Danfoss

Application Guide

# iC7 Series Industry

OPEN UP A NEW DIMENSION OF

INTELLIGENCE

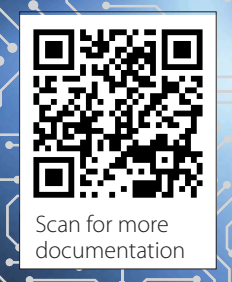

www.danfoss.com

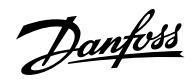

# Contents

# 1 Introduction to the Application Guide

| 1.1 Version History                   | 11 |
|---------------------------------------|----|
| 1.2 Purpose of this Application Guide | 11 |
| 1.3 Additional Resources              | 11 |
| 1.4 Safety Symbols                    | 11 |

# 2 Industry Application Software Overview

| 2.1                                                                           | Industry Application Overview              | 13                                                                                                    |
|-------------------------------------------------------------------------------|--------------------------------------------|----------------------------------------------------------------------------------------------------|
| 2.2                                                                           | Basic Functions                            | 13                                                                                                    |
|                                                                               | 2.2.1 I/O Control and Readouts             | 13                                                                                                    |
|                                                                               | 2.2.2 Reference Handling                   | 13                                                                                                    |
|                                                                               | 2.2.3 Ramps                                | 13                                                                                                    |
|                                                                               | 2.2.4 Quick Stop                           | 13                                                                                                    |
|                                                                               | 2.2.5 Limit Rotation Direction             | 13                                                                                                    |
|                                                                               | 2.2.6 Inching with Jogging Modes           | 13                                                                                                    |
|                                                                               | 2.2.7 Speed Bypass                         | 13                                                                                                    |
|                                                                               | 2.2.8 Flying Start                         | 14                                                                                                    |
|                                                                               | 2.2.9 Mains Dropout                        | 14                                                                                                    |
|                                                                               | 2.2.10 Kinetic Backup                      | 14                                                                                                    |
|                                                                               | 2.2.11 Resonance Damping                   |                                                                                                    |
|                                                                               | 2.2.12 Motor Preheating                    |                                                                                                    |
|                                                                               | 2.2.13 Mechanical Brake Control            |                                                                                                    |
|                                                                               | 2.2.14 Load Drooping                       |                                                                                                    |
| 2.3                                                                           | Controllers                                | 14                                                                                                    |
|                                                                               | 2.3.1 Speed Controller                     | 14                                                                                                    |
|                                                                               | 2.3.2 Torque Controller                    | 14                                                                                                    |
|                                                                               | 2.3.3 Process Control                      | 15                                                                                                    |
| 2.4                                                                           | Motor Control Features                     | Readouts       13         ling       13         13       13         13       13         Direction       13         13       13         13       13         13       13         14       14         15       14         16       14         17       14         18       14         19       14         19       14         19       14         19       14         19       14         19       14         19       14         19       14         19       14         19       14         19       14         19       14         19       14         19       15         114       15         15       15         15       15         15       15         15       15         15       15         15       15         16       15         17       15         18       1 |
|                                                                               | 2.4.1 Motor Types                          | 15                                                                                                    |
|                                                                               | 2.4.2 Torque Characteristics               | 15                                                                                                    |
| 2.2 Basic<br>2.2 Basic<br>2.2<br>2.2<br>2.2<br>2.2<br>2.2<br>2.2<br>2.2<br>2. | 2.4.3 Motor Control Principles             | 15                                                                                                    |
|                                                                               | 2.4.4 Motor Nameplate Data                 | 15                                                                                                    |
|                                                                               | 2.4.5 Automatic Motor Adaptation (AMA)     | 15                                                                                                    |
|                                                                               | 2.4.6 Automation Energy Optimization (AEO) | 15                                                                                                    |
|                                                                               |                                            |                                                                                                    |

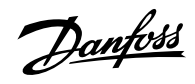

| 2.5 Braking of Load                                                      | 1  |
|--------------------------------------------------------------------------|----|
| 2.5.1 Overview of Braking of Load                                        | 1! |
| 2.5.2 Resistor Braking                                                   | 1  |
| 2.5.3 Overvoltage Control (OVC)                                          | 10 |
| 2.5.4 DC Brake                                                           | 1  |
| 2.5.5 <b>AC Brake</b>                                                    | 10 |
| 2.5.6 <b>DC Hold</b>                                                     | 10 |
| 2.5.7 Load Sharing                                                       | 10 |
| .6 Protection Features                                                   | 10 |
| 2.6.1 Grid Protection                                                    | 10 |
| 2.6.2 Drive Protection Features                                          | 10 |
| 2.6.3 Motor Protection Features                                          | 1  |
| 2.6.4 Protection of External Filters or Brake Resistors                  | 1  |
| 2.6.5 Automatic Derating                                                 | 1  |
| 2.7 Monitoring, Logging, and History Log                                 | 1  |
| 2.7.1 Monitoring Features                                                | 1  |
| 2.7.2 Event Log                                                          | 1  |
| 2.7.3 Logging and Storage of Data                                        | 1: |
| .8 Functional Safety                                                     | 18 |
| .9 Software Tools                                                        | 1: |
| 2.9.1 Overview of Software Tools                                         | 1: |
| 2.9.2 MyDrive <sup>®</sup> Select                                        | 1; |
| 2.9.3 MyDrive® Harmonics                                                 | 18 |
| 2.9.4 MyDrive <sup>®</sup> ecoSmart <sup>™</sup>                         | 1: |
| 2.9.5 MyDrive <sup>®</sup> Insight                                       | 1  |
| 2.10 Security Features                                                   | 1  |
| 2.11 Motor Control Features for FVC+ and VVC+ Control                    | 1  |
| 2.11.1 Compatibility of Motor Control Features for FVC+ and VVC+ Control | 1' |
| 2.11.2 High Frequency Voltage Injection                                  | 2  |
| .12 PROFIdrive - Standard Telegram 1                                     | 2  |
| 2.12.1 Overview of PROFIdrive - Standard Telegram 1                      | 2: |
| 2.12.2 Control Word (CTW) in PROFIdrive Standard Telegram 1              | 2  |
| 2.12.3 Status Word (STW) in PROFIdrive Standard Telegram 1               | 2  |
| 2.12.4 PROFIdrive State Machine                                          | 2  |
| 13 iC Speed Profile                                                      | 20 |
| 2.13.1 Overview of iC Speed Profile                                      | 26 |

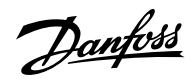

| 2.13.2 Control Word (CTW) in iC Speed Profile | 26 |
|-----------------------------------------------|----|
| 2.13.3 Status Word (STW) in iC Speed Profile  | 28 |

# 3 User Interfaces

| 3.1 <b>C</b> | Overview of User Interfaces                                                        | 30 |
|--------------|------------------------------------------------------------------------------------|----|
| 3.2 <b>C</b> | Control Panel                                                                      | 30 |
|              | 3.2.1 iC7 Control Panel Options                                                    | 30 |
|              | 3.2.2 Control Panel Elements                                                       | 31 |
|              | 3.2.3 Control Panel Basic Configurations                                           | 33 |
|              | 3.2.4 Starting the Drive and Control Panel Display                                 | 33 |
|              | 3.2.5 Understanding Readout Screens                                                | 33 |
|              | 3.2.6 Adjusting Display Backlight and Contrast                                     | 35 |
|              | 3.2.7 Changing the Content of the Readout Screens                                  | 35 |
|              | 3.2.8 Parameter Group Screen and Overall Navigation                                | 36 |
|              | 3.2.9 Changing the Selections of a Parameter                                       | 37 |
|              | 3.2.10 Changing a Parameter Value                                                  | 38 |
|              | 3.2.11 Locking the Control Panel Display                                           | 38 |
|              | 3.2.12 Control Panel Shortcuts                                                     | 39 |
| 3.3 <b>N</b> | ЛyDrive® Insight                                                                   | 39 |
|              | 3.3.1 Introduction to MyDrive® Insight                                             | 39 |
|              | 3.3.2 Getting Started with MyDrive Insight                                         | 40 |
|              | 3.3.3 Accessing Parameters and Understanding Parameter Screens in MyDrive® Insight | 41 |
|              | 3.3.4 Viewing and Changing Parameter Settings                                      | 43 |
|              | 3.3.5 PC Control: Operating the Drive Using MyDrive® Insight                       | 45 |
|              | 3.3.6 Datalogger                                                                   | 46 |
|              | 3.3.6.1 Introduction to Datalogger                                                 | 46 |
|              | 3.3.6.2 Configuring Datalogger                                                     | 47 |
|              | 3.3.7 Backup and Restore                                                           | 52 |
|              | 3.3.7.1 MyDrive <sup>®</sup> Insight Backup                                        | 52 |
|              | 3.3.7.2 Backing up the Drive                                                       | 53 |
|              | 3.3.7.3 Restoring the Data to the Drive                                            | 54 |
|              |                                                                                    |    |

# 4 Application Software Structure and Overview

| 4.1 Understanding Application Software Structure Principles | 57 |
|-------------------------------------------------------------|----|
| 4.2 Parameter Groups and their Content                      | 57 |
| ·                                                           |    |

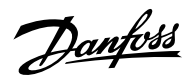

# 5 **Configuration Set-up Examples**

| 5.1 Configuration Prerequisites                                        | 60 |
|------------------------------------------------------------------------|----|
| 5.2 Basic Setup of a Drive                                             | 61 |
| 5.3 Configuring the Motor, Motor Control, and Motor Thermal Protection | 62 |
| 5.4 Configuring Speed Control                                          | 64 |
| 5.5 Configuring Torque Control                                         | 67 |
| 5.6 Configuring Process Control                                        | 70 |

# 6 Parameter Descriptions

| 6.1                                                                                                    | Introduction to Parameter Descriptions                            | 74 |
|----------------------------------------------------------------------------------------------------|-------------------------------------------------------------------|----|
|                                                                                                    | 6.1.1 Reading the Parameter Table                                 | 74 |
|                                                                                                    | 6.1.2 Understanding Data Types                                    | 74 |
|                                                                                                    | 6.1.3 Understanding Parameter Types                               | 75 |
|                                                                                                    | 6.1.4 Understanding Access Types                                  | 75 |
| 6.2                                                                                                    | Grid (Menu Index 1)                                               | 75 |
|                                                                                                    | 6.2.1 Grid Overview                                               | 75 |
|                                                                                                    | 6.2.2 Grid Status (Menu Index 1.1)                                | 75 |
|                                                                                                    | 6.2.3 Grid Settings (Menu Index 1.2)                              | 77 |
|                                                                                                    | 6.2.4 Grid Protection (Menu Index 1.3)                            | 78 |
| 6.3                                                                                                    | Power Conversion & DC Link (Menu Index 2)                         | 79 |
|                                                                                                    | 6.3.1 Power Conversion & DC-Link Overview                         | 79 |
|                                                                                                    | 6.3.2 Power Conversion & DC Link Status (Menu Index 2.1)          | 79 |
|                                                                                                    | 6.3.3 Power Unit Settings (Menu Index 2.2)                        | 81 |
|                                                                                                    | 6.3.3.1 General Settings (Menu Index 2.2.1)                       | 81 |
|                                                                                                    | 6.3.3.2 Additional Information for Power Unit General Settings    | 85 |
|                                                                                                    | 6.3.3.3 Cooling Fan Control (Menu Index 2.2.2)                    |    |
|                                                                                                    | 6.3.4 Protection (Menu Index 2.3)                                 | 88 |
|                                                                                                    | 6.3.4.1 Settings (Menu Index 2.3.1)                               | 88 |
|                                                                                                    | 6.3.4.2 Additional Information for Power Unit Protection Settings | 91 |
| 6.2       Grid (Menu Inde         6.2.1       Grid Ove         6.2.2       Grid Sta         6.2.3       Grid Sta         6.2.4       Grid Pro         6.3       Power Conversi         6.3.1       Power Conversi         6.3.2       Power Conversi         6.3.3       Power Conversi         6.3.4       Power Conversi         6.3.3       Power Conversi         6.3.4       Power Conversi         6.3.4       Power Conversi         6.3.5       Modula         6.4.1       Filters & | 6.3.4.3 Overvoltage Protection (Menu Index 2.3.2)                 | 92 |
|                                                                                                    | 6.3.4.4 Additional Information for Overvoltage Protection         | 93 |
|                                                                                                    | 6.3.4.5 Power Loss (Menu Index 2.3.3)                             | 93 |
|                                                                                                    | 6.3.4.6 Additional Information for Power Loss                     | 95 |
|                                                                                                    | 6.3.5 Modulation (Menu Index 2.4)                                 | 96 |
| 6.4                                                                                                    | Filters & Brake Chopper (Menu Index 3)                            | 97 |
|                                                                                                    | 6.4.1 Filters & Brake Chopper Overview                            | 97 |
|                                                                                                    |                                                                   |    |

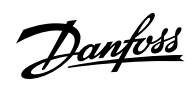

|     | 6.4.2 Filters & Brake Chopper Status (Menu Index 3.1)          | 97  |
|-----|----------------------------------------------------------------|-----|
|     | 6.4.3 Brake Chopper (Menu Index 3.2)                           | 97  |
|     | 6.4.4 Brake Resistor (Menu Index 3.3)                          | 98  |
|     | 6.4.5 Additional Information for Brake Resistor                | 99  |
|     | 6.4.6 Advanced Harmonic Filter (Menu Index 3.4)                | 99  |
|     | 6.4.7 Output Filter (Menu Index 3.5)                           | 100 |
|     | 6.4.8 Additional Information for Output Filter                 | 101 |
| 6.5 | Motor (Menu Index 4)                                           | 101 |
|     | 6.5.1 Motor Overview                                           | 101 |
|     | 6.5.2 Motor Status (Menu Index 4.1)                            | 101 |
|     | 6.5.3 Motor Data (Menu Index 4.2)                              | 105 |
|     | 6.5.3.1 General Settings (Menu Index 4.2.1)                    | 105 |
|     | 6.5.3.2 Additional Information for Motor Data General Settings | 107 |
|     | 6.5.3.3 Overview of Motor Nameplate Data                       | 109 |
|     | 6.5.3.4 Motor Nameplate Data (Menu Index 4.2.2)                | 109 |
|     | 6.5.3.5 Induction Motor (Menu Index 4.2.3)                     | 110 |
|     | 6.5.3.6 Additional Information for Induction Motor             | 111 |
|     | 6.5.3.7 Permanent Magnet Motor (Menu Index 4.2.4)              | 111 |
|     | 6.5.4 Motor Control (Menu Index 4.3)                           | 113 |
|     | 6.5.4.1 General Settings (Menu Index 4.3.1)                    | 113 |
|     | 6.5.4.2 Running a Motor Feedback Test                          | 114 |
|     | 6.5.4.3 Overview of U/f Settings                               | 115 |
|     | 6.5.4.4 U/f Settings (Menu Index 4.3.2)                        | 115 |
|     | 6.5.4.5 FVC+ Settings (Menu Index 4.3.3)                       | 117 |
|     | 6.5.4.6 VVC+ & U/f Settings (Menu Index 4.3.4)                 | 120 |
|     | 6.5.4.7 Additional Information for VVC+ & U/f Settings         | 123 |
|     | 6.5.5 Protection (Menu Index 4.5)                              | 123 |
| 6.6 | Application (Menu Index 5)                                     | 126 |
|     | 6.6.1 Application Overview                                     | 126 |
|     | 6.6.2 Application Status (Menu Index 5.1)                      | 126 |
|     | 6.6.3 Application Status Word Descriptions                     | 127 |
|     | 6.6.4 Protection (Menu Index 5.2)                              | 130 |
|     | 6.6.4.1 Cooling Monitor (Menu Index 5.2.1)                     | 130 |
|     | 6.6.4.2 External Event (Menu Index 5.2.2)                      | 131 |
|     | 6.6.4.3 Additional Information for External Event              | 133 |
|     | 6.6.4.4 Measured Temp. Protection (Menu Index 5.2.3)           | 133 |
|     | 6.6.4.5 Blocked Rotor Detection                                | 139 |
|     |                                                                |     |

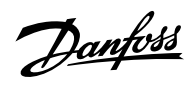

| 6.6.4.6 Blocked Rotor Detection (Menu Index 5.2.6)       | 139 |
|----------------------------------------------------------|-----|
| 6.6.4.7 Lost Load Detection (Menu Index 5.2.7)           | 140 |
| 6.6.4.8 HMI Connection Loss (Menu Index 5.2.9)           | 140 |
| 6.6.4.9 Live Zero (Menu Index 5.2.15)                    | 141 |
| 6.6.4.10 Feedback Handling (Menu Index 5.2.16)           | 141 |
| 6.6.5 Load (Menu Index 5.3)                              | 142 |
| 6.6.5.1 Load Status (Menu Index 5.3.1)                   | 142 |
| 6.6.5.2 Inertia (Menu Index 5.3.2)                       | 142 |
| 6.6.5.3 Torque & AEO (Menu Index 5.3.3)                  | 143 |
| 6.6.6 <b>Operation Mode (Menu Index 5.4)</b>             | 144 |
| 6.6.6.1 Settings (Menu Index 5.4.2)                      | 144 |
| 6.6.7 Control Places (Menu Index 5.5)                    | 145 |
| 6.6.7.1 Control Places Overview                          | 145 |
| 6.6.7.2 Control Places Status (Menu Index 5.5.1)         | 146 |
| 6.6.7.3 Control Place Settings (Menu Index 5.5.2)        | 147 |
| 6.6.7.4 Local Control (Menu Index 5.5.3)                 | 148 |
| 6.6.7.5 Fieldbus control (Menu Index 5.5.4)              | 151 |
| 6.6.7.6 I/O Control (Menu Index 5.5.5)                   | 154 |
| 6.6.7.7 Advanced control (Menu Index 5.5.6)              | 159 |
| 6.6.8 Start Settings (Menu Index 5.6)                    | 166 |
| 6.6.8.1 Start Settings Overview                          | 166 |
| 6.6.8.2 General Settings (Menu Index 5.6.1)              | 168 |
| 6.6.8.3 Additional Information on General Start Settings | 169 |
| 6.6.8.4 DC Start (Menu Index 5.6.2)                      | 170 |
| 6.6.8.5 Synchronous Motor Start (Menu Index 5.6.3)       | 170 |
| 6.6.9 Stop Settings (Menu Index 5.7)                     | 171 |
| 6.6.9.1 Stop Settings Overview                           | 171 |
| 6.6.9.2 Settings (Menu Index 5.7.1)                      | 173 |
| 6.6.9.3 DC Injection (Menu Index 5.7.2)                  | 173 |
| 6.6.9.4 Quick Stop (Menu Index 5.7.3)                    | 174 |
| 6.6.9.5 AC Brake (Menu Index 5.7.4)                      | 174 |
| 6.6.10 Speed Control (Menu Index 5.8)                    | 175 |
| 6.6.10.1 Speed Control Overview                          | 175 |
| 6.6.10.2 Speed Control Status (Menu Index 5.8.1)         | 177 |
| 6.6.10.3 Additional Information on Speed Control Status  | 179 |
| 6.6.10.4 Speed Controller (Menu Index 5.8.2)             | 179 |
| 6.6.10.5 Speed Limits and Monitor (Menu Index 5.8.3)     | 182 |
| 6.6.10.6 Speed Reference (Menu Index 5.8.4)              | 184 |

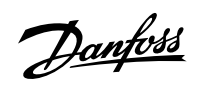

| 6.6.10.7 Reference Freeze Overview                              | 187 |
|-----------------------------------------------------------------|-----|
| 6.6.10.8 Reference Freeze (Menu Index 5.8.5)                    | 188 |
| 6.6.10.9 Speed Ramps (Menu Index 5.8.6)                         | 190 |
| 6.6.10.10 Speed Feedback (Menu Index 5.8.7)                     | 197 |
| 6.6.10.11 Speed Bypass Overview                                 | 198 |
| 6.6.10.12 Speed Bypass (Menu Index 5.8.8)                       | 198 |
| 6.6.10.13 Load Drooping (Menu Index 5.8.9)                      | 199 |
| 6.6.10.14 Auto Tuning (Menu Index 5.8.11)                       | 201 |
| 6.6.11 Torque control (Menu Index 5.9)                          | 203 |
| 6.6.11.1 Torque Control Overview                                | 203 |
| 6.6.11.2 Torque Control Status (Menu Index 5.9.1)               | 205 |
| 6.6.11.3 Limits (Menu Index 5.9.2)                              | 207 |
| 6.6.11.4 Torque Reference (Menu Index 5.9.3)                    | 210 |
| 6.6.11.5 Additional Information on Torque Reference             | 213 |
| 6.6.12 Process Control (Menu Index 5.10)                        | 213 |
| 6.6.12.1 Process Control Overview                               | 213 |
| 6.6.12.2 Process Control Status (Menu Index 5.10.1)             | 214 |
| 6.6.12.3 General Settings (Menu Index 5.10.2)                   | 215 |
| 6.6.12.4 Process Reference (Menu Index 5.10.3)                  | 217 |
| 6.6.12.5 Additional Information on Process Reference            | 221 |
| 6.6.12.6 Feedback (Menu Index 5.10.4)                           | 221 |
| 6.6.12.7 PID Controller (Menu Index 5.10.5)                     | 224 |
| 6.6.12.8 Feedforward Controller (Menu Index 5.10.6)             | 226 |
| 6.6.12.9 Additional Information on Feedforward Controller       | 227 |
| 6.6.12.10 Auto Tuning (Menu Index 5.10.7)                       | 227 |
| 6.6.13 Inching (Menu Index 5.11)                                | 228 |
| 6.6.14 Mechanical Brake Control (Menu Index 5.12)               | 229 |
| 6.6.14.1 Mechanical Brake Control Overview                      | 229 |
| 6.6.14.2 Mechanical Brake Control Status (Menu Index 5.12.1)    | 231 |
| 6.6.14.3 Mechanical Brake Control Status Word Descriptions      | 232 |
| 6.6.14.4 Brake Settings (Menu Index 5.12.2)                     | 232 |
| 6.6.14.5 Additional Information on Brake Settings               | 235 |
| 6.6.15 Additional Status Outputs (Menu Index 5.26)              | 236 |
| 6.6.15.1 General Digital Outputs (Menu Index 5.26.1)            | 236 |
| 6.6.16 Fieldbus Process Data (Menu Index 5.27)                  | 237 |
| 6.6.16.1 Fieldbus Process Data Status (Menu Index 5.27.1)       | 237 |
| 6.6.16.2 Additional Information on Fieldbus Process Data Status | 239 |
| 6.6.17 Auxiliary Device Control (Menu Index 5.33)               | 239 |

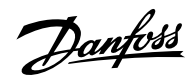

| 239 |
|-----|
| 239 |
| 240 |
| 240 |
| 241 |
| 243 |
| 243 |
| 247 |
| 248 |
| 251 |
| 252 |
| 252 |
| 253 |
| 256 |
| 256 |
| 257 |
| 258 |
| 259 |
| 259 |
| 260 |
| 260 |
| 260 |
| 262 |
| 262 |
| 263 |
| 265 |
| 265 |
| 265 |
| 265 |
| 265 |
| 266 |
| 266 |
| 266 |
| 267 |
| 267 |
| 267 |
| 207 |
|     |

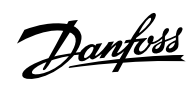

|      | 6.9.3.1 Readout Screen 1 (Menu Index 8.3.1)                    | 268 |
|------|----------------------------------------------------------------|-----|
|      | 6.9.3.2 Readout Screen 2 (Menu Index 8.3.2)                    | 274 |
| 6.10 | I/O (Menu Index 9)                                             | 280 |
|      | 6.10.1 <b>I/O Overview</b>                                     | 280 |
|      | 6.10.2 Basic I/O                                               | 280 |
|      | 6.10.2.1 I/O Status (Menu Index 9.3)                           | 280 |
|      | 6.10.2.2 I/O Status Bits                                       | 281 |
|      | 6.10.2.3 Digital Inputs/Outputs (Menu Index 9.4)               | 282 |
|      | 6.10.2.4 Analog Inputs/Outputs (Menu Index 9.5)                | 296 |
| 6.11 | Connectivity (Menu Index 10)                                   | 301 |
|      | 6.11.1 Connectivity Overview                                   | 301 |
|      | 6.11.2 Communication interfaces (Menu Index 10.2)              | 302 |
|      | 6.11.2.1 Host Settings (Menu Index 10.2.1)                     | 302 |
|      | 6.11.2.2 Ethernet Interface X0 (Menu Index 10.2.2)             | 302 |
|      | 6.11.2.3 Ethernet Interface X1/X2 Settings (Menu Index 10.2.3) | 303 |
|      | 6.11.2.4 Ethernet port X0 (Menu Index 10.2.4)                  | 303 |
|      | 6.11.2.5 Ethernet port X1 (Menu Index 10.2.5)                  | 304 |
|      | 6.11.2.6 Ethernet port X2 (Menu Index 10.2.6)                  | 304 |
|      | 6.11.3 Protocols (Menu Index 10.3)                             | 305 |
|      | 6.11.3.1 General Settings (Menu Index 10.3.1)                  | 305 |
|      | 6.11.3.2 PROFINET (Menu Index 10.3.2)                          | 307 |
|      | 6.11.3.3 Modbus TCP (Menu Index 10.3.3)                        | 308 |

# 7 Troubleshooting

| 7.1 Viewing Warnings                                 | 310 |
|------------------------------------------------------|-----|
| 7.2 Viewing and Resetting Faults                     | 310 |
| 7.3 Reading the Event Summary Table                  | 311 |
| 7.4 Events Summary for Industry Application Software | 311 |

<u>Danfoss</u>

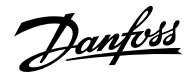

# 1 Introduction to the Application Guide

# 1.1 Version History

This guide is regularly reviewed and updated. All suggestions for improvement are welcome.

The original language of this guide is in English.

| Version                     | Remarks           | Software Version |
|-----------------------------|-------------------|------------------|
| M00104, document version 05 | General Release 2 | 4.0.4            |

# 1.2 **Purpose of this Application Guide**

This application guide is intended for qualified personnel such as:

- Automation engineers
- Commissioning engineers who have experience operating with parameters and basic knowledge of AC drives

The application guide provides information on the initial configuration of the drive. The purpose of the guide is to provide information on parameters for configuring and controlling the drive, an overview and procedures of the various user interfaces in iC7, typical application examples, and troubleshooting of events in the drive.

# 1.3 Additional Resources

Additional resources are available with related information.

iC7-Automation Frequency Converters Design Guide provides information about the capability and functionality to design motor control systems for Danfoss iC7 series.

iC7 Series Frequency Converters Installation Safety Guide provides important safety information related to iC7 drives.

iC7-Automation Frequency Converters Installation Guides cover the mechanical and electrical installation of drives.

# 1.4 Safety Symbols

The following symbols are used in Danfoss documentation.

# 

Indicates a hazardous situation which, if not avoided, will result in death or serious injury.

# MARNING

Indicates a hazardous situation which, if not avoided, could result in death or serious injury.

# **CAUTION**

Indicates a hazardous situation which, if not avoided, could result in minor or moderate injury.

## NOTICE

Indicates information considered important, but not hazard-related (for example, messages relating to property damage).

Danfoss

#### Application Guide | iC7 Series Industry

The guide also includes ISO warning symbols related to hot surfaces and burn hazard, high voltage and electrical shock, and referring to the instructions.

|   | ISO warning symbol for hot surfaces and burn hazard      |
|---|----------------------------------------------------------|
| 4 | ISO warning symbol for high voltage and electrical shock |
|   | ISO action symbol for referring to the instructions      |

# 2 Industry Application Software Overview

# 2.1 Industry Application Overview

The iC7-Automation is delivered with the Industry application software as standard. The Industry application software offers a wide range of features supporting a large selection of generic applications. The features are briefly described in the following sections.

# 2.2 Basic Functions

# 2.2.1 I/O Control and Readouts

Depending on the hardware configuration of the drive, digital and analog inputs as well as digital, analog, and relay outputs are available. The I/Os can be configured and used to control the application from the drive.

If functional extension options are installed in the drive, the relevant parameters and I/O selections are automatically visible in the parameter structure.

# 2.2.2 Reference Handling

References from multiple sources can be defined, depending on the needs of the application.

Reference sources are:

- Analog inputs
- Digital inputs either as pulse input or digital potentiometer
- Reference from a fieldbus
- Up to 8 preset references (selectable by parameter, fieldbus, or digital inputs)
- Local reference from control panel

Reference signals can be added, subtracted, and multiplied, generating the reference to the drive. The final reference is scaled from -100% to 100%.

## 2.2.3 **Ramps**

Linear and S-ramps are supported. Linear ramps provide a constant acceleration and deceleration. S-ramps provide a non-linear acceleration and deceleration, with a soft transition at the start and end of the acceleration and deceleration process.

## 2.2.4 Quick Stop

In some situations, it may be required to stop the application quickly. For this purpose, the drive supports a specific deceleration ramp time from the synchronous motor speed to 0 RPM.

## 2.2.5 Limit Rotation Direction

The motor can be preset to run in one rotational direction only (positive or negative), avoiding unintended rotation direction.

## 2.2.6 Inching with Jogging Modes

Predefined speed settings are available for use during commissioning, maintenance, or service. The settings include Slow Down mode (operating at decreased speed), Jogging mode (operating at a preset speed), and Override mode (this mode overrides any reference settings).

## 2.2.7 Speed Bypass

Specific motor speeds can be bypassed during operation. The feature helps to minimize or avoid mechanical resonance of the machine, limiting the vibration and noise of the system.

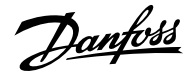

# 2.2.8 Flying Start

Flying start enables the drive to synchronize to a freely spinning motor, before taking control of the motor. Taking over control of the motor at the actual speed minimizes mechanical stress to the system. This feature is relevant in fan and centrifuge applications, for example.

### 2.2.9 Mains Dropout

If there is a mains dropout and the drive cannot continue operation, it is possible to select predefined corrective actions. These actions include a trip, coasting, or performing a controlled ramp down.

### 2.2.10 Kinetic Backup

Kinetic backup enables the drive to remain in control if there is sufficient energy in the system, as inertia or when lowering a load, for example. The function allows a controlled stop of the machine.

### 2.2.11 **Resonance Damping**

High-frequency motor resonance noise can be eliminated by using resonance damping. Both automatic and manually selected frequency damping is available.

### 2.2.12 Motor Preheating

In cold and damp environments, the motor must be preheated to avoid condensation and cold starts. The feature DC Start generates a small DC current through the motor windings, keeping the temperature above the surrounding temperature.

### 2.2.13 Mechanical Brake Control

In applications like cranes, lifts and hoists, or downhill conveyors, a mechanical brake is used to keep the load at standstill when the motor is not controlled by the drive or when power is turned off.

The mechanical brake control feature ensures a smooth transition between the mechanical brake and the motor holding the load, by controlling the activation and deactivation of the mechanical brake.

## 2.2.14 Load Drooping

The load drooping function ensures that multiple motors, each controlled by a drive and connected to a common mechanical shaft, share the load. The function is typically used in cranes, winches, or larger conveyor systems controlled by 2 or more motors.

# 2.3 Controllers

## 2.3.1 Speed Controller

A built-in speed PID controller provides accurate control of the rotational speed of the motor. The controller offers control in both open and closed-loop configuration.

Open-loop mode does not require an external sensor for measuring the feedback signal. This allows easy installation and commissioning and eliminates the risk of defective sensors.

In closed-loop mode, a speed sensor is added, offering highly accurate control.

The parameters of the speed controller can be optimized by the built-in **auto tuning** function.

#### 2.3.2 **Torque Controller**

A built-in torque controller provides optimized control of torque. Typical use cases are in tension control for winches or extruders. The drive offers both open-loop control where the current sensors provide the feedback and a closed-loop control with feedback provided by an external torque sensor.

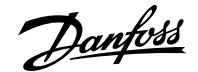

# 2.3.3 Process Control

The process controller can control a process in a system where a constant pressure, flow, or temperature is needed, for example. Feedback from the application is connected to the drive, providing the actual process value. By controlling the motor speed, the controller ensures that the output matches the reference provided. The reference source and the feedback signals are converted and scaled to the actual values controlled. The controller provides full PID control, which includes PID parameter configuration, and is optimized by the built-in auto-tuning function.

# 2.4 Motor Control Features

## 2.4.1 Motor Types

The drive supports standard available motors, such as:

- Asynchronous motors
- Permanent magnet motors

## 2.4.2 Torque Characteristics

Different load characteristics are supported to match the actual application needs:

- Variable torque: Typical load characteristic of fans and centrifugal pumps, where the load is proportional to the square of the speed.
- **Constant torque:** Load characteristic used in machinery where torque is needed across the full speed range. Typical applications are conveyors, extruders, decanters, compressors, and winches.

### 2.4.3 Motor Control Principles

Different control principles can be selected to control the motor, matching the needs of the application:

- U/f control for simple open-loop operation.
- VVC+ (Voltage Vector Control) in both open and closed loop, for general-purpose application needs.
- FVC+ (Flux Vector Control) in both open and closed loop, for demanding application needs.

#### 2.4.4 Motor Nameplate Data

Typical motor data for the drive are preset at the factory. The preset data allow operation of most motors. During commissioning, actual motor data are entered in the settings of the drive to optimize motor control.

#### 2.4.5 Automatic Motor Adaptation (AMA)

Automatic Motor Adaptation (AMA) optimizes motor parameters for improved shaft performance. Based on motor product label data and measurements of the motor at standstill, key motor parameters are recalculated, and used to fine-tune the motor control algorithm.

## 2.4.6 Automation Energy Optimization (AEO)

The Automatic Energy Optimization (AEO) feature optimizes control with focus on lowering energy consumption at the actual load point.

# 2.5 Braking of Load

## 2.5.1 Overview of Braking of Load

For controlled load braking performed by the drive, various functions can be used. The specific function is selected based on the application and how fast the load has to be stopped.

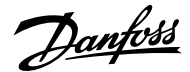

# 2.5.2 Resistor Braking

In applications that require fast or continuous braking, a drive fitted with a brake chopper is typically used. Excess energy, generated by the motor during the braking of the application, is dissipated in a connected brake resistor. Braking performance depends on the specific drive rating and the selected brake resistor.

# 2.5.3 Overvoltage Control (OVC)

If braking time is not critical or the load is varying, the overvoltage control (OVC) feature can be used to control the stopping of the application. The drive extends the ramp-down time when it is not possible to brake within the defined ramp-down period. This feature must not be used in hoisting applications, high inertia systems, or applications where continuous braking is required.

#### 2.5.4 DC Brake

When braking at low speed, the braking of the motor can be improved by using the DC brake feature. The software offers configurable DC-braking for induction motor control. It injects a user-defined DC current.

## 2.5.5 AC Brake

In applications where the operation of the motor is non-cyclic, AC braking can be used to shorten the braking time. Excess energy is dissipated by increasing losses in the motor during braking. Performance is motor type dependent and offers best performance on asynchronous motors.

### 2.5.6 **DC Hold**

The software offers the possibility to configure the feature DC Start for DC holding before entering normal motor control.

#### 2.5.7 Load Sharing

In some applications, 2 or more drives control the application at the same time. If 1 of the drives is braking a motor, the excess energy can be fed to the DC link of a drive driving a motor, which results in a reduction of the total energy consumption. This feature is typically useful in, for example, decanters and carding machines, where smaller power-sized drives operate in generator mode.

# 2.6 Protection Features

#### 2.6.1 Grid Protection

The drive protects against conditions in the power grid that can affect proper operation. The grid is monitored for phase imbalance and phase loss. When the imbalance exceeds specified limits, the drive issues a configurable response and corrective actions can be taken.

The supply frequency is also monitored, and when the drive is outside acceptable limits, it reacts in the configured way. Furthermore, the software of the drive offers optional protection against undervoltage and a configurable response to grid spikes.

#### 2.6.2 Drive Protection Features

The drive is monitored and protected during operation.

Inbuilt temperature sensors measure the actual temperature and provide relevant information to protect the drive. If the temperature exceeds its nominal temperature conditions, derating of operational parameters is applied. If the temperature is outside the allowed operating range, the drive stops operation.

The motor current is continuously monitored on all 3 phases. If there is a short circuit between 2 phases, or a fault to ground, the drive detects the short circuit and immediately turns off. If the output current is exceeding its nominal values during operation for longer periods than allowed, the overload capability is reduced until the conditions are restored.

The DC-link voltage of the drive is monitored. If it exceeds critical levels, the drive issues a warning. If the situation is not resolved, the drive stops operation.

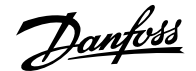

## 2.6.3 Motor Protection Features

The drive provides various features to protect the motor and the application.

The output current measurement provides information to protect the motor. Overcurrent, short circuit, ground faults, and lost motor phase connections can be detected and relevant protections initiated.

Monitoring of speed, current, and torque limits provides an extra protection of the motor and the application. Under extreme load conditions, it also provides motor stall protection.

Locked-rotor protection secures that the drive is not starting with a blocked rotor of the motor.

Motor thermal protection is provided either as a calculation of the motor temperature based on the actual load, or by external temperature sensors connected to Temperature Measurement OC7T0. Supported sensor types are Pt100, Pt1000, Ni1000, KTY84, and KTY81.

### 2.6.4 Protection of External Filters or Brake Resistors

Brake resistors are monitored for thermal overload (by calculated thermal load or an external sensor), short circuit, and missing connections.

The drive can also monitor the temperature of externally connected filters.

### 2.6.5 Automatic Derating

Automatic derating of the drive allows continued operation even if the nominal operation conditions are exceeded. Typical factors affecting operation are temperature, high DC-link voltage, high motor load, or operation close to 0 Hz. Derating is typically applied as a reduction in switching frequency or change in switching pattern, resulting in lower thermal losses.

# 2.7 Monitoring, Logging, and History Log

#### 2.7.1 Monitoring Features

The drive offers a wide range of monitoring features that provide information of actual operating conditions. Some examples are:

#### Speed monitoring

The motor speed can be monitored during operation. If the speed exceeds minimum or maximum limits, the user is notified and can initiate appropriate actions.

#### **Temperature monitoring**

Temperatures of the drive and external connected sensors can be monitored. This way you can monitor the operational conditions of the drive and the related application.

#### Grid monitoring

During operation, the drive is able to monitor the grid conditions. It measures the grid voltage for each supply phase and the grid frequency, and calculates the grid voltage imbalance and total harmonic distortion (THDv).

#### 2.7.2 **Event Log**

An event log provides access to the latest registered warnings and faults, providing relevant information for analysis of the events that occur in the drive.

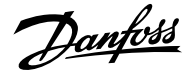

# 2.7.3 Logging and Storage of Data

Logging of operational data from the drive and the related process is possible during running. Logging can be continuous or triggered by specific events. Data is stored to the microSD card placed in the drive, or transferred directly to MyDrive Insight. This feature provides the opportunity to collect data for a detailed analysis of operation and the events happening during operation.

# 2.8 Functional Safety

A Safe Torque Off function with dual input is available as standard in the drive. An additional Safe Torque Off feedback signal indicates the status of the drive.

More functional safety features are available as optional selections. The set of features covers a wide range of functional safety functions that can operate in both sensorless and closed-loop setup. A safe fieldbus is also supported as option.

# 2.9 Software Tools

## 2.9.1 Overview of Software Tools

Danfoss offers a suite of desktop software tools which have been designed to provide easy operation and the highest level of customization of AC drives.

APIs and the Danfoss Device Interface make it possible to integrate the tools into proprietary systems and business processes. The MyDrive® tools support the entire life cycle of the drive, from system design to service. Some of the tools are available free of charge, and some require a subscription.

For more information about the MyDrive® tools, see MyDrive documentation.

### 2.9.2 MyDrive<sup>®</sup> Select

MyDrive<sup>®</sup> Select performs frequency converter sizing based on calculated motor load currents, ambient temperature, and current limitations. The sizing results are available in graphical and numerical format, and include calculations of efficiency, power losses, and inverter load currents. The resulting documentation is available in .pdf or .xls format, and can be imported to MyDrive<sup>®</sup> Harmonics for evaluation of the harmonic distortion, or validation of compliance towards most recognized harmonic norms and recommendations.

MyDrive<sup>®</sup> Select is available as a web-based tool at <u>select.mydrive.danfoss.com</u> and as a mobile device app that can be downloaded from app stores.

## 2.9.3 MyDrive® Harmonics

MyDrive<sup>®</sup> Harmonics estimates the benefits of adding harmonic mitigation solutions to an installation and calculates system harmonic distortion. The evaluation can be done both for new installations and when extending an existing installation.

The free version provides a fast overview of the expected general performance of the system. The expert version of MyDrive® Harmonics requires a subscription, which opens up more features, including the possibility to save and share harmonic projects, import projects from MyDrive® Select, and the possibility to add Danfoss harmonic mitigation products.

## 2.9.4 MyDrive<sup>®</sup> ecoSmart<sup>™</sup>

MyDrive® ecoSmart<sup>™</sup> determines the energy efficiency of the drive being used and the system efficiency class according to IEC 61800-9.

MyDrive<sup>®</sup> ecoSmart<sup>™</sup> uses information about the selected motor, load points, and AC drive to calculate the efficiency class and part load efficiency for a Danfoss AC drive, either for a free-standing drive (CDM), or a drive with a motor (PDS).

MyDrive<sup>®</sup> ecoSmart<sup>™</sup> is available as a web-based tool at <u>ecosmart.mydrive.danfoss.com</u> and as a mobile device app that can be downloaded from app stores.

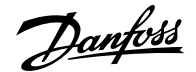

# 2.9.5 MyDrive<sup>®</sup> Insight

MyDrive<sup>®</sup> Insight is a software tool for commissioning, engineering, and monitoring drives. MyDrive<sup>®</sup> Insight can be used to configure parameters, upgrade software, and set up functional safety features and condition-based monitoring.

Making backups, restoring the system from a backup, and data logging within MyDrive® Insight support the use of a microSD card as storage device.

# 2.10 Security Features

## NOTICE

Do not connect the drive directly to the internet, as end-to-end connectivity is not secured via Danfoss software tools. It is recommended that drives are installed by authorized and educated personnel, who are aware of the security risks in networks and can mitigate threats in the network. Typically, the drive can be accessed and configured by anyone with physical access.

The drive provides the following cybersecurity features:

- Secure boot chain
- Signed and encrypted fimware and application software
- Secure software updates
- License verification
- Secure connectivity for all communication interfaces

# 2.11 Motor Control Features for FVC+ and VVC+ Control

# 2.11.1 Compatibility of Motor Control Features for FVC+ and VVC+ Control

The following table outlines the compatibility of motor types and motor control related features with motor control principles.

#### Table 1: Motor Control Features and Motor Types

| Motor type/Feature |                                                 | Induction motors |      | Synchronous motors |      |
|--------------------|-------------------------------------------------|------------------|------|--------------------|------|
|                    |                                                 | FVC+             | VVC+ | FVC+               | VVC+ |
| Motor type         | Induction motor<br>(IM)                         | x                | х    | -                  | -    |
|                    | Surface perma-<br>nent magnet mo-<br>tor (SPM)  | -                | -    | X                  | X    |
|                    | Interior perma-<br>nent magnet mo-<br>tor (IPM) | -                | -    | X                  | X    |
| Speed feedback     | Open loop                                       | Х                | х    | х                  | х    |
|                    | Closed loop (with<br>Encoder Resolver)          | x                | х    | X                  | -    |

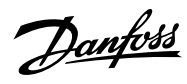

#### Table 1: Motor Control Features and Motor Types (continued)

| Motor type/Feature  |                                     | Induction motors |      | Synchronous motors |      |
|---------------------|-------------------------------------|------------------|------|--------------------|------|
|                     |                                     | FVC+             | VVC+ | FVC+               | VVC+ |
| Reference handling  | Speed control                       | x                | x    | x                  | x    |
|                     | Torque control                      | х                | -    | х                  | -    |
|                     | Linear ramp                         | х                | х    | х                  | х    |
|                     | S-ramp                              | х                | х    | х                  | х    |
|                     | Load drooping                       | х                | х    | х                  | х    |
|                     | Windowing in torque control         | Х                | -    | Х                  | -    |
| Limit handling      | Speed limit                         | х                | х    | х                  | х    |
|                     | Torque limit                        | х                | х    | х                  | х    |
|                     | Current limit                       | х                | х    | х                  | х    |
|                     | Power limit                         | х                | х    | х                  | х    |
|                     | Overvoltage con-<br>trol            | Х                | Х    | Х                  | Х    |
|                     | Undervoltage con-<br>trol           | X                | X    | X                  | X    |
| Auxiliary functions | Flying start                        | x                | x    | x                  | x    |
|                     | Automatic energy optimization (AEO) | Х                | Х    | X                  | Х    |
|                     | Power loss action                   | x                | x    | x                  | x    |
|                     | AC brake (Flux<br>brake)            | Х                | Х    | -                  | -    |
|                     | Start magnetiza-<br>tion            | X                | X    | -                  | -    |
|                     | DC brake                            | x                | x    | x                  | x    |
|                     | DC-injection in stop                | X                | X    | X                  | X    |
|                     | Stop state magneti-<br>zation       | X                | Х    | -                  | -    |
|                     | Initial position de-<br>tection     | -                | -    | X                  | X    |
|                     | Rotor parking                       | -                | -    | X                  | X    |

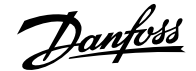

| Motor type/Feature                         |                                               | Induction motors |      | Synchronous motors |      |
|--------------------------------------------|-----------------------------------------------|------------------|------|--------------------|------|
|                                            |                                               | FVC+             | VVC+ | FVC+               | VVC+ |
| Commissioning                              | AMA standstill                                | х                | х    | х                  | x    |
| functions                                  | Inertia measure-<br>ment                      | x                | -    | Х                  | -    |
|                                            | Speed control<br>auto-tuning                  | х                | -    | Х                  | -    |
| Filters                                    | Sine filter                                   | х                | х    | -                  | x    |
|                                            | Advanced har-<br>monic filter                 | х                | х    | Х                  | Х    |
| Process functional-<br>ity and protections | Mechanical brake<br>control in closed<br>loop | X                | -    | X                  | -    |
|                                            | Missing motor<br>phase                        | x                | x    | Х                  | Х    |
|                                            | Motor thermal pro-<br>tection                 | x                | x    | X                  | Х    |
|                                            | Electronic thermal relay (ETR)                | x                | x    | X                  | X    |

#### Table 1: Motor Control Features and Motor Types (continued)

## 2.11.2 High Frequency Voltage Injection

For salient pole synchronous motors under FVC+, High Frequency Voltage Injection (HFVI) is an encoder/resolver alternative for rotor position detection at low speeds. If the motor has sufficient saliency (typically larger than 1.1), HFVI allows applications to run open loop with performance like closed loop.

In a salient pole motor, the magnetic material of the rotor is not rotationally symmetric, as opposed to a non-salient pole motor where it is. That means that the magnetic path through different diameters of the rotor varies. This variation results in different values of Lq and Ld inductances, which can be used to determine the orientation of the rotor. The saliency ratio is the ratio between Lq and Ld.

#### Commissioning HFVI

A typical HFVI commissioning workflow is:

- 1. Set 4.3.1.1 Motor Control Principle to FVC+.
- 2. Enter the product label data to 4.2.4 Permanent Magnet Motor and set 4.2.1.1 Motor Type.
- 3. Run full AMA: Set 4.2.1.4 Ama Mode to Motor Data and start the drive.
- 4. Enable HVFI by setting 4.3.3.4 Low Speed Mode.

While HVFI is enabled, the saliency ratio is validated.

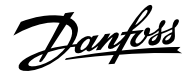

#### Application Guide | iC7 Series Industry

#### **Table 2: Saliency ratios**

| Saliency ratio (Lq/Ld) | Drive response                                                               |
|------------------------|------------------------------------------------------------------------------|
| SR ≤ 1.1               | Motor start prevented.                                                       |
| 1.1 < SR < 1.5         | Warning issued in the event log. Tracking capabilities are possibly reduced. |

#### **HFVI** parameters

The setup parameters are all located under 4.3.3 FVC+ Settings in the 4.3 Motor Control menu. HFVI is enabled by setting 4.3.3.4 Low Speed Mode (1 in the following picture) to HF Injection.

|     | 4.3.3.4  | Low Speed Mode                  | Normal Motor Control | Normal Motor Control | 0    | 3                      |     | 17.1 |
|-----|----------|---------------------------------|----------------------|----------------------|------|------------------------|-----|------|
|     | 4.3.3.5  | I/f Control Current %           | 100                  | 100                  | 0    | 500                    | %   | hk4  |
|     | 4.3.3.6  | I/f Control Threshold Speed     | 10                   | 300                  | 1    | 50                     | rpm | P 30 |
|     | 4.3.3.7  | Low Speed Minimum Current       | 50                   | 50                   | 0    | 100                    | %   |      |
|     | 4.3.3.8  | Minimum Current Threshold Speed | 10                   | 10                   | 1    | 50                     | Hz  |      |
|     | 4.3.3.9  | Motor Feedback Mode             | Open Loop            | Open Loop            | 0    | 1                      |     |      |
| 2   | 4.3.3.10 | HF Inject Voltage Gain %        | 100                  | 100                  | 5    | 2000                   | %   |      |
| 3   | 4.3.3.11 | HF Inject Bandwidth %           | 100                  | 100                  | 1    | 1000                   | %   |      |
| 4   | 4.3.3.12 | HF Inject Angle Comp Gain       | 0                    | 0                    | -35  | 35                     | 0   |      |
| 5   | 4.3.3.13 | HF Inject Angle Comp Offset     | 0                    | 0                    | -25  | 25                     | 0   |      |
| 6   | 4.3.3.14 | HF Inject Frequency             | 0                    | 0                    | 0    | 3.4028234663852886e+38 | Hz  |      |
| (7) | 4.3.3.15 | Idlq Reference Ratio Pct        | 0                    | 0                    | -100 | 100                    | %   |      |

#### Figure 1: HFVI parameters

The basic settings are done with the following 3 parameters:

- **4.3.3.10 HF Inject Voltage Gain** % (2): Set the magnitude of the injected voltage as a percentage of the recommended injected voltage.
- 4.3.3.11 HF Inject Bandwidth % (3): Set the bandwidth of the position estimation as a percentage of the recommended bandwidth.
- **4.3.3.14 HF Inject Frequency** (6): This is an optional parameter to force the injection frequency to a specific value. If set to 0, the recommended injection frequency is used.

The recommended injected voltage and frequency are calculated based on motor data.

To ensure sufficient saliency levels under all load conditions, more advanced settings can be set with these 3 parameters:

- 4.3.3.12 HF Inject Angle Comp Gain (4): Load-dependent offset to the estimated rotor angle.
- 4.3.3.13 HF Inject Angle Comp Offset (5): Offset to the estimated rotor angle.
- **4.3.3.15 Idlq Reference Ratio Pct** (7): Disables the existing magnetization current controlling scheme, like MTPA, and introduces a magnetization current as a percentage of the torque current. This parameter can be used to force the motor to run with elevated magnetization current levels, if it is required to ensure sufficient saliency levels.

These 3 parameters require detailed information about the motor flux at various operating conditions.

# 2.12 PROFIdrive - Standard Telegram 1

# 2.12.1 Overview of PROFIdrive - Standard Telegram 1

Standard telegram 1 is implemented according to PROFIdrive Application Class 1 profile as defined in the PROFIdrive standard and state machine diagram.

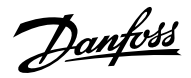

# 2.12.2 Control Word (CTW) in PROFIdrive Standard Telegram 1

Table 3: Control Word Bits in PROFIdrive Standard Telegram 1

| Bit number | Name              | Description                                                                                                    |
|------------|-------------------|----------------------------------------------------------------------------------------------------|
| 0          | On-Off            | 1 = On.<br>0 = Off.                                                                                                    |
| 1          | Coast stop        | 1 = No coast stop.<br>0 = Coast stop.                                                                                                    |
| 2          | Quick stop        | 1 = No quick stop.<br>0 = Quick stop.                                                                                                    |
| 3          | Operation         | <ul><li>1 = Enable operation.</li><li>0 = Disable operation.</li></ul>                                                                                                    |
| 4          | Ramp generator    | <ul> <li>1 = Enable ramp generator (RFG).</li> <li>0 = Reset ramp generator. Output of the<br/>RFG is set to 0. The drive decelerates along<br/>the current limit or along the voltage limit<br/>of the DC link.</li> </ul>                                                                |
| 5          | Freeze            | <ul> <li>1 = Unfreeze ramp generator.</li> <li>0 = Freeze ramp generator. Freezes the present output frequency (in Hz).</li> </ul>                                                                                                    |
| 6          | Enable setpoint   | 1 = Enable setpoint.<br>0 = Disable setpoint.                                                                                                    |
| 7          | Fault acknowledge | 0 ⇒ 1 = Acknowledge faults.<br>Acknowledging is edge triggered, when<br>changing from logic 0 to logic 1.<br>0 = No function.                                                                                                    |
| 8          | Jog 1             | <ul> <li>1 = Jog 1 on.</li> <li>0 = Jog 1 off.</li> <li>Operation is enabled, drive is at standstill, and STW1 bit 4, 5, 6 = 0. The drive runs up along the ramp to jogging setpoint 1.</li> </ul>                                                                                         |
| 9          | Jog 2             | <ul> <li>1 = Jog 2 on.</li> <li>0 = Jog 2 off.</li> <li>Operation is enabled, drive is at standstill, and STW1 bit 4, 5, 6 = 0. The drive runs up along the ramp to jogging setpoint 2.</li> </ul>                                                                                         |
| 10         | Control by PLC    | <ul> <li>1 = Uses process data (control by PLC).</li> <li>0 = Ignores the current process data. This is linked to a submodule where the CTW is present. If signals are to be covered, the CTW/STW profile (for example, the iC Speed Profile) must be part of the signals list.</li> </ul> |

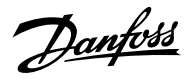

#### Table 3: Control Word Bits in PROFIdrive Standard Telegram 1 (continued)

| Bit number | Name         | Description                                                                             |
|------------|--------------|-----------------------------------------------------------------------------------------|
| 11         | Reserved     | Reserved for future use.                                                                |
| 12         | User defined | These bits enable the mapping of applica-                                               |
| 13         | User defined | tion functionality of the drive to the con-<br>trol word. Mapping is done through para- |
| 14         | User defined | meters. For more information, refer to the                                              |
| 15         | User defined | Parameter Descriptions chapter in the ap-<br>plication guide.                           |

# 2.12.3 Status Word (STW) in PROFIdrive Standard Telegram 1

#### Table 4: Status Word Bits in PROFIdrive Standard Telegram 1

| Bit number | Name                             | Description                                                                                                    |
|------------|----------------------------------|----------------------------------------------------------------------------------------------------|
| 0          | Ready to switch on               | <ul><li>1 = Ready to switch on.</li><li>0 = Not ready to switch on.</li></ul>                                                                                                    |
| 1          | Ready to operate                 | <ul><li>1 = Ready to operate.</li><li>0 = Not ready to operate.</li></ul>                                                                                                    |
| 2          | Operation enabled                | <ul><li>1 = Operation enabled.</li><li>0 = Operation disabled.</li></ul>                                                                                                    |
| 3          | Operation fault                  | 1 = Fault present.<br>0 = No fault.                                                                                                    |
| 4          | Coast stop                       | <ul><li>1 = Coast stop not activated (No OFF2).</li><li>0 = Coast stop activated (OFF2).</li></ul>                                                                                                    |
| 5          | Quick stop                       | <ul><li>1 = Quick stop not activated (No OFF3).</li><li>0 = Quick stop activated (OFF3).</li></ul>                                                                                                    |
| 6          | Switching on inhibited           | <ul><li>1 = Switching on inhibited.</li><li>0 = Switching on not inhibited.</li></ul>                                                                                                    |
| 7          | Warning                          | 0 = A warning has occurred.<br>0 = There are no warnings.                                                                                                    |
| 8          | Speed=reference/Speed<>reference | <ul> <li>1 = The current motor speed matches the current speed reference within a given tolerance. The tolerance is product specific.</li> <li>The motor runs, but the current speed is different from the current speed reference. This can happen, for example, when the speed ramps up or down during start or stop.</li> </ul> |

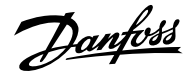

#### Table 4: Status Word Bits in PROFIdrive Standard Telegram 1 (continued)

| Bit number | Name                                      | Description                                                                                                    |
|------------|-------------------------------------------|----------------------------------------------------------------------------------------------------|
| 9          | Bus control/Local operation               | <ul> <li>1 = The device is controlled and reacting<br/>to I/O and process data.</li> <li>0 = The device does not react on com-<br/>mands from fieldbus, because of one of<br/>the following reasons:</li> <li>CTW bit 10 = 0.</li> <li>HMI is in local mode.</li> <li>MyDrive<sup>®</sup> Insight has taken control.</li> <li>Control places do not include fieldbus.</li> </ul> |
| 10         | Frequency limit ok/Out of frequency limit | <ul> <li>1 = The output frequency is within the defined motor limits.</li> <li>0 = The output frequency has exceeded the defined motor limits given by parameters.</li> <li>The speed limits are set by these parameters:</li> <li>P 5.8.3.4 High Speed Warning</li> <li>P 5.8.3.9 Low Speed Monitor Limit</li> </ul>                                                            |
| 11         | User defined                              | These bits enable the mapping of applica-                                                                                                    |
| 12         | User defined                              | tion functionality of the drive to the status<br>word. Mapping is done through parame-<br>ters. For more information, refer to the Pa-<br>rameter Descriptions chapter in the appli-<br>cation quide                                                                                                    |
| 13         | User defined                              |                                                                                                    |
| 14         | User defined                              |                                                                                                    |
| 15         | User defined                              |                                                                                                    |

## 2.12.4 **PROFIdrive State Machine**

In the PROFIdrive control profile, the control bits perform different functions:

- 0–3 perform the basic startup and power-down functions.
- 4–10 perform application-oriented control.
- 12–15 can be configured for different purposes.

See <u>Figure 2</u> for the basic state transition diagram, where control bits 0–3 control the transitions and the corresponding status bit indicates the actual state. The black dots indicate the priority of the control signals. Fewer dots indicate lower priority, and more dots indicate higher priority.

The general state diagram is defined in the PROFIdrive standard.

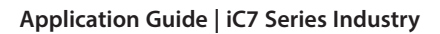

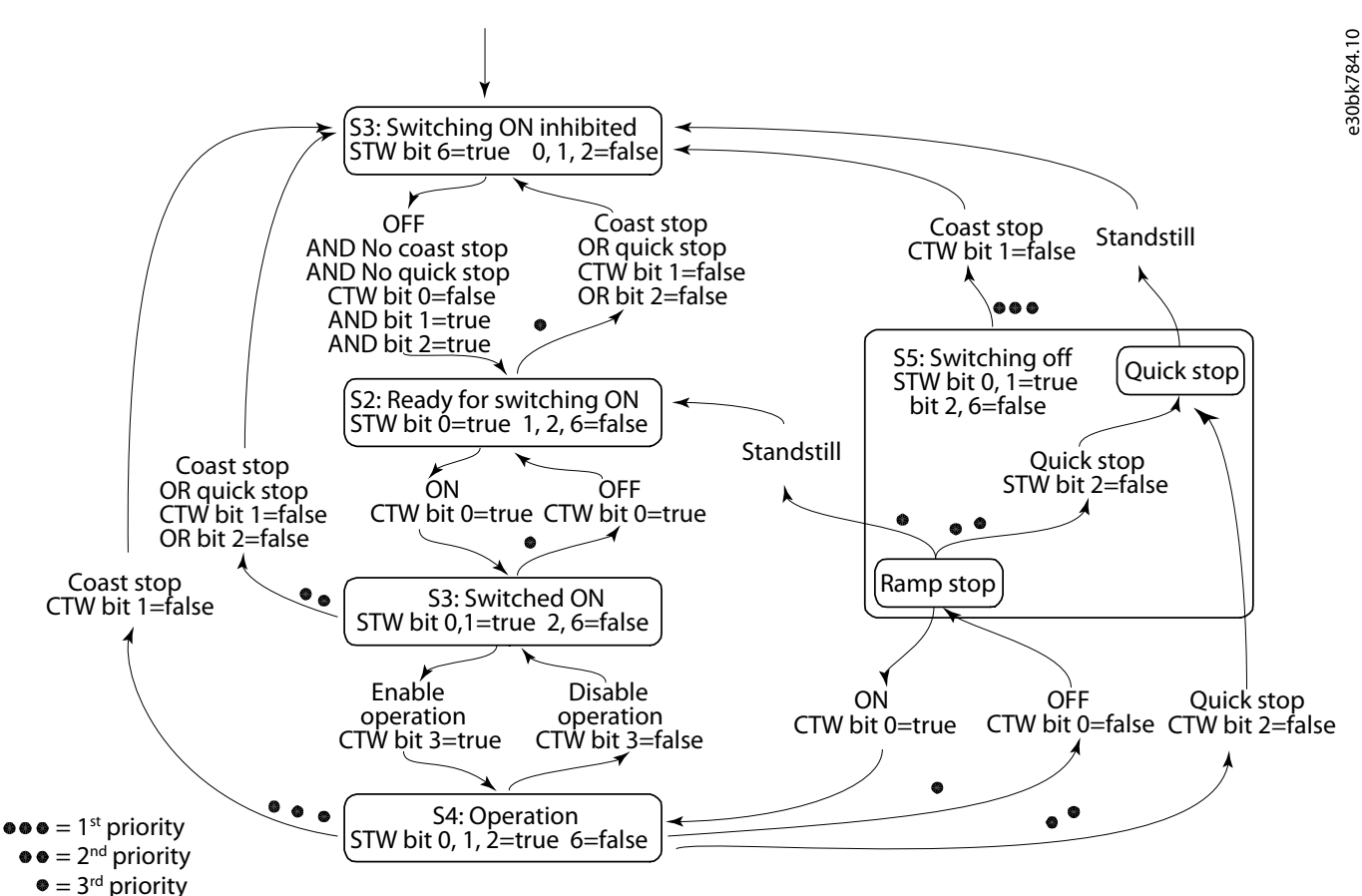

Figure 2: General State Diagram

# 2.13 iC Speed Profile

## 2.13.1 Overview of iC Speed Profile

The iC speed profile is used with the iC7 series. The iC speed profile differs from the PROFIdrive profile, because it does not have a State Machine. It is only controlled by the actual state 1/0 of the control bits, not the sequence in which they are manipulated.

# 2.13.2 Control Word (CTW) in iC Speed Profile

#### Table 5: iC Speed Profile Control Word Bits

| Bit number | Name                      | Description                                                                                                    |
|------------|---------------------------|----------------------------------------------------------------------------------------------------|
| 0+1        | Preset reference selector | 00 = Preset reference 1<br>01 = Preset reference 2<br>10 = Preset reference 3<br>11 = Preset reference 4                                                          |
| 2          | Reserved                  | Reserved for future use.<br>Any control words sent to the device should keep this bit at 0 to ensure<br>compatibility with future extensions of the control word. |
| 3          | Coast                     | <ul><li>1 = No function.</li><li>0 = Cause the frequency converter to immediately coast the motor.</li></ul>                                                      |

Danfoss

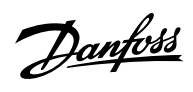

| Table 5: iC | Speed Profile | <b>Control Word</b> | Bits (continued) |
|-------------|---------------|---------------------|------------------|
|             |               |                     | ,                |

| Bit number | Name                   | Description                                                                                                    |
|------------|------------------------|----------------------------------------------------------------------------------------------------|
| 4          | Quick Stop             | <ul> <li>1 = No function.</li> <li>0 = Quick stop the frequency converter and ramp down the motor speed to stop as defined with the quick stop ramp parameter.</li> </ul>                                                                                                    |
| 5          | Hold output frequency. | 1 = No function.<br>0 = Hold the present output frequency (in Hz).                                                                                                    |
| 6          | Start                  | <ul> <li>1 = If the other starting conditions are fulfilled, this selection allows the frequency converter to start the motor.</li> <li>0 = Stop the frequency converter and ramps down the motor speed as defined with the ramp down parameter.</li> </ul>                                                                                                    |
| 7          | Fault acknowledge      | $0 \Rightarrow 1 = Acknowledge faults.$<br>Acknowledge is edge-triggered, when the logic is changed from 0 to 1.<br>Faults can only be acknowledged is the triggering condition has been re-<br>moved and any required acknowledgment has been done.<br>0 = No function.                                                                                                    |
| 8          | Jog                    | <ul> <li>1 = Set the output frequency to the jog speed defined with the jog speed parameter.</li> <li>0 = No function.</li> </ul>                                                                                                    |
| 9          | Ramp select            | 1 = Ramp 2 is active.<br>0 = Ramp 1 is active.                                                                                                    |
| 10         | Data valid             | <ul> <li>1 = Use process data (control by PLC).</li> <li>0 = Ignore the current process data. This is linked to the submodule where the CTW is present. If signals are to be covered, the CTW/STW profile (the iC Speed Profile for example) must be part of the signals list.</li> <li>Use the previously processed data when the data valid bit was true (no control by PLC).</li> </ul> |
| 11         | Reserved               | Reserved for future use.                                                                                                    |
| 12         | User defined           | These bits are reserved for application-specific advanced control. For                                                                                                    |
| 13         | User defined           | more information, refer to the Parameter Descriptions chapter in the application guide.                                                                                                    |
| 14         | User defined           |                                                                                                    |
| 15         | User defined           |                                                                                                    |

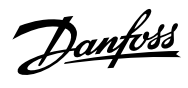

# 2.13.3 Status Word (STW) in iC Speed Profile

#### Table 6: iC Speed Profile Status Word Bits

| Bit number | Name                        | Description                                                                                                    |
|------------|-----------------------------|----------------------------------------------------------------------------------------------------|
| 0          | Control ready               | <ul> <li>1 = The device controls are ready and react to process data.</li> <li>0 = The device controls are not ready and do not react to process data.</li> </ul>                                                                                                    |
| 1          | Frequency converter ready   | <ul> <li>1 = The frequency converter is ready for operation.</li> <li>0 = The frequency converter is not ready for operation. This status does not involve faults and warnings as they are indicated in their respective bits elsewhere.</li> </ul>                                                                                                    |
| 2          | Coast                       | <ul> <li>1 = There are no active coast signals, and the motor can start when a start signal is given.</li> <li>0 = The frequency converter has an active coast signal and has released the motor.</li> </ul>                                                                                                    |
| 3          | Fault                       | <ul> <li>1 = A fault has occurred, and an acknowledge signal is required to re-es-<br/>tablish operation.</li> <li>0 = There are no faults.</li> </ul>                                                                                                    |
| 4          | Reserved                    | Reserved.                                                                                                    |
| 5          | Reserved                    | Reserved.                                                                                                    |
| 6          | Reserved                    | Reserved.                                                                                                    |
| 7          | Warning                     | <ul><li>1 = A warning is active.</li><li>0 = There are no warnings.</li></ul>                                                                                                    |
| 8          | Speed=reference             | <ul> <li>1 = The current motor speed matches the current speed reference within a given tolerance. The tolerance is product specific.</li> <li>0 = The motor runs, but the current speed is different from the current speed reference, for example while the speed ramps up or down during start or stop.</li> </ul>                                         |
| 9          | Bus control/Local operation | <ul> <li>1 = The device is controlled and reacting to I/O and process data.</li> <li>0 = The device does not react on commands from the fieldbus, for 1 of the following reasons:</li> <li>CTW bit 10 = 0.</li> <li>HMI is in local mode.</li> <li>MyDrive<sup>®</sup> Insight has taken control.</li> <li>Control places do not include fieldbus.</li> </ul> |
| 10         | Frequency limit             | <ul> <li>1 = The output frequency is within the defined motor limits.</li> <li>0 = The output frequency has exceeded the defined motor limits.</li> <li>The speed limits are set with the parameters:</li> <li>P 5.8.3.1 Positive Speed Limit</li> <li>P 5.8.3.2 Negative Speed Limit</li> <li>P 5.8.3.3 Minimum Speed Limit</li> </ul>                       |

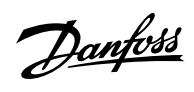

#### Table 6: iC Speed Profile Status Word Bits (continued)

| Bit number | Name         | Description                                                                                                    |
|------------|--------------|----------------------------------------------------------------------------------------------------|
| 11         | Operation    | <ul> <li>1 = The process is running, and the motor can be running or start at any time.</li> <li>0 = There are no active start requests, and the process does not run. The motor is coasted and is not started.</li> </ul> |
| 12         | Reserved     | Reserved.                                                                                                    |
| 13         | Reserved     | Reserved.                                                                                                    |
| 14         | User defined | These bits are reserved for application-specific advanced control. For                                                                                                    |
| 15         | User defined | more information, refer to the Parameter Descriptions chapter in the application guide.                                                                                                    |

# 3 User Interfaces

# 3.1 **Overview of User Interfaces**

To interact with a Danfoss iC7 Series drive, use either the control panel as a simple and direct interface, or the software tool MyDrive<sup>®</sup> Insight for more advanced interaction with the drive. The control panel can be mounted directly on the drive, or close to the drive by using a control panel mounting kit.

With MyDrive<sup>®</sup> Insight the drive can be accessed from a remote place, if the infrastructure is in place and the network provides the required access rights.

# 3.2 Control Panel

# 3.2.1 iC7 Control Panel Options

The iC7 series offers a broad range of interfaces which suit different connectivity requirements to support wireless regulations.

The iC7 Series offers the following 2 different control panel options. Refer to the relevant Design Guide for information on which control panels are available to your product.

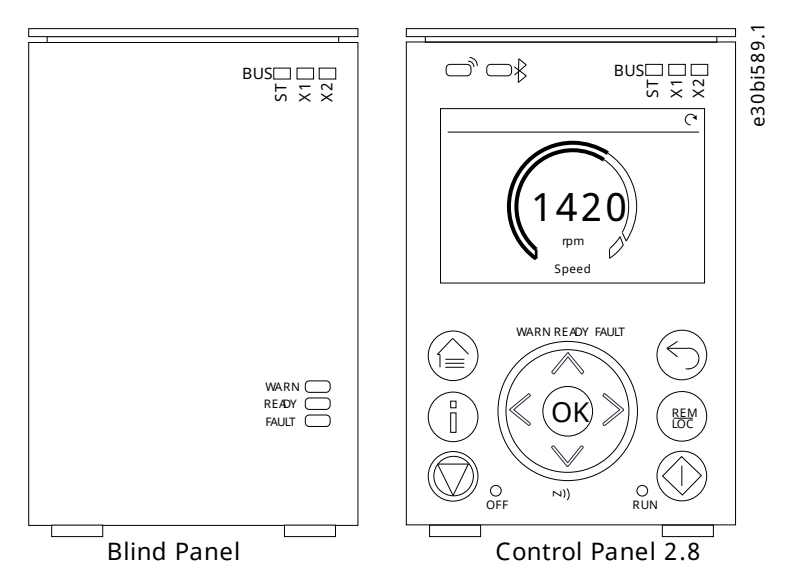

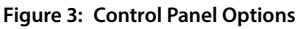

- Blind Panel OPX00: This panel shows the basic status of the drive and fieldbus indicators. The panel is typically used when only limited interaction with the drive is required after installation and commissioning, or when the drives are controlled by fieldbus.
- **Control Panel 2.8 OPX20**: This panel is the standard user interface, and used when frequent interaction with the drive is required. The panel enables easy setup of the drive via parameters, monitoring the drive status, and also shows event notifications.

Control Panel 2.8 0PX20 has the following features:

- 2.8" monochromatic user interface with a display resolution of 240 x 160 pixels.
- Visual LEDs to illustrate drive status and fieldbus communication.
- Halo indicator with 3 colors to illustrate drive status at a glance.
- A display which can be customized to show required or essential information.
- Buttons to control the drive locally, including a toggle button to easily switch between local and remote control.
- Parameter widgets which support alphanumeric and special characters, integers, floating points, date time formats, choice lists, and commands to configure application data.
- Help texts to support operation.

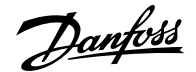

# 3.2.2 Control Panel Elements

The control panel provides an interface for configuring and controlling the converter easily. The section describes the elements for all control panel options.

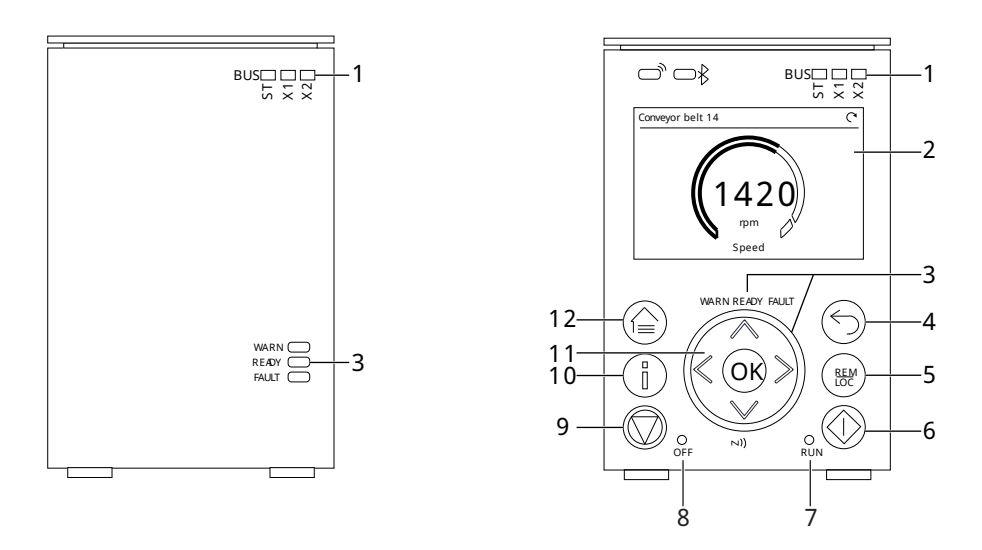

e30bj769.12

#### Figure 4: Control Panel Elements

The following table describes the control panel elements:

#### **Table 7: Control Panel Elements Description**

| Legend | Name of Element     | Description                                                                                                    |
|--------|---------------------|----------------------------------------------------------------------------------------------------|
| 1      | Fieldbus Indicators | <ul> <li>The LEDs indicate the status of the communication interface X1 and X2.</li> <li>[ST] <ul> <li>Green blinking LED indicates that the communication interfaces are in normal operating state.</li> <li>Red blinking LED indicates that an error has occurred and communication is not possible.</li> </ul> </li> <li>[X1] <ul> <li>Green blinking LED indicates data exchange on communication interface X1.</li> <li>Red blinking LED indicates an error during data exchange on communication interface X1.</li> </ul> </li> <li>[X2] <ul> <li>Green blinking LED indicates data exchange on communication interface X2.</li> <li>Red blinking LED indicates an error during data exchange on communication interface X2.</li> </ul> </li> </ul> |
| 2      | Display             | Enables access to content and settings. The display provides detailed information about the sta-<br>tus of the converter.                                                                                                    |

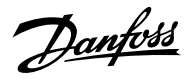

#### Application Guide | iC7 Series Industry

Table 7: Control Panel Elements Description (continued)

| Legend | Name of Element                  | Description                                                                                                    |
|--------|----------------------------------|----------------------------------------------------------------------------------------------------|
| 3      | Converter Status Indi-<br>cators | <ul> <li>The LEDs indicate the status of the converter.</li> <li>[WARN] <ul> <li>When this text is lit in yellow, it indicates a warning-level event.</li> </ul> </li> <li>[READY] <ul> <li>When this text is lit in white, it indicates that the converter is ready for operation.</li> <li>When this text is blinking white (1 Hz), it indicates that the converter is powered on but is not ready.</li> </ul> </li> <li>[FAULT] <ul> <li>When this text is lit in red, it indicates a fault.</li> </ul> </li> <li>The status of the converter is also indicated by the Halo, which has the same color indicators as the converter status texts on the control panel.</li> </ul>                                                                                                    |
| 4      | Back button                      | Navigates to the previously viewed screen or a menu level above the current menu.                                                                                                    |
| 5      | REM/LOC                          | Toggles the converter between remote and local operation.                                                                                                    |
| 6      | Run button                       | Starts the operation of the converter.                                                                                                    |
| 7      | RUN LED                          | <ul> <li>The indicator has the following states:</li> <li>On: Start command is applied and the converter is modulating.</li> <li>Off: The converter has stopped and the start command is not applied.</li> </ul>                                                                                                    |
| 8      | OFF LED                          | <ul> <li>The indicator has the following states:</li> <li>Steadily on: The indicator is in this state because of either of the following 2 reasons: <ul> <li>The converter is not modulating and is coasted.</li> <li>The stop signal is applied, output is active, and the converter is ramping down until coast or restart. Ramp times, protections, and stopping functions prolong this state.</li> </ul> </li> <li>Flashes for 3 seconds: Indicates that the start command is initiated, but the converter is not able to start.</li> <li>Off: The converter is in operation, a start signal is applied, and the output is active. This also includes ramping, running on reference, and AMA.</li> <li>Note: When a fault has occurred in the converter, the LED is on though the start command is available. If there is a fault event, and the start command is disabled and reinitiated again, the Off LED blinks.</li> </ul> |
| 9      | Stop button                      | Stops the operation of the converter.                                                                                                    |
| 10     | Info button                      | Provides more detailed information about an event that has occurred in the converter. Pressing<br>Info also shows a context sensitive help for parameters.                                                                                                    |
| 11     | Arrow buttons                    | <ul> <li>Arrow buttons: Used to navigate within the different screens and menus.</li> <li>[OK]: Primarily used to confirm selections and data in the control panel display.</li> </ul>                                                                                                    |
| 12     | Home/Menu button                 | Toggles between Home screen and the current parameter menu, to allow quick access to key status information during parameter setup.                                                                                                    |

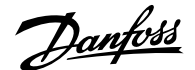

# 3.2.3 Control Panel Basic Configurations

The basic configurations of the control panel include:

- A readout of the status of the motor and the drive, including warnings and faults.
- Navigable menus, where the parameter settings of the drive can be viewed and changed.

### 3.2.4 Starting the Drive and Control Panel Display

While the drive is powering up until it is ready to operate, the control panel display shows the following:

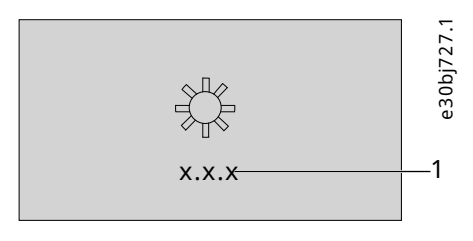

Figure 5: Control Panel Display on Startup

```
1 The software version
```

NOTICE

When the drive is started, it takes 25–30 s for the drive to be in ready state and for the control panel display to change to the Home screen (default).

#### 3.2.5 Understanding Readout Screens

When the drive is in ready state, the control panel display shows the Home screen. By default, the Homescreen is shown as follows.

The *Home* screen can be customized.

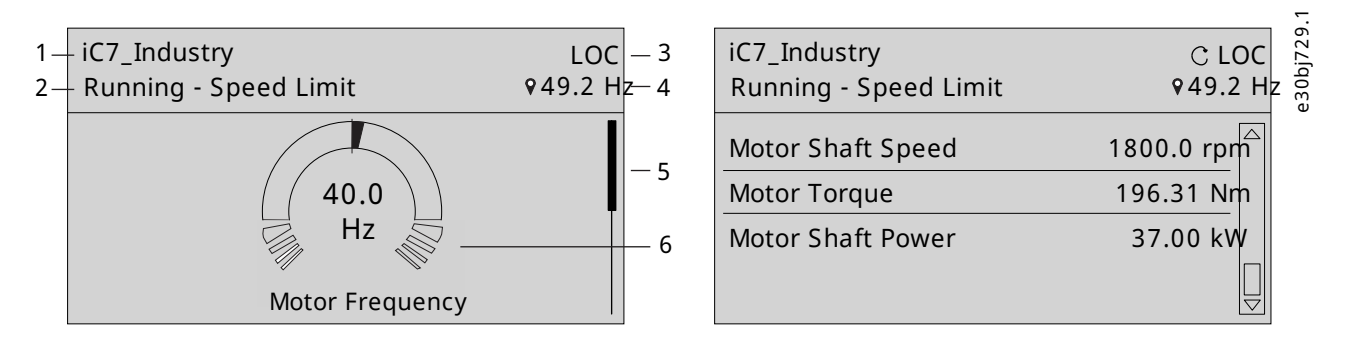

Figure 6: Home Screen (Donut View vs. Line View)

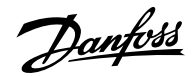

1 The name of the application software. The status of the drive (see the following table). 2 3 The current control of the drive. REM indicates remote 4 The setpoint of the selected operation mode. The local control and LOC indicates local control. The arrow shows setpoint can only be changed when the drive is in local the direction of the motor. control. 5 The scroll bar. The scroll bar indicates whether the screen 6 The readout value as a donut infographic view. It is is in the upper Readout Screen 1 or lower Readout Screen 2 possible to show only a single readout in a donut view. position, when in the menu structure or parameters. When more than 1 readout is configured, the screen changes to a line view. A minimum of 2 and a maximum of 5 readouts are shown in the line view.

The status line of the control panel shows the status of the drive. The status line texts are dynamically generated, based on the configuration of the system. The following are some examples of basic operation:

#### **Table 8: Drive Status Texts**

| Drive status in the panel                                                                                                    | Description                                                                                                    |
|----------------------------------------------------------------------------------------------------|----------------------------------------------------------------------------------------------------|
| Drive Ready                                                                                                    | The drive is powered and ready to start.                                                                                                    |
| Running at Reference                                                                                                    | The drive is running at the selected reference.                                                                                                    |
| Running at Standstill                                                                                                    | The drive is running with 0 reference.                                                                                                    |
| Stopping                                                                                                    | The drive is running towards stop.                                                                                                    |
| Stopped                                                                                                    | The drive is stopped due to an active stop command.                                                                                                    |
| Coasted                                                                                                    | The drive is coasting due to an active coast command.                                                                                                    |
| Quick Stop                                                                                                    | The drive is stopped due to an active quick stop command.                                                                                                    |
| Start Interlock                                                                                                    | The drive is stopped with an active start command. To restart, the start command must be removed and given again.                                                                                                    |
| Start Inhibited                                                                                                    | The drive is in a state that is preventing start. All start commands are ignored.                                                                                                    |
| Safe Torque Off (STO)                                                                                                    | The drive is coasting due to an active STO command.                                                                                                    |
| Inching                                                                                                    | The drive is inching or jogging.                                                                                                    |
| <ul> <li>Running/Stopping/Inching with:</li> <li>Power Limit</li> <li>Undervoltage Limit</li> <li>Overvoltage Limit</li> <li>Torque Limit</li> <li>Current Limit</li> <li>Speed Limit</li> </ul> | The drive is running, stopping, or inching, and has exceeded the limit that is shown. For example, <i>Running - Power Limit</i> .<br>Some possible limits are listed in the cell on the left. See also the preceding image. |
| AMA Ready                                                                                                    | Advanced Motor Adaptation is activated and is waiting for the start command.                                                                                                    |
| AMA in Progress                                                                                                    | Advanced Motor Adaptation is running, measuring motor data.                                                                                                    |
| AMA Finished                                                                                                    | Advanced Motor Adaptation is finished. To restart the drive, remove and then reapply the start command.                                                                                                    |
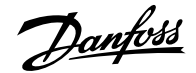

Press the down arrow on the control panel when in *Readout Screen 1*, and the control panel screen navigates to *Readout Screen 2*. As a factory default setting, the control panel shows 3 readout values, as shown in the preceding image.

# 3.2.6 Adjusting Display Backlight and Contrast

When in Readout Screen 1 or Readout Screen 2, it is possible to adjust the backlight intensity and contrast of the display.

To adjust the display backlight and contrast settings, press the Info button and any of the arrow buttons of the control panel. The settings are shown on the screen:

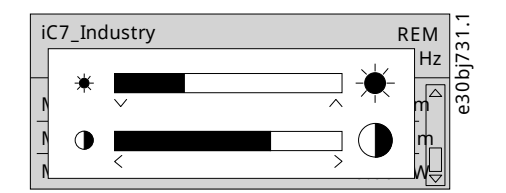

Figure 7: Intensity Change in Backlight and Contrast

- To change the intensity of the backlight, keep pressing the Info button along with either the up and down arrow buttons of the control panel.
- To change the contrast, keep pressing the Info button along with either the left and right arrow buttons of the control panel.

### 3.2.7 Changing the Content of the Readout Screens

This chapter outlines an example procedure for changing or customizing the content of *Readout Screen 1*. The same procedure is applicable for *Readout Screen 2*.

1. To start the screen content editing mode, press OK for a minimum of 5 seconds. The screen changes as shown in the following image.

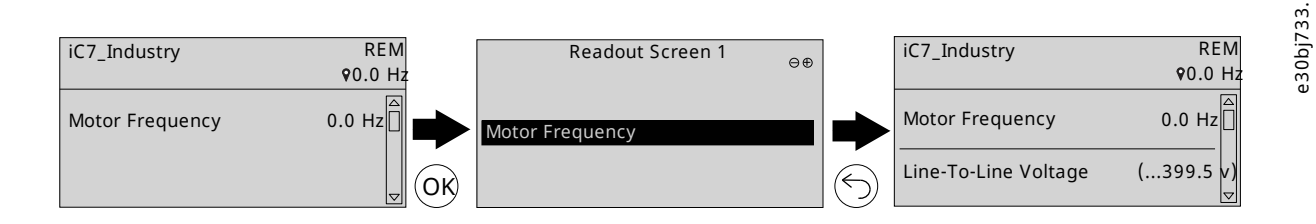

### Figure 8: Typical Readout Screen

2. Remove an existing readout by pressing the up arrow button on the control panel and navigating to the *Remove readout* button on the UI and pressing it.

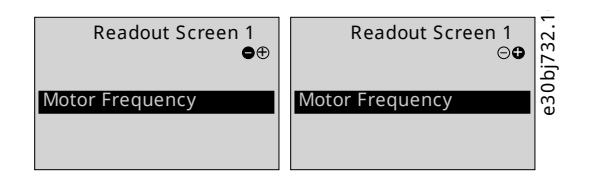

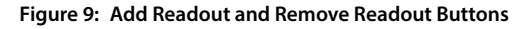

## NOTICE

When the remove readout button is pressed, the last readout on the list is removed.

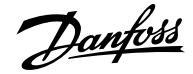

- 3. Add a readout to the screen by navigating to the *Add readout* button on the UI and pressing it. You can move between the *Add readout* and *Remove readout* buttons by pressing the left and right arrow buttons on the control panel.
- 4. After pressing the Add readout button, select the readout to be added.

| Readout Screen 1 ⊖€        | 0bj734.1 |
|----------------------------|----------|
| Motor Frequency            | e3       |
| Line-To-Line Voltage (RMS) |          |

Figure 10: Readout Screen Update

- 5. Add more readouts by pressing the *Add readout* button and selecting a readout.
- 6. After selecting the readouts to be added or removed from the list, press OK.
- 7. To exit the screen content editing mode, press the *Home* or *Back* button.

| iC7_Industry         | REM            |
|----------------------|----------------|
|                      | 90.0 Hz        |
| Motor Frequency      | 0.0 Hz         |
| Line-To-Line Voltage | (399.5 v)<br>▽ |

Figure 11: Updated Readout Screen

NOTICE

The readout screens can also be adjusted using *parameter group 8.3 Control Panel*. For more information, see Customization (Menu Index 8).

# 3.2.8 Parameter Group Screen and Overall Navigation

Pressing the Home/Menu button toggles between the readout screens and the parameter group screen. The content of the parameter group screen can vary depending on the current level of the parameter group. A typical parameter group screen is shown in the following image.

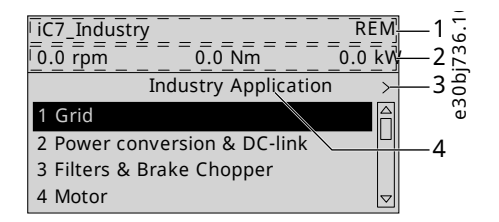

Figure 12: Parameter Group Screen

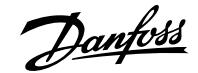

Name and control state of the drive.
 The menu readout header. It shows the first 3 signals selected in *Readout Screen 2*. Editing this line also affects *Readout Screen 2*.
 Previous and Next arrow icons. Press the icons to navigate 1 level above or below in the parameter group structure. When the Previous or Next arrow is not shown, it indicates that the view is at the top or bottom of the menu structure, respectively.
 Name of the application software that is active in the drive.

### **Basic navigation techniques**

To navigate through and within the different parameter groups, use the navigation buttons of the control panel.

- To navigate to different parameter groups, press the up or down arrows of the control panel.
- To navigate to parameter subgroups or parameters within a parameter group, press the left or right arrows of the control panel.
- To navigate to a higher level in the parameter/parameter group screens press the *Back* button, and to navigate to a lower level press the *OK* button.

|    | iC7_Industry           |                         | REM    | - |
|----|------------------------|-------------------------|--------|---|
|    | 0.0 rpm                | 0.0 Nm                  | 0.0 kW | 2 |
| 1— | $\prec$                | Status                  | 40     | ก |
| •  | 1.1.1 Grid Fr          | equency                 |        | 9 |
| 2— | 50.0 H                 | Iz                      |        |   |
|    | 1.1.2 Line-To          | -Line Voltage (RMS      | )      |   |
|    | 408.1                  | V                       |        |   |
|    | 1.1.3 L1-L2 L<br>407.3 | .ine Voltage (RMS)<br>V |        |   |

#### Figure 13: Parameter Navigation

|  | 1 | Previous button when in a parameter group. | 2 | When parameters are defined as readout only, the current<br>value is shown below the parameter name. A black outline<br>around the parameter indicates that the value of the<br>parameter cannot be changed. |
|--|---|--------------------------------------------|---|----------------------------------------------------------------------------------------------------|
|--|---|--------------------------------------------|---|----------------------------------------------------------------------------------------------------|

## 3.2.9 Changing the Selections of a Parameter

When a parameter has selections, the parameter index and name are highlighted in black. The example parameter in this procedure is *P* 5.8.6.2.1 Ramp 1 Type.

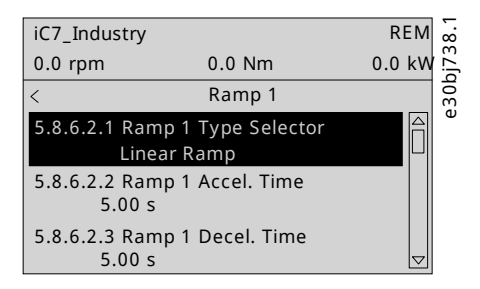

Figure 14: A Parameter with Selections

1. To view the selections of the parameter, press the right arrow button or *OK* on the control panel. The selections available for the parameter are shown on the screen.

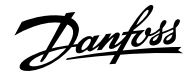

| Linoar Damp | Ramp 1 Type Selector | -1.62  |
|-------------|----------------------|--------|
| S-Ramp      |                      | 'lans; |
|             |                      | Ð      |
|             |                      |        |

Figure 15: The Selections of a Parameter

- 2. To browse through the selections, press the up or down arrow buttons.
- 3. To select a selection, press OK.

### 3.2.10 Changing a Parameter Value

The example parameter in this procedure is *P* 5.8.6.2.2 Ramp 1 Accel. Time.

1. Go to parameter 5.8.6.2.2 Ramp 1 Accel. Time and press OK.

The range of the parameter (minimum to maximum values) is shown at the bottom of the control panel display.

- 2. To go to the values before or after the decimals, use the left and right arrow buttons. A black highlight on the digit indicates the location where the cursor is active.
- 3. To increase or decrease the value, press the up and down arrow buttons.
- 4. Confirm the changes by pressing OK.

The following illustration shows the process of changing the value of a parameter.

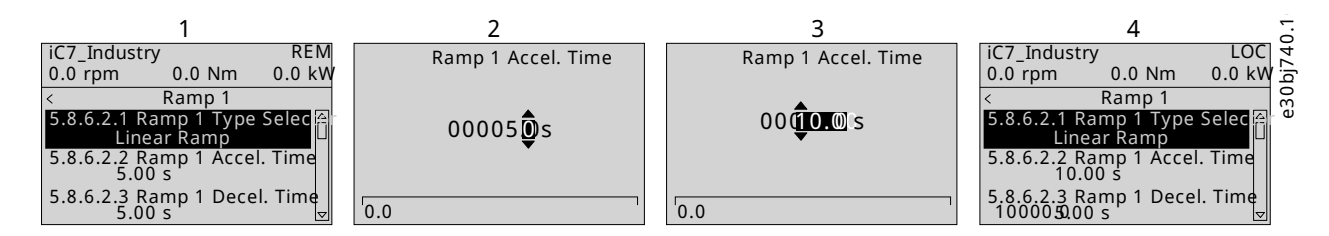

Figure 16: Changing the Value of a Parameter

## 3.2.11 Locking the Control Panel Display

To avoid unintended interaction via the control panel, the control panel display can be locked.

To lock the control panel, press the Backbutton for 3 seconds. After 3 seconds, the following screen is shown.

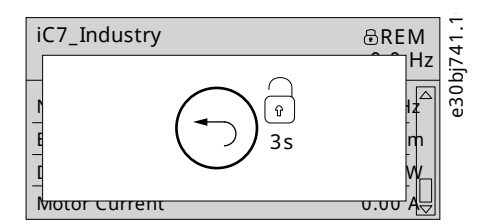

Figure 17: Control Panel Lock Screen

When the control panel is locked, pressing the control panel buttons has no effect.

To unlock the control panel, press the Back button for 3 seconds.

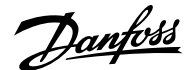

# 3.2.12 Control Panel Shortcuts

The following table lists shortcuts in navigating in the control panel.

### **Table 9: Control Panel Shortcuts**

| Action                                   | Precondition                                                                                             | Buttons                                | Activation time               |
|------------------------------------------|----------------------------------------------------------------------------------------------------|----------------------------------------|-------------------------------|
| Fast scroll                              | When in a menu or list of choices                                                                        | Up and down arrows                     | 1 s to activate               |
| Factory reset                            |                                                                                                    | <i>Home</i> + <i>Back</i> + down arrow | 3 s to activate               |
| Keypad lock                              |                                                                                                    | Back                                   | 3 s to activate or deactivate |
| Reference set point editing              | <ul> <li><i>Home</i> screen is active</li> <li>LOC mode is active</li> <li>Control is allowed</li> </ul> | [OK]                                   | Single press                  |
| Editing Home screen readouts             | Home screen active                                                                                       | [OK]                                   | 5 s to activate               |
| Editing the Menu Readout<br>header       | Any menu is active                                                                                       | [OK]                                   | 5 s to activate               |
| Show active events                       | Home screen is active                                                                                    | Info                                   | Single press                  |
| Adjusting screen contrast and brightness | Home screen is active                                                                                    | Info + arrows                          | Continuous simultaneous press |

# 3.3 MyDrive<sup>®</sup> Insight

# 3.3.1 Introduction to MyDrive<sup>®</sup> Insight

MyDrive<sup>®</sup> Insight is a platform-independent software tool that supports the commissioning, engineering, and monitoring of the iC7 series. Some of the key features include:

- Fast and easy configuration and commissioning
- Monitoring the drives as part of daily operations
- Collecting data and information for troubleshooting, maintenance, and service
- Discovering and accessing multiple drives in a network
- Intuitive user interface with notifications and visualizations on real time converter information and events
- PC control to perform operations such as starting or stopping the drive, set references, set direction, reset, and coast of the drive
- Performing updates on single or multiple drives
- Backing up and restoring parameter settings
- Data logging and analyzing for troubleshooting

**Note:** The section is documented for MyDrive<sup>®</sup> Insight version 2.11.2 or above. To utilize the latest MyDrive<sup>®</sup> Insight functions, make sure to uninstall lower versions of MyDrive<sup>®</sup> Insight from the workstation.

**Note:** The section MyDrive<sup>®</sup> Insight in the application guide covers basic information such as getting started with MyDrive<sup>®</sup> Insight, accessing and viewing or changing the parameters, and PC control to operate the drive using MyDrive<sup>®</sup> Insight. For further information on the different MyDrive screens, integrated help within MyDrive<sup>®</sup> Insight will be available in future releases.

<u>Janfoss</u>

# 3.3.2 Getting Started with MyDrive Insight

As a prerequisite, ensure that MyDrive<sup>®</sup> Insight is installed on the device (PC or laptop). MyDrive<sup>®</sup> Insight can be downloaded and installed from MyDrive<sup>®</sup> Suite, available here: <u>https://suite.mydrive.danfoss.com/</u>

1. To establish a point-to-point connection between the drive and the device, use the communication interface X0 and the RJ45 Ethernet port on the device by using a standard Ethernet cable.

If the device does not have an RJ45 Ethernet port or it is already in use, then a conventional adapter from USB-C to RJ45 can be used. To connect several drives at the same time, use an Ethernet switch between the PC and the control unit.

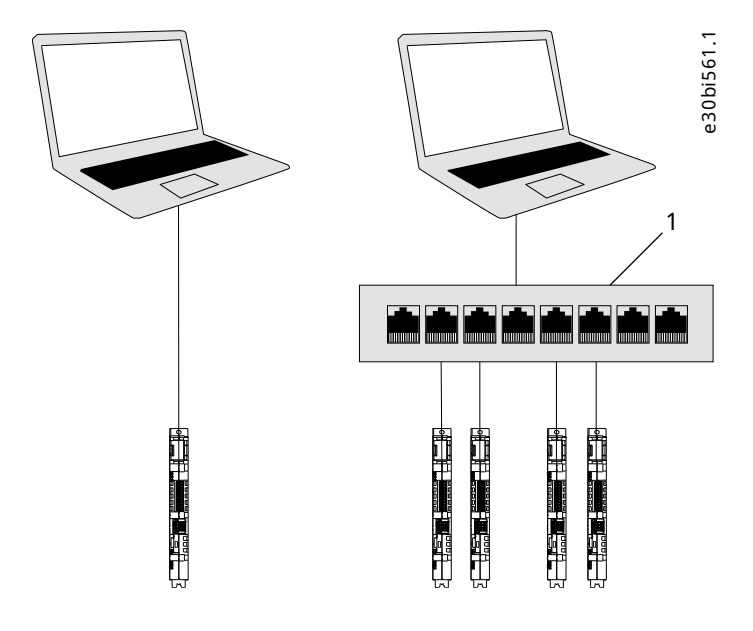

Figure 18: Connection to the PC

1 Ethernet switch

- 2. When the drive is powered up and in *Ready* state, open MyDrive<sup>®</sup> Insight on the device and the drive is recognized.
- 3. To establish or confirm the connection, click the arrow button.

| Danfoss 1      | Live devices 💌 🚦                        | All devices                                       | 46.1 |
|----------------|-----------------------------------------|---------------------------------------------------|------|
| A Live devices | All devices                             | ic7-136b7309032955g172                            | bi7  |
| Scope          | ic7-136b7309032955g172<br>Not connected | HOST NAME CONNECTION INFO PROTOCOL INTERFACE      | e30  |
| _              |                                         | lc7-136b7309032955g17: 169.254.79.207:2020 TCP X0 |      |

Figure 19: Confirm Connection

Sonce the connection is established, the drive is marked with a green connection symbol in MyDrive® Insight.

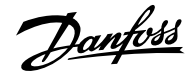

| Live devices | All devices                                   |      | ic7-136b7309032955g172                     |                     |          |           |    |
|--------------|-----------------------------------------------|------|--------------------------------------------|---------------------|----------|-----------|----|
| Scope        | ic7-136b7309032955g172<br>169.254.79.207:2020 | t) ~ | <ul> <li>ic7-136b7309032955g172</li> </ul> | 🗙 🕅 🙀 • Start Block | ed       |           |    |
|              | Device info                                   | ^    | HOST NAME                                  | CONNECTION INFO     | PROTOCOL | INTERFACE |    |
|              | Graphs and reports                            | ^    | ic7-136b7309032955017;                     | 169 254 79 207 2020 | TCP      | XO        | It |
|              | 🖋 Setup and service                           | ^    |                                            |                     |          |           |    |
|              | Events                                        | ~    |                                            |                     |          |           |    |
|              | <b>O</b> Live                                 |      |                                            |                     |          |           |    |
|              | Customization                                 | ~    |                                            |                     |          |           |    |

4. To interact with the drive, navigate to the required screen in MyDrive<sup>®</sup> Insight. The example picture shows the Device Info screen.

| = | Live devices 💌                                | :    | Device info<br>• ic7-136b7309032955g172 × &  | REM 🔺 • Start Blocked              |                                         | 6 🖻 🛓                              | • | · [] |
|---|-----------------------------------------------|------|----------------------------------------------|------------------------------------|-----------------------------------------|------------------------------------|---|------|
|   | All devices                                   |      |                                              |                                    |                                         |                                    |   | Î    |
|   | ic7-136b7309032955g172<br>169.254.79.207:2020 | ۰ tt | Control board - Industry                     |                                    |                                         |                                    |   | ^    |
| ~ | Device Info                                   | ~    | Application                                  |                                    |                                         |                                    |   | ^    |
|   | <ul> <li>Live</li> </ul>                      |      | Application Name                             | Industry                           | iC7 Parameter Interface                 | 2.2.0-feature-ASW-27070-CP3plus 25 |   |      |
|   | Graphs and reports                            | ^    | Application Version                          | 2.2.0-feature-ASW-27070-CR3plus.25 | Version                                 |                                    |   |      |
|   | Setup and service Events                      | ^    | Firmware                                     |                                    |                                         |                                    | 8 | ~    |
|   | Customization                                 | ^    | Firmware Name                                | ControlEthernet                    | Firmware Version                        | 2.6.5-beta.16                      |   |      |
|   |                                               |      | Hardware                                     |                                    |                                         |                                    |   | ^    |
|   |                                               |      | Board Serial Number<br>MAC Address X0        | 032955G172<br>00:1B:08:34:54:11    | MAC Address X1/X2                       | 00:1B:08:34:54:12                  |   |      |
|   |                                               |      | BasicIO                                      |                                    |                                         |                                    |   | ^    |
|   |                                               |      | iC7 Basic I/O Parameter<br>Interface Version | 1.11.0                             | Slot Assignment<br>Brand                | 101<br>Danfoss                     |   |      |
| 8 |                                               |      | Firmware Name<br>Firmware Version            | BasicIO<br>2.6.5-beta.16           | Board Serial Number                     | 026841G091                         |   |      |
| > |                                               |      | Release information                          |                                    |                                         |                                    |   | ^    |
| ? |                                               |      | Installed Release Name                       | Industry                           | Installed Release<br>PROFINET Vendor ID | 128                                |   |      |
| ۲ |                                               |      |                                              |                                    | Installed Release<br>PROFINET Device ID | 0                                  |   |      |

Figure 21: Device Info

**Note:** The application guide covers basic information such as accessing parameters and using MyDrive<sup>®</sup> Insight as the PC control place.

# 3.3.3 Accessing Parameters and Understanding Parameter Screens in MyDrive® Insight

- 1. To access the parameters of the connected drive, click Setup and Service.
- **2.** Click Parameters > Live.

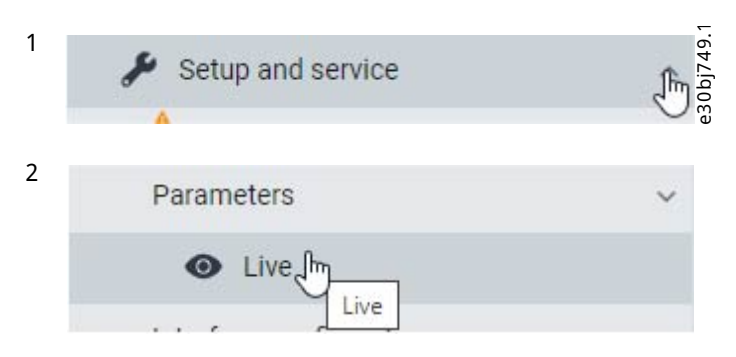

Figure 22: Setup and Service

Danfoss

| =   | Live devices 👻 🚦        | Parameters<br>• ic7-136b7309032955g172 × & REM | <ul> <li>Start Blocked</li> </ul> |                                  |                            |                  |          | * * 0   | ×F       | ⁼avorites 🔻 म                           |  |
|-----|-------------------------|------------------------------------------------|-----------------------------------|----------------------------------|----------------------------|------------------|----------|---------|----------|-----------------------------------------|--|
|     | All devices             | 0 Search (2)                                   |                                   |                                  |                            |                  | (4)      | 5.      | • ic7-13 | 16b7309032955g172                       |  |
| ð,  | ic7-136b7309032955g172  |                                                | _                                 |                                  |                            |                  | -        | •       |          | Select all                              |  |
|     | 169.254.79.207:2020     | III Overview                                   | INDEX                             | NAME                             | VALUE (3)                  | DEFAULT          | MIN      | MAX     |          | $\bigcirc$                              |  |
|     | Device info             |                                                | 1.1.1                             | Grid Frequency                   |                            |                  | -590.0   | 590.0   |          | .1 0rid Type (2942)<br>TN               |  |
|     | Live                    |                                                | 1.1.2                             | L112 Line Voltage (RMS)          |                            |                  | 0.0      | 1000.0  | _        | 0                                       |  |
|     | Graphs and reports      | 2 Power Conversion & DC Link                   | 1.1.3                             | L2 L2 Line Voltage (RMS)         |                            |                  | 0.0      | 1000.0  |          | .1 Invalid Frequency Respons            |  |
|     |                         | A B 3 Filters & Brake Chopper                  | 1.1.4                             | L2 L3 Line Voltage (NWS)         |                            |                  | 0.0      | 1000.0  |          |                                         |  |
|     | Setup and service       |                                                | 1.1.5                             | Grid Voltage (mild)              |                            |                  | 0.0      | 100.0   |          | . 2 Masing Phase Response (2<br>Marning |  |
|     | Parameters              | A 4 Motor                                      | 117                               | Total Harmonic Distortion (THDs) |                            |                  | 0.0      | 100.0   |          |                                         |  |
| - 1 | Live                    | ∧ ■ 5 Application                              | 1.1.12                            | Brid Active Power                |                            |                  | -6470.00 | 6470.00 | E F      | Enable                                  |  |
| - 1 | Interface configuration | 6 Maintenance & Service                        | 12.1                              | Grid Type                        | TN                         | TN               | 0        | 5       |          |                                         |  |
|     | interface configuration |                                                | 1.2.2                             | BEI Relay Mode                   | As per orid type selection | As per grid type | 0        | 2       |          |                                         |  |
|     | Functional safety       | n n n 7 Functional Safety                      | 131                               | Invalid Frequency Response       | Trip                       | Trip             | 1        | 2       |          |                                         |  |
|     | Levents .               | ° ∧ ■ 8 Customization                          | 1.3.2                             | Missing Phase Response           | Warning                    | Trip             | 1        | 3       |          |                                         |  |
|     | Customization           |                                                | 1.3.3                             | Undervoltage Protection          | Enable                     | Enable           | False    | True    |          |                                         |  |
| 11  |                         | × = 900                                        | 1.3.9                             | Grid Voltage Imbalance Mode      | Fault or Warning           | Fault or Warning | 0        | 2       |          |                                         |  |
|     |                         | 10 Connectivity                                | 1.3.10                            | Grid Spike Response              | Warning                    | Warning          | 1        | 2       |          |                                         |  |
|     |                         |                                                | 2.1.1                             | Unit Nominal Voltage             | 415.0                      | 415.0            | 0.0      | 1000.0  |          |                                         |  |
|     |                         |                                                | 2.1.2                             | Unit Nominal Current             |                            | 3.00             | 0.00     | 9.00    |          |                                         |  |
|     |                         |                                                | 2.1.3                             | DC-Link Voltage                  | 529.9                      |                  | 0.0      | 1100.0  |          |                                         |  |
|     |                         |                                                | 2.1.7                             | DC-Link Power                    | 0.00                       |                  | -6470.00 | 6470.00 |          |                                         |  |
|     |                         |                                                | 2.1.10                            | U-phase RMS current              |                            |                  | 0.00     | 9.00    |          |                                         |  |
|     |                         |                                                | 2.1.11                            | V-phase RMS current              | 0.00                       |                  | 0.00     | 9.00    |          |                                         |  |
|     |                         |                                                | 2.1.12                            | W-phase RMS current              |                            |                  | 0.00     | 9.00    |          |                                         |  |
|     |                         |                                                | 2.1.14                            | Output Current Limit %           |                            |                  | 0.0      | 300.0   |          |                                         |  |
|     |                         |                                                | 2.1.15                            | Heat Sink Temperature            | 29.8                       |                  | -50.0    | 200.0   |          |                                         |  |
|     |                         |                                                | 2.1.16                            | Main Fan Speed                   | 3585                       |                  | 0        | 32767   |          |                                         |  |
|     |                         |                                                | 2.1.17                            | Internal Fan Speed               |                            |                  | 0        | 32767   |          |                                         |  |
|     |                         |                                                | 2.1.19                            | Heat Sink Temperature Output     | Basic I/O T16              | None             | 0        | 29999   |          |                                         |  |
|     |                         |                                                | 2.1.20                            | Drive DC-Link Voltage Output     | None                       | None             | 0        | 29999   |          |                                         |  |
| -   |                         |                                                | 2.2.1.1                           | Unit Voltage Class               | Low Voltage Range          | Low Voltage Ra   | 1        | 3       |          |                                         |  |
|     |                         |                                                | 2.2.1.2                           | Overload Mode                    | High Overload (HO1)        | High Overload (  | 0        | 3       |          |                                         |  |
| 2   |                         |                                                | 2.2.1.3                           | Output Current Limit %           | 150.0                      | 150.0            | 0.0      | 200.0   |          |                                         |  |
|     |                         |                                                | 2.2.1.5                           | Supply Mode                      | AC                         | AC               | 0        | 1       |          |                                         |  |
| 7   |                         |                                                | 2217                              | HE Eilter Belay Made             | An par grid tupo colocti-  | As par arid tupo |          | 2       |          |                                         |  |

Figure 23: Parameters (Live)

- 1 Parameter group: Navigate through the different 2 parameter groups in the drive.
- 3 Value field: View and change a parameter value or selection. All the parameters for the drive are shown on the Live screen.
- 5 Favorites: Select a parameter as a favorite by clicking the star in its row. Open the favorites panel on the right side of the screen by clicking the star at the top of the page.
- Search field: Use the search function to find a specific parameter.
- 4 *PC Control* button: Switch to PC control to start or stop the drive using MyDrive<sup>®</sup> Insight.

- 3. Navigate through the parameter groups.
  - **a.** Click the parameter group (1) from the Live pane.
  - **b.** Click the parameter subgroup (2).
  - c. Repeat step 2 until the right level of parameter sub group (3) is reached to find the specific parameters (4).

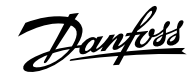

|                                                                                                    | INDEX   | NAME (4)          | VALUE  | DEFAULT | MIN    | MAX    |
|----------------------------------------------------------------------------------------------------|---------|-------------------|--------|---------|--------|--------|
| Overview                                                                                                    | 4.2.2.1 | Nominal Power     | 1.10   | 1.10    | 0.02   | 6.47   |
| 1 Grid                                                                                                    | 4.2.2.2 | Nominal Current   | 2.8000 | 2.8000  | 0.0300 | 9.0000 |
| 2 Power Conversion & DC Link                                                                                                    | 4.2.2.3 | Nominal Speed     | 1420.0 | 1420.0  | 0.0    | 100000 |
| _                                                                                                    | 4.2.2.4 | Nominal Frequency | 50.0   | 50.0    | 0.0    | 2000.0 |
| 3 Filters & Brake Chopper                                                                                                    | 4.2.2.5 | Nominal Voltage   | 400.0  | 400.0   | 5.0    | 1000.0 |
| V 🖿 4.2 Motor Data                                                                                                    |         |                   |        |         |        |        |
| <ul> <li>4.2 Motor Data</li> <li>4.2.1 General Settings</li> </ul>                                                                                                    |         |                   |        |         |        |        |
| <ul> <li>4.2 Motor Data</li> <li>4.2.1 General Settings</li> <li>4.2.2 Nameplate Data</li> </ul>                                                                                                    |         |                   |        |         |        |        |
| <ul> <li>4.2 Motor Data</li> <li>4.2.1 General Settings</li> <li>4.2.2 Nameplate Data</li> <li>4.2.3 Asyn. Induction Motor</li> </ul>                                                                  |         |                   |        |         |        |        |
| <ul> <li>4.2 Motor Data</li> <li>4.2.1 General Settings</li> <li>4.2.2 Nameplate Data</li> <li>4.2.3 Asyn. Induction Motor</li> <li>4.2.4 Permanent Magnet Motor</li> </ul>                            | r       |                   |        |         |        |        |
| <ul> <li>4.2 Motor Data</li> <li>4.2.1 General Settings</li> <li>4.2.2 Nameplate Data</li> <li>4.2.3 Asyn. Induction Motor</li> <li>4.2.4 Permanent Magnet Motor</li> <li>4.3 Motor Control</li> </ul> |         |                   |        |         |        |        |

Figure 24: Navigating the Parameter Groups

**Note:** When in a specific parameter subgroup, only parameters in that parameter subgroup can be accessed.

Searching for a specific parameter

Type the search term in the Search field. The search returns all parameters that have the search term in the name.

In the following example, all parameters with DC-Link in the name are listed in the search results.

| λ DC-Link (1) ×              |         |                                 |       |         |          |     |      |      |        |  |
|------------------------------|---------|---------------------------------|-------|---------|----------|-----|------|------|--------|--|
| Overview                     | INDEX   | NAME                            | VALUE | DEFAULT | MIN      | MA  | (    | UNIT | NUMBER |  |
|                              | 2.1.3   | DC-Link Voltage (2)             | 528.7 |         | 0.0      | 110 | 0.0  | V    | 9044   |  |
| 1 Grid                       | 2.1.7   | DC-Link Power                   | 0.00  |         | -6470.00 | 647 | 0.00 | kW   | 5117   |  |
| 2 Power Conversion & DC Link | 2.1.20  | Drive DC-Link Voltage Output    | None  | None    | 0        | 299 | 99   |      | 2311   |  |
|                              | 2.3.1.3 | DC-Link Voltage Ripple Response | Trip  | Trip    | 0        | 2   |      |      | 2929   |  |
| 3 Filters & Brake Chopper    | 2.3.1.4 | DC-Link Imbalance Response      | Trip  | Trip    | 1        | 2   |      |      | 2346   |  |
| 4 Motor                      | 2.1.3   | DC-Link Voltage                 | 528.7 |         | 0.0      | 110 | 0.0  | V    | 9044   |  |
|                              | 2.1.7   | DC-Link Power                   | 0.00  |         | -6470.00 | 647 | 0.00 | kW   | 5117   |  |
| 5 Application                | 2.1.20  | Drive DC-Link Voltage Output    | None  | None    | 0        | 299 | 99   |      | 2311   |  |

## 3.3.4 Viewing and Changing Parameter Settings

When in a specific parameter group, all parameters related to the parameter group are shown. Depending on the access type of the parameter, there is a possibility to view the parameter setting or change the current selection or value of the parameter.

<u>Danfoss</u>

### Application Guide | iC7 Series Industry

| All devices              |     |   | Q Search                            |   | (1)     | (2)                          | (6)                   | (7)             | (8)          |               | (9)  | (10)   | (11    | (12                         |
|--------------------------|-----|---|-------------------------------------|---|---------|------------------------------|-----------------------|-----------------|--------------|---------------|------|--------|--------|-----------------------------|
| 169.254.79.207:2020      | -tt | ~ |                                     |   | INDEX   | NAME                         | VALUE                 | DEFAULT         | MIN          | MAX           | UNIT | NUMBER | $\sim$ | $\sim$                      |
| Device info              |     | ~ |                                     |   | 4.1.1   | Motor Current                | 0.00                  | _               | 0.00         | 9.00          | A    | 9000   | ?      | \$                          |
|                          |     |   | n 📕 1 Grid                          |   | 4.1.2   | Motor Current %              | 0.0                   | 3)              | 0.0          | 200.0         | %    | 9001   | ?      | \$                          |
| <ul> <li>Live</li> </ul> |     |   | 2 Power Conversion & DC Link        |   | 4.1.3   | U-phase RMS current          | 0.01                  |                 | 0.00         | 9.00          | А    | 9020   | ?      | $\overset{\circ}{\sim}$     |
| Graphs and reports       |     | ^ |                                     |   | 4.1.4   | V-phase RMS current          |                       |                 | 0.00         | 9.00          | A    | 9021   | ?      | ☆                           |
| Setup and service        |     | ~ | <ul> <li>A Brake Chopper</li> </ul> |   | 4.1.5   | W-phase RMS current          |                       |                 | 0.00         | 9.00          | A    | 9022   | 0      | $\overset{\circ}{\sim}$     |
| Darameters               |     |   | a 🖿 4 Motor                         |   | 4.1.6   | Motor Voltage                |                       |                 | 0.0          | 1000.0        | V    | 9005   | ?      | \$                          |
| Parameters               |     | ~ |                                     |   | 4.1.7   | Motor Voltage %              |                       |                 | 0.00         | 200.00        | %    | 9006   | 0      | ☆                           |
| O Live                   |     |   | < SApplication                      |   | 4.1.11  | Motor Torque                 |                       |                 | -10000000.00 | 1000000.00    | Nm   | 9009   | 0      | $\stackrel{\wedge}{\simeq}$ |
| Interface configuration  |     |   | 6 Maintenance & Service             |   | 4.1.12  | Motor Torque %               |                       |                 | -300.0       | 300.0         | %    | 1708   | 0      | \$                          |
| Eunctional safety        |     | ~ | 7 Functional Safety                 |   | 4.1.13  | Motor Shaft Power            |                       |                 | -6470.00     | 6470.00       | kW   | 9008   | ?      | \$                          |
|                          |     |   |                                     |   | 4.1.14  | Motor Power %                |                       |                 | -300.0       | 300.0         | %    | 1707   | 0      | ☆                           |
| Events                   |     | ^ | 8 Customization                     |   | 4.1.15  | Motor Electrical Power       |                       |                 | -6470.00     | 6470.00       | kW   | 9043   | 0      | \$                          |
| Customization            |     | ^ | > ■ 91/0                            |   | 4.1.16  | ETR Motor Thermal Load       |                       |                 | 0.0          | 100.0         | %    | 2951   | 0      | \$                          |
|                          |     |   |                                     |   | 4.1.17  | Motor Current Output         | None                  | None            | 0            | 29999         |      | 2302   | ?      | *                           |
|                          |     |   | <ul> <li>10 Connectivity</li> </ul> |   | 4.1.18  | Motor Voltage Output         | None                  | None            | 0            | 29999         |      | 2303   | 0      | *                           |
|                          |     |   |                                     |   | 4.1.19  | Absolute Motor Torque Output | None                  | None            | 0            | 29999         |      | 2306   | 0      | \$                          |
|                          |     |   |                                     | 1 | 4.1.20  | Motor Torque 200% Output     | None                  | None            | 0            | 29999         |      | 2310   | 0      | \$                          |
|                          |     |   |                                     |   | 4.1.21  | Absolute Motor Speed Output  | None                  | None            | 0            | 29999         |      | 2301   | ?      | *                           |
|                          |     |   |                                     |   | 4.1.22  | Motor Speed 200% Output      | None                  | None            | 0            | 29999         |      | 2309   | 3      | \$                          |
|                          |     |   |                                     |   | 4.1.23  | Actual Motor Power Output    | None                  | None            | 0            | 29999         |      | 2305   | ?      | \$                          |
|                          |     |   |                                     |   | 4.1.24  | AMA Progress                 | 0.0                   | _               | 0.0          | 100.0         | %    | 429    | ?      | \$                          |
|                          |     |   |                                     |   | 4.2.1.1 | Motor Type                   | Asyn. Induction Motor | Asyn. Induction | 0            | 65535         |      | 407    | 2      | \$                          |
|                          |     |   |                                     |   | 4.2.1.2 | Number of Pole Pairs         | 2                     | 2               | 0            | 65535         |      | 406    | 0      | ☆                           |
|                          |     |   |                                     |   | 4.2.1.3 | AMA Mode                     | Off                   |                 | 0            | 4             |      | 420    | 0      | 삸                           |
|                          |     |   |                                     |   | 4.2.1.5 | Motor Cable Length           | 100.0                 | 100.0           | 0.0          | 10000.0       | m    | 425    | 0      | \$                          |
|                          |     |   |                                     |   | 4.2.2.1 | Nominal Power                | 1.10                  | 5)1.10          | 0.02         | 6.47          | kW   | 405    | 0      | \$                          |
|                          |     |   |                                     |   | 4.2.2.2 | Nominal Current              | 2.8000                | 2.8000          | 0.0300       | 9.0000        | А    | 400    | ?      | \$                          |
|                          |     |   |                                     |   | 4.2.2.3 | Nominal Speed                | 1420.0                | 1420.0          | 0.0          | 100000.0      | rpm  | 402    | ?      | \$                          |
|                          |     |   |                                     |   | 4.2.2.4 | Nominal Frequency            | 50.0                  | 50.0            | 0.0          | 2000.0        | Hz   | 403    | 0      | \$                          |
|                          |     |   |                                     |   | 4.2.2.5 | Nominal Voltage              | 400.0                 | 400.0           | 5.0          | 1000.0        | v    | 401    | 0      | \$                          |
|                          |     |   |                                     |   | 4.2.3.1 | Stator Resistance Rs         | 4.7838                | 4.7838          | 0.0000       | 1000000.0000  | Ω    | 408    | 0      | \$                          |
|                          |     |   |                                     |   | 4.2.3.2 | Rotor Resistance Rr          | 3.6703                | 3.6703          | 0.0000       | 1000000.0000  | Ω    | 409    | 0      | \$                          |
|                          |     |   |                                     |   | 4.2.3.3 | Iron Loss Resistance Rfe     | 2993.9                | 2993.9          | 0.0          | 11000000512.0 | Ω    | 413    | 0      | \$                          |
|                          |     |   |                                     |   | 4004    | Otatas Laskage Desetance Via | 0.0470                | 0.0470          | 0.0000       | 2141 5020     | 0    | 440    | 0      | 1                           |

Figure 26: Parameter Overview

### Table 10: Legend Table

| Legend | Description          | Further information                                                                                                    |
|--------|----------------------|----------------------------------------------------------------------------------------------------|
| 1      | Index                | Based on the parameter group structure,<br>the index defines the location of the para-<br>meter. The index is not used as a unique<br>identifier of a parameter. |
| 2      | Name                 | Name of the parameter.                                                                                                    |
| 3      | Status parameters    | The current status or value of a parameter.<br>The parameter value is shown in a light<br>gray color and cannot be changed.                                      |
| 4      | Selection parameters | To see all selections available for the para-<br>meter, click the value in the Value field.                                                                      |
| 5      | Range parameters     | The parameter value can be modified based on the defined range (maximum and minimum values).                                                                     |
| 6      | Value                | The current value of the parameter.                                                                                                    |
| 7      | Default              | The factory setting (default value) of the parameter.                                                                                                    |
| 8      | Min and Max          | When applicable, the minimum and max-<br>imum values of the parameter are shown<br>in the Min and                                                                |

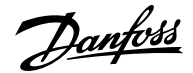

### Table 10: Legend Table (continued)

| Legend | Description      | Further information                                                                                                    |
|--------|------------------|----------------------------------------------------------------------------------------------------|
| 9      | Unit             | When applicable, the unit of the parame-<br>ter is shown in the Unit field.                                                           |
| 10     | Number           | The unique identifier for each parameter.<br>The identifier is independent and decou-<br>pled from the parameter index values.        |
| 11     | Help             | Click the ? button to see a description<br>about the parameter. For more detailed<br>descriptions, see 6 Parameter Descrip-<br>tions. |
| 12     | Favorites (star) | Clicking the Favorites icon adds the para-<br>meter to Favorites.                                                                     |

# 3.3.5 PC Control: Operating the Drive Using MyDrive<sup>®</sup> Insight

To operate the drive using PC control, click the Control Panel button in MyDrive<sup>®</sup> Insight. The following illustration shows the required steps to operate the drive via MyDrive<sup>®</sup> Insight.

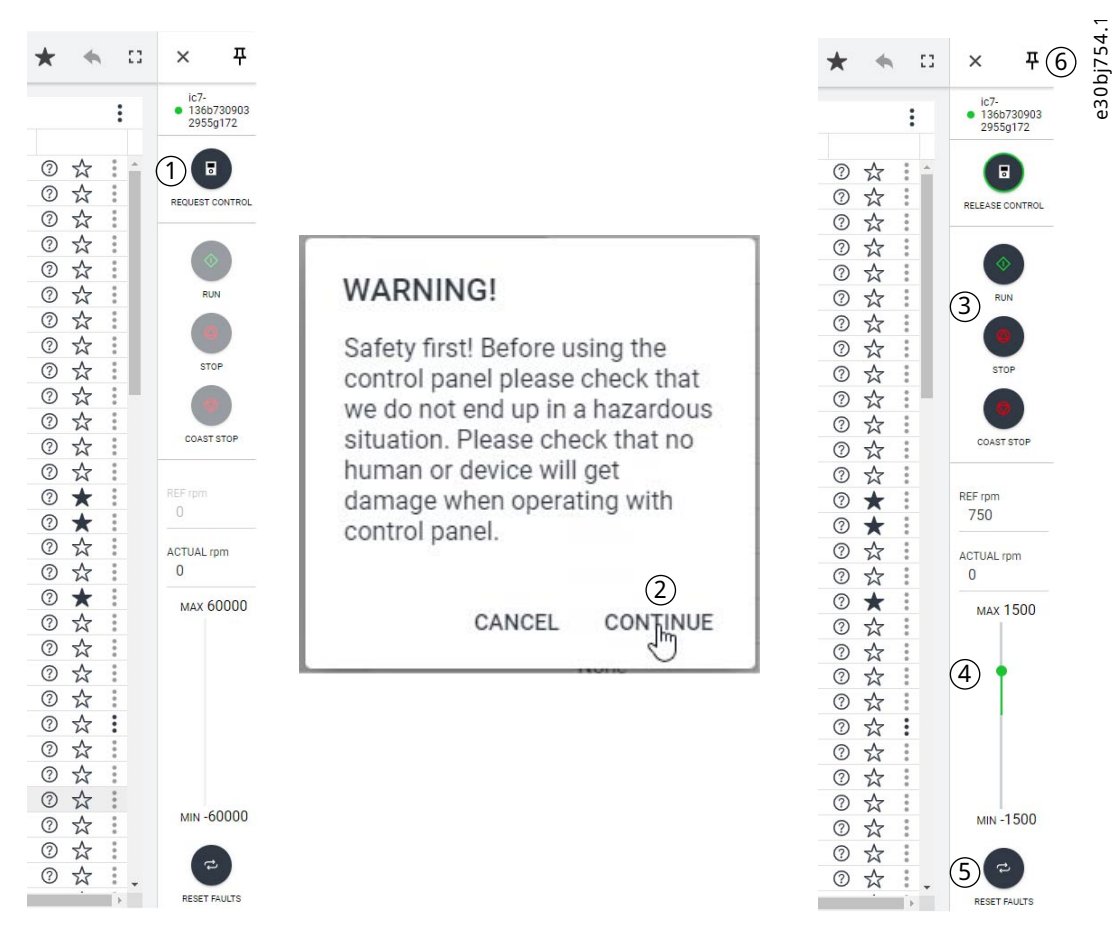

### Figure 27: Operate the Drive Using MyDrive® Insight

- 1. Click the *REQUEST CONTROL* button (1).
- 2. To confirm secure operational conditions while controlling the drive using MyDrive<sup>®</sup> Insight, click Continue (2).

Danfoss

- 3. Use the *START*, *STOP*, and *STOP COAST* buttons (3) to perform drive operations. Use the sliders (4) to increase or decrease the reference speed.
- 4. To reset the drive in case of a fault, click RESET FAULTS (5).
- 5. For ease of access, click the Pin button (6) to make the control panel be constantly visible on the screen.

## 3.3.6 Datalogger

### 3.3.6.1 Introduction to Datalogger

The Datalogger in MyDrive Insight enables the monitoring of signals and related information for the selected signals.

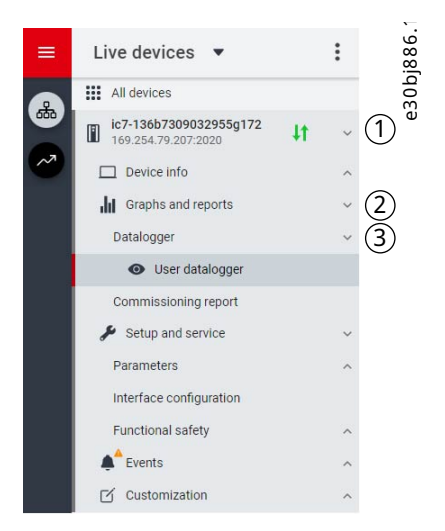

Figure 28: Navigating to Datalogger

To access the Datalogger feature, select the drive (1), then go to Graphs and Reports (2) > Datalogger (3)

The following image shows the Datalogger main controls:

| = | Live devices 🔻                                |    | : | Datalogger<br>• ic7-136b730903295 | 55g172 × 🗞 REM 🔺 •   | Start Blocked |                |                      | 10 | : | ٦ | * | -+<br>+ |         | 5887.`  |
|---|-----------------------------------------------|----|---|-----------------------------------|----------------------|---------------|----------------|----------------------|----|---|---|---|---------|---------|---------|
|   | All devices                                   |    |   | U TURN ON                         | FORCE TRIGGER        | ARM DEVICE    | APPLY SETTINGS |                      |    |   |   |   |         | • Disab | led led |
|   | ic7-136b7309032955g172<br>169.254.79.207:2020 | 4t | ~ | (4)<br>Settings                   | 5                    | 6             | $\bigcirc$     |                      |    |   |   |   |         | 3       | e3 (    |
| ~ | Device info                                   |    | ^ | Sample time (ms)                  |                      | G             | $\overline{D}$ | Window time (s)      |    |   |   |   |         |         |         |
|   | Graphs and reports                            |    | ~ | 100                               |                      | ,             |                | 2                    |    |   |   |   |         |         |         |
|   | Datalogger                                    |    | ~ |                                   |                      |               |                |                      |    |   |   |   |         |         |         |
|   | <ul> <li>User datalogger</li> </ul>           |    |   | Storage                           | vice storege (DAM)   |               |                | Trigger position (s) |    |   |   |   |         |         |         |
|   | Commissioning report                          |    |   | Temporardev                       | vice storage (RAIVI) |               |                | 0.0                  |    |   |   |   |         |         |         |
|   | 🖋 Setup and service                           |    | ~ | Trigger type                      |                      |               |                | Trigger level 1      |    |   |   |   |         |         |         |
|   | Parameters                                    |    | ^ | No trigger                        |                      |               |                | 0                    |    |   |   |   |         |         |         |

Figure 29: Datalogger Screen

| 1 | Open the window to select available Datalogger files for viewing. | 2 | The list of Datalogger settings.                                                                                                    |
|---|-------------------------------------------------------------------|---|----------------------------------------------------------------------------------------------------|
| 3 | Datalogger status.                                                | 4 | Enable or disable Datalogger. When disabled, all<br>Datalogger configuration settings are inactive. When<br>enabled, Datalogger is active and operates based on the<br>configuration settings. |

- 5 Activate the force trigger. The 0–1 transition (rising edge) triggers Datalogger manually. This function is typically used with automatic triggers.
- 7 Apply any changed settings.

## 3.3.6.2 Configuring Datalogger

There are 2 main steps to configuring Datalogger:

- Configure the signals to be recorded using Datalogger.
- Configure the Datalogger settings.
  - 1. Open Datalogger

The Settings view opens.

2. Enter the required and desired settings.

| ≡       | Live devices 🔻                                                                                                    | : | Datalogger<br>● ic7-136b7309032955g172 × 1 REM ▲ • Start Blocked                                                                           | C 💄 🖬 ★ 🏛 🖺 🗈 |
|---------|----------------------------------------------------------------------------------------------------|---|----------------------------------------------------------------------------------------------------|---------------|
|         | All devices                                                                                                    |   | U TURN ON # FORCE TRIGGER O ARM DEVICE APPLY SETTINGS                                                                                      | • Disabled    |
|         | ic7-136b7309032955g172         169.284.79.207.2020         □ Device info         idgraphs and reports         Datalogger         • User datalogger         • User datalogger         • Setup and service         Parameters         Interface configuration         Functional safety         • Events         If customization |   | Settings Sample time (ms) 100 2 Storage Trigger position (s) 0.0 Trigger type No trigger User User Next file number 1 Trigger mode Signale | )             |
| • • • • |                                                                                                    |   | Trigger source<br>ADD SIGNAL +<br>Signals<br>ADD SIGNAL +                                                                                  |               |

6

Figure 30: Datalogger settings

The following table describes the user interface elements:

Arm Datalogger. The 0–1 transition (rising edge) readies Datalogger for triggering.

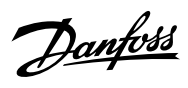

### Table 11: Datalogger Settings Fields

| Field name           | Field description                                                                                                    |
|----------------------|----------------------------------------------------------------------------------------------------|
| Sample time (ms)     | Enter a sample time in ms. The actual sample time depends<br>on the switching frequency. Fast sample rate settings result<br>in data changing slowly in the resulting log.                                                                                                    |
| Window time (s)      | Defines the size of the capture window. Enter the window<br>time in seconds.<br>High sample rates and large capture times that result in<br>large capture files may be rejected when the configuration is<br>applied.                                                                                                    |
| Storage              | <ul> <li>Select the location to which datalogger files are stored.</li> <li>Available selections are: <ul> <li>RAM: Settings are stored to the RAM of the drive.</li> <li>Flash: Settings are stored to the flash of the drive.</li> <li>SD card: Data is stored on the (optional) microSD card.</li> </ul> </li> <li>The microSD cards supported are: SD, SDHC, or SDXC which must be formatted for the FAT32 file system. SDHC is the recommended type, as they are delivered preformatted to FAT32.</li> </ul> |
| Trigger position (s) | Adjust the slider to position the trigger. Setting the trigger<br>position to 0 indicates the datalogger recording starts at<br>the time of the trigger. Setting a negative value indicates<br>that the datalogger recording starts after the trigger has oc-<br>curred. Setting a positive value indicates that the datalogger<br>recording starts before the trigger has occurred.                                                                                                    |

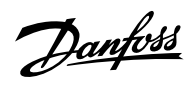

Table 11: Datalogger Settings Fields (continued)

| Field name                      | Field description                                                                                                    |
|---------------------------------|----------------------------------------------------------------------------------------------------|
| Field name         Trigger type | <ul> <li>Field description</li> <li>Following are the trigger types: <ul> <li>No trigger(manual trigger only).</li> <li>Equaltriggers when the value of the trigger source variable is equal to trigger level 1.</li> <li>Not equaltriggers when the value of the trigger source variable is not equal to trigger level 1.</li> <li>Greater thantriggers when the value of the trigger source variable is greater than trigger level 1.</li> <li>Greater than or equal to triggers when the value of the trigger source variable is greater than trigger level 1.</li> <li>Greater than or equal to triggers when the value of the trigger level 1.</li> <li>Less thantriggers when the value of the trigger source variable is less than trigger level 1.</li> <li>Less than or equal to triggers when the value of the trigger source variable is less than trigger level 1.</li> <li>Rising edgetriggers when the value of the trigger source variable is less than or equal to trigger level 1.</li> </ul></li></ul> |
|                                 | <ul> <li>below the trigger level.</li> <li>Falling edgetriggers when the value of the trigger source variable falls below trigger level 1. If the trigger source is already below trigger level 1, the trigger must first rise above the trigger level.</li> </ul>                                                                                                    |
| Trigger level 1                 | Defines the trigger level associated with the defined trigger<br>type. This level is used for all single-level trigger types. The<br>entry in the field defines the lower trigger level for window<br>trigger types, such as bounds and out of bounds.                                                                                                    |
| File name                       | Name of the file for datalogger recording.                                                                                                    |
| Overwrite                       | <ul> <li>To turn the overwrite function on or off, click the Overwrite-toggle button.</li> <li>On: Overwrite is enabled. A file number is not appended to the data log file. The datalogger overwrites a previous datalog file.</li> <li>Off: Overwrite is disabled. A file number is appended to the log file. For each datalog, the datalog file is incremented and the previous datalog file is not overwritten.</li> </ul>                                                                                                    |
| Next file number                | The number entered in this field is appended to the initial datalog file. Entry in the field is useful when datalogs are previously available in the drive. The number is auto-incremented with each datalog recording when the entry in <i>Next file number</i> is enabled.                                                                                                    |

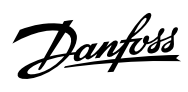

### Table 11: Datalogger Settings Fields (continued)

| Field name   | Field description                                                                                                    |
|--------------|----------------------------------------------------------------------------------------------------|
| Trigger mode | <ul> <li>Select 1 of the following trigger modes:</li> <li>Single trigger mode: After a datalog recording, the datalogger must be rearmed before another trigger is allowed.</li> <li>Auto trigger mode: After a datalog recording, the datalogger automatically rearms and starts to accept triggers.</li> </ul> |

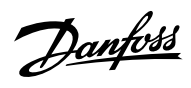

Table 11: Datalogger Settings Fields (continued)

| Field name     | Field description                                                                                                    |
|----------------|----------------------------------------------------------------------------------------------------|
| Trigger source | Click the Add signal button under the Trigger source heading.<br>A Trigger source field appears. Click the Trigger sourcefield to<br>select the signal source which is used for triggering the data-<br>logger recording. The trigger source list opens in a new win-<br>dow:                                                                                                    |
| Signals        | Settings       Wester time (m)       5         Storage       Trigger position (s)       5         Temporal device storage (RAM)       X       Trigger source         Equal       Q. Search       Q. Search         Motor ULL: nearby Status word (1716)       Speed Reference (1718)       Actual Torque Limit Motoring (1812)         1       Actual Torque Limit Regenerative (1813)       Output Current Limit % (2700)         Main Fan Speed (2931)       Brake Power Average (2934)         Heat Sink Temperature       ETR Motor Themperature (2950)         Eignals       ETR Motor Themperature (2950)         ETR Motor Themperature (2950)       ETR Motor Themperature (2950)         Figure 31: Trigger source list       Click the Add signal button under the Signalsheading. A Signalfield appears. Click the Signal field to select the signals that are logged. The signal list opens in a new window:                                                                                                    |
|                | Settings       Window time (8)       5         500       5       5         Strange time (8)       Togge position (9)       Togge position (9)         Togge type       Q. Search       0         Pre-traine       On Reference Flag (6074)       Process Controller Output (6075)         Next line randee       Peedback 1 Value (6080)       Peedback 2 Value (6085)         Adv. Feed Forward Value (6086)       Feedback 2 Value (6092)       Control Unit Temperature         Forger source       Feedback Value (6092)       Setpoint Value (6092)         Control Unit Temperature       Setect signal       Setect signal         Speed Reference After Ramp (6150)       Final Speed Reference (6151)       Setect signal         Speed Reference After Ramp (6150)       Setect signal       Setect signal         Speed Reference After Ramp (6150)       Setect signal       Setect signal         Speed Reference After Ramp (6150)       Setect signal       Setect signal         Speed Reference After Ramp (6150)       Setect signal       Setect signal         Speed Reference After Ramp (6150)       Setect signal       Setect signal         Speed Reference After Ramp (6150)       Setect signal       Setect signal         Speed Reference After Ramp (6150)       Setect signal       Setect signal |

3. Click Apply settings.

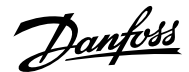

### Application Guide | iC7 Series Industry

| Datalogger       |                       |               |                |
|------------------|-----------------------|---------------|----------------|
| ic7-136b73090329 | 955g172 × 🕅 REM 🛕 • S | Start Blocked |                |
| () TURN ON       | 👍 FORCE TRIGGER       | - ARM DEVICE  | APPLY SETTINGS |

### Figure 33: Apply settings

After the signal selection and the datalogger settings, the datalogger is ready to record the logs. To view a recorded datalog file, click the icon shown in the following figure.

| Datalogger<br>● Ic7-13607309032955g172 × ℵ REM ▲ - Start Blocked |          |
|------------------------------------------------------------------|----------|
| U TURN ON 🖸 FORCE TRIGGER 💠 ARM DEVICE APPLY SETTINGS            | Disabled |
| Settings                                                         | ں<br>ا   |
| Figure 34: Datalogger view icon                                  |          |

## 3.3.7 Backup and Restore

## 3.3.7.1 MyDrive® Insight Backup

The Backup feature in MyDrive<sup>®</sup> Insight allows storing the parameter settings of the drive into a new or existing project file, RAM, or Flash memory of the drive, or to an optional microSD card.

To use the microSD card as a storage device, the microSD card must be inserted in the slot on the interface module located behind the control panel, as shown in the following image.

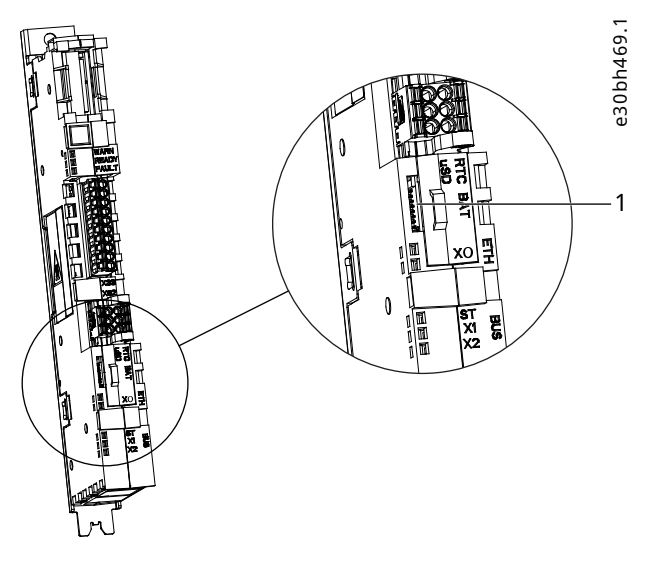

Figure 35: MicroSD Card Slot

1 The microSD card slot

The following are the types of microSD card supported by the interface module. The card must be formatted for the file system FAT32.

- Secure Digital (SD) card
- Secure Digital High Capacity (SDHC)
- Secure Digital Extended Capacity (SDXC)

**Note:** It is recommended to use SDHC cards as they are delivered preformatted to FAT32.

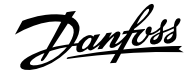

### 3.3.7.2 Backing up the Drive

- 1. To back up the drive, select a drive, go to Setup & Services > Parameters.
- 2. Click the backup destination icon shown in the following figure.

| =  | Live devices 💌                                |    | :          | Parameters                          | Start Blocked   |                     |       | 1 E Q 🛓 | □ ★  | ♠ □    |
|----|-----------------------------------------------|----|------------|-------------------------------------|-----------------|---------------------|-------|---------|------|--------|
|    | All devices                                   |    |            | Q Search                            |                 |                     |       |         |      | :      |
|    | ic7-136b7309032955g172<br>169.254.79.207:2020 | 4t | ~          |                                     | INDEX           | NAME                | VALUE | DEFAULT | MIN  | •<br>M |
| ~? | Device info                                   |    |            | ••• Overview                        | 4.1.1           | Motor Current       | 0.00  |         | 0.00 | 9.1 *  |
|    |                                               |    | 🔨 🖿 1 Grid | 4.1.2                               | Motor Current % |                     |       | 0.0     | 20   |        |
|    | Graphs and reports                            |    | ^          | 2 Power Conversion & DC Link        | 4.1.3           | U-phase RMS current |       |         | 0.00 | 9.     |
|    | 🏓 Setup and service                           | ~  | ~          |                                     | 4.1.4           | V-phase RMS current |       |         | 0.00 | 9.     |
|    | Parameters                                    |    | ~          | <ul> <li>A Brake Chopper</li> </ul> | 4.1.5           | W-phase RMS current |       |         | 0.00 | 9.     |
| 3  |                                               |    |            | V 🖿 4 Motor                         | 4.1.6           | Motor Voltage       |       |         | 0.0  | 10     |
| 2  | <ul> <li>Live</li> </ul>                      |    |            | -                                   | 4.1.7           | Motor Voltage %     | 0.00  |         | 0.00 | 20     |

Figure 36: Backup Destination icon

A screen to select the backup destination opens. The destinations to back up are:

- **Project:** The user can back up an existing project or a new project.
- o Device file system: The user can back up to 1 of the available memory devices of the drive.
- 3. Click Next.
- 4. This step depends on the backup destination selection:
  - **a.** If *Project* was selected, give the backup file a name and description.
  - **b.** If *Device file system* was selected, select where to save the backup. The selections are flash, RAM, or an (optional) microSD card. It is possible to specify a name for the backup file as well.
- 5. Click *Backup* to begin backup.
- Once backup is completed, a notification screen about it appears. If a *Project* backup was created, the backup is shown in the device menu under *Parameters*.

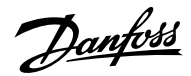

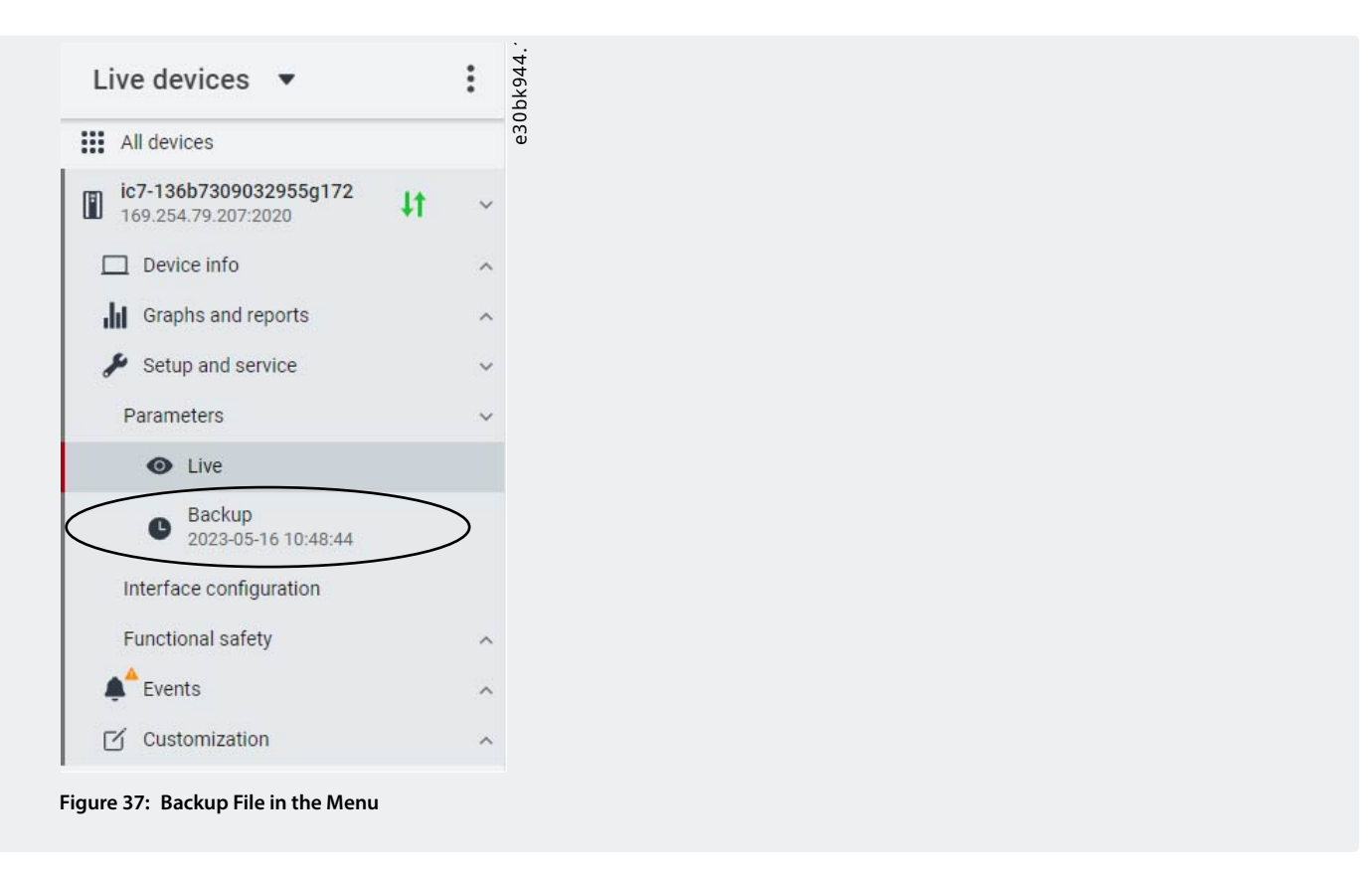

# 3.3.7.3 Restoring the Data to the Drive

- 1. To restore data to the drive, select a drive, and go to Setup & Service > Parameters.
- 2. Click the *Restore Data* icon shown in the following image.

|     | Live devices 🔻           | :            | Parameters           ● ic7-136b7309032955g172         × № REM ▲ | Start Blocked |                     | •     | ) 🗗 🤉 👗 | d \star | ₩ [] ₩ |
|-----|--------------------------|--------------|-----------------------------------------------------------------|---------------|---------------------|-------|---------|---------|--------|
|     | All devices              |              | Q Search                                                        |               |                     |       |         |         | :30b   |
| 600 | m ic7-136b7309032955g172 | 14           |                                                                 |               |                     |       |         |         | • 0    |
| -   | 169.254.79.207:2020      | <b>†</b> 1 ~ | Uverview Overview                                               | INDEX         | NAME                | VALUE | DEFAULT | MIN     | М.     |
| ~7  | Device info              |              |                                                                 | 4.1.1         | Motor Current       | 0.00  |         | 0.00    | 9./ *  |
|     |                          | ~            | 🔨 🖿 1 Grid                                                      | 4.1.2         | Motor Current %     |       |         | 0.0     | 20     |
|     | Graphs and reports       | ^            | 2 Power Conversion & DC Link                                    | 4.1.3         | U-phase RMS current |       |         | 0.00    | 9.     |
|     | 🔑 Setup and service      | ~            |                                                                 | 4.1.4         | V-phase RMS current |       |         | 0.00    | 9./    |
|     | Parameters               | ~            | ∧ ■ 3 Filters & Brake Chopper                                   | 4.1.5         | W-phase RMS current |       |         | 0.00    | 9.     |
| 3   | A MARKED STORE           |              | v 🖿 4 Motor                                                     | 4.1.6         | Motor Voltage       |       |         | 0.0     | 10     |
| 9   | Live                     |              | <b>•</b>                                                        | 4.1.7         | Motor Voltage %     |       |         | 0.00    | 20     |

Figure 38: Restore Data Icon

3. Select the source of the data which is to be restored to the drive.

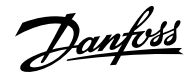

| × Restore             |    | ×948  |
|-----------------------|----|-------|
| Select source         |    | d05 e |
| Project (New project) |    | ۲     |
| Device filesystem     |    | 0     |
| Factory settings      |    | 0     |
| Local filesystem      |    | 0     |
|                       |    |       |
|                       |    |       |
|                       |    |       |
|                       |    |       |
|                       |    |       |
|                       | NE | xt >  |

Figure 39: Source of Data to Restore

- 4. Click Next to select the backup source device and view the available backup files.
- 5. If *Project* is the restore source, select the correct backup to restore. Click *Next*.

| × Restore                                         |             | k949.  |
|---------------------------------------------------|-------------|--------|
| Q Search                                          |             | e30b   |
| Backup   2023-05-16 13:56:<br>All Config Settings | 40          | 0      |
| Backup   2023-05-16 10:48:<br>All Config Settings | 44          | 0      |
|                                                   |             |        |
|                                                   |             |        |
|                                                   |             |        |
|                                                   |             |        |
|                                                   |             |        |
| ← PREVIOUS                                        | 0 0 0 0 0 0 | NEXT > |

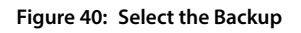

6. Select the files for restoring data into the drive, as shown in the following image, and click *Next*.

Note: It is possible to exclude Ethernet port settings when restoring the data.

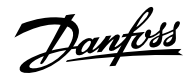

# Application Guide | iC7 Series Industry

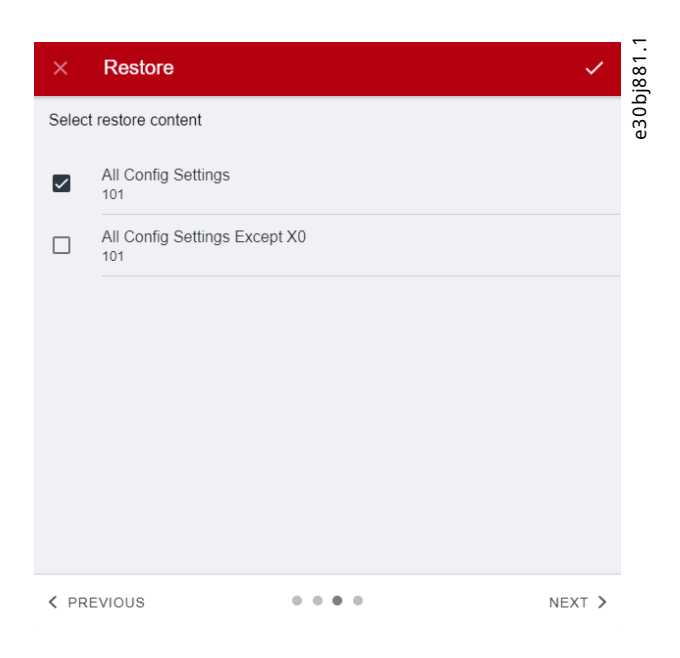

Figure 41: Restore Data

7. The system asks you to confirm the restore action. Click *Restore*.

| ×                         | Restore                                         |                                                                        | ~                               |
|---------------------------|-------------------------------------------------|------------------------------------------------------------------------|---------------------------------|
|                           |                                                 | Ŧ                                                                      |                                 |
| You so<br>136b7<br>device | elected this backup<br>7309032955g172. By<br>e. | file to be restored to the device<br>y accepting the restore action th | ic7-<br>ie file is committed to |
|                           |                                                 |                                                                        |                                 |
|                           |                                                 |                                                                        |                                 |
|                           |                                                 |                                                                        |                                 |
|                           | EVIOUS                                          |                                                                        | RESTORE >                       |

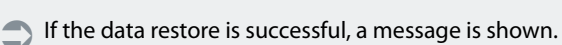

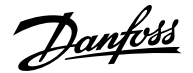

# 4 Application Software Structure and Overview

# 4.1 Understanding Application Software Structure Principles

The basic design principle of the application software structure and the related hierarchy refers to the setup of a typical iC7 drive.

The same application software structure is reused across all products within the iC7 series. This means that some of the parameter groups or dedicated parameters may not be visible for all applications. Therefore, the indexes of parameters may not be sequential. This design principle is followed to maintain consistency across all the different application software in the iC7 series. The application software is designed in this manner to have the same look and feel across different iC7 series products, and enable easier and faster troubleshooting.

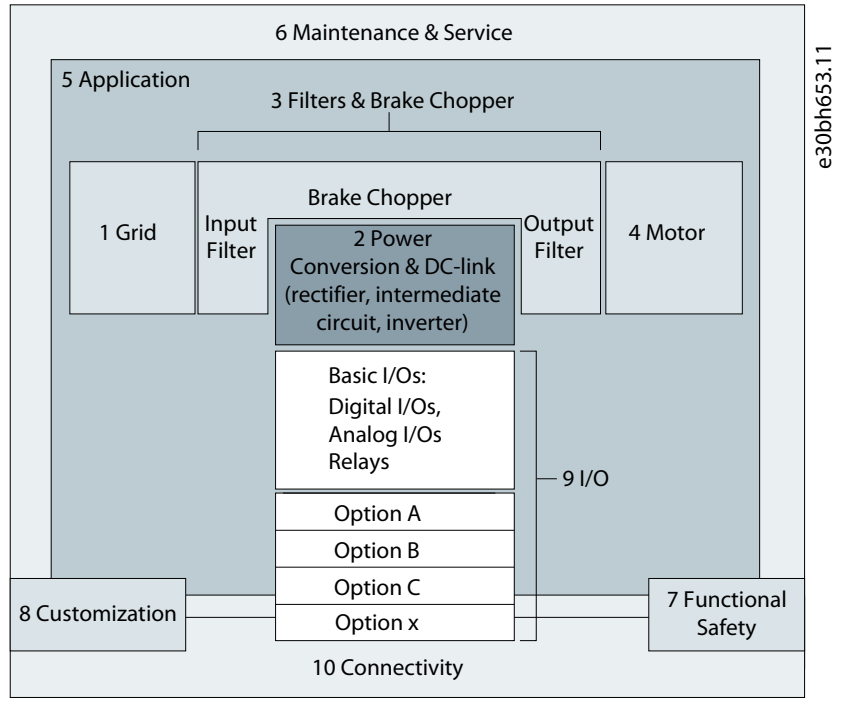

Figure 43: Application Software Structure Overview

# 4.2 Parameter Groups and their Content

The detailed structure and hierarchy within the parameter groups can vary, depending on the purpose of the parameter group and the total number of parameters. However, the design principle of the structure is to keep the overall sequence while commissioning or setting up the drive, within a logical structure. One example is the Status parameter group which is embedded into each main group (if applicable) to provide quick and easy access to view real time status information of relevant data of parameters within this group.

- All generic settings such as Grid, Power Conversion and DC Link, Filters and Brake Chopper, and Motor are accessed via parameter groups 1–4.
- Most of the application-specific parameters and the configuration of external control signals are accessed via parameter group 5 Application.
- Features and functions such as Maintenance and Service, Functional Safety, and Customization are accessed via parameter groups 6, 7, and 8.
- The hardware setup for the I/O interface, Options, and communication interfaces is done via parameter groups 9 and 10.
- The features and related parameters are grouped in individual parameter groups. Each feature has a parameter group of its own.
- Status information for each parameter group is available separately for easy access.
- The visibility of some parameters and parameter groups depends on the hardware used in the drive.

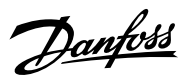

The following table provides information about the parameter groups.

### Table 12: Parameter Groups

| Index | Parameter group name         | Description                                                                                                    |
|-------|------------------------------|----------------------------------------------------------------------------------------------------|
| 1     | Grid                         | Contains parameters for configuring and<br>monitoring the energy source of the drive<br>system. Typically, the energy source is the<br>grid. The menu also lets you configure<br>grid protection settings and view the con-<br>dition of the grid. |
| 2     | Power Conversion and DC Link | Contains parameters to configure, moni-<br>tor, and control the power conversion of<br>the drive. The menu lets you configure<br>protection settings of the power unit and<br>settings for the rectifier, DC link, and in-<br>verter.              |
| 3     | Filters and Brake Chopper    | Contains parameters to configure, moni-<br>tor, and control the input filters, output fil-<br>ters, brake chopper, and brake resistors.                                                                                                    |
| 4     | Motor                        | Contains parameters to configure motor, motor control, and motor protection.                                                                                                    |
| 5     | Application                  | Contains parameters for application spe-<br>cific features such as process control,<br>speed control, torque control, mechanical<br>brake control, and many more.                                                                                  |
| 6     | Maintenance and Service      | Contains parameters exclusively related to status, events, and back up and restore.                                                                                                    |
| 7     | Functional Safety            | Contains non-safety-related parameters for configuring Safe Torque Off and other safety features.                                                                                                    |
| 8     | Customization                | Contains parameters to customize and<br>adapt the behavior of the drive and user<br>interface design.                                                                                                    |
| 9     | Ι/Ο                          | Contains hardware-related parameters to configure I/Os and their options.                                                                                                    |
| 10    | Connectivity                 | Contains parameters to configure the built-in and optional communications of the drive system.                                                                                                    |

| Parameter group<br>1st level | Parameter group<br>2nd level          | Parameter group<br>1st level | Parameter group<br>2nd level      | Parameter group<br>1st level | Parameter group<br>2nd level       |
|------------------------------|---------------------------------------|------------------------------|-----------------------------------|------------------------------|------------------------------------|
| 1 Grid                       | 1.1 Grid Status                       | 5 Application                | 5.1 Application<br>Status         | 6 Maintenance &<br>Service   | 6.1 Status                         |
|                              | 1.2 Grid Settings                     |                              | 5.2 Protection                    |                              | 6.2 Software<br>Information        |
|                              | 1.3 Grid Protection                   |                              | 5.3 Load                          |                              | 6.4 Events                         |
| 2 Power<br>Conversion &      | 2.1 Status                            |                              | 5.4 Operation<br>Mode             |                              | 6.5 Operational<br>Counters        |
| DC-IIIIK                     | 2.2 Power Unit<br>Settings            |                              | 5.5 Control Places                |                              | 6.7 Backup &<br>Restore            |
|                              | 2.3 Protection                        |                              | 5.6 Start Settings                | 7 Functional Safety          | 7.1 Status                         |
|                              | 2.4 Modulation                        |                              | 5.7 Stop Settings                 |                              | 7.2 STO                            |
| 3 Filters & Brake<br>Chopper | 3.1 Filters & Brake<br>Chopper Status |                              | 5.8 Speed Control                 | 8 Customization              | 8.2 Basic Settings                 |
|                              | 3.2 Brake<br>Chopper                  |                              | 5.9 Torque Control                |                              | 8.3 Control Panel                  |
|                              | 3.3 Brake<br>Resistor                 |                              | 5.10 Process<br>Control           | O/16                         | 9.3 I/O Status                     |
|                              | 3.4 Advanced<br>Harmonic Filter       |                              | 5.11 Inching                      |                              | 9.4 Digital<br>Inputs/Outputs      |
|                              | 3.5 Output<br>Filter                  |                              | 5.12 Mechanical<br>Brake Control  |                              | 9.5 Analog<br>Inputs/Outputs       |
| 4 Motor                      | 4.1 Motor Status                      |                              | 5.26 Additional<br>Status Outputs | 10 Connectivity              | 10.2 Communica-<br>tion Interfaces |
|                              | 4.2 Motor<br>Data                     |                              | 5.27 Fieldbus<br>Process Data     |                              | 10.3 Protocols                     |
|                              | 4.3 Motor<br>Control                  |                              |                                   |                              |                                    |
|                              | 4.5 Protection                        |                              |                                   |                              | e30bk019.12                        |

Figure 44: Parameter Groups

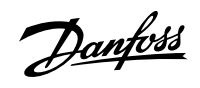

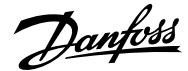

# 5 Configuration Set-up Examples

# 5.1 Configuration Prerequisites

The section covers the basic configuration steps of a drive. It is possible that the application requires more steps such as protection settings. Use the following topics as reference during the drive configuration/commissioning process:

- For control panel related configurations, see 3.2.3 Control Panel Basic Configurations.
- For information on using MyDrive Insight, see <u>3.3.2 Getting Started with MyDrive Insight</u>.
- For detailed information about the parameters, see Parameter Descriptions.

## NOTICE

Ensure that the drive is mounted safely according to the installation and safety instructions shipped with the drive.

See also the following schematic for the correct wiring:

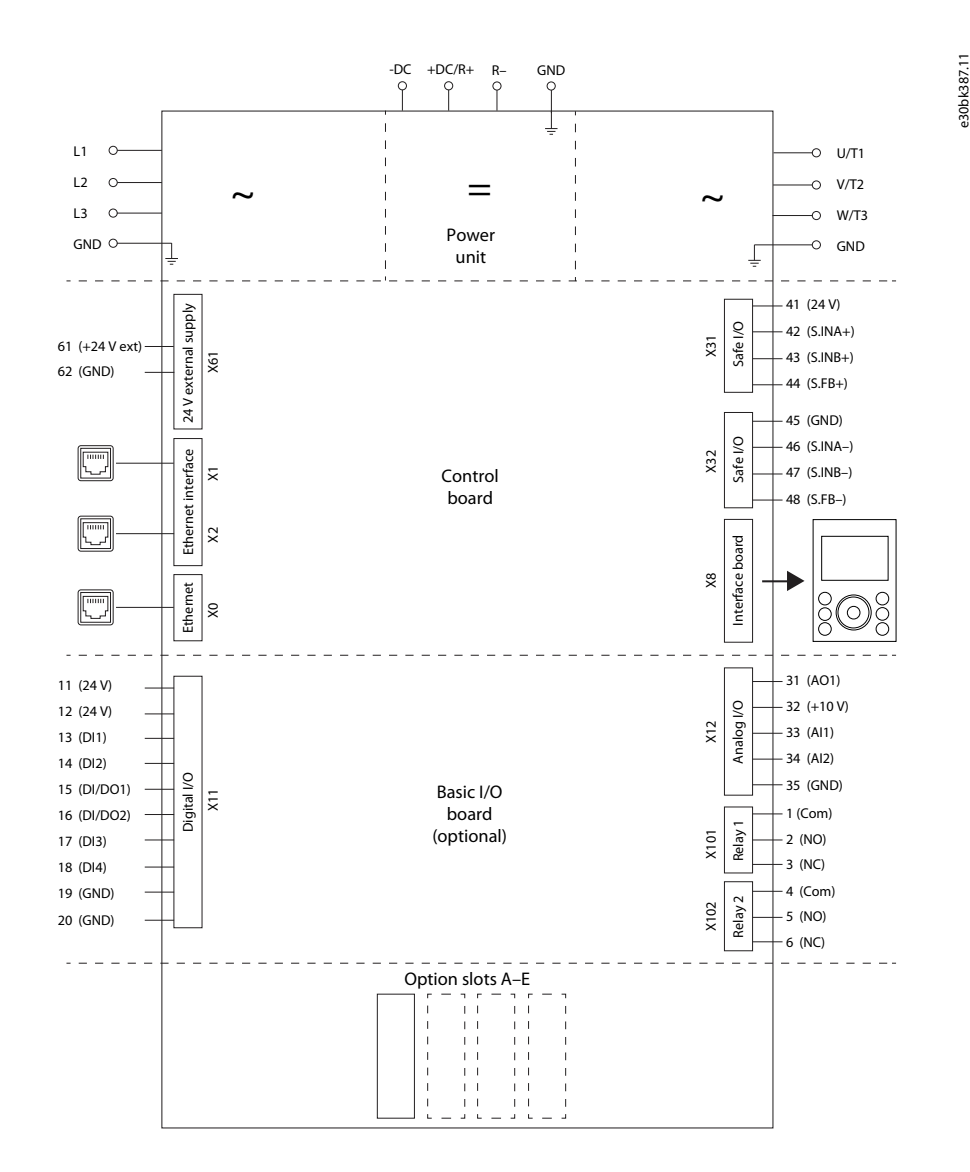

Figure 45: Wiring Diagram

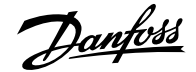

**Note:** Selection lists with inputs and/or outputs consist of the name of the hardware option and the numbers of the terminals. For example, terminal number 13 of the Basic I/O is called Basic I/O T13 in the selection list.

# 5.2 Basic Setup of a Drive

The basic setup of the drive consists of the following configuration steps.

**1.** Configure the grid settings.

| Index | Parameter name | Example setting | Parameter<br>number |
|-------|----------------|-----------------|---------------------|
| 1.2.1 | Grid Type      | TN              | 2942                |

### 2. Configure the power unit settings.

| Index   | Parameter name     | Example setting     | Parameter<br>number |
|---------|--------------------|---------------------|---------------------|
| 2.2.1.1 | Unit Voltage Class | Low-voltage range   | 2832                |
| 2.2.1.2 | Overload Mode      | High overload (HO1) | 2833                |

### 3. Configure the operating mode.

| Index    | Parameter name      | Example setting | Parameter<br>number |
|----------|---------------------|-----------------|---------------------|
| 5.4.2.16 | Operation Mode      | Speed control   | 2500                |
| 5.4.2.19 | Motor Feedback Mode | Open loop       | 2502                |

### **4.** Configure the control place settings.

| Index     | Parameter name               | Example setting               | Parameter<br>number |
|-----------|------------------------------|-------------------------------|---------------------|
| 5.5.2.1   | Control Place Selection      | Advanced control              | 114                 |
| 5.5.3.1.2 | Local Control Mode           | Allow local control           | 107                 |
| 5.5.6.1.1 | Advanced Start Input         | Fieldbus start, Basic I/O T13 | 4722                |
| 5.5.6.1.2 | Advanced Start Logic         | Source 1                      | 1933                |
| 5.5.6.1.7 | Advanced Coast Inverse Input | Fieldbus coast, Basic I/O T16 | 4724                |
| 5.5.6.1.8 | Advanced Coast Inverse Logic | Source 1                      | 1936                |

5. Configure the fieldbus communications (if available). See the relevant fieldbus guide.

<u>Danfoss</u>

6. Configure the readouts in the control panel. See Understanding Readout Screens.

# 5.3 Configuring the Motor, Motor Control, and Motor Thermal Protection

The required configuration steps depend on the motor type selected in parameter 4.2.1.1 Motor Type.

# NOTICE

The parameters specified in motor configuration cannot be adjusted when the motor is running.

1. Configure basic motor data. Go to *Parameter group 4* and specify the following:

| Index   | Parameter name    | Parameter setting                              | Parameter<br>number |
|---------|-------------------|------------------------------------------------|---------------------|
| 4.2.1.1 | Motor Type        | Induction motor or Permanent mag-<br>net motor | 407                 |
| 4.2.2.1 | Nominal Power     | As on motor product label.                     | 405                 |
| 4.2.2.2 | Nominal Current   | As on motor product label.                     | 400                 |
| 4.2.2.3 | Nominal Speed     | As on motor product label.                     | 402                 |
| 4.2.2.4 | Nominal Frequency | As on motor product label.                     | 403                 |
| 4.2.2.5 | Nominal Voltage   | As on motor product label.                     | 401                 |

**Note:** Changing the product label data causes a reset of the advanced motor data to default values, and the loss of AMA results.

**2.** Perform Automatic Motor Adaptation (AMA).

The advanced motor data, which are needed for optimal motor control performance and which are described in step 3, can be entered manually or measured and calculated based on AMA. The data measurement must be conducted in standstill with the following parameter:

| Index   | Parameter name | Parameter setting | Parameter<br>number |
|---------|----------------|-------------------|---------------------|
| 4.2.1.3 | AMA Mode       | Motor data        | 420                 |

**Note:** AMA requires an active start signal for execution. After AMA is performed, the setting of AMA Mode automatically switches to Off, and a notification must be confirmed. A new start signal is required for starting the motor. This is to avoid an unintended start caused by the active start signal. Consult the iC7 Series Frequency Converters Installation Safety Guide for safety information on unintended start.

**3.** Configure the advanced motor data if AMA is not performed. Setting these parameters are recommended for optimal motor control performance.

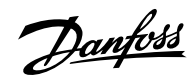

| Index   | Parameter name               | Parameter setting                        | Parameter<br>number |
|---------|------------------------------|------------------------------------------|---------------------|
| 4.2.3.1 | Stator Resistance Rs         | Result of AMA or as on motor data sheet. | 408                 |
| 4.2.3.2 | Rotor Resistance Rr          | Result of AMA or as on motor data sheet. | 409                 |
| 4.2.3.3 | Iron Loss Resistance Rfe     | Result of AMA or as on motor data sheet. | 413                 |
| 4.2.3.4 | Stator Leakage Reactance XIs | Result of AMA or as on motor data sheet. | 440                 |
| 4.2.3.5 | Rotor Leakage Resistance XIr | Result of AMA or as on motor data sheet. | 441                 |
| 4.2.3.6 | Magnetizing Reactance Xm     | Result of AMA or as on motor data sheet. | 442                 |

### Table 13: Asynchronous Induction Motors

### Table 14: Permanent Magnet Motors

| Index   | Parameter name          | Parameter setting                                                                         | Parameter<br>number |
|---------|-------------------------|-------------------------------------------------------------------------------------------|---------------------|
| 4.2.4.2 | Stator Resistance Rs    | Result of AMA or as on motor product label.                                               | 408                 |
| 4.2.4.3 | d-axis Inductance Ld    | Result of AMA or as on motor product label.                                               | 417                 |
| 4.2.4.4 | d-axis Inductance LdSat | Result of AMA or as on motor product label.                                               | 418                 |
| 4.2.4.5 | Ld Saturation Point     | Result of AMA or as on motor product label.                                               | 426                 |
| 4.2.4.6 | q-axis Inductance Lq    | Result of AMA or as on motor product label.                                               | 427                 |
| 4.2.4.7 | q-axis Inductance LqSat | Result of AMA or as on motor product label.                                               | 422                 |
| 4.2.4.8 | Lq Saturation Point     | Result of AMA or as on motor product label.                                               | 424                 |
| 4.2.4.1 | Back EMF                | Only for Permanent Magnet Motors.<br>as on motor data sheet, as specified<br>at 1000 RPM. | 415                 |

# 4. Configure motor control.

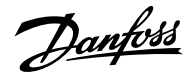

| Index   | Parameter name           | Parameter setting | Parameter<br>number |
|---------|--------------------------|-------------------|---------------------|
| 4.3.1.1 | Motor Control Principle  | FVC+ Control      | 2503                |
| 4.3.3.1 | Continuous Rs Estimation | Enabled           | 428                 |

**Note:** For motor control principles VVC+ and U/f, the following applies:

- Configure compensations for slip and different application conditions in parameter group 4.3.4 VVC+ & U/f Settings.
- Enable and configure Automatic Energy Optimization (AEO) in parameter group 5.3.3 Torque & AEO.
- For U/f, define the voltage and frequency points in parameter group **4.3.2** U/f Settings as required for the application.
- 5. Configure motor thermal protection.

The Electronic Thermal Relay (ETR) function protects the motor from thermal overload without connecting an external device, by estimating the motor temperature based on present load and time. The ETR function meets the relevant requirements of UL 61800-5-1, including the Thermal Memory Retention requirement, and ensures a class 20 protection level. ETR can be configured and the motor thermal load can be viewed using the following parameters:

| Index  | Parameter name               | Parameter setting    | Parameter<br>number |
|--------|------------------------------|----------------------|---------------------|
| 4.5.4  | ETR Overtemperature Response | Fault, ramp to coast | 2825                |
| 4.1.16 | Motor Thermal Load (ETR)     | Varies (Readout)     | 2951                |

The fault **0x7120-4177** Motor Thermal Overload is issued when the motor thermal load has reached 100%.

# 5.4 Configuring Speed Control

This section describes the basic configuration for speed control in open loop.

The following procedure describes the additional steps to control the speed according to the following wiring diagram.

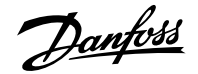

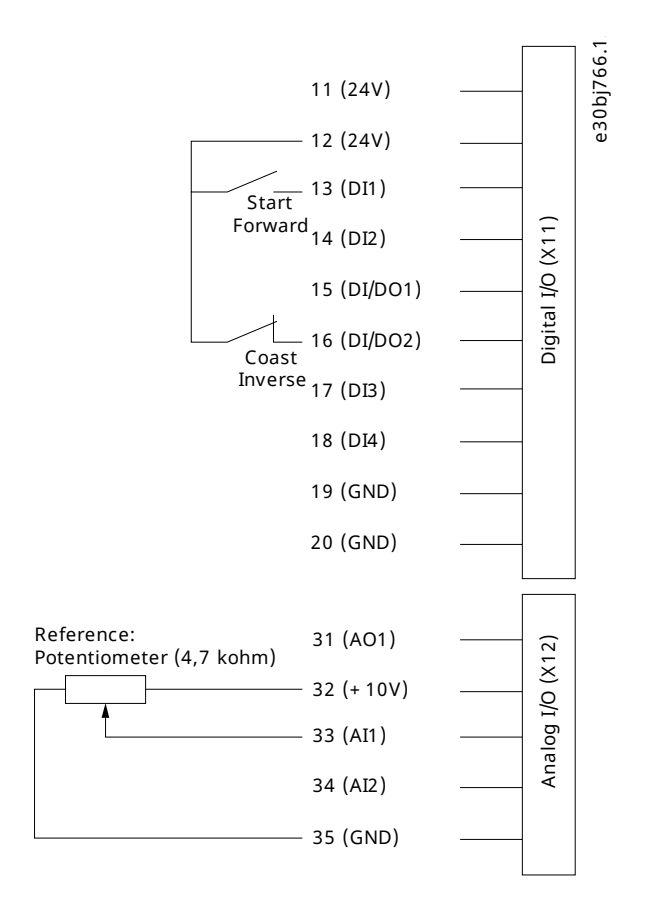

### Figure 46: Wiring diagram example - Speed Control with Basic I/O

- 1. Perform the steps in <u>5.2 Basic Setup of a Drive</u>.
- 2. Perform the steps in <u>5.3 Configuring the Motor, Motor Control, and Motor Thermal Protection</u>.
- **3.** Configure the operation mode for speed control.

| Index    | Parameter name      | Example setting | Parameter<br>number |
|----------|---------------------|-----------------|---------------------|
| 5.4.2.16 | Operation Mode      | Speed control   | 2500                |
| 5.4.2.19 | Motor Feedback Mode | Open loop       | 2502                |

4. Configure the type of speed reference used for the Advanced Control Place.

| Index     | Parameter name             | Example setting                       | Parameter<br>number |
|-----------|----------------------------|---------------------------------------|---------------------|
| 5.5.6.2.1 | Adv. Speed Reference       | Fieldbus reference, Reference 1 input | 1915                |
| 5.5.6.2.2 | Adv. Speed Reference Logic | Sum                                   | 1916                |

5. Configure speed limit settings.

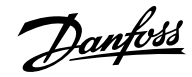

### Application Guide | iC7 Series Industry

| Index   | Parameter name       | Example setting | Parameter<br>number |
|---------|----------------------|-----------------|---------------------|
| 5.8.3.1 | Positive Speed Limit | 1500 RPM        | 1729                |
| 5.8.3.2 | Negative Speed Limit | -1500 RPM       | 1728                |
| 5.8.3.3 | Minimum Speed Limit  | 0 RPM           | 1722                |

### **6.** Configure the ramp.

| Index     | Parameter name     | Example setting | Parameter<br>number |
|-----------|--------------------|-----------------|---------------------|
| 5.8.6.1.1 | Ramp Selector      | Ramp 1          | 1100                |
| 5.8.6.2.1 | Ramp 1 Type        | Linear ramp     | 1125                |
| 5.8.6.2.2 | Ramp 1 Accel. Time | 5 s.            | 1101                |
| 5.8.6.2.3 | Ramp 1 Decel. Time | 5 s.            | 1105                |

7. Configure the reference and input settings according to the selected reference type.

### Table 15: Reference Settings

| Index   | Parameter name            | Example setting | Parameter<br>number |
|---------|---------------------------|-----------------|---------------------|
| 5.8.4.1 | Speed Reference 1 Input   | Basic I/O T33   | 501                 |
| 5.8.4.3 | Speed Reference 1 Maximum | 1500 RPM        | 1724                |
| 5.8.4.4 | Speed Reference 1 Minimum | 0 RPM           | 1725                |

### Table 16: Basic I/O Settings

| Index   | Parameter name    | Example setting | Parameter<br>number |
|---------|-------------------|-----------------|---------------------|
| 9.5.2.1 | T33 Terminal Mode | Analog input    | 2020                |
| 9.5.2.2 | T33 Terminal Type | Voltage         | 2273                |
| 9.5.2.3 | T33 Minimum Value | 0 V             | 2272                |
| 9.5.2.4 | T33 Maximum Value | 10 V            | 2271                |

8. Optional: Configure the settings for the Auto Tuning of the speed controller.

For achieving optimal motor control performance, perform an Inertia Estimation or, if the inertia is known, enter the inertia manually with parameter *5.3.2.3 System Inertia*.

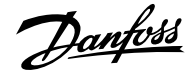

Also perform an Auto Tuning of the speed controller settings. Auto tuning requires an inertia estimation value. Besides the settings already described, adjust the following:

| Index    | Parameter name               | Example setting      | Parameter<br>number |
|----------|------------------------------|----------------------|---------------------|
| 5.8.11.1 | Speed Controller Auto Tuning | Enabled              | 4546                |
| 5.3.2.1  | Inertia Estimation Mode      | Without load profile | 668                 |

**Note:** The recommended setting for parameter *5.3.2.1 Inertia Estimation Mode* depends on the torque characteristic configured with parameter *5.3.3.1 Torque Characteristic*. Select *Without load profile* if there is a constant torque load, and *With profile* for a variable torque load.

9. To start the tuning process, apply a start signal to terminal 13 of the Basic I/O .

# 5.5 **Configuring Torque Control**

While the drive is in torque control, the motor speed is monitored but not controlled. Therefore motor speed can reach the speed limits, when the load, application, or upper system are not within the speed limits. For this reason, it is important to set the limits of the output frequency as described in <u>5.4 Configuring Speed Control</u>. Since speed ramps can also be used as limiting factor, check the ramp settings in step 6 of <u>5.4 Configuring Speed Control</u>. Torque control is only available with the motor control principle FVC+.

The procedure is described according to the following wiring diagram.

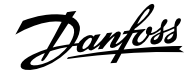

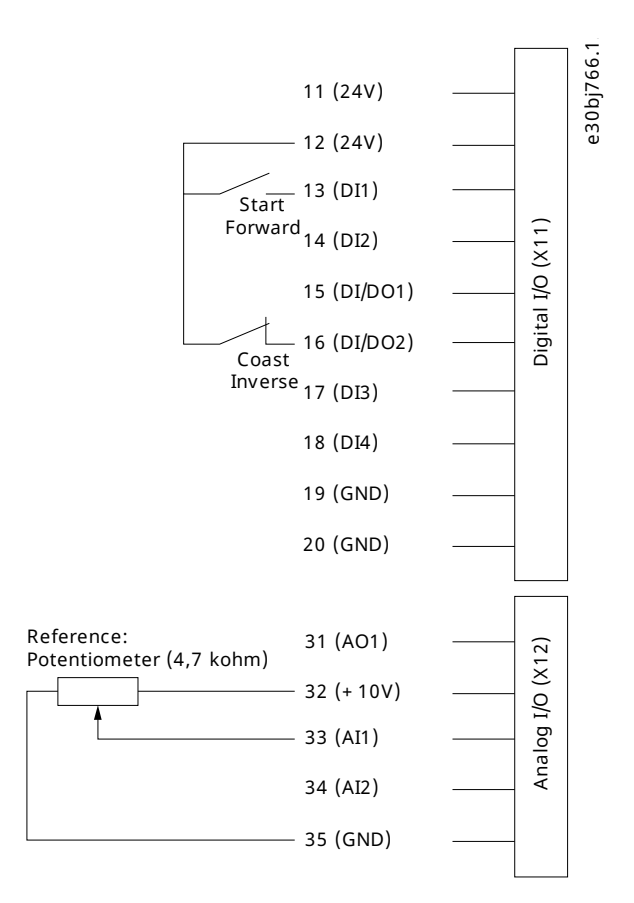

### Figure 47: Wiring diagram example - Torque Control with Basic I/O

- 1. Perform the steps in 5.2 Basic setup of a Drive.
- 2. Perform the steps in 5.3 Configuring Motor, Motor Control, and Motor Thermal Protection.
- 3. Configure the operation mode for torque control.

|  | Index    | Parameter name | Example setting | Parameter<br>number |
|--|----------|----------------|-----------------|---------------------|
|  | 5.4.2.16 | Operation Mode | Torque control  | 2500                |

4. Configure the type of torque reference used for the Advanced Control Place.

| Index     | Parameter name              | Example setting                       | Parameter<br>number |
|-----------|-----------------------------|---------------------------------------|---------------------|
| 5.5.6.2.4 | Adv. Torque Reference       | Fieldbus reference, Reference 1 input | 1929                |
| 5.5.6.2.5 | Adv. Torque Reference Logic | Sum                                   | 1919                |

**5.** Configure the torque limit settings.

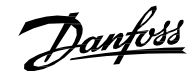

| Index   | Parameter name                | Example setting       | Parameter<br>number |
|---------|-------------------------------|-----------------------|---------------------|
| 5.9.2.1 | Positive Torque Limit         | 150%                  | 1810                |
| 5.9.2.2 | Negative Torque Limit         | -150%                 | 1811                |
| 5.9.2.3 | Motoring Torque Limit         | 100%                  | 1321                |
| 5.9.2.4 | Regenerative Torque Limit     | 100%                  | 1323                |
| 5.9.2.5 | Speed Limit Mode Torque Ctrl. | Pos./Neg. speed limit | 2332                |

See more information about flexible limit modes in 6.6.9.3 Limits (Menu Index 5.9.2).

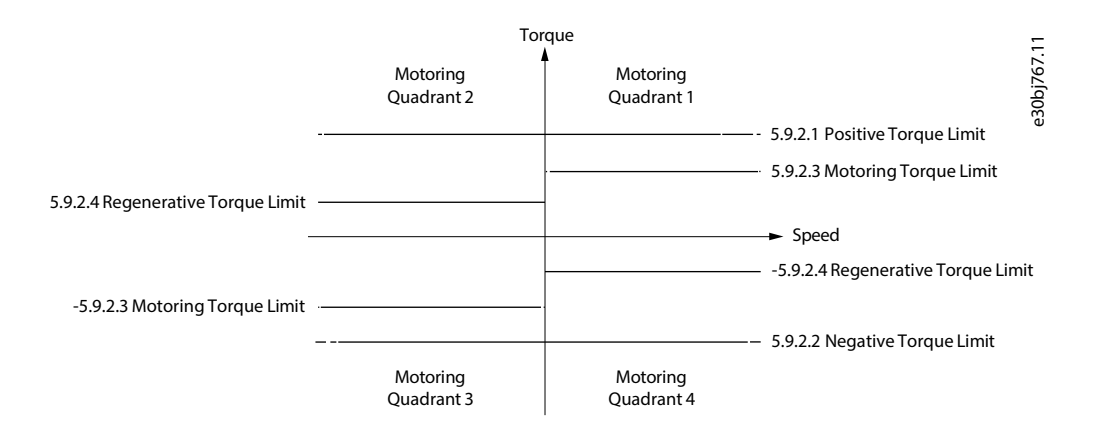

### Figure 48: Torque Control Limits

5.9.3.4

5.9.3.14

6. Configure the reference settings and terminals used for the reference signal.

| • | able 17: Reference Settings |                            |                 |
|---|-----------------------------|----------------------------|-----------------|
|   | Index                       | Parameter name             | Example setting |
|   | 5.9.3.1                     | Torque Reference 1 Input   | Basic I/O T33   |
|   | 5.9.3.3                     | Torque Reference 1 Maximum | 100%            |

0%

10 s.

Torque Reference 1 Minimum

**Torque Reference Ramp Time** 

Parameter number

4534 4530

4531

2330

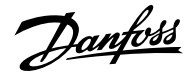

| Index   | Parameter name    | Example setting | Parameter<br>number |
|---------|-------------------|-----------------|---------------------|
| 9.5.2.1 | T33 Terminal Mode | Analog input    | 2020                |
| 9.5.2.2 | T33 Terminal Type | Voltage         | 2273                |
| 9.5.2.3 | T33 Minimum Value | 0 V             | 2272                |
| 9.5.2.4 | T33 Maximum Value | 10 V            | 2271                |

#### Table 18: Basic I/O Settings

# 5.6 **Configuring Process Control**

The built-in process controller is used to control processes based on the feedback sensor signal. Examples of controlled process variables are flow, pressure, and temperature. The process controller is used as a reference source for the speed controller. For this reason, a precondition of configuring the process control is to follow the instructions in the basic setup of a drive, configuring motor and motor control, and configuring speed control.

The auto-tuning simplifies the configuration and saves time during commissioning, while ensuring accurate PID control adjustment. In addition, the built-in controller supports inverse control for applications such as level control or the control of a vacuum pump. In such applications, increasing the drive speed decreases the feedback value.

This section describes the extra configurations required to set up a basic pressure control loop according to the following illustration and wiring diagram.

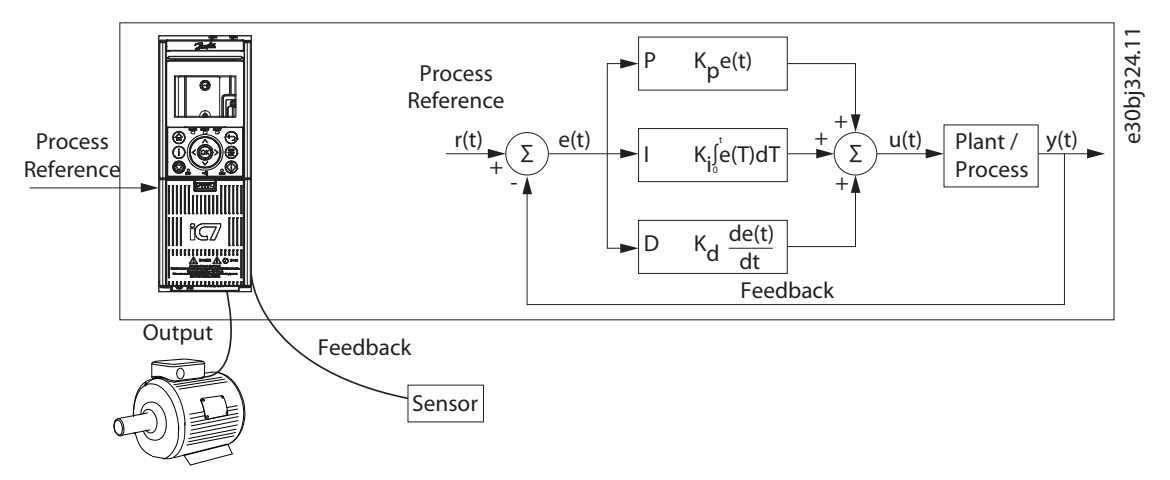

### Figure 49: Process Controller

This configuration setup contains the following features:

- A pressure transducer to measure the pressure of the system. This data is used as feedback. The sensor is supplied power by the drive's 24 V supply.
- A potentiometer to adjust the setpoint, and a switch for the start signal which is connected to digital input 1 (terminal 13) on the Basic I/O. See the following wiring drawing example.
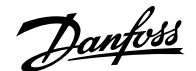

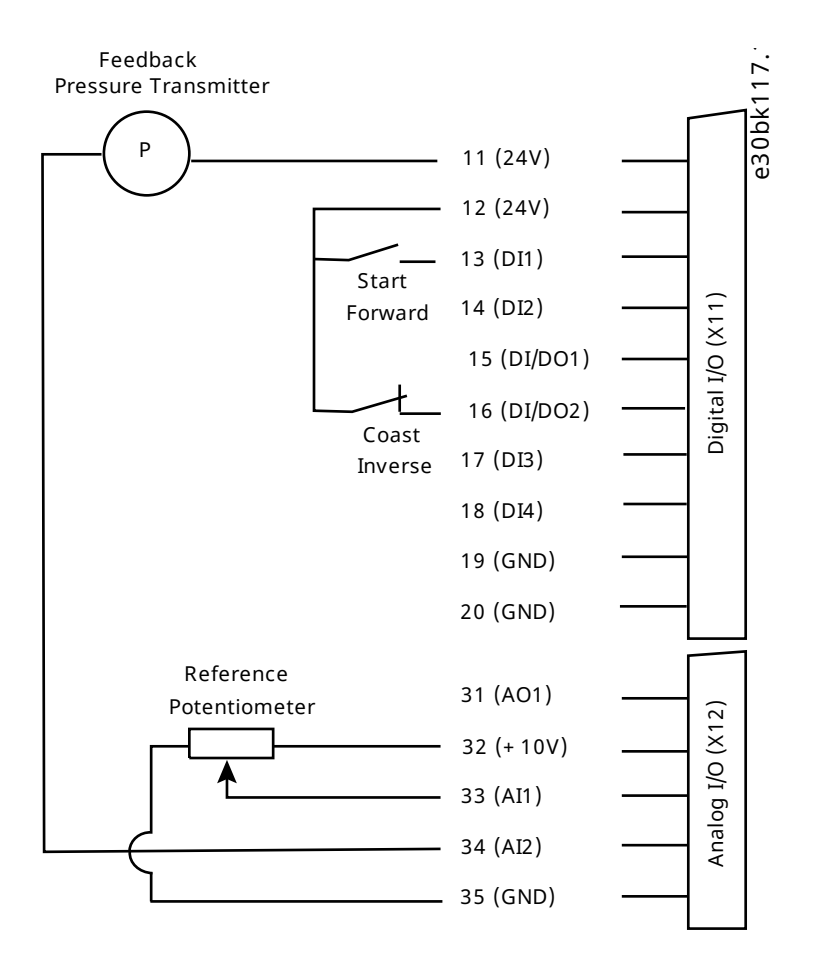

#### Figure 50: Wiring diagram example - Process Control with Basic I/O

- 1. Perform all the steps in <u>5.2 Basic Setup of a Drive</u>.
- 2. Perform all the steps in 5.3 Configuring the Motor, Motor Control, and Motor Thermal Protection.
- **3.** Perform all the steps in <u>5.4 Configuring Speed Control</u>.
- 4. Select the process controller as reference in the settings for the control place.

| Index     | Parameter name               | Recommended settings                 | Parameter<br>number |
|-----------|------------------------------|--------------------------------------|---------------------|
| 5.5.6.2.6 | Adv. Process Reference       | Fieldbus reference/Reference 1 input | 6054                |
| 5.5.6.2.7 | Adv. Process Reference Logic | Source 1                             | 6045                |

5. Adjust settings for the process reference and for the feedback according to the application. In this example, the operating range is 0–4 bar.

| Index    | Parameter name         | Example setting | Parameter<br>number |
|----------|------------------------|-----------------|---------------------|
| 5.10.3.1 | Process Reference Max. | 4 bar           | 6013                |
| 5.10.3.2 | Process Reference Min. | 0 bar           | 6014                |

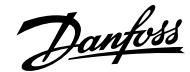

| Index    | Parameter name             | Example setting          | Parameter<br>number |
|----------|----------------------------|--------------------------|---------------------|
| 5.10.3.3 | Process Reference 1 Input  | Basic I/O T33            | 6025                |
| 5.10.4.1 | Feedback Mode              | Feedback 1               | 6008                |
| 5.10.4.2 | Feedback 1 Type            | Analog feedback terminal | 6021                |
| 5.10.4.3 | Feedback 1 Maximum Scaling | 4 bar                    | 6015                |
| 5.10.4.4 | Feedback 1 Minimum Scaling | 0 bar                    | 6016                |
| 5.10.4.5 | Analog Input Feedback 1    | Basic I/O T34            | 6027                |

6. Configure the electrical characteristics of the analog input terminals 33 and 34 for reference and feedback.

#### Table 19: Terminal 33 Settings

| Index   | Parameter name    | Example setting | Parameter<br>number |
|---------|-------------------|-----------------|---------------------|
| 9.5.2.2 | T33 Terminal Type | Voltage         | 2273                |
| 9.5.2.3 | T33 Minimum Value | 0 V             | 2272                |
| 9.5.2.4 | T33 Maximum Value | 10 V            | 2271                |

#### Table 20: Terminal 34 Settings

| Index   | Parameter name    | Example setting | Parameter<br>number |
|---------|-------------------|-----------------|---------------------|
| 9.5.3.2 | T34 Terminal Type | Current         | 2279                |
| 9.5.3.3 | T34 Minimum Value | 4 mA            | 2278                |
| 9.5.3.4 | T34 Maximum Value | 20 mA           | 2277                |

**7.** To ensure optimum control performance for the system, perform auto-tuning of the process controller. The optimization of the settings is for the reference or a typical reference of the system.

| Index    | Parameter name                 | Example setting | Parameter<br>number |
|----------|--------------------------------|-----------------|---------------------|
| 5.10.7.1 | Process Controller Auto Tuning | Enabled         | 6901                |
| 5.10.7.2 | Auto Tuning Reference          | 2.3 bar         | 6902                |

Note: Default settings do not require modification before performing auto tuning.

Note: Parameter 5.10.7.1 Process Controller Auto Tuning is disabled automatically after auto tuning is completed.

8. To start auto-tuning, apply a start signal to terminal 13 of the Basic I/O.

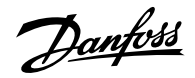

### 9. Enable the process controller.

| Index     | Parameter name             | Example setting | Parameter<br>number |
|-----------|----------------------------|-----------------|---------------------|
| 5.10.1.10 | Process Controller Enabled | Enabled         | 6053                |

**10.** In applications like pressure control with centrifugal pumps, additional energy savings can be achieved by using the Automatic Energy Optimization (AEO) function. To use this feature, configure the following parameters:

| Index   | Parameter name            | Example setting                     | Parameter<br>number |
|---------|---------------------------|-------------------------------------|---------------------|
| 5.3.3.1 | Torque Characteristic     | Automatic Energy Optimization (AEO) | 2809                |
| 5.3.3.2 | AEO Minimum Speed         | 10 Hz                               | 2810                |
| 5.3.3.3 | AEO Minimum Magnetization | 40%                                 | 2811                |

**Note:** To start the application a start signal is required, if the signal has been removed after completing auto-tuning.

Danfoss

# 6 Parameter Descriptions

# 6.1 Introduction to Parameter Descriptions

## 6.1.1 Reading the Parameter Table

The application guide includes parameter overview tables. The following descriptions explain how to read the parameters.

| P 2.3.2.3 Overvoltage Control       | Ti                                   |                        |
|-------------------------------------|--------------------------------------|------------------------|
| _Description: Set the scaling of th | e overvoltage control integral time. |                        |
| —Default Value: 100                 | Parameter Type: Range (0 — 10000)    | Parameter Number: 1804 |
|                                     |                                      |                        |

#### Figure 51: Reading the Parameter Table

| 1 | The parameter index and name. Parameter indices start with a P.                       | 2 | The parameter help text which is visible in the control panel and MyDrive® Insight.                                                   |
|---|---------------------------------------------------------------------------------------|---|----------------------------------------------------------------------------------------------------|
| 3 | The default setting from the factory.                                                 | 4 | The unit of the parameter.                                                                                                    |
| 5 | The data type of the parameter. See <u>6.1.2 Understanding</u><br><u>Data Types</u> . | 6 | The type of parameter. Parameters have either defined ranges of values or selections. See <u>6.1.3 Understanding</u> Parameter Types. |
| 7 | The access type of the parameter. See <u>6.1.4 Understanding</u><br>Access Types.     | 8 | The unique parameter number, which is relevant for PLC programming.                                                                   |

## 6.1.2 Understanding Data Types

The following table is an overview of the data types used in the iC7 application software.

#### Table 21: Overview of data types

| Data type | Description             | Size<br>(Bits) | Range                                                                                                    |
|-----------|-------------------------|----------------|----------------------------------------------------------------------------------------------------|
| BOOL      | Boolean                 | 1              | 0–1                                                                                                    |
| INT       | Integer                 | 16             | -32,768 32,767                                                                                                    |
| DINT      | Double integer          | 32             | -2,147,483,648 2,147,483,647                                                                                                    |
| USINT     | Unsigned short integer  | 8              | 0–255                                                                                                    |
| UINT      | Unsigned integer        | 16             | 0–65,535                                                                                                    |
| UDINT     | Unsigned double integer | 32             | 0–4,294,967,295                                                                                                    |
| REAL      | Real numbers            | 32             | -3.402823466 E+38 (approximately 7 digits)<br>-1,175494351 E-38 (approximately 7 digits) and<br>+1.175494351 E-38 (approximately 7 digits)<br>+3.402823466 E+38 (approximately 7 digits) |
| WORD      | Bit string of length 16 | 16             | 0–65,535 (16#00–16#FFFF)                                                                                                    |
| STRING    | Sequence of characters  | N/A            | 1 byte per character                                                                                                    |

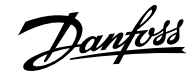

#### Table 21: Overview of data types (continued)

| Data type     | Description               | Size<br>(Bits) | Range                  |
|---------------|---------------------------|----------------|------------------------|
| ULINT         | Unsigned long integer     | 64             | 0–18446744073709551615 |
| DATE_AND_TIME | Date and time information | 64             | N/A                    |

## 6.1.3 Understanding Parameter Types

The following table lists the different types of parameters.

#### **Table 22: Parameter Types and Descriptions**

| Parameter Type         | Description                                                                                                    |
|------------------------|----------------------------------------------------------------------------------------------------|
| Selection              | The parameter provides of a list of value selections.                                                                                       |
| Range (0–255)          | The value of the parameter is within the specified range. In this example, the parameter can have any value between 0 and 255.              |
| Range (*–*)            | The value of the parameter can be set within the full range of the data type REAL. See <u>6.1.2 Under-</u><br>standing Data Types.          |
| Range (0–*)            | The value of the parameter can be set within the upper range of the data type REAL. See <u>6.1.2 Un-</u><br><u>derstanding Data Types</u> . |
| Range (Unit dependent) | The range depends on the selected unit, and is visible in MyDrive Insight and the Control Panel.                                            |

## 6.1.4 Understanding Access Types

The following table lists the different parameter access types.

#### Table 23: Parameter Types and Descriptions

| Access Type            | Description                                                                                                    |
|------------------------|----------------------------------------------------------------------------------------------------|
| Read/Write             | The parameter information can be read or changed.                                                                                                    |
| Read only              | The parameter information can only be read.                                                                                                    |
| Read/Conditional Write | The parameter information can be read and changed. The parameter settings cannot be modified when the drive is running. The drive must be coasted to modify parameter values. |

# 6.2 Grid (Menu Index 1)

## 6.2.1 Grid Overview

This parameter group contains parameters for configuring and monitoring the energy source of the drive system. Typically, the energy source is the grid. The menu also lets the user configure grid protection settings and view the condition of the grid.

## 6.2.2 Grid Status (Menu Index 1.1)

#### P 1.1.1 Grid Frequency

**Description:** Shows the actual grid frequency.

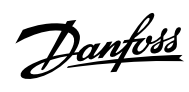

| Default Value: NA                        | <b>Parameter Type:</b> Range (\* — \*)                     | Parameter Number: 9041 |
|------------------------------------------|------------------------------------------------------------|------------------------|
| Unit: Hz                                 | Data Type: REAL                                            | Access Type: Read Only |
| P 1.1.2 Line-To-Line Voltage             | (RMS)                                                      |                        |
| <b>Description:</b> Shows the average    | ine-to-line voltage (RMS).                                 |                        |
| Default Value: NA                        | Parameter Type: Range (0 — \*)                             | Parameter Number: 9040 |
| Unit: V                                  | Data Type: REAL                                            | Access Type: Read Only |
|                                          | (AC)                                                       |                        |
| ' 1.1.3 L1-L2 Line Voltage (Ri           | VIS)                                                       |                        |
| <b>Jescription:</b> Shows the L1-L2 line | e voltage (RMS).                                           |                        |
| Default Value: NA                        | Parameter Type: Range (0 — \*)                             | Parameter Number: 9048 |
| Unit: V                                  | Data Type: REAL                                            | Access Type: Read Only |
| P 1.1.4 L2-L3 Line Voltage (Ri           | MS)                                                        |                        |
| <b>Description:</b> Shows the L2-L3 line | e voltage (RMS).                                           |                        |
| Default Value: NA                        | <b>Parameter Type:</b> Range (0 — \*)                      | Parameter Number: 9049 |
| Unit: V                                  | Data Type: REAL                                            | Access Type: Read Only |
| P 1 1 5   3   1   ine Voltage (Pl        | MS)                                                        |                        |
| Description: Shows the L3-L1 line        | e voltage (RMS).                                           |                        |
| Default Value: NA                        | <b>Parameter Type:</b> Range (0 — \*)                      | Parameter Number: 9050 |
| Unit: V                                  | Data Type: REAL                                            | Access Type: Read Only |
|                                          |                                                            |                        |
| <b>Description:</b> Shows the grid volta | ce<br>age imbalance in %. A value greater than 3% may indi | cate grid problems.    |
| Default Value NA                         | Darameter Turas Dange (0                                   | Davamatar Number: 0047 |
| Unit: 04                                 | Parameter Type: Range (0 — 100)                            | Access Type: Bood Only |
| <b>Unit.</b> 70                          | Data Type. NEAL                                            | Access type. Nead Only |
| P 1.1.7 Total Harmonic Distor            | rtion (THDv)                                               |                        |
| Description: Shows the total har         | monic distortion of the grid voltage (THDv) in %.          |                        |
| Default Value: NA                        | Parameter Type: Range (0 — 100)                            | Parameter Number: 9046 |
| Unit: %                                  | Data Type: REAL                                            | Access Type: Read Only |

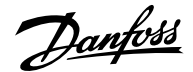

#### P 1.1.12 Grid Active Power

Description: Shows the active power at the point of grid connection.

| Default Value: NA | Parameter Type: Range ( $^{-}$ )*) | Parameter Number: 9064 |
|-------------------|------------------------------------|------------------------|
| Unit: kW          | Data Type: REAL                    | Access Type: Read Only |

## 6.2.3 Grid Settings (Menu Index 1.2)

## P 1.2.1 Grid Type

**Description:** Select the grid type of the supply system. The selection affects the setting of "1.2.2 RFI filter" and "2.2.1.7 HF DC-link Filter Mode" if set to "As grid type".

| Default Value: 0 [TN] | Parameter Type: Selection | Parameter Number: 2942              |
|-----------------------|---------------------------|-------------------------------------|
| Unit: -               | Data Type: UINT           | Access Type: Read/Conditional Write |

The following are the selections for the parameter.

| Selection Number | Selection Name | Selection Description                               |
|------------------|----------------|-----------------------------------------------------|
| 0                | TN             | Drive connected to a TN grid.                       |
| 1                | TT             | Drive connected to a TT grid.                       |
| 2                | IT             | Drive connected to a IT grid.                       |
| 3                | HRG            | Drive connected to a High Resistance Grid<br>(HRG). |
| 4                | Grounded Delta | Drive is connected to a grounded delta<br>grid.     |

## P 1.2.2 RFI Filter Mode

Description: Select the Radio Frequency Interference (RFI) filter mode.

| <b>Default Value:</b> 2 [Filter matches grid type selection] | Parameter Type: Selection | Parameter Number: 2943              |
|--------------------------------------------------------------|---------------------------|-------------------------------------|
| Unit: -                                                      | Data Type: UINT           | Access Type: Read/Conditional Write |

The following are the selections for the parameter.

| Selection Number | Selection Name                     | Selection Description                                  |
|------------------|------------------------------------|--------------------------------------------------------|
| 0                | Filter inactive                    | The filter is inactive.                                |
| 1                | Filter active                      | The filter is active.                                  |
| 2                | Filter matches grid type selection | The filter is set according to the selected grid type. |

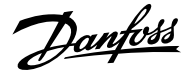

## 6.2.4 Grid Protection (Menu Index 1.3)

## P 1.3.1 Invalid Frequency Response

**Description:** Select the response after detection of invalid grid frequency.

| Default Value: 1 [Fault] | Parameter Type: Selection | Parameter Number: 2337  |
|--------------------------|---------------------------|-------------------------|
| Unit: -                  | Data Type: UINT           | Access Type: Read/Write |

The following are the selections for the parameter.

| Selection Number | Selection Name       | Selection Description                                   |
|------------------|----------------------|---------------------------------------------------------|
| 1                | Fault                | The drive issues a fault and stops.                     |
| 2                | Automatically derate | The drive continues operation with derated performance. |

## P 1.3.2 Missing Grid Phase Response

Description: Select the response after detection of a missing grid phase.

| Default Value: 1 [Fault] | Parameter Type: Selection | Parameter Number: 2338  |
|--------------------------|---------------------------|-------------------------|
| Unit: -                  | Data Type: UDINT          | Access Type: Read/Write |

The following are the selections for the parameter.

| Selection Number | Selection Name       | Selection Description                                   |
|------------------|----------------------|---------------------------------------------------------|
| 1                | Fault                | The drive issues a fault and stops.                     |
| 2                | Automatically derate | The drive continues operation with derated performance. |
| 3                | Warning              | The drive issues a warning.                             |

#### P 1.3.3 Undervoltage Protection

**Description:** Enables the undervoltage protection. The drive trips when the grid voltage is 20% below the selected voltage class level. The voltage class is defined in parameter "2.2.1.1 Unit Voltage Class".

| Default Value: 1 [Enabled] | Parameter Type: Selection | Parameter Number: 2344  |
|----------------------------|---------------------------|-------------------------|
| Unit: -                    | Data Type: BOOL           | Access Type: Read/Write |

The following are the selections for the parameter.

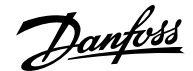

| Selection Number | Selection Name | Selection Description  |
|------------------|----------------|------------------------|
| 0                | Disabled       | Disables the function. |
| 1                | Enabled        | Enables the function.  |

#### P 1.3.9 Grid Voltage Imbalance Response

Description: Select the mode of grid imbalance protection.

| Default Value: 1 [Fault or Warning] | Parameter Type: Selection | Parameter Number: 9056  |
|-------------------------------------|---------------------------|-------------------------|
| Unit: -                             | Data Type: UINT           | Access Type: Read/Write |

The following are the selections for the parameter.

| Selection Number | Selection Name       | Selection Description                                              |
|------------------|----------------------|--------------------------------------------------------------------|
| 0                | Off                  | Disables the protection.                                           |
| 1                | Fault or Warning     | lssues a warning or fault if a grid voltage imbalance is detected. |
| 2                | Automatically derate | The drive continues operation with derated performance.            |

#### P 1.3.10 Grid Spike Response

Description: Select the response to grid voltage spike monitoring. If large spikes occur, it will protect the drive.

| Default Value: 3 [Warning] | Parameter Type: Selection | Parameter Number: 2342  |
|----------------------------|---------------------------|-------------------------|
| Unit: -                    | Data Type: UINT           | Access Type: Read/Write |

The following are the selections for the parameter.

| Selection Number | Selection Name       | Selection Description                  |
|------------------|----------------------|----------------------------------------|
| 3                | Warning              | The drive issues a warning.            |
| 9                | Fault, ramp to coast | Issues a fault, ramps down, and coast. |

## 6.3 Power Conversion & DC Link (Menu Index 2)

## 6.3.1 Power Conversion & DC-Link Overview

This parameter group contains parameters for configuring, monitoring, and controlling the power conversion of the drive. The group lets the user configure protection settings of the power unit and settings for the rectifier, DC link, and inverter.

#### 6.3.2 Power Conversion & DC Link Status (Menu Index 2.1)

#### P 2.1.1 Unit Nominal Voltage

Description: Shows the nominal voltage setting as a result of the setting of parameter "2.2.1.1 Unit Voltage Class".

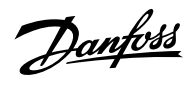

| Default Value: 400                                | Parameter Type: Range (0 — \*)        | Parameter Number: 2830 |
|---------------------------------------------------|---------------------------------------|------------------------|
| Unit: V                                           | Data Type: REAL                       | Access Type: Read Only |
| P 2.1.2 Unit Nominal Current                      |                                       |                        |
| Description: Shows the nominal current of t       | he unit.                              |                        |
|                                                   |                                       |                        |
| Default Value: 23                                 | <b>Parameter Type:</b> Range (0 — \*) | Parameter Number: 2831 |
| Unit: A                                           | Data Type: REAL                       | Access Type: Read Only |
| P 2.1.3 DC-link Voltage                           |                                       |                        |
| Description: Shows the actual DC-link voltage     | je.                                   |                        |
| Default Value: NA                                 | Parameter Type: Range (0 — \*)        | Parameter Number: 9044 |
| Unit: V                                           | Data Type: REAL                       | Access Type: Read Only |
| P 2.1.7 DC-link Power                             |                                       |                        |
| <b>Description:</b> Shows the actual DC-link powe | r.                                    |                        |
|                                                   |                                       |                        |
| Default Value: NA                                 | Parameter Type: Range (\* — \*)       | Parameter Number: 5117 |
| Unit: kW                                          | Data Type: REAL                       | Access Type: Read Only |
| P 2.1.10 U-phase RMS Current                      |                                       |                        |
| Description: Shows the U-phase RMS curren         | t.                                    |                        |
| Default Value: NA                                 | <b>Parameter Type:</b> Range (0 — \*) | Parameter Number: 9020 |
| Unit: A                                           | Data Type: REAL                       | Access Type: Read Only |
| D 2 1 11 V phase DMS Current                      |                                       |                        |
| P 2.1.11 v-phase RMS Current                      |                                       |                        |
| Description: Shows the V-phase RMS curren         | t.                                    |                        |
| Default Value: NA                                 | <b>Parameter Type:</b> Range (0 — \*) | Parameter Number: 9021 |
| Unit: A                                           | Data Type: REAL                       | Access Type: Read Only |
| P 2.1.12 W-phase RMS Current                      |                                       |                        |
| Description: Shows the W-phase RMS currer         | nt.                                   |                        |
| Default Value: NA                                 | <b>Parameter Type:</b> Range (0 — \*) | Parameter Number: 9022 |
| Unit: A                                           | Data Type: REAL                       | Access Type: Read Only |

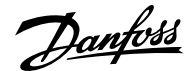

#### P 2.1.14 Actual Relative Output Current Limit

Description: Shows the actual output current limit relative to the nominal motor current.

| Default Value: NA | Parameter Type: Range (0 — 300) | Parameter Number: 2700 |
|-------------------|---------------------------------|------------------------|
| Unit: %           | Data Type: REAL                 | Access Type: Read Only |

#### P 2.1.15 Heat Sink Temperature

Description: Shows the temperature of the power unit heat sink.

| Default Value: NA | Parameter Type: Range (-50 — 200) | Parameter Number: 2950 |
|-------------------|-----------------------------------|------------------------|
| Unit: °C          | Data Type: REAL                   | Access Type: Read Only |

### P 2.1.16 Main Fan Speed

Description: Shows the speed of the main cooling fan.

| Default Value: NA | <b>Parameter Type:</b> Range (0 — 32767) | Parameter Number: 2931 |
|-------------------|------------------------------------------|------------------------|
| Unit: rpm         | Data Type: INT                           | Access Type: Read Only |

#### P 2.1.17 Internal Fan Speed

Description: Shows the speed of the internal cooling fan.

| Default Value: NA | <b>Parameter Type:</b> Range (0 — 32767) | Parameter Number: 2926 |
|-------------------|------------------------------------------|------------------------|
| Unit: rpm         | Data Type: INT                           | Access Type: Read Only |

#### P 2.1.19 Heat Sink Temperature Output

Description: Select the output indicating if the heat sink temperature is within range.

| Default Value: | Parameter Type: Selection | Parameter Number: 2312  |
|----------------|---------------------------|-------------------------|
| Unit: -        | Data Type: UINT           | Access Type: Read/Write |

## P 2.1.20 Drive DC-link Voltage Output

**Description:** Select the output indicating if the DC-link voltage is within range.

| Default Value: | Parameter Type: Selection | Parameter Number: 2311  |
|----------------|---------------------------|-------------------------|
| Unit: -        | Data Type: UINT           | Access Type: Read/Write |

## 6.3.3 Power Unit Settings (Menu Index 2.2)

## 6.3.3.1 General Settings (Menu Index 2.2.1)

#### P 2.2.1.1 Unit Voltage Class

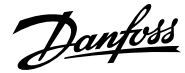

**Description:** Select the unit voltage class to optimize the performance of the drive.

| Default Value: \* | Parameter Type: Selection | Parameter Number: 2832              |
|-------------------|---------------------------|-------------------------------------|
| Unit: -           | Data Type: UINT           | Access Type: Read/Conditional Write |

The following are the selections for the parameter.

| Selection Number | Selection Name     | Selection Description         |
|------------------|--------------------|-------------------------------|
| 1                | Low-voltage range  | Class 1 - Low-voltage range.  |
| 2                | Mid-voltage range  | Class 2 - Mid-voltage range.  |
| 3                | High-voltage range | Class 3 - High-voltage range. |

## P 2.2.1.2 Overload Mode

Description: Select the overload mode.

| Default Value: \* | Parameter Type: Selection | Parameter Number: 2833              |
|-------------------|---------------------------|-------------------------------------|
| Unit: -           | Data Type: UINT           | Access Type: Read/Conditional Write |

The following are the selections for the parameter.

| Selection Number | Selection Name                     | Selection Description                                                                                                    |
|------------------|------------------------------------|----------------------------------------------------------------------------------------------------|
| 0                | Automatic                          | Combination of high and low overload.<br>Drive will start at high overload, but<br>switches to low overload for a period at<br>too high load. |
| 1                | Low overload (LO)                  | Low overload (LO) operation. Provides overload current up to 110%.                                                                            |
| 2                | High overload (HO1)                | High overload (HO1) operation. Provides higher overload current up to 160% for acceleration.                                                  |
| 3                | High overload increased duty (HO2) | High overload with increaseed duty (HO2)<br>operation. Provides higher overload<br>current with shorter cycle times.                          |

## P 2.2.1.3 Relative Output Current Limit

**Description:** Set the output current limit relative to the motor nominal current from the nameplate.

| Unit: %     Data Type: REAL     Access Type: Read/Write | Default Value: 150 | Parameter Type: Range (0 — 200) | Parameter Number: 1325  |
|---------------------------------------------------------|--------------------|---------------------------------|-------------------------|
|                                                         | Unit: %            | Data Type: REAL                 | Access Type: Read/Write |

## P 2.2.1.5 Supply Mode

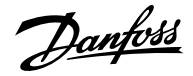

#### **Description:** Select the supply mode.

| Default Value: 0 [AC]                          | Parameter Type: Selection | Parameter Number: 1328              |
|------------------------------------------------|---------------------------|-------------------------------------|
| Unit: -                                        | Data Type: UINT           | Access Type: Read/Conditional Write |
| The following are the selections for the param | neter.                    |                                     |
| Selection Number                               | Selection Name            | Selection Description               |

| 0 | AC | Drive is supplied from AC grid.      |
|---|----|--------------------------------------|
| 1 | DC | Drive is supplied from DC terminals. |

## P 2.2.1.7 HF DC-link Filter Mode

Description: Select the mode of the high-frequency filter in the DC link.

| <b>Default Value:</b> 2 [Filter matches grid type selection] | Parameter Type: Selection | Parameter Number: 2944              |
|--------------------------------------------------------------|---------------------------|-------------------------------------|
| Unit: -                                                      | Data Type: UINT           | Access Type: Read/Conditional Write |

The following are the selections for the parameter.

| Selection Number | Selection Name                     | Selection Description                                  |
|------------------|------------------------------------|--------------------------------------------------------|
| 0                | Filter inactive                    | The filter is inactive.                                |
| 1                | Filter active                      | The filter is active.                                  |
| 2                | Filter matches grid type selection | The filter is set according to the selected grid type. |

## P 2.2.1.8 Relative Power Limit Motor

**Description:** Set the power limit in motor mode in % of nominal motor power.

| Default Value: 300 | Parameter Type: Range (0 — 1000) | Parameter Number: 1814  |
|--------------------|----------------------------------|-------------------------|
| Unit: %            | Data Type: REAL                  | Access Type: Read/Write |

### P 2.2.1.9 Relative Power Limit Generator

Description: Set the power limit in generator mode in % of nominal motor power.

| Default Value: 300 | Parameter Type: Range (0 — 1000) | Parameter Number: 1815  |
|--------------------|----------------------------------|-------------------------|
| Unit: %            | Data Type: REAL                  | Access Type: Read/Write |

## P 2.2.1.12 Output Current Limit Scale Input

Danfoss

**Description:** Select the input for scaling the output current limit between 0% and 100% value as defined in the current limit. Off equals 100%.

| Default Value: | Parameter Type: Selection | Parameter Number: 1322  |
|----------------|---------------------------|-------------------------|
| Unit: -        | Data Type: UINT           | Access Type: Read/Write |

## P 2.2.1.13 Output Current Limit Response

Description: Select the desired response for running in current limit after the time delay set.

| Default Value: 0 [No response] | Parameter Type: Selection | Parameter Number: 2359  |
|--------------------------------|---------------------------|-------------------------|
| Unit: -                        | Data Type: UINT           | Access Type: Read/Write |

The following are the selections for the parameter.

| Selection Number | Selection Name | Selection Description                          |
|------------------|----------------|------------------------------------------------|
| 0                | No response    | The event is ignored.                          |
| 1                | Info           | The event is logged in the event log.          |
| 10               | Fault          | The drive issues a fault and coasts the motor. |

## P 2.2.1.14 Output Current Limit Delay

Description: Set the delay before the selected response is triggered after the drive has reached the current limit.

| Default Value: | Parameter Type: Range (0 — 65000) | Parameter Number: 2360  |
|----------------|-----------------------------------|-------------------------|
| Unit: s        | Data Type: REAL                   | Access Type: Read/Write |

## P 2.2.1.15 Power Limit Motor Response

Description: Select the response for running within power limit after the time delay set.

| Default Value: 0 [No response] | Parameter Type: Selection | Parameter Number: 2366  |
|--------------------------------|---------------------------|-------------------------|
| Unit: -                        | Data Type: UINT           | Access Type: Read/Write |

#### The following are the selections for the parameter.

| Selection Number | Selection Name | Selection Description                          |
|------------------|----------------|------------------------------------------------|
| 0                | No response    | The event is ignored.                          |
| 1                | Info           | The event is logged in the event log.          |
| 10               | Fault          | The drive issues a fault and coasts the motor. |

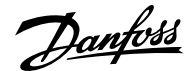

#### P 2.2.1.16 Power Limit Motor Delay

Description: Set the delay before the selected response is triggered after the drive has reached the power limit.

| Default Value: | Parameter Type: Range (0 — 65000) | Parameter Number: 2364  |
|----------------|-----------------------------------|-------------------------|
| Unit: s        | Data Type: REAL                   | Access Type: Read/Write |

#### P 2.2.1.17 Power Limit Generator Response

Description: Select the response for running within power limit after the time delay set.

| Default Value: 0 [No response] | Parameter Type: Selection | Parameter Number: 2367  |
|--------------------------------|---------------------------|-------------------------|
| Unit: -                        | Data Type: UINT           | Access Type: Read/Write |

The following are the selections for the parameter.

| Selection Number | Selection Name | Selection Description                          |
|------------------|----------------|------------------------------------------------|
| 0                | No response    | The event is ignored.                          |
| 1                | Info           | The event is logged in the event log.          |
| 10               | Fault          | The drive issues a fault and coasts the motor. |

#### P 2.2.1.18 Power Limit Generator Delay

Description: Set the delay before the selected response is triggered after the drive has reached the power limit.

| Default Value: | Parameter Type: Range (0 — 65000) | Parameter Number: 2365  |
|----------------|-----------------------------------|-------------------------|
| Unit: s        | Data Type: REAL                   | Access Type: Read/Write |

## 6.3.3.2 Additional Information for Power Unit General Settings

#### P 2.2.1.1 Unit Voltage Class

This parameter specifies a focused voltage range within the input voltage rating of the power unit, for optimized drive control. Each power unit is rated for a wide input voltage range within which the drive can operate. This parameter is used to specify a narrower range within the wide range of input voltage, to determine optimized values for the nominal voltage and current of the power unit. The following table describes the selections available for the parameter.

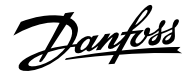

#### Table 24: Selection Descriptions

| Selection Name       | Selection Description                                                                                                    |
|----------------------|----------------------------------------------------------------------------------------------------|
| Low Voltage Range    | Unit nominal voltage and current are configured according to the lowest voltage of the power<br>unit's voltage range. For example:<br>In 380–500 V (3N05) rated units, the range is 380–440 V AC.     |
| Medium Voltage Range | Unit nominal voltage and current are configured according to the medium voltage level of the power unit's voltage range. For example:<br>In 380–500 V (3N05) rated units, the range is 441–480 V AC.  |
| High Voltage Range   | Unit nominal voltage and current are configured according to the highest voltage level of the power unit's voltage range. For example:<br>In 380–500 V (3N05) rated units, the range is 481–500 V AC. |

## P 2.2.1.2 Overload Mode

When configuring a drive, it is important to know the load characteristic and load cycle of the application, so that it is possible to get the most out of the drive. The available output current depends on the application load profile. In addition, derating of the output current may be needed, for example, if operational temperature is increased, or the drive is installed in an altitude above 1000 m (3300 ft).

iC7-Automation drives support 4 different overload modes:

- Low overload (LO): 110% load for a minimum of 1 minute every 10 minutes.
- High overload (HO1): Up to 160% load for 1 minute every 10 minutes, with a breakaway torque of up to 200%.
- High overload with increased duty (HO2): In drive parameters, this mode is called High overload (HO2). Up to 160% load for 1 minute every 5 minutes and with a breakaway torque of up to 200% in the start of the process.
- Automatic: In this mode, the drive automatically switches between LO and HO1 depending on the load conditions.

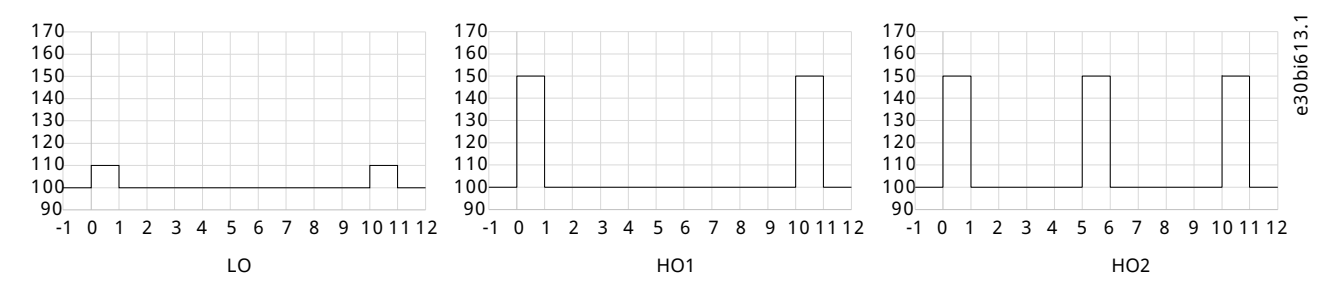

#### Figure 52: Overload Modes

#### Table 25: Selection Descriptions

| Selection Name         | Selection Description                                                                                                    |
|------------------------|----------------------------------------------------------------------------------------------------|
| Automatic Mode         | Automatically switches between the modes Low Overload (LO) and High Overload (HO1).                                                                                                    |
| Low Overload Mode (LO) | For applications running at a non-varying or slowly varying load, where a limited overload capabil-<br>ity is required. This mode is typically used in applications with a variable torque load. The low over-<br>load profile allows the drive to run at 110% load for a minimum of 1 minute every 10 minutes. Typi-<br>cal applications where the low overload profile is used are:<br>• Fans<br>• Centrifugal pumps<br>• Blowers and aerators<br>• Screw compressors |

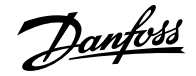

#### Table 25: Selection Descriptions (continued)

| Selection Name           | Selection Description                                                                                                    |
|--------------------------|----------------------------------------------------------------------------------------------------|
| High Overload Mode (HO1) | For applications which require higher short-term overload and constant torque operations. Typical<br>applications work with continuous motion. With high overload mode HO1, the drive can run with a<br>load of up to 160% for 1 minute every 10 minutes, with a breakaway torque of up to 200%, depend-<br>ing on size. Typical applications where high overload HO1 is used are:<br>• Conveyors<br>• Centrifuges<br>• Decanters<br>• Piston compressors<br>• Piston pumps<br>• Mixers<br>• Stirrers<br>• Escalators<br>• Extruders (continuous running)                                                                                                    |
| High Overload Mode (HO2) | Used when the application has intermittent or continuous periodic duty. The resulting cyclic load<br>requires more considerations on the use of the drive to ensure necessary performance and lifetime.<br>Increased short-term starting torque is often also required. To benefit from the increased dynamic<br>performance and not compromising lifetime, the output current is downrated by one motor size<br>compared to HO1. With the high overload profile with increased duty, the drive can run with up to<br>160% load for 1 minute every 5 minutes, with a breakaway torque of up to 200%, depending on the<br>current rating. Typical applications where the high overload profile with increased duty is used are:<br>• Extruders<br>• Continuously accelerating conveyors<br>• Lifts and hoists<br>• Cranes<br>• Positioning applications |

## 6.3.3.3 Cooling Fan Control (Menu Index 2.2.2)

## P 2.2.2.1 Main Fan Minimum Speed

**Description:** Set the minimum speed of the main cooling fan.

| Unit: %     Data Type: REAL     Access Type: Read/Write | Default Value: 0 | Parameter Type: Range (0 — 100) | Parameter Number: 2932  |
|---------------------------------------------------------|------------------|---------------------------------|-------------------------|
|                                                         | Unit: %          | Data Type: REAL                 | Access Type: Read/Write |

## P 2.2.2.2 Internal Fan Minimum Speed

Description: Set the minimum speed of the internal cooling fan.

| Default Value: 0 | Parameter Type: Range (0 — 100) | Parameter Number: 2928  |
|------------------|---------------------------------|-------------------------|
| Unit: %          | Data Type: REAL                 | Access Type: Read/Write |

## P 2.2.2.3 Main Fan Fail Response

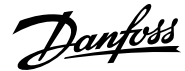

Description: Select the drive response to a main fan fail.

| Default Value: 3 [Warning] | Parameter Type: Selection | Parameter Number: 2939  |
|----------------------------|---------------------------|-------------------------|
| Unit: -                    | Data Type: UINT           | Access Type: Read/Write |

The following are the selections for the parameter.

| Selection Number | Selection Name | Selection Description                          |
|------------------|----------------|------------------------------------------------|
| 3                | Warning        | The drive issues a warning.                    |
| 10               | Fault          | The drive issues a fault and coasts the motor. |

#### P 2.2.2.4 Internal Fan Fail Response

Description: Select the drive response to an internal fan fail.

| Default Value: 3 [Warning] | Parameter Type: Selection | Parameter Number: 2940  |
|----------------------------|---------------------------|-------------------------|
| Unit: -                    | Data Type: UINT           | Access Type: Read/Write |

The following are the selections for the parameter.

| Selection Number | Selection Name | Selection Description                          |
|------------------|----------------|------------------------------------------------|
| 3                | Warning        | The drive issues a warning.                    |
| 10               | Fault          | The drive issues a fault and coasts the motor. |

## 6.3.4 Protection (Menu Index 2.3)

## 6.3.4.1 Settings (Menu Index 2.3.1)

## P 2.3.1.1 Retry after Fault

Description: Enables retry functionality (ride-through) after fault.

| Default Value: 1 [Enabled] | Parameter Type: Selection | Parameter Number: 2927  |
|----------------------------|---------------------------|-------------------------|
| Unit: -                    | Data Type: BOOL           | Access Type: Read/Write |

#### The following are the selections for the parameter.

| Selection Number | Selection Name | Selection Description  |
|------------------|----------------|------------------------|
| 0                | Disabled       | Disables the function. |
| 1                | Enabled        | Enables the function.  |

## P 2.3.1.2 Smart Derate Mode

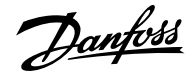

#### Description: Select the level of derating if the drive's nominal operational limits have been exceeded.

| Default Value: 0 [Maximum derating] | Parameter Type: Selection | Parameter Number: 2345  |
|-------------------------------------|---------------------------|-------------------------|
| Unit: -                             | Data Type: UINT           | Access Type: Read/Write |

The following are the selections for the parameter.

| Selection Number | Selection Name   | Selection Description                |
|------------------|------------------|--------------------------------------|
| 0                | Maximum derating | Drive derates as much as possible.   |
| 1                | Minimum derating | Drive derates as little as possible. |

#### P 2.3.1.3 DC-link Voltage Ripple Response

**Description:** Select the mode of excessive DC-link voltage ripple protection.

| Default Value: 1 [Fault] | Parameter Type: Selection | Parameter Number: 2929  |
|--------------------------|---------------------------|-------------------------|
| Unit: -                  | Data Type: UDINT          | Access Type: Read/Write |

The following are the selections for the parameter.

| Selection Number | Selection Name | Selection Description                                                     |
|------------------|----------------|---------------------------------------------------------------------------|
| 0                | Disabled       | Disables the protection.                                                  |
| 1                | Fault          | The drive issues a fault if excessive DC-link voltage ripple is detected. |

## P 2.3.1.4 DC-link Imbalance Response

Description: Select a response to an imbalance across the DC-link capacitors' voltage.

| Default Value: 10 [Fault] | Parameter Type: Selection | Parameter Number: 2346  |
|---------------------------|---------------------------|-------------------------|
| Unit: -                   | Data Type: UINT           | Access Type: Read/Write |

The following are the selections for the parameter.

| Selection Number | Selection Name | Selection Description                   |
|------------------|----------------|-----------------------------------------|
| 3                | Warning        | The drive issues a warning.             |
| 10               | Fault          | The drive issues a fault and coasts the |
|                  |                | motor.                                  |

#### P 2.3.1.5 Rectifier Thermal Overload Response

**Description:** Select the mode of rectifier thermal overload protection.

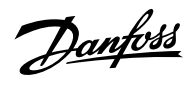

| Default Value: 1 [Fault]                              | Parameter Type: Selection          | Parameter Number: 2340                                  |
|-------------------------------------------------------|------------------------------------|---------------------------------------------------------|
| Unit: -                                               | Data Type: UINT                    | Access Type: Read/Write                                 |
| he following are the selections for                   | the parameter.                     |                                                         |
| Selection Number                                      | Selection Name                     | Selection Description                                   |
| 1                                                     | Fault                              | The drive issues a fault and stops.                     |
| 2                                                     | Automatically derate               | The drive continues operation with derated performance. |
| 2.3.1.6 Inverter Thermal Over                         | load Response                      |                                                         |
| Description: Select the mode of inv                   | erter thermal overload protection. |                                                         |
| Default Value: 1 [Fault]                              | Parameter Type: Selection          | Parameter Number: 2341                                  |
| Unit: -                                               | Data Type: UINT                    | Access Type: Read/Write                                 |
|                                                       |                                    |                                                         |
| The following are the selections for                  | the parameter.                     |                                                         |
| The following are the selections for Selection Number | the parameter.<br>Selection Name   | Selection Description                                   |

## P 2.3.1.7 Ground Fault 0 Response

2

**Description:** Select a response if a high-impedance ground fault occurs.

| Default Value: 9 [Fault, ramp to coast] | Parameter Type: Selection | Parameter Number: 2347  |
|-----------------------------------------|---------------------------|-------------------------|
| Unit: -                                 | Data Type: UINT           | Access Type: Read/Write |

Automatically derate

The following are the selections for the parameter.

| Selection Number | Selection Name       | Selection Description                  |
|------------------|----------------------|----------------------------------------|
| 0                | No response          | The event is ignored.                  |
| 9                | Fault, ramp to coast | Issues a fault, ramps down, and coast. |

## P 2.3.1.8 Constant Loss Controller

Description: Enables the constant-loss controller. The function maintains a constant temperature in the drive at low-load conditions.

The drive continues operation with

derated performance.

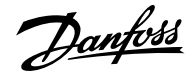

| Default Value: 0 | Parameter Type: Range (False — True) | Parameter Number: 2355  |
|------------------|--------------------------------------|-------------------------|
| Unit: -          | Data Type: BOOL                      | Access Type: Read/Write |
|                  |                                      |                         |

## 6.3.4.2 Additional Information for Power Unit Protection Settings

#### P 2.3.1.1 Retry After Fault

This parameter enables the retry functionality (fault ride-through) after 1 of the common power conversion protections has activated. The number of retries or the retrying window depends on the power unit type and rating. The protections that can utilize retry are:

- Output current ground leakage fault
- Output overcurrent faults
- DC-link overvoltage and undervoltage faults
- Brake resistor or switching element short circuit faults

#### P 2.3.1.2 Smart Derate Mode

This parameter selects a level for the derating of the switching frequency whenever it is needed. The drive features multiple protection functions that can derate the switching frequency of the drive, to avoid operating conditions that are harmful for the drive. This parameter can be used to influence the degree of derating. Following are the descriptions of the selections for this parameter:

#### **Table 26: Selection Descriptions**

| Selection Name        | Selection Description                                                                                                    |
|-----------------------|----------------------------------------------------------------------------------------------------|
| Maximum Derating Mode | When switching frequency derating is applied, the drive reduces the switching frequency to the maximum. This depends on the application scenario. |
| Minimum Derating Mode | When switching frequency derating is applied, the drive reduces the switching frequency to the minimum. This depends on the application scenario. |

#### P 2.3.1.3 DC-link Voltage Ripple Response

This parameter selects a response for excessive DC-link voltage ripple protection. Excessive voltage ripples are detected when the peakto-peak amplitude of the DC voltage exceeds the internal limit of the drive for a long period. Both the limit and time depend on the power unit type and rating. Following are the selection descriptions for the parameter:

#### **Table 27: Selection Descriptions**

| Selection Name | Selection Description                                                                                            |
|----------------|----------------------------------------------------------------------------------------------------|
| Disabled       | No action is undertaken when excessive rippling is detected.                                                     |
| Trip           | After detecting excessive ripples for a long period, the drive issues a fault and performs stop modu-<br>lation. |

#### P 2.3.1.5 Rectifier Thermal Overload Response

This parameter selects a response to the reaction of the drive for rectifier thermal overload protection. Rectifier thermal overload is detected when the drive operates for a long period at a specified rectifier current level. Specific current levels and trip times depend on the power unit type and rating. Following are the descriptions for the selections available for the parameter:

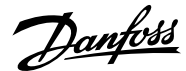

#### Table 28: Selection Descriptions

| Selection Name       | Selection Description                                                                                                    |
|----------------------|----------------------------------------------------------------------------------------------------|
| Trip                 | The drive issues a fault and stops modulation.                                                                                                    |
| Automatically derate | The drive derates the rectifier current (DC-link current) to mitigate the cause of rectifier thermal overload. When the drive exits from the overload operation window, derating is stopped. |

#### P 2.3.1.6 Inverter Thermal Overload Response

This parameter selects a response to the reaction of the drive for Inverter Thermal Overload protection. Inverter thermal overload is detected when the drive operates for a long period at a specified output current level. Specific current levels and trip times depend on the power unit type and rating. Following are the descriptions for the selections available for the parameter:

#### Table 29: Selection Descriptions

| Selection Name       | Selection Description                                                                                                    |
|----------------------|----------------------------------------------------------------------------------------------------|
| Trip                 | The drive issues a fault and stops modulation.                                                                                                    |
| Automatically derate | The drive derates the rectifier current (DC-link current) to mitigate the cause of rectifier thermal overload. When the drive exits from the overload operation window, derating is stopped. |

## 6.3.4.3 Overvoltage Protection (Menu Index 2.3.2)

## P 2.3.2.1 Overvoltage Control

**Description:** Enables the DC-link overvoltage controller. It is recommended to disable the overvoltage controller if brake is enabled, or the unit is supplied with a regulated DC.

| Default Value: 1 [Enabled] | Parameter Type: Selection | Parameter Number: 1802  |
|----------------------------|---------------------------|-------------------------|
| Unit: -                    | Data Type: BOOL           | Access Type: Read/Write |

The following are the selections for the parameter.

| Selection Number | Selection Name | Selection Description  |
|------------------|----------------|------------------------|
| 0                | Disabled       | Disables the function. |
| 1                | Enabled        | Enables the function.  |

#### P 2.3.2.2 Overvoltage Control Kp

Description: Set the scaling of the overvoltage control proportional gain.

| Default Value: 100 | Parameter Type: Range (0 — 10000) | Parameter Number: 1803  |
|--------------------|-----------------------------------|-------------------------|
| Unit: %            | Data Type: REAL                   | Access Type: Read/Write |

## P 2.3.2.3 Overvoltage Control Ti

**Description:** Set the scaling of the overvoltage control integral time.

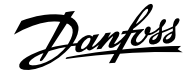

| Default Value: 100 | Parameter Type: Range (0 — 10000) | Parameter Number: 1804  |
|--------------------|-----------------------------------|-------------------------|
| Unit: %            | Data Type: REAL                   | Access Type: Read/Write |
|                    |                                   |                         |

## P 2.3.2.4 Overvoltage Control Td

Description: Set the scaling of the overvoltage control derivation time.

| Default Value: 100 | Parameter Type: Range (0 — 10000) | Parameter Number: 1805  |
|--------------------|-----------------------------------|-------------------------|
| Unit: %            | Data Type: REAL                   | Access Type: Read/Write |

## P 2.3.2.5 Overvoltage Control Upper limit

**Description:** Set the upper limit for the overvoltage control. However, the voltage can be limited internally by the drive because of the available hardware, temperature, and time.

| Default Value: 796.5 | Parameter Type: Range ( $^{ } ( ^{ } )$ | Parameter Number: 1816  |
|----------------------|-----------------------------------------|-------------------------|
| Unit: V              | Data Type: REAL                         | Access Type: Read/Write |

## 6.3.4.4 Additional Information for Overvoltage Protection

## P 2.3.2.1 Overvoltage Control

#### Table 30: Selection Descriptions

| Selection name | Selection description                                                                                                    |
|----------------|----------------------------------------------------------------------------------------------------|
| Disable        | <ul> <li>The overvoltage controller does not affect motor speed in any manner.</li> <li>DC-link voltage is controlled with a brake chopper.</li> <li>Note: A DC-link overvoltage fault is usually triggered when the DC-link voltage exceeds acceptable levels.</li> </ul> |
| Enable         | When the DC-link voltage level exceeds the overvoltage level, motor speed or deceleration is lim-<br>ited by the controller.                                                                                                    |

## 6.3.4.5 Power Loss (Menu Index 2.3.3)

#### P 2.3.3.3 Power Loss Response

Description: Select the response to an insufficient supply voltage.

| Default Value: 1 [Undervoltage control] | Parameter Type: Selection | Parameter Number: 1818              |
|-----------------------------------------|---------------------------|-------------------------------------|
| Unit: -                                 | Data Type: UINT           | Access Type: Read/Conditional Write |

The following are the selections for the parameter.

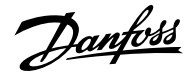

| Selection Number | Selection Name       | Selection Description                                                                      |
|------------------|----------------------|--------------------------------------------------------------------------------------------|
| 0                | None                 | The function is disabled.                                                                  |
| 1                | Undervoltage control | Drive utilizes the kinetic energy in the system to maintain operation as long as possible. |
| 2                | Controlled ramp down | Drive utilizes the kinetic energy in the system to perform a controlled ramp down.         |
| 3                | Coast                | Drive coasts the motor.                                                                    |

#### P 2.3.3.4 Power Recovery Response

Description: Select the action to take when supply voltage returns after a power loss.

| Default Value: 0 [Ramp to reference] | Parameter Type: Selection | Parameter Number: 1819              |
|--------------------------------------|---------------------------|-------------------------------------|
| Unit: -                              | Data Type: UINT           | Access Type: Read/Conditional Write |

The following are the selections for the parameter.

| Selection Number | Selection Name         | Selection Description                         |
|------------------|------------------------|-----------------------------------------------|
| 0                | Ramp to reference      | Drive ramps to reference.                     |
| 1                | Ramp fast to reference | Drive ramps as fast as possible to reference. |
| 2                | Ramp to zero           | Drive ramps down and coasts.                  |

## P 2.3.3.5 Undervoltage Control Kp

**Description:** Set the scaling of the undervoltage control proportional gain.

| Default Value: 100 | <b>Parameter Type:</b> Range (0.001 — 10000) | Parameter Number: 1806  |
|--------------------|----------------------------------------------|-------------------------|
| Unit: %            | Data Type: REAL                              | Access Type: Read/Write |

### P 2.3.3.6 Undervoltage Control Ti

**Description:** Set the scaling of the undervoltage control integral time.

| Default Value: 100 | Parameter Type: Range (0 — 10000) | Parameter Number: 1807  |
|--------------------|-----------------------------------|-------------------------|
| Unit: %            | Data Type: REAL                   | Access Type: Read/Write |

## P 2.3.3.7 Undervoltage Control Td

Description: Set the scaling of the undervoltage control derivation time.

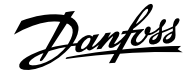

| Default Value: 100 | Parameter Type: Range (0 — 10000) | Parameter Number: 1808  |
|--------------------|-----------------------------------|-------------------------|
| Unit: %            | Data Type: REAL                   | Access Type: Read/Write |

#### P 2.3.3.8 Undervoltage Control Activation Level

Description: Set the level at which undervoltage control is activated.

| Default Value: 100 | Parameter Type: Range (\* — \*) | Parameter Number: 1817  |
|--------------------|---------------------------------|-------------------------|
| Unit: V            | Data Type: REAL                 | Access Type: Read/Write |

#### P 2.3.3.12 Deceleration Time Power Loss

Description: Set the deceleration time from nominal speed to 0 when in power-loss mode.

| Default Value: 0.5 | <b>Parameter Type:</b> Range (0.02 — 10000) | Parameter Number: 1139  |
|--------------------|---------------------------------------------|-------------------------|
| Unit: s            | Data Type: REAL                             | Access Type: Read/Write |

## 6.3.4.6 Additional Information for Power Loss

#### P 2.3.3.3 Power Loss Response

This parameter sets the reaction of the drive when the drive has insufficient supply voltage (DC-link voltage). Insufficient voltage is detected when the actual voltage falls below the undervoltage limit.

#### Table 31: Selection Descriptions

| Selection name       | Selection description                                                                                                    |
|----------------------|----------------------------------------------------------------------------------------------------|
| None                 | During a power loss scenario, the drive takes no action. The undervoltage controlled is disabled.                                                                                                    |
| Undervoltage control | <ul> <li>When the voltage falls below the undervoltage level, the undervoltage controller is activated.</li> <li>The controller decelerates the motor speed to regenerate energy to DC-link.</li> <li>Use this selection for system module drives.</li> </ul> |
| Controlled Ramp Down | When the voltage falls below the undervoltage level, the drive stops by ramping the motor speed to zero before stopping modulation.                                                                                                    |
| Coast                | When the voltage falls below the undervoltage level, the drive immediately stops modulating.                                                                                                    |

#### P 2.3.3.4 Power Recovery Response

Sets the reaction of the drive when the supply voltage (DC-link voltage) returns after a power loss event. The reaction occurs when the actual voltage returns and exceeds the undervoltage limit.

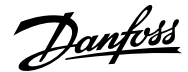

#### Table 32: Selection Descriptions

| Selection name         | Selection description                                                                                         |
|------------------------|----------------------------------------------------------------------------------------------------|
| Ramp to Reference      | This is the recommended selection for a system drive. The drive ramps from the actual speed to the reference. |
| Ramp Fast to Reference | The drive bypasses ramping and operates directly with the reference.                                          |

## 6.3.5 Modulation (Menu Index 2.4)

## P 2.4.1 Max. Switching Frequency

Description: Set the maximum switching frequency.

| Default Value: 16.00 | Parameter Type: Range (\* — \*) | Parameter Number: 2924  |
|----------------------|---------------------------------|-------------------------|
| Unit: kHz            | Data Type: REAL                 | Access Type: Read/Write |
|                      |                                 |                         |

## P 2.4.2 Min. Switching Frequency

**Description:** Set the minimum switching frequency.

| Default Value: 1.00 | Parameter Type: Range (\* — \*) | Parameter Number: 2925  |
|---------------------|---------------------------------|-------------------------|
| Unit: kHz           | Data Type: REAL                 | Access Type: Read/Write |

#### P 2.4.3 Switching Frequency

Description: Set the switching frequency.

| Default Value: 1.00 | Parameter Type: Range ( $^* - ^*$ ) | Parameter Number: 2920  |
|---------------------|-------------------------------------|-------------------------|
| Unit: kHz           | Data Type: REAL                     | Access Type: Read/Write |

## P 2.4.4 Control Frequency Request

**Description:** Set the requested control frequency. A constant control frequency is enabled by setting this value. If set to 0.0, constant control frequency is disabled.

| Default Value: 0.00 | <b>Parameter Type:</b> Range (0.00 — 16.00) | Parameter Number: 2921              |
|---------------------|---------------------------------------------|-------------------------------------|
| Unit: kHz           | Data Type: REAL                             | Access Type: Read/Conditional Write |

## P 2.4.6 Overmodulation

Description: Enables the modulation index to exceed 1.0.

| Default Value: 1 [Enabled] | Parameter Type: Selection | Parameter Number: 5094  |
|----------------------------|---------------------------|-------------------------|
| Unit: -                    | Data Type: BOOL           | Access Type: Read/Write |

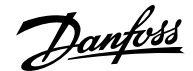

The following are the selections for the parameter.

| Selection Number | Selection Name | Selection Description  |
|------------------|----------------|------------------------|
| 0                | Disabled       | Disables the function. |
| 1                | Enabled        | Enables the function.  |

## 6.4 Filters & Brake Chopper (Menu Index 3)

## 6.4.1 Filters & Brake Chopper Overview

This parameter group contains parameters for configuring, monitoring, and controlling the input filters, output filters, brake chopper, and brake resistors.

## 6.4.2 Filters & Brake Chopper Status (Menu Index 3.1)

#### P 3.1.1 Brake Power

Description: Shows the power dissipated in the brake resistor.

| Default Value: NA | Parameter Type: Range (0.00 — $\$ | Parameter Number: 2933 |
|-------------------|-----------------------------------|------------------------|
| Unit: kW          | Data Type: REAL                   | Access Type: Read Only |

## P 3.1.2 Average Brake Power

Description: Shows the average power dissipated in the brake resistor, calculated over 120 s.

| Default Value: NA | Parameter Type: Range (0.00 — \*) | Parameter Number: 2934 |
|-------------------|-----------------------------------|------------------------|
| Unit: kW          | Data Type: REAL                   | Access Type: Read Only |

#### P 3.1.3 AHF Capacitor Connected

Description: Shows if the advanced harmonic filter (AHF) capacitor is connected.

| Default Value: NA | Parameter Type: Range (0 — 1) | Parameter Number: 5410 |
|-------------------|-------------------------------|------------------------|
| Unit: -           | Data Type: BOOL               | Access Type: Read Only |

## 6.4.3 Brake Chopper (Menu Index 3.2)

#### P 3.2.1 Brake Chopper

Description: Select the brake chopper operation mode.

| Default Value: 0 [Disabled] | Parameter Type: Selection | Parameter Number: 2935  |
|-----------------------------|---------------------------|-------------------------|
| Unit: -                     | Data Type: UINT           | Access Type: Read/Write |

The following are the selections for the parameter.

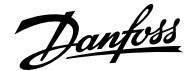

| Selection Number | Selection Name           | Selection Description                                      |
|------------------|--------------------------|------------------------------------------------------------|
| 0                | Disabled                 |                                                            |
| 1                | Enabled in Run and Coast | Enables the brake chopper both while running and at coast. |
| 2                | Enabled in run only      | Enables the brake chopper while running.                   |

### P 3.2.2 Brake Chopper Voltage Reduce

**Description:** Set the activation level of the brake chopper. If set to 0, the brake chopper is active if the voltage exceeds the overvoltage control activation level. The value set is subtracted from the overvoltage control activation level, lowering the brake chopper activation level, respectively.

| Default Value: 0 | Parameter Type: Range (0 — 50) | Parameter Number: 2938  |
|------------------|--------------------------------|-------------------------|
| Unit: V          | Data Type: REAL                | Access Type: Read/Write |

## 6.4.4 Brake Resistor (Menu Index 3.3)

#### P 3.3.1 Brake Resistor Test

**Description:** Enables the brake resistor test. The drive conducts a test of brake resistor presence while the drive is coasted. Starting of the drive is prohibited until the test is completed.

| Unit: - Data Type: UINT Access Type: Read/Conditional W |       |
|---------------------------------------------------------|-------|
|                                                         | Write |

The following are the selections for the parameter.

| Selection Number | Selection Name                | Selection Description                                                                           |
|------------------|-------------------------------|-------------------------------------------------------------------------------------------------|
| 0                | Off                           |                                                                                                 |
| 1                | Enable brake chopper test run | Executes a test of the brake chopper<br>and brake resistor to check if they are<br>operational. |

#### P 3.3.2 Brake Resistor Resistance

**Description:** Set the resistance value of the brake resistor.

| Default Value: 5 | Parameter Type: Range (\* — \*) | Parameter Number: 2936              |
|------------------|---------------------------------|-------------------------------------|
| Unit: Ω          | Data Type: REAL                 | Access Type: Read/Conditional Write |

#### P 3.3.3 Brake Resistor Power Limit

Description: Set the power limit for resistor braking.

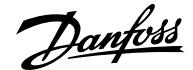

| Default Value: 1 | Parameter Type: Range (0 — \*) | Parameter Number: 2937  |
|------------------|--------------------------------|-------------------------|
| Unit: kW         | Data Type: REAL                | Access Type: Read/Write |

## 6.4.5 Additional Information for Brake Resistor

#### P 3.3.3 Brake Resistor Power Limit

The parameter must be configured to set the expected average power dissipated in the brake resistor over a period of 120 s. To calculate the brake resistor power limit, use the following formula.

$$P_{\text{br, avg}}(W) = \frac{U_{\text{br}}^2 \times t_{\text{br}}(s)}{R_{\text{br}}(\Omega) \times T_{\text{br}}(s)}$$

The following elements are used in the formula:

- P<sub>br, avg</sub> is the average power dissipated in the brake resistor.
- R<sub>br</sub> is the resistance of the brake resistor.
- t<sub>br</sub> is the active breaking time within 120 s. (T<sub>br</sub>).
- U<sub>br</sub> is the DC link when the brake chopper is active. The correct value depends on the selection of parameter 2.2.1 Unit Voltage Class using the following table.

#### Table 33: Power rating and voltage class setting

| Voltage range                         | Unit voltage class 380–500 V AC (3N05) |
|---------------------------------------|----------------------------------------|
| Low voltage range                     | 705                                    |
| Medium voltage range                  | 770                                    |
| High voltage range (low brake level)  | 780                                    |
| High voltage range (high brake level) | 800                                    |

## 6.4.6 Advanced Harmonic Filter (Menu Index 3.4)

#### P 3.4.1 Advanced Harmonic Filter

Description: Select if the Advanced Harmonic Filter is connected to the drive.

| Default Value: 0 [Disabled] | Parameter Type: Selection | Parameter Number: 3410  |
|-----------------------------|---------------------------|-------------------------|
| Unit: -                     | Data Type: BOOL           | Access Type: Read/Write |

The following are the selections for the parameter.

| Selection Number | Selection Name | Selection Description  |
|------------------|----------------|------------------------|
| 0                | Disabled       | Disables the function. |
| 1                | Enabled        | Enables the function.  |

## P 3.4.2 Capacitor Disconnect Output

**Description:** Select the output terminal for disconnecting the capacitor.

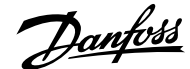

| Default Value: | Parameter Type: Selection | Parameter Number: 3412  |
|----------------|---------------------------|-------------------------|
| Unit: -        | Data Type: UINT           | Access Type: Read/Write |

## P 3.4.3 Thermal Switch Response

Description: Select which function is activated if the thermal input indicates too high a temperature.

| Default Value: 1 [Fault, ramp to coast] | Parameter Type: Selection | Parameter Number: 3413  |
|-----------------------------------------|---------------------------|-------------------------|
| Unit: -                                 | Data Type: UINT           | Access Type: Read/Write |

The following are the selections for the parameter.

| Selection Number | Selection Name       | Selection Description                                                             |
|------------------|----------------------|-----------------------------------------------------------------------------------|
| 1                | Fault, ramp to coast | Issues a fault, ramps down, and coast.                                            |
| 2                | Derate               | The drive issues a fault, continues operation, and derates to protect the filter. |

#### P 3.4.4 Thermal Switch Input

Description: Select the digital input terminal for the thermal switch.

| Default Value: | Parameter Type: Selection | Parameter Number: 3414  |
|----------------|---------------------------|-------------------------|
| Unit: -        | Data Type: UINT           | Access Type: Read/Write |

## P 3.4.5 Power Stabilizer Gain

**Description:** Set the controller gain for power stabilization. The power stabilizer dampens possible resonance with the grid. If set to -1 the value is selected automatically, if set to 0 the controller is disabled.

| Default Value: -1 | Parameter Type: Range (-1 — 500) | Parameter Number: 3415  |
|-------------------|----------------------------------|-------------------------|
| Unit: %           | Data Type: REAL                  | Access Type: Read/Write |

#### P 3.4.6 Power Stabilizer Bandwidth

Description: Set the controller bandwidth for power stabilization.

| Default Value: 100 | Parameter Type: Range (1 — 10000) | Parameter Number: 3416  |
|--------------------|-----------------------------------|-------------------------|
| Unit: %            | Data Type: REAL                   | Access Type: Read/Write |

## 6.4.7 Output Filter (Menu Index 3.5)

## P 3.5.1 Output Filter Type

Description: Select the output filter type.

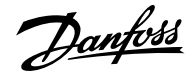

| Default Value: 0 [None]                        | Parameter Type: Selection | Parameter Number: 5501              |
|------------------------------------------------|---------------------------|-------------------------------------|
| Unit: -                                        | Data Type: UINT           | Access Type: Read/Conditional Write |
| The following are the selections for the param | neter.                    |                                     |

| Selection Number | Selection Name   | Selection Description       |
|------------------|------------------|-----------------------------|
| 0                | None             | No output filter connected. |
| 1                | Sine-wave Filter | Sine-wave filter connected. |

#### P 3.5.2 Filter Capacitance

Description: Set the capacitance of the output filter.

| Default Value: \* | <b>Parameter Type:</b> Range (0.00 —<br>1000000.00) | Parameter Number: 5502              |
|-------------------|-----------------------------------------------------|-------------------------------------|
| Unit: μF          | Data Type: REAL                                     | Access Type: Read/Conditional Write |

#### P 3.5.3 Filter Inductance

Description: Set the inductance of the output filter.

| Default Value: \* | Parameter Type: Range (0.00 — 1000.00) | Parameter Number: 5503              |
|-------------------|----------------------------------------|-------------------------------------|
| Unit: mH          | Data Type: REAL                        | Access Type: Read/Conditional Write |

## 6.4.8 Additional Information for Output Filter

#### P 3.5.2 Filter Capacitance

Set the Cy (capacitance) value of the output filter. See the filter product label for the capacitance value. The value is the equivalent starconnected capacitance of the filter. When the filters are installed in parallel, enter the combined capacitance value of the paralleled filter. The value is the equivalent star-connected capacitance (Cy) of the filter multiplied by the number of installed paralleled filters.

### P 3.5.3 Filter Inductance

Set the inductance of the output filter. See the product label of the filter for the value of inductance. When filters are installed in parallel, enter the combined inductance value of the installed paralleled filters. The inductance value in the parameter is the inductance value of the filter divided by the number of paralleled filters.

## 6.5 Motor (Menu Index 4)

#### 6.5.1 Motor Overview

This parameter group contains parameters for configuring the motor, motor control, and motor protection.

## 6.5.2 Motor Status (Menu Index 4.1)

#### P 4.1.1 Motor Current

Description: Shows the actual motor current.

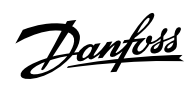

| Default Value: NA                  | Parameter Type: Range (0 — \*)                | Parameter Number: 9000 |
|------------------------------------|-----------------------------------------------|------------------------|
| Unit: A                            | Data Type: REAL                               | Access Type: Read Only |
| P 4.1.2 Relative Motor Current     |                                               |                        |
| Description: Shows the actual moto | or current in % of the nominal motor current. |                        |
| Default Value: NA                  | Parameter Type: Range (0 — 200)               | Parameter Number: 9001 |
| Unit: %                            | Data Type: REAL                               | Access Type: Read Only |
| P 4.1.3 U-phase RMS Current        |                                               |                        |
| Description: Shows the U-phase RM  | 1S current.                                   |                        |
| Default Value: NA                  | Parameter Type: Range (0 — \*)                | Parameter Number: 9020 |
| Unit: A                            | Data Type: REAL                               | Access Type: Read Only |
| P 4.1.4 V-phase RMS Current        |                                               |                        |
| Description: Shows the V-phase RM  | IS current.                                   |                        |
| Default Value: NA                  | Parameter Type: Range (0 — \*)                | Parameter Number: 9021 |
| Unit: A                            | Data Type: REAL                               | Access Type: Read Only |
| P 4.1.5 W-phase RMS Current        |                                               |                        |
| Description: Shows the W-phase RM  | //S current.                                  |                        |
| Default Value: NA                  | <b>Parameter Type:</b> Range (0 — \*)         | Parameter Number: 9022 |
| Unit: A                            | Data Type: REAL                               | Access Type: Read Only |
| P 4.1.6 Motor Voltage              |                                               |                        |
| Description: Shows the actual moto | or voltage.                                   |                        |
| Default Value: NA                  | Parameter Type: Range (0 — \*)                | Parameter Number: 9005 |
| Unit: V                            | Data Type: REAL                               | Access Type: Read Only |
| P 4.1.7 Relative Motor Voltage     |                                               |                        |
| Description: Shows the actual moto | or voltage in % of the nominal motor voltage. |                        |
| Default Value: NA                  | Parameter Type: Range (0 — 200)               | Parameter Number: 9006 |
| Unit: %                            | Data Type: REAL                               | Access Type: Read Only |

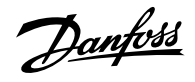

## P 4.1.11 Motor Torque

**Description:** Shows the actual motor torque.

| Default Value: NA                        | <b>Parameter Type:</b> Range (-10000000 —<br>10000000)  | Parameter Number: 9009 |
|------------------------------------------|---------------------------------------------------------|------------------------|
| Unit: Nm                                 | Data Type: REAL                                         | Access Type: Read Only |
| P 4.1.12 Relative Motor Torqu            | e                                                       |                        |
| Description: Shows the motor tor         | que in % of the nominal motor torque.                   |                        |
| Default Value: NA                        | Parameter Type: Range (\* — \*)                         | Parameter Number: 1708 |
| Unit: %                                  | Data Type: REAL                                         | Access Type: Read Only |
| P 4.1.13 Motor Shaft Power               |                                                         |                        |
| <b>Description:</b> Shows the actual pow | wer at the motor shaft.                                 |                        |
| Default Value: NA                        | Parameter Type: Range (\* — \*)                         | Parameter Number: 9008 |
| Unit: kW                                 | Data Type: REAL                                         | Access Type: Read Only |
| Description: Shows the actual mo         | tor shaft power in % of the nominal motor shaft powe    | r.                     |
| Default Value: NA                        | <b>Parameter Type:</b> Range (-300 — 300)               | Parameter Number: 1707 |
| Unit: %                                  | Data Type: REAL                                         | Access Type: Read Only |
| P 4.1.15 Motor Electrical Powe           | er                                                      |                        |
| Description: Shows the actual mo         | otor power.                                             |                        |
| Default Value: NA                        | Parameter Type: Range (\* — \*)                         | Parameter Number: 9043 |
| Unit: kW                                 | Data Type: REAL                                         | Access Type: Read Only |
| P 4.1.16 Motor Thermal Load              | (ETR)                                                   |                        |
| Description: Shows the estimated         | l thermal load of the motor calculated by the ETR funct | tion.                  |
| Default Value: NA                        | Parameter Type: Range (0 — 100)                         | Parameter Number: 2951 |
| Unit: %                                  | Data Type: REAL                                         | Access Type: Read Only |
| P 4.1.17 Motor Current Outpu             | ıt                                                      |                        |

Description: Select an output for the motor current signal. The scale of the signal is 0–100% of the nominal current.

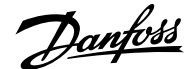

| Default Value: | Parameter Type: Selection | Parameter Number: 2302  |
|----------------|---------------------------|-------------------------|
| Unit: -        | Data Type: UINT           | Access Type: Read/Write |

#### P 4.1.18 Motor Voltage Output

Description: Select an output for the motor voltage signal. The scale of the signal is 0–100% of the nominal voltage.

| Default Value: | Parameter Type: Selection | Parameter Number: 2303  |
|----------------|---------------------------|-------------------------|
| Unit: -        | Data Type: UINT           | Access Type: Read/Write |

## P 4.1.19 Absolute Motor Torque Output

**Description:** Select an output for the motor torque signal. The scale of the signal is 0–100% of the absolute value of the nominal torque.

| Default Value: | Parameter Type: Selection | Parameter Number: 2306  |
|----------------|---------------------------|-------------------------|
| Unit: -        | Data Type: UINT           | Access Type: Read/Write |
|                |                           |                         |

## P 4.1.20 Extended Motor Torque Output

Description: Select an output for the motor torque signal. The scale of the signal is -200...200% of the nominal torque.

| Default Value: | Parameter Type: Selection | Parameter Number: 2310  |
|----------------|---------------------------|-------------------------|
| Unit: -        | Data Type: UINT           | Access Type: Read/Write |

## P 4.1.21 Absolute Motor Speed Output

Description: Select an output for the motor speed signal. The scale of the signal is 0–100% of the absolute value of the nominal speed.

| Default Value: | Parameter Type: Selection | Parameter Number: 2301  |
|----------------|---------------------------|-------------------------|
| Unit: -        | Data Type: UINT           | Access Type: Read/Write |

## P 4.1.22 Extended Motor Speed Output

Description: Select an output for the motor speed signal. The scale of the signal is -200...200% of the nominal speed.

| Default Value: | Parameter Type: Selection | Parameter Number: 2309  |
|----------------|---------------------------|-------------------------|
| Unit: -        | Data Type: UINT           | Access Type: Read/Write |

## P 4.1.23 Motor Power Output

**Description:** Select an output for the motor power signal. The scale of the signal is 0–100% of the nominal power.

| Default Value: | Parameter Type: Selection | Parameter Number: 2305  |
|----------------|---------------------------|-------------------------|
| Unit: -        | Data Type: UINT           | Access Type: Read/Write |

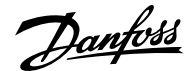

### P 4.1.24 AMA Progress

Description: Shows the progress of the Automatic Motor Adaptation (AMA).

| Default Value: NA | Parameter Type: Range (0 — 100) | Parameter Number: 429  |
|-------------------|---------------------------------|------------------------|
| Unit: %           | Data Type: REAL                 | Access Type: Read Only |

#### P 4.1.26 Motor Temperature

**Description:** The analog temperature sensor has exceeded the configured value.

| Default Value: NA | Parameter Type: Range (-300 — 300) | Parameter Number: 1630 |
|-------------------|------------------------------------|------------------------|
| Unit: ℃           | Data Type: REAL                    | Access Type: Read Only |

### P 4.1.28 Rs Measured

Description: When a Rs measurement has been stored for use after drive power recycle, the value is shown here; otherwise it is zero.

| Default Value: | <b>Parameter Type:</b> Range (0 — 1000000) | Parameter Number: 433   |
|----------------|--------------------------------------------|-------------------------|
| Unit: Ω        | Data Type: REAL                            | Access Type: Read/Write |

## 6.5.3 Motor Data (Menu Index 4.2)

## 6.5.3.1 General Settings (Menu Index 4.2.1)

### P 4.2.1.1 Motor Type

Description: Select the motor type.

| Default Value: 0 [Induction Motor] | Parameter Type: Selection | Parameter Number: 407               |
|------------------------------------|---------------------------|-------------------------------------|
| Unit: -                            | Data Type: UINT           | Access Type: Read/Conditional Write |

The following are the selections for the parameter.

| Selection Number | Selection Name         | Selection Description         |
|------------------|------------------------|-------------------------------|
| 0                | Induction Motor        | Asynchronous Induction Motor. |
| 1                | Permanent Magnet Motor | Permanent Magnet Motor.       |

#### P 4.2.1.2 Number of Pole Pairs

Description: Set the number of pole pairs. For example, a 4-pole motor is set as 2 pole pairs.

| Default Value: 2 | Parameter Type: Range (0 — 65535) | Parameter Number: 406               |
|------------------|-----------------------------------|-------------------------------------|
| Unit: -          | Data Type: UINT                   | Access Type: Read/Conditional Write |

## P 4.2.1.3 AMA Mode

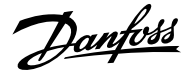

#### Description: Select the Automatic Motor Adaptation (AMA) mode.

| Default Value: 0 [Off] | Parameter Type: Selection | Parameter Number: 420               |
|------------------------|---------------------------|-------------------------------------|
| Unit: -                | Data Type: UINT           | Access Type: Read/Conditional Write |

The following are the selections for the parameter.

| Selection Number | Selection Name          | Selection Description                                                             |
|------------------|-------------------------|-----------------------------------------------------------------------------------|
| 0                | Off                     | AMA is disabled for normal operation.                                             |
| 3                | Motor Data              | The next start command initiates measurement of the motor data.                   |
| 4                | Reduced Motor Data (Rs) | The next start command initiates measurement of the motor stator resistance - Rs. |

## P 4.2.1.4 Rs Measurement at start

Description: Determine when a Rs measurement is performed.

| Default Value: 0 [Off] | Parameter Type: Selection | Parameter Number: 432   |
|------------------------|---------------------------|-------------------------|
| Unit: -                | Data Type: UINT           | Access Type: Read/Write |

The following are the selections for the parameter.

| Selection Number | Selection Name             | Selection Description                                                                                                    |
|------------------|----------------------------|----------------------------------------------------------------------------------------------------|
| 0                | Off                        | Select this setting to disable Rs<br>measurement. To reset the triggering, this<br>setting has to be selected in between the<br>other methods. |
| 1                | First start after power on | Select performing a Rs measurement at the first start after the drive is powered on.                                                           |
| 2                | Every start                | A Rs measurement is performed before every start.                                                                                              |
| 3                | First start with store     | Enable performing a Rs measurement at the first start. The measurement is stored.                                                              |

## P 4.2.1.5 Motor Cable Length

Description: Set the motor cable length.

| Default Value: 100 | Parameter Type: Range (0 — 10000) | Parameter Number: 425               |
|--------------------|-----------------------------------|-------------------------------------|
| Unit: m            | Data Type: REAL                   | Access Type: Read/Conditional Write |

## P 4.2.1.6 Output Phase Sequence
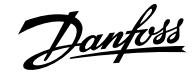

**Description:** Set the output phase sequence. This function virtually swaps the output phases, which can be used to change the direction of motor rotation without having to physically rewire motor cables.

| Default Value: 0 [UVW] | Parameter Type: Selection | Parameter Number: 431               |
|------------------------|---------------------------|-------------------------------------|
| Unit: -                | Data Type: UINT           | Access Type: Read/Conditional Write |

The following are the selections for the parameter.

| Selection Number | Selection Name | Selection Description              |
|------------------|----------------|------------------------------------|
| 0                | UVW            | Select the normal phase sequence.  |
| 1                | WVU            | Select the reverse phase sequence. |

# 6.5.3.2 Additional Information for Motor Data General Settings

### P 4.2.1.2 Number of Pole Pairs

The synchronous speed of a motor can be calculated when the supply frequency and number of pole pairs are known. The formula to calculate the synchronous speed of the motor (ns) with supply frequency (f) and number of pole pairs (p) is as follows:

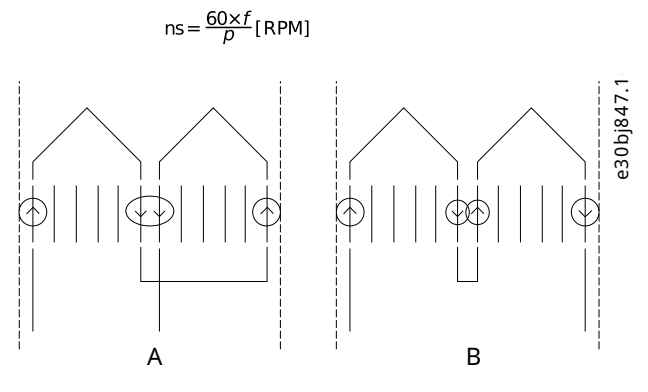

Figure 53: Two Inductors in 1 Phase Connected in Series to A) 2 Poles B) 4 Poles

While the frequency is determined by the grid or the AC drive, the number of poles is determined by the way the stator inductors are connected. Pole pairs (p) or pole number and synchronous motor speed lists the number of poles corresponding to synchronous speed (n0) at 50 Hz and 60 Hz supply.

#### Table 34: Number of Pole Pairs (p) and Nominal Speed (~nn) for Motors @ 50 Hz and 60 Hz

| Number of pole pairs (p) | ~nn @ 50 Hz | ~nn @ 60 Hz |
|--------------------------|-------------|-------------|
| 1                        | 2700–2880   | 3250–3460   |
| 2                        | 1350–1450   | 1625–1730   |
| 3                        | 700–960     | 840–1153    |

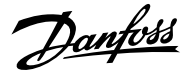

#### Application Guide | iC7 Series Industry

#### Table 35: Pole Pairs (p) or Pole Number and Synchronous Motor Speed

| Number of pole pairs (p) | 1    | 2    | 3    | 4   | 6   |
|--------------------------|------|------|------|-----|-----|
| Number of poles          | 2    | 4    | 6    | 8   | 12  |
| 50 Hz supply             | 3000 | 1500 | 1000 | 750 | 500 |
| 60 Hz supply             | 3600 | 1800 | 1200 | 900 | 600 |

The dependency of the motor's synchronous speed ns in RPM of the frequency f of the power supply in Hz (parameter 1.1.1 Grid Frequency) and the number of pole pairs in parameter 4.2.1.2 Number of Pole Pairs is provided by the earlier formula.

For example, for a motor with 2 pole pairs (4 poles) and a frequency of the power supply of 50 Hz, the synchronous speed of the motor is:

$$ns = \frac{60 \times f}{D} [RPM] = 1500RPM$$

## P 4.2.1.3 AMA Mode

Automatic Motor Adaptation (AMA) is an automated test procedure providing an optimization of the motor parameters for improved shaft performance. The measurement is performed based on the motor product label data in parameter group *4.2.2 Motor Nameplate Data*. The motor-type-specific parameters in parameter group *4.2.3 Induction Motor* or parameter group *4.2.4 Permanent Magnet Motor* are recalculated and used to fine-tune the motor control algorithm. Running the AMA procedure also maximizes the automatic energy optimization (AEO) feature of the drive. AMA also allows the automatic detection of the motor type based on the product label data.

- The AMA must be run on a cold motor. Running the AMA multiple times also increases the motor temperature.
- The AMA must be conducted with the motor at standstill.
- Avoid generating external torque during AMA.
- The AMA cannot run with a sine-wave filter connected.
- Uncoupling the load from the motor is not needed.
- The duration of the AMA depends on the power rating of the motor.
- Changing the product label data in parameter group 4.2.2 Motor Nameplate Data also modifies the data in the parameter group 4.2.3 Induction Motor or 4.2.4 Permanent Magnet Motor.

**Note:** The parameter automatically switches back to Off after the AMA has been performed.

### 4.2.1.4 Rs Measurement at Start

Use Rs measurement at start to measure the resistance of the stator (Rs) before motor start, for induction and permanent magnet motors running FVC+. For induction motors, the rotor resistance (Rr) is also provided.

Accurate motor parameters are important for optimum motor performance, and measuring resistances before starting the motor can help compensate for variation caused by changes in motor operating temperature.

It is important that the shaft is not rotating when the measurement is made. If it cannot be guaranteed, use DC hold to stop the shaft before start.

## P 4.2.1.5 Motor Cable Length

In some products, depending on the EMC configuration, this parameter may adjust the allowable switching frequency automatically to achieve optimum performance of the drive system.

Depending on whether metric or imperial units are in use, give the value for the parameter in either meters (m) or feet (ft). The value range is different with the different units.

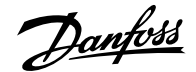

## 6.5.3.3 Overview of Motor Nameplate Data

These parameters allow the setting of motor nameplate data.

Often, permanent magnet motors have torque but not power given on the motor nameplate. For those motors, set the speed and torque product label settings, then the system calculates the power value. The system also calculates the torque value for asynchronous motors, when the power and speed values are set.

When a higher priority parameter is set, the value of the lower priority parameter is calculated by the system. The parameters have the following priority order:

- 1. Nominal Power
- 2. Nominal Speed
- 3. Nominal Torque

To calculate the nominal torque of the motor, first set nominal power and then nominal speed.

To calculate nominal power of the motor, first set nominal speed and then nominal torque.

#### 6.5.3.4 Motor Nameplate Data (Menu Index 4.2.2)

#### P 4.2.2.1 Nominal Power

Description: Set the nominal motor shaft power.

|                                                                                                    | runneter rype. nunge ((                                                                                                    | r drumeter Number: 405                                                                |
|----------------------------------------------------------------------------------------------------|----------------------------------------------------------------------------------------------------|---------------------------------------------------------------------------------------|
| Unit: kW                                                                                                    | Data Type: REAL                                                                                                    | Access Type: Read/Conditional Write                                                   |
| 9 4.2.2.2 Nominal Current                                                                                                    |                                                                                                    |                                                                                       |
| Description: Set the nominal moto                                                                                                    | r current.                                                                                                    |                                                                                       |
| Default Value: 11.5                                                                                                    | Parameter Type: Range (\* — \*)                                                                                             | Parameter Number: 400                                                                 |
| Unit: A                                                                                                    | Data Type: REAL                                                                                                    | Access Type: Read/Conditional Write                                                   |
|                                                                                                    |                                                                                                    |                                                                                       |
| 9 4.2.2.3 Nominal Speed                                                                                                    |                                                                                                    |                                                                                       |
| P 4.2.2.3 Nominal Speed<br>Description: Set the nominal moto                                                                                                    | r shaft speed.                                                                                                    |                                                                                       |
| P 4.2.2.3 Nominal Speed<br>Description: Set the nominal moto<br>Default Value: 1450                                                                                                    | r shaft speed.<br><b>Parameter Type:</b> Range (0 — 100000)                                                                 | Parameter Number: 402                                                                 |
| P 4.2.2.3 Nominal Speed<br>Description: Set the nominal moto<br>Default Value: 1450<br>Unit: rpm                                                                                          | r shaft speed.<br><b>Parameter Type:</b> Range (0 — 100000)<br><b>Data Type:</b> REAL                                       | Parameter Number: 402<br>Access Type: Read/Conditional Write                          |
| P 4.2.2.3 Nominal Speed<br>Description: Set the nominal moto<br>Default Value: 1450<br>Unit: rpm<br>P 4.2.2.4 Nominal Frequency                                                           | r shaft speed.<br><b>Parameter Type:</b> Range (0 — 100000)<br><b>Data Type:</b> REAL                                       | <b>Parameter Number:</b> 402<br><b>Access Type:</b> Read/Conditional Write            |
| P 4.2.2.3 Nominal Speed<br>Description: Set the nominal moto<br>Default Value: 1450<br>Unit: rpm<br>P 4.2.2.4 Nominal Frequency<br>Description: Set the nominal moto                      | r shaft speed.<br><b>Parameter Type:</b> Range (0 — 100000)<br><b>Data Type:</b> REAL<br>r frequency.                       | <b>Parameter Number:</b> 402<br><b>Access Type:</b> Read/Conditional Write            |
| P 4.2.2.3 Nominal Speed<br>Description: Set the nominal moto<br>Default Value: 1450<br>Unit: rpm<br>P 4.2.2.4 Nominal Frequency<br>Description: Set the nominal moto<br>Default Value: 50 | r shaft speed.<br>Parameter Type: Range (0 — 100000)<br>Data Type: REAL<br>r frequency.<br>Parameter Type: Range (0 — 2000) | Parameter Number: 402<br>Access Type: Read/Conditional Write<br>Parameter Number: 403 |

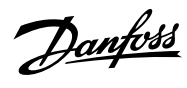

**Description:** Set the nominal motor voltage.

| Default value: 400                                                                                                    |                                                                                                    | Developmenter Number 401                                                                                                    |
|----------------------------------------------------------------------------------------------------|----------------------------------------------------------------------------------------------------|----------------------------------------------------------------------------------------------------|
|                                                                                                    | Parameter Type: Kange ((* — (*)                                                                                                    | Parameter Number: 401                                                                                                    |
| Unit: V                                                                                                    | Data Type: REAL                                                                                                    | Access Type: Read/Conditional Write                                                                                          |
| 9 4.2.2.6 Nominal Torque                                                                                                    |                                                                                                    |                                                                                                    |
| Description: Set the nominal toro                                                                                                    | ue from the nameplate of the motor.                                                                                                    |                                                                                                    |
| Default Value: 52521.13                                                                                                    | Parameter Type: Range (\* — \*)                                                                                                    | Parameter Number: 9951                                                                                                    |
| Unit: NomTorqueSI                                                                                                    | Data Type: REAL                                                                                                    | Access Type: Read/Conditional Write                                                                                          |
| 5.5.3.5 Induction Motor (M                                                                                                    | enu Index 4.2.3)                                                                                                    |                                                                                                    |
| 9 4.2.3.1 Stator Resistance Rs                                                                                                    |                                                                                                    |                                                                                                    |
| Description: Set the motor stator                                                                                                    | resistance. Overwritten by AMA.                                                                                                    |                                                                                                    |
| Default Value: 1.21                                                                                                    | <b>Parameter Type:</b> Range (0 — 1000000)                                                                                                    | Parameter Number: 408                                                                                                    |
| Unit: Ω                                                                                                    | Data Type: REAL                                                                                                    | Access Type: Read/Conditional Write                                                                                          |
| 9 4.2.3.2 Rotor Resistance Rr                                                                                                    |                                                                                                    |                                                                                                    |
|                                                                                                    |                                                                                                    |                                                                                                    |
| Description: Set the motor rotor i                                                                                                    | esistance. Overwritten by AMA.                                                                                                    |                                                                                                    |
| Description: Set the motor rotor n<br>Default Value: 0.79                                                                                                    | esistance. Overwritten by AMA.<br><b>Parameter Type:</b> Range (0 — 1000000)                                                                                                    | Parameter Number: 409                                                                                                    |
| Description: Set the motor rotor r<br>Default Value: 0.79<br>Unit: Ω                                                                                                    | esistance. Overwritten by AMA.<br>Parameter Type: Range (0 — 1000000)<br>Data Type: REAL                                                                                                    | Parameter Number: 409<br>Access Type: Read/Conditional Write                                                                 |
| Description: Set the motor rotor r<br>Default Value: 0.79<br>Unit: Ω<br>' 4.2.3.3 Iron Loss Resistance                                                                                                    | esistance. Overwritten by AMA.<br>Parameter Type: Range (0 — 1000000)<br>Data Type: REAL<br>Rfe                                                                                                    | <b>Parameter Number:</b> 409<br><b>Access Type:</b> Read/Conditional Write                                                   |
| Description: Set the motor rotor r<br>Default Value: 0.79<br>Unit: Ω<br>P 4.2.3.3 Iron Loss Resistance<br>Description: Set the motor iron-lo                                                                                                    | esistance. Overwritten by AMA. Parameter Type: Range (0 — 1000000) Data Type: REAL Rfe pss equivalent resistance.                                                                                                    | Parameter Number: 409<br>Access Type: Read/Conditional Write                                                                 |
| Description: Set the motor rotor r<br>Default Value: 0.79<br>Unit: Ω<br>P 4.2.3.3 Iron Loss Resistance<br>Description: Set the motor iron-lo<br>Default Value: 874                                                                                                    | esistance. Overwritten by AMA. Parameter Type: Range (0 — 1000000) Data Type: REAL Rfe pss equivalent resistance. Parameter Type: Range (0 — 1100000000)                                                                                                    | Parameter Number: 409<br>Access Type: Read/Conditional Write                                                                 |
| Description: Set the motor rotor r<br>Default Value: 0.79<br>Unit: Ω<br>P 4.2.3.3 Iron Loss Resistance<br>Description: Set the motor iron-lo<br>Default Value: 874<br>Unit: Ω                                                                                              | esistance. Overwritten by AMA. Parameter Type: Range (0 — 1000000) Data Type: REAL Rfe oss equivalent resistance. Parameter Type: Range (0 — 1100000000) Data Type: REAL                                                                                        | Parameter Number: 409<br>Access Type: Read/Conditional Write<br>Parameter Number: 413<br>Access Type: Read/Conditional Write |
| Default Value: 0.79<br>Unit: Ω<br>P 4.2.3.3 Iron Loss Resistance<br>Description: Set the motor iron-lo<br>Default Value: 874<br>Unit: Ω                                                                                                    | esistance. Overwritten by AMA. Parameter Type: Range (0 — 1000000) Data Type: REAL Rfe oss equivalent resistance. Parameter Type: Range (0 — 1100000000) Data Type: REAL tance XIs                                                                              | Parameter Number: 409<br>Access Type: Read/Conditional Write<br>Parameter Number: 413<br>Access Type: Read/Conditional Write |
| Description: Set the motor rotor r<br>Default Value: 0.79<br>Unit: Ω<br>P 4.2.3.3 Iron Loss Resistance<br>Description: Set the motor iron-lo<br>Default Value: 874<br>Unit: Ω<br>P 4.2.3.4 Stator Leakage Reac<br>Description: Set the motor stator                        | esistance. Overwritten by AMA. Parameter Type: Range (0 — 1000000) Data Type: REAL Rfe oss equivalent resistance. Parameter Type: Range (0 — 1100000000) Data Type: REAL tance XIs leakage reactance. Overwritten by AMA.                                       | Parameter Number: 409<br>Access Type: Read/Conditional Write<br>Parameter Number: 413<br>Access Type: Read/Conditional Write |
| Description: Set the motor rotor r<br>Default Value: 0.79<br>Unit: Ω<br>P 4.2.3.3 Iron Loss Resistance<br>Description: Set the motor iron-lo<br>Default Value: 874<br>Unit: Ω<br>P 4.2.3.4 Stator Leakage Reac<br>Description: Set the motor stator<br>Default Value: 0.03 | esistance. Overwritten by AMA. Parameter Type: Range (0 — 1000000) Data Type: REAL Rfe Dess equivalent resistance. Parameter Type: Range (0 — 1100000000) Data Type: REAL tance XIs leakage reactance. Overwritten by AMA. Parameter Type: Range (0.00 — 62.83) | Parameter Number: 409<br>Access Type: Read/Conditional Write<br>Parameter Number: 413<br>Access Type: Read/Conditional Write |

Description: Set the motor rotor leakage reactance. Overwritten by AMA.

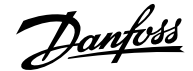

| Default Value: 0.03 | <b>Parameter Type:</b> Range (0.00 — 62.83) | Parameter Number: 441               |
|---------------------|---------------------------------------------|-------------------------------------|
| Unit: Ω             | Data Type: REAL                             | Access Type: Read/Conditional Write |
|                     |                                             |                                     |

#### P 4.2.3.6 Magnetizing Reactance Xm

Description: Set the motor magnetizing reactance. Overwritten by AMA.

| Default Value: 0.94 | <b>Parameter Type:</b> Range (0.00 — 62.83) | Parameter Number: 442               |
|---------------------|---------------------------------------------|-------------------------------------|
| Unit: Ω             | Data Type: REAL                             | Access Type: Read/Conditional Write |

#### 6.5.3.6 Additional Information for Induction Motor

#### P 4.2.3.2 Rotor Resistance Rr

Use any of the following methods for setting Rr:

- Run an AMA on a cold motor. The drive measures the value from the motor. All compensations are reset to 100%.
- Enter the Rr value manually. Obtain the value from the motor supplier.
- Use the Rr default setting. The drive establishes the setting based on the motor nameplate data.

#### P 4.2.3.3 Iron Loss Resistance Rfe

The RFe value cannot be found by performing an AMA. The RFe value is especially important in torque control applications. If RFe is unknown, make sure to keep the default setting of the parameter.

#### P 4.2.3.4 Stator Leakage Reactance XIs

Use any of the following methods for setting XIs:

- Run an AMA on a cold motor. The drive measures the value from the motor.
- Enter the XIs value manually. Obtain the value from the motor supplier.
- Use the XIs default setting. The drive establishes the setting based on the motor nameplate data.

#### P 4.2.3.5 Rotor Leakage Reactance XIr

Use any of the following methods to set XIr:

- Run an AMA on a cold motor. The drive measures the value from the motor.
- Enter the XIr value manually. Obtain the value from the motor supplier.
- Use the XIr default setting. The drive establishes the setting based on the motor nameplate data.

## 6.5.3.7 Permanent Magnet Motor (Menu Index 4.2.4)

#### P 4.2.4.1 Back EMF

**Description:** Set the stator nominal induced voltage (back-EMF voltage) when running at 1000 RPM (line-to-line RMS). Overwritten by AMA.

| Default Value: 190 | Parameter Type: Range (0 — 10000) | Parameter Number: 415               |
|--------------------|-----------------------------------|-------------------------------------|
| Unit: V            | Data Type: REAL                   | Access Type: Read/Conditional Write |

#### P 4.2.4.2 Stator Resistance Rs

Description: Set the motor stator resistance. Overwritten by AMA.

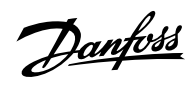

| Default Value: 1.21                                                                                                    | Parameter Type. Range (0 — 1000000)                                                                                                    |                                                                                                    |
|----------------------------------------------------------------------------------------------------|----------------------------------------------------------------------------------------------------|----------------------------------------------------------------------------------------------------|
| Unit: Ω                                                                                                    | Data Type: REAL                                                                                                    | Access Type: Read/Conditional Write                                                                                                    |
| P 4.2.4.3 d-axis Inductance Ld                                                                                                    |                                                                                                    |                                                                                                    |
| Description: Set the motor non-sat                                                                                                    | urated d-axis inductance. Overwritten by AMA.                                                                                                    |                                                                                                    |
| Default Value: 23.00                                                                                                    | <b>Parameter Type:</b> Range (0.00 — 1000.00)                                                                                                    | Parameter Number: 417                                                                                                    |
| Unit: mH                                                                                                    | Data Type: REAL                                                                                                    | Access Type: Read/Conditional Write                                                                                                    |
| P 4.2.4.4 d-axis Inductance LdS                                                                                                    | Sat                                                                                                    |                                                                                                    |
| Description: Set the motor saturate                                                                                                    | ed d-axis inductance. Overwritten by AMA.                                                                                                    |                                                                                                    |
| Default Value: 23.00                                                                                                    | <b>Parameter Type:</b> Range (0.00 — 1000.00)                                                                                                    | Parameter Number: 418                                                                                                    |
|                                                                                                    |                                                                                                    |                                                                                                    |
| Unit: mH                                                                                                    | Data Type: REAL                                                                                                    | Access Type: Read/Conditional Write                                                                                                    |
| Unit: mH<br>P 4.2.4.5 Ld Saturation Point                                                                                                    | Data Type: REAL                                                                                                    | Access Type: Read/Conditional Write                                                                                                    |
| Unit: mH<br>P 4.2.4.5 Ld Saturation Point<br>Description: Set the point (in % of issaturated). Overwritten by AMA.                                                                                                    | <b>Data Type:</b> REAL<br>nominal motor current) at which the Ld inductance satu                                                                                                    | Access Type: Read/Conditional Write                                                                                                    |
| Unit: mH<br>P 4.2.4.5 Ld Saturation Point<br>Description: Set the point (in % of saturated). Overwritten by AMA.<br>Default Value: 100                                                                                                    | Data Type: REAL<br>nominal motor current) at which the Ld inductance satu<br>Parameter Type: Range (0 — 300)                                                                                                    | Access Type: Read/Conditional Write<br>urates (average of non-saturated and<br>Parameter Number: 426                                                                                                    |
| Unit: mH<br>P 4.2.4.5 Ld Saturation Point<br>Description: Set the point (in % of saturated). Overwritten by AMA.<br>Default Value: 100<br>Unit: %                                                                                                    | Data Type: REAL<br>nominal motor current) at which the Ld inductance satu<br>Parameter Type: Range (0 — 300)<br>Data Type: REAL                                                                                                    | Access Type: Read/Conditional Write<br>Irates (average of non-saturated and<br>Parameter Number: 426<br>Access Type: Read/Conditional Write                                                                                          |
| Unit: mH<br>P 4.2.4.5 Ld Saturation Point<br>Description: Set the point (in % of saturated). Overwritten by AMA.<br>Default Value: 100<br>Unit: %<br>P 4.2.4.6 q-axis Inductance Lq                                                                                                    | Data Type: REAL<br>nominal motor current) at which the Ld inductance satu<br>Parameter Type: Range (0 — 300)<br>Data Type: REAL                                                                                                    | Access Type: Read/Conditional Write<br>urates (average of non-saturated and<br>Parameter Number: 426<br>Access Type: Read/Conditional Write                                                                                          |
| Unit: mH<br>P 4.2.4.5 Ld Saturation Point<br>Description: Set the point (in % of f<br>saturated). Overwritten by AMA.<br>Default Value: 100<br>Unit: %<br>P 4.2.4.6 q-axis Inductance Lq<br>Description: Set the motor non-sat                                                                                                   | Data Type: REAL<br>nominal motor current) at which the Ld inductance satu<br>Parameter Type: Range (0 — 300)<br>Data Type: REAL                                                                                                    | Access Type: Read/Conditional Write<br>urates (average of non-saturated and<br>Parameter Number: 426<br>Access Type: Read/Conditional Write                                                                                          |
| Unit: mH P 4.2.4.5 Ld Saturation Point Description: Set the point (in % of saturated). Overwritten by AMA. Default Value: 100 Unit: % P 4.2.4.6 q-axis Inductance Lq Description: Set the motor non-sat Default Value: 85.00                                                                                                    | Data Type: REAL<br>nominal motor current) at which the Ld inductance satu<br>Parameter Type: Range (0 — 300)<br>Data Type: REAL<br>uurated q-axis inductance. Overwritten by AMA.<br>Parameter Type: Range (0.00 — 1000.00)                                                                                                    | Access Type: Read/Conditional Write<br>arates (average of non-saturated and<br>Parameter Number: 426<br>Access Type: Read/Conditional Write<br>Parameter Number: 427                                                                 |
| Unit: mH P 4.2.4.5 Ld Saturation Point Description: Set the point (in % of 1 saturated). Overwritten by AMA. Default Value: 100 Unit: % P 4.2.4.6 q-axis Inductance Lq Description: Set the motor non-sat Default Value: 85.00 Unit: mH                                                                                          | Data Type: REAL nominal motor current) at which the Ld inductance satu Parameter Type: Range (0 — 300) Data Type: REAL urated q-axis inductance. Overwritten by AMA. Parameter Type: Range (0.00 — 1000.00) Data Type: REAL                                                                                                    | Access Type: Read/Conditional Write<br>Irates (average of non-saturated and<br>Parameter Number: 426<br>Access Type: Read/Conditional Write<br>Parameter Number: 427<br>Access Type: Read/Conditional Write                          |
| Unit: mH P 4.2.4.5 Ld Saturation Point Description: Set the point (in % of i saturated). Overwritten by AMA. Default Value: 100 Unit: % P 4.2.4.6 q-axis Inductance Lq Description: Set the motor non-sat Default Value: 85.00 Unit: mH P 4.2.4.7 q-axis Inductance LqS                                                          | Data Type: REAL nominal motor current) at which the Ld inductance satu Parameter Type: Range (0 — 300) Data Type: REAL urated q-axis inductance. Overwritten by AMA. Parameter Type: Range (0.00 — 1000.00) Data Type: REAL Sat                                                                                                    | Access Type: Read/Conditional Write<br>urates (average of non-saturated and<br>Parameter Number: 426<br>Access Type: Read/Conditional Write<br>Parameter Number: 427<br>Access Type: Read/Conditional Write                          |
| Unit: mH P 4.2.4.5 Ld Saturation Point Description: Set the point (in % of 1 saturated). Overwritten by AMA. Default Value: 100 Unit: % P 4.2.4.6 q-axis Inductance Lq Description: Set the motor non-sat Default Value: 85.00 Unit: mH P 4.2.4.7 q-axis Inductance LqS Description: Set the motor saturate                      | Data Type: REAL nominal motor current) at which the Ld inductance satu Parameter Type: Range (0 — 300) Data Type: REAL urrated q-axis inductance. Overwritten by AMA. Parameter Type: Range (0.00 — 1000.00) Data Type: REAL Gat ed q-axis inductance. Overwritten by AMA.                                                                                                    | Access Type: Read/Conditional Write<br>urates (average of non-saturated and<br>Parameter Number: 426<br>Access Type: Read/Conditional Write<br>Parameter Number: 427<br>Access Type: Read/Conditional Write                          |
| Unit: mH P 4.2.4.5 Ld Saturation Point Description: Set the point (in % of i saturated). Overwritten by AMA. Default Value: 100 Unit: % P 4.2.4.6 q-axis Inductance Lq Description: Set the motor non-sat Default Value: 85.00 Unit: mH P 4.2.4.7 q-axis Inductance LqS Description: Set the motor saturate Default Value: 85.00 | Data Type: REAL         nominal motor current) at which the Ld inductance satu         Parameter Type: Range (0 — 300)         Data Type: REAL         nurated q-axis inductance. Overwritten by AMA.         Parameter Type: Range (0.00 — 1000.00)         Data Type: REAL         Gat         ed q-axis inductance. Overwritten by AMA.         Parameter Type: Range (0.00 — 1000.00)         Data Type: REAL | Access Type: Read/Conditional Write<br>urates (average of non-saturated and<br>Parameter Number: 426<br>Access Type: Read/Conditional Write<br>Parameter Number: 427<br>Access Type: Read/Conditional Write<br>Parameter Number: 422 |

saturated). Overwritten by AMA.

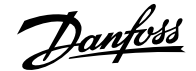

## Application Guide | iC7 Series Industry

| Default Value: 100 | Parameter Type: Range (0 — 300) | Parameter Number: 424               |
|--------------------|---------------------------------|-------------------------------------|
| Unit: %            | Data Type: REAL                 | Access Type: Read/Conditional Write |
|                    |                                 |                                     |

# 6.5.4 Motor Control (Menu Index 4.3)

# 6.5.4.1 General Settings (Menu Index 4.3.1)

# P 4.3.1.1 Motor Control Principle

Description: Select the motor control principle.

| Default Value: 1 [VVC+ Control] | Parameter Type: Selection | Parameter Number: 2503              |
|---------------------------------|---------------------------|-------------------------------------|
| Unit: -                         | Data Type: UINT           | Access Type: Read/Conditional Write |

The following are the selections for the parameter.

| Selection Number | Selection Name | Selection Description                                   |
|------------------|----------------|---------------------------------------------------------|
| 0                | U/f Control    | Selects U/f control as motor control.                   |
| 1                | VVC+ Control   | Selects Voltage Vector Control (VVC+) as motor control. |
| 2                | FVC+ Control   | Selects Flux Vector Control (FVC+) as motor control.    |

#### P 4.3.1.2 Breakaway Current Boost

Description: Enables the breakaway current boost, which temporarily allows a higher starting current.

| Default Value: 0 [Disabled] | Parameter Type: Selection | Parameter Number: 2930  |
|-----------------------------|---------------------------|-------------------------|
| Unit: -                     | Data Type: BOOL           | Access Type: Read/Write |

The following are the selections for the parameter.

| Selection Number | Selection Name | Selection Description  |
|------------------|----------------|------------------------|
| 0                | Disabled       | Disables the function. |
| 1                | Enabled        | Enables the function.  |

## P 4.3.1.5 Motor Feedback Mode

**Description:** Select the feedback mode.

| Default Value: 0 [Open loop] | Parameter Type: Selection | Parameter Number: 2502  |
|------------------------------|---------------------------|-------------------------|
| Unit: -                      | Data Type: UINT           | Access Type: Read/Write |

The following are the selections for the parameter.

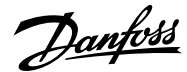

| Selection Number | Selection Name                     | Selection Description                                                                                                    |
|------------------|------------------------------------|----------------------------------------------------------------------------------------------------|
| 0                | Open loop                          | The motor is operated without feedback.<br>The motor control estimates the actual<br>speed.                                |
| 1                | Closed loop with Feedback Device 1 | The motor is operated with feedback,<br>providing speed and position feedback for<br>motor control from feedback device 1. |
| 2                | Closed loop with Feedback Device 2 | The motor is operated with feedback,<br>providing speed and position feedback for<br>motor control from feedback device 2. |

## P 4.3.1.6 Motor Feedback Test Mode

Description: Select the motor feedback test mode.

| Default Value: 0 [Off] | Parameter Type: Selection | Parameter Number: 421               |
|------------------------|---------------------------|-------------------------------------|
| Unit: -                | Data Type: UINT           | Access Type: Read/Conditional Write |

The following are the selections for the parameter.

| Selection Number | Selection Name             | Selection Description                                           |
|------------------|----------------------------|-----------------------------------------------------------------|
| 0                | Off                        | Motor feedback test is not enabled.                             |
| 1                | Enable Motor Feedback Test | The next start command initiates test of motor feedback signal. |

## 6.5.4.2 Running a Motor Feedback Test

The Motor Feedback Test optimizes closed-loop motor operation. During the test, the motor is rotated in open loop and feedback data is gathered. The feedback data is then utilized in closed-loop operation.

The Motor Feedback Test is executed during commissioning.

1. Set parameter 4.3.1.6 Motor Feedback Test Mode to Enable Motor Feedback Test.

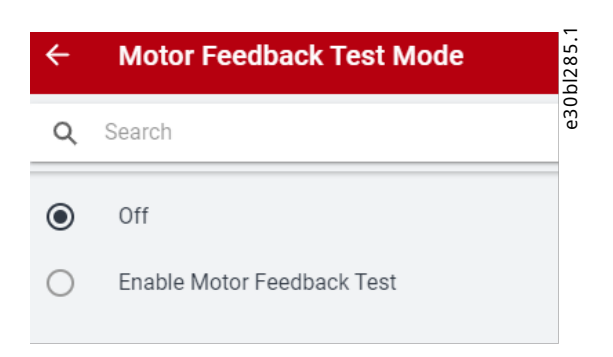

Figure 54: Motor Feedback Test Mode in MyDrive® Insight

The warning Feedback Test Active (5600) is issued, and normal start is suppressed until the test is executed.

2. Give the start command.

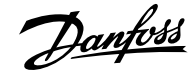

The motor accelerates to 60 RPM and runs for 1 second. The test samples the feedback signal. The motor stops after 1 second and the drive reports the test result. Parameter 4.3.1.6 Motor Feedback Test Mode is set to Off.

The outcome of the test can be:

- Success: The drive issues Info 5601: Feedback Test Successful and a pop-up dialog with the same message.
- Feedback signal was negative running whereas motor was positive: The drive issues Fault 5604: Motor Feedback Inversed.
- Feedback signal was 0 or very low: The drive issues Fault 5605: No Motor Feedback.
- Feedback signal was faster than expected: The drive issues Fault 5603: Feedback Resolution/Poles Low.
- Feedback signal was slower than expected: The drive issues Fault 5602: Feedback Resolution/Poles High.
- Feedback signal was inconsistent: Drive issues Fault 5606: Feedback Unstable.

## 6.5.4.3 Overview of U/f Settings

The parameters are used to set the U/f motor control curve manually. Make sure that the parameter Motor Control Principle is set to U/f.

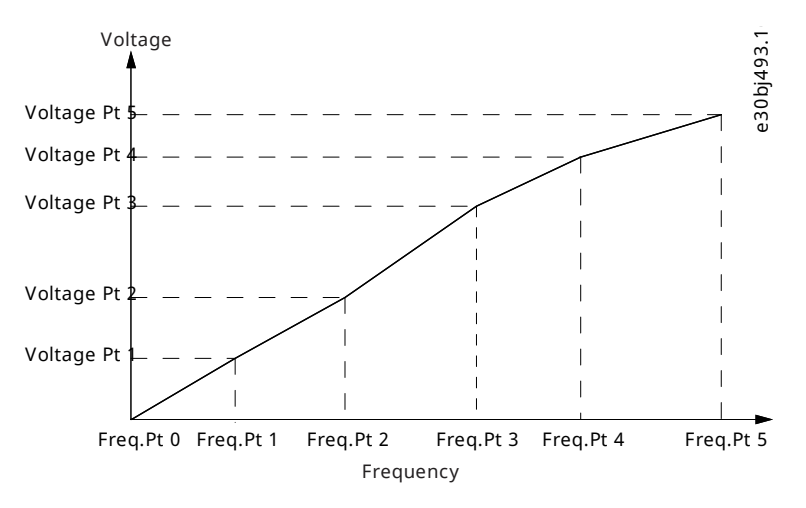

Figure 55: U/f Settings

#### 6.5.4.4 U/f Settings (Menu Index 4.3.2)

#### P 4.3.2.1 Voltage Point 0

**Description:** Set the U/f curve voltage point 0.

| Default Value: 8                        | Parameter Type: Range (0 — \*) | Parameter Number: 2600  |
|-----------------------------------------|--------------------------------|-------------------------|
| Unit: V                                 | Data Type: REAL                | Access Type: Read/Write |
| P 4.3.2.2 Voltage Point 1               |                                |                         |
| <b>Description:</b> Set the U/f curve v | oltage point 1.                |                         |
| Default Value: 80                       | Parameter Type: Range (0 — \*) | Parameter Number: 2601  |
| Unit: V                                 | Data Type: REAL                | Access Type: Read/Write |

#### P 4.3.2.3 Voltage Point 2

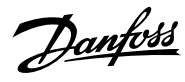

**Description:** Set the U/f curve voltage point 2.

| Default Value: 160                           | Parameter Type: Range (0 — \*)   | Parameter Number: 2602  |
|----------------------------------------------|----------------------------------|-------------------------|
| Unit: V                                      | Data Type: REAL                  | Access Type: Read/Write |
| P 4.3.2.4 Voltage Point 3                    |                                  |                         |
| Description: Set the U/f curve voltage point | 3.                               |                         |
| Default Value: 240                           | Parameter Type: Range (0 — \*)   | Parameter Number: 2603  |
| Unit: V                                      | Data Type: REAL                  | Access Type: Read/Write |
| P 4.3.2.5 Voltage Point 4                    |                                  |                         |
| Description: Set the U/f curve voltage point | 4.                               |                         |
| Default Value: 320                           | Parameter Type: Range (0 — \*)   | Parameter Number: 2604  |
| Unit: V                                      | Data Type: REAL                  | Access Type: Read/Write |
| P 4.3.2.6 Voltage Point 5                    |                                  |                         |
| Description: Set the U/f curve voltage point | 5.                               |                         |
| Default Value: 400                           | Parameter Type: Range (0 — \*)   | Parameter Number: 2605  |
| Unit: V                                      | Data Type: REAL                  | Access Type: Read/Write |
| P 4.3.2.7 Frequency Point 0                  |                                  |                         |
| Description: Set the U/f curve frequency po  | int 0.                           |                         |
| Default Value: 0                             | Parameter Type: Range (0 — 2000) | Parameter Number: 2610  |
| Unit: Hz                                     | Data Type: REAL                  | Access Type: Read/Write |
| P 4.3.2.8 Frequency Point 1                  |                                  |                         |
| Description: Set the U/f curve frequency po  | int 1.                           |                         |
| Default Value: 10                            | Parameter Type: Range (0 — 2000) | Parameter Number: 2611  |
| Unit: Hz                                     | Data Type: REAL                  | Access Type: Read/Write |
| P 4.3.2.9 Frequency Point 2                  |                                  |                         |

**Description:** Set the U/f curve frequency point 2.

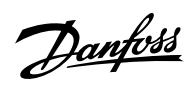

| Default Value: 20                               | <b>Parameter Type:</b> Range (0 — 2000)         | Parameter Number: 2612  |
|-------------------------------------------------|-------------------------------------------------|-------------------------|
| Unit: Hz                                        | Data Type: REAL                                 | Access Type: Read/Write |
| P 4.3.2.10 Frequency Point 3                    |                                                 |                         |
| <b>Description:</b> Set the U/f curve frequency | y point 3.                                      |                         |
| Default Value: 30                               | Parameter Type: Range (0 — 2000)                | Parameter Number: 2613  |
| Unit: Hz                                        | Data Type: REAL                                 | Access Type: Read/Write |
| P 4.3.2.11 Frequency Point 4                    |                                                 |                         |
| <b>Description:</b> Set the U/f curve frequency | y point 4.                                      |                         |
| Default Value: 40                               | Parameter Type: Range (0 — 2000)                | Parameter Number: 2614  |
| Unit: Hz                                        | Data Type: REAL                                 | Access Type: Read/Write |
| P 4.3.2.12 Frequency Point 5                    |                                                 |                         |
| <b>Description:</b> Set the U/f curve frequency | y point 5.                                      |                         |
| Default Value: 50                               | Parameter Type: Range (0 — 2000)                | Parameter Number: 2615  |
| Unit: Hz                                        | Data Type: REAL                                 | Access Type: Read/Write |
| 6.5.4.5 FVC+ Settings (Menu Ind                 | lex 4.3.3)                                      |                         |
| P 4.3.3.1 Continuous Rs Estimation              |                                                 |                         |
| Description: Enables Rs estimation while        | e running, to compensate for changing operating | g conditions.           |
| Default Value: 1 [Enabled]                      | Parameter Type: Selection                       | Parameter Number: 428   |
| Unit: -                                         | Data Type: BOOL                                 | Access Type: Read/Write |
| The following are the selections for the p      | parameter.                                      |                         |
| Selection Number                                | Selection Name                                  | Selection Description   |
| 0                                               | Disabled                                        | Disables the function.  |
| 1                                               | Enabled                                         | Enables the function.   |
| P 4.3.3.2 Current Controller Kp                 |                                                 |                         |
| Description: Set the scaling of the curre       | nt controller nominal proportional gain.        |                         |
| Default Value: 100                              | Parameter Type: Bange (0 — 100000)              | Parameter Number: 8021  |

Data Type: REAL

Access Type: Read/Write

Unit: %

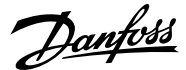

#### P 4.3.3.3 Current Controller Ti

**Description:** Set the scaling of the current controller nominal integral time.

| Default Value: 100 | <b>Parameter Type:</b> Range (0.1 — 100000) | Parameter Number: 8022  |
|--------------------|---------------------------------------------|-------------------------|
| Unit: %            | Data Type: REAL                             | Access Type: Read/Write |

#### P 4.3.3.5 Low-speed Mode

Description: Select the motor control mode used at low speeds.

| Default Value: 0 [Selected motor control] | Parameter Type: Selection | Parameter Number: 2816  |
|-------------------------------------------|---------------------------|-------------------------|
| Unit: -                                   | Data Type: UINT           | Access Type: Read/Write |

The following are the selections for the parameter.

| Selection Number | Selection Name                             | Selection Description                                                   |
|------------------|--------------------------------------------|-------------------------------------------------------------------------|
| 0                | Selected motor control                     | Uses the selected motor control at low speed.                           |
| 1                | Forced current mode (I/f Control)          | Selects robust I/f current control at low speed.                        |
| 2                | HF injection                               | Adds HF injection to improve speed estimation performance at low speed. |
| 3                | Low speed minimum current (only in FVC SM) | Ensures a minimum current in FVC+ speed mode at low speed.              |
| 4                | Saliency Tracking                          | Adds saliency tracking at low speed.                                    |

# P 4.3.3.6 I/f Control Current Reference

Description: Set the I/f control current reference in % of nominal motor current.

|                                              | Delault value: 100 | Parameter Type: Range (0 — 500) Pa | rameter Number: 2817           |
|----------------------------------------------|--------------------|------------------------------------|--------------------------------|
| Unit: % Data Type: REAL Access Type: Read/Wr | Unit: %            | Data Type: REAL Ac                 | : <b>cess Type:</b> Read/Write |

#### P 4.3.3.7 I/f Control Speed Threshold

Description: Set the speed below which the I/f control is used.

| Default Value: 10 | Parameter Type: Range (1 — \*) | Parameter Number: 2818  |
|-------------------|--------------------------------|-------------------------|
| Unit: Hz          | Data Type: REAL                | Access Type: Read/Write |

# P 4.3.3.8 Low Speed Minimum Current

Description: Set the low-speed minimum current reference in % of nominal motor current.

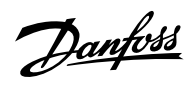

| Default Value: 50                 | <b>Parameter Type:</b> Range (0 — 100)                   | Parameter Number: 2837  |
|-----------------------------------|----------------------------------------------------------|-------------------------|
| Unit: %                           | Data Type: REAL                                          | Access Type: Read/Write |
| P 4.3.3.9 Minimum Current S       | peed Threshold                                           |                         |
| Description: Set the speed below  | v which the minimum current control is used.             |                         |
| Default Value: 10                 | Parameter Type: Range (1 — \*)                           | Parameter Number: 2838  |
| Unit: Hz                          | Data Type: REAL                                          | Access Type: Read/Write |
| P 4.3.3.11 Relative HF Injecti    | on Voltage Gain                                          |                         |
| Description: Set the voltage gair | n for HF injection relative to the recommended voltage   | 2.                      |
| Default Value: 100                | Parameter Type: Range (5 — 2000)                         | Parameter Number: 2821  |
| Unit: %                           | Data Type: REAL                                          | Access Type: Read/Write |
| P 4.3.3.12 Relative HF Inject     | Bandwidth                                                |                         |
| Description: Set the bandwidth    | for HF injection relative to the recommended bandwid     | lth.                    |
| Default Value: 100                | Parameter Type: Range (1 — 1000)                         | Parameter Number: 2826  |
| Unit: %                           | Data Type: REAL                                          | Access Type: Read/Write |
| P 4.3.3.13 HF Injection Angle     | Comp. Gain                                               |                         |
| Description: Set the HF injection | angle error compensation gain in degrees per nomina      | al load torque.         |
| Default Value: 0                  | Parameter Type: Range (-35 — 35)                         | Parameter Number: 2822  |
| Unit: °                           | Data Type: REAL                                          | Access Type: Read/Write |
| P 4.3.3.14 HF Injection Angle     | e Comp. Offset                                           |                         |
| Description: Set the HF injection | angle error compensation offset in degrees.              |                         |
| Default Value: 0                  | Parameter Type: Range (-25 — 25)                         | Parameter Number: 2824  |
| Unit: °                           | Data Type: REAL                                          | Access Type: Read/Write |
| P 4.3.3.15 HF Injection Frequ     | ency                                                     |                         |
| Description: Set the HF injection | frequency. Setting 0 is equal to automatic setting of ir | njection frequency.     |
| Default Value: 0                  | Parameter Type: Range (0 — \*)                           | Parameter Number: 2823  |
| Unit: Hz                          | Data Type: REAL                                          | Access Type: Read/Write |

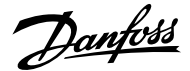

#### P 4.3.3.16 Idlq Reference Ratio

**Description:** Set the synchronous motor Id/Iq current reference ratio in %. It is used instead of the default MTPA, if it is set to be different from 0.

| Default Value: 0 | Parameter Type: Range (-100 — 100) | Parameter Number: 1219  |
|------------------|------------------------------------|-------------------------|
| Unit: %          | Data Type: REAL                    | Access Type: Read/Write |

### P 4.3.3.17 Maximum Motor Voltage

**Description:** Set the maximum output voltage applied to the motor. This can be used to avoid a field-weakening operation when running at speeds above the nominal motor speed, when the drive is supplied with a voltage higher than the nominal motor voltage.

| Default Value: 400 | Parameter Type: Range (\* — \*) | Parameter Number: 5433  |
|--------------------|---------------------------------|-------------------------|
| Unit: V            | Data Type: REAL                 | Access Type: Read/Write |

## P 4.3.3.18 Encoder Slip Adjustment

**Description:** Enables the encoder slip correction function for permanent magnet motors in closed loop FVC+ control.

| Default Value: 0 [Disabled] | Parameter Type: Selection | Parameter Number: 4602  |
|-----------------------------|---------------------------|-------------------------|
| Unit: -                     | Data Type: BOOL           | Access Type: Read/Write |

The following are the selections for the parameter.

| Selection Number | Selection Name | Selection Description  |
|------------------|----------------|------------------------|
| 0                | Disabled       | Disables the function. |
| 1                | Enabled        | Enables the function.  |

### P 4.3.3.19 Torque Estimation Bandwidth

**Description:** Set scaling factor for torque estimation correction bandwidth. 100% = default tuning, 0% = disable. Applies only to permanent magnet motors.

| Default Value: 100 | Parameter Type: Range (0 — 1000) | Parameter Number: 4612  |
|--------------------|----------------------------------|-------------------------|
| Unit: %            | Data Type: REAL                  | Access Type: Read/Write |

# 6.5.4.6 VVC+ & U/f Settings (Menu Index 4.3.4)

#### P 4.3.4.1 Slip Compensation

Description: Set the slip compensation in % of nominal motor slip.

| Default Value: 100 | Parameter Type: Range (0 — 1000) | Parameter Number: 2804  |
|--------------------|----------------------------------|-------------------------|
| Unit: %            | Data Type: REAL                  | Access Type: Read/Write |

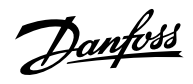

# P 4.3.4.2 Slip Compensation Tc

**Description:** Set the slip compensation time constant.

| Default Value: 50.00                                                                                                    | <b>Parameter Type:</b> Range (0.00 —<br>100000.00)                                                                                                    | Parameter Number: 2805                                                                                                    |
|----------------------------------------------------------------------------------------------------|----------------------------------------------------------------------------------------------------|----------------------------------------------------------------------------------------------------|
| Unit: ms                                                                                                    | Data Type: REAL                                                                                                    | Access Type: Read/Write                                                                                                    |
| P 4.3.4.3 High-speed Load Com                                                                                                    | ıp.                                                                                                    |                                                                                                    |
| Description: Set the high-speed loa                                                                                                    | ad compensation in % of the motor voltage drop.                                                                                                    |                                                                                                    |
| Default Value: 100                                                                                                    | Parameter Type: Range (0 — 1000)                                                                                                    | Parameter Number: 2803                                                                                                    |
| Unit: %                                                                                                    | Data Type: REAL                                                                                                    | Access Type: Read/Write                                                                                                    |
| P 4.3.4.4 Low-speed Load Com                                                                                                    | р.                                                                                                    |                                                                                                    |
| Description: Set the low-speed load                                                                                                    | d compensation in % of the motor voltage drop.                                                                                                    |                                                                                                    |
| Default Value: 100                                                                                                    | Parameter Type: Range (0 — 1000)                                                                                                    | Parameter Number: 2802                                                                                                    |
|                                                                                                    |                                                                                                    | Access Type: Read/Write                                                                                                    |
| P 4.3.4.5 Res. Damp. Gain<br>Description: Set the resonance dan<br>permanent magnet motors.                                                                                                    | nping gain in % of nominal slip for induction motors,                                                                                                    | and 0.1 times the nominal frequency for                                                                                                    |
| P 4.3.4.5 Res. Damp. Gain<br>Description: Set the resonance dan<br>permanent magnet motors.                                                                                                    | nping gain in % of nominal slip for induction motors,                                                                                                    | and 0.1 times the nominal frequency for                                                                                                    |
| P 4.3.4.5 Res. Damp. Gain<br>Description: Set the resonance dan<br>permanent magnet motors.<br>Default Value: 100<br>Unit: %                                                                                                    | nping gain in % of nominal slip for induction motors,<br>Parameter Type: Range (0 — 50000)<br>Data Type: REAL                                                                                                    | and 0.1 times the nominal frequency for<br>Parameter Number: 2806<br>Access Type: Read/Write                                                                 |
| P 4.3.4.5 Res. Damp. Gain Description: Set the resonance dan permanent magnet motors. Default Value: 100 Unit: %                                                                                                    | nping gain in % of nominal slip for induction motors,<br>Parameter Type: Range (0 — 50000)<br>Data Type: REAL                                                                                                    | and 0.1 times the nominal frequency for<br>Parameter Number: 2806<br>Access Type: Read/Write                                                                 |
| P 4.3.4.5 Res. Damp. Gain<br>Description: Set the resonance dan<br>permanent magnet motors.<br>Default Value: 100<br>Unit: %<br>P 4.3.4.6 Res. Damp. High Pass<br>Description: Set the resonance dan                                                                                                    | nping gain in % of nominal slip for induction motors,<br>Parameter Type: Range (0 — 50000)<br>Data Type: REAL<br>Tc                                                                                                    | and 0.1 times the nominal frequency for<br>Parameter Number: 2806<br>Access Type: Read/Write                                                                 |
| P 4.3.4.5 Res. Damp. Gain<br>Description: Set the resonance dan<br>permanent magnet motors.<br>Default Value: 100<br>Unit: %<br>P 4.3.4.6 Res. Damp. High Pass<br>Description: Set the resonance dan                                                                                                    | nping gain in % of nominal slip for induction motors,<br>Parameter Type: Range (0 — 50000)<br>Data Type: REAL<br>Tc<br>nping high-pass time constant.                                                                                                    | and 0.1 times the nominal frequency for<br>Parameter Number: 2806<br>Access Type: Read/Write                                                                 |
| P 4.3.4.5 Res. Damp. Gain<br>Description: Set the resonance dan<br>permanent magnet motors.<br>Default Value: 100<br>Unit: %<br>P 4.3.4.6 Res. Damp. High Pass<br>Description: Set the resonance dan<br>Default Value: 50.00                                                                                                    | nping gain in % of nominal slip for induction motors,<br>Parameter Type: Range (0 — 50000)<br>Data Type: REAL<br>Tc<br>nping high-pass time constant.<br>Parameter Type: Range (0.00 —<br>100000.00)                                                                                         | and 0.1 times the nominal frequency for Parameter Number: 2806 Access Type: Read/Write Parameter Number: 2807                                                |
| P 4.3.4.5 Res. Damp. Gain<br>Description: Set the resonance dan<br>permanent magnet motors.<br>Default Value: 100<br>Unit: %<br>P 4.3.4.6 Res. Damp. High Pass<br>Description: Set the resonance dan<br>Default Value: 50.00<br>Unit: ms                                                                                                    | nping gain in % of nominal slip for induction motors,<br>Parameter Type: Range (0 — 50000)<br>Data Type: REAL<br>Tc<br>nping high-pass time constant.<br>Parameter Type: Range (0.00 —<br>100000.00)<br>Data Type: REAL                                                                      | and 0.1 times the nominal frequency for Parameter Number: 2806 Access Type: Read/Write Parameter Number: 2807 Access Type: Read/Write                        |
| P 4.3.4.5 Res. Damp. Gain<br>Description: Set the resonance dan<br>permanent magnet motors.<br>Default Value: 100<br>Unit: %<br>P 4.3.4.6 Res. Damp. High Pass<br>Description: Set the resonance dan<br>Default Value: 50.00<br>Unit: ms<br>P 4.3.4.7 Res. Damp Low Pass T                                                                        | nping gain in % of nominal slip for induction motors,<br>Parameter Type: Range (0 — 50000)<br>Data Type: REAL<br>Tc<br>nping high-pass time constant.<br>Parameter Type: Range (0.00 —<br>100000.00)<br>Data Type: REAL<br>c                                                                 | and 0.1 times the nominal frequency for Parameter Number: 2806 Access Type: Read/Write Parameter Number: 2807 Access Type: Read/Write                        |
| P 4.3.4.5 Res. Damp. Gain<br>Description: Set the resonance dan<br>permanent magnet motors.<br>Default Value: 100<br>Unit: %<br>P 4.3.4.6 Res. Damp. High Pass<br>Description: Set the resonance dan<br>Default Value: 50.00<br>Unit: ms<br>P 4.3.4.7 Res. Damp Low Pass T<br>Description: Set the resonance dan                                  | nping gain in % of nominal slip for induction motors, Parameter Type: Range (0 — 50000) Data Type: REAL Tc nping high-pass time constant. Parameter Type: Range (0.00 — 100000.00) Data Type: REAL cc nping low-pass time constant.                                                          | and 0.1 times the nominal frequency for Parameter Number: 2806 Access Type: Read/Write Parameter Number: 2807 Access Type: Read/Write                        |
| Onit: % P 4.3.4.5 Res. Damp. Gain Description: Set the resonance dan permanent magnet motors. Default Value: 100 Unit: % P 4.3.4.6 Res. Damp. High Pass Description: Set the resonance dan Default Value: 50.00 Unit: ms P 4.3.4.7 Res. Damp Low Pass T Description: Set the resonance dan Description: Set the resonance dan Default Value: 1.00 | nping gain in % of nominal slip for induction motors, Parameter Type: Range (0 — 50000) Data Type: REAL Tc nping high-pass time constant. Parameter Type: Range (0.00 — 100000.00) Data Type: REAL Cc nping low-pass time constant. Parameter Type: Range (0.00 — 100000.00) Data Type: REAL | and 0.1 times the nominal frequency for Parameter Number: 2806 Access Type: Read/Write Parameter Number: 2807 Access Type: Read/Write Parameter Number: 2808 |

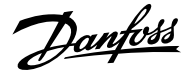

#### P 4.3.4.9 Res. Damp. High Pass Tc (SM)

**Description:** Set time constant of resonance damping for VVC+ control of synchronous motors (SM).

| Default Value: | Parameter Type: Range (0 — 1) | Parameter Number: 2819  |
|----------------|-------------------------------|-------------------------|
| Unit: s        | Data Type: REAL               | Access Type: Read/Write |

#### P 4.3.4.10 Motor Model Tc (SM)

**Description:** Set the time constant of the internal model used for VVC+ control of synchronous motors (SM). A lower value improves the dynamic control performance. A higher value improves the noise reduction.

| Default Value: | Parameter Type: Range (0 — 1) | Parameter Number: 2820  |
|----------------|-------------------------------|-------------------------|
| Unit: s        | Data Type: REAL               | Access Type: Read/Write |

## P 4.3.4.11 Low Speed Minimum Current

Description: Set the low-speed minimum current reference in % of nominal motor current.

| Default Value: 50 | Parameter Type: Range (0 — 100) | Parameter Number: 2837  |
|-------------------|---------------------------------|-------------------------|
| Unit: %           | Data Type: REAL                 | Access Type: Read/Write |

### P 4.3.4.12 Nominal Magnetization Speed

Description: Set the minimum speed for nominal motor magnetization. Used by constant torque (CT).

| Default Value: 0.5 | Parameter Type: Range (0 — 1000) | Parameter Number: 2844  |
|--------------------|----------------------------------|-------------------------|
| Unit: Hz           | Data Type: REAL                  | Access Type: Read/Write |

#### P 4.3.4.13 Zero Speed Magnetization

**Description:** Set the % of motor magnetization at 0 speed used by constant torque (CT). The selection of a low value reduces energy loss in the motor, but also reduces load capacity.

| Default Value: 100 | Parameter Type: Range (0 — 1000) | Parameter Number: 2845  |
|--------------------|----------------------------------|-------------------------|
| Unit: %            | Data Type: REAL                  | Access Type: Read/Write |

#### P 4.3.4.14 Current Limiter Kp

Description: Set the proportional gain of the current limit controller.

| Default Value: 100 | Parameter Type: Range (0 — 500) | Parameter Number: 3193  |
|--------------------|---------------------------------|-------------------------|
| Unit: %            | Data Type: REAL                 | Access Type: Read/Write |

# P 4.3.4.15 Current Limiter Ti

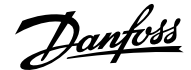

Description: Set the integration time of the current limit controller. The value is scaled to % of the nominal setting.

| Default Value: 100 | Parameter Type: Range (0 — 500) | Parameter Number: 3194  |
|--------------------|---------------------------------|-------------------------|
| Unit: %            | Data Type: REAL                 | Access Type: Read/Write |

#### 6.5.4.7 Additional Information for VVC+ & U/f Settings

#### P 4.3.4.3 High-speed Load Comp. and P 4.3.4.4 Low Speed Load Comp.

The parameters **4.3.4.3** *High-speed Load Comp.* and **4.3.4.4** *Low Speed Load Comp.* are used to set the % value to compensate voltage in relation to load when the motor is running at high/low speed, and obtain the optimum U/f characteristics. The motor size determines the frequency range within which the parameters are active, as shown in the illustration.

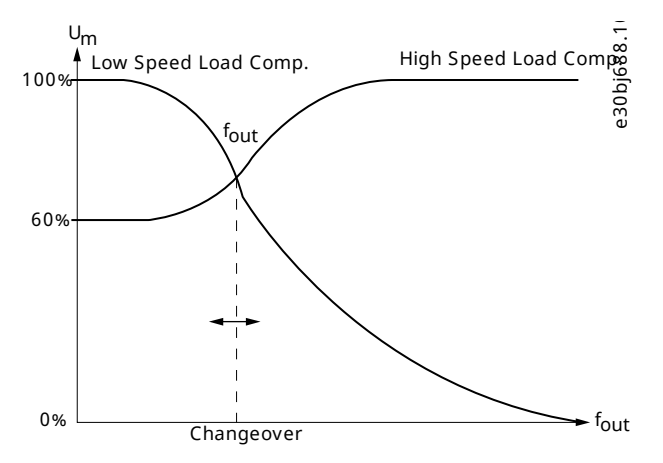

Figure 56: Changeover from Low Speed Load Compensation to High Speed Load Compensation

## 6.5.5 Protection (Menu Index 4.5)

#### P 4.5.1 Missing Phase Start-up Detection

Description: Enables detection of missing motor phase at start-up.

| Default Value: 0 [Disabled] | Parameter Type: Selection | Parameter Number: 6070  |
|-----------------------------|---------------------------|-------------------------|
| Unit: -                     | Data Type: UINT           | Access Type: Read/Write |

The following are the selections for the parameter.

| Selection Number | Selection Name | Selection Description  |
|------------------|----------------|------------------------|
| 0                | Disabled       | Disables the function. |
| 1                | Enabled        | Enables the function.  |

### P 4.5.2 Missing Motor Phase Response

**Description:** Select the response to a missing motor phase.

| Default Value: 1 [Fault] | Parameter Type: Selection | Parameter Number: 2348  |
|--------------------------|---------------------------|-------------------------|
| Unit: -                  | Data Type: UINT           | Access Type: Read/Write |

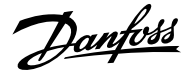

## The following are the selections for the parameter.

| Selection Number | Selection Name | Selection Description                          |
|------------------|----------------|------------------------------------------------|
| 0                | No response    | The event is ignored.                          |
| 2                | Warning        | The drive issues a warning.                    |
| 1                | Fault          | The drive issues a fault and coasts the motor. |

## P 4.5.3 Disconnected Motor Response

Description: Select the response to a disconnected motor.

| Default Value: 0 [No response] | Parameter Type: Selection | Parameter Number: 2349  |
|--------------------------------|---------------------------|-------------------------|
| Unit: -                        | Data Type: UINT           | Access Type: Read/Write |

The following are the selections for the parameter.

| Selection Number | Selection Name | Selection Description                                               |
|------------------|----------------|---------------------------------------------------------------------|
| 0                | No response    | The event is ignored.                                               |
| 2                | Warning        | The drive issues a warning.                                         |
| 1                | Fault          | The drive issues a fault and coasts the motor.                      |
| 3                | Motor Check    | The drive checks if the motor is reconnected and resumes operation. |

## P 4.5.4 ETR Overtemperature Response

Description: Select the response to motor overtemperature indicated by the electronic thermal relay (ETR).

| Default Value: 0 [No response] | Parameter Type: Selection | Parameter Number: 2825  |
|--------------------------------|---------------------------|-------------------------|
| Unit: -                        | Data Type: UINT           | Access Type: Read/Write |

The following are the selections for the parameter.

| Selection Number | Selection Name       | Selection Description                          |
|------------------|----------------------|------------------------------------------------|
| 0                | No response          | The event is ignored.                          |
| 1                | Info                 | The event is logged in the event log.          |
| 3                | Warning              | The drive issues a warning.                    |
| 9                | Fault, ramp to coast | Issues a fault, ramps down, and coast.         |
| 10               | Fault                | The drive issues a fault and coasts the motor. |

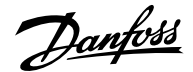

#### P 4.5.5 Motor Thermistor Input

Description: Select an input for the motor thermistor feedback.

| Default Value: | Parameter Type: Selection | Parameter Number: 2839  |
|----------------|---------------------------|-------------------------|
| Unit: -        | Data Type: UINT           | Access Type: Read/Write |

#### P 4.5.6 Motor Thermistor Response

**Description:** Select the response to a motor thermistor event.

| Default Value: 9 [Fault, ramp to coast] | Parameter Type: Selection | Parameter Number: 2846  |
|-----------------------------------------|---------------------------|-------------------------|
| Unit: -                                 | Data Type: UINT           | Access Type: Read/Write |

The following are the selections for the parameter.

| Selection Number | Selection Name       | Selection Description                   |
|------------------|----------------------|-----------------------------------------|
| 3                | Warning              | The drive issues a warning.             |
| 9                | Fault, ramp to coast | Issues a fault, ramps down, and coast.  |
| 10               | Fault                | The drive issues a fault and coasts the |
|                  |                      | motor.                                  |

#### P 4.5.7 Motor Temperature Input

Description: Select the input for the motor temperature sensor.

| Default Value: | Parameter Type: Selection | Parameter Number: 2847  |
|----------------|---------------------------|-------------------------|
| Unit: -        | Data Type: UINT           | Access Type: Read/Write |

#### P 4.5.8 Motor Temperature Warning Level

**Description:** Set the temperature level for issuing a warning.

| Default Value: 120 | <b>Parameter Type:</b> Range (-300 — 300) | Parameter Number: 2848  |
|--------------------|-------------------------------------------|-------------------------|
| Unit: °C           | Data Type: REAL                           | Access Type: Read/Write |

## P 4.5.9 Motor Temperature Fault Level

Description: Set the temperature level for issuing a fault. The response will be ramp down and coast.

| Default Value: 150 | <b>Parameter Type:</b> Range (-300 — 300) | Parameter Number: 2919  |
|--------------------|-------------------------------------------|-------------------------|
| Unit: °C           | Data Type: REAL                           | Access Type: Read/Write |

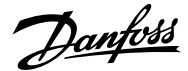

#### P 4.5.10 Motor Sync Loss

**Description:** Select the drive response if the synchronization between motor and drive is lost. This is only relevant when using a permanent magnet or synchronous reluctance motor.

| Default Value: 3 [Warning] | Parameter Type: Selection | Parameter Number: 2922  |
|----------------------------|---------------------------|-------------------------|
| Unit: -                    | Data Type: UINT           | Access Type: Read/Write |

The following are the selections for the parameter.

| Selection Number | Selection Name | Selection Description                                 |
|------------------|----------------|-------------------------------------------------------|
| 0                | Disable        | Synchronization loss detection is disabled.           |
| 1                | Fault          | The drive issues a fault if this event happens.       |
| 3                | Warning        | The drive will issue a warning if this event happens. |

# 6.6 Application (Menu Index 5)

# 6.6.1 Application Overview

This parameter group contains parameters for application specific features such as process control, speed control, torque control, mechanical brake control, and many more.

## 6.6.2 Application Status (Menu Index 5.1)

#### P 5.1.1 Motor Ctrl. Status Word

Description: Shows the motor control status word.

| Default Value: NA | Parameter Type: Range (\* — \*) | Parameter Number: 1714 |
|-------------------|---------------------------------|------------------------|
| Unit: -           | Data Type: WORD                 | Access Type: Read Only |

## P 5.1.2 Motor Ctrl. Ready Status Word

Description: Shows the motor control ready status word. All status bits must be true before the drive is ready.

| Default Value: NA | <b>Parameter Type:</b> Range (\* — \*) | Parameter Number: 1716 |
|-------------------|----------------------------------------|------------------------|
| Unit: -           | Data Type: WORD                        | Access Type: Read Only |

#### P 5.1.3 Motor Regulator Status Word

Description: Shows the current state of the motor regulator status word. The status word indicates if a limit controller is active.

| Default Value: NA | Parameter Type: Range (\* — \*) | Parameter Number: 1715 |
|-------------------|---------------------------------|------------------------|
| Unit: -           | Data Type: WORD                 | Access Type: Read Only |

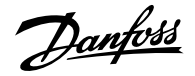

#### P 5.1.5 Fault Status Word 1

**Description:** Shows the fault status word 1.

| Default Value: - | Parameter Type:  | Parameter Number: 6203 |
|------------------|------------------|------------------------|
| Unit:            | Data Type: DWORD | Access Type: -         |

## P 5.1.8 Warning Status Word 1

Description: Shows the warning status word 1.

| Default Value: - | Parameter Type:  | Parameter Number: 6205 |
|------------------|------------------|------------------------|
| Unit:            | Data Type: DWORD | Access Type: -         |

# P 5.1.13 Application Status Word

**Description:** Shows the application-specific status word.

| Default Value: NA | Parameter Type: Range (0 — 65535) | Parameter Number: 1608 |
|-------------------|-----------------------------------|------------------------|
| Unit: -           | Data Type: WORD                   | Access Type: Read Only |

# 6.6.3 Application Status Word Descriptions

## P 5.1.1 Motor Ctrl. Status Word

| Bit | Description            |
|-----|------------------------|
| 0   | Ready                  |
| 1   | Run                    |
| 2   | Reverse                |
| 3   | Fault                  |
| 4   | Reserved               |
| 5   | At reference           |
| 6   | Zero speed             |
| 7   | Protection mode active |

## P 5.1.2 Motor Ctrl. Ready Status Word

| Bit | Description               |
|-----|---------------------------|
| 0   | Run Enable high.          |
| 1   | No fault active.          |
| 2   | DC-link precharging done. |

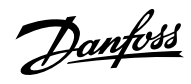

## Application Guide | iC7 Series Industry

| Bit | Description                            |
|-----|----------------------------------------|
| 3   | DC Voltage within limits.              |
| 4   | Power manager initialized.             |
| 5   | Brake test not running.                |
| 6   | System software is not blocking start. |
| 7   | Grid voltage within limits.            |
| 8   | Temperature within limits.             |
| 9   | Valid motor data.                      |
| 10  | Valid control configuration.           |

# P 5.1.3 Motor Regulator Status Word

| Bit | Description                                    |
|-----|------------------------------------------------|
| 0   | Current limit control active (motoring side).  |
| 1   | Current limit control active (generator side). |
| 2   | Torque limit control active (motoring side).   |
| 3   | Torque limit control active (generator side).  |
| 4   | Overvoltage control active.                    |
| 5   | Undervoltage control active.                   |
| 6   | Power limit control active (motoring side).    |
| 7   | Power limit control active (generator side).   |
| 8   | Speed limit control active.                    |
| 9   | AC-brake control active.                       |

## P 5.1.5 Fault Status Word 1

| Bit | Description                   | Event number                                         |
|-----|-------------------------------|------------------------------------------------------|
| 0   | Overcurrent                   | 4384, 4373, 5170, 4368, 4369, 4375, 4377, 4380, 4097 |
| 1   | Overvoltage                   | 4164, 4162, 4144 4145                                |
| 2   | Undervoltage                  | 4165, 4146                                           |
| 3   | Unit temperature high         | 4117, 4118, 4119                                     |
| 4   | Unit temperature low          | 4116                                                 |
| 5   | Control board overtemperature | 4121, 4122, 4123, 4120                               |
| 6   | Input phase                   | 4160, 4163                                           |
| 7   | Output phase                  | 4175, 4176                                           |

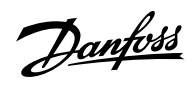

| Bit | Description                      | Event number                                                                                                    |
|-----|----------------------------------|----------------------------------------------------------------------------------------------------|
| 8   | Ground fault                     | 4379, 4352, 4353, 4354, 4355                                                                                                    |
| 9   | Fan failure                      | 4128, 4129, 4133, 4130                                                                                                    |
| 10  | Fieldbus communication           | 5162, 4256, 4257, 4258, 4260, 4261, 4263, 4265,<br>4266 ,4267, 4268, 4269, 4280, 4281, 4270, 4271, 4272,<br>4273, 4282, 4274, 4275, 4276, 4277, 4283, 4278, 4279 |
| 11  | HMI connection                   | 5141, 5142                                                                                                    |
| 12  | Feedback connection              | 4418                                                                                                    |
| 13  | Thermistor input                 | 5157                                                                                                    |
| 14  | Auxiliary device (temperature)   | 4200, 4201, 4203, 4202                                                                                                    |
| 15  | External temperature measurement | 5132, 5133, 5134, 5135, 5136, 5137, 5158                                                                                                    |

# P 5.1.8 Warning Status Word 1

| Bit | Description                      | Event number                                                                                                    |
|-----|----------------------------------|----------------------------------------------------------------------------------------------------|
| 0   | Overcurrent                      | 4384, 4373, 5170, 4368, 4369, 4375, 4377, 4380, 4097                                                                                                    |
| 1   | Overvoltage                      | 4164, 4162, 4144 4145                                                                                                    |
| 2   | Undervoltage                     | 4165, 4146                                                                                                    |
| 3   | Unit temperature high            | 4117, 4118, 4119                                                                                                    |
| 4   | Unit temperature low             | 4116                                                                                                    |
| 5   | Control board overtemperature    | 4121, 4122, 4123, 4120                                                                                                    |
| 6   | Input phase                      | 4160, 4163                                                                                                    |
| 7   | Output phase                     | 4175, 4176                                                                                                    |
| 8   | Ground fault                     | 4379, 4352, 4353, 4354, 4355                                                                                                    |
| 9   | Fan failure                      | 4128, 4129, 4133, 4130                                                                                                    |
| 10  | Fieldbus communication           | 5162, 4256, 4257, 4258, 4260, 4261, 4263, 4265,<br>4266 ,4267, 4268, 4269, 4280, 4281, 4270, 4271, 4272,<br>4273, 4282, 4274, 4275, 4276, 4277, 4283, 4278, 4279 |
| 11  | HMI connection                   | 5141, 5142                                                                                                    |
| 12  | Feedback connection              | 4418                                                                                                    |
| 13  | Thermistor input                 | 5157                                                                                                    |
| 14  | Auxiliary device (temperature)   | 4200, 4201, 4203, 4202                                                                                                    |
| 15  | External temperature measurement | 5132, 5133, 5134, 5135, 5136, 5137, 5158                                                                                                    |

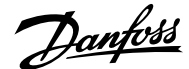

## P 5.1.13 Application Status Word

| Bit | Bit = False                | Bit = True             |
|-----|----------------------------|------------------------|
| 0   | Reserved                   | Reserved               |
| 1   | Inching not Active         | Inching Active         |
| 2   | Process Control not Active | Process Control Active |
| 3   | Reserved                   | Reserved               |
| 4   | Reserved                   | Reserved               |
| 5   | Reserved                   | Reserved               |
| 6   | Reserved                   | Reserved               |
| 7   | Reserved                   | Reserved               |
| 8   | Reserved                   | Reserved               |
| 9   | Reserved                   | Reserved               |
| 10  | Reserved                   | Reserved               |
| 11  | Reserved                   | Reserved               |
| 12  | Reserved                   | Reserved               |
| 13  | Normal Reference           | Freeze Reference       |
| 14  | Normal Reference           | Reverse Reference      |
| 15  | Speed Within Limits        | Speed Limit Active     |

# 6.6.4 Protection (Menu Index 5.2)

## 6.6.4.1 Cooling Monitor (Menu Index 5.2.1)

## P 5.2.1.1 Cooling Monitor Input

**Description:** Select the input for the negated cooling monitor signal.

| Default Value: | Parameter Type: Selection | Parameter Number: 2400  |
|----------------|---------------------------|-------------------------|
| Unit: -        | Data Type: UINT           | Access Type: Read/Write |

#### P 5.2.1.2 Cooling Monitor Fault Delay

Description: Set a delay before the cooling monitor issues a fault. Only valid if fault is selected.

| Default Value: 3 | Parameter Type: Range (0 — 100) | Parameter Number: 2401  |
|------------------|---------------------------------|-------------------------|
| Unit: s          | Data Type: REAL                 | Access Type: Read/Write |

## P 5.2.1.3 Cooling Monitor Response

Description: Select the response to a missing cooling monitor signal. The response is selected for both stopped and running states.

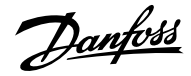

| <b>Default Value:</b> 2 [Warning, Fault after<br>Timeout] | Parameter Type: Selection | Parameter Number: 2402  |
|-----------------------------------------------------------|---------------------------|-------------------------|
| Unit: -                                                   | Data Type: UINT           | Access Type: Read/Write |

The following are the selections for the parameter.

| Selection Number | Selection Name                           | Selection Description                                                                                                    |
|------------------|------------------------------------------|----------------------------------------------------------------------------------------------------|
| 0                | While running, Warning after Timeout     | Drive issues a warning after timeout.                                                                                                    |
| 1                | Warning                                  | Drive issues a warning immediately.                                                                                                    |
| 2                | Warning, Fault after Timeout             | Drive issues a warning immediately. If the drive is running the warning escalates into a fault after timeout.                                          |
| 3                | No response/Warning, Fault after Timeout | While stopped, no response is given.<br>While running, the drive issues a warning<br>immediately. The warning escalates into a<br>fault after timeout. |

# 6.6.4.2 External Event (Menu Index 5.2.2)

## P 5.2.2.1 External Event 1 Input

**Description:** Select an input for the external event.

| Default Value: | Parameter Type: Selection | Parameter Number: 4557  |
|----------------|---------------------------|-------------------------|
| Unit: -        | Data Type: UINT           | Access Type: Read/Write |

# P 5.2.2.3 External Event 1 Response

Description: Select the response to an external event.

| Default Value: 9 [Fault, ramp to coast] | Parameter Type: Selection | Parameter Number: 4559  |
|-----------------------------------------|---------------------------|-------------------------|
| Unit: -                                 | Data Type: UINT           | Access Type: Read/Write |

The following are the selections for the parameter.

| Selection Number | Selection Name       | Selection Description                          |
|------------------|----------------------|------------------------------------------------|
| 0                | No response          | The event is ignored.                          |
| 1                | Info                 | The event is logged in the event log.          |
| 3                | Warning              | The drive issues a warning.                    |
| 9                | Fault, ramp to coast | Issues a fault, ramps down, and coast.         |
| 10               | Fault                | The drive issues a fault and coasts the motor. |

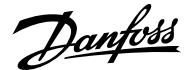

#### P 5.2.2.4 External Event 2 Input

Description: Select an input for the external event.

| Default Value: | Parameter Type: Selection | Parameter Number: 4560  |
|----------------|---------------------------|-------------------------|
| Unit: -        | Data Type: UINT           | Access Type: Read/Write |
|                |                           |                         |

# P 5.2.2.6 External Event 2 Response

**Description:** Select the response to an external event.

| Default Value: 9 [Fault, ramp to coast] | Parameter Type: Selection | Parameter Number: 4562  |
|-----------------------------------------|---------------------------|-------------------------|
| Unit: -                                 | Data Type: UINT           | Access Type: Read/Write |

The following are the selections for the parameter.

| Selection Number | Selection Name       | Selection Description                          |
|------------------|----------------------|------------------------------------------------|
| 0                | No response          | The event is ignored.                          |
| 1                | Info                 | The event is logged in the event log.          |
| 3                | Warning              | The drive issues a warning.                    |
| 9                | Fault, ramp to coast | Issues a fault, ramps down, and coast.         |
| 10               | Fault                | The drive issues a fault and coasts the motor. |

## P 5.2.2.7 External Event Active Output

Description: Select an output indicating an external event.

| Default Value: | Parameter Type: Selection | Parameter Number: 5184  |
|----------------|---------------------------|-------------------------|
| Unit: -        | Data Type: UINT           | Access Type: Read/Write |

## P 5.2.2.9 External Event 1 Delay

Description: Set the time delay before an external event 1 is raised.

| Default Value: 0 | Parameter Type: Range (0 — 600) | Parameter Number: 4592  |
|------------------|---------------------------------|-------------------------|
| Unit: s          | Data Type: REAL                 | Access Type: Read/Write |

## P 5.2.2.10 External Event 2 Delay

Description: Set the time delay before an external event 2 is raised.

| Default Value: 0 | Parameter Type: Range (0 — 600) | Parameter Number: 4593  |
|------------------|---------------------------------|-------------------------|
| Unit: s          | Data Type: REAL                 | Access Type: Read/Write |

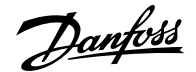

## 6.6.4.3 Additional Information for External Event

Events can be issued via an external signal with the parameters of the External Event parameter group. The event can be delayed with parameters *5.2.2.9 External Event 1 Delay* and *5.2.2.10 External Event 2 Delay*.

## 6.6.4.4 Measured Temp. Protection (Menu Index 5.2.3)

#### 6.6.4.4.1 Measured Temp. Protection Status (Menu Index 5.2.3.1)

P 5.2.3.1.1 Protection 1 Temp.

**Description:** Shows the temperature measured for the temperature protection.

| Default Value: NA | <b>Parameter Type:</b> Range (-300 — 300) | Parameter Number: 5200 |
|-------------------|-------------------------------------------|------------------------|
| Unit: °C          | Data Type: REAL                           | Access Type: Read Only |

#### P 5.2.3.1.2 Protection 2 Temp.

**Description:** Shows the temperature measured for the temperature protection.

| Default Value: NA | Parameter Type: Range (-300 — 300) | Parameter Number: 5201 |
|-------------------|------------------------------------|------------------------|
| Unit: °C          | Data Type: REAL                    | Access Type: Read Only |

#### P 5.2.3.1.3 Protection 3 Temp.

Description: Shows the temperature measured for the temperature protection.

| Default Value: NA | Parameter Type: Range (-300 — 300) | Parameter Number: 5202 |
|-------------------|------------------------------------|------------------------|
| Unit: °C          | Data Type: REAL                    | Access Type: Read Only |

#### P 5.2.3.1.4 Protection 4 Temp.

Description: Shows the temperature measured for the temperature protection.

| Default Value: NA | <b>Parameter Type:</b> Range (-300 — 300) | Parameter Number: 5203 |
|-------------------|-------------------------------------------|------------------------|
| Unit: °C          | Data Type: REAL                           | Access Type: Read Only |

#### P 5.2.3.1.5 Protection 5 Temp.

Description: Shows the temperature measured for the temperature protection.

| Default Value: NA | Parameter Type: Range (-300 — 300) | Parameter Number: 5204 |
|-------------------|------------------------------------|------------------------|
| Unit: °C          | Data Type: REAL                    | Access Type: Read Only |

#### P 5.2.3.1.6 Protection 6 Temp.

Description: Shows the temperature measured for the temperature protection.

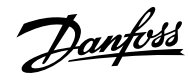

## Application Guide | iC7 Series Industry

| Default Value: NA                            | <b>Parameter Type:</b> Range (-300 — 300) | Parameter Number: 5205                        |
|----------------------------------------------|-------------------------------------------|-----------------------------------------------|
| Unit: ℃                                      | Data Type: REAL                           | Access Type: Read Only                        |
| 6.6.4.4.2 Temp. 1 Protection (Menu           | u Index 5.2.3.2)                          |                                               |
| P 5.2.3.2.1 Temp. 1 Input                    |                                           |                                               |
| Description: Select the temperature senso    | r input for the temperature protection.   |                                               |
| Default Value:                               | Parameter Type: Selection                 | Parameter Number: 5206                        |
| Unit: -                                      | Data Type: UINT                           | Access Type: Read/Write                       |
| P 5.2.3.2.2 Temp. 1 Limit 1                  |                                           |                                               |
| Description: Set the temperature level for   | issuing a warning.                        |                                               |
| Default Value: 120                           | <b>Parameter Type:</b> Range (-300 — 300) | Parameter Number: 5207                        |
| Unit: ℃                                      | Data Type: REAL                           | Access Type: Read/Write                       |
| P 5.2.3.2.3 Temp. 1 Limit 2                  |                                           |                                               |
| Description: Set the temperature level for   | issuing a protection response.            |                                               |
| Default Value: 150                           | <b>Parameter Type:</b> Range (-300 — 300) | Parameter Number: 5208                        |
| Unit: °C                                     | Data Type: REAL                           | Access Type: Read/Write                       |
| P 5.2.3.2.4 Temp. 1 Limit 2 Response         |                                           |                                               |
| Description: Select the response for excee   | ding the limit.                           |                                               |
| Default Value: 9 [Fault, ramp to coast]      | Parameter Type: Selection                 | Parameter Number: 5209                        |
| Unit: -                                      | Data Type: UINT                           | Access Type: Read/Write                       |
| The following are the selections for the par | rameter.                                  |                                               |
| Selection Number                             | Selection Name                            | Selection Description                         |
| 3                                            | Warning                                   | The drive issues a warning.                   |
| 9                                            | Fault, ramp to coast                      | Issues a fault, ramps down, and coast         |
| 10                                           | Fault                                     | The drive issues a fault and coasts the motor |

P 5.2.3.3.1 Temp. 2 Input

Description: Select the temperature sensor input for the temperature protection.

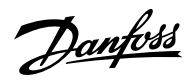

|                                               | Parameter Type: Selection                 | Parameter Number: 5210                 |
|-----------------------------------------------|-------------------------------------------|----------------------------------------|
| Unit: -                                       | Data Type: UINT                           | Access Type: Read/Write                |
| P 5.2.3.3.2 Temp. 2 Limit 1                   |                                           |                                        |
| Description: Set the temperature level for is | suing a warning.                          |                                        |
| Default Value: 120                            | <b>Parameter Type:</b> Range (-300 — 300) | Parameter Number: 5211                 |
| Unit: ℃                                       | Data Type: REAL                           | Access Type: Read/Write                |
| P 5.2.3.3.3 Temp. 2 Limit 2                   |                                           |                                        |
| Description: Set the temperature level for is | suing a protection response.              |                                        |
| Default Value: 150                            | <b>Parameter Type:</b> Range (-300 — 300) | Parameter Number: 5212                 |
| Unit: ℃                                       | Data Type: REAL                           | Access Type: Read/Write                |
| P 5.2.3.3.4 Temp. 2 Limit 2 Response          |                                           |                                        |
| Description: Select the response for exceed   | ing the limit.                            |                                        |
| Default Value: 9 [Fault, ramp to coast]       | Parameter Type: Selection                 | Parameter Number: 5213                 |
| Unit: -                                       | Data Type: UINT                           | Access Type: Read/Write                |
| The following are the selections for the para | meter.                                    |                                        |
| Selection Number                              | Selection Name                            | Selection Description                  |
| 3                                             | Warning                                   | The drive issues a warning.            |
|                                               | Fault, ramp to coast                      | Issues a fault, ramps down, and coast. |
| 9                                             |                                           |                                        |

**Description:** Select the temperature sensor input for the temperature protection.

| Default Value: | Parameter Type: Selection | Parameter Number: 5214  |
|----------------|---------------------------|-------------------------|
| Unit: -        | Data Type: UINT           | Access Type: Read/Write |

P 5.2.3.4.2 Temp. 3 Limit 1

Description: Set the temperature level for issuing a warning.

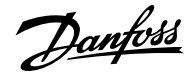

## Application Guide | iC7 Series Industry

| Default Value: 120                                 | <b>Parameter Type:</b> Range (-300 — 300) | Parameter Number: 5215  |
|----------------------------------------------------|-------------------------------------------|-------------------------|
| Unit: ℃                                            | Data Type: REAL                           | Access Type: Read/Write |
| P 5.2.3.4.3 Temp. 3 Limit 2                        |                                           |                         |
| Description: Set the temperature level for         | ssuing a protection response.             |                         |
| Default Value: 150                                 | <b>Parameter Type:</b> Range (-300 — 300) | Parameter Number: 5216  |
| Unit: ℃                                            | Data Type: REAL                           | Access Type: Read/Write |
| P 5.2.3.4.4 Temp. 3 Limit 2 Response               |                                           |                         |
| <b>Description:</b> Select the response for exceed | ding the limit.                           |                         |
| Default Value: 9 [Fault, ramp to coast]            | Parameter Type: Selection                 | Parameter Number: 5217  |
| Unit: -                                            | Data Type: UINT                           | Access Type: Read/Write |
| The following are the selections for the par       | ameter.                                   |                         |
| Selection Number                                   | Selection Name                            | Selection Description   |

| Selection Number | Selection Name       | Selection Description                          |
|------------------|----------------------|------------------------------------------------|
| 3                | Warning              | The drive issues a warning.                    |
| 9                | Fault, ramp to coast | Issues a fault, ramps down, and coast.         |
| 10               | Fault                | The drive issues a fault and coasts the motor. |

## 6.6.4.4.5 **Temp. 4 Protection (Menu Index 5.2.3.5)**

# P 5.2.3.5.1 Temp. 4 Input

**Description:** Select the temperature sensor input for the temperature protection.

| Default Value: | Parameter Type: Selection | Parameter Number: 5218  |
|----------------|---------------------------|-------------------------|
| Unit: -        | Data Type: UINT           | Access Type: Read/Write |

## P 5.2.3.5.2 Temp. 4 Limit 1

**Description:** Set the temperature level for issuing a warning.

| Default Value: 120 | <b>Parameter Type:</b> Range (-300 — 300) | Parameter Number: 5219  |
|--------------------|-------------------------------------------|-------------------------|
| Unit: ℃            | Data Type: REAL                           | Access Type: Read/Write |

P 5.2.3.5.3 Temp. 4 Limit 2

Description: Set the temperature level for issuing a protection response.

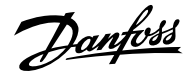

| Default Value: 150 | <b>Parameter Type:</b> Range (-300 — 300) | Parameter Number: 5220  |
|--------------------|-------------------------------------------|-------------------------|
| Unit: °C           | Data Type: REAL                           | Access Type: Read/Write |

P 5.2.3.5.4 Temp. 4 Limit 2 Response

Description: Select the response for exceeding the limit.

| Default Value: 9 [Fault, ramp to coast] | Parameter Type: Selection | Parameter Number: 5221  |
|-----------------------------------------|---------------------------|-------------------------|
| Unit: -                                 | Data Type: UINT           | Access Type: Read/Write |

The following are the selections for the parameter.

| Selection Number | Selection Name       | Selection Description                   |
|------------------|----------------------|-----------------------------------------|
| 3                | Warning              | The drive issues a warning.             |
| 9                | Fault, ramp to coast | Issues a fault, ramps down, and coast.  |
| 10               | Fault                | The drive issues a fault and coasts the |
|                  |                      | motor.                                  |

## 6.6.4.4.6 Temp. 5 Protection (Menu Index 5.2.3.6)

#### P 5.2.3.6.1 Temp. 5 Input

**Description:** Select the temperature sensor input for the temperature protection.

| Default Value: | Parameter Type: Selection | Parameter Number: 5222  |
|----------------|---------------------------|-------------------------|
| Unit: -        | Data Type: UINT           | Access Type: Read/Write |

#### P 5.2.3.6.2 Temp. 5 Limit 1

Description: Set the temperature level for issuing a warning.

| Default Value: 120 | Parameter Type: Range (-300 — 300) | Parameter Number: 5223  |
|--------------------|------------------------------------|-------------------------|
| Unit: °C           | Data Type: REAL                    | Access Type: Read/Write |

#### P 5.2.3.6.3 Temp. 5 Limit 2

Description: Set the temperature level for issuing a protection response.

| Default Value: 150 | <b>Parameter Type:</b> Range (-300 — 300) | Parameter Number: 5224  |
|--------------------|-------------------------------------------|-------------------------|
| Unit: °C           | Data Type: REAL                           | Access Type: Read/Write |

P 5.2.3.6.4 Temp. 5 Limit 2 Response

Description: Select the response for exceeding the limit.

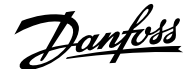

| Default Value: 9 [Fault, ramp to coast] | Parameter Type: Selection | Parameter Number: 5225  |
|-----------------------------------------|---------------------------|-------------------------|
| Unit: -                                 | Data Type: UINT           | Access Type: Read/Write |

The following are the selections for the parameter.

| Selection Number | Selection Name       | Selection Description                          |
|------------------|----------------------|------------------------------------------------|
| 3                | Warning              | The drive issues a warning.                    |
| 9                | Fault, ramp to coast | Issues a fault, ramps down, and coast.         |
| 10               | Fault                | The drive issues a fault and coasts the motor. |

#### 6.6.4.4.7 Temp. 6 Protection (Menu Index 5.2.3.7)

## P 5.2.3.7.1 Temp. 6 Input

**Description:** Select the temperature sensor input for the temperature protection.

| Default Value: | Parameter Type: Selection | Parameter Number: 5226  |
|----------------|---------------------------|-------------------------|
| Unit: -        | Data Type: UINT           | Access Type: Read/Write |

## P 5.2.3.7.2 Temp. 6 Limit 1

Description: Set the temperature level for issuing a warning.

| Default Value: 120 | <b>Parameter Type:</b> Range (-300 — 300) | Parameter Number: 5227  |
|--------------------|-------------------------------------------|-------------------------|
| Unit: ℃            | Data Type: REAL                           | Access Type: Read/Write |

#### P 5.2.3.7.3 Temp. 6 Limit 2

**Description:** Set the temperature level for issuing a protection response.

| Default Value: 150 | <b>Parameter Type:</b> Range (-300 — 300) | Parameter Number: 5228  |
|--------------------|-------------------------------------------|-------------------------|
| Unit: °C           | Data Type: REAL                           | Access Type: Read/Write |

#### P 5.2.3.7.4 Temp. 6 Limit 2 Response

**Description:** Select the response for exceeding the limit.

| Default Value: 9 [Fault, ramp to coast] | Parameter Type: Selection | Parameter Number: 5229  |
|-----------------------------------------|---------------------------|-------------------------|
| Unit: -                                 | Data Type: UINT           | Access Type: Read/Write |

The following are the selections for the parameter.

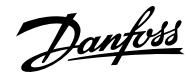

| Selection Number | Selection Name       | Selection Description                          |
|------------------|----------------------|------------------------------------------------|
| 3                | Warning              | The drive issues a warning.                    |
| 9                | Fault, ramp to coast | Issues a fault, ramps down, and coast.         |
| 10               | Fault                | The drive issues a fault and coasts the motor. |

## 6.6.4.5 Blocked Rotor Detection

Use the blocked rotor detection function to detect if the rotor is blocked by the application. This feature can protect the motor or application and identify if something is preventing the drive from ramping up the motor to the desired speed reference. If the motor is running in either torque or current limit for the set detection time, the blocked rotor function triggers an event. The function only is active in the speed range from 0 up to the set blocked rotor maximum speed.

The blocked rotor detection feature is controlled with the 6.6.4.6 Blocked Rotor Detection (Menu Index 5.2.6) parameters.

### 6.6.4.6 Blocked Rotor Detection (Menu Index 5.2.6)

# P 5.2.6.1 Blocked Rotor Response

Description: Select how the drive responds when detecting a blocked rotor.

| Default Value: 0 [No response] | Parameter Type: Selection | Parameter Number: 2370  |
|--------------------------------|---------------------------|-------------------------|
| Unit: -                        | Data Type: UINT           | Access Type: Read/Write |

The following are the selections for the parameter.

| Selection Number | Selection Name | Selection Description                          |
|------------------|----------------|------------------------------------------------|
| 0                | No response    | The event is ignored.                          |
| 3                | Warning        | The drive issues a warning.                    |
| 1                | Fault          | The drive issues a fault and coasts the motor. |

#### P 5.2.6.2 Blocked Rotor Max. Speed

Description: Set the maximum speed for checking for a blocked rotor.

| Default Value: 10 | Parameter Type: Range (0 — 100) | Parameter Number: 2371  |
|-------------------|---------------------------------|-------------------------|
| Unit: Hz          | Data Type: REAL                 | Access Type: Read/Write |

## P 5.2.6.3 Blocked Rotor Detection Time

Description: Set the duration that the rotor can be blocked before a response is triggered.

| Default Value: 0.5 | Parameter Type: Range (0.1 — 100) | Parameter Number: 2372  |
|--------------------|-----------------------------------|-------------------------|
| Unit: s            | Data Type: REAL                   | Access Type: Read/Write |

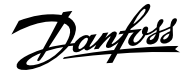

## 6.6.4.7 Lost Load Detection (Menu Index 5.2.7)

#### P 5.2.7.1 Lost-load Response

Description: Select an action for the lost-load detection. The lost-load detection is active if the motor speed is above 15 Hz.

| Default Value: 0 [No response] | Parameter Type: Selection | Parameter Number: 9072  |
|--------------------------------|---------------------------|-------------------------|
| Unit: -                        | Data Type: UINT           | Access Type: Read/Write |

The following are the selections for the parameter.

| Selection Number | Selection Name       | Selection Description                          |
|------------------|----------------------|------------------------------------------------|
| 0                | No response          | The event is ignored.                          |
| 1                | Info                 | The event is logged in the event log.          |
| 3                | Warning              | The drive issues a warning.                    |
| 9                | Fault, ramp to coast | Issues a fault, ramps down, and coast.         |
| 10               | Fault                | The drive issues a fault and coasts the motor. |

## P 5.2.7.2 Lost-load Detection Torque Level

**Description:** Set the minimum allowed torque level in % of nominal motor torque. The lost-load detection can be activated below the set level.

| Default Value: 10 | Parameter Type: Range (5 — 100) | Parameter Number: 9070  |
|-------------------|---------------------------------|-------------------------|
| Unit: %           | Data Type: REAL                 | Access Type: Read/Write |

#### P 5.2.7.3 Lost-load Detection Delay

Description: Set the minimum duration that the torque has to be below the detection limit before activating the lost-load exception.

| Default Value: 10 | Parameter Type: Range (0 — 600) | Parameter Number: 9071  |
|-------------------|---------------------------------|-------------------------|
| Unit: s           | Data Type: REAL                 | Access Type: Read/Write |

## 6.6.4.8 HMI Connection Loss (Menu Index 5.2.9)

## P 5.2.9.1 HMI Connection Loss

Description: Select the response after lost connection to control panel or PC tool while they are in control. The timeout occurs after 5 s.

| Default Value: 0 [No response] | Parameter Type: Selection | Parameter Number: 5420  |
|--------------------------------|---------------------------|-------------------------|
| Unit: -                        | Data Type: UINT           | Access Type: Read/Write |

The following are the selections for the parameter.

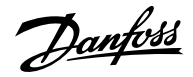

| Selection Number | Selection Name       | Selection Description                                                       |
|------------------|----------------------|-----------------------------------------------------------------------------|
| 0                | No response          | The event is ignored.                                                       |
| 2                | Info                 | The event is logged in the event log.                                       |
| 4                | Warning - Persistent | The drive issues a warning that stays active until acknowledged by a reset. |
| 9                | Fault, ramp to coast | Issues a fault, ramps down, and coast.                                      |
| 10               | Fault                | The drive issues a fault and coasts the motor.                              |

# 6.6.4.9 Live Zero (Menu Index 5.2.15)

# P 5.2.15.2 Live Zero Response

Description: Select the drive response to a missing input signal (live zero).

| Default Value: 3 [Warning] | Parameter Type: Selection | Parameter Number: 4555  |
|----------------------------|---------------------------|-------------------------|
| Unit: -                    | Data Type: UINT           | Access Type: Read/Write |

The following are the selections for the parameter.

| Selection Number | Selection Name | Selection Description                 |
|------------------|----------------|---------------------------------------|
| 0                | No Action      | The event will be ignored.            |
| 1                | Info           | The event is logged in the event log. |
| 3                | Warning        | The drive issues a warning.           |
| 10               | Fault          | The drive issues a fault.             |

# 6.6.4.10 Feedback Handling (Menu Index 5.2.16)

## P 5.2.16.1 Failure Handling Response

Description: Select the drive response to an encoder/resolver failure.

| Default Value: 10 [Coast] | Parameter Type: Selection | Parameter Number: 4600  |
|---------------------------|---------------------------|-------------------------|
| Unit: -                   | Data Type: UINT           | Access Type: Read/Write |

## The following are the selections for the parameter.

| Selection Number | Selection Name                       | Selection Description                                             |
|------------------|--------------------------------------|-------------------------------------------------------------------|
| 3                | Switch to Open Loop and Continue     | The drive switches to open loop operation and continues running.  |
| 9                | Switch to Open Loop and Ramp to Stop | The drive switches to open loop operation and ramps down to stop. |
| 10               | Coast                                | The drive coasts the motor.                                       |

Danfoss

# 6.6.5 Load (Menu Index 5.3)

# 6.6.5.1 Load Status (Menu Index 5.3.1)

## P 5.3.1.1 Inertia Estimation Status

**Description:** Shows the status of the inertia estimation routine. 0 = Inactive, 1 = In progress, 2 = Completed successfully, 3 = Completed unsuccessfully.

| Default Value: NA | Parameter Type: Selection | Parameter Number: 666  |
|-------------------|---------------------------|------------------------|
| Unit: -           | Data Type: UINT           | Access Type: Read Only |

#### The following are the selections for the parameter.

| Selection Number | Selection Name           | Selection Description |
|------------------|--------------------------|-----------------------|
| 0                | Inactive                 |                       |
| 1                | In progress              |                       |
| 2                | Completed successfully   |                       |
| 3                | Completed unsuccessfully |                       |

# 6.6.5.2 Inertia (Menu Index 5.3.2)

## P 5.3.2.1 Inertia Estimation Mode

**Description:** Set the mode for the intertia estimation.

| Default Value: 0 [Off] | Parameter Type: Selection | Parameter Number: 668               |
|------------------------|---------------------------|-------------------------------------|
| Unit: -                | Data Type: UINT           | Access Type: Read/Conditional Write |

#### The following are the selections for the parameter.

| Selection Number | Selection Name       | Selection Description                                                                 |
|------------------|----------------------|---------------------------------------------------------------------------------------|
| 0                | Off                  | The feature is disabled.                                                              |
| 1                | Without load profile | The next start command intiates a test<br>sequence - Without speed dependent<br>load. |
| 2                | With load profile    | The next start command initiates a test sequence - With speed dependent load.         |

## P 5.3.2.2 Inertia Estimation Timeout

Description: Set the time after which an event message will be generated if inertia estimation cannot be finalized.

| Default Value: 900 | <b>Parameter Type:</b> Range (120 — 1800) | Parameter Number: 669   |
|--------------------|-------------------------------------------|-------------------------|
| Unit: s            | Data Type: REAL                           | Access Type: Read/Write |
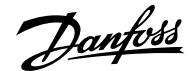

### P 5.3.2.3 System Inertia

Description: Set the system inertia.

| Default Value: 0              | Parameter Type: Range (0 — 10000) | Parameter Number: 667   |
|-------------------------------|-----------------------------------|-------------------------|
| <b>Unit:</b> kgm <sup>2</sup> | Data Type: REAL                   | Access Type: Read/Write |

### 6.6.5.3 Torque & AEO (Menu Index 5.3.3)

#### P 5.3.3.1 Torque Characteristic

**Description:** Select the torque characteristics matching the application needs.

| Default Value: 0 [Constant torque (CT)] | Parameter Type: Selection | Parameter Number: 2809  |
|-----------------------------------------|---------------------------|-------------------------|
| Unit: -                                 | Data Type: UINT           | Access Type: Read/Write |

The following are the selections for the parameter.

| Selection Number | Selection Name                      | Selection Description                                                                                                    |
|------------------|-------------------------------------|----------------------------------------------------------------------------------------------------|
| 0                | Constant torque (CT)                | Typically used for applications where high load is present in the full speed range.                                                                  |
| 1                | Variable torque (VT)                | Typically used with quadratic loads like fans and centrifugal pumps.                                                                                 |
| 2                | Automatic Energy Optimization (AEO) | Motor magnetization is adapted to the<br>current load. This functionality optimizes<br>energy efficiency, but reduces dynamics<br>to torque changes. |

#### P 5.3.3.2 AEO Minimum Speed

Description: Set the speed above which Automatic Energy Optimization (AEO) is active.

| Default Value: 10 | Parameter Type: Range (0 — 2000) | Parameter Number: 2810  |
|-------------------|----------------------------------|-------------------------|
| Unit: Hz          | Data Type: REAL                  | Access Type: Read/Write |

### P 5.3.3.3 AEO Minimum Magnetization

Description: Set the minimum magnetization current used by Automatic Energy Optimization (AEO).

| Default Value: 40 | Parameter Type: Range (0 — 100) | Parameter Number: 2811  |
|-------------------|---------------------------------|-------------------------|
| Unit: %           | Data Type: REAL                 | Access Type: Read/Write |

#### P 5.3.3.4 Variable Torque Zero Speed Magnetization

Description: Set the magnetization current level at 0 speed. Used in variable torque (VT) setting.

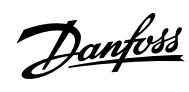

### Application Guide | iC7 Series Industry

| Default Value: 66                                                                                                    | Parameter Type: Range (40 — 90)                                                                                | Parameter Number: 8020                                                                                                 |
|----------------------------------------------------------------------------------------------------|----------------------------------------------------------------------------------------------------|----------------------------------------------------------------------------------------------------|
| Unit: %                                                                                                    | Data Type: REAL                                                                                                | Access Type: Read/Write                                                                                                |
| 5.6.6 <b>Operation Mode (I</b>                                                                                                    | Menu Index 5.4)                                                                                                |                                                                                                    |
| 5.6.6.1 Settings (Menu Ind                                                                                                    | ex 5.4.2)                                                                                                    |                                                                                                    |
| <sup>9</sup> 5.4.2.16 Operation Mode                                                                                                    |                                                                                                    |                                                                                                    |
| Description: Select the drive ope                                                                                                    | eration mode.                                                                                                  |                                                                                                    |
| Default Value: 0 [Speed contro                                                                                                    | I] Parameter Type: Selection                                                                                   | Parameter Number: 2500                                                                                                 |
|                                                                                                    |                                                                                                    |                                                                                                    |
| Unit: -                                                                                                    | Data Type: UINT                                                                                                | Access Type: Read/Write                                                                                                |
| Unit: -<br>The following are the selections f<br>Selection Number                                                                                                    | Data Type: UINT<br>for the parameter.<br>Selection Name                                                        | Access Type: Read/Write Selection Description                                                                          |
| Unit: -<br>The following are the selections for a selection selection | Data Type: UINT<br>for the parameter.<br>Selection Name<br>Speed control                                       | Access Type: Read/Write Selection Description The drive controls the motor speed.                                      |
| Unit: - The following are the selections of Selection Number 0 1                                                                                                    | Data Type: UINT         for the parameter.         Selection Name         Speed control         Torque control | Access Type: Read/Write Selection Description The drive controls the motor speed. The drive controls the motor torque. |

| Default Value: 0 [Both Directions] | Parameter Type: Selection | Parameter Number: 2501  |
|------------------------------------|---------------------------|-------------------------|
| Unit: -                            | Data Type: UINT           | Access Type: Read/Write |

| Selection Number | Selection Name         | Selection Description                                                                                                    |
|------------------|------------------------|----------------------------------------------------------------------------------------------------|
| 0                | Both Directions        | Allow the motor to spin both clockwise and counterclockwise.                                                                           |
| 1                | Clockwise Only         | Allow the motor to only run in clockwise<br>direction with a positive reference. The<br>minimum reference will be set to 0.            |
| 2                | Counter Clockwise Only | The motor is only allowed to run in<br>counterclockwise direction with a<br>negative reference. Maximum reference<br>will be set to 0. |

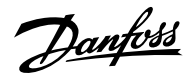

# 6.6.7 Control Places (Menu Index 5.5)

# 6.6.7.1 Control Places Overview

The parameters of parameter group *5.5* are used to configure the source from where the drive receives its commands, and what types of references are used. The configuration of the reference sources is part of the application controller parameterization. Commands and references are configured per operation mode of the drive (see also parameter *5.4.2.16*). The Industry application software supports the following control places:

- Local control through the Control Panel
- Fieldbus control
- I/O control
- Advanced control

Advanced control allows the logical combination of 2 command sources.

The supported command logic for Advanced control is:

- Source 1
- Source 2
- AND
- OR
- NAND
- NOR
- XOR
- XNOR

The supported reference logic (except for local control) is:

- Source 1
- Source 2
- Sum
- Subtract
- Divide
- Multiply
- Maximum
- Minimum
- Toggle

The following illustration shows how control places function in the iC7 drive:

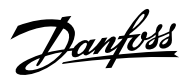

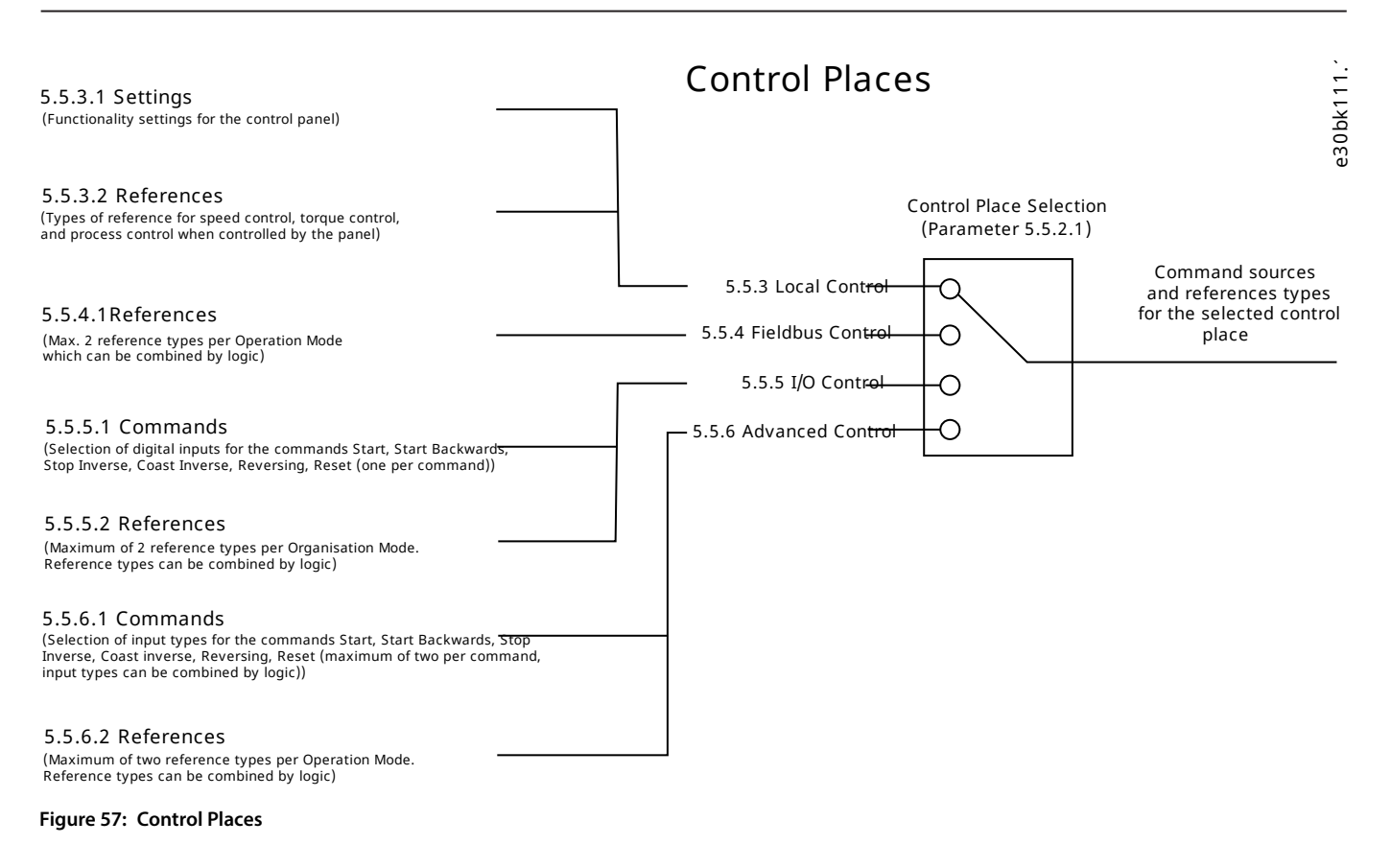

# 6.6.7.2 Control Places Status (Menu Index 5.5.1)

### P 5.5.1.1 Active Control Place

Description: Shows the control place that controls the drive.

| Default Value: NA | Parameter Type: Selection | Parameter Number: 113  |
|-------------------|---------------------------|------------------------|
| Unit: -           | Data Type: UINT           | Access Type: Read Only |

The following are the selections for the parameter.

| Selection Number | Selection Name   | Selection Description                                          |
|------------------|------------------|----------------------------------------------------------------|
| Selection Number |                  | Selection Description                                          |
| 0                | PC control       | The drive is controlled by a software tool.                    |
| 1                | Local control    | The drive is controlled by a connected control panel.          |
| 2                | Fieldbus control | The drive is controlled via a fieldbus.                        |
| 3                | I/O control      | The drive is controlled via I/O.                               |
| 4                | Advanced control | The drive is controlled via a combination of I/O and fieldbus. |

### P 5.5.1.2 Local Control Active Output

**Description:** Select an output terminal indicating that the drive is in local control.

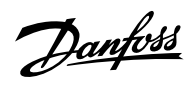

| Default Value:                               | Parameter Type: Selection                     | Parameter Number: 5178                                |
|----------------------------------------------|-----------------------------------------------|-------------------------------------------------------|
| Unit: -                                      | Data Type: UINT                               | Access Type: Read/Write                               |
| P 5.5.1.3 Fieldbus Control Active Out        | put                                           |                                                       |
| Description: Select an output terminal ind   | dicating that the drive is in fieldbus contro | l.                                                    |
| Default Value:                               | Parameter Type: Selection                     | Parameter Number: 5197                                |
| Unit: -                                      | Data Type: UINT                               | Access Type: Read/Write                               |
| P 5.5.1.4 I/O Control Active Output          |                                               |                                                       |
| Description: Select an output terminal ind   | dicating that the drive is in I/O control.    |                                                       |
| Default Value:                               | Parameter Type: Selection                     | Parameter Number: 5177                                |
| Unit: -                                      | Data Type: UINT                               | Access Type: Read/Write                               |
| P 5.5.1.5 Advanced Control Active O          | utput                                         |                                                       |
| Description: Select an output terminal ind   | dicating that the drive is in advanced contr  | rol.                                                  |
| Default Value:                               | Parameter Type: Selection                     | Parameter Number: 4727                                |
| Unit: -                                      | Data Type: UINT                               | Access Type: Read/Write                               |
| 6.6.7.3 Control Place Settings (Me           | enu Index 5.5.2)                              |                                                       |
| P 5.5.2.1 Control Place Selection            |                                               |                                                       |
| Description: Select the active control place | e.                                            |                                                       |
| Default Value: 4 [Advanced control]          | Parameter Type: Selection                     | Parameter Number: 114                                 |
| Unit: -                                      | Data Type: UINT                               | Access Type: Read/Write                               |
| The following are the selections for the pa  | rameter.                                      |                                                       |
| Selection Number                             | Selection Name                                | Selection Description                                 |
| 1                                            | Local control                                 | The drive is controlled by a connected control panel. |
| 2                                            | Fieldbus control                              | The drive is controlled via a fieldbus.               |
| 3                                            | I/O control                                   | The drive is controlled via I/O.                      |
| 4                                            | Advanced control                              | The drive is controlled via a combinatior             |

# P 5.5.2.7 Control Place Independent Reset

of I/O and fieldbus.

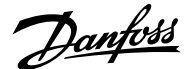

Description: Enable faults to be reset from all control places.

| Default Value: 1 [Enabled] | Parameter Type: Selection | Parameter Number: 109   |
|----------------------------|---------------------------|-------------------------|
| Unit: -                    | Data Type: BOOL           | Access Type: Read/Write |

The following are the selections for the parameter.

| Selection Number | Selection Name | Selection Description  |
|------------------|----------------|------------------------|
| 0                | Disabled       | Disables the function. |
| 1                | Enabled        | Enables the function.  |

#### P 5.5.2.9 Alternative Control Place Selection

**Description:** Select the alternative control place.

| Default Value: 4 [Advanced control] | Parameter Type: Selection | Parameter Number: 115   |
|-------------------------------------|---------------------------|-------------------------|
| Unit: -                             | Data Type: UINT           | Access Type: Read/Write |

The following are the selections for the parameter.

| Selection Number | Selection Name   | Selection Description                                          |
|------------------|------------------|----------------------------------------------------------------|
| 1                | Local control    | The drive is controlled by a connected control panel.          |
| 2                | Fieldbus control | The drive is controlled via a fieldbus.                        |
| 3                | I/O control      | The drive is controlled via I/O.                               |
| 4                | Advanced control | The drive is controlled via a combination of I/O and fieldbus. |

### P 5.5.2.10 Alternative Control Place Input

Description: Select the digital input terminal for activating the alternative control place.

| Default Value: | Parameter Type: Selection | Parameter Number: 111   |
|----------------|---------------------------|-------------------------|
| Unit: -        | Data Type: UINT           | Access Type: Read/Write |

# 6.6.7.4 Local Control (Menu Index 5.5.3)

### 6.6.7.4.1 Settings (Menu Index 5.5.3.1)

P 5.5.3.1.1 Allow Local Control Force Stop

**Description:** Select whether the control panel stop button always stops the drive, regardless of the selected control place. Pressing the stop button also places the drive in local control.

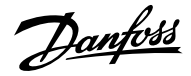

| Default Value: 1 [Enabled]                          | Parameter Type: Selection | Parameter Number: 106   |
|-----------------------------------------------------|---------------------------|-------------------------|
| Unit: -                                             | Data Type: BOOL           | Access Type: Read/Write |
| The following are the selections for the parameter. |                           |                         |
| Selection Number                                    | Selection Name            | Selection Description   |

| 0 | Disabled | Disables the function. |
|---|----------|------------------------|
| 1 | Enabled  | Enables the function.  |

### P 5.5.3.1.2 Local Control Mode

**Description:** Select restrictions of local control by the control panel.

| Default Value: 0 [Allow Local Control] | Parameter Type: Selection | Parameter Number: 107   |
|----------------------------------------|---------------------------|-------------------------|
| Unit: -                                | Data Type: UINT           | Access Type: Read/Write |

The following are the selections for the parameter.

| Selection Number | Selection Name      | Selection Description                               |
|------------------|---------------------|-----------------------------------------------------|
| 0                | Allow Local Control | Local mode from control panel is enabled.           |
| 1                | Deny Local Start    | Start in local mode from control panel is disabled. |
| 2                | Deny Local Control  | Local mode from control panel is disabled.          |

#### P 5.5.3.1.3 Continue Operation in Local Control

Description: Enables running state when changing to local control.

| Default Value: 1 [Enabled] | Parameter Type: Selection | Parameter Number: 108   |
|----------------------------|---------------------------|-------------------------|
| Unit: -                    | Data Type: BOOL           | Access Type: Read/Write |

The following are the selections for the parameter.

| Selection Number | Selection Name | Selection Description  |
|------------------|----------------|------------------------|
| 0                | Disabled       | Disables the function. |
| 1                | Enabled        | Enables the function.  |

P 5.5.3.1.4 Local Control Stop Button Action

**Description:** Select the action of the stop button in the control panel. Selecting 'Stop, Hold to Coast' will stop and coast if the stop button is pressed for 2 s.

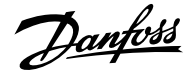

| Default Value: 2 [Stop, Hold to Coast] | Parameter Type: Selection | Parameter Number: 110   |
|----------------------------------------|---------------------------|-------------------------|
| Unit: -                                | Data Type: UINT           | Access Type: Read/Write |

The following are the selections for the parameter.

| Selection Number | Selection Name      | Selection Description                                       |
|------------------|---------------------|-------------------------------------------------------------|
| 0                | Stop                | Push stop button to stop the motor.                         |
| 1                | Coast Stop          | Push stop button to coast the motor.                        |
| 2                | Stop, Hold to Coast | Push stop button to stop. If pressed for 2 s, motor coasts. |

### 6.6.7.4.2 **References (Menu Index 5.5.3.2)**

P 5.5.3.2.1 Local Speed Ref. Source

Description: Select the speed reference source for when the drive is in local control.

| Default Value: 1 [Local reference] | Parameter Type: Selection | Parameter Number: 1912  |
|------------------------------------|---------------------------|-------------------------|
| Unit: -                            | Data Type: UINT           | Access Type: Read/Write |

The following are the selections for the parameter.

| Selection Number | Selection Name     | Selection Description                       |
|------------------|--------------------|---------------------------------------------|
| 1                | Local reference    | Use local reference from the control panel. |
| 2                | Fieldbus reference | Use reference from the fieldbus.            |
| 3                | Reference 1 input  | Use the reference from I/O reference 1.     |
| 4                | Reference 2 input  | Use the reference from I/O reference 2.     |
| 5                | Preset reference   | Use reference from the preset reference.    |

#### P 5.5.3.2.2 Local Torque Ref. Source

**Description:** Select the torque reference source for when the drive is in local control.

| Default Value: 1 [Local reference] | Parameter Type: Selection | Parameter Number: 1925  |
|------------------------------------|---------------------------|-------------------------|
| Unit: -                            | Data Type: UINT           | Access Type: Read/Write |

| Selection Number | Selection Name     | Selection Description                       |
|------------------|--------------------|---------------------------------------------|
| 1                | Local reference    | Use local reference from the control panel. |
| 2                | Fieldbus reference | Use reference from the fieldbus.            |

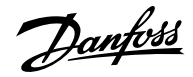

| Selection Number | Selection Name    | Selection Description                    |
|------------------|-------------------|------------------------------------------|
| 3                | Reference 1 input | Use the reference from I/O reference 1.  |
| 4                | Reference 2 input | Use the reference from I/O reference 2.  |
| 5                | Preset reference  | Use reference from the preset reference. |

### P 5.5.3.2.3 Local Process Ref. Source

Description: Select the process control reference source for when the drive is in local control.

| Default Value: 1 [Local reference] | Parameter Type: Selection | Parameter Number: 6051  |
|------------------------------------|---------------------------|-------------------------|
| Unit: -                            | Data Type: UINT           | Access Type: Read/Write |

The following are the selections for the parameter.

| Selection Number | Selection Name     | Selection Description                       |
|------------------|--------------------|---------------------------------------------|
| 1                | Local reference    | Use local reference from the control panel. |
| 2                | Fieldbus reference | Use reference from the fieldbus.            |
| 3                | Reference 1 input  | Use the reference from I/O reference 1.     |
| 4                | Reference 2 input  | Use the reference from I/O reference 2.     |
| 5                | Preset reference   | Use reference from the preset reference.    |

### 6.6.7.5 Fieldbus control (Menu Index 5.5.4)

### 6.6.7.5.1 References (Menu Index 5.5.4.1)

### P 5.5.4.1.1 Fieldbus Speed Reference

**Description:** Select the speed reference sources for when the drive operates in fieldbus control. Select 2 sources to combine them into 1 reference value.

| Default Value: [2,0] | Parameter Type: Selection | Parameter Number: 1914  |
|----------------------|---------------------------|-------------------------|
| Unit: -              | Data Type: UINT           | Access Type: Read/Write |

| Selection Number | Selection Name     | Selection Description                    |
|------------------|--------------------|------------------------------------------|
| 0                | None               | No source selected equals a 0 value.     |
| 2                | Fieldbus reference | Use reference from the fieldbus.         |
| 3                | Reference 1 input  | Use the reference from I/O reference 1.  |
| 4                | Reference 2 input  | Use the reference from I/O reference 2.  |
| 5                | Preset reference   | Use reference from the preset reference. |

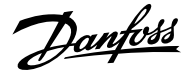

#### P 5.5.4.1.2 Fieldbus Speed Reference Logic

Description: Select how to form the speed reference out of the 2 inputs when operating in fieldbus control.

| Default Value: 0 [Source 1] | Parameter Type: Selection | Parameter Number: 1911  |
|-----------------------------|---------------------------|-------------------------|
| Unit: -                     | Data Type: UINT           | Access Type: Read/Write |

The following are the selections for the parameter.

| Selection Number | Selection Name | Selection Description                                |
|------------------|----------------|------------------------------------------------------|
| 0                | Source 1       | Use value from source 1 only.                        |
| 1                | Source 2       | Use value from source 2 only.                        |
| 2                | Sum            | Add references from source 1 and 2 together.         |
| 3                | Subtract       | Subtract source 2 from source 1.                     |
| 4                | Divide         | Divide source 1 with source 2.                       |
| 5                | Multiply       | Multiply source 1 with source 2.                     |
| 6                | Maximum        | Use highest value of source 1 and source 2.          |
| 7                | Minimum        | Use lowest value of source 1 and source 2.           |
| 8                | Toggle         | Toggle between source 1 and 2 using a digital input. |

### P 5.5.4.1.3 Fieldbus Speed Reference Toggle Input

**Description:** Select an input for toggling between the 2 speed reference sources selected, when operating in fieldbus control and toggling logic is used. A low signal selects the 1st source and high signal selects the 2nd source.

| Default Value: | Parameter Type: Selection | Parameter Number: 1939  |
|----------------|---------------------------|-------------------------|
| Unit: -        | Data Type: UINT           | Access Type: Read/Write |

### P 5.5.4.1.4 Fieldbus Torque Reference

**Description:** Select the torque reference sources for when the drive operates in fieldbus control. Select 2 sources to combine them into 1 reference value.

| Default Value: [2,0] | Parameter Type: Selection | Parameter Number: 1928  |
|----------------------|---------------------------|-------------------------|
| Unit: -              | Data Type: UINT           | Access Type: Read/Write |

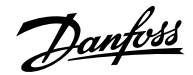

| Selection Number | Selection Name     | Selection Description                    |
|------------------|--------------------|------------------------------------------|
| 0                | None               | No source selected equals a 0 value.     |
| 2                | Fieldbus reference | Use reference from the fieldbus.         |
| 3                | Reference 1 input  | Use the reference from I/O reference 1.  |
| 4                | Reference 2 input  | Use the reference from I/O reference 2.  |
| 5                | Preset reference   | Use reference from the preset reference. |

#### P 5.5.4.1.5 Fieldbus Torque Reference Logic

Description: Select how to form the torque reference out of the 2 sources when operating in fieldbus control.

| Default Value: 0 [Source 1] | Parameter Type: Selection | Parameter Number: 1918  |
|-----------------------------|---------------------------|-------------------------|
| Unit: -                     | Data Type: UINT           | Access Type: Read/Write |

The following are the selections for the parameter.

| Selection Number | Selection Name | Selection Description                        |
|------------------|----------------|----------------------------------------------|
| 0                | Source 1       | Use value from source 1 only.                |
| 1                | Source 2       | Use value from source 2 only.                |
| 2                | Sum            | Add references from source 1 and 2 together. |
| 3                | Subtract       | Subtract source 2 from source 1.             |
| 4                | Divide         | Divide source 1 with source 2.               |
| 5                | Multiply       | Multiply source 1 with source 2.             |
| 6                | Maximum        | Use highest value of source 1 and source 2.  |
| 7                | Minimum        | Use lowest value of source 1 and source 2.   |

# P 5.5.4.1.6 Fieldbus Process Reference

**Description:** Select the process control reference sources for when the drive operates in fieldbus control. Define multiple entries for combining several sources into 1 reference value.

| Default Value: [2,0] | Parameter Type: Selection | Parameter Number: 6052  |
|----------------------|---------------------------|-------------------------|
| Unit: -              | Data Type: UINT           | Access Type: Read/Write |

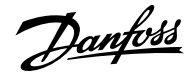

### Application Guide | iC7 Series Industry

| Selection Number | Selection Name     | Selection Description                    |
|------------------|--------------------|------------------------------------------|
| 0                | None               | No source selected equals a 0 value.     |
| 2                | Fieldbus reference | Use reference from the fieldbus.         |
| 3                | Reference 1 input  | Use the reference from I/O reference 1.  |
| 4                | Reference 2 input  | Use the reference from I/O reference 2.  |
| 5                | Preset reference   | Use reference from the preset reference. |

### P 5.5.4.1.7 Fieldbus Process Reference Logic

Description: Select how to form the process control reference out of the 2 sources when operating in fieldbus control.

| Default Value: 0 [Source 1] | Parameter Type: Selection | Parameter Number: 6057  |
|-----------------------------|---------------------------|-------------------------|
| Unit: -                     | Data Type: UINT           | Access Type: Read/Write |

The following are the selections for the parameter.

| Selection Number | Selection Name | Selection Description                        |
|------------------|----------------|----------------------------------------------|
| 0                | Source 1       | Use value from source 1 only.                |
| 1                | Source 2       | Use value from source 2 only.                |
| 2                | Sum            | Add references from source 1 and 2 together. |
| 3                | Subtract       | Subtract source 2 from source 1.             |
| 4                | Divide         | Divide source 1 with source 2.               |
| 5                | Multiply       | Multiply source 1 with source 2.             |
| 6                | Maximum        | Use highest value of source 1 and source 2.  |
| 7                | Minimum        | Use lowest value of source 1 and source 2.   |

# 6.6.7.6 I/O Control (Menu Index 5.5.5)

# 6.6.7.6.1 Commands (Menu Index 5.5.5.1)

P 5.5.5.1.1 Start Input

Description: Select the digital input for the start command.

| Default Value: | Parameter Type: Selection | Parameter Number: 200   |
|----------------|---------------------------|-------------------------|
| Unit: -        | Data Type: UINT           | Access Type: Read/Write |

#### P 5.5.5.1.2 Start Backward Input

Description: Select the digital input for the start command in the backward direction.

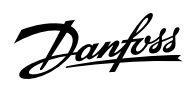

| Default Value:                                                                                                    | Parameter Type: Selection                                                                                                    | Parameter Number: 210                                                                                                    |
|----------------------------------------------------------------------------------------------------|----------------------------------------------------------------------------------------------------|----------------------------------------------------------------------------------------------------|
| Unit: -                                                                                                    | Data Type: UINT                                                                                                    | Access Type: Read/Write                                                                                                    |
| P 5.5.5.1.3 Stop Inverse Input                                                                                                    |                                                                                                    |                                                                                                    |
| Description: Select the digital input for                                                                                                    | the inverted stop command.                                                                                                    |                                                                                                    |
| Default Value:                                                                                                    | Parameter Type: Selection                                                                                                    | Parameter Number: 201                                                                                                    |
| Unit: -                                                                                                    | Data Type: UINT                                                                                                    | Access Type: Read/Write                                                                                                    |
| P 5.5.5.1.4 Coast Inverse Input                                                                                                    |                                                                                                    |                                                                                                    |
| Description: Select the digital input for                                                                                                    | the inverted coast command.                                                                                                    |                                                                                                    |
| Default Value:                                                                                                    | Parameter Type: Selection                                                                                                    | Parameter Number: 202                                                                                                    |
|                                                                                                    |                                                                                                    |                                                                                                    |
| Unit: -                                                                                                    | Data Type: UINT                                                                                                    | Access Type: Read/write                                                                                                    |
| Unit: -<br>P 5.5.5.1.5 Reversing Input                                                                                                    | Data Type: UINT                                                                                                    | Access Type: Read/write                                                                                                    |
| Unit: -<br>P 5.5.5.1.5 Reversing Input<br>Description: Select the digital input for                                                                                                    | Data Type: UINT                                                                                                    | ommand does not provide a start signal.                                                                                                    |
| Unit: -<br>P 5.5.5.1.5 Reversing Input<br>Description: Select the digital input for<br>Default Value:                                                                                                    | Data Type: UINT<br>inverting the reference signal. The reverse c<br>Parameter Type: Selection                                                                                          | ommand does not provide a start signal. Parameter Number: 204                                                                                                    |
| Unit: -<br>P 5.5.5.1.5 Reversing Input<br>Description: Select the digital input for<br>Default Value:<br>Unit: -                                                                                                    | Data Type: UINT<br>inverting the reference signal. The reverse c<br>Parameter Type: Selection<br>Data Type: UINT                                                                       | ommand does not provide a start signal. Parameter Number: 204 Access Type: Read/Write                                                                                             |
| Unit: -<br>P 5.5.5.1.5 Reversing Input<br>Description: Select the digital input for i<br>Default Value:<br>Unit: -<br>P 5.5.5.1.6 Reset Input                                                                                                    | Data Type: UINT<br>inverting the reference signal. The reverse c<br>Parameter Type: Selection<br>Data Type: UINT                                                                       | ommand does not provide a start signal. Parameter Number: 204 Access Type: Read/Write                                                                                             |
| Unit: -<br>P 5.5.5.1.5 Reversing Input<br>Description: Select the digital input for<br>Default Value:<br>Unit: -<br>P 5.5.5.1.6 Reset Input<br>Description: Select the digital input for                                                                                                    | Data Type: UINT<br>inverting the reference signal. The reverse c<br>Parameter Type: Selection<br>Data Type: UINT<br>resetting faults.                                                  | ommand does not provide a start signal. Parameter Number: 204 Access Type: Read/Write                                                                                             |
| Unit: - P 5.5.5.1.5 Reversing Input Description: Select the digital input for Default Value: Unit: - P 5.5.5.1.6 Reset Input Description: Select the digital input for Default Value:                                                                                                    | Data Type: UINT<br>inverting the reference signal. The reverse c<br>Parameter Type: Selection<br>Data Type: UINT<br>resetting faults.<br>Parameter Type: Selection                     | ommand does not provide a start signal. Parameter Number: 204 Access Type: Read/Write Parameter Number: 203                                                                       |
| Unit: - P 5.5.5.1.5 Reversing Input Description: Select the digital input for Default Value: Unit: - P 5.5.5.1.6 Reset Input Description: Select the digital input for Default Value: Unit: -                                                                                                    | Data Type: UINT<br>inverting the reference signal. The reverse c<br>Parameter Type: Selection<br>Data Type: UINT<br>resetting faults.<br>Parameter Type: Selection<br>Data Type: UINT  | Access Type: Read/Write ommand does not provide a start signal. Parameter Number: 204 Access Type: Read/Write Parameter Number: 203 Access Type: Read/Write                       |
| Unit: - P 5.5.5.1.5 Reversing Input Description: Select the digital input for i Default Value: Unit: - P 5.5.5.1.6 Reset Input Description: Select the digital input for i Default Value: Unit: - P 5.5.5.1.8 Start Signal Mode                                                                              | Data Type: UINT<br>inverting the reference signal. The reverse c<br>Parameter Type: Selection<br>Data Type: UINT<br>resetting faults.<br>Parameter Type: Selection<br>Data Type: UINT  | ommand does not provide a start signal. Parameter Number: 204 Access Type: Read/Write Parameter Number: 203 Access Type: Read/Write                                               |
| Unit: - P 5.5.5.1.5 Reversing Input Description: Select the digital input for i Default Value: Unit: - P 5.5.5.1.6 Reset Input Description: Select the digital input for i Default Value: Unit: - P 5.5.5.1.8 Start Signal Mode Description: Select the mode of the star                                     | Data Type: UINT<br>inverting the reference signal. The reverse c<br>Parameter Type: Selection<br>Data Type: UINT<br>resetting faults.<br>Parameter Type: Selection<br>Data Type: UINT  | Access Type: Read/Write Ommand does not provide a start signal. Parameter Number: 204 Access Type: Read/Write Parameter Number: 203 Access Type: Read/Write                       |
| Unit: - P 5.5.5.1.5 Reversing Input Description: Select the digital input for i Default Value: Unit: - P 5.5.5.1.6 Reset Input Description: Select the digital input for i Default Value: Unit: - P 5.5.5.1.8 Start Signal Mode Description: Select the mode of the star Default Value: 0 [State High Start] | Data Type: UINT<br>inverting the reference signal. The reverse of<br>Parameter Type: Selection<br>Data Type: UINT<br>resetting faults.<br>Parameter Type: Selection<br>Data Type: UINT | Access Type: Read/Write Ommand does not provide a start signal. Parameter Number: 204 Access Type: Read/Write Parameter Number: 203 Access Type: Read/Write Parameter Number: 211 |

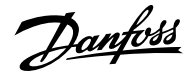

| Selection Number | Selection Name    | Selection Description                                                                                                    |
|------------------|-------------------|----------------------------------------------------------------------------------------------------|
| 0                | State High Start  | Start command remains as long as input is true.                                                                                                    |
| 1                | Rising Edge Start | Start command is set when input<br>becomes true and remains latched until<br>stop command is given. Start remains<br>latched over stop if input is kept true. |
| 2                | High Pulse Start  | Start command is set when input<br>becomes true and remains latched until<br>stop command is given.                                                           |

# 6.6.7.6.2 References (Menu Index 5.5.5.2)

### P 5.5.5.2.1 I/O Speed Reference

**Description:** Select the speed reference sources for when the drive operates in I/O control. Select 2 sources to combine them into 1 reference value.

| Default Value: [3,0] | Parameter Type: Selection | Parameter Number: 1913  |
|----------------------|---------------------------|-------------------------|
| Unit: -              | Data Type: UINT           | Access Type: Read/Write |

The following are the selections for the parameter.

| Selection Number | Selection Name     | Selection Description                    |
|------------------|--------------------|------------------------------------------|
| 0                | None               | No source selected equals a 0 value.     |
| 2                | Fieldbus reference | Use reference from the fieldbus.         |
| 3                | Reference 1 input  | Use the reference from I/O reference 1.  |
| 4                | Reference 2 input  | Use the reference from I/O reference 2.  |
| 5                | Preset reference   | Use reference from the preset reference. |

#### P 5.5.5.2.2 I/O Speed Reference Logic

Description: Select how to form the speed reference out of the 2 sources when operating in I/O control.

| Default Value: 0 [Source 1] | Parameter Type: Selection | Parameter Number: 1910  |
|-----------------------------|---------------------------|-------------------------|
| Unit: -                     | Data Type: UINT           | Access Type: Read/Write |

| Selection Number | Selection Name | Selection Description         |
|------------------|----------------|-------------------------------|
| 0                | Source 1       | Use value from source 1 only. |
| 1                | Source 2       | Use value from source 2 only. |

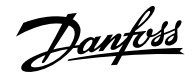

| Selection Number | Selection Name | Selection Description                                |
|------------------|----------------|------------------------------------------------------|
| 2                | Sum            | Add references from source 1 and 2 together.         |
| 3                | Subtract       | Subtract source 2 from source 1.                     |
| 4                | Divide         | Divide source 1 with source 2.                       |
| 5                | Multiply       | Multiply source 1 with source 2.                     |
| 6                | Maximum        | Use highest value of source 1 and source 2.          |
| 7                | Minimum        | Use lowest value of source 1 and source 2.           |
| 8                | Toggle         | Toggle between source 1 and 2 using a digital input. |

### P 5.5.5.2.3 I/O Speed Reference Toggle Input

**Description:** Select an input for toggling between the 2 speed reference sources selected, when operating in I/O control and toggling logic is used. A low signal selects the 1st source and high signal selects the 2nd source.

| Default Value: | Parameter Type: Selection | Parameter Number: 1940  |
|----------------|---------------------------|-------------------------|
| Unit: -        | Data Type: UINT           | Access Type: Read/Write |

### P 5.5.5.2.4 I/O Torque Reference

**Description:** Select the torque reference sources for when the drive operates in I/O control. Select 2 sources to combine them into 1 reference value.

| Default Value: [3,0] | Parameter Type: Selection | Parameter Number: 1927  |
|----------------------|---------------------------|-------------------------|
| Unit: -              | Data Type: UINT           | Access Type: Read/Write |

The following are the selections for the parameter.

| Selection Number | Selection Name     | Selection Description                    |
|------------------|--------------------|------------------------------------------|
| 0                | None               | No source selected equals a 0 value.     |
| 2                | Fieldbus reference | Use reference from the fieldbus.         |
| 3                | Reference 1 input  | Use the reference from I/O reference 1.  |
| 4                | Reference 2 input  | Use the reference from I/O reference 2.  |
| 5                | Preset reference   | Use reference from the preset reference. |

P 5.5.5.2.5 I/O Torque Reference Logic

Description: Select how to form the torque reference out of the 2 sources when operating in I/O control.

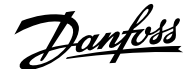

| Default Value: 0 [Source 1] | Parameter Type: Selection | Parameter Number: 1917  |
|-----------------------------|---------------------------|-------------------------|
| Unit: -                     | Data Type: UINT           | Access Type: Read/Write |

The following are the selections for the parameter.

| Selection Number | Selection Name | Selection Description                        |
|------------------|----------------|----------------------------------------------|
| 0                | Source 1       | Use value from source 1 only.                |
| 1                | Source 2       | Use value from source 2 only.                |
| 2                | Sum            | Add references from source 1 and 2 together. |
| 3                | Subtract       | Subtract source 2 from source 1.             |
| 4                | Divide         | Divide source 1 with source 2.               |
| 5                | Multiply       | Multiply source 1 with source 2.             |
| 6                | Maximum        | Use highest value of source 1 and source 2.  |
| 7                | Minimum        | Use lowest value of source 1 and source 2.   |

# P 5.5.5.2.6 I/O Process Reference

**Description:** Select the process control reference sources for when the drive operates in I/O control. Select 2 sources to combine them into 1 reference value.

| Default Value: [3,0] | Parameter Type: Selection | Parameter Number: 6055  |
|----------------------|---------------------------|-------------------------|
| Unit: -              | Data Type: UINT           | Access Type: Read/Write |

The following are the selections for the parameter.

| Selection Number | Selection Name     | Selection Description                    |
|------------------|--------------------|------------------------------------------|
| 0                | None               | No source selected equals a 0 value.     |
| 2                | Fieldbus reference | Use reference from the fieldbus.         |
| 3                | Reference 1 input  | Use the reference from I/O reference 1.  |
| 4                | Reference 2 input  | Use the reference from I/O reference 2.  |
| 5                | Preset reference   | Use reference from the preset reference. |

### P 5.5.5.2.7 I/O Process Reference Logic

Description: Select how to form the process control reference out of the 2 sources when operating in I/O control.

| Default Value: 0 [Source 1] | Parameter Type: Selection | Parameter Number: 6059  |
|-----------------------------|---------------------------|-------------------------|
| Unit: -                     | Data Type: UINT           | Access Type: Read/Write |

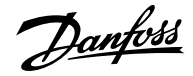

The following are the selections for the parameter.

| Selection Number | Selection Name | Selection Description                        |
|------------------|----------------|----------------------------------------------|
| 0                | Source 1       | Use value from source 1 only.                |
| 1                | Source 2       | Use value from source 2 only.                |
| 2                | Sum            | Add references from source 1 and 2 together. |
| 3                | Subtract       | Subtract source 2 from source 1.             |
| 4                | Divide         | Divide source 1 with source 2.               |
| 5                | Multiply       | Multiply source 1 with source 2.             |
| 6                | Maximum        | Use highest value of source 1 and source 2.  |
| 7                | Minimum        | Use lowest value of source 1 and source 2.   |

# 6.6.7.7 Advanced control (Menu Index 5.5.6)

# 6.6.7.7.1 Commands (Menu Index 5.5.6.1)

P 5.5.6.1.1 Advanced Start Input

Description: Select inputs for starting in the forward direction when operating in advanced control.

| Default Value: | Parameter Type: Selection | Parameter Number: 4722  |
|----------------|---------------------------|-------------------------|
| Unit: -        | Data Type: UINT           | Access Type: Read/Write |

### P 5.5.6.1.2 Advanced Start Logic

Description: Select the combination logic for the start command of advanced control.

| Default Value: 3 [OR] | Parameter Type: Selection | Parameter Number: 1933  |
|-----------------------|---------------------------|-------------------------|
| Unit: -               | Data Type: UINT           | Access Type: Read/Write |

| Selection Number | Selection Name | Selection Description          |
|------------------|----------------|--------------------------------|
| 0                | Source 1       | Use value from source 1 only.  |
| 1                | Source 2       | Use value from source 2 only.  |
| 2                | AND            | Logically AND source 1 and 2.  |
| 3                | OR             | Logically OR source 1 and 2.   |
| 4                | NAND           | Logically NAND source 1 and 2. |
| 5                | NOR            | Logically NOR source 1 and 2.  |

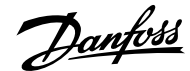

### Application Guide | iC7 Series Industry

| Selection Number | Selection Name | Selection Description          |
|------------------|----------------|--------------------------------|
| 6                | XOR            | Logically XOR source 1 and 2.  |
| 7                | XNOR           | Logically XNOR source 1 and 2. |

#### P 5.5.6.1.3 Advanced Start Backward Input

**Description:** Select inputs for starting in the backward direction when operating in advanced control.

| Default Value: | Parameter Type: Selection | Parameter Number: 4725  |
|----------------|---------------------------|-------------------------|
| Unit: -        | Data Type: UINT           | Access Type: Read/Write |

### P 5.5.6.1.4 Advanced Start Backward Logic

Description: Select the combination logic for the start-backward command of advanced control.

| Default Value: 0 [Source 1] | Parameter Type: Selection | Parameter Number: 1934  |
|-----------------------------|---------------------------|-------------------------|
| Unit: -                     | Data Type: UINT           | Access Type: Read/Write |

### The following are the selections for the parameter.

| Selection Number | Selection Name | Selection Description          |
|------------------|----------------|--------------------------------|
| 0                | Source 1       | Use value from source 1 only.  |
| 1                | Source 2       | Use value from source 2 only.  |
| 2                | AND            | Logically AND source 1 and 2.  |
| 3                | OR             | Logically OR source 1 and 2.   |
| 4                | NAND           | Logically NAND source 1 and 2. |
| 5                | NOR            | Logically NOR source 1 and 2.  |
| 6                | XOR            | Logically XOR source 1 and 2.  |
| 7                | XNOR           | Logically XNOR source 1 and 2. |

#### P 5.5.6.1.5 Advanced Stop Inverse Input

**Description:** Select inputs for stopping when operating in advanced control. False means the drive is stopped.

| Default Value: | Parameter Type: Selection | Parameter Number: 4723  |
|----------------|---------------------------|-------------------------|
| Unit: -        | Data Type: UINT           | Access Type: Read/Write |

P 5.5.6.1.6 Advanced Stop Inverse Logic

Description: Select the combination logic for the stop command of advanced control.

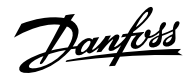

Default Value: 0 [Source 1]

Parameter Type: Selection
Data Type: UINT

Parameter Number: 1935 Access Type: Read/Write

Unit: -

The following are the selections for the parameter.

| Selection Number | Selection Name | Selection Description          |
|------------------|----------------|--------------------------------|
| 0                | Source 1       | Use value from source 1 only.  |
| 1                | Source 2       | Use value from source 2 only.  |
| 2                | AND            | Logically AND source 1 and 2.  |
| 3                | OR             | Logically OR source 1 and 2.   |
| 4                | NAND           | Logically NAND source 1 and 2. |
| 5                | NOR            | Logically NOR source 1 and 2.  |
| 6                | XOR            | Logically XOR source 1 and 2.  |
| 7                | XNOR           | Logically XNOR source 1 and 2. |

# P 5.5.6.1.7 Advanced Coast Inverse Input

Description: Select inputs for the coast when operating in advanced control. False means the drive is coasted.

| Default Value: | Parameter Type: Selection | Parameter Number: 4724  |
|----------------|---------------------------|-------------------------|
| Unit: -        | Data Type: UINT           | Access Type: Read/Write |

P 5.5.6.1.8 Advanced Coast Inverse Logic

Description: Select the combination logic for the inverted coast command of advanced control.

| Default Value: 0 [Source 1] | Parameter Type: Selection | Parameter Number: 1936  |
|-----------------------------|---------------------------|-------------------------|
| Unit: -                     | Data Type: UINT           | Access Type: Read/Write |

| Selection Number | Selection Name | Selection Description          |
|------------------|----------------|--------------------------------|
| 0                | Source 1       | Use value from source 1 only.  |
| 1                | Source 2       | Use value from source 2 only.  |
| 2                | AND            | Logically AND source 1 and 2.  |
| 3                | OR             | Logically OR source 1 and 2.   |
| 4                | NAND           | Logically NAND source 1 and 2. |
| 5                | NOR            | Logically NOR source 1 and 2.  |

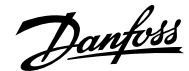

### Application Guide | iC7 Series Industry

| Selection Number | Selection Name | Selection Description          |
|------------------|----------------|--------------------------------|
| 6                | XOR            | Logically XOR source 1 and 2.  |
| 7                | XNOR           | Logically XNOR source 1 and 2. |

P 5.5.6.1.9 Advanced Reversing Input

**Description:** Select inputs for inverting the reference signal when operating in advanced control. The reverse command does not provide a start signal.

| Default Value: | Parameter Type: Selection | Parameter Number: 4730  |
|----------------|---------------------------|-------------------------|
| Unit: -        | Data Type: UINT           | Access Type: Read/Write |

P 5.5.6.1.10 Advanced Reverse Logic

Description: Select the combination logic for the reverse command of advanced control.

| Default Value: 3 [OR] | Parameter Type: Selection | Parameter Number: 1937  |
|-----------------------|---------------------------|-------------------------|
| Unit: -               | Data Type: UINT           | Access Type: Read/Write |

The following are the selections for the parameter.

| Selection Number | Selection Name | Selection Description          |
|------------------|----------------|--------------------------------|
| 0                | Source 1       | Use value from source 1 only.  |
| 1                | Source 2       | Use value from source 2 only.  |
| 2                | AND            | Logically AND source 1 and 2.  |
| 3                | OR             | Logically OR source 1 and 2.   |
| 4                | NAND           | Logically NAND source 1 and 2. |
| 5                | NOR            | Logically NOR source 1 and 2.  |
| 6                | XOR            | Logically XOR source 1 and 2.  |
| 7                | XNOR           | Logically XNOR source 1 and 2. |

### P 5.5.6.1.11 Advanced Reset Input

Description: Select inputs for resetting faults when operating in advanced control.

| Default Value: | Parameter Type: Selection | Parameter Number: 4731  |
|----------------|---------------------------|-------------------------|
| Unit: -        | Data Type: UINT           | Access Type: Read/Write |

P 5.5.6.1.13 Advanced Start Mode

Description: Select the starting logic for advanced control.

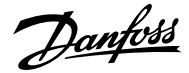

| Default Value: 0 [State High Start] | Parameter Type: Selection | Parameter Number: 4726  |
|-------------------------------------|---------------------------|-------------------------|
| Unit: -                             | Data Type: UINT           | Access Type: Read/Write |

The following are the selections for the parameter.

| Selection Number | Selection Name    | Selection Description                                                                                                    |
|------------------|-------------------|----------------------------------------------------------------------------------------------------|
| 0                | State High Start  | Start command remains as long as input is true.                                                                                                    |
| 1                | Rising Edge Start | Start command is set when input<br>becomes true and remains latched until<br>stop command is given. Start remains<br>latched over stop if input is kept true. |
| 2                | High Pulse Start  | Start command is set when input<br>becomes true and remains latched until<br>stop command is given.                                                           |

#### P 5.5.6.1.15 Fieldbus CTW Feature Bits

Description: Enables non-control-place-dependent control word bits to be active in advanced control place.

| Default Value: 1 [Enabled] | Parameter Type: Selection | Parameter Number: 4627  |
|----------------------------|---------------------------|-------------------------|
| Unit: -                    | Data Type: BOOL           | Access Type: Read/Write |

The following are the selections for the parameter.

| Selection Number | Selection Name | Selection Description  |
|------------------|----------------|------------------------|
| 0                | Disabled       | Disables the function. |
| 1                | Enabled        | Enables the function.  |

### 6.6.7.7.2 References (Menu Index 5.5.6.2)

P 5.5.6.2.1 Adv. Speed Reference

**Description:** Select the speed reference sources for when the drive operates in advanced control. Select 2 sources to combine them into 1 reference value.

| Default Value: [2,3] | Parameter Type: Selection | Parameter Number: 1915  |
|----------------------|---------------------------|-------------------------|
| Unit: -              | Data Type: UINT           | Access Type: Read/Write |

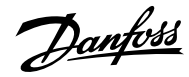

### Application Guide | iC7 Series Industry

| Selection Number | Selection Name     | Selection Description                    |
|------------------|--------------------|------------------------------------------|
| 0                | None               | No source selected equals a 0 value.     |
| 2                | Fieldbus reference | Use reference from the fieldbus.         |
| 3                | Reference 1 input  | Use the reference from I/O reference 1.  |
| 4                | Reference 2 input  | Use the reference from I/O reference 2.  |
| 5                | Preset reference   | Use reference from the preset reference. |

#### P 5.5.6.2.2 Adv. Speed Reference Logic

Description: Select how to form the speed reference out of the 2 sources when operating in advanced control.

| Default Value: 2 [Sum] | Parameter Type: Selection | Parameter Number: 1916  |
|------------------------|---------------------------|-------------------------|
| Unit: -                | Data Type: UINT           | Access Type: Read/Write |

The following are the selections for the parameter.

| Selection Number | Selection Name | Selection Description                                |
|------------------|----------------|------------------------------------------------------|
| 0                | Source 1       | Use value from source 1 only.                        |
| 1                | Source 2       | Use value from source 2 only.                        |
| 2                | Sum            | Add references from source 1 and 2 together.         |
| 3                | Subtract       | Subtract source 2 from source 1.                     |
| 4                | Divide         | Divide source 1 with source 2.                       |
| 5                | Multiply       | Multiply source 1 with source 2.                     |
| 6                | Maximum        | Use highest value of source 1 and source 2.          |
| 7                | Minimum        | Use lowest value of source 1 and source 2.           |
| 8                | Toggle         | Toggle between source 1 and 2 using a digital input. |

# P 5.5.6.2.3 Adv. Speed Reference Toggle Input

**Description:** Select an input for toggling between the 2 speed reference sources selected, when operating in advanced control and toggling logic is used. A low signal selects the 1st source and high signal selects the 2nd source.

| Default Value: | Parameter Type: Selection | Parameter Number: 1941  |
|----------------|---------------------------|-------------------------|
| Unit: -        | Data Type: UINT           | Access Type: Read/Write |
|                |                           |                         |

P 5.5.6.2.4 Adv. Torque Reference

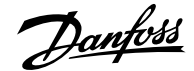

**Description:** Select the torque reference sources for when the drive operates in advanced control. Select 2 sources to combine them into 1 reference value.

| Default Value: [2,0] | Parameter Type: Selection | Parameter Number: 1929  |
|----------------------|---------------------------|-------------------------|
| Unit: -              | Data Type: UINT           | Access Type: Read/Write |

The following are the selections for the parameter.

| Selection Number | Selection Name     | Selection Description                    |
|------------------|--------------------|------------------------------------------|
| 0                | None               | No source selected equals a 0 value.     |
| 2                | Fieldbus reference | Use reference from the fieldbus.         |
| 3                | Reference 1 input  | Use the reference from I/O reference 1.  |
| 4                | Reference 2 input  | Use the reference from I/O reference 2.  |
| 5                | Preset reference   | Use reference from the preset reference. |

P 5.5.6.2.5 Adv. Torque Reference Logic

Description: Select how to form the torque reference out of the 2 inputs when operating in advanced control.

| Default Value: 0 [Source 1] | Parameter Type: Selection | Parameter Number: 1919  |
|-----------------------------|---------------------------|-------------------------|
| Unit: -                     | Data Type: UINT           | Access Type: Read/Write |

The following are the selections for the parameter.

| Selection Number | Selection Name | Selection Description                        |
|------------------|----------------|----------------------------------------------|
| 0                | Source 1       | Use value from source 1 only.                |
| 1                | Source 2       | Use value from source 2 only.                |
| 2                | Sum            | Add references from source 1 and 2 together. |
| 3                | Subtract       | Subtract source 2 from source 1.             |
| 4                | Divide         | Divide source 1 with source 2.               |
| 5                | Multiply       | Multiply source 1 with source 2.             |
| 6                | Maximum        | Use highest value of source 1 and source 2.  |
| 7                | Minimum        | Use lowest value of source 1 and source 2.   |

P 5.5.6.2.6 Adv. Process Reference

**Description:** Select the process control reference sources for when the drive operates in advanced control. Define multiple entries for combining several sources into 1 reference value.

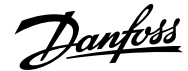

### Application Guide | iC7 Series Industry

| Default Value: [2,3] | Parameter Type: Selection | Parameter Number: 6054  |
|----------------------|---------------------------|-------------------------|
| Unit: -              | Data Type: UINT           | Access Type: Read/Write |

The following are the selections for the parameter.

| Selection Number | Selection Name     | Selection Description                    |
|------------------|--------------------|------------------------------------------|
| 0                | None               | No source selected equals a 0 value.     |
| 2                | Fieldbus reference | Use reference from the fieldbus.         |
| 3                | Reference 1 input  | Use the reference from I/O reference 1.  |
| 4                | Reference 2 input  | Use the reference from I/O reference 2.  |
| 5                | Preset reference   | Use reference from the preset reference. |

### P 5.5.6.2.7 Adv. Process Reference Logic

Description: Select how to form the process control reference out of the 2 inputs when operating in advanced control.

| Default Value: 2 [Sum] | Parameter Type: Selection | Parameter Number: 6045  |
|------------------------|---------------------------|-------------------------|
| Unit: -                | Data Type: UINT           | Access Type: Read/Write |

The following are the selections for the parameter.

| Selection Number | Selection Name | Selection Description                        |
|------------------|----------------|----------------------------------------------|
| 0                | Source 1       | Use value from source 1 only.                |
| 1                | Source 2       | Use value from source 2 only.                |
| 2                | Sum            | Add references from source 1 and 2 together. |
| 3                | Subtract       | Subtract source 2 from source 1.             |
| 4                | Divide         | Divide source 1 with source 2.               |
| 5                | Multiply       | Multiply source 1 with source 2.             |
| 6                | Maximum        | Use highest value of source 1 and source 2.  |
| 7                | Minimum        | Use lowest value of source 1 and source 2.   |

# 6.6.8 Start Settings (Menu Index 5.6)

# 6.6.8.1 Start Settings Overview

The application software provides the possibility to configure a DC start before entering normal motor control, for purposes of motor pre-heating, pre-magnetization, DC holding, or a start delay.

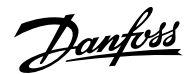

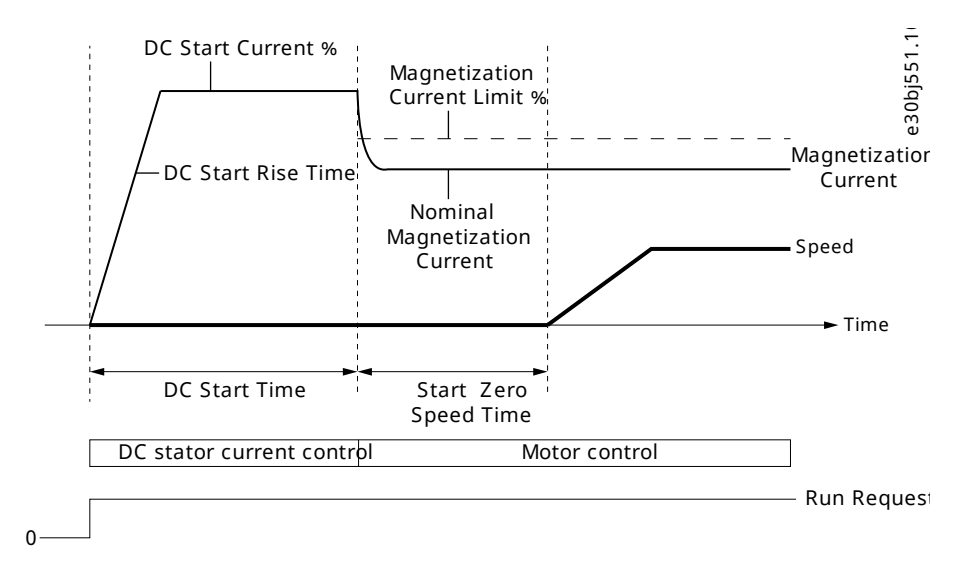

#### Figure 58: Induction Motor Start from Zero Speed with DC Start and Start Zero Speed Time > 0

DC start is configured using 3 parameters, 5.6.2.3 DC Start Current %, 5.6.2.1 DC Start Time, and 5.6.2.2 DC Start Rise Time.

By default, DC start is disabled by setting parameter **5.6.2.1 DC Start Time** to 0. The following illustration shows an example of starting an induction at zero speed.

DC start is also used as a start delay by setting parameter 5.6.2.1 DC Start Time to the desired delay time and 5.6.2.3 DC Start Current % to 0.

DC start is only applied when starting at zero speed, or when parameter **5.6.1.2** Enable Flying Start is set to 0 [Disable] and motor backemf voltage is not detected.

#### Synchronous motor control start settings

DC start is also possible from zero speed with synchronous motor control.

The following illustration shows a zero speed example with DC start and initial position handling as rotor angle detection. To set the initial position handling to rotor angle detection, set parameter *5.6.3.1 Sync. Motor Start Mode* to 0 [Rotor angle detection].

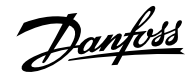

### Application Guide | iC7 Series Industry

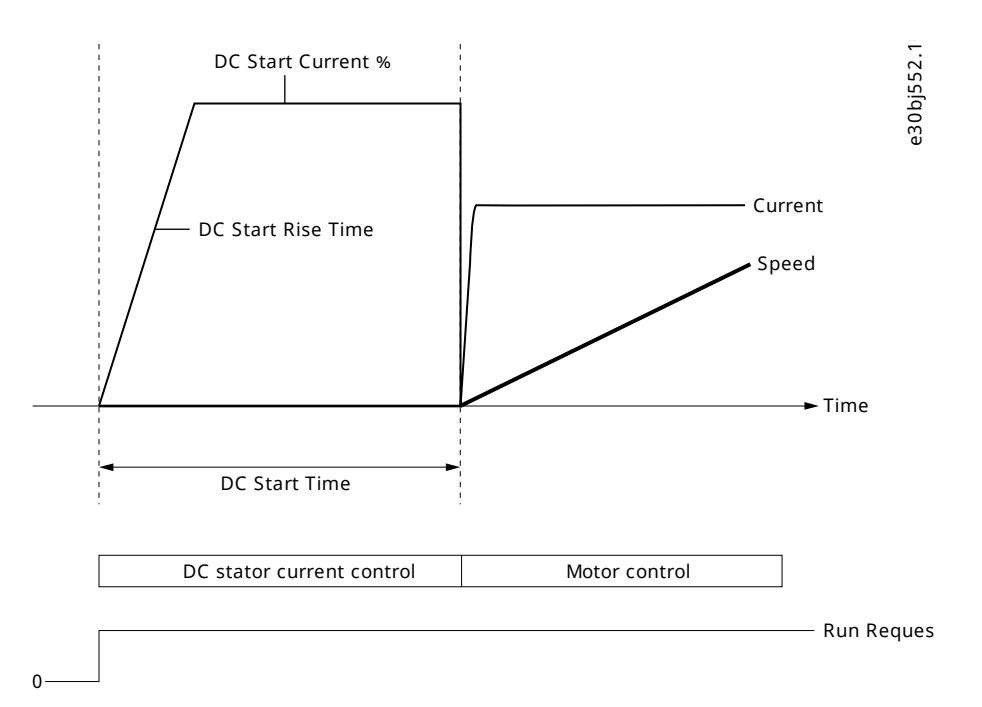

#### Figure 59: Synchronous Motor Start from Zero Speed with DC Start

As an alternative to rotor angle detection for a synchronous motor, it is possible to set the initial position handling as rotor angle parking by setting parameter **5.6.3.1 Sync. Motor Start Mode** to 1 [Rotor angle parking]. This option forces the motor shaft to move to a fixed position defined by the parameter **5.6.3.5 Sync. Motor Parking Angle Reference**, before ramp release.

Synchronous motor start from zero speed with DC-Start and parking is shown in the following illustration.

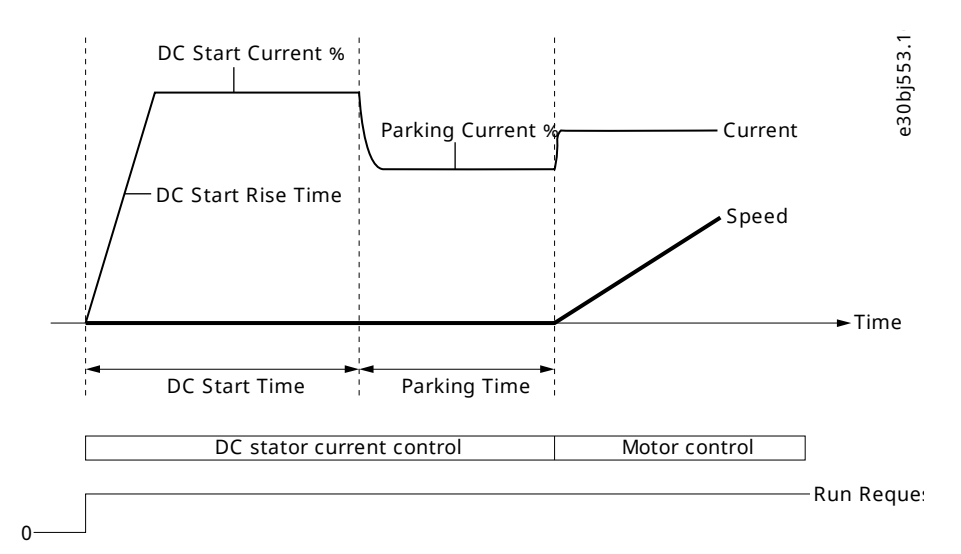

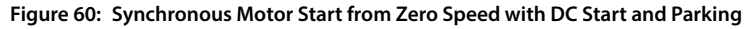

# 6.6.8.2 General Settings (Menu Index 5.6.1)

#### P 5.6.1.1 Magnetization Time

**Description:** Set a delay to magnetize the motor or synchronize parallel motors before starting ramping. Set to -1 for automatic calculation.

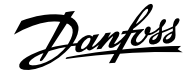

| Default Value: -1 | <b>Parameter Type:</b> Range (-1 — 10000) | Parameter Number: 2328  |
|-------------------|-------------------------------------------|-------------------------|
| Unit: s           | Data Type: REAL                           | Access Type: Read/Write |
|                   |                                           |                         |

### P 5.6.1.2 Flying Start

**Description:** Enables a flying start. The drive will detect its current speed at the moment the start signal is given, and start to ramp towards the given reference.

| Default Value: 0 [Disabled] | Parameter Type: Selection | Parameter Number: 4025  |
|-----------------------------|---------------------------|-------------------------|
| Unit: -                     | Data Type: BOOL           | Access Type: Read/Write |

The following are the selections for the parameter.

| Selection Number | Selection Name | Selection Description  |
|------------------|----------------|------------------------|
| 0                | Disabled       | Disables the function. |
| 1                | Enabled        | Enables the function.  |

#### P 5.6.1.5 Run Enable Input

Description: Select an input enabling the drive to run.

| Default Value: | Parameter Type: Selection | Parameter Number: 103   |
|----------------|---------------------------|-------------------------|
| Unit: -        | Data Type: UINT           | Access Type: Read/Write |

#### P 5.6.1.8 Enable Start Forward Input

**Description:** Select the digital input for the Start Enable command with a positive reference. If this parameter is not active, drive will be stopped while reference is positive.

| Default Value: | Parameter Type: Selection | Parameter Number: 1601  |
|----------------|---------------------------|-------------------------|
| Unit: -        | Data Type: UINT           | Access Type: Read/Write |

#### P 5.6.1.9 Enable Start Backward Input

**Description:** Select the digital input for the Start Enable command with a negative reference. If this parameter is not active, the drive will be stopped while reference is negative.

| Default Value: | Parameter Type: Selection | Parameter Number: 1602  |
|----------------|---------------------------|-------------------------|
| Unit: -        | Data Type: UINT           | Access Type: Read/Write |

# 6.6.8.3 Additional Information on General Start Settings

#### Enable Start Forward, Enable Start Backward

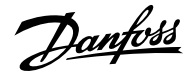

Enable Start Forward and Enable Start Backward make it possible to define end stop switches to the operation of the motor. The motor cannot keep running past the end switch.

This function is not a rotational direction prevention. It applies a stop command if start is given with reference going the wrong way. Both speed and torque directions are used.

This function works similarly to Run enable, in the sense that if either parameter is not active, the start command is suppressed in that direction.

### 6.6.8.4 **DC Start (Menu Index 5.6.2)**

### P 5.6.2.1 DC Start Time

**Description:** Set the duration of the current injection during DC start.

| Default Value: 0 | Parameter Type: Range (0 — 10000) | Parameter Number: 2264  |
|------------------|-----------------------------------|-------------------------|
| Unit: s          | Data Type: REAL                   | Access Type: Read/Write |

# P 5.6.2.2 DC Start Current Rise Time

**Description:** Set the time to ramp the current from 0 to the specified injection level.

| Default Value: 0 | Parameter Type: Range (0 — 100) | Parameter Number: 2265  |
|------------------|---------------------------------|-------------------------|
| Unit: s          | Data Type: REAL                 | Access Type: Read/Write |

### P 5.6.2.3 DC Start Current

**Description:** Set the DC current in % of nominal motor current. This current is injected during the DC start time.

| Default Value: 0 | Parameter Type: Range (0 — 1000) | Parameter Number: 2263  |
|------------------|----------------------------------|-------------------------|
| Unit: %          | Data Type: REAL                  | Access Type: Read/Write |

# 6.6.8.5 Synchronous Motor Start (Menu Index 5.6.3)

### P 5.6.3.1 Sync. Motor Start Mode

Description: Set the synchronous motor initial postion handling.

| Default Value: 1 [Rotor angle detection] | Parameter Type: Selection | Parameter Number: 2322  |
|------------------------------------------|---------------------------|-------------------------|
| Unit: -                                  | Data Type: UINT           | Access Type: Read/Write |

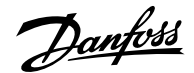

| Selection Number | Selection Name        | Selection Description                                                         |
|------------------|-----------------------|-------------------------------------------------------------------------------|
| 0                | Disabled              | Drive will not try to obtain motor angle.                                     |
| 1                | Rotor angle detection | The drive will force the motor to be at the angle set as motor parking angle. |
| 2                | Rotor angle parking   | The drive will force the motor to be at the angle set as motor parking angle. |

#### P 5.6.3.2 Sync. Motor Detection Current

Description: Set the rotor angle detection gain in % of the nominal motor current.

| Default Value: 150                 | Parameter Type: Range (0 — 200) | Parameter Number: 2323  |
|------------------------------------|---------------------------------|-------------------------|
| Unit: %                            | Data Type: REAL                 | Access Type: Read/Write |
| P 5.6.3.3 Sync. Motor Parking Time |                                 |                         |

Description: Set the duration of the rotor parking.

| Default Value: 3 | <b>Parameter Type:</b> Range (0 — 10000) | Parameter Number: 2324  |
|------------------|------------------------------------------|-------------------------|
| Unit: s          | Data Type: REAL                          | Access Type: Read/Write |

#### P 5.6.3.4 Sync. Motor Parking Current

Description: Set the rotor angle parking current in % of the nominal motor current.

| Default Value: 100 | Parameter Type: Range (0 — 1000) | Parameter Number: 2325  |
|--------------------|----------------------------------|-------------------------|
| Unit: %            | Data Type: REAL                  | Access Type: Read/Write |

### P 5.6.3.5 Sync. Motor Parking Angle

Description: Set the electrical parking angle for the rotor.

| Default Value: 0 | Parameter Type: Range (0 — 360) | Parameter Number: 2326  |
|------------------|---------------------------------|-------------------------|
| Unit: °          | Data Type: REAL                 | Access Type: Read/Write |

### 6.6.9 Stop Settings (Menu Index 5.7)

# 6.6.9.1 Stop Settings Overview

#### DC braking

The application software enables configuration of DC braking for induction motor control.

By default, the DC brake is disabled and parameter 5.6.2.1 DC Start Time is set to 0.

The following settings can be configured:

- Speed at which DC braking starts by setting the required speed with parameter 5.7.2.3 DC Brake Speed.
- Percentage of the brake current to be applied to the motor with parameter 5.7.2.2 DC Brake Current.

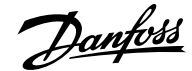

• Duration for which the DC brake is active for a DC-braking current injection with parameter 5.7.2.1 DC-Brake Time.

The following illustration shows a DC-braking scenario.

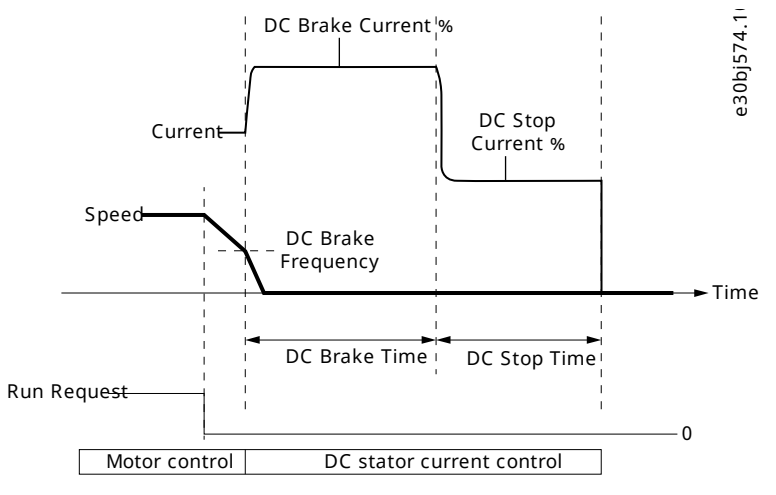

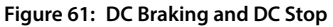

### DC stop and stop delay

Besides the DC brake, the application software allows the configuring of DC stop, which can be used for DC hold or magnetization purposes. DC stop is configured with parameters *5.7.2.5 DC Stop Current* % and *5.7.2.4 DC Stop Time*. By default, DC stop is disabled and the parameter *5.7.2.4 DC Stop Time* is set to 0.

DC stop is always applied at zero speed and as the last activity before the drive begins to coast.

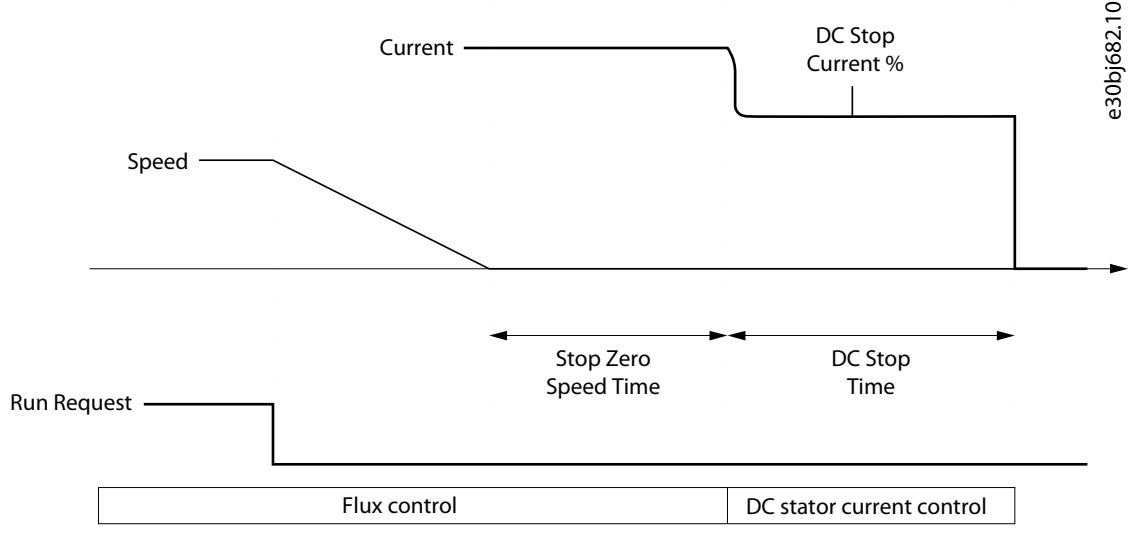

Figure 62: DC Stop and Stop Delay

When both parameters 5.7.1.1 Stop Zero Speed Time and 5.7.2.4 DC Stop Time are set to -1, then the parameter 5.7.1.1 Stop Zero Speed Time has priority.

To introduce stop delay, use parameter 5.7.1.1 Stop Zero Speed Time. By default, stop delay is disabled and parameter 5.7.1.1 Stop Zero Speed Time is set to 0. The parameter defines the duration from reaching 0 speed to the time when the drive stops modulating or continues with DC stop. During the stop delay duration, the drive remains in run mode, modulates, and reacts to load changes.

Note: When the drive is configured for DC braking, the parameter 5.7.1.1 Stop Zero Speed Time has no effect.

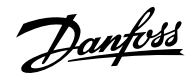

# 6.6.9.2 Settings (Menu Index 5.7.1)

# P 5.7.1.1 Stop Zero Speed Time

Description: Set the time that motor control stays active after reaching 0 speed. The value -1 means indefinitely.

| Default Value: 0                                                     | <b>Parameter Type:</b> Range (-1 — 10000)                         | Parameter Number: 2331      |
|----------------------------------------------------------------------|-------------------------------------------------------------------|-----------------------------|
| Unit: s                                                              | Data Type: REAL                                                   | Access Type: Read/Write     |
| P 5.7.1.3 Torque Ramp Down                                           | Time                                                              |                             |
| Description: Set the time for ram                                    | ping down the remaining torque after reaching stands              | till.                       |
| Default Value: 0                                                     | <b>Parameter Type:</b> Range (0 — 10000)                          | Parameter Number: 2336      |
| Unit: s                                                              | Data Type: REAL                                                   | Access Type: Read/Write     |
| P 5.7.1.4 Zero-speed Detection                                       | on Level                                                          |                             |
| Description: Set the speed that is                                   | s considered standstill.                                          |                             |
| Default Value: 0.20                                                  | Parameter Type: Range (0 — 2.0)                                   | Parameter Number: 2339      |
| Unit: Hz                                                             | Data Type: REAL                                                   | Access Type: Read/Write     |
| P 5.7.1.5 Zero-speed Detection<br>Description: Set the time that the | on Delay<br>e speed must be below zero-speed detection level befo | ore standstill is detected. |
| Default Value: 0.02                                                  | Parameter Type: Range (0 — 2)                                     | Parameter Number: 2356      |
| Unit: s                                                              | Data Type: REAL                                                   | Access Type: Read/Write     |
| 6.6.9.3 <b>DC Injection (Menu</b>                                    | Index 5.7.2)                                                      |                             |
| P 5.7.2.1 DC-brake Time                                              |                                                                   |                             |
| Description: Set the duration for                                    | a DC braking current injection.                                   |                             |
| Default Value: 0                                                     | <b>Parameter Type:</b> Range (0 — 10000)                          | Parameter Number: 2267      |
| Unit: s                                                              | Data Type: REAL                                                   | Access Type: Read/Write     |
| P 5.7.2.2 DC-brake Current                                           |                                                                   |                             |
| Description: Set the DC braking of                                   | current in % of nominal motor current.                            |                             |
| Default Value: 0                                                     | Parameter Type: Range (0 — 1000)                                  | Parameter Number: 2266      |
| Unit: %                                                              | Data Type: REAL                                                   | Access Type: Read/Write     |
| P 5.7.2.3 DC-brake Speed                                             |                                                                   |                             |

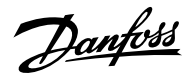

# **Description:** Set the speed below which DC braking is activated.

| Default Value: 0                                                                                                    | Parameter Type: Range (0 — \*)                       | Parameter Number: 2268           |
|----------------------------------------------------------------------------------------------------|------------------------------------------------------|----------------------------------|
| Unit: Hz                                                                                                    | Data Type: REAL                                      | Access Type: Read/Write          |
| P 5.7.2.4 DC Stop Time                                                                                                  |                                                      |                                  |
| Description: Set the DC stopping inje                                                                                   | ection duration. The value -1 means indefinitely.    |                                  |
| Default Value: 0                                                                                                    | <b>Parameter Type:</b> Range (-1 — 10000)            | Parameter Number: 2320           |
| Unit: s                                                                                                    | Data Type: REAL                                      | Access Type: Read/Write          |
| P 5.7.2.5 DC Stop Current                                                                                               |                                                      |                                  |
| Description: Set the DC stopping cur                                                                                    | rent in % of nominal motor current. Applied after th | ne drive has reached standstill. |
| Default Value: 0                                                                                                    | Parameter Type: Range (0 — 1000)                     | Parameter Number: 2321           |
| Unit: %                                                                                                    | Data Type: REAL                                      | Access Type: Read/Write          |
| Default Value:                                                                                                    | Parameter Type: Selection                            | Parameter Number: 212            |
| Description: Select an input terminal                                                                                   | for activating the Quick Stop Inverse function.      |                                  |
| Default Value:                                                                                                    | Parameter Type: Selection                            | Parameter Number: 212            |
| Unit: -                                                                                                    | Data Type: UINT                                      | Access Type: Read/Write          |
| P 5.7.3.2 Quick Stop Ramp Time                                                                                          |                                                      |                                  |
| Description: Set the deceleration tim                                                                                   | e for the quick stop ramp.                           |                                  |
| Default Value: 1                                                                                                    | Parameter Type: Range (0 — 10000)                    | Parameter Number: 1129           |
| linite c                                                                                                    | Data Type: REAL                                      | Access Type: Read/Write          |
|                                                                                                    |                                                      |                                  |
| 6.6.9.5 AC Brake (Menu Index                                                                                            | 5.7.4)                                               |                                  |
| 6.6.9.5 AC Brake (Menu Index<br>P 5.7.4.1 AC Brake                                                                      | 5.7.4)                                               |                                  |
| 6.6.9.5 AC Brake (Menu Index<br>P 5.7.4.1 AC Brake<br>Description: Enables the AC Brake.                                | 5.7.4)                                               |                                  |
| 6.6.9.5 AC Brake (Menu Index<br>P 5.7.4.1 AC Brake<br>Description: Enables the AC Brake.<br>Default Value: 0 [Disabled] | 5.7.4)<br>Parameter Type: Selection                  | Parameter Number: 4026           |

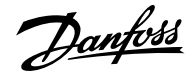

| Selection Number | Selection Name | Selection Description  |
|------------------|----------------|------------------------|
| 0                | Disabled       | Disables the function. |
| 1                | Enabled        | Enables the function.  |

#### P 5.7.4.2 AC-brake Voltage Control Kp

**Description:** Set the scaling of the proportional gain of the AC-brake controller.

| Default Value: 100 | Parameter Type: Range (0 — 500) | Parameter Number: 4027  |
|--------------------|---------------------------------|-------------------------|
| Unit: %            | Data Type: REAL                 | Access Type: Read/Write |

### P 5.7.4.3 AC-brake Voltage Control Ti

**Description:** Set the scaling of the integral time of the AC-brake controller.

| Default Value: 100 | Parameter Type: Range (0 — 500) | Parameter Number: 4028  |
|--------------------|---------------------------------|-------------------------|
| Unit: %            | Data Type: REAL                 | Access Type: Read/Write |

### P 5.7.4.4 AC-brake Current

Description: Set the maximum allowed motor current in % of nominal motor current when AC brake is enabled.

| Default Value: 100 | Parameter Type: Range (0 — 150) | Parameter Number: 4057  |
|--------------------|---------------------------------|-------------------------|
| Unit: %            | Data Type: REAL                 | Access Type: Read/Write |

# 6.6.10 Speed Control (Menu Index 5.8)

### 6.6.10.1 Speed Control Overview

Parameter group 5.8 Speed Controlcontains the settings and the readout values related to the speed controller.

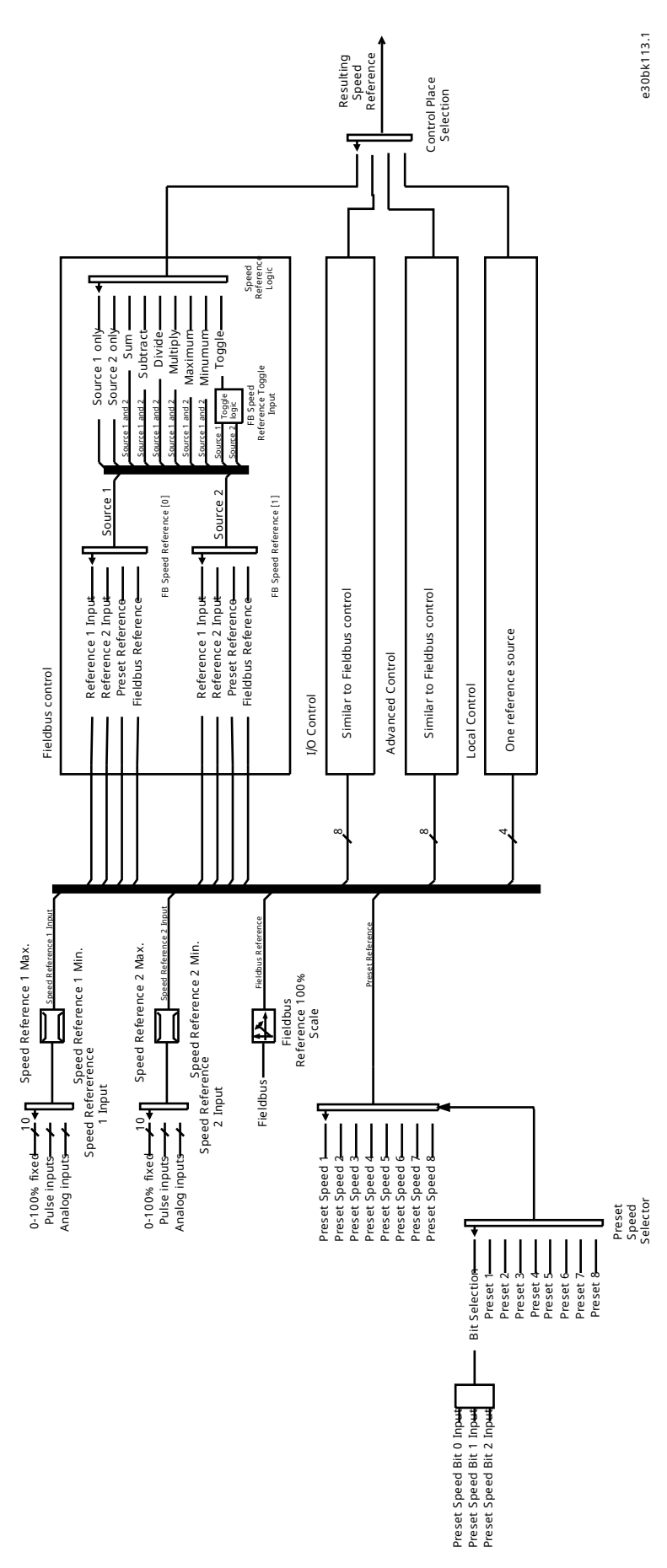

Figure 63: Reference Handling for Speed Control

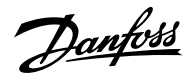

# 6.6.10.2 Speed Control Status (Menu Index 5.8.1)

# P 5.8.1.2 Motor Speed

**Description:** Shows the actual motor speed.

| Default Value: NA                                                                 | Parameter Type: Range (\* — \*)                   | Parameter Number: 9011                         |
|-----------------------------------------------------------------------------------|---------------------------------------------------|------------------------------------------------|
| Unit: Hz                                                                          | Data Type: REAL                                   | Access Type: Read Only                         |
| P 5.8.1.3 Output Frequency                                                        |                                                   |                                                |
| <b>Description:</b> Shows the output frequency.                                   |                                                   |                                                |
| Default Value: NA                                                                 | Parameter Type: Range (\* — \*)                   | Parameter Number: 9015                         |
| Unit: Hz                                                                          | Data Type: REAL                                   | Access Type: Read Only                         |
| P 5.8.1.4 Feedback Speed                                                          |                                                   |                                                |
| Description: Shows the feedback speed.                                            |                                                   |                                                |
| Default Value: NA                                                                 | <b>Parameter Type:</b> Range (-10000 — 10000)     | Parameter Number: 9007                         |
| Unit: rpm                                                                         | Data Type: REAL                                   | Access Type: Read Only                         |
| P 5.8.1.5 Feedback Electrical Angle<br>Description: Shows the feedback device ang | gle in the electrical domain. Its value is needed | for manually tuning the feedback angle offset. |
| Default Value: NA                                                                 | Parameter Type: Range (0 — 360)                   | Parameter Number: 9016                         |
| Unit: °                                                                           | Data Type: REAL                                   | Access Type: Read Only                         |
| P 5.8.1.6 Speed Error                                                             |                                                   |                                                |
| Description: Shows the difference between                                         | speed reference after ramp and motor speed.       |                                                |
| Default Value: NA                                                                 | Parameter Type: Range (\* — \*)                   | Parameter Number: 4023                         |
| Unit: Hz                                                                          | Data Type: REAL                                   | Access Type: Read Only                         |
| P 5.8.1.7 Speed Reference                                                         |                                                   |                                                |
| <b>Description:</b> Shows the speed reference.                                    |                                                   |                                                |
| Default Value: NA                                                                 | <b>Parameter Type:</b> Range (-2000 — 2000)       | Parameter Number: 1718                         |
| Unit: Hz                                                                          | Data Type: REAL                                   | Access Type: Read/Write                        |
|                                                                                   |                                                   |                                                |

# P 5.8.1.8 Speed Reference Before Ramp

Description: Shows the value of speed reference before the ramp generator.

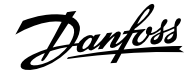

| Default Value: NA | <b>Parameter Type:</b> Range (-2000 — 2000) | Parameter Number: 6049 |
|-------------------|---------------------------------------------|------------------------|
| Unit: Hz          | Data Type: REAL                             | Access Type: Read Only |

### P 5.8.1.9 Speed Reference After Ramp

**Description:** Shows the value of the speed reference after the ramp generator.

| Default Value: NA | Parameter Type: Range (\* — \*) | Parameter Number: 6150 |
|-------------------|---------------------------------|------------------------|
| Unit: Hz          | Data Type: REAL                 | Access Type: Read Only |

### P 5.8.1.10 Final Speed Reference

Description: Shows the value of the speed reference before feeding it to the speed controller.

| Unit: Hz C | Data Type: REAL | Access Type: Read Only |
|------------|-----------------|------------------------|

### P 5.8.1.11 Control Panel Speed Reference

**Description:** Shows the value of the speed reference given from the control panel.

| Default Value: NA | Parameter Type: Range ( $^* - ^*$ ) | Parameter Number: 6153  |
|-------------------|-------------------------------------|-------------------------|
| Unit: Hz          | Data Type: REAL                     | Access Type: Read/Write |

### P 5.8.1.12 Absolute Output Frequency Output

Description: Select an output terminal for the output frequency scaled between 0 Hz and positive speed limits in Hz.

| Default Value: | Parameter Type: Selection | Parameter Number: 2300  |
|----------------|---------------------------|-------------------------|
| Unit: -        | Data Type: UINT           | Access Type: Read/Write |

### P 5.8.1.13 Absolute Speed Reference Output

Description: Select an output terminal for the absolute speed reference, scaled between 0 and positive speed limit.

| Default Value: | Parameter Type: Selection | Parameter Number: 2304  |
|----------------|---------------------------|-------------------------|
| Unit: -        | Data Type: UINT           | Access Type: Read/Write |

## P 5.8.1.14 Output Frequency Output

Description: Select an output terminal for the output frequency scaled between minimum speed limit and positive speed limits in Hz.

| Default Value: | Parameter Type: Selection | Parameter Number: 2308  |
|----------------|---------------------------|-------------------------|
| Unit: -        | Data Type: UINT           | Access Type: Read/Write |
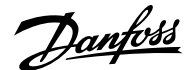

## P 5.8.1.16 Load Drooping Speed

Description: Shows the load drooping speed.

| Default Value: NA | Parameter Type: Range (0 — 2000) | Parameter Number: 674  |
|-------------------|----------------------------------|------------------------|
| Unit: Hz          | Data Type: REAL                  | Access Type: Read Only |

## 6.6.10.3 Additional Information on Speed Control Status

## P 5.8.1.12 Absolute Output Frequency Output

**Note:** Selection lists with inputs and/or outputs consist of the name of the hardware option and the numbers of the terminals. For example, terminal number 13 of the Basic I/O is called Basic I/O T13 in the selection list.

## P 5.8.1.13 Absolute Speed Reference Output

**Note:** Selection lists with inputs and/or outputs consist of the name of the hardware option and the numbers of the terminals. For example, terminal number 13 of the Basic I/O is called Basic I/O T13 in the selection list.

## P 5.8.1.13 Absolute Speed Reference Output

**Note:** Selection lists with inputs and/or outputs consist of the name of the hardware option and the numbers of the terminals. For example, terminal number 13 of the Basic I/O is called Basic I/O T13 in the selection list.

## 6.6.10.4 Speed Controller (Menu Index 5.8.2)

## 6.6.10.4.1 Basic Settings (Menu Index 5.8.2.1)

P 5.8.2.1.1 Speed Controller Type

**Description:** Select the speed controller type.

| Default Value: 1 [PI-Controller] | Parameter Type: Selection | Parameter Number: 5005              |
|----------------------------------|---------------------------|-------------------------------------|
| Unit: -                          | Data Type: UINT           | Access Type: Read/Conditional Write |

The following are the selections for the parameter.

| Selection Number | Selection Name | Selection Description                                        |
|------------------|----------------|--------------------------------------------------------------|
| 0                | P-Controller   | Select P-controller (proportional control).                  |
| 1                | PI-Controller  | Select PI-controller (proportional and integration control). |

### P 5.8.2.1.2 Speed Controller Kp FVC+

**Description:** Set the proportional gain of the speed controller.

| Default Value: 15     | Parameter Type: Range (0 — 1000) | Parameter Number: 4020  |
|-----------------------|----------------------------------|-------------------------|
| Unit: PercentPerHertz | Data Type: REAL                  | Access Type: Read/Write |

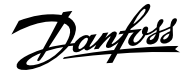

## P 5.8.2.1.3 Speed Controller Ti FVC+

Description: Set the integration time of the speed controller.

| Default Value: 0.1 | Parameter Type: Range (0 — 100) | Parameter Number: 4021  |
|--------------------|---------------------------------|-------------------------|
| Unit: s            | Data Type: REAL                 | Access Type: Read/Write |

## P 5.8.2.1.4 Acceleration Feedforward Gain

**Description:** Set the acceleration feedforward gain. It bypasses the speed controller by adding torque reference based on requested acceleration and system inertia. Improves tracking of speed reference changes.

| Default Value: 0 | Parameter Type: Range (0 — 10000) | Parameter Number: 4022  |
|------------------|-----------------------------------|-------------------------|
| Unit: %          | Data Type: REAL                   | Access Type: Read/Write |

## P 5.8.2.1.5 Acceleration Feedforward Filter Tc

Description: Set the acceleration feedforward filter time constant.

| Default Value: 0.00 | <b>Parameter Type:</b> Range (0.00 —<br>1000000.00) | Parameter Number: 4039  |
|---------------------|-----------------------------------------------------|-------------------------|
| Unit: ms            | Data Type: REAL                                     | Access Type: Read/Write |

## P 5.8.2.1.7 Speed Controller Kp VVC+

Description: Set the proportional gain of the speed controller.

| Default Value: 0.015 | Parameter Type: Range (0 — 1) | Parameter Number: 4080  |
|----------------------|-------------------------------|-------------------------|
| Unit: -              | Data Type: REAL               | Access Type: Read/Write |

## P 5.8.2.1.8 Speed Controller Ti VVC+

**Description:** Set the integration time of the speed controller.

| Default Value: 0.008 | <b>Parameter Type:</b> Range (0.001 — 20) | Parameter Number: 4081  |
|----------------------|-------------------------------------------|-------------------------|
| Unit: s              | Data Type: REAL                           | Access Type: Read/Write |

## 6.6.10.4.2 Advanced Settings (Menu Index 5.8.2.2)

### P 5.8.2.2.1 Virtual Friction Gain

**Description:** Set the virtual friction gain, adding friction to the speed control loop to increase damping and stability. It is automatically adjusted when the system inertia is changed and parameter "5.8.11.1 Speed Controller Auto Tuning" is enabled.

| Default Value: 0 | <b>Parameter Type:</b> Range (0 — 10000) | Parameter Number: 4549  |
|------------------|------------------------------------------|-------------------------|
| Unit: -          | Data Type: REAL                          | Access Type: Read/Write |

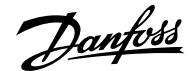

## P 5.8.2.2.2 Low-speed Controller

Description: Enables the low-speed controller. It should be enabled if fast torque reaction at low speed references is needed.

| Default Value: 0 [Disabled] | Parameter Type: Selection | Parameter Number: 4070  |
|-----------------------------|---------------------------|-------------------------|
| Unit: -                     | Data Type: BOOL           | Access Type: Read/Write |

The following are the selections for the parameter.

| Selection Number | Selection Name | Selection Description  |
|------------------|----------------|------------------------|
| 0                | Disabled       | Disables the function. |
| 1                | Enabled        | Enables the function.  |

## P 5.8.2.2.3 Low-speed Controller Gain

Description: Set the proportional part of the low-speed controller. A higher value leads to higher dynamics.

| Default Value: 50 | Parameter Type: Range (0 — 1000) | Parameter Number: 4071  |
|-------------------|----------------------------------|-------------------------|
| Unit: %           | Data Type: REAL                  | Access Type: Read/Write |

### P 5.8.2.2.4 Kp Ratio at Low Speed

**Description:** Set the gain ratio for the proportional part of the speed controller at frequencies below the value set in "5.8.2.2.5 Kp Adaptation Low Speed".

| Default Value: 100 | Parameter Type: Range (1 — 1000) | Parameter Number: 4072  |
|--------------------|----------------------------------|-------------------------|
| Unit: %            | Data Type: REAL                  | Access Type: Read/Write |

### P 5.8.2.2.5 Kp Adaptation Low Speed

**Description:** Set the speed below which the speed controller proportional gain is fully using the value set in "5.8.2.2.4 Kp Ratio at Low Speed".

| Default Value: 0 | Parameter Type: Range (0 — 10000) | Parameter Number: 4073  |
|------------------|-----------------------------------|-------------------------|
| Unit: Hz         | Data Type: REAL                   | Access Type: Read/Write |

### P 5.8.2.2.6 Kp Adaptation High Speed

**Description:** Set the speed above which the speed controller proportional gain is fully using the value set in "5.8.2.1.2 Speed Controller Kp FVC+".

| Default Value: 0 | Parameter Type: Range (0 — 10000) | Parameter Number: 4074  |
|------------------|-----------------------------------|-------------------------|
| Unit: Hz         | Data Type: REAL                   | Access Type: Read/Write |

## P 5.8.2.2.7 Kp Ratio at Low Torque

<u> Danfoss</u>

Description: Set the gain ratio for the proportional part of the speed controller at a torque level below the lower torque limit.

| Default Value: 100 | Parameter Type: Range (1 — 1000) | Parameter Number: 4075  |
|--------------------|----------------------------------|-------------------------|
| Unit: %            | Data Type: REAL                  | Access Type: Read/Write |

P 5.8.2.2.8 Kp Adaptation Low Torque

**Description:** Set the torque level below which the speed controller proportional gain is fully using the value set in "5.8.2.2.7 Kp Ratio at Low Torque".

| Default Value: 0 | Parameter Type: Range (0 — 1000) | Parameter Number: 4077  |
|------------------|----------------------------------|-------------------------|
| Unit: %          | Data Type: REAL                  | Access Type: Read/Write |

### P 5.8.2.2.9 Kp Adaptation High Torque

**Description:** Set the torque level above which the speed controller proportional gain is fully using the value set in "5.8.2.1.2 Speed Controller Kp FVC+".

| Default Value: 0 | Parameter Type: Range (0 — 1000) | Parameter Number: 4078  |
|------------------|----------------------------------|-------------------------|
| Unit: %          | Data Type: REAL                  | Access Type: Read/Write |

## P 5.8.2.2.10 Kp Adaptation Min at Low Flux

Description: Set the gain ratio for the proportional part, if flux is reduced by field weakening or Automatic Energy Optimization (AEO).

| Default Value: 40 | Parameter Type: Range (0 — 100) | Parameter Number: 4079  |
|-------------------|---------------------------------|-------------------------|
| Unit: %           | Data Type: REAL                 | Access Type: Read/Write |

## P 5.8.2.2.11 Zero-speed Damping Gain

Description: Set the zero-speed damping gain. It dampens speed fluctuations when the speed reference is 0.

| Default Value: 100 | Parameter Type: Range (0 — 1000) | Parameter Number: 5434  |
|--------------------|----------------------------------|-------------------------|
| Unit: %            | Data Type: REAL                  | Access Type: Read/Write |

## 6.6.10.5 Speed Limits and Monitor (Menu Index 5.8.3)

### P 5.8.3.1 Positive Speed Limit

Description: Set the speed limit for positive direction.

| Default Value: 50 | Parameter Type: Range (0 — 1000) | Parameter Number: 1729  |
|-------------------|----------------------------------|-------------------------|
| Unit: Hz          | Data Type: REAL                  | Access Type: Read/Write |

## P 5.8.3.2 Negative Speed Limit

**Description:** Set the speed limit for negative direction.

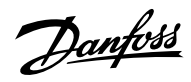

| Default Value: -50                                                  | Parameter Type: Range (-1000 — 0)                                                              | Parameter Number: 1728         |
|---------------------------------------------------------------------|------------------------------------------------------------------------------------------------|--------------------------------|
| Unit: Hz                                                            | Data Type: REAL                                                                                | Access Type: Read/Write        |
| P 5.8.3.3 Minimum Speed Lim                                         | nit                                                                                            |                                |
| Description: Set the minimum sp                                     | eed for positive and negative direction.                                                       |                                |
| Default Value: 0                                                    | Parameter Type: Range (\* — \*)                                                                | Parameter Number: 1722         |
| Unit: Hz                                                            | Data Type: REAL                                                                                | Access Type: Read/Write        |
| P 5.8.3.4 High Speed Warning                                        | J                                                                                              |                                |
| <b>Description:</b> Set the speed value                             | which activates the high speed warning. Activated afte                                         | er 1 s.                        |
| Default Value: 1100                                                 | Parameter Type: Range (0 — 1100)                                                               | Parameter Number: 1200         |
| Unit: Hz                                                            | Data Type: REAL                                                                                | Access Type: Read/Write        |
| Description: Set the speed value                                    | which activates the high speed fault after a delay.<br><b>Parameter Type:</b> Range (0 — 1100) | Parameter Number: 1201         |
| Unit: Hz                                                            | Data Type: REAL                                                                                | Access Type: Read/Write        |
| P 5.8.3.6 High Speed Fault De<br>Description: Set the delay time af | <b>lay</b><br>Ter which a fault is issued if the speed set for high spee                       | ed fault is exceeded.          |
| Default Value: 10                                                   | Parameter Type: Range (0 — 360)                                                                | Parameter Number: 1202         |
| Unit: s                                                             | Data Type: UDINT                                                                               | Access Type: Read/Write        |
| P 5.8.3.7 Start Speed Fault                                         |                                                                                                |                                |
| Description: Set the speed which                                    | must be reached within the delay time after start. Oth                                         | erwise a fault will be issued. |
| Default Value: 0                                                    | Parameter Type: Range (0 — 1100)                                                               | Parameter Number: 1203         |
| Unit: Hz                                                            | Data Type: REAL                                                                                | Access Type: Read/Write        |

# P 5.8.3.8 Start Speed Fault Delay

**Description:** Set the time after which a fault is the issued if start speed fault value is not reached.

| Default Value: 20 | Parameter Type: Range (0 — 360) | Parameter Number: 1204  |
|-------------------|---------------------------------|-------------------------|
| Unit: s           | Data Type: UDINT                | Access Type: Read/Write |

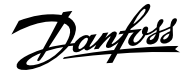

### P 5.8.3.9 Low Speed Monitor Limit

Description: Set the speed value which activates the low speed fault after a delay.

| Default Value: 0 | Parameter Type: Range (0 — 10000) | Parameter Number: 1205  |
|------------------|-----------------------------------|-------------------------|
| Unit: Hz         | Data Type: REAL                   | Access Type: Read/Write |

### P 5.8.3.10 Low Speed Fault Delay

Description: Set the delay after which a fault is issued if speed drops below the level set for low speed monitor limit.

| Default Value: 20 | Parameter Type: Range (0 — 360) | Parameter Number: 1206  |
|-------------------|---------------------------------|-------------------------|
| Unit: s           | Data Type: UDINT                | Access Type: Read/Write |

## 6.6.10.6 Speed Reference (Menu Index 5.8.4)

## P 5.8.4.1 Speed Reference 1 Input

Description: Select the input terminal or a predefined fixed value for the speed reference.

| Default Value: | Parameter Type: Selection | Parameter Number: 501   |
|----------------|---------------------------|-------------------------|
| Unit: -        | Data Type: UINT           | Access Type: Read/Write |

### P 5.8.4.2 Speed Reference 2 Input

**Description:** Select the input terminal or a predefined fixed value for the speed reference.

| Default Value: | Parameter Type: Selection | Parameter Number: 502   |
|----------------|---------------------------|-------------------------|
| Unit: -        | Data Type: UINT           | Access Type: Read/Write |

## P 5.8.4.3 Speed Reference 1 Max.

Description: Set the maximum value of the reference. It defines the upper point for the scaling of the reference input.

| Default Value: 100 | <b>Parameter Type:</b> Range (-1000 — 1000) | Parameter Number: 1724  |
|--------------------|---------------------------------------------|-------------------------|
| Unit: Hz           | Data Type: REAL                             | Access Type: Read/Write |

### P 5.8.4.4 Speed Reference 1 Min.

Description: Set the minimum value of the reference. It defines the lower point for the scaling of the reference input.

| Default Value: 0 | <b>Parameter Type:</b> Range (-1000 — 1000) | Parameter Number: 1725  |
|------------------|---------------------------------------------|-------------------------|
| Unit: Hz         | Data Type: REAL                             | Access Type: Read/Write |

### P 5.8.4.5 Speed Reference 2 Max.

Description: Set the maximum value of the reference. It defines the upper point for the scaling of the reference input.

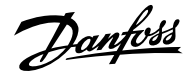

| Default Value: 100 | Parameter Type: Range (-1000 — 1000) | Parameter Number: 1726  |
|--------------------|--------------------------------------|-------------------------|
| Unit: Hz           | Data Type: REAL                      | Access Type: Read/Write |

## P 5.8.4.6 Speed Reference 2 Min.

Description: Set the minimum value of the reference. It defines the lower point for the scaling of the reference input.

| Default Value: 0 | <b>Parameter Type:</b> Range (-1000 — 1000) | Parameter Number: 1727  |
|------------------|---------------------------------------------|-------------------------|
| Unit: Hz         | Data Type: REAL                             | Access Type: Read/Write |

## P 5.8.4.7 Preset Speed Reference Selector

Description: Select the preset reference. The preset reference can be selected as a fixed value or by 3 digital inputs.

| Default Value: 1 [Preset 1] | Parameter Type: Selection | Parameter Number: 702   |
|-----------------------------|---------------------------|-------------------------|
| Unit: -                     | Data Type: UINT           | Access Type: Read/Write |

The following are the selections for the parameter.

| Selection Number | Selection Name | Selection Description                                     |
|------------------|----------------|-----------------------------------------------------------|
| 0                | Bit Selection  | Use digital inputs to select the preset reference number. |
| 1                | Preset 1       | Use preset 1.                                             |
| 2                | Preset 2       | Use preset 2.                                             |
| 3                | Preset 3       | Use preset 3.                                             |
| 4                | Preset 4       | Use preset 4.                                             |
| 5                | Preset 5       | Use preset 5.                                             |
| 6                | Preset 6       | Use preset 6.                                             |
| 7                | Preset 7       | Use preset 7.                                             |
| 8                | Preset 8       | Use preset 8.                                             |

## P 5.8.4.8 Preset Speed 1

**Description:** Set the value of the preset reference.

| Default Value: 10 | Parameter Type: Range (-1000 — 1000) | Parameter Number: 703   |
|-------------------|--------------------------------------|-------------------------|
| Unit: Hz          | Data Type: REAL                      | Access Type: Read/Write |

## P 5.8.4.9 Preset Speed 2

Description: Set the value of the preset reference.

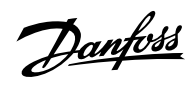

| Default Value: 20                   | <b>Parameter Type:</b> Range (-1000 — 1000) | Parameter Number: 704   |   |
|-------------------------------------|---------------------------------------------|-------------------------|---|
| Unit: Hz                            | Data Type: REAL                             | Access Type: Read/Write |   |
| P 5.8.4.10 Preset Speed 3           |                                             |                         |   |
| Description: Set the value of the p | preset reference.                           |                         |   |
| Default Value: 30                   | <b>Parameter Type:</b> Range (-1000 — 1000) | Parameter Number: 705   |   |
| Unit: Hz                            | Data Type: REAL                             | Access Type: Read/Write |   |
| P 5.8.4.11 Preset Speed 4           |                                             |                         |   |
| Description: Set the value of the p | preset reference.                           |                         |   |
| Default Value: 40                   | <b>Parameter Type:</b> Range (-1000 — 1000) | Parameter Number: 706   |   |
| Unit: Hz                            | Data Type: REAL                             | Access Type: Read/Write |   |
| P 5.8.4.12 Preset Speed 5           |                                             |                         |   |
| Description: Set the value of the p | preset reference.                           |                         |   |
| Default Value: 50                   | <b>Parameter Type:</b> Range (-1000 — 1000) | Parameter Number: 707   |   |
| Unit: Hz                            | Data Type: REAL                             | Access Type: Read/Write |   |
| P 5.8.4.13 Preset Speed 6           |                                             |                         |   |
| Description: Set the value of the p | preset reference.                           |                         |   |
| Default Value: 60                   | <b>Parameter Type:</b> Range (-1000 — 1000) | Parameter Number: 708   |   |
| Unit: Hz                            | Data Type: REAL                             | Access Type: Read/Write |   |
| P 5.8.4.14 Preset Speed 7           |                                             |                         |   |
| Description: Set the value of the p | preset reference.                           |                         |   |
| Default Value: 70                   | <b>Parameter Type:</b> Range (-1000 — 1000) | Parameter Number: 709   |   |
| Unit: Hz                            | Data Type: REAL                             | Access Type: Read/Write |   |
| P 5.8.4.15 Preset Speed 8           |                                             |                         |   |
| Description: Set the value of the p | preset reference.                           |                         |   |
| Default Value: 80                   | <b>Parameter Type:</b> Range (-1000 — 1000) | Parameter Number: 710   |   |
| Unit: Hz                            | Data Type: REAL                             | Access Type: Read/Write |   |
|                                     |                                             |                         | _ |

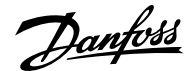

### P 5.8.4.16 Preset Speed Reference Bit 0 Input

Description: Select the digital input used as bit 0 addressing the preset reference.

| Default Value: | Parameter Type: Selection | Parameter Number: 711   |
|----------------|---------------------------|-------------------------|
| Unit: -        | Data Type: UINT           | Access Type: Read/Write |

### P 5.8.4.17 Preset Speed Reference Bit 1 Input

Description: Select the digital input used as bit 1 for addressing the preset reference.

| Default Value: | Parameter Type: Selection | Parameter Number: 712   |
|----------------|---------------------------|-------------------------|
| Unit: -        | Data Type: UINT           | Access Type: Read/Write |

## P 5.8.4.18 Preset Speed Reference Bit 2 Input

Description: Select the digital input used as bit 2 for addressing the preset reference.

| Default Value: | Parameter Type: Selection | Parameter Number: 713   |
|----------------|---------------------------|-------------------------|
| Unit: -        | Data Type: UINT           | Access Type: Read/Write |

## P 5.8.4.19 Fieldbus Speed Reference Scale

Description: Set the fieldbus reference scale equal to 100% reference.

| Default Value: 50 | Parameter Type: Range (0 — 1000) | Parameter Number: 1723  |
|-------------------|----------------------------------|-------------------------|
| Unit: Hz          | Data Type: REAL                  | Access Type: Read/Write |

### P 5.8.4.21 Speed Ref. Filter Tc

Description: Set the time constant of the reference filter. Set to 0 disables the filter.

| Default Value: 0 | Parameter Type: Range (0 — 1000) | Parameter Number: 1719  |
|------------------|----------------------------------|-------------------------|
| Unit: s          | Data Type: REAL                  | Access Type: Read/Write |

## 6.6.10.7 Reference Freeze Overview

This feature makes it possible to freeze the active reference by a digital input to the actual output speed and to increase/decrease the reference by using 2 other digital inputs. Additionally, independent ramp times, delays, and speed steps can be configured.

When enabling the freeze reference feature, the reference is frozen to the actual output. If this reference is out of the allowed speed range, the frozen reference is set to the closest speed limit. After starting up or after cycling the power of the drive, the reference for the freeze feature is set to either the last freeze reference or to the minimum speed of the drive. See parameter *5.8.5.7 Freeze Initialization*.

When reaching the upper speed limit or the lower speed limit of the drive, the freeze reference is not further increased or decreased in the limited direction. If the drive is configured for both rotation directions and a minimum speed has been defined, the reference bypasses the area between the positive and the negative minimum speed while Freeze Up or Freeze Down are used.

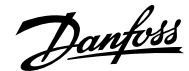

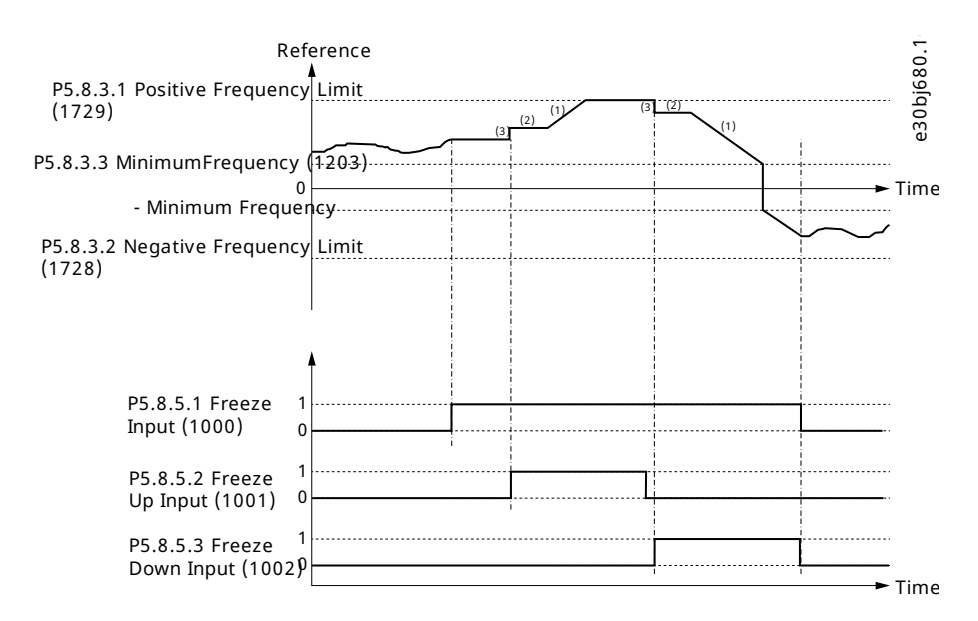

#### Figure 64: Reference Freeze Example

| 1 | Freeze Up/Down Ramp Time | 2 | Freeze Up/Down Ramp Delay |
|---|--------------------------|---|---------------------------|
|---|--------------------------|---|---------------------------|

3 Freeze Up/Down Step Delta

## 6.6.10.8 Reference Freeze (Menu Index 5.8.5)

### P 5.8.5.1 Freeze Input

**Description:** Select the digital input for freezing the reference. Freezing is used to control the speed reference with 2 digital inputs, 1 increasing the reference and the other decreasing the reference.

| Default Value: | Parameter Type: Selection | Parameter Number: 1000  |
|----------------|---------------------------|-------------------------|
| Unit: -        | Data Type: UINT           | Access Type: Read/Write |

## P 5.8.5.2 Freeze Up Input

Description: Select the digital input for increasing the reference while reference freezing is activated.

| Unit: - Data Type: UINT Access Type: Read/Write | Default Value: | Parameter Type: Selection | Parameter Number: 1001  |
|-------------------------------------------------|----------------|---------------------------|-------------------------|
|                                                 | Unit: -        | Data Type: UINT           | Access Type: Read/Write |

### P 5.8.5.3 Freeze Down Input

**Description:** Select the digital input for decreasing the reference while reference freezing is activated.

| Default Value: | Parameter Type: Selection | Parameter Number: 1002  |
|----------------|---------------------------|-------------------------|
| Unit: -        | Data Type: UINT           | Access Type: Read/Write |

## P 5.8.5.4 Freeze Ramp Time

**Description:** Set the ramp time for increasing/decreasing the reference while reference freeze is active.

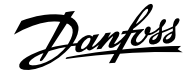

| Default Value: 10 | Parameter Type: Range (0 — 1000) | Parameter Number: 1003  |
|-------------------|----------------------------------|-------------------------|
| Unit: s           | Data Type: REAL                  | Access Type: Read/Write |
|                   |                                  |                         |

## P 5.8.5.5 Freeze Ramp Delay

**Description:** Set the delay before ramping the reference while reference freeze is active.

| Default Value: 4 | Parameter Type: Range (0 — 3600) | Parameter Number: 1004  |
|------------------|----------------------------------|-------------------------|
| Unit: s          | Data Type: UDINT                 | Access Type: Read/Write |

## P 5.8.5.6 Freeze Step Delta

Description: Set the reference step for increasing/decreasing the reference while reference freeze is active.

| Default Value: 1 | Parameter Type: Range (0 — 1000) | Parameter Number: 1005  |
|------------------|----------------------------------|-------------------------|
| Unit: Hz         | Data Type: REAL                  | Access Type: Read/Write |

## P 5.8.5.7 Freeze Initialization

**Description:** Enables freeze initialization. If enabled, freeze reference is initialized to the minimum speed after start-up or a start signal is applied. If disabled, the latest value is used.

| Default Value: 0 [Disabled] | Parameter Type: Selection | Parameter Number: 1006  |
|-----------------------------|---------------------------|-------------------------|
| Unit: -                     | Data Type: BOOL           | Access Type: Read/Write |

The following are the selections for the parameter.

| Selection Number | Selection Name | Selection Description  |
|------------------|----------------|------------------------|
| 0                | Disabled       | Disables the function. |
| 1                | Enabled        | Enables the function.  |

## P 5.8.5.8 Freeze Ramp/Step Mode

Description: Select how to increase or decrease the reference while reference freeze is active.

| Default Value: 0 [Step and Ramp] | Parameter Type: Selection | Parameter Number: 1007  |
|----------------------------------|---------------------------|-------------------------|
| Unit: -                          | Data Type: UINT           | Access Type: Read/Write |

The following are the selections for the parameter.

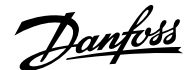

| Selection Number | Selection Name | Selection Description               |
|------------------|----------------|-------------------------------------|
| 0                | Step and Ramp  | Step increment and ramp thereafter. |
| 1                | Ramp           | Ramp increment.                     |
| 2                | Step           | Step increment.                     |

## 6.6.10.9 Speed Ramps (Menu Index 5.8.6)

## 6.6.10.9.1 Speed Ramps Overview

Ramps are used for reaching the desired speed reference in a controlled manner. The parameters in the Speed Ramps parameter group is used to select the ramp type and to adjust their shapes.

Ramps 1–4 can be configured as linear or S-ramps. A linear ramp provides the motor a constant acceleration. The S-ramp allows the drive to compensate for jerk in the application and/or to reduce sway.

The following diagram illustrates how the ramp parameters are used for adjusting the ramp profiles.

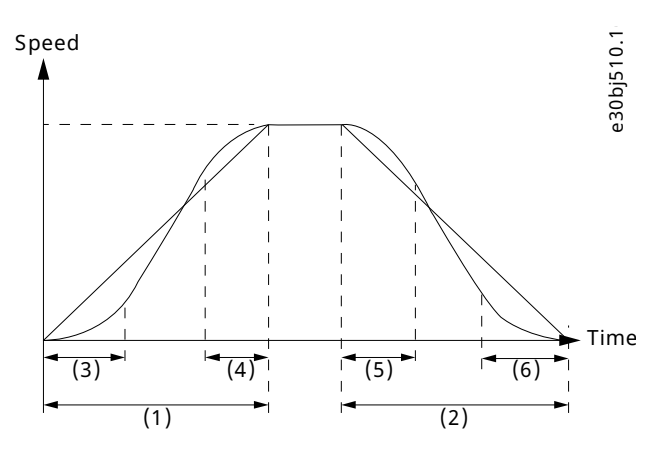

#### Figure 65: Speed Ramps

| 1 | Ramp acceleration time                      | 2 | Ramp deceleration time                      |
|---|---------------------------------------------|---|---------------------------------------------|
| 3 | Ramp acceleration increase time for S-ramps | 4 | Ramp acceleration decrease time for S-ramps |
| 5 | Ramp deceleration increase time for S-ramps | 6 | Ramp deceleration decrease time for S-ramps |

Furthermore, the drive supports a variable ramp profile, which allows the changing of the acceleration and deceleration time dynamically with analog inputs.

## 6.6.10.9.2 Speed Ramp Settings (Menu Index 5.8.6.1)

P 5.8.6.1.1 Ramp Selector

Description: Select the speed ramp.

| Default Value: 0 [Ramp 1] | Parameter Type: Selection | Parameter Number: 1100  |
|---------------------------|---------------------------|-------------------------|
| Unit: -                   | Data Type: UINT           | Access Type: Read/Write |

The following are the selections for the parameter.

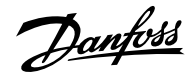

| Selection Number | Selection Name | Selection Description              |
|------------------|----------------|------------------------------------|
| 4                | Bit Selection  | Use digital inputs to select ramp. |
| 0                | Ramp 1         | Use ramp 1.                        |
| 1                | Ramp 2         | Use ramp 2.                        |
| 2                | Ramp 3         | Use ramp 3.                        |
| 3                | Ramp 4         | Use ramp 4.                        |
| 5                | Variable Ramp. |                                    |

P 5.8.6.1.2 Ramp Selection Bit 0 Input

Description: Select the digital input used as bit 0 addressing the speed ramp.

| Default Value: | Parameter Type: Selection | Parameter Number: 1130  |
|----------------|---------------------------|-------------------------|
| Unit: -        | Data Type: UINT           | Access Type: Read/Write |

## P 5.8.6.1.3 Ramp Selection Bit 1 Input

Description: Select the digital input used as bit 1 addressing the speed ramp.

| Default Value: | Parameter Type: Selection | Parameter Number: 1131  |
|----------------|---------------------------|-------------------------|
| Unit: -        | Data Type: UINT           | Access Type: Read/Write |

## 6.6.10.9.3 Ramp 1 (Menu Index 5.8.6.2)

P 5.8.6.2.1 Ramp 1 Type

**Description:** Select the ramp type.

| Default Value: 0 [Linear Ramp] | Parameter Type: Selection | Parameter Number: 1125  |
|--------------------------------|---------------------------|-------------------------|
| Unit: -                        | Data Type: UINT           | Access Type: Read/Write |

The following are the selections for the parameter.

| Selection Number | Selection Name | Selection Description                    |
|------------------|----------------|------------------------------------------|
| 0                | Linear Ramp    | Use linear ramp.                         |
| 1                | S-Ramp         | Use S-ramp ramp reducing torque changes. |

## P 5.8.6.2.2 Ramp 1 Accel. Time

Description: Set the acceleration time from 0 to nominal motor speed.

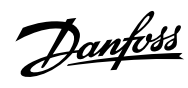

| Default Value: 5                       | <b>Parameter Type:</b> Range (0 — 10000) | Parameter Number: 1101  |
|----------------------------------------|------------------------------------------|-------------------------|
| Unit: s                                | Data Type: REAL                          | Access Type: Read/Write |
| P 5.8.6.2.3 Ramp 1 Decel. Time         |                                          |                         |
| Description: Set the deceleration time | from nominal motor speed to 0.           |                         |
| Default Value: 5                       | <b>Parameter Type:</b> Range (0 — 10000) | Parameter Number: 1105  |
| Unit: s                                | Data Type: REAL                          | Access Type: Read/Write |
| P 5.8.6.2.4 S-Ramp 1 Accel. Increase   | e Time                                   |                         |
| Description: Set the ramp acceleration | increase time for S-ramp.                |                         |
| Default Value: 1                       | <b>Parameter Type:</b> Range (0 — 10000) | Parameter Number: 1109  |
| Unit: s                                | Data Type: REAL                          | Access Type: Read/Write |
| P 5.8.6.2.5 S-Ramp 1 Accel. Decreas    | se Time                                  |                         |
| Description: Set the ramp acceleration | decrease time for S-ramp.                |                         |
| Default Value: 1                       | <b>Parameter Type:</b> Range (0 — 10000) | Parameter Number: 1113  |
| Unit: s                                | Data Type: REAL                          | Access Type: Read/Write |
| P 5.8.6.2.6 S-Ramp 1 Decel. Increas    | e Time                                   |                         |
| Description: Set the ramp deceleration | increase time for S-ramp.                |                         |
| Default Value: 1                       | <b>Parameter Type:</b> Range (0 — 10000) | Parameter Number: 1117  |
| Unit: s                                | Data Type: REAL                          | Access Type: Read/Write |
| P 5.8.6.2.7 S-Ramp 1 Decel. Decreas    | se Time                                  |                         |
| Description: Set the ramp deceleration | decrease time for S-ramp.                |                         |
| Default Value: 1                       | <b>Parameter Type:</b> Range (0 — 10000) | Parameter Number: 1121  |
| Unit: s                                | Data Type: REAL                          | Access Type: Read/Write |
| 6.6.10.9.4 Ramp 2 (Menu Index          | 5.8.6.3)                                 |                         |
| P 5.8.6.3.1 Ramp 2 Type                |                                          |                         |
| Description: Select the ramp type.     |                                          |                         |
| Default Value: 0 [Linear Ramp]         | Parameter Type: Selection                | Parameter Number: 1126  |
| Unit: -                                | Data Type: LIINT                         | Access Type: Read/Write |

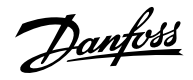

The following are the selections for the parameter.

| Selection Number               | Selection Name | Selection Description                    |
|--------------------------------|----------------|------------------------------------------|
| 0                              | Linear Ramp    | Use linear ramp.                         |
| 1                              | S-Ramp         | Use S-ramp ramp reducing torque changes. |
| P 5.8.6.3.2 Ramp 2 Accel. Time | 1              |                                          |

Description: Set the acceleration time from 0 to nominal motor speed.

| Default Value: 5Parameter Type: Range (0 — 10000)Parameter Num               | <b>ber:</b> 1106 |
|------------------------------------------------------------------------------|------------------|
| Unit: s Data Type: REAL Access Type: Re                                      | ad/Write         |
| 9 5.8.6.3.3 Ramp 2 Decel. Time                                               |                  |
| <b>Description:</b> Set the deceleration time from nominal motor speed to 0. |                  |
| Default Value: 5Parameter Type: Range (0 — 10000)Parameter Num               | <b>ber:</b> 1102 |
| Unit: s Data Type: REAL Access Type: Re                                      | ad/Write         |
| P 5.8.6.3.4 S-Ramp 2 Accel. Increase Time                                    |                  |
| <b>Description:</b> Set the ramp acceleration increase time for S-ramp.      |                  |
| Default Value: 1Parameter Type: Range (0 — 10000)Parameter Num               | <b>ber:</b> 1110 |
| Unit: s Data Type: REAL Access Type: Re                                      | ad/Write         |
| P 5.8.6.3.5 S-Ramp 2 Accel. Decrease Time                                    |                  |
| Description: Set the ramp acceleration decrease time for S-ramp.             |                  |
| Default Value: 1     Parameter Type: Range (0 — 10000)     Parameter Num     | <b>ber:</b> 1114 |
| Unit: s Data Type: REAL Access Type: Re                                      | ad/Write         |
| P 5.8.6.3.6 S-Ramp 2 Decel. Increase Time                                    |                  |
|                                                                              |                  |
| <b>Description:</b> Set the ramp deceleration increase time for S-ramp.      |                  |

P 5.8.6.3.7 S-Ramp 2 Decel. Decrease Time

Description: Set the ramp deceleration decrease time for S-ramp.

Data Type: REAL

Unit: s

Access Type: Read/Write

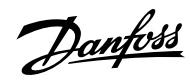

|                                                                                                    | Parameter Type: Range (0 — 10000)                                                                                                    | ranameter Number: 1122                                                                                                    |
|----------------------------------------------------------------------------------------------------|----------------------------------------------------------------------------------------------------|----------------------------------------------------------------------------------------------------|
| Unit: s                                                                                                    | Data Type: REAL                                                                                                    | Access Type: Read/Write                                                                                                    |
| 5.6.10.9.5 Ramp 3 (Menu Index s                                                                                                    | 5.8.6.4)                                                                                                    |                                                                                                    |
| 9 5.8.6.4.1 Ramp 3 Type                                                                                                    |                                                                                                    |                                                                                                    |
| Description: Select the ramp type.                                                                                                    |                                                                                                    |                                                                                                    |
| Default Value: 0 [Linear Ramp]                                                                                                    | Parameter Type: Selection                                                                                                    | Parameter Number: 1127                                                                                                    |
| Unit: -                                                                                                    | Data Type: UINT                                                                                                    | Access Type: Read/Write                                                                                                    |
| The following are the selections for the                                                                                                    | parameter.                                                                                                    |                                                                                                    |
| Selection Number                                                                                                    | Selection Name                                                                                                    | Selection Description                                                                                                    |
| 0                                                                                                    | Linear Ramp                                                                                                    | Use linear ramp.                                                                                                    |
|                                                                                                    |                                                                                                    | Lico S romp romp roducing torque                                                                                                    |
| 1                                                                                                    | S-Ramp                                                                                                    | changes.                                                                                                    |
| 1<br>9 5.8.6.4.2 Ramp 3 Accel. Time                                                                                                    | S-Ramp                                                                                                    | changes.                                                                                                    |
| 1<br>P 5.8.6.4.2 Ramp 3 Accel. Time<br>Description: Set the acceleration time fr                                                                                                    | S-Ramp<br>rom 0 to nominal motor speed.                                                                                                    | changes.                                                                                                    |
| 1<br><sup>2</sup> 5.8.6.4.2 Ramp 3 Accel. Time<br><b>Description:</b> Set the acceleration time fr<br><b>Default Value:</b> 5                                                                                                    | S-Ramp<br>rom 0 to nominal motor speed.<br><b>Parameter Type:</b> Range (0 — 10000)                                                                                                    | Changes. Parameter Number: 1103                                                                                                    |
| 1<br>P 5.8.6.4.2 Ramp 3 Accel. Time<br>Description: Set the acceleration time fi<br>Default Value: 5<br>Unit: s                                                                                                    | S-Ramp<br>rom 0 to nominal motor speed.<br><b>Parameter Type:</b> Range (0 — 10000)<br><b>Data Type:</b> REAL                                                                                                    | Parameter Number: 1103 Access Type: Read/Write                                                                                                    |
| 1<br>P 5.8.6.4.2 Ramp 3 Accel. Time<br>Description: Set the acceleration time for<br>Default Value: 5<br>Unit: s<br>P 5.8.6.4.3 Ramp 3 Decel. Time                                                                                                    | S-Ramp<br>rom 0 to nominal motor speed.<br>Parameter Type: Range (0 — 10000)<br>Data Type: REAL                                                                                                    | Parameter Number: 1103 Access Type: Read/Write                                                                                                    |
| 1<br>P 5.8.6.4.2 Ramp 3 Accel. Time<br>Description: Set the acceleration time for<br>Default Value: 5<br>Unit: s<br>P 5.8.6.4.3 Ramp 3 Decel. Time<br>Description: Set the deceleration time for                                                                                                    | S-Ramp<br>rom 0 to nominal motor speed.<br>Parameter Type: Range (0 — 10000)<br>Data Type: REAL                                                                                                    | Parameter Number: 1103 Access Type: Read/Write                                                                                                    |
| <sup>2</sup> 5.8.6.4.2 Ramp 3 Accel. Time<br><b>Description:</b> Set the acceleration time for<br><b>Default Value:</b> 5<br><b>Unit:</b> s<br><sup>2</sup> 5.8.6.4.3 Ramp 3 Decel. Time<br><b>Description:</b> Set the deceleration time for<br><b>Default Value:</b> 5                                                                 | S-Ramp<br>rom 0 to nominal motor speed.<br>Parameter Type: Range (0 — 10000)<br>Data Type: REAL                                                                                                    | Parameter Number: 1103 Access Type: Read/Write Parameter Number: 1107                                                                                               |
| 1<br>2 5.8.6.4.2 Ramp 3 Accel. Time<br>Description: Set the acceleration time for<br>Default Value: 5<br>Unit: s<br>2 5.8.6.4.3 Ramp 3 Decel. Time<br>Description: Set the deceleration time for<br>Default Value: 5<br>Unit: s                                                                                                    | S-Ramp<br>rom 0 to nominal motor speed.<br>Parameter Type: Range (0 — 10000)<br>Data Type: REAL<br>from nominal motor speed to 0.<br>Parameter Type: Range (0 — 10000)<br>Data Type: REAL                                                                             | Parameter Number: 1103 Access Type: Read/Write Parameter Number: 1107 Access Type: Read/Write                                                                       |
| 1 2 5.8.6.4.2 Ramp 3 Accel. Time Description: Set the acceleration time fr Default Value: 5 Unit: s 2 5.8.6.4.3 Ramp 3 Decel. Time Description: Set the deceleration time f Default Value: 5 Unit: s 2 5.8.6.4.4 S-Ramp 3 Accel. Increase                                                                                                | S-Ramp<br>rom 0 to nominal motor speed.<br>Parameter Type: Range (0 — 10000)<br>Data Type: REAL<br>from nominal motor speed to 0.<br>Parameter Type: Range (0 — 10000)<br>Data Type: REAL                                                                             | Parameter Number: 1103 Access Type: Read/Write Parameter Number: 1107 Access Type: Read/Write                                                                       |
| 1<br>2 5.8.6.4.2 Ramp 3 Accel. Time<br>Description: Set the acceleration time for<br>Default Value: 5<br>Unit: s<br>2 5.8.6.4.3 Ramp 3 Decel. Time<br>Description: Set the deceleration time for<br>Default Value: 5<br>Unit: s<br>2 5.8.6.4.4 S-Ramp 3 Accel. Increase<br>Description: Set the ramp acceleration in                     | S-Ramp<br>rom 0 to nominal motor speed.<br>Parameter Type: Range (0 — 10000)<br>Data Type: REAL<br>from nominal motor speed to 0.<br>Parameter Type: Range (0 — 10000)<br>Data Type: REAL<br>e Time<br>increase time for S-ramp.                                      | Parameter Number: 1103<br>Access Type: Read/Write<br>Parameter Number: 1107<br>Access Type: Read/Write                                                              |
| 1<br>2 5.8.6.4.2 Ramp 3 Accel. Time<br>Description: Set the acceleration time for<br>Default Value: 5<br>Unit: s<br>2 5.8.6.4.3 Ramp 3 Decel. Time<br>Description: Set the deceleration time for<br>Default Value: 5<br>Unit: s<br>2 5.8.6.4.4 S-Ramp 3 Accel. Increase<br>Description: Set the ramp acceleration in<br>Default Value: 1 | S-Ramp<br>rom 0 to nominal motor speed.<br>Parameter Type: Range (0 — 10000)<br>Data Type: REAL<br>from nominal motor speed to 0.<br>Parameter Type: Range (0 — 10000)<br>Data Type: REAL<br>e Time<br>increase time for S-ramp.<br>Parameter Type: Range (0 — 10000) | Parameter Number: 1103 Access Type: Read/Write Parameter Number: 1107 Access Type: Read/Write Parameter Number: 1107 Access Type: Read/Write Parameter Number: 1111 |

Description: Set the ramp acceleration decrease time for S-ramp.

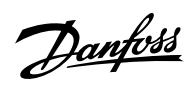

|                                                                                       | <b>Parameter Type:</b> Range (0 — 10000)                           | Parameter Number: 1115                   |
|---------------------------------------------------------------------------------------|--------------------------------------------------------------------|------------------------------------------|
| Unit: s                                                                               | Data Type: REAL                                                    | Access Type: Read/Write                  |
| ? 5.8.6.4.6 S-Ramp 3 Decel. Increa                                                    | ase Time                                                           |                                          |
| Description: Set the ramp deceleration                                                | on increase time for S-ramp.                                       |                                          |
| Default Value: 1                                                                      | <b>Parameter Type:</b> Range (0 — 10000)                           | Parameter Number: 1119                   |
| Unit: s                                                                               | Data Type: REAL                                                    | Access Type: Read/Write                  |
| P 5.8.6.4.7 S-Ramp 3 Decel. Decre                                                     | ease Time                                                          |                                          |
| Description: Set the ramp deceleration                                                | on decrease time for S-ramp.                                       |                                          |
| Default Value: 1                                                                      | Parameter Type: Range (0 — 10000)                                  | Parameter Number: 1123                   |
| Unit: s                                                                               | Data Type: REAL                                                    | Access Type: Read/Write                  |
| Default Value: 0 [Linear Ramp]                                                        | Parameter Type: Selection                                          | Parameter Number: 1128                   |
| Unit: -                                                                               | Data Type: UINT                                                    | Access Type: Read/Write                  |
| The following are the selections for th                                               | ne parameter.                                                      |                                          |
| Selection Number                                                                      | Selection Name                                                     | Selection Description                    |
| 0                                                                                     | Linear Ramp                                                        | Use linear ramp.                         |
| 1                                                                                     | S-Ramp                                                             | Use S-ramp ramp reducing torque changes. |
|                                                                                       |                                                                    |                                          |
| P 5.8.6.5.2 Ramp 4 Accel. Time                                                        |                                                                    |                                          |
| P 5.8.6.5.2 Ramp 4 Accel. Time Description: Set the acceleration tim                  | e from 0 to nominal motor speed.                                   |                                          |
| P 5.8.6.5.2 Ramp 4 Accel. Time Description: Set the acceleration tim Default Value: 5 | e from 0 to nominal motor speed. Parameter Type: Range (0 — 10000) | Parameter Number: 1104                   |

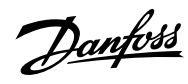

| Default Value: 5                                                                        | <b>Parameter Type:</b> Range (0 — 10000)                                                       | Parameter Number: 1108  |
|-----------------------------------------------------------------------------------------|------------------------------------------------------------------------------------------------|-------------------------|
| Unit: s                                                                                 | Data Type: REAL                                                                                | Access Type: Read/Write |
| P 5.8.6.5.4 S-Ramp 4 Accel. Inc                                                         | rease Time                                                                                     |                         |
| Description: Set the ramp acceler                                                       | ation increase time for S-ramp.                                                                |                         |
| Default Value: 1                                                                        | <b>Parameter Type:</b> Range (0 — 10000)                                                       | Parameter Number: 1112  |
| Unit: s                                                                                 | Data Type: REAL                                                                                | Access Type: Read/Write |
| P 5.8.6.5.5 S-Ramp 4 Accel. De                                                          | crease Time                                                                                    |                         |
| Description: Set the ramp acceler                                                       | ation decrease time for S-ramp.                                                                |                         |
| Default Value: 1                                                                        | <b>Parameter Type:</b> Range (0 — 10000)                                                       | Parameter Number: 1116  |
| Unit: s                                                                                 | Data Type: REAL                                                                                | Access Type: Read/Write |
| P 5.8.6.5.6 S-Ramp 4 Decel. Inc                                                         | crease Time                                                                                    |                         |
| Description: Set the ramp deceler                                                       | ration increase time for S-ramp.                                                               |                         |
| Default Value: 1                                                                        | <b>Parameter Type:</b> Range (0 — 10000)                                                       | Parameter Number: 1120  |
| Unit: s                                                                                 | Data Type: REAL                                                                                | Access Type: Read/Write |
| P 5.8.6.5.7 S-Ramp 4 Decel. De                                                          | ecrease Time                                                                                   |                         |
| Description: Set the ramp deceler                                                       | ration decrease time for S-ramp.                                                               |                         |
| Default Value: 1                                                                        | <b>Parameter Type:</b> Range (0 — 10000)                                                       | Parameter Number: 1124  |
| Unit: s                                                                                 | Data Type: REAL                                                                                | Access Type: Read/Write |
| 6.6.10.9.7 Variable Ramp (N                                                             | /lenu Index 5.8.6.6)                                                                           |                         |
| P 5.8.6.6.1 Accel. Time Input                                                           |                                                                                                |                         |
| Description: Select the input or a                                                      | fixed value for adjusting the variable ramp acceleratio                                        | n time.                 |
| Default Value:                                                                          | Parameter Type: Selection                                                                      | Parameter Number: 1132  |
| Unit: -                                                                                 | Data Type: UINT                                                                                | Access Type: Read/Write |
|                                                                                         |                                                                                                |                         |
| P 5.8.6.6.2 Accel. Time Maximu                                                          | lm                                                                                             |                         |
| P 5.8.6.6.2 Accel. Time Maximu<br>Description: Set the maximum of                       | um<br>the acceleration time for the variable ramp.                                             |                         |
| P 5.8.6.6.2 Accel. Time Maximu<br>Description: Set the maximum of<br>Default Value: 120 | um<br>the acceleration time for the variable ramp.<br><b>Parameter Type:</b> Range (0 — 10000) | Parameter Number: 1134  |

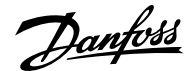

#### P 5.8.6.6.3 Accel. Time Minimum

Description: Set the minimum of the acceleration time for the variable ramp.

| Default Value: 0 | Parameter Type: Range (0 — 10000) | Parameter Number: 1135  |
|------------------|-----------------------------------|-------------------------|
| Unit: s          | Data Type: REAL                   | Access Type: Read/Write |

### P 5.8.6.6.4 Decel. Time Input

Description: Select the input or a fixed value for adjusting the variable ramp deceleration time.

| Default Value: | Parameter Type: Selection | Parameter Number: 1133  |
|----------------|---------------------------|-------------------------|
| Unit: -        | Data Type: UINT           | Access Type: Read/Write |

## P 5.8.6.6.5 Decel. Time Maximum

**Description:** Set the maximum of the deceleration time for the variable ramp.

| Default Value: 120 | Parameter Type: Range (0 — 10000) | Parameter Number: 1136  |
|--------------------|-----------------------------------|-------------------------|
| Unit: s            | Data Type: REAL                   | Access Type: Read/Write |

## P 5.8.6.6 Decel. Time Minimum

**Description:** Set the minimum of the deceleration time for the variable ramp.

| Default Value: 0 | Parameter Type: Range (0 — 10000) | Parameter Number: 1137  |
|------------------|-----------------------------------|-------------------------|
| Unit: s          | Data Type: REAL                   | Access Type: Read/Write |

## 6.6.10.10 Speed Feedback (Menu Index 5.8.7)

### P 5.8.7.1 Speed Feedback Filter Tc

Description: Set the speed feedback filter time constant (when the speed is controlled with speed sensor).

| Default Value: 5.00 | <b>Parameter Type:</b> Range (0.00 — 1000.00) | Parameter Number: 4544  |
|---------------------|-----------------------------------------------|-------------------------|
| Unit: ms            | Data Type: REAL                               | Access Type: Read/Write |

## P 5.8.7.2 Estimated Speed Filter Tc

Description: Set the filter time constant for the estimated speed (when the speed is controlled without speed sensor).

| Default Value: 10.00 | <b>Parameter Type:</b> Range (5.00 — 100000.00) | Parameter Number: 4545  |
|----------------------|-------------------------------------------------|-------------------------|
| Unit: ms             | Data Type: REAL                                 | Access Type: Read/Write |

## P 5.8.7.3 Feedback Angle Offset

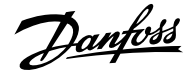

**Description:** Set the offset between permanent magnet (direct axis) angle and absolute feedback angle in the electrical domain. The offset value is summed with the feedback angle to attain the permanent magnet angle used in the control. Its correct setting is important when running FVC+ with synchronous motors in closed loop.

| Default Value: 0 | Parameter Type: Range (0 — 360) | Parameter Number: 9017  |
|------------------|---------------------------------|-------------------------|
| Unit: °          | Data Type: REAL                 | Access Type: Read/Write |

## 6.6.10.11 Speed Bypass Overview

Some systems call for some output frequencies to be avoided due to, for example, mechanical resonance problems. With the parameters of this group, a definition of the bandwidth around each of these parameters can be provided.

These parameters allow the setting of up to 4 speed bands that are avoided.

### 6.6.10.12 Speed Bypass (Menu Index 5.8.8)

### P 5.8.8.1 Band 1, Low Limit

Description: Set the bypass hysteresis speed band, low limit.

| Default Value: 0 | Parameter Type: Range (0 — 100) | Parameter Number: 4520  |
|------------------|---------------------------------|-------------------------|
| Unit: Hz         | Data Type: REAL                 | Access Type: Read/Write |

## P 5.8.8.2 Band 1, High Limit

Description: Set the bypass hysteresis speed band, high limit.

| Default Value: 0 | Parameter Type: Range (0 — 100) | Parameter Number: 4521  |
|------------------|---------------------------------|-------------------------|
| Unit: Hz         | Data Type: REAL                 | Access Type: Read/Write |

## P 5.8.8.3 Band 2, Low Limit

Description: Set the bypass hysteresis speed band, low limit.

| Default Value: 0 | Parameter Type: Range (0 — 100) | Parameter Number: 4522  |
|------------------|---------------------------------|-------------------------|
| Unit: Hz         | Data Type: REAL                 | Access Type: Read/Write |

### P 5.8.8.4 Band 2, High Limit

Description: Set the bypass hysteresis speed band, high limit.

| Default Value: 0 | Parameter Type: Range (0 — 100) | Parameter Number: 4523  |
|------------------|---------------------------------|-------------------------|
| Unit: Hz         | Data Type: REAL                 | Access Type: Read/Write |

## P 5.8.8.5 Band 3, Low Limit

Description: Set the bypass hysteresis speed band, low limit.

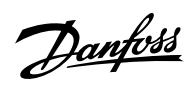

| Default Value: 0                              | Parameter Type: Range (0 — 100)       | Parameter Number: 4524                                                                                                    |
|-----------------------------------------------|---------------------------------------|----------------------------------------------------------------------------------------------------|
| Unit: Hz                                      | Data Type: REAL                       | Access Type: Read/Write                                                                                                    |
| P 5.8.8.6 Band 3. High Limit                  |                                       |                                                                                                    |
| <b>Description:</b> Set the bypass hysteresis | s speed band, high limit.             |                                                                                                    |
| Default Value: 0                              | Parameter Type: Range (0 — 100)       | Parameter Number: 4525                                                                                                    |
| Unit: Hz                                      | Data Type: REAL                       | Access Type: Read/Write                                                                                                    |
| P 5.8.8.7 Band 4, Low Limit                   |                                       |                                                                                                    |
| Description: Set the bypass hysteresis        | s speed band, low limit.              |                                                                                                    |
| Default Value: 0                              | Parameter Type: Range (0 — 100)       | Parameter Number: 4526                                                                                                    |
| Unit: Hz                                      | Data Type: REAL                       | Access Type: Read/Write                                                                                                    |
| P 5.8.8.8 Band 4, High Limit                  |                                       |                                                                                                    |
| <b>Description:</b> Set the bypass hysteresis | s speed band, high limit.             |                                                                                                    |
| Default Value: 0                              | Parameter Type: Range (0 — 100)       | Parameter Number: 4527                                                                                                    |
| Unit: Hz                                      | Data Type: REAL                       | Access Type: Read/Write                                                                                                    |
| 6.6.10.13 Load Drooping (Men                  | u Index 5.8.9)                        |                                                                                                    |
| P 5.8.9.1 Load Drooping Mode                  |                                       |                                                                                                    |
| Description: Select the load drooping         | 1 mode - Only available in FVC+ mode. |                                                                                                    |
| Default Value: 0 [Static]                     | Parameter Type: Selection             | Parameter Number: 670                                                                                                    |
| Unit: -                                       | Data Type: UINT                       | Access Type: Read/Write                                                                                                    |
| The following are the selections for th       | e parameter.                          |                                                                                                    |
| Selection Number                              | Selection Name                        | Selection Description                                                                                                    |
| 0                                             | Static                                | Simple and robust drooping, but will result in a speed error ondepending load.                                                             |
| 1                                             | Dynamic                               | This will run at correct speed independent<br>of load, but requires syncroniced start<br>stop to avoid torque deviation between<br>drives. |
| 2                                             | Combined                              | This will run a mix of static and dynamic<br>drooping at low speed, otherwise<br>identical with dynamic.                                   |

Danfoss

## P 5.8.9.2 Load Drooping %

Description: Set the load drooping amount in % of nominal motor speed at nominal load conditions.

| Default Value: 0 | Parameter Type: Range (0 — 1000) | Parameter Number: 671   |
|------------------|----------------------------------|-------------------------|
| Unit: %          | Data Type: REAL                  | Access Type: Read/Write |

## P 5.8.9.3 Load Drooping LP Tc

**Description:** Set the load drooping low pass filter time constant.

|               | ameter Type: Nange (0.00 - 1000.00) | Parameter Number: 072   |
|---------------|-------------------------------------|-------------------------|
| Unit: ms Data | ta Type: REAL                       | Access Type: Read/Write |

## P 5.8.9.4 Load Drooping HP Tc

**Description:** Set the load drooping high pass filter time constant. Only active in dynamic drooping mode.

| Default Value: 1000.00 | <b>Parameter Type:</b> Range (0.00 — 100000.00) | Parameter Number: 673   |
|------------------------|-------------------------------------------------|-------------------------|
| Unit: ms               | Data Type: REAL                                 | Access Type: Read/Write |

## P 5.8.9.5 Drooping Removal Mode

**Description:** Select the drooping removal mode.

| Default Value: 0 [Constant droop] | Parameter Type: Selection | Parameter Number: 4581  |
|-----------------------------------|---------------------------|-------------------------|
| Unit: -                           | Data Type: UINT           | Access Type: Read/Write |

The following are the selections for the parameter.

| Selection Number | Selection Name          | Selection Description                                                                                                    |
|------------------|-------------------------|----------------------------------------------------------------------------------------------------|
| 0                | Constant droop          | If Constant Droop is selected drooping<br>removal functionality is disabled. Speed<br>could be even reduced to opposite speed<br>direction. |
| 1                | Below removal frequency | Drooping gain is reduced from removal<br>frequency to zero. This mode protects<br>from running opposite speed direction.                    |
| 2                | Linear below nom. speed | Drooping gain is reduced linear from nominal motor frequency to zero.                                                                       |

## P 5.8.9.6 Drooping Removal Transition Speed

**Description:** Set the drooping removal transition speed.

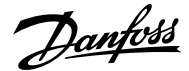

| Default Value: 1 | <b>Parameter Type:</b> Range (0.001 — 1000) | Parameter Number: 4582  |
|------------------|---------------------------------------------|-------------------------|
| Unit: Hz         | Data Type: REAL                             | Access Type: Read/Write |

## P 5.8.9.15 Enhanced Static Part

**Description:** Set the % of static drooping at speeds lower than the value set in "5.8.9.16 Enhanced Lower Transition Speed". 0% means dynamic drooping only and 100% static drooping only.

| Default Value: 1.5 | Parameter Type: Range (0 — 100) | Parameter Number: 675   |
|--------------------|---------------------------------|-------------------------|
| Unit: %            | Data Type: REAL                 | Access Type: Read/Write |

### P 5.8.9.16 Enhanced Lower Transition Speed

Description: Set the speed at which transition from combined static and dynamic drooping to dynamic drooping only starts.

| Default Value: 589.999 | Parameter Type: Range (0 — \*) | Parameter Number: 676   |
|------------------------|--------------------------------|-------------------------|
| Unit: Hz               | Data Type: REAL                | Access Type: Read/Write |

## P 5.8.9.17 Enhanced Higher Transition Speed

Description: Set the speed at which the transition from combined static and dynamic drooping to dynamic drooping only is complete.

| Default Value: 590 | Parameter Type: Range (\* — \*) | Parameter Number: 677   |
|--------------------|---------------------------------|-------------------------|
| Unit: Hz           | Data Type: REAL                 | Access Type: Read/Write |

## 6.6.10.14 Auto Tuning (Menu Index 5.8.11)

## P 5.8.11.1 Speed Controller Auto Tuning

**Description:** Enables the auto tuning of the speed controller. Auto tuning is started when the value of the parameter "5.3.2.4 System Inertia" is changed and unequal to "0".

| Default Value: 0 | Parameter Type: Range (False — True) | Parameter Number: 4546              |
|------------------|--------------------------------------|-------------------------------------|
| Unit: -          | Data Type: BOOL                      | Access Type: Read/Conditional Write |

## P 5.8.11.2 Auto Tuning Bandwidth

Description: Set the auto tuning bandwidth. A higher value leads to a faster response to speed or reference changes.

| Default Value: 100 | Parameter Type: Range (0 — 1000) | Parameter Number: 4547  |
|--------------------|----------------------------------|-------------------------|
| Unit: %            | Data Type: REAL                  | Access Type: Read/Write |

### P 5.8.11.3 System Friction

Description: Set the total system friction in % of the nominal motor torque at nominal motor speed.

<u>Danfoss</u>

| Default Value: 0 | Parameter Type: Range (0 — 100) | Parameter Number: 4548  |
|------------------|---------------------------------|-------------------------|
| Unit: %          | Data Type: REAL                 | Access Type: Read/Write |
|                  |                                 |                         |

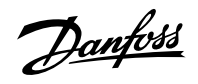

# 6.6.11 Torque control (Menu Index 5.9)

## 6.6.11.1 Torque Control Overview

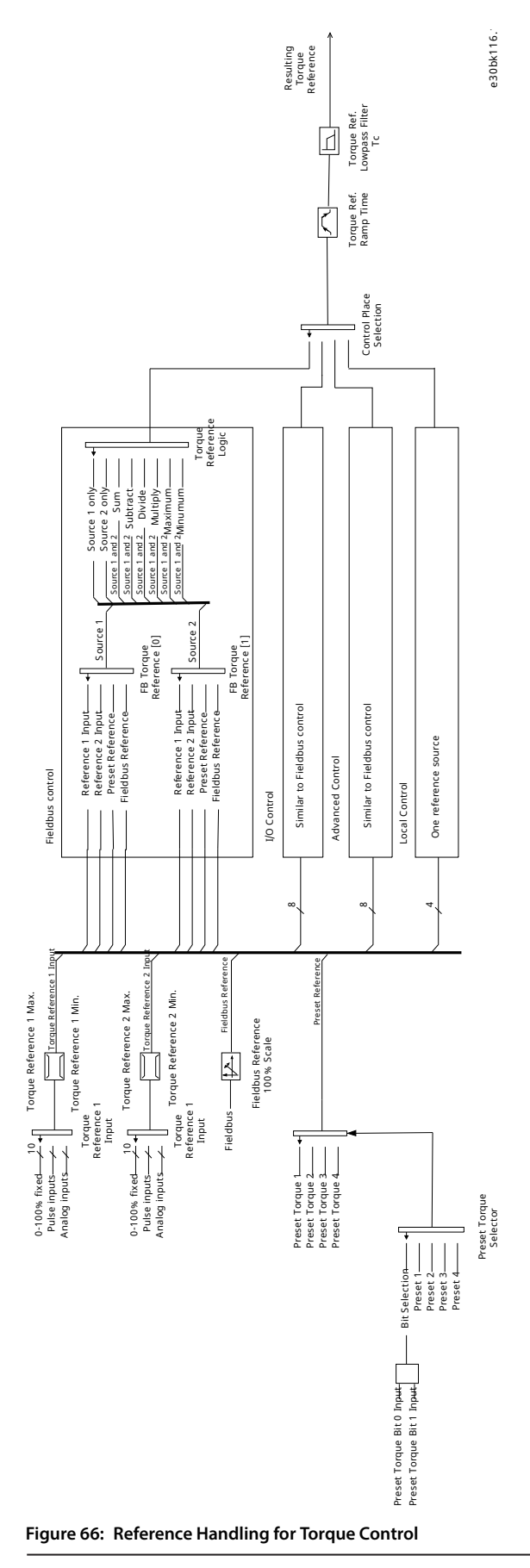

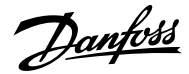

While the drive is in torque control, motor speed is not controlled. Motor speed can reach speed limits, when the load application or upper system such as PLC system does not operate within the speed limits. If a speed limit is reached, the drive prevents itself from exceeding the limit depending on the selection in the parameter *Speed Limit Mode Torque Ctrl*. Detailed descriptions of the selections available in parameter *Speed Limit Mode Torque Ctrl*.

## Pos./neg. frequency limit

By default, the selection for the parameter *Speed Limit Mode Torque Ctrl.* is *Pos./Neg. Frequency Limit*. While the drive is in torque control, the speed is not limited by the speed reference, only by the positive frequency limit and by the negative frequency limit.

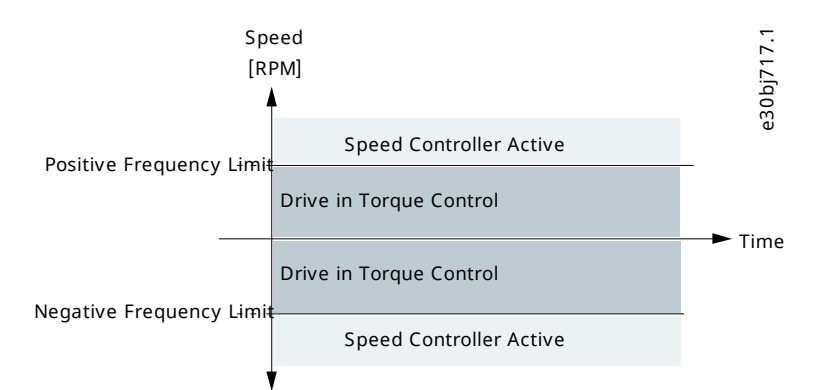

#### Figure 67: Pos./Neg. Frequency Limit

## Limited by ramp

While the drive is in torque control, the speed is limited by the reference (after ramp). The speed increases with the set ramp time until actual torque is equal to the torque reference. If the speed is below the reference when load is removed from the shaft the speed increases without ramp.

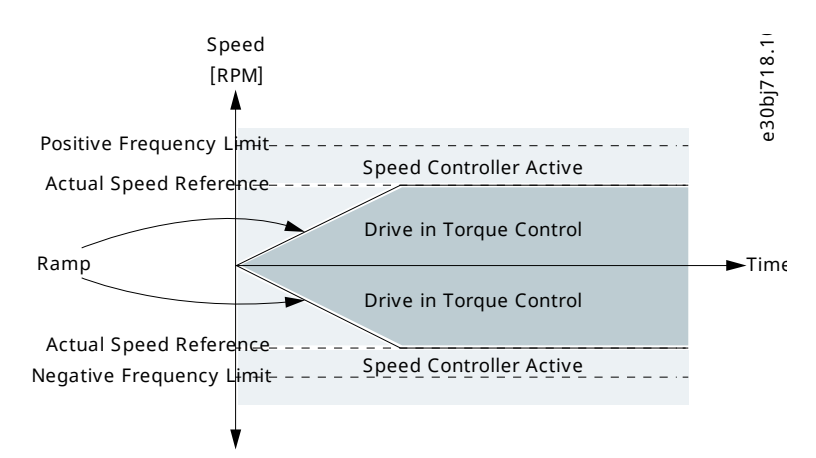

#### Figure 68: Limited by Ramp

#### Neg. limit to ramp

The torque controller operates in the range between the frequency limit for the negative direction and the speed limit given by the ramp.

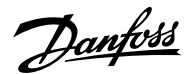

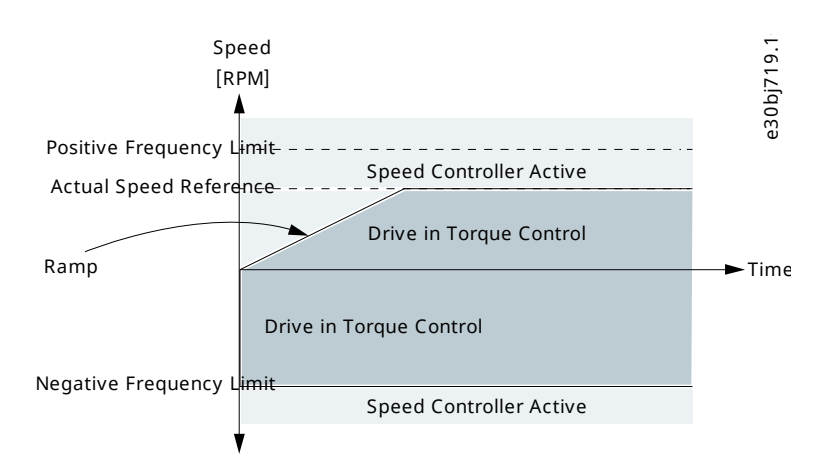

#### Figure 69: Neg. Limit to Ramp

### Ramp to max. limit

The maximum of the speed controller output and the torque reference is selected as final torque reference. The torque controller operates in the range between the frequency limit for the positive direction and the speed limit given by the ramp.

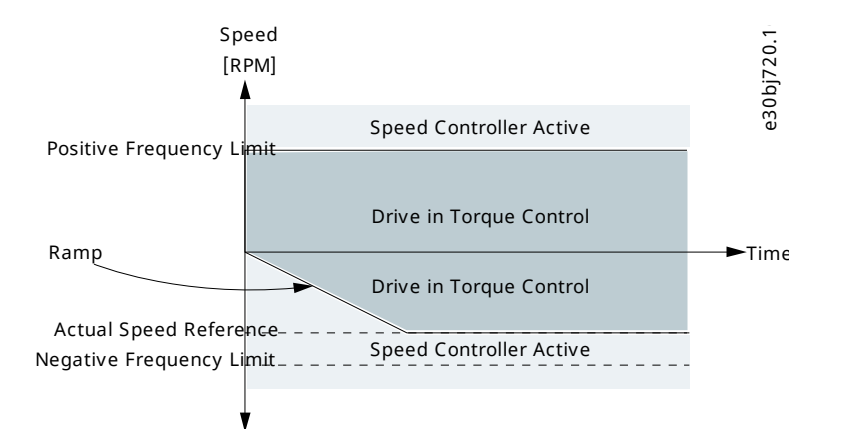

Figure 70: Ramp to Max. Limit

### Window

Torque control is active within a speed window around the speed reference. Speed control activation limit is different from the speed limit. Therefore speed is required to reach first to upper or lower window limit before the speed controller activates.

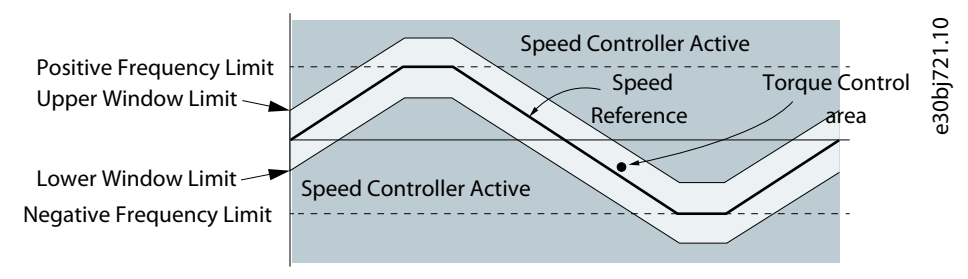

Figure 71: Window

## 6.6.11.2 Torque Control Status (Menu Index 5.9.1)

### P 5.9.1.1 Motor Torque

Description: Shows the actual motor torque.

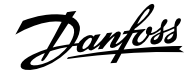

| Default Value: NA | Parameter Type: Range (-10000000 — 10000000) | Parameter Number: 9009 |
|-------------------|----------------------------------------------|------------------------|
| Unit: Nm          | Data Type: REAL                              | Access Type: Read Only |
|                   |                                              |                        |

## P 5.9.1.2 Relative Motor Torque

Description: Shows the motor torque in % of the nominal motor torque.

| Default Value: NA | Parameter Type: Range (\* — \*) | Parameter Number: 1708 |
|-------------------|---------------------------------|------------------------|
| Unit: %           | Data Type: REAL                 | Access Type: Read Only |

## P 5.9.1.3 Torque Limit Motoring

Description: Shows the torque limit in motoring mode in % of nominal motor torque.

| Default Value: NA | Parameter Type: Range (0 — 500) | Parameter Number: 1812  |
|-------------------|---------------------------------|-------------------------|
| Unit: %           | Data Type: REAL                 | Access Type: Read/Write |

## P 5.9.1.4 Torque Limit Regenerative

Description: Shows the regenerative torque limit in % of nominal motor torque.

| Default Value: NA | Parameter Type: Range (0 — 500) | Parameter Number: 1813  |
|-------------------|---------------------------------|-------------------------|
| Unit: %           | Data Type: REAL                 | Access Type: Read/Write |

## P 5.9.1.5 Local Torque Reference

**Description:** Shows the local torque reference set in the control panel.

| Default Value: NA | Parameter Type: Range (-300 — 300) | Parameter Number: 6155  |
|-------------------|------------------------------------|-------------------------|
| Unit: %           | Data Type: REAL                    | Access Type: Read/Write |

## P 5.9.1.6 Torque Reference

Description: Shows the value of the current torque reference in the reference chain in % of nominal motor torque.

| Default Value: NA | <b>Parameter Type:</b> Range (-300 — 300) | Parameter Number: 6152  |
|-------------------|-------------------------------------------|-------------------------|
| Unit: %           | Data Type: REAL                           | Access Type: Read/Write |

## P 5.9.1.7 Torque Reference Final

Description: Shows the value of the final torque reference given to the motor controller in % of nominal motor torque.

| Default Value: NA | <b>Parameter Type:</b> Range (-300 — 300) | Parameter Number: 6154 |
|-------------------|-------------------------------------------|------------------------|
| Unit: %           | Data Type: REAL                           | Access Type: Read Only |

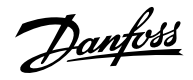

## 6.6.11.3 Limits (Menu Index 5.9.2)

## P 5.9.2.1 Positive Torque Limit

Description: Set the positive torque limit (quadrants 1 and 2) in % of nominal motor torque.

| Default Value: 300                                   | Parameter Type: Range (0 — 500)             | Parameter Number: 1810                           |
|------------------------------------------------------|---------------------------------------------|--------------------------------------------------|
| Unit: %                                              | Data Type: REAL                             | Access Type: Read/Write                          |
| P 5.9.2.2 Negative Torque Limit                      |                                             |                                                  |
| <b>Description:</b> Set the negative torque limit (o | quadrants 3 and 4) in % of nominal motor to | orque.                                           |
| Default Value: -300                                  | Parameter Type: Range (-500 — 0)            | Parameter Number: 1811                           |
| Unit: %                                              | Data Type: REAL                             | Access Type: Read/Write                          |
| P 5.9.2.3 Motoring Torque Limit                      |                                             |                                                  |
| Description: Set the torque limit in motorin         | g mode (quadrants 1 and 3) in % of nomina   | l motor torque.                                  |
| Default Value: 300                                   | Parameter Type: Range (0 — 500)             | Parameter Number: 1321                           |
| Unit: %                                              | Data Type: REAL                             | Access Type: Read/Write                          |
| P 5.9.2.4 Regenerative Torque Limit                  |                                             |                                                  |
| Description: Set the torque limit in regener         | ative mode (quadrants 2 and 4) in % of nom  | inal motor torque.                               |
| Default Value: 300                                   | Parameter Type: Range (0 — 500)             | Parameter Number: 1323                           |
| Unit: %                                              | Data Type: REAL                             | Access Type: Read/Write                          |
| P 5.9.2.5 Speed Limit Mode Torque Ctr                | d.                                          |                                                  |
| Description: Select the speed limiting mode          | e during torque control.                    |                                                  |
| Default Value: 0 [Pos./Neg. Speed Limit]             | Parameter Type: Selection                   | Parameter Number: 2332                           |
| Unit: -                                              | Data Type: UINT                             | Access Type: Read/Conditional Write              |
| The following are the selections for the para        | ameter.                                     |                                                  |
| Selection Number                                     | Selection Name                              | Selection Description                            |
| 0                                                    | Pos./Neg. Speed Limit                       | Limit between positive and negative speed limit. |
| 1                                                    | Speed Limit Setpoint                        | Limit between +/- speed limit setpoint.          |

Window around Speed Limit Setpoint

2

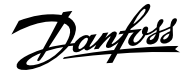

### P 5.9.2.6 Lower Window Limit

Description: Set the window size towards the positive speed direction.

| Default Value: 0 | Parameter Type: Range (0 — 10) | Parameter Number: 2333  |
|------------------|--------------------------------|-------------------------|
| Unit: Hz         | Data Type: REAL                | Access Type: Read/Write |

#### P 5.9.2.7 Upper Window Limit

**Description:** Set the window size towards the negative speed direction.

| Default Value: 0 | Parameter Type: Range (0 — 10) | Parameter Number: 2334  |
|------------------|--------------------------------|-------------------------|
| Unit: Hz         | Data Type: REAL                | Access Type: Read/Write |

## P 5.9.2.26 Speed Limit Setpoint

Description: Set the variable speed limit setpoint in torque mode. This is used when fixed speed limits are not desired.

| Default Value: 50 | Parameter Type: Range (0 — 1000) | Parameter Number: 1336  |
|-------------------|----------------------------------|-------------------------|
| Unit: Hz          | Data Type: REAL                  | Access Type: Read/Write |

## P 5.9.2.27 Speed Limit Setpoint Ramp Time

**Description:** Set the speed limit setpoint ramp time. When running in speed limit in torque mode, the drive will accelerate/decelerate towards the speed limit setpoint using this ramp time.

| Default Value: 5 | Parameter Type: Range (0 — 10000) | Parameter Number: 1337  |
|------------------|-----------------------------------|-------------------------|
| Unit: s          | Data Type: REAL                   | Access Type: Read/Write |

### P 5.9.2.28 Motoring Torque Limit Scale Input

**Description:** Select the input for scaling motoring torque limit between 0% and 100% value defined in motoring torque limit. Off equals 100%.

| Default Value: | Parameter Type: Selection | Parameter Number: 1324  |
|----------------|---------------------------|-------------------------|
| Unit: -        | Data Type: UINT           | Access Type: Read/Write |

### P 5.9.2.29 Regenerative Torque Limit Scale Input

**Description:** Select the input for scaling regenerative torque limit between 0% and 100% value defined in regenerative torque limit. Off equals 100%.

| Default Value: | Parameter Type: Selection | Parameter Number: 1326  |
|----------------|---------------------------|-------------------------|
| Unit: -        | Data Type: UINT           | Access Type: Read/Write |

## P 5.9.2.30 Negative Torque Limit Scale Input

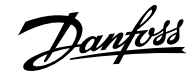

**Description:** Select the input for scaling negative torque limit between 0% and 100% value defined in negative torque limit. Off equals 100%.

| Default Value: | Parameter Type: Selection | Parameter Number: 1330  |
|----------------|---------------------------|-------------------------|
| Unit: -        | Data Type: UINT           | Access Type: Read/Write |

### P 5.9.2.31 Positive Torque Limit Scale Input

**Description:** Select the input for scaling positive torque limit between 0% and 100% value defined in positive torque limit. Off equals 100%.

| Default Value: | Parameter Type: Selection | Parameter Number: 1333  |
|----------------|---------------------------|-------------------------|
| Unit: -        | Data Type: UINT           | Access Type: Read/Write |

## P 5.9.2.32 Speed Limit setpoint Scale Input

**Description:** Select the input for scaling speed limit setpoint in torque mode between 0% and 100% of parameter value. Off equals 100%.

| Default Value: | Parameter Type: Selection | Parameter Number: 1334  |
|----------------|---------------------------|-------------------------|
| Unit: -        | Data Type: UINT           | Access Type: Read/Write |

### P 5.9.2.33 Motoring Torque Limit Response

**Description:** Select the response for running in motoring torque limit after the time delay defined.

| Default Value: 0 [No response] | Parameter Type: Selection | Parameter Number: 2361  |
|--------------------------------|---------------------------|-------------------------|
| Unit: -                        | Data Type: UINT           | Access Type: Read/Write |

The following are the selections for the parameter.

| Selection Number | Selection Name | Selection Description                          |
|------------------|----------------|------------------------------------------------|
| 0                | No response    | The event is ignored.                          |
| 1                | Info           | The event is logged in the event log.          |
| 10               | Fault          | The drive issues a fault and coasts the motor. |

## P 5.9.2.34 Motoring Torque Limit Delay

Description: Set the delay the drive is allowed to be in motoring torque limit before a response is issued.

| Default Value: | Parameter Type: Range (0 — 65000) | Parameter Number: 2358  |
|----------------|-----------------------------------|-------------------------|
| Unit: s        | Data Type: REAL                   | Access Type: Read/Write |

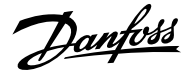

## P 5.9.2.35 Regenerative Torque Limit Response

Description: Select the response for running in regenerative torque limit after the time delay defined.

| Default Value: 0 [No response] | Parameter Type: Selection | Parameter Number: 2362  |
|--------------------------------|---------------------------|-------------------------|
| Unit: -                        | Data Type: UINT           | Access Type: Read/Write |

The following are the selections for the parameter.

| Selection Number | Selection Name | Selection Description                          |
|------------------|----------------|------------------------------------------------|
| 0                | No response    | The event is ignored.                          |
| 1                | Info           | The event is logged in the event log.          |
| 10               | Fault          | The drive issues a fault and coasts the motor. |

## P 5.9.2.36 Regenerative Torque Limit Delay

Description: Set the delay the drive is allowed to be in regenerative torque limit before a response is issued.

| Default Value: | <b>Parameter Type:</b> Range (0 — 65000) | Parameter Number: 2363  |
|----------------|------------------------------------------|-------------------------|
| Unit: s        | Data Type: REAL                          | Access Type: Read/Write |

## 6.6.11.4 Torque Reference (Menu Index 5.9.3)

### P 5.9.3.1 Torque Reference 1 Input

Description: Select the input terminal or a predefined fixed value for the torque reference.

| Default Value: | Parameter Type: Selection | Parameter Number: 4534  |
|----------------|---------------------------|-------------------------|
| Unit: -        | Data Type: UINT           | Access Type: Read/Write |

## P 5.9.3.2 Torque Reference 2 Input

Description: Select the input terminal or a predefined fixed value for the torque reference.

| Default Value: | Parameter Type: Selection | Parameter Number: 4535  |
|----------------|---------------------------|-------------------------|
| Unit: -        | Data Type: UINT           | Access Type: Read/Write |

## P 5.9.3.3 Torque Reference 1 Max.

Description: Set the maximum torque reference value in % of nominal motor torque.

| Default Value: 100 | <b>Parameter Type:</b> Range (-300 — 300) | Parameter Number: 4530  |
|--------------------|-------------------------------------------|-------------------------|
| Unit: %            | Data Type: REAL                           | Access Type: Read/Write |

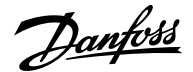

## P 5.9.3.4 Torque Reference 1 Min.

Description: Set the minimum torque reference value in % of nominal motor torque.

| Default Value: 0 | <b>Parameter Type:</b> Range (-300 — 300) | Parameter Number: 4531  |
|------------------|-------------------------------------------|-------------------------|
| Unit: %          | Data Type: REAL                           | Access Type: Read/Write |

### P 5.9.3.5 Torque Reference 2 Max.

Description: Set the maximum torque reference value in % of nominal motor torque.

| Default Value: 100 | <b>Parameter Type:</b> Range (-300 — 300) | Parameter Number: 4532  |
|--------------------|-------------------------------------------|-------------------------|
| Unit: %            | Data Type: REAL                           | Access Type: Read/Write |

## P 5.9.3.6 Torque Reference 2 Min.

Description: Set the torque minimum reference value in % of nominal motor torque.

| Default Value: 0 | Parameter Type: Range (-300 — 300) | Parameter Number: 4533  |
|------------------|------------------------------------|-------------------------|
| Unit: %          | Data Type: REAL                    | Access Type: Read/Write |

## P 5.9.3.7 Preset Torque Selector

Description: Select the preset torque number.

| Default Value: 1 [Preset 1] | Parameter Type: Selection | Parameter Number: 724   |
|-----------------------------|---------------------------|-------------------------|
| Unit: -                     | Data Type: UINT           | Access Type: Read/Write |

The following are the selections for the parameter.

| Selection Number | Selection Name | Selection Description                                     |
|------------------|----------------|-----------------------------------------------------------|
| 0                | Bit Selection  | Use digital inputs to select the preset reference number. |
| 1                | Preset 1       | Use preset 1.                                             |
| 2                | Preset 2       | Use preset 2.                                             |
| 3                | Preset 3       | Use preset 3.                                             |
| 4                | Preset 4       | Use preset 4.                                             |

## P 5.9.3.8 Preset Torque 1

**Description:** Set the torque preset value in % of the nominal motor torque.

| Default Value: 10 | <b>Parameter Type:</b> Range (-300 — 300) | Parameter Number: 725   |
|-------------------|-------------------------------------------|-------------------------|
| Unit: %           | Data Type: REAL                           | Access Type: Read/Write |

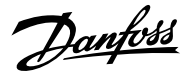

## P 5.9.3.9 Preset Torque 2

**Description:** Set the torque preset value in % of the nominal motor torque.

| Default Value: 25                                                           | <b>Parameter Type:</b> Range (-300 — 300) | Parameter Number: 726   |
|-----------------------------------------------------------------------------|-------------------------------------------|-------------------------|
| Unit: %                                                                     | Data Type: REAL                           | Access Type: Read/Write |
| P 5.9.3.10 Preset Torque 3<br>Description: Set the torque preset value in % | of the nominal motor torque.              |                         |

| Default Value: 50 | <b>Parameter Type:</b> Range (-300 — 300) | Parameter Number: 727   |
|-------------------|-------------------------------------------|-------------------------|
| Unit: %           | Data Type: REAL                           | Access Type: Read/Write |

## P 5.9.3.11 Preset Torque 4

**Description:** Set the torque preset value in % of the nominal motor torque.

| Default Value: 100 | <b>Parameter Type:</b> Range (-300 — 300) | Parameter Number: 728   |
|--------------------|-------------------------------------------|-------------------------|
| Unit: %            | Data Type: REAL                           | Access Type: Read/Write |

## P 5.9.3.12 Preset Torque Bit 0 Input

Description: Select the digital input used as bit 0 addressing the preset reference.

| Default Value: | Parameter Type: Selection | Parameter Number: 721   |
|----------------|---------------------------|-------------------------|
| Unit: -        | Data Type: UINT           | Access Type: Read/Write |

## P 5.9.3.13 Preset Torque Bit 1 Input

**Description:** Select the digital input used as bit 1 addressing the preset reference.

| Default Value: | Parameter Type: Selection | Parameter Number: 722   |
|----------------|---------------------------|-------------------------|
| Unit: -        | Data Type: UINT           | Access Type: Read/Write |

## P 5.9.3.14 Torque Reference Ramp Time

**Description:** Set the ramping time from 0 to nominal motor torque.

| Default Value: 0 | Parameter Type: Range (0 — 10000) | Parameter Number: 2330  |
|------------------|-----------------------------------|-------------------------|
| Unit: s          | Data Type: REAL                   | Access Type: Read/Write |

## P 5.9.3.15 Torque Ref. Lowpass Filter Tc

**Description:** Set the time constant of the reference filter. Setting it to 0 disables the filter.

| Default Value: 0.00 | <b>Parameter Type:</b> Range (0.00 — 1000000.00) | Parameter Number: 2335  |
|---------------------|--------------------------------------------------|-------------------------|
| Unit: ms            | Data Type: REAL                                  | Access Type: Read/Write |

## 6.6.11.5 Additional Information on Torque Reference

## P 5.9.3.1 Torque Reference 1 Input

**Note:** Selection lists with inputs and/or outputs consist of the name of the hardware option and the numbers of the terminals. For example, terminal number 13 of the Basic I/O is called Basic I/O T13 in the selection list.

## P 5.9.3.2 Torque Reference 2 Input

**Note:** Selection lists with inputs and/or outputs consist of the name of the hardware option and the numbers of the terminals. For example, terminal number 13 of the Basic I/O is called Basic I/O T13 in the selection list.

## P 5.9.3.12 Preset Torque Bit 0 Input

**Note:** Selection lists with inputs and/or outputs consist of the name of the hardware option and the numbers of the terminals. For example, terminal number 13 of the Basic I/O is called Basic I/O T13 in the selection list.

### P 5.9.3.13 Preset Torque Bit 1 Input

**Note:** Selection lists with inputs and/or outputs consist of the name of the hardware option and the numbers of the terminals. For example, terminal number 13 of the Basic I/O is called Basic I/O T13 in the selection list.

## 6.6.12 Process Control (Menu Index 5.10)

## 6.6.12.1 Process Control Overview

The process controller enables maintaining process parameters such as temperature, pressure, and flow within a specified range or at a desired value. This is achieved by controlling the output frequency of the drive based on continuous measurement of the actual value of the process parameter (feedback) and the comparison of the process parameter with a setpoint.

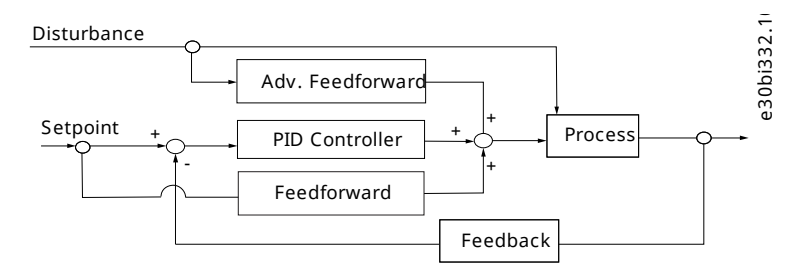

#### Figure 72: Process Controller

The embedded process controller features the following:

- Adjustable proportional gain, Integral time, and Derivative time
- Auto-tuning of the controller
- Bumpless operation
- 8 preset references
- 2 reference sources which can be combined
- Feedforward control
- Inverse control
- 2 feedback sources (analog inputs and fieldbus)
- Feedback calculations including sum, difference, average, minimum, and maximum

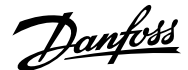

- Anti-windup
- Low-pass filtering of setpoint or feedback
- Status of the most important process parameters

## 6.6.12.2 Process Control Status (Menu Index 5.10.1)

## P 5.10.1.1 On Reference

**Description:** Shows if the controlled process is operating on the current reference.

|                                                | + |
|------------------------------------------------|---|
| Unit: - Data Type: BOOL Access Type: Read Only |   |

## P 5.10.1.2 Process Controller Output

Description: Shows the process controller's output as normalized value (in the range 0 to 1).

| Default Value: NA | <b>Parameter Type:</b> Range (-1000000 —<br>1000000) | Parameter Number: 6075 |
|-------------------|------------------------------------------------------|------------------------|
| Unit: -           | Data Type: REAL                                      | Access Type: Read Only |

## P 5.10.1.3 Setpoint Value

Description: Shows the actual value of the setpoint.

| Default Value: NA | <b>Parameter Type:</b> Range (-1000000 —<br>1000000) | Parameter Number: 6092 |
|-------------------|------------------------------------------------------|------------------------|
| Unit: -           | Data Type: REAL                                      | Access Type: Read Only |

## P 5.10.1.4 Feedback Value

Description: Shows the actual value of the feedback.

| Default Value: NA       | Parameter Type: Range (\* — \*) | Parameter Number: 6090 |
|-------------------------|---------------------------------|------------------------|
| Unit: CustomProcessUnit | Data Type: REAL                 | Access Type: Read Only |

## P 5.10.1.5 Adv. Feedforward Value

Description: Shows the actual value of the advanced feedforward.

| Default Value: NA | <b>Parameter Type:</b> Range (-1000000 —<br>1000000) | Parameter Number: 6086 |
|-------------------|------------------------------------------------------|------------------------|
| Unit: -           | Data Type: REAL                                      | Access Type: Read Only |

## P 5.10.1.6 Feedback 1 Value

Description: Shows the actual value of feedback 1.
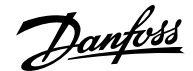

| Default Value: NA                             | <b>Parameter Type:</b> Range (-1000000 —<br>1000000) | Parameter Number: 6080  |
|-----------------------------------------------|------------------------------------------------------|-------------------------|
| Unit: -                                       | Data Type: REAL                                      | Access Type: Read Only  |
| P 5.10.1.7 Feedback 2 Value                   |                                                      |                         |
| Description: Shows the actual value of        | f feedback 2.                                        |                         |
| Default Value: NA                             | <b>Parameter Type:</b> Range (-1000000 —<br>1000000) | Parameter Number: 6085  |
| Unit: CustomProcessUnit                       | Data Type: REAL                                      | Access Type: Read Only  |
| P 5.10.1.9 Control Panel Process R            | eference                                             |                         |
| Description: Shows the value of the pr        | ocess reference given from the control panel.        |                         |
| Default Value: NA                             | <b>Parameter Type:</b> Range (-1000000 —<br>1000000) | Parameter Number: 6094  |
| Unit: CustomProcessUnit                       | Data Type: REAL                                      | Access Type: Read/Write |
| P 5.10.1.10 Process Controller Ena            | bled                                                 |                         |
| <b>Description:</b> Enables the process contr | roller.                                              |                         |

| Default Value: NA | Parameter Type: Range (0 — 1) | Parameter Number: 6053 |
|-------------------|-------------------------------|------------------------|
| Unit: -           | Data Type: BOOL               | Access Type: Read Only |

### 6.6.12.3 General Settings (Menu Index 5.10.2)

## P 5.10.2.1 On Reference Relative Tolerance

**Description:** Set the bandwidth for "On Reference" as % of the set point. If the control error is less than the defined percentage of the set point the "On Reference" flag is true. The tolerance used is the highest value of the absolute and relative reference.

| Default Value: 0.01          | Parameter Type: Range (0 — 1) | Parameter Number: 6050  |
|------------------------------|-------------------------------|-------------------------|
| Unit: PercentageFromFraction | Data Type: REAL               | Access Type: Read/Write |

### P 5.10.2.2 On Reference Absolute Tolerance

**Description:** Set the bandwidth for "On Reference" as an absolute value. If the control error is less than the defined percentage of the set point the "On Reference" flag is true. The tolerance used is the highest value of the absolute and relative reference.

| Default Value: 0.01 | <b>Parameter Type:</b> Range (0 — 100000) | Parameter Number: 6064  |
|---------------------|-------------------------------------------|-------------------------|
| Unit: -             | Data Type: REAL                           | Access Type: Read/Write |

## P 5.10.2.3 Process Unit

Danfoss

**Description:** Unit of the Process Controller references and feedbacks (no automatic conversion is done when changing the value of this parameter).

| Default Value: 31 [ ] | Parameter Type: Selection | Parameter Number: 6628  |
|-----------------------|---------------------------|-------------------------|
| Unit: -               | Data Type: USINT          | Access Type: Read/Write |

## The following are the selections for the parameter.

| Selection Number | Selection Name        | Selection Description                             |
|------------------|-----------------------|---------------------------------------------------|
| 31               |                       | Process Unit (No Unit or Custom Process<br>Unit). |
| 0                | mbar                  | Pressure in millibars.                            |
| 1                | bar                   | Pressure in bars.                                 |
| 2                | Pa                    | Pressure in pascals.                              |
| 3                | kPa                   | Pressure in kilopascals.                          |
| 4                | l/s                   | Liters per second.                                |
| 5                | l/min                 | Liters per minute.                                |
| 6                | l/h                   | Liters per hour.                                  |
| 7                | m³/s                  | Cubic meters per second.                          |
| 8                | m³/min                | Cubic meters per minute.                          |
| 9                | m³/h                  | Cubic meters per hour.                            |
| 10               | U.S. gallon/s (GPS)   | U.S. gallons per second.                          |
| 11               | U.S. gallon/min (GPM) | U.S. gallons per minute.                          |
| 12               | U.S. gallon/h (GPH)   | U.S. gallons per hour.                            |
| 13               | in <sup>3</sup> /s    | Cubic inches per second.                          |
| 14               | in <sup>3</sup> /min  | Cubic inches per minute.                          |
| 15               | in³/h                 | Cubic inches per hour.                            |
| 16               | ft³/s                 | Cubic feet per second.                            |
| 17               | ft³/min               | Cubic feet per minute.                            |
| 18               | ft³/h                 | Cubic feet per hour.                              |
| 19               | m WG                  | Meter water gauge.                                |
| 20               | mm Hg                 | Millimeters of mercury.                           |
| 21               | °C                    | Degrees Celcius.                                  |
| 22               | °F                    | Degrees Fahrenheit.                               |
| 23               | kg/s                  | Kilograms per second.                             |
| 24               | kg/min                | Kilograms per minute.                             |

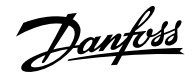

| Selection Number | Selection Name | Selection Description |
|------------------|----------------|-----------------------|
| 25               | kg/h           | Kilograms per hour.   |
| 26               | t/min          | Tons per minute.      |
| 27               | t/h            | Tons per hour.        |
| 28               | m/s            | Meters per second.    |
| 29               | m/min          | Meters per minute.    |
| 30               | m/h            | Meters per hour.      |

## 6.6.12.4 Process Reference (Menu Index 5.10.3)

### P 5.10.3.1 Process Reference Max. Limit

Description: Set the maximum value of the reference. It defines the upper point for the limiting of the reference input.

| Default Value: 10       | <b>Parameter Type:</b> Range (-1000000 —<br>1000000) | Parameter Number: 6013  |
|-------------------------|------------------------------------------------------|-------------------------|
| Unit: CustomProcessUnit | Data Type: REAL                                      | Access Type: Read/Write |

## P 5.10.3.2 Process Reference Min. Limit

Description: Set the minimum value of the reference. It defines the lower point for the limiting of the reference input.

| Default Value: 0        | <b>Parameter Type:</b> Range (-1000000 —<br>1000000) | Parameter Number: 6014  |
|-------------------------|------------------------------------------------------|-------------------------|
| Unit: CustomProcessUnit | Data Type: REAL                                      | Access Type: Read/Write |

## P 5.10.3.3 Process Reference 1 Input

Description: Select the input terminal or a predefined fixed value for the process reference.

| Default Value: | Parameter Type: Selection | Parameter Number: 6025  |
|----------------|---------------------------|-------------------------|
| Unit: -        | Data Type: UINT           | Access Type: Read/Write |

#### P 5.10.3.4 Process Reference 2 Input

Description: Select the input terminal or a predefined fixed value for the the process reference.

| Default Value: | Parameter Type: Selection | Parameter Number: 6026  |
|----------------|---------------------------|-------------------------|
| Unit: -        | Data Type: UINT           | Access Type: Read/Write |

#### P 5.10.3.5 Process Reference 1 Min.

Description: Set the minimum process reference for the input.

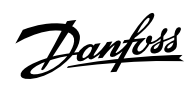

## Application Guide | iC7 Series Industry

| Default Value: 0                                | <b>Parameter Type:</b> Range (-1000000 — 1000000) | Parameter Number: 6047                                    |
|-------------------------------------------------|---------------------------------------------------|-----------------------------------------------------------|
| Unit: CustomProcessUnit                         | Data Type: REAL                                   | Access Type: Read/Write                                   |
| P 5.10.3.6 Process Reference 1 Max.             |                                                   |                                                           |
| Description: Set the maximum process referen    | ice for the input.                                |                                                           |
| Default Value: 10                               | <b>Parameter Type:</b> Range (-1000000 — 1000000) | Parameter Number: 6048                                    |
| Unit: CustomProcessUnit                         | Data Type: REAL                                   | Access Type: Read/Write                                   |
| P 5.10.3.7 Process Reference 2 Min.             |                                                   |                                                           |
| Description: Set the minimum process referen    | ce for the input.                                 |                                                           |
| Default Value: 0                                | <b>Parameter Type:</b> Range (-1000000 — 1000000) | Parameter Number: 6033                                    |
| Unit: CustomProcessUnit                         | Data Type: REAL                                   | Access Type: Read/Write                                   |
| P 5.10.3.8 Process Reference 2 Max.             |                                                   |                                                           |
| Description: Set the maximum process referen    | ice for the input.                                |                                                           |
| Default Value: 10                               | <b>Parameter Type:</b> Range (-1000000 — 1000000) | Parameter Number: 6029                                    |
| Unit: CustomProcessUnit                         | Data Type: REAL                                   | Access Type: Read/Write                                   |
| P 5.10.3.9 Preset Process Reference Selec       | tor                                               |                                                           |
| Description: Select the preset reference. The p | reset reference can be selected as a fixed valu   | e or by 3 digital inputs.                                 |
| Default Value: 1 [Preset 1]                     | Parameter Type: Selection                         | Parameter Number: 6032                                    |
| Unit: -                                         | Data Type: UINT                                   | Access Type: Read/Write                                   |
| The following are the selections for the parame | eter.                                             |                                                           |
| Selection Number                                | Selection Name                                    | Selection Description                                     |
| 0                                               | Bit Selection                                     | Use digital inputs to select the preset reference number. |
| 1                                               | Preset 1                                          | Use preset 1.                                             |
| 2                                               | Preset 2                                          | Use preset 2.                                             |
| 3                                               | Preset 3                                          | Use preset 3.                                             |
| 4                                               | Preset 4                                          | Use preset 4.                                             |

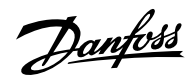

## Application Guide | iC7 Series Industry

| Selection Number | Selection Name | Selection Description |
|------------------|----------------|-----------------------|
| 5                | Preset 5       | Use preset 5.         |
| 6                | Preset 6       | Use preset 6.         |
| 7                | Preset 7       | Use preset 7.         |
| 8                | Preset 8       | Use preset 8.         |

## P 5.10.3.10 Preset Process Ref. Bit 0 Input

Description: Select the digital input used as bit 0 addressing the preset reference.

| Default Value:                        | Parameter Type: Selection                            | Parameter Number: 6034  |
|---------------------------------------|------------------------------------------------------|-------------------------|
| Unit: -                               | Data Type: UINT                                      | Access Type: Read/Write |
| P 5.10.3.11 Preset Process Ref. E     | Bit 1 Input                                          |                         |
| Description: Select the digital input | used as bit 1 addressing the preset reference.       |                         |
| Default Value:                        | Parameter Type: Selection                            | Parameter Number: 6035  |
| Unit: -                               | Data Type: UINT                                      | Access Type: Read/Write |
| P 5.10.3.12 Preset Process Ref. E     | Bit 2 Input                                          |                         |
| Description: Select the digital input | used as bit 2 addressing the preset reference.       |                         |
| Default Value:                        | Parameter Type: Selection                            | Parameter Number: 6036  |
| Unit: -                               | Data Type: UINT                                      | Access Type: Read/Write |
| P 5.10.3.13 Preset Process Ref. 1     |                                                      |                         |
| Description: Set the value of the pre | eset reference.                                      |                         |
| Default Value: 1                      | <b>Parameter Type:</b> Range (-1000000 —<br>1000000) | Parameter Number: 6037  |
| Unit: CustomProcessUnit               | Data Type: REAL                                      | Access Type: Read/Write |
| P 5.10.3.14 Preset Process Ref. 2     | 2                                                    |                         |
| Description: Set the value of the pre | eset reference.                                      |                         |
| Default Value: 2                      | <b>Parameter Type:</b> Range (-1000000 —<br>1000000) | Parameter Number: 6038  |

| Unit: CustomProcessUnit | Data Type: REAL                         | Access Type: Read/Write                 |
|-------------------------|-----------------------------------------|-----------------------------------------|
|                         | ,,,,,,,,,,,,,,,,,,,,,,,,,,,,,,,,,,,,,,, | ,,,,,,,,,,,,,,,,,,,,,,,,,,,,,,,,,,,,,,, |

## P 5.10.3.15 Preset Process Ref. 3

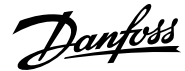

| Description | : Set the va | alue of the i | oreset reference. |
|-------------|--------------|---------------|-------------------|
|             |              |               |                   |

| Default Value: 3        | <b>Parameter Type:</b> Range (-1000000 —<br>1000000) | Parameter Number: 6039  |
|-------------------------|------------------------------------------------------|-------------------------|
| Unit: CustomProcessUnit | Data Type: REAL                                      | Access Type: Read/Write |
|                         |                                                      |                         |

## P 5.10.3.16 Preset Process Ref. 4

Description: Set the value of the preset reference.

| Default Value: 4        | <b>Parameter Type:</b> Range (-1000000 —<br>1000000) | Parameter Number: 6040  |
|-------------------------|------------------------------------------------------|-------------------------|
| Unit: CustomProcessUnit | Data Type: REAL                                      | Access Type: Read/Write |

### P 5.10.3.17 Preset Process Ref. 5

**Description:** Set the value of the preset reference.

| Default Value: 5        | <b>Parameter Type:</b> Range (-1000000 —<br>1000000) | Parameter Number: 6041  |
|-------------------------|------------------------------------------------------|-------------------------|
| Unit: CustomProcessUnit | Data Type: REAL                                      | Access Type: Read/Write |

### P 5.10.3.18 Preset Process Ref. 6

Description: Set the value of the preset reference.

| Default Value: 6        | <b>Parameter Type:</b> Range (-1000000 —<br>1000000) | Parameter Number: 6042  |
|-------------------------|------------------------------------------------------|-------------------------|
| Unit: CustomProcessUnit | Data Type: REAL                                      | Access Type: Read/Write |

### P 5.10.3.19 Preset Process Ref. 7

**Description:** Set the value of the preset reference.

| Default Value: 7        | <b>Parameter Type:</b> Range (-1000000 —<br>1000000) | Parameter Number: 6043  |
|-------------------------|------------------------------------------------------|-------------------------|
| Unit: CustomProcessUnit | Data Type: REAL                                      | Access Type: Read/Write |

## P 5.10.3.20 Preset Process Ref. 8

**Description:** Set the value of the preset reference.

| Default Value: 8        | <b>Parameter Type:</b> Range (-1000000 —<br>1000000) | Parameter Number: 6044  |
|-------------------------|------------------------------------------------------|-------------------------|
| Unit: CustomProcessUnit | Data Type: REAL                                      | Access Type: Read/Write |

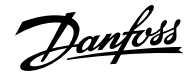

### P 5.10.3.21 Process Ref. Ramp Rise Time

**Description:** Set the rising rate of the ramp for the setpoint.

| Default Value: 10000                     | <b>Parameter Type:</b> Range (0 — 1000000)                 | Parameter Number: 6005  |
|------------------------------------------|------------------------------------------------------------|-------------------------|
| Unit: -                                  | Data Type: REAL                                            | Access Type: Read/Write |
| P 5.10.3.22 Process Ref. Ramp Fa         | ll Time                                                    |                         |
| Description: Set the falling rate of the | e ramp for the setpoint.                                   |                         |
| Default Value: 10000                     | <b>Parameter Type:</b> Range (0 — 1000000)                 | Parameter Number: 6006  |
| Unit: -                                  | Data Type: REAL                                            | Access Type: Read/Write |
| P 5.10.3.23 Process Ref. Lowpass         | Filter Tc                                                  |                         |
| Description: Set the time constant of    | the reference filter. Setting it to 0 disables the filter. |                         |
| Default Value: 0.00                      | Parameter Type: Range (0.00 — 30000.00)                    | Parameter Number: 6083  |
| Unit: ms                                 | Data Type: REAL                                            | Access Type: Read/Write |
| P 5.10.3.24 Process Controller St        | art Speed                                                  |                         |
| Description: Set the start speed of th   | e process controller.                                      |                         |
| Default Value: 0                         | <b>Parameter Type:</b> Range (-1000 — 1000)                | Parameter Number: 6056  |
| Unit: Hz                                 | Data Type: REAL                                            | Access Type: Read/Write |
| P 5.10.3.26 Fieldbus Process Refe        | erence Scale                                               |                         |
| Description: Set the fieldbus reference  | e scale equal to 100% reference.                           |                         |
| Default Value: 10                        | <b>Parameter Type:</b> Range (-1000000 —<br>1000000)       | Parameter Number: 6030  |
| Unit: CustomProcessUnit                  | Data Type: REAL                                            | Access Type: Read/Write |
|                                          |                                                            |                         |

## 6.6.12.5 Additional Information on Process Reference

### P 5.10.3.22 Process Ref. Ramp Fall Time

Editing the setpoint falling time ramp defines the ramp-down time. The falling ramp for the setpoint is defined as slew rates which refers to process unit per time such as bar/s, °C/s. Setting the parameter to high values (compared to the dynamics of the requested setpoint) disables the ramp-down function.

## 6.6.12.6 Feedback (Menu Index 5.10.4)

P 5.10.4.1 Feedback Mode

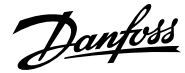

## Application Guide | iC7 Series Industry

### **Description:** Select the function to combine feedback 1 and feedback 2.

| Default Value: 0 [Feedback 1] | Parameter Type: Selection | Parameter Number: 6008  |
|-------------------------------|---------------------------|-------------------------|
| Unit: -                       | Data Type: UINT           | Access Type: Read/Write |

The following are the selections for the parameter.

| Selection Number | Selection Name | Selection Description                        |
|------------------|----------------|----------------------------------------------|
| 0                | Feedback 1     | Use value from feedback source 1 only.       |
| 1                | Feedback 2     | Use value from feedback source 2 only.       |
| 2                | Sum            | Add references from source 1 and 2 together. |
| 3                | Difference     | Subtract source 2 from source 1.             |
| 4                | Average        | Average value of source 1 and 2.             |
| 5                | Minimum        | Use lowest value of source 1 and source 2.   |
| 6                | Maximum        | Use highest value of source 1 and source 2.  |

## P 5.10.4.2 Feedback 1 Type

**Description:** Select the type of feedback.

| <b>Default Value:</b> 1 [Analog Feedback<br>Terminal] | Parameter Type: Selection | Parameter Number: 6021  |
|-------------------------------------------------------|---------------------------|-------------------------|
| Unit: -                                               | Data Type: UINT           | Access Type: Read/Write |

The following are the selections for the parameter.

| Selection Number | Selection Name           | Selection Description                     |
|------------------|--------------------------|-------------------------------------------|
| 0                | Feedback disabled        |                                           |
| 1                | Analog Feedback Terminal | Use feedback value from the analog input. |
| 2                | Fieldbus Feedback        | Use feedback value from the fieldbus.     |

## P 5.10.4.3 Feedback 1 Maximum Scaling

**Description:** Set the maximum scaling value of the feedback.

| Default Value: 10       | <b>Parameter Type:</b> Range (-1000000 —<br>1000000) | Parameter Number: 6015  |
|-------------------------|------------------------------------------------------|-------------------------|
| Unit: CustomProcessUnit | Data Type: REAL                                      | Access Type: Read/Write |

## P 5.10.4.4 Feedback 1 Minimum Scaling

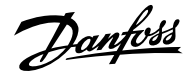

**Description:** Set the minimum scaling value of the feedback.

| Default Value: 0        | <b>Parameter Type:</b> Range (-1000000 — 1000000) | Parameter Number: 6016  |
|-------------------------|---------------------------------------------------|-------------------------|
| Unit: CustomProcessUnit | Data Type: REAL                                   | Access Type: Read/Write |

### P 5.10.4.5 Analog Input Feedback 1

**Description:** Select the input or a predefined fixed value for the feedback.

| Default Value: | Parameter Type: Selection | Parameter Number: 6027  |
|----------------|---------------------------|-------------------------|
| Unit: -        | Data Type: UINT           | Access Type: Read/Write |

#### P 5.10.4.6 Feedback 1 Conversion

**Description:** Select a conversion function for the feedback.

| Default Value: 0 [Linear] | Parameter Type: Selection | Parameter Number: 6009  |
|---------------------------|---------------------------|-------------------------|
| Unit: -                   | Data Type: UINT           | Access Type: Read/Write |

The following are the selections for the parameter.

| Selection Number | Selection Name | Selection Description                                       |
|------------------|----------------|-------------------------------------------------------------|
| 0                | Linear         | The fieldbus reference will be scaled linearly.             |
| 1                | Quadratic      | The fieldbus reference will be scaled quadraticaly (ref^2). |

## P 5.10.4.7 Feedback 2 Type

Description: Select the type of feedback.

| Default Value: 0 [Feedback disabled] | Parameter Type: Selection | Parameter Number: 6022  |
|--------------------------------------|---------------------------|-------------------------|
| Unit: -                              | Data Type: UINT           | Access Type: Read/Write |

The following are the selections for the parameter.

| Selection Number | Selection Name           | Selection Description                     |
|------------------|--------------------------|-------------------------------------------|
| 0                | Feedback disabled        |                                           |
| 1                | Analog Feedback Terminal | Use feedback value from the analog input. |
| 2                | Fieldbus Feedback        | Use feedback value from the fieldbus.     |

## P 5.10.4.8 Feedback 2 Maximum Scaling

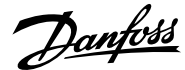

**Description:** Set the maximum scaling value of the feedback.

| Default Value: 100      | <b>Parameter Type:</b> Range (-1000000 —<br>1000000) | Parameter Number: 6017  |
|-------------------------|------------------------------------------------------|-------------------------|
| Unit: CustomProcessUnit | Data Type: REAL                                      | Access Type: Read/Write |

### P 5.10.4.9 Feedback 2 Minimum Scaling

**Description:** Set the minimum scaling value of the feedback.

| Default Value: 0        | <b>Parameter Type:</b> Range (-1000000 —<br>1000000) | Parameter Number: 6018  |
|-------------------------|------------------------------------------------------|-------------------------|
| Unit: CustomProcessUnit | Data Type: REAL                                      | Access Type: Read/Write |

## P 5.10.4.10 Analog Input Feedback 2

**Description:** Set the input for the feedback.

| Default Value: | Parameter Type: Selection | Parameter Number: 6028  |
|----------------|---------------------------|-------------------------|
| Unit: -        | Data Type: UINT           | Access Type: Read/Write |

### P 5.10.4.11 Feedback 2 Conversion

Description: Select a conversion function for the feedback.

| Default Value: 0 [Linear] | Parameter Type: Selection | Parameter Number: 6010  |
|---------------------------|---------------------------|-------------------------|
| Unit: -                   | Data Type: UINT           | Access Type: Read/Write |

### The following are the selections for the parameter.

| Selection Number | Selection Name | Selection Description                                       |
|------------------|----------------|-------------------------------------------------------------|
| 0                | Linear         | The fieldbus reference will be scaled linearly.             |
| 1                | Quadratic      | The fieldbus reference will be scaled quadraticaly (ref^2). |

### P 5.10.4.17 Feedback Filter Tc

Description: Set the time constant of the feedback filter.

| Default Value: 0.00 | Parameter Type: Range (0.00 — 30000.00) | Parameter Number: 6084  |
|---------------------|-----------------------------------------|-------------------------|
| Unit: ms            | Data Type: REAL                         | Access Type: Read/Write |

## 6.6.12.7 PID Controller (Menu Index 5.10.5)

P 5.10.5.1 Proportional Gain

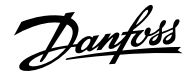

### **Description:** Set the propoportional gain of the PID controller.

| Default Value: 10        | <b>Parameter Type:</b> Range (0 — 100000) | Parameter Number: 6065  |
|--------------------------|-------------------------------------------|-------------------------|
| Unit: -                  | Data Type: REAL                           | Access Type: Read/Write |
| P 5.10.5.2 Integral Time |                                           |                         |

Description: Set the integral time of the PID controller.

| Default Value: 1 | <b>Parameter Type:</b> Range (0 — 1000000) | Parameter Number: 6058  |
|------------------|--------------------------------------------|-------------------------|
| Unit: s          | Data Type: REAL                            | Access Type: Read/Write |

### P 5.10.5.3 Integral Reset

**Description:** Resets the I-part of the PID controller. The selection automatically returns to false. Resetting the I-part makes it possible to start from a well-defined point after changing something in the process.

| Default Value: 0 | Parameter Type: Range (0 — 1) | Parameter Number: 6060  |
|------------------|-------------------------------|-------------------------|
| Unit: -          | Data Type: BOOL               | Access Type: Read/Write |

### P 5.10.5.4 Antiwindup Enabled

Description: Enables antiwindup which ceases the regulation of an error, when the minimum or maximum speed has been reached.

| Default Value: 1 | Parameter Type: Range (0 — 1) | Parameter Number: 6061  |
|------------------|-------------------------------|-------------------------|
| Unit: -          | Data Type: BOOL               | Access Type: Read/Write |

### P 5.10.5.5 Derivative Time

**Description:** Set the derivative time of the PID controller. The differentiator does not react to a constant error, but provides a gain only when the error changes. The shorter the PID differentiation time, the stronger the gain from the differentiator. When set to 0 the derivative part is disabled.

| Default Value: 0 | Parameter Type: Range (0 — 1000) | Parameter Number: 6068  |
|------------------|----------------------------------|-------------------------|
| Unit: s          | Data Type: REAL                  | Access Type: Read/Write |

### P 5.10.5.6 Derivative Gain

**Description:** Set a limit for the differentiator gain. If there is no limit, the differentiator gain increases when there are fast changes. To obtain a pure differentiator gain at slow changes and a constant differentiator gain where fast changes occur, limit the differentiator gain.

| Default Value: 5 | Parameter Type: Range (1 — 100) | Parameter Number: 6069  |
|------------------|---------------------------------|-------------------------|
| Unit: -          | Data Type: REAL                 | Access Type: Read/Write |

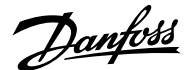

### P 5.10.5.7 PID Inverted

Description: Inverts the output of the PID controller.

| Default Value: 0 | Parameter Type: Range (0 — 1) | Parameter Number: 6066  |
|------------------|-------------------------------|-------------------------|
| Unit: -          | Data Type: BOOL               | Access Type: Read/Write |

## 6.6.12.8 Feedforward Controller (Menu Index 5.10.6)

### P 5.10.6.1 Feedforward Factor

**Description:** Set the PID feedforward factor. The factor sends a constant fraction of the reference signal to bypass the PID control. The feedforward factor provides less overshoot and higher dynamics when the reference is changed.

| Default Value: 0 | Parameter Type: Range (0 — 10000) | Parameter Number: 6063  |
|------------------|-----------------------------------|-------------------------|
| Unit: -          | Data Type: REAL                   | Access Type: Read/Write |

## P 5.10.6.2 Adv. Feedforward Maximum

Description: Set the advanced feedforward scaling value that corresponds to the maximum value for its selected reference source.

| Default Value: 10 | <b>Parameter Type:</b> Range (-1000000 — 1000000) | Parameter Number: 6011  |
|-------------------|---------------------------------------------------|-------------------------|
| Unit: -           | Data Type: REAL                                   | Access Type: Read/Write |

### P 5.10.6.3 Adv. Feedforward Minimum

Description: Set the advanced feedforward scaling value that corresponds to the minimum value for its selected reference source.

| Default Value: 0 | <b>Parameter Type:</b> Range (-1000000 — 1000000) | Parameter Number: 6012  |
|------------------|---------------------------------------------------|-------------------------|
| Unit: -          | Data Type: REAL                                   | Access Type: Read/Write |

## P 5.10.6.4 Adv. Feedforward Ref. Mode

**Description:** Select the reference source for the advanced feedforward controller.

| Default Value: 0 [None] | Parameter Type: Selection | Parameter Number: 6019  |
|-------------------------|---------------------------|-------------------------|
| Unit: -                 | Data Type: UINT           | Access Type: Read/Write |

#### The following are the selections for the parameter.

| Selection Number | Selection Name    | Selection Description                   |
|------------------|-------------------|-----------------------------------------|
| 0                | None              | No source selected equals a 0 value.    |
| 1                | Reference 1 input | Use the reference from I/O reference 1. |

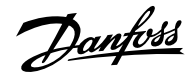

| Selection Number | Selection Name             | Selection Description                                              |
|------------------|----------------------------|--------------------------------------------------------------------|
| 2                | Reference 2 input          | Use the reference from I/O reference 2.                            |
| 3                | Analog Input Reference 1+2 | Use the sum of values from I/O source 1 and 2 as reference source. |
| 4                | Fieldbus Reference         | Use the value from the fieldbus as reference source.               |

### P 5.10.6.5 Adv. Feedforward AI 1 Ref.

Description: Select the input for the reference number 1 of the advanced feedforward controller.

| Default Value: 0 | <b>Parameter Type:</b> Range (0 — 29999) | Parameter Number: 6023  |
|------------------|------------------------------------------|-------------------------|
| Unit: -          | Data Type: UINT                          | Access Type: Read/Write |

### P 5.10.6.6 Adv. Feedforward AI 2 Ref.

Description: Set the input for the reference number 2 of the advanced feedforward controller.

| Default Value: 0 | <b>Parameter Type:</b> Range (0 — 29999) | Parameter Number: 6024  |
|------------------|------------------------------------------|-------------------------|
| Unit: -          | Data Type: UINT                          | Access Type: Read/Write |

#### P 5.10.6.7 Adv. Feedforward Inverted

Description: Inverts the reaction of the advanced feedforward controller.

| Default Value: 0 | Parameter Type: Range (0 — 1) | Parameter Number: 6073  |
|------------------|-------------------------------|-------------------------|
| Unit: -          | Data Type: BOOL               | Access Type: Read/Write |

## 6.6.12.9 Additional Information on Feedforward Controller

These parameters allow the setting of feedforward controller that improves the response to setpoint settings.

### P 5.10.6.1 Feedforward Factor

Feedforward is activated when this parameter is set to a value higher than 0. Enter the value in percentage. The factor sends a constant fraction of the reference signal to bypass the PID control. When the feedforward factor is activated, the process control provides less overshoot and improves the control performance (better step response) when the setpoint changes.

#### 6.6.12.10 Auto Tuning (Menu Index 5.10.7)

#### P 5.10.7.1 Process Controller Auto Tuning

Description: Enables the auto tuning procedure of the process controller. Requires start signal and returns to false after completion.

| Default Value: NA | Parameter Type: Range (0 — 1) | Parameter Number: 6901  |
|-------------------|-------------------------------|-------------------------|
| Unit: -           | Data Type: BOOL               | Access Type: Read/Write |

## P 5.10.7.2 Auto Tuning Reference

Danfoss

### **Description:** Set the reference point where the auto tuning is executed. Values are entered in process units.

| Default Value: 0        | <b>Parameter Type:</b> Range (-1000000 —<br>1000000) | Parameter Number: 6902  |
|-------------------------|------------------------------------------------------|-------------------------|
| Unit: CustomProcessUnit | Data Type: REAL                                      | Access Type: Read/Write |

# 6.6.13 Inching (Menu Index 5.11)

## P 5.11.1 Inching Mode

Description: Select the inching mode. Inching is used for operating the motor for periods with a specific inching reference.

| Default Value: 1 [Jogging Mode] | Parameter Type: Selection | Parameter Number: 1081  |
|---------------------------------|---------------------------|-------------------------|
| Unit: -                         | Data Type: UINT           | Access Type: Read/Write |

The following are the selections for the parameter.

| Selection Number | Selection Name | Selection Description                                                                                                    |
|------------------|----------------|----------------------------------------------------------------------------------------------------|
| 0                | Slow Down Mode | Reduce speed to inching speed. If inching<br>is activated in this mode motor speed will<br>be limited to inching reference in same<br>direction as the reference. |
| 1                | Jogging Mode   | Jogging will start drive and run at defined<br>inching speed. Jogging wil be ignored if<br>drive is already running or if stop or coast<br>is activated.          |
| 2                | Override Mode  | Override mode, will run the override the reference with the reference defined as inching speed.                                                                   |

## P 5.11.2 Enable Inching Input

Description: Select a terminal to enable inching.

| Default Value:             | Parameter Type: Selection | Parameter Number: 1080  |
|----------------------------|---------------------------|-------------------------|
| Unit: -                    | Data Type: UINT           | Access Type: Read/Write |
| P 5.11.3 Inching Ramp Time |                           |                         |

**Description:** Set the ramp time for inching.

| Default Value: 10 | <b>Parameter Type:</b> Range (0.01 — 3600) | Parameter Number: 1083  |
|-------------------|--------------------------------------------|-------------------------|
| Unit: s           | Data Type: REAL                            | Access Type: Read/Write |

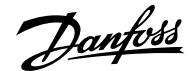

#### P 5.11.4 Inching Reference 1

Description: Set reference 1 for inching.

| Default Value: 15 | <b>Parameter Type:</b> Range (-1000 — 1000) | Parameter Number: 1082  |
|-------------------|---------------------------------------------|-------------------------|
| Unit: Hz          | Data Type: REAL                             | Access Type: Read/Write |

### P 5.11.5 Inching Activate Input 1

Description: Select the terminal to inching with reference 1. Enable inching input must be active.

| Default Value: | Parameter Type: Selection | Parameter Number: 1084  |
|----------------|---------------------------|-------------------------|
| Unit: -        | Data Type: UINT           | Access Type: Read/Write |

### P 5.11.6 Inching Reference 2

Description: Set reference 2 for inching.

| Default Value: -15 | Parameter Type: Range (-1000 — 1000) | Parameter Number: 1085  |
|--------------------|--------------------------------------|-------------------------|
| Unit: Hz           | Data Type: REAL                      | Access Type: Read/Write |

### P 5.11.7 Inching Activate Input 2

Description: Select the terminal to inching with reference 2. Enable inching input must be active.

| Default Value: | Parameter Type: Selection | Parameter Number: 1086  |
|----------------|---------------------------|-------------------------|
| Unit: -        | Data Type: UINT           | Access Type: Read/Write |

#### P 5.11.8 Inching Active Output

Description: Select the output terminal or status bit indicating that inching is active.

| Default Value: | Parameter Type: Selection | Parameter Number: 1087  |
|----------------|---------------------------|-------------------------|
| Unit: -        | Data Type: UINT           | Access Type: Read/Write |

## 6.6.14 Mechanical Brake Control (Menu Index 5.12)

#### 6.6.14.1 Mechanical Brake Control Overview

The feature controls opening and closing of the mechanical brake and ensures the smooth transition of load between drive and mechanical brake. The mechanical brake holds the load when the drive is not running. The mechanical brake can be closed or released by controlling the torque, speed, and position. The feature supports the following load types:

- Unidirectional load: Typically used in scenarios when the load moves in the same direction such as in conveyors, winches, crane applications.
- **Bidirectional load:** Typically used in scenarios when the direction of the load is not known during startup, such as in elevator applications.

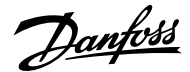

The mechanical brake control supports the following functions:

- 2 channels for mechanical braking feedback to offer further protection against unintended behavior resulting from broken cable.
- Monitoring of mechanical braking feedback throughout the complete cycle. Monitoring helps to protect the mechanical brake, especially if more drives are connected to the same shaft.
- No ramp-up until feedback confirms that mechanical brake is open.
- Improved load control at stop. If the value of the delay is too low, a warning is issued and the torque is not allowed to ramp down.
- The transition when motor takes over the load from the brake can be configured. Parameter *Release Bandwidth* can be increased to minimize the movement.

To achieve smooth transition, change the setting from speed control to position control during the changeover.

#### Starting with mechanical brake

- The motor must be primed by gradually applying a holding torque against the brake so that the torque step is minimized when the brake is released.
- When the configured torque is applied and priming time has passed, the brake is released. The torque and priming time is set via parameters *5.12.2.2 Brake Priming Torque* and *5.12.2.4 Brake Priming Time*. After priming, the brake is released.
- There is a physical delay between the electrical release of the brake and the physical release of the brake. This is referred to as brake release time and is set via the parameter *5.12.2.6 Brake Release Time*. When this happens, the load is shifted from the mechanical brake to the motor instantaneously.

#### Stopping with mechanical brake

- When stopping, the mechanical brake control monitors the motor speed and ramps down to 0 speed to close the brake.
- When closing speed is reached, the brake is activated, and the motor is held at 0 speed while the brake physically closes.
- When the brake is closed, torque is ramped down to 0, gradually shifting the load from motor to brake.

The following images represent the different functions of Mechanical Brake Control.

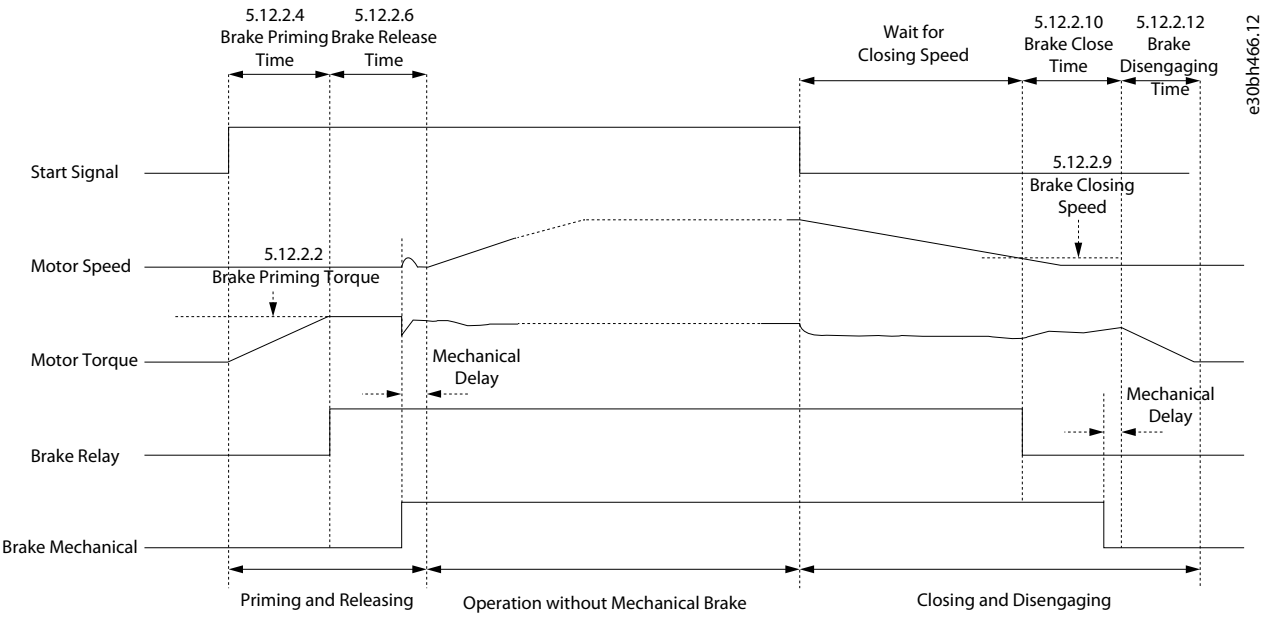

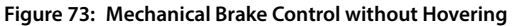

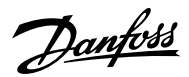

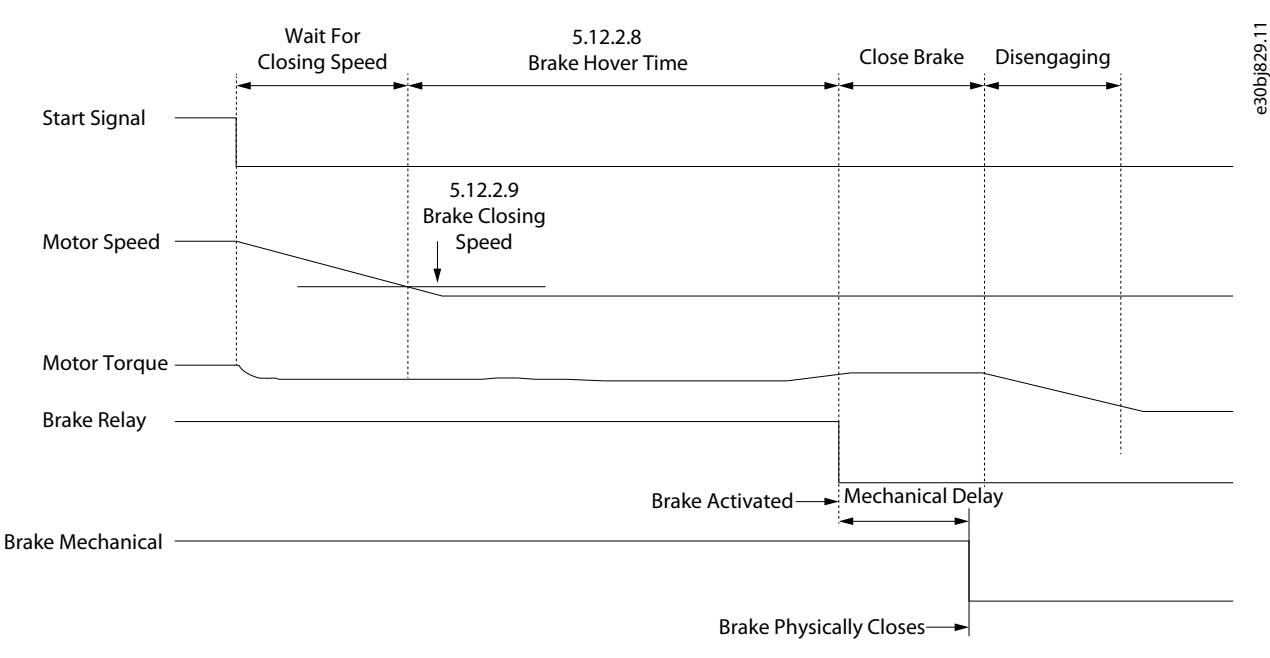

#### Figure 74: Mechanical Brake Control with Hovering

The following features are part of mechanical brake control:

- Control: Control brake via digital output and relay.
- Optimization: Automatically adapts to motor construction and control principle.
- Feedback: Supports digital brake feedback for open and closed loop, which provides faster control and monitoring.
- User configuration of mechanical brake control via parameters.
  - o Digital inputs for brake feedback
  - o Timeouts for release and close when using brake feedback
  - o Digital output/relay for the mechanical brake
  - o Timing and direction of applied torque for engaging or disengaging the mechanical brake
  - o Mechanical brake release and close time
  - o Hover delay
  - Brake close speed
  - Priming timeout

Note: Mechanical Brake Control requires operation in FVC+ in closed loop.

### 6.6.14.2 Mechanical Brake Control Status (Menu Index 5.12.1)

### P 5.12.1.1 Mechanical Brake Status Word

Description: Shows the mechanical brake status word.

| Default Value: NA | Parameter Type: Range (0 — 65535) | Parameter Number: 3016 |
|-------------------|-----------------------------------|------------------------|
| Unit: -           | Data Type: WORD                   | Access Type: Read Only |

### P 5.12.1.2 Mechanical Brake State

Description: Shows the state of the mechanical brake controller.

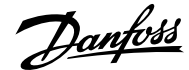

## Application Guide | iC7 Series Industry

| Default Value: NA | <b>Parameter Type:</b> Range (0 — 32767) | Parameter Number: 3017 |
|-------------------|------------------------------------------|------------------------|
| Unit: -           | Data Type: INT                           | Access Type: Read Only |

## P 5.12.1.3 Brake Release Time Detected

Description: Shows the time from brake release until load change is detected, where motor takes over the load from mechanical brake.

| Default Value: NA | Parameter Type: Range (0 — 10000) | Parameter Number: 3041 |
|-------------------|-----------------------------------|------------------------|
| Unit: s           | Data Type: REAL                   | Access Type: Read Only |

## 6.6.14.3 Mechanical Brake Control Status Word Descriptions

### P 5.12.1.1 Mechanical Brake Status Word

#### Table 36: Status Word Description

| Bit<br>Number | Bit Name                   | Description                                                                             |
|---------------|----------------------------|-----------------------------------------------------------------------------------------|
| 0             | Enabled                    | Mechanical brake is enabled by a parameter.                                             |
| 1             | Start                      | A start signal is provided to mechanical brake control.                                 |
| 2             | Brake open feedback signal | Brake feedback is enabled and brake open is active.                                     |
| 3             | Brake close feedback       | Brake feedback is enabled and brake closed is active.                                   |
| 4–10          | N/A                        |                                                                                         |
| 11            | Priming                    | The required release torque could not be generated.                                     |
| 12            | Brake release timeout      | Feedback is enabled but brake open feedback was not provided during brake release time. |
| 13            | Brake close timeout        | Feedback is enabled but brake close feedback was not provided during brake close time.  |
| 14            | BrakeCtrl active           | Brake control is either in progress of opening or closing brake.                        |
| 15            | Brake open                 | Brake control has activated digital output.                                             |

## 6.6.14.4 Brake Settings (Menu Index 5.12.2)

## P 5.12.2.1 Brake Output

Description: Select the output terminal for controlling the mechanical brake.

| Default Value: | Parameter Type: Selection | Parameter Number: 3007  |
|----------------|---------------------------|-------------------------|
| Unit: -        | Data Type: UINT           | Access Type: Read/Write |

## P 5.12.2.2 Brake Priming Torque

Description: Set the torque to be build up against the mechanical brake during priming before releasing the brake.

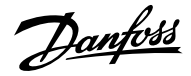

| Default Value: 100 | Parameter Type: Range (0 — 200) | Parameter Number: 3012  |
|--------------------|---------------------------------|-------------------------|
| Unit: %            | Data Type: REAL                 | Access Type: Read/Write |
|                    |                                 |                         |

### P 5.12.2.3 Brake Priming Direction

Description: Select the direction of the applied torque during priming before releasing the brake.

| Default Value: 0 [Clockwise] | Parameter Type: Selection | Parameter Number: 3001  |
|------------------------------|---------------------------|-------------------------|
| Unit: -                      | Data Type: UINT           | Access Type: Read/Write |

The following are the selections for the parameter.

| Selection Number | Selection Name      | Selection Description                                                                          |
|------------------|---------------------|------------------------------------------------------------------------------------------------|
| 0                | Clockwise           | Holding torque is applied in clockwise direction prior to opening the brake.                   |
| 1                | Counter clockwise   | Holding torque is applied in counter clockwise direction prior to opening the brake.           |
| 2                | Reference Direction | Holding torque is applied in same<br>direction as the reference prior to opening<br>the brake. |

# P 5.12.2.4 Brake Priming Time

**Description:** Set the priming time duration.

| Default Value: 0.2 | Parameter Type: Range (0 — 5) | Parameter Number: 3000  |
|--------------------|-------------------------------|-------------------------|
| Unit: s            | Data Type: REAL               | Access Type: Read/Write |

### P 5.12.2.5 Brake Priming Timeout

Description: Set the time after which a warning will be generated if priming cannot be finalized.

| Default Value: 5 | Parameter Type: Range (2 — 10) | Parameter Number: 3006  |
|------------------|--------------------------------|-------------------------|
| Unit: s          | Data Type: REAL                | Access Type: Read/Write |

## P 5.12.2.6 Brake Release Time

Description: Set the time it takes for the mechanical brake to open and to release the load.

| Default Value: 0.5 | Parameter Type: Range (0.1 — 30) | Parameter Number: 3003  |
|--------------------|----------------------------------|-------------------------|
| Unit: s            | Data Type: REAL                  | Access Type: Read/Write |

## P 5.12.2.7 Brake Open Input

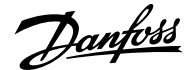

**Description:** Select the input terminal for an open indication signal from the mechanical brake.

| Default Value: | Parameter Type: Selection | Parameter Number: 3010  |
|----------------|---------------------------|-------------------------|
| Unit: -        | Data Type: UINT           | Access Type: Read/Write |

### P 5.12.2.8 Brake Hover Time

**Description:** Set the hover time. Hover time is the duration where the drive holds the load before the mechanical brake closes to allow an instant restart.

| Default Value: 0 | Parameter Type: Range (0 — 60) | Parameter Number: 3013  |
|------------------|--------------------------------|-------------------------|
| Unit: s          | Data Type: REAL                | Access Type: Read/Write |

### P 5.12.2.9 Brake Closing Speed

Description: Set the speed at which the brake gets active (control terminal goes low).

| Default Value: 5 | Parameter Type: Range (0 — 25) | Parameter Number: 3002  |
|------------------|--------------------------------|-------------------------|
| Unit: Hz         | Data Type: REAL                | Access Type: Read/Write |

### P 5.12.2.10 Brake Close Time

Description: Set the time it takes for the mechanical brake to close and to hold the load.

| Default Value: 0.5 | Parameter Type: Range (0.1 — 30) | Parameter Number: 3004  |
|--------------------|----------------------------------|-------------------------|
| Unit: s            | Data Type: REAL                  | Access Type: Read/Write |

### P 5.12.2.11 Brake Closed Input

Description: Select the input terminal for a closed signal from the mechanical brake.

| Default Value: | Parameter Type: Selection | Parameter Number: 3011  |
|----------------|---------------------------|-------------------------|
| Unit: -        | Data Type: UINT           | Access Type: Read/Write |

### P 5.12.2.12 Brake Disengaging Time

Description: Set the duration from the brake is closed to the holding torque is released.

| Default Value: 0.2 | Parameter Type: Range (0 — 5) | Parameter Number: 3005  |
|--------------------|-------------------------------|-------------------------|
| Unit: s            | Data Type: REAL               | Access Type: Read/Write |

## P 5.12.2.13 Brake Release Bandwidth

Description: Set the release control bandwidth.

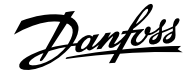

| Unit: %     Data Type: REAL     Access Type: Read/Write | Default Value: 100 | Parameter Type: Range (0 — 10000) | Parameter Number: 3015  |
|---------------------------------------------------------|--------------------|-----------------------------------|-------------------------|
|                                                         | Unit: %            | Data Type: REAL                   | Access Type: Read/Write |

#### P 5.12.2.15 Brake Close Immediately On Fault

**Description:** Enables immediate brake closure in case of a fault. Some faults will ramp to zero - if not set brake will wait for speed to be low enough.

| Default Value: 1 [Enabled] | Parameter Type: Selection | Parameter Number: 3040  |
|----------------------------|---------------------------|-------------------------|
| Unit: -                    | Data Type: BOOL           | Access Type: Read/Write |

The following are the selections for the parameter.

| Selection Number | Selection Name | Selection Description  |
|------------------|----------------|------------------------|
| 0                | Disabled       | Disables the function. |
| 1                | Enabled        | Enables the function.  |

### P 5.12.2.20 Brake Feedback Error Time

**Description:** Set the monitoring time for the brake feedback error. The error is triggered if brake open or close feedback(s) differ from the command signal for the set time. The monitoring is started when the brake open or close command is sent or the feedback signal(s) change status.

| Default Value: 0 | Parameter Type: Range (0 — 30) | Parameter Number: 3043  |
|------------------|--------------------------------|-------------------------|
| Unit: s          | Data Type: REAL                | Access Type: Read/Write |

### 6.6.14.5 Additional Information on Brake Settings

### P 5.12.2.1 Brake Output

0 Indicates that mechanical brake is disabled. Use the value 10105 to set a digital output where 1 refers to the control board, 01 refers to the option, and 05 refers to the terminal number.

Additional selections appear based on the hardware of the options connected to the drive and the available fieldbuses.

### P 5.12.2.2 Brake Priming Torque

The value is set as percent of nominal torque. The value defines the torque applied against the closed mechanical brake before release. The torque/load on a crane is positive and is 10– 160%. To obtain the best starting point, set the parameter to approximately 70%. The torque/load on a lift can be both positive and negative and between -160% and +160%. To obtain the best starting point, set the parameter to 0%. The higher the torque error, the more movement during load takeover.

### P 5.12.2.4 Brake Priming Time

The value in the parameter defines the duration of the torque ramp up in clockwise direction.

#### P 5.12.2.6 Brake Release Time

The value in the parameter defines the time taken for the mechanical brake to open. The configuration in the parameter acts as a timeout when brake feedback is activated.

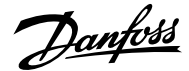

### P 5.12.2.8 Brake Hover Time

Defines the time at 0 speed. The value in the parameter defines the time interval from the moment when the motor is stopped until the brake closes. To adjust transition of the load to the mechanical braking, set both Brake Close Time and Hover Time parameters. This parameter is a part of the stop function.

### P 5.12.2.10 Brake Close Time

Defines the delay from electrical closing of brake to when the brake physically closes. When closing, the load is transferred from motor to mechanical brake during disengaging. Enter the brake close time of the coast after ramp-down time. The shaft is held at 0 speed with full holding torque. Ensure that the mechanical braking has locked the load before the motor enters coast mode. To adjust transition of the load to the mechanical braking, set parameters *5.12.2.10 Brake Close Time* and *5.12.2.8 Brake Hover Time*. Setting of brake delay parameters does not affect the torque. The drive does not register that mechanical braking is holding the load. After setting parameter *5.12.2.10 Brake Close Time*, the torque drops to 0 after a few minutes. The sudden torque change leads to movement and noise.

### P 5.12.2.12 Brake Disengaging Time

The value configured in this parameter defines the torque ramp down time to gradually transition the load from the motor to the brake. After the mechanical brake is closed, the motor still provides a holding toque. During disengage, holding toque is ramped to zero, gradually transferring load to mechanical brake.

## 6.6.15 Additional Status Outputs (Menu Index 5.26)

## 6.6.15.1 General Digital Outputs (Menu Index 5.26.1)

### P 5.26.1.1 Ready Output

**Description:** Select an output to indicate that the unit is in ready mode.

| Default Value: | Parameter Type: Selection | Parameter Number: 205   |
|----------------|---------------------------|-------------------------|
| Unit: -        | Data Type: UINT           | Access Type: Read/Write |

### P 5.26.1.2 Run Output

**Description:** Select an output to indicate that the unit is in run mode.

| Default Value: | Parameter Type: Selection | Parameter Number: 206   |
|----------------|---------------------------|-------------------------|
| Unit: -        | Data Type: UINT           | Access Type: Read/Write |

### P 5.26.1.3 On Reference Output

**Description:** Select an output to indicate that the unit is on reference.

| Default Value: | Parameter Type: Selection | Parameter Number: 207   |
|----------------|---------------------------|-------------------------|
| Unit: -        | Data Type: UINT           | Access Type: Read/Write |

### P 5.26.1.4 Fault Event Output

**Description:** Select an output to indicate that a fault has occurred.

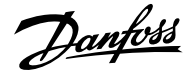

| Default Value: | Parameter Type: Selection | Parameter Number: 208   |
|----------------|---------------------------|-------------------------|
| Unit: -        | Data Type: UINT           | Access Type: Read/Write |
|                |                           |                         |

## P 5.26.1.5 Warning Event Output

Description: Select an output to indicate that a warning has occurred.

| Default Value: | Parameter Type: Selection | Parameter Number: 209   |
|----------------|---------------------------|-------------------------|
| Unit: -        | Data Type: UINT           | Access Type: Read/Write |

### P 5.26.1.26 Motor Disconnected Output

Description: Select an output to indicate that the motor is disconnected. Motor check must be enabled in disconnected motor response.

| Default Value: | Parameter Type: Selection | Parameter Number: 216   |
|----------------|---------------------------|-------------------------|
| Unit: -        | Data Type: UINT           | Access Type: Read/Write |

### 6.6.16 Fieldbus Process Data (Menu Index 5.27)

### 6.6.16.1 Fieldbus Process Data Status (Menu Index 5.27.1)

### P 5.27.1.42 Fieldbus Control Word

Description: Shows the profile specific fieldbus control word.

| Default Value: NA | Parameter Type: Range (\* — \*) | Parameter Number: 1335  |
|-------------------|---------------------------------|-------------------------|
| Unit: -           | Data Type: WORD                 | Access Type: Read/Write |

#### P 5.27.1.43 Fieldbus Speed Reference 1

Description: Shows the fieldbus speed reference.

| Default Value: NA | Parameter Type: Range (-32768 — 32767) | Parameter Number: 1339  |
|-------------------|----------------------------------------|-------------------------|
| Unit: -           | Data Type: INT                         | Access Type: Read/Write |

#### P 5.27.1.44 Fieldbus Torque Reference

**Description:** Shows the fieldbus torque reference.

| Default Value: NA | Parameter Type: Range (-32768 — 32767) | Parameter Number: 1343  |
|-------------------|----------------------------------------|-------------------------|
| Unit: -           | Data Type: INT                         | Access Type: Read/Write |

### P 5.27.1.50 Fieldbus Status Word

Description: Shows the profile specific fieldbus status word.

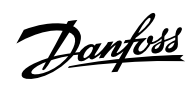

| Default Value: NA                                                                                                    | <b>Parameter Type:</b> Range (0 — 65535)                                                         | Parameter Number: 1307                        |
|----------------------------------------------------------------------------------------------------|--------------------------------------------------------------------------------------------------|-----------------------------------------------|
| Unit: -                                                                                                    | Data Type: WORD                                                                                  | Access Type: Read Only                        |
| P 5.27.1.51 Actual Motor Speed                                                                                                    |                                                                                                  |                                               |
| Description: Shows the actual motor spee                                                                                                 | d.                                                                                               |                                               |
| Default Value: NA                                                                                                    | Parameter Type: Range (-32768 — 32767)                                                           | Parameter Number: 1308                        |
| Unit: -                                                                                                    | Data Type: INT                                                                                   | Access Type: Read Only                        |
| P 5.27.1.54 Fieldbus Speed Reference                                                                                                    | 2                                                                                                |                                               |
| Description: Shows the fieldbus speed ref                                                                                                | erence.                                                                                          |                                               |
| Default Value: NA                                                                                                    | <b>Parameter Type:</b> Range (-1000 — 1000)                                                      | Parameter Number: 1345                        |
| Unit: Hz                                                                                                    | Data Type: REAL                                                                                  | Access Type: Read/Write                       |
| P 5.27.1.73 Fieldbus Torque Main Act                                                                                                    | ual Value                                                                                        |                                               |
| <b>Description:</b> Shows the torque applied by                                                                                          | the motor.                                                                                       |                                               |
| Default Value: NA                                                                                                    | <b>Parameter Type:</b> Range (-32768 — 32767)                                                    | Parameter Number: 1346                        |
| Unit: -                                                                                                    | Data Type: INT                                                                                   | Access Type: Read Only                        |
| P 5.27.1.89 Fieldbus Control Word 2                                                                                                    |                                                                                                  |                                               |
| Description: Shows the fieldbus control w                                                                                                | ord 2.                                                                                           |                                               |
| Default Value: NA                                                                                                    | <b>Parameter Type:</b> Range (\* — \*)                                                           | Parameter Number: 1347                        |
| Unit: -                                                                                                    | Data Type: WORD                                                                                  | Access Type: Read/Write                       |
| P 5.27.1.90 Fieldbus Status Word 2                                                                                                    |                                                                                                  |                                               |
| Description: Shows the profile specific fiel                                                                                             | dbus status word 2.                                                                              |                                               |
|                                                                                                    | <b>Parameter Type:</b> Range (0 — 65535)                                                         | Parameter Number: 1344                        |
| Default Value: NA                                                                                                    | (o obbob)                                                                                        |                                               |
| Default Value: NA<br>Unit: -                                                                                                    | Data Type: WORD                                                                                  | Access Type: Read Only                        |
| Default Value: NA<br>Unit: -<br>P 5.27.1.100 Fieldbus Process Referen                                                                    | Data Type: WORD                                                                                  | Access Type: Read Only                        |
| Default Value: NA<br>Unit: -<br>P 5.27.1.100 Fieldbus Process Referen<br>Description: Shows the fieldbus process re                      | Data Type: WORD                                                                                  | Access Type: Read Only                        |
| Default Value: NA<br>Unit: -<br>P 5.27.1.100 Fieldbus Process Referen<br>Description: Shows the fieldbus process re<br>Default Value: NA | Data Type: WORD  ference used in the process controller.  Parameter Type: Range (-32768 — 32767) | Access Type: Read Only Parameter Number: 6046 |

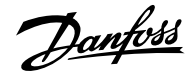

## 6.6.16.2 Additional Information on Fieldbus Process Data Status

### P 5.27.1.42 Fieldbus Control Word

The fieldbus control word is either the PROFIdrive control word described in <u>2.12.2 Control Word (CTW) in PROFIdrive Standard Telegram</u> <u>1</u> or the iC Speed control word described in <u>2.13.2 Control Word (CTW) in iC Speed Profile</u>. The fieldbus profile is selected with parameter **10.3.1.2 Fieldbus Profile**.

## P 5.27.1.50 Fieldbus Status Word

The fieldbus status word is either the PROFIdrive status word described in 2.12.3 Status Word (STW) in PROFIdrive Standard Telegram 1 or the iC Speed status word described in 2.13.3 Status Word (STW) in iC Speed Profile. The fieldbus profile is selected with parameter **10.3.1.2 Fieldbus Profile**.

### P 5.27.1.89 Fieldbus Control Word 2

The fieldbus control and status words are freely configurable, and specific features can be assigned to the bits.

### P 5.27.1.90 Fieldbus Status Word 2

The fieldbus control and status words are freely configurable, and specific features can be assigned to the bits.

## 6.6.17 Auxiliary Device Control (Menu Index 5.33)

### P 5.33.1 Motor and Cabinet Heater Ctrl. Output

Description: Select an output to control the motor and cabinet heaters.

| Default Value: | Parameter Type: Selection | Parameter Number: 220   |
|----------------|---------------------------|-------------------------|
| Unit: -        | Data Type: UINT           | Access Type: Read/Write |

### P 5.33.2 Motor Fan Ctrl. Output

Description: Select an output to control the motor fan.

| Default Value: | Parameter Type: Selection | Parameter Number: 221   |
|----------------|---------------------------|-------------------------|
| Unit: -        | Data Type: UINT           | Access Type: Read/Write |

### P 5.33.3 Cabinet Cooling Fan Ctrl. Output

Description: Select an output to control the cabinet cooling fan.

| Default Value: | Parameter Type: Selection | Parameter Number: 222   |
|----------------|---------------------------|-------------------------|
| Unit: -        | Data Type: UINT           | Access Type: Read/Write |

# 6.7 Maintenance & Service (Menu Index 6)

## 6.7.1 Maintenance & Service Overview

This parameter group contains parameters exclusively related to status, events, and backup and restore.

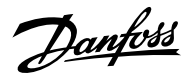

# 6.7.2 Status (Menu Index 6.1)

# 6.7.2.1 Grid Status (Menu Index 1.1)

# P 1.1.1 Grid Frequency

Description: Shows the actual grid frequency.

| Default Value: NA                 | <b>Parameter Type:</b> Range (\* — \*)               | Parameter Number: 9041 |
|-----------------------------------|------------------------------------------------------|------------------------|
| Unit: Hz                          | Data Type: REAL                                      | Access Type: Read Only |
| P 1.1.2 Line-To-Line Voltage (    | RMS)                                                 |                        |
| Description: Shows the average l  | ine-to-line voltage (RMS).                           |                        |
| Default Value: NA                 | Parameter Type: Range (0 — \*)                       | Parameter Number: 9040 |
| Unit: V                           | Data Type: REAL                                      | Access Type: Read Only |
| P 1.1.3 L1-L2 Line Voltage (RM    | ИS)                                                  |                        |
| Description: Shows the L1-L2 line | e voltage (RMS).                                     |                        |
| Default Value: NA                 | <b>Parameter Type:</b> Range (0 — \*)                | Parameter Number: 9048 |
| Unit: V                           | Data Type: REAL                                      | Access Type: Read Only |
| P 1.1.4 L2-L3 Line Voltage (RM    | NS)                                                  |                        |
| Description: Shows the L2-L3 line | e voltage (RMS).                                     |                        |
| Default Value: NA                 | Parameter Type: Range (0 — \*)                       | Parameter Number: 9049 |
| Unit: V                           | Data Type: REAL                                      | Access Type: Read Only |
| P 1.1.5 L3-L1 Line Voltage (RM    | NS)                                                  |                        |
| Description: Shows the L3-L1 line | e voltage (RMS).                                     |                        |
| Default Value: NA                 | Parameter Type: Range (0 — \*)                       | Parameter Number: 9050 |
| Unit: V                           | Data Type: REAL                                      | Access Type: Read Only |
| P 1.1.6 Grid Voltage Imbaland     | ce                                                   |                        |
| Description: Shows the grid volta | ige imbalance in %. A value greater than 3% may indi | cate grid problems.    |
| Default Value: NA                 | Parameter Type: Range (0 — 100)                      | Parameter Number: 9047 |
| Unit: %                           | Data Type: REAL                                      | Access Type: Read Only |
|                                   |                                                      |                        |

## P 1.1.7 Total Harmonic Distortion (THDv)

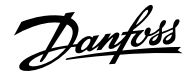

**Description:** Shows the total harmonic distortion of the grid voltage (THDv) in %.

| Default Value: NA | Parameter Type: Range (0 — 100) | Parameter Number: 9046 |
|-------------------|---------------------------------|------------------------|
| Unit: %           | Data Type: REAL                 | Access Type: Read Only |
|                   |                                 |                        |

## P 1.1.12 Grid Active Power

Description: Shows the active power at the point of grid connection.

| Default Value: NA | Parameter Type: Range (\* — \*) | Parameter Number: 9064 |
|-------------------|---------------------------------|------------------------|
| Unit: kW          | Data Type: REAL                 | Access Type: Read Only |

### 6.7.2.2 Power Conversion & DC Link Status (Menu Index 2.1)

## P 2.1.1 Unit Nominal Voltage

Description: Shows the nominal voltage setting as a result of the setting of parameter "2.2.1.1 Unit Voltage Class".

| Default Value: 400 | Parameter Type: Range (0 — \*) | Parameter Number: 2830 |
|--------------------|--------------------------------|------------------------|
| Unit: V            | Data Type: REAL                | Access Type: Read Only |

## P 2.1.2 Unit Nominal Current

Description: Shows the nominal current of the unit.

| Default Value: 23 | Parameter Type: Range (0 — \*) | Parameter Number: 2831 |
|-------------------|--------------------------------|------------------------|
| Unit: A           | Data Type: REAL                | Access Type: Read Only |

## P 2.1.3 DC-link Voltage

Description: Shows the actual DC-link voltage.

| Default Value: NA | Parameter Type: Range (0 — \*) | Parameter Number: 9044 |
|-------------------|--------------------------------|------------------------|
| Unit: V           | Data Type: REAL                | Access Type: Read Only |

### P 2.1.7 DC-link Power

Description: Shows the actual DC-link power.

| Default Value: NA | Parameter Type: Range (\* — \*) | Parameter Number: 5117 |
|-------------------|---------------------------------|------------------------|
| Unit: kW          | Data Type: REAL                 | Access Type: Read Only |

### P 2.1.10 U-phase RMS Current

**Description:** Shows the U-phase RMS current.

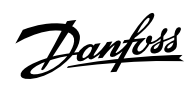

## Application Guide | iC7 Series Industry

| Default Value: NA                         | Parameter Type: Range (0 — \*)                  | Parameter Number: 9020 |
|-------------------------------------------|-------------------------------------------------|------------------------|
| Unit: A                                   | Data Type: REAL                                 | Access Type: Read Only |
| P 2.1.11 V-phase RMS Current              |                                                 |                        |
| Description: Shows the V-phase RMS curr   | rent.                                           |                        |
| Default Value: NA                         | Parameter Type: Range (0 — \*)                  | Parameter Number: 9021 |
| Unit: A                                   | Data Type: REAL                                 | Access Type: Read Only |
| P 2.1.12 W-phase RMS Current              |                                                 |                        |
| Description: Shows the W-phase RMS cur    | rrent.                                          |                        |
| Default Value: NA                         | <b>Parameter Type:</b> Range (0 — \*)           | Parameter Number: 9022 |
| Unit: A                                   | Data Type: REAL                                 | Access Type: Read Only |
| P 2.1.14 Actual Relative Output Curr      | ent Limit                                       |                        |
| Description: Shows the actual output cur  | rent limit relative to the nominal motor curren | t.                     |
| Default Value: NA                         | Parameter Type: Range (0 — 300)                 | Parameter Number: 2700 |
| Unit: %                                   | Data Type: REAL                                 | Access Type: Read Only |
| P 2.1.15 Heat Sink Temperature            |                                                 |                        |
| Description: Shows the temperature of the | ne power unit heat sink.                        |                        |
| Default Value: NA                         | Parameter Type: Range (-50 — 200)               | Parameter Number: 2950 |
| Unit: ℃                                   | Data Type: REAL                                 | Access Type: Read Only |
| P 2.1.16 Main Fan Speed                   |                                                 |                        |
| Description: Shows the speed of the main  | n cooling fan.                                  |                        |
| Default Value: NA                         | <b>Parameter Type:</b> Range (0 — 32767)        | Parameter Number: 2931 |
| Unit: rpm                                 | Data Type: INT                                  | Access Type: Read Only |
| P 2.1.17 Internal Fan Speed               |                                                 |                        |
| Description: Shows the speed of the inter | rnal cooling fan.                               |                        |
| Default Value: NA                         | <b>Parameter Type:</b> Range (0 — 32767)        | Parameter Number: 2926 |
| Unit: rpm                                 | Data Type: INT                                  | Access Type: Read Only |

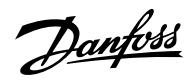

## P 2.1.19 Heat Sink Temperature Output

**Description:** Select the output indicating if the heat sink temperature is within range.

| Default Value:                    | Parameter Type: Selection                               | Parameter Number: 2312  |
|-----------------------------------|---------------------------------------------------------|-------------------------|
| Unit: -                           | Data Type: UINT                                         | Access Type: Read/Write |
| P 2.1.20 Drive DC-link Voltag     | ge Output                                               |                         |
| Description: Select the output ir | ndicating if the DC-link voltage is within range.       |                         |
| Default Value:                    | Parameter Type: Selection                               | Parameter Number: 2311  |
| Unit: -                           | Data Type: UINT                                         | Access Type: Read/Write |
| 6.7.2.3 Filters & Brake Cho       | pper Status (Menu Index 3.1)                            |                         |
| P 3.1.1 Brake Power               |                                                         |                         |
| Description: Shows the power d    | issipated in the brake resistor.                        |                         |
| Default Value: NA                 | Parameter Type: Range (0.00 — \*)                       | Parameter Number: 2933  |
| Unit: kW                          | Data Type: REAL                                         | Access Type: Read Only  |
| P 3.1.2 Average Brake Power       |                                                         |                         |
| Description: Shows the average    | power dissipated in the brake resistor, calculated over | 120 s.                  |
| Default Value: NA                 | Parameter Type: Range (0.00 — \*)                       | Parameter Number: 2934  |
| Unit: kW                          | Data Type: REAL                                         | Access Type: Read Only  |
| P 3.1.3 AHF Capacitor Conne       | ected                                                   |                         |
| Description: Shows if the advance | ced harmonic filter (AHF) capacitor is connected.       |                         |
| Default Value: NA                 | Parameter Type: Range (0 — 1)                           | Parameter Number: 5410  |
| Unit: -                           | Data Type: BOOL                                         | Access Type: Read Only  |
| 6.7.2.4 Motor Status (Men         | u Index 4.1)                                            |                         |
| P 4.1.1 Motor Current             |                                                         |                         |
| Description: Shows the actual m   | notor current.                                          |                         |
| Default Value: NA                 | Parameter Type: Range (0 — \*)                          | Parameter Number: 9000  |
| Unit: A                           | Data Type: REAL                                         | Access Type: Read Only  |

## P 4.1.2 Relative Motor Current

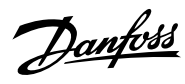

Description: Shows the actual motor current in % of the nominal motor current.

| Unit: %<br>P 4.1.3 U-phase RMS Current<br>Description: Shows the U-phase RMS curren | Data Type: REAL<br>t.<br>Parameter Type: Range (0 — \*) | Access Type: Read Only |
|-------------------------------------------------------------------------------------|---------------------------------------------------------|------------------------|
| P 4.1.3 U-phase RMS Current<br>Description: Shows the U-phase RMS curren            | t.<br><b>Parameter Type:</b> Range (0 — \*)             |                        |
| Description: Shows the U-phase RMS curren                                           | t.<br><b>Parameter Type:</b> Range (0 — \*)             |                        |
|                                                                                     | Parameter Type: Range (0 — \*)                          |                        |
| Default Value: NA                                                                   |                                                         | Parameter Number: 9020 |
| Unit: A                                                                             | Data Type: REAL                                         | Access Type: Read Only |
| P 4.1.4 V-phase RMS Current                                                         |                                                         |                        |
| Description: Shows the V-phase RMS curren                                           | t.                                                      |                        |
| Default Value: NA                                                                   | Parameter Type: Range (0 — \*)                          | Parameter Number: 9021 |
| Unit: A                                                                             | Data Type: REAL                                         | Access Type: Read Only |
| P 4.1.5 W-phase RMS Current                                                         |                                                         |                        |
| Description: Shows the W-phase RMS currer                                           | it.                                                     |                        |
| Default Value: NA                                                                   | Parameter Type: Range (0 — \*)                          | Parameter Number: 9022 |
| Unit: A                                                                             | Data Type: REAL                                         | Access Type: Read Only |
| P 4.1.6 Motor Voltage                                                               |                                                         |                        |
| Description: Shows the actual motor voltage                                         | 2.                                                      |                        |
| Default Value: NA                                                                   | Parameter Type: Range (0 — \*)                          | Parameter Number: 9005 |
| Unit: V                                                                             | Data Type: REAL                                         | Access Type: Read Only |
| P 4.1.7 Relative Motor Voltage                                                      |                                                         |                        |
| Description: Shows the actual motor voltage                                         | e in % of the nominal motor voltage.                    |                        |
| Default Value: NA                                                                   | Parameter Type: Range (0 — 200)                         | Parameter Number: 9006 |
| Unit: %                                                                             | Data Type: REAL                                         | Access Type: Read Only |

## P 4.1.11 Motor Torque

Description: Shows the actual motor torque.

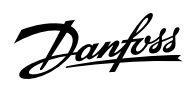

| Default Value: NA                 | <b>Parameter Type:</b> Range (-10000000 — 10000000)       | Parameter Number: 9009      |
|-----------------------------------|-----------------------------------------------------------|-----------------------------|
| Unit: Nm                          | Data Type: REAL                                           | Access Type: Read Only      |
| P 4.1.12 Relative Motor Torqu     | ie                                                        |                             |
| Description: Shows the motor tor  | rque in % of the nominal motor torque.                    |                             |
| Default Value: NA                 | Parameter Type: Range (\* — \*)                           | Parameter Number: 1708      |
| Unit: %                           | Data Type: REAL                                           | Access Type: Read Only      |
| P 4.1.13 Motor Shaft Power        |                                                           |                             |
| Description: Shows the actual po  | wer at the motor shaft.                                   |                             |
| Default Value: NA                 | Parameter Type: Range (\* — \*)                           | Parameter Number: 9008      |
| Unit: kW                          | Data Type: REAL                                           | Access Type: Read Only      |
| P 4.1.14 Relative Motor Shaft     | Power                                                     |                             |
| Description: Shows the actual mo  | otor shaft power in % of the nominal motor shaft powe     | r.                          |
| Default Value: NA                 | <b>Parameter Type:</b> Range (-300 — 300)                 | Parameter Number: 1707      |
| Unit: %                           | Data Type: REAL                                           | Access Type: Read Only      |
| P 4.1.15 Motor Electrical Powe    | er                                                        |                             |
| Description: Shows the actual mo  | otor power.                                               |                             |
| Default Value: NA                 | Parameter Type: Range (\* — \*)                           | Parameter Number: 9043      |
| Unit: kW                          | Data Type: REAL                                           | Access Type: Read Only      |
| P 4.1.16 Motor Thermal Load       | (ETR)                                                     |                             |
| Description: Shows the estimated  | d thermal load of the motor calculated by the ETR func    | tion.                       |
| Default Value: NA                 | Parameter Type: Range (0 — 100)                           | Parameter Number: 2951      |
| Unit: %                           | Data Type: REAL                                           | Access Type: Read Only      |
| P 4.1.17 Motor Current Outpu      | ut                                                        |                             |
| Description: Select an output for | the motor current signal. The scale of the signal is 0–10 | 00% of the nominal current. |
| Default Value:                    | Parameter Type: Selection                                 | Parameter Number: 2302      |
| Unit: -                           | Data Type: UINT                                           | Access Type: Read/Write     |

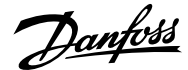

### P 4.1.18 Motor Voltage Output

Description: Select an output for the motor voltage signal. The scale of the signal is 0–100% of the nominal voltage.

| Default Value: | Parameter Type: Selection | Parameter Number: 2303  |
|----------------|---------------------------|-------------------------|
| Unit: -        | Data Type: UINT           | Access Type: Read/Write |

#### P 4.1.19 Absolute Motor Torque Output

Description: Select an output for the motor torque signal. The scale of the signal is 0–100% of the absolute value of the nominal torque.

| Default Value: | Parameter Type: Selection | Parameter Number: 2306  |
|----------------|---------------------------|-------------------------|
| Unit: -        | Data Type: UINT           | Access Type: Read/Write |

### P 4.1.20 Extended Motor Torque Output

Description: Select an output for the motor torque signal. The scale of the signal is -200...200% of the nominal torque.

| Default Value: | Parameter Type: Selection | Parameter Number: 2310  |
|----------------|---------------------------|-------------------------|
| Unit: -        | Data Type: UINT           | Access Type: Read/Write |

### P 4.1.21 Absolute Motor Speed Output

Description: Select an output for the motor speed signal. The scale of the signal is 0–100% of the absolute value of the nominal speed.

| Default Value: | Parameter Type: Selection | Parameter Number: 2301  |
|----------------|---------------------------|-------------------------|
| Unit: -        | Data Type: UINT           | Access Type: Read/Write |

### P 4.1.22 Extended Motor Speed Output

Description: Select an output for the motor speed signal. The scale of the signal is -200...200% of the nominal speed.

| Default Value: | Parameter Type: Selection | Parameter Number: 2309  |
|----------------|---------------------------|-------------------------|
| Unit: -        | Data Type: UINT           | Access Type: Read/Write |

### P 4.1.23 Motor Power Output

Description: Select an output for the motor power signal. The scale of the signal is 0–100% of the nominal power.

| Default Value: | Parameter Type: Selection | Parameter Number: 2305  |
|----------------|---------------------------|-------------------------|
| Unit: -        | Data Type: UINT           | Access Type: Read/Write |

#### P 4.1.24 AMA Progress

Description: Shows the progress of the Automatic Motor Adaptation (AMA).

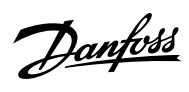

| Default Value: NA                  | Parameter Type: Range (0 — 100)                          | Parameter Number: 429                            |
|------------------------------------|----------------------------------------------------------|--------------------------------------------------|
| Unit: %                            | Data Type: REAL                                          | Access Type: Read Only                           |
| P 4.1.26 Motor Temperature         |                                                          |                                                  |
| Description: The analog tempera    | ture sensor has exceeded the configured value.           |                                                  |
| Default Value: NA                  | Parameter Type: Range (-300 — 300)                       | Parameter Number: 1630                           |
| Unit: °C                           | Data Type: REAL                                          | Access Type: Read Only                           |
| P 4.1.28 Rs Measured               |                                                          |                                                  |
| Description: When a Rs measurer    | nent has been stored for use after drive power recycle   | e, the value is shown here; otherwise it is zero |
| Default Value:                     | <b>Parameter Type:</b> Range (0 — 1000000)               | Parameter Number: 433                            |
| Unit: Ω                            | Data Type: REAL                                          | Access Type: Read/Write                          |
| Description: Shows the motor co    | ntrol status word.                                       |                                                  |
|                                    |                                                          |                                                  |
| Default Value: NA                  | Parameter Type: Range (\* — \*)                          | Parameter Number: 1714                           |
| Unit: -                            | Data Type: WORD                                          | Access Type: Read Only                           |
| P 5.1.2 Motor Ctrl. Ready Stat     | us Word                                                  |                                                  |
| Description: Shows the motor co    | ntrol ready status word. All status bits must be true be | efore the drive is ready.                        |
| Default Value: NA                  | Parameter Type: Range (\* — \*)                          | Parameter Number: 1716                           |
| Unit: -                            | Data Type: WORD                                          | Access Type: Read Only                           |
| P 5.1.3 Motor Regulator Statu      | us Word                                                  |                                                  |
| Description: Shows the current st  | tate of the motor regulator status word. The status wo   | ord indicates if a limit controller is active.   |
| Default Value: NA                  | Parameter Type: Range (\* \*)                            | Parameter Number: 1715                           |
| Unit: -                            | Data Type: WORD                                          | Access Type: Read Only                           |
| P 5.1.5 Fault Status Word 1        |                                                          |                                                  |
| Description: Shows the fault state | us word 1.                                               |                                                  |
| Default Value: -                   | Parameter Type:                                          | Parameter Number: 6203                           |
| Unit:                              | Data Type: DWORD                                         | Access Type: -                                   |

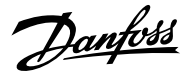

## P 5.1.8 Warning Status Word 1

**Description:** Shows the warning status word 1.

| Default Value: - | Parameter Type:  | Parameter Number: 6205 |
|------------------|------------------|------------------------|
| Unit:            | Data Type: DWORD | Access Type: -         |
|                  |                  |                        |

## P 5.1.13 Application Status Word

Description: Shows the application-specific status word.

| Default Value: NA | Parameter Type: Range (0 — 65535) | Parameter Number: 1608 |
|-------------------|-----------------------------------|------------------------|
| Unit: -           | Data Type: WORD                   | Access Type: Read Only |

# 6.7.2.6 Application Status Word Descriptions

# P 5.1.1 Motor Ctrl. Status Word

| Bit | Description            |
|-----|------------------------|
| 0   | Ready                  |
| 1   | Run                    |
| 2   | Reverse                |
| 3   | Fault                  |
| 4   | Reserved               |
| 5   | At reference           |
| 6   | Zero speed             |
| 7   | Protection mode active |

## P 5.1.2 Motor Ctrl. Ready Status Word

| Bit | Description                            |
|-----|----------------------------------------|
| 0   | Run Enable high.                       |
| 1   | No fault active.                       |
| 2   | DC-link precharging done.              |
| 3   | DC Voltage within limits.              |
| 4   | Power manager initialized.             |
| 5   | Brake test not running.                |
| 6   | System software is not blocking start. |
| 7   | Grid voltage within limits.            |
| 8   | Temperature within limits.             |

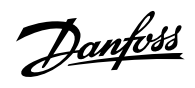

| Bit | Description                  |
|-----|------------------------------|
| 9   | Valid motor data.            |
| 10  | Valid control configuration. |

# P 5.1.3 Motor Regulator Status Word

| Bit | Description                                    |
|-----|------------------------------------------------|
| 0   | Current limit control active (motoring side).  |
| 1   | Current limit control active (generator side). |
| 2   | Torque limit control active (motoring side).   |
| 3   | Torque limit control active (generator side).  |
| 4   | Overvoltage control active.                    |
| 5   | Undervoltage control active.                   |
| 6   | Power limit control active (motoring side).    |
| 7   | Power limit control active (generator side).   |
| 8   | Speed limit control active.                    |
| 9   | AC-brake control active.                       |

## P 5.1.5 Fault Status Word 1

| Bit | Description                   | Event number                                                                                                    |
|-----|-------------------------------|----------------------------------------------------------------------------------------------------|
| 0   | Overcurrent                   | 4384, 4373, 5170, 4368, 4369, 4375, 4377, 4380, 4097                                                                                                    |
| 1   | Overvoltage                   | 4164, 4162, 4144 4145                                                                                                    |
| 2   | Undervoltage                  | 4165, 4146                                                                                                    |
| 3   | Unit temperature high         | 4117, 4118, 4119                                                                                                    |
| 4   | Unit temperature low          | 4116                                                                                                    |
| 5   | Control board overtemperature | 4121, 4122, 4123, 4120                                                                                                    |
| 6   | Input phase                   | 4160, 4163                                                                                                    |
| 7   | Output phase                  | 4175, 4176                                                                                                    |
| 8   | Ground fault                  | 4379, 4352, 4353, 4354, 4355                                                                                                    |
| 9   | Fan failure                   | 4128, 4129, 4133, 4130                                                                                                    |
| 10  | Fieldbus communication        | 5162, 4256, 4257, 4258, 4260, 4261, 4263, 4265,<br>4266 ,4267, 4268, 4269, 4280, 4281, 4270, 4271, 4272,<br>4273, 4282, 4274, 4275, 4276, 4277, 4283, 4278, 4279 |
| 11  | HMI connection                | 5141, 5142                                                                                                    |
| 12  | Feedback connection           | 4418                                                                                                    |

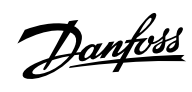

## Application Guide | iC7 Series Industry

| Bit | Description                      | Event number                             |
|-----|----------------------------------|------------------------------------------|
| 13  | Thermistor input                 | 5157                                     |
| 14  | Auxiliary device (temperature)   | 4200, 4201, 4203, 4202                   |
| 15  | External temperature measurement | 5132, 5133, 5134, 5135, 5136, 5137, 5158 |

# P 5.1.8 Warning Status Word 1

| Bit | Description                      | Event number                                                                                                  |
|-----|----------------------------------|----------------------------------------------------------------------------------------------------|
| 0   | Overcurrent                      | 4384, 4373, 5170, 4368, 4369, 4375, 4377, 4380, 4097                                                          |
| 1   | Overvoltage                      | 4164, 4162, 4144 4145                                                                                         |
| 2   | Undervoltage                     | 4165, 4146                                                                                                    |
| 3   | Unit temperature high            | 4117, 4118, 4119                                                                                              |
| 4   | Unit temperature low             | 4116                                                                                                    |
| 5   | Control board overtemperature    | 4121, 4122, 4123, 4120                                                                                        |
| 6   | Input phase                      | 4160, 4163                                                                                                    |
| 7   | Output phase                     | 4175, 4176                                                                                                    |
| 8   | Ground fault                     | 4379, 4352, 4353, 4354, 4355                                                                                  |
| 9   | Fan failure                      | 4128, 4129, 4133, 4130                                                                                        |
| 10  | Fieldbus communication           | 5162, 4256, 4257, 4258, 4260, 4261, 4263, 4265,                                                               |
|     |                                  | 4266 ,4267, 4268, 4269, 4280, 4281, 4270, 4271, 4272,<br>4273, 4282, 4274, 4275, 4276, 4277, 4283, 4278, 4279 |
| 11  | HMI connection                   | 5141, 5142                                                                                                    |
| 12  | Feedback connection              | 4418                                                                                                    |
| 13  | Thermistor input                 | 5157                                                                                                    |
| 14  | Auxiliary device (temperature)   | 4200, 4201, 4203, 4202                                                                                        |
| 15  | External temperature measurement | 5132, 5133, 5134, 5135, 5136, 5137, 5158                                                                      |

# P 5.1.13 Application Status Word

| Bit | Bit = False                | Bit = True             |
|-----|----------------------------|------------------------|
| 0   | Reserved                   | Reserved               |
| 1   | Inching not Active         | Inching Active         |
| 2   | Process Control not Active | Process Control Active |
| 3   | Reserved                   | Reserved               |
| 4   | Reserved                   | Reserved               |
| 5   | Reserved                   | Reserved               |
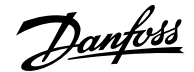

| Bit | Bit = False         | Bit = True         |
|-----|---------------------|--------------------|
| 6   | Reserved            | Reserved           |
| 7   | Reserved            | Reserved           |
| 8   | Reserved            | Reserved           |
| 9   | Reserved            | Reserved           |
| 10  | Reserved            | Reserved           |
| 11  | Reserved            | Reserved           |
| 12  | Reserved            | Reserved           |
| 13  | Normal Reference    | Freeze Reference   |
| 14  | Normal Reference    | Reverse Reference  |
| 15  | Speed Within Limits | Speed Limit Active |

## 6.7.2.7 Measured Temp. Protection Status (Menu Index 5.2.3.1)

#### P 5.2.3.1.1 Protection 1 Temp.

Description: Shows the temperature measured for the temperature protection.

| Default Value: NA | <b>Parameter Type:</b> Range (-300 — 300) | Parameter Number: 5200 |
|-------------------|-------------------------------------------|------------------------|
| Unit: °C          | Data Type: REAL                           | Access Type: Read Only |

### P 5.2.3.1.2 Protection 2 Temp.

Description: Shows the temperature measured for the temperature protection.

| Default Value: NA | Parameter Type: Range (-300 — 300) | Parameter Number: 5201 |
|-------------------|------------------------------------|------------------------|
| Unit: °C          | Data Type: REAL                    | Access Type: Read Only |

## P 5.2.3.1.3 Protection 3 Temp.

**Description:** Shows the temperature measured for the temperature protection.

| Default Value: NA | <b>Parameter Type:</b> Range (-300 — 300) | Parameter Number: 5202 |
|-------------------|-------------------------------------------|------------------------|
| Unit: °C          | Data Type: REAL                           | Access Type: Read Only |

#### P 5.2.3.1.4 Protection 4 Temp.

Description: Shows the temperature measured for the temperature protection.

| Default Value: NA | <b>Parameter Type:</b> Range (-300 — 300) | Parameter Number: 5203 |
|-------------------|-------------------------------------------|------------------------|
| Unit: °C          | Data Type: REAL                           | Access Type: Read Only |

#### P 5.2.3.1.5 Protection 5 Temp.

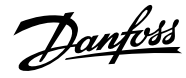

**Description:** Shows the temperature measured for the temperature protection.

| Default Value: NA                                                                                                    | <b>Parameter Type:</b> Range (-300 — 300) | Parameter Number: 5204 |
|----------------------------------------------------------------------------------------------------|-------------------------------------------|------------------------|
| Unit: ℃                                                                                                    | Data Type: REAL                           | Access Type: Read Only |
| P 5.2.3.1.6 Protection 6 Temp.                                                                                                    |                                           |                        |
| Description: Shows the temperature r                                                                                                    | neasured for the temperature protection.  |                        |
| Default Value: NA                                                                                                    | <b>Parameter Type:</b> Range (-300 — 300) | Parameter Number: 5205 |
| Unit: ℃                                                                                                    | Data Type: REAL                           | Access Type: Read Only |
| 6.7.2.8 Load Status (Menu Inde                                                                                                    | ex 5.3.1)                                 |                        |
| P 5.3.1.1 Inertia Estimation Statu                                                                                                    | s                                         |                        |
| <b>Description:</b> Shows the status of the inertia estimation routine. 0 = Inactive, 1 = In progress, 2 = Completed successfully, 3 = Completed unsuccessfully. |                                           |                        |

| Default Value: NA | Parameter Type: Selection | Parameter Number: 666  |
|-------------------|---------------------------|------------------------|
| Unit: -           | Data Type: UINT           | Access Type: Read Only |

The following are the selections for the parameter.

| Selection Number | Selection Name           | Selection Description |
|------------------|--------------------------|-----------------------|
| 0                | Inactive                 |                       |
| 1                | In progress              |                       |
| 2                | Completed successfully   |                       |
| 3                | Completed unsuccessfully |                       |

## 6.7.2.9 Control Places Status (Menu Index 5.5.1)

## P 5.5.1.1 Active Control Place

**Description:** Shows the control place that controls the drive.

| Default Value: NA | Parameter Type: Selection | Parameter Number: 113  |
|-------------------|---------------------------|------------------------|
| Unit: -           | Data Type: UINT           | Access Type: Read Only |

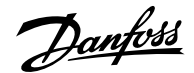

| Selection Number | Selection Name   | Selection Description                                          |
|------------------|------------------|----------------------------------------------------------------|
| 0                | PC control       | The drive is controlled by a software tool.                    |
| 1                | Local control    | The drive is controlled by a connected control panel.          |
| 2                | Fieldbus control | The drive is controlled via a fieldbus.                        |
| 3                | I/O control      | The drive is controlled via I/O.                               |
| 4                | Advanced control | The drive is controlled via a combination of I/O and fieldbus. |

### P 5.5.1.2 Local Control Active Output

Description: Select an output terminal indicating that the drive is in local control.

| Default Value: | Parameter Type: Selection | Parameter Number: 5178  |
|----------------|---------------------------|-------------------------|
| Unit: -        | Data Type: UINT           | Access Type: Read/Write |

## P 5.5.1.3 Fieldbus Control Active Output

Description: Select an output terminal indicating that the drive is in fieldbus control.

| Default Value: | Parameter Type: Selection | Parameter Number: 5197  |
|----------------|---------------------------|-------------------------|
| Unit: -        | Data Type: UINT           | Access Type: Read/Write |

### P 5.5.1.4 I/O Control Active Output

Description: Select an output terminal indicating that the drive is in I/O control.

| Default Value: | Parameter Type: Selection | Parameter Number: 5177  |
|----------------|---------------------------|-------------------------|
| Unit: -        | Data Type: UINT           | Access Type: Read/Write |

### P 5.5.1.5 Advanced Control Active Output

Description: Select an output terminal indicating that the drive is in advanced control.

| Default Value: | Parameter Type: Selection | Parameter Number: 4727  |
|----------------|---------------------------|-------------------------|
| Unit: -        | Data Type: UINT           | Access Type: Read/Write |

## 6.7.2.10 Speed Control Status (Menu Index 5.8.1)

#### P 5.8.1.2 Motor Speed

**Description:** Shows the actual motor speed.

| Default Value: NA | Parameter Type: Range (\* — \*) | Parameter Number: 9011 |
|-------------------|---------------------------------|------------------------|
| Unit: Hz          | Data Type: REAL                 | Access Type: Read Only |

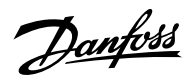

## P 5.8.1.3 Output Frequency

Description: Shows the output frequency.

| Default Value: NA                                                                                                    | Parameter Type: Range (\* — \*)                                                                                                    | Parameter Number: 9015                           |
|----------------------------------------------------------------------------------------------------|----------------------------------------------------------------------------------------------------|--------------------------------------------------|
| Unit: Hz                                                                                                    | Data Type: REAL                                                                                                    | Access Type: Read Only                           |
| P 5.8.1.4 Feedback Speed                                                                                                    |                                                                                                    |                                                  |
| <b>Description:</b> Shows the feedback speed.                                                                                                    |                                                                                                    |                                                  |
| Defeate Velación                                                                                                    | Demonstrate Trans. Demons (10000 10000)                                                                                             | Demonstra Number 2007                            |
|                                                                                                    | Parameter Type: Range (-10000 — 10000)                                                                                              | Parameter Number: 9007                           |
| <b>Unit:</b> rpm                                                                                                    | Data Type: REAL                                                                                                    | Access Type: Read Only                           |
| P 5.8.1.5 Feedback Electrical Angle                                                                                                    |                                                                                                    |                                                  |
| Description: Shows the feedback device an                                                                                                    | gle in the electrical domain. Its value is needed                                                                                   | for manually tuning the feedback angle offset.   |
| Default Value: NA                                                                                                    | Parameter Type: Range (0 — 360)                                                                                                    | Parameter Number: 9016                           |
| Unit: °                                                                                                    | Data Type: REAL                                                                                                    | Access Type: Read Only                           |
| P 5.8.1.6 Speed Error                                                                                                    |                                                                                                    |                                                  |
| <b>Description:</b> Shows the difference between                                                                                                    | speed reference after ramp and motor speed.                                                                                         |                                                  |
|                                                                                                    |                                                                                                    |                                                  |
| Default Value: NA                                                                                                    | <b>Parameter Type:</b> Range (\* — \*)                                                                                              | Parameter Number: 4023                           |
| Unit: Hz                                                                                                    | Data Type: REAL                                                                                                    | Access Type: Read Only                           |
| P 5.8.1.7 Speed Reference                                                                                                    |                                                                                                    |                                                  |
| Description: Shows the speed reference.                                                                                                    |                                                                                                    |                                                  |
| Defeuile Veluer NA                                                                                                    | Demonster Turner Demons (2000 2000)                                                                                                 | Developmenter Number 1710                        |
|                                                                                                    | Parameter Type: Range (-2000 — 2000)                                                                                                |                                                  |
| Unit: Hz                                                                                                    | Data Type: REAL                                                                                                    | Access Type: Read/Write                          |
| P 5.8.1.8 Speed Reference Before Ram                                                                                                    | р                                                                                                    |                                                  |
| Description: Shows the value of speed refer                                                                                                    | rence before the ramp generator.                                                                                                    |                                                  |
| Default Value: NA                                                                                                    | <b>Parameter Type:</b> Range (-2000 — 2000)                                                                                         | Parameter Number: 6049                           |
| Unit: Hz                                                                                                    | Data Type: REAL                                                                                                    | Access Type: Read Only                           |
|                                                                                                    |                                                                                                    |                                                  |
| P 5.8.1.9 Speed Reference After Ramp                                                                                                    |                                                                                                    |                                                  |
| Description: Shows the value of the speed                                                                                                    | reference after the ramp generator.                                                                                                 |                                                  |
| P 5.8.1.8 Speed Reference Before Ram<br>Description: Shows the value of speed refer<br>Default Value: NA<br>Unit: Hz<br>P 5.8.1.9 Speed Reference After Ramp<br>Description: Shows the value of the speed reference | p   rence before the ramp generator.   Parameter Type: Range (-2000 — 2000)   Data Type: REAL   reference after the ramp generator. | Parameter Number: 6049<br>Access Type: Read Only |

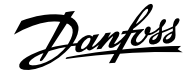

| Default Value: NA | <b>Parameter Type:</b> Range (\* — \*) | Parameter Number: 6150 |
|-------------------|----------------------------------------|------------------------|
| Unit: Hz          | Data Type: REAL                        | Access Type: Read Only |
|                   |                                        |                        |

## P 5.8.1.10 Final Speed Reference

Description: Shows the value of the speed reference before feeding it to the speed controller.

| Default Value: NA | Parameter Type: Range (\* — \*) | Parameter Number: 6151 |
|-------------------|---------------------------------|------------------------|
| Unit: Hz          | Data Type: REAL                 | Access Type: Read Only |

### P 5.8.1.11 Control Panel Speed Reference

Description: Shows the value of the speed reference given from the control panel.

| Default Value: NA | Parameter Type: Range ( $^  $ ( $^  $ )*) | Parameter Number: 6153  |
|-------------------|-------------------------------------------|-------------------------|
| Unit: Hz          | Data Type: REAL                           | Access Type: Read/Write |

#### P 5.8.1.12 Absolute Output Frequency Output

Description: Select an output terminal for the output frequency scaled between 0 Hz and positive speed limits in Hz.

| Default Value: | Parameter Type: Selection | Parameter Number: 2300  |
|----------------|---------------------------|-------------------------|
| Unit: -        | Data Type: UINT           | Access Type: Read/Write |

#### P 5.8.1.13 Absolute Speed Reference Output

Description: Select an output terminal for the absolute speed reference, scaled between 0 and positive speed limit.

| Default Value: | Parameter Type: Selection | Parameter Number: 2304  |
|----------------|---------------------------|-------------------------|
| Unit: -        | Data Type: UINT           | Access Type: Read/Write |

#### P 5.8.1.14 Output Frequency Output

Description: Select an output terminal for the output frequency scaled between minimum speed limit and positive speed limits in Hz.

| Default Value: | Parameter Type: Selection | Parameter Number: 2308  |
|----------------|---------------------------|-------------------------|
| Unit: -        | Data Type: UINT           | Access Type: Read/Write |

### P 5.8.1.16 Load Drooping Speed

**Description:** Shows the load drooping speed.

| Default Value: NA | Parameter Type: Range (0 — 2000) | Parameter Number: 674  |
|-------------------|----------------------------------|------------------------|
| Unit: Hz          | Data Type: REAL                  | Access Type: Read Only |

Danfoss

## 6.7.2.11 Additional Information on Speed Control Status

## P 5.8.1.12 Absolute Output Frequency Output

**Note:** Selection lists with inputs and/or outputs consist of the name of the hardware option and the numbers of the terminals. For example, terminal number 13 of the Basic I/O is called Basic I/O T13 in the selection list.

## P 5.8.1.13 Absolute Speed Reference Output

**Note:** Selection lists with inputs and/or outputs consist of the name of the hardware option and the numbers of the terminals. For example, terminal number 13 of the Basic I/O is called Basic I/O T13 in the selection list.

## P 5.8.1.13 Absolute Speed Reference Output

**Note:** Selection lists with inputs and/or outputs consist of the name of the hardware option and the numbers of the terminals. For example, terminal number 13 of the Basic I/O is called Basic I/O T13 in the selection list.

#### 6.7.2.12 Torque Control Status (Menu Index 5.9.1)

#### P 5.9.1.1 Motor Torque

Description: Shows the actual motor torque.

| Default Value: NA | Parameter Type: Range (-10000000 — 10000000) | Parameter Number: 9009 |
|-------------------|----------------------------------------------|------------------------|
| Unit: Nm          | Data Type: REAL                              | Access Type: Read Only |

## P 5.9.1.2 Relative Motor Torque

Description: Shows the motor torque in % of the nominal motor torque.

| Default Value: NA | Parameter Type: Range (\* — \*) | Parameter Number: 1708 |
|-------------------|---------------------------------|------------------------|
| Unit: %           | Data Type: REAL                 | Access Type: Read Only |

#### P 5.9.1.3 Torque Limit Motoring

Description: Shows the torque limit in motoring mode in % of nominal motor torque.

| Default Value: NA | Parameter Type: Range (0 — 500) | Parameter Number: 1812  |
|-------------------|---------------------------------|-------------------------|
| Unit: %           | Data Type: REAL                 | Access Type: Read/Write |

### P 5.9.1.4 Torque Limit Regenerative

**Description:** Shows the regenerative torque limit in % of nominal motor torque.

| Default Value: NA | Parameter Type: Range (0 — 500) | Parameter Number: 1813  |
|-------------------|---------------------------------|-------------------------|
| Unit: %           | Data Type: REAL                 | Access Type: Read/Write |

#### P 5.9.1.5 Local Torque Reference

Description: Shows the local torque reference set in the control panel.

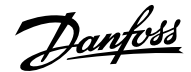

| Default Value: NA | <b>Parameter Type:</b> Range (-300 — 300) | Parameter Number: 6155  |
|-------------------|-------------------------------------------|-------------------------|
| Unit: %           | Data Type: REAL                           | Access Type: Read/Write |

#### P 5.9.1.6 Torque Reference

Description: Shows the value of the current torque reference in the reference chain in % of nominal motor torque.

| Default Value: NA | <b>Parameter Type:</b> Range (-300 — 300) | Parameter Number: 6152  |
|-------------------|-------------------------------------------|-------------------------|
| Unit: %           | Data Type: REAL                           | Access Type: Read/Write |

## P 5.9.1.7 Torque Reference Final

Description: Shows the value of the final torque reference given to the motor controller in % of nominal motor torque.

| Default Value: NA | Parameter Type: Range (-300 — 300) | Parameter Number: 6154 |
|-------------------|------------------------------------|------------------------|
| Unit: %           | Data Type: REAL                    | Access Type: Read Only |

## 6.7.2.13 Process Control Status (Menu Index 5.10.1)

### P 5.10.1.1 On Reference

Description: Shows if the controlled process is operating on the current reference.

| Default Value: NA | Parameter Type: Range (0 — 1) | Parameter Number: 6074 |
|-------------------|-------------------------------|------------------------|
| Unit: -           | Data Type: BOOL               | Access Type: Read Only |

## P 5.10.1.2 Process Controller Output

Description: Shows the process controller's output as normalized value (in the range 0 to 1).

| Default Value: NA | <b>Parameter Type:</b> Range (-1000000 —<br>1000000) | Parameter Number: 6075 |
|-------------------|------------------------------------------------------|------------------------|
| Unit: -           | Data Type: REAL                                      | Access Type: Read Only |

#### P 5.10.1.3 Setpoint Value

Description: Shows the actual value of the setpoint.

| Default Value: NA | <b>Parameter Type:</b> Range (-1000000 —<br>1000000) | Parameter Number: 6092 |
|-------------------|------------------------------------------------------|------------------------|
| Unit: -           | Data Type: REAL                                      | Access Type: Read Only |

### P 5.10.1.4 Feedback Value

Description: Shows the actual value of the feedback.

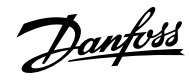

| Default Value: NA                               | Parameter Type: Range (\* — \*)                      | Parameter Number: 6090  |
|-------------------------------------------------|------------------------------------------------------|-------------------------|
| Unit: CustomProcessUnit                         | Data Type: REAL                                      | Access Type: Read Only  |
| P 5.10.1.5 Adv. Feedforward Value               |                                                      |                         |
| Description: Shows the actual value of t        | he advanced feedforward.                             |                         |
| Default Value: NA                               | <b>Parameter Type:</b> Range (-1000000 —<br>1000000) | Parameter Number: 6086  |
| Unit: -                                         | Data Type: REAL                                      | Access Type: Read Only  |
| P 5.10.1.6 Feedback 1 Value                     |                                                      |                         |
| <b>Description:</b> Shows the actual value of f | eedback 1.                                           |                         |
| Default Value: NA                               | <b>Parameter Type:</b> Range (-1000000 —<br>1000000) | Parameter Number: 6080  |
| Unit: -                                         | Data Type: REAL                                      | Access Type: Read Only  |
| P 5.10.1.7 Feedback 2 Value                     |                                                      |                         |
| Description: Shows the actual value of f        | eedback 2.                                           |                         |
| Default Value: NA                               | <b>Parameter Type:</b> Range (-1000000 —<br>1000000) | Parameter Number: 6085  |
| Unit: CustomProcessUnit                         | Data Type: REAL                                      | Access Type: Read Only  |
| P 5.10.1.9 Control Panel Process Re             | ference                                              |                         |
| <b>Description:</b> Shows the value of the pro  | cess reference given from the control panel.         |                         |
| Default Value: NA                               | <b>Parameter Type:</b> Range (-1000000 — 1000000)    | Parameter Number: 6094  |
| Unit: CustomProcessUnit                         | Data Type: REAL                                      | Access Type: Read/Write |
| P 5.10.1.10 Process Controller Enab             | led                                                  |                         |
| <b>Description:</b> Enables the process contro  | ller.                                                |                         |
| Default Value: NA                               | Parameter Type: Range (0 — 1)                        | Parameter Number: 6053  |
|                                                 |                                                      |                         |

## P 5.12.1.1 Mechanical Brake Status Word

Description: Shows the mechanical brake status word.

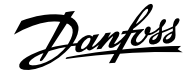

| Default Value: NA | Parameter Type: Range (0 — 65535) | Parameter Number: 3016 |
|-------------------|-----------------------------------|------------------------|
| Unit: -           | Data Type: WORD                   | Access Type: Read Only |
|                   |                                   |                        |

## P 5.12.1.2 Mechanical Brake State

Description: Shows the state of the mechanical brake controller.

| Default Value: NA | <b>Parameter Type:</b> Range (0 — 32767) | Parameter Number: 3017 |
|-------------------|------------------------------------------|------------------------|
| Unit: -           | Data Type: INT                           | Access Type: Read Only |

## P 5.12.1.3 Brake Release Time Detected

Description: Shows the time from brake release until load change is detected, where motor takes over the load from mechanical brake.

| Default Value: NA | <b>Parameter Type:</b> Range (0 — 10000) | Parameter Number: 3041 |
|-------------------|------------------------------------------|------------------------|
| Unit: s           | Data Type: REAL                          | Access Type: Read Only |

## 6.7.2.15 Mechanical Brake Control Status Word Descriptions

## P 5.12.1.1 Mechanical Brake Status Word

#### Table 37: Status Word Description

| Bit<br>Number | Bit Name                   | Description                                                                             |
|---------------|----------------------------|-----------------------------------------------------------------------------------------|
| 0             | Enabled                    | Mechanical brake is enabled by a parameter.                                             |
| 1             | Start                      | A start signal is provided to mechanical brake control.                                 |
| 2             | Brake open feedback signal | Brake feedback is enabled and brake open is active.                                     |
| 3             | Brake close feedback       | Brake feedback is enabled and brake closed is active.                                   |
| 4–10          | N/A                        |                                                                                         |
| 11            | Priming                    | The required release torque could not be generated.                                     |
| 12            | Brake release timeout      | Feedback is enabled but brake open feedback was not provided during brake release time. |
| 13            | Brake close timeout        | Feedback is enabled but brake close feedback was not provided during brake close time.  |
| 14            | BrakeCtrl active           | Brake control is either in progress of opening or closing brake.                        |
| 15            | Brake open                 | Brake control has activated digital output.                                             |

## 6.7.2.16 Maintenance & Service (Menu Index 6.1.1)

#### P 6.1.1.1 Last Fault Number

**Description:** Shows the number of the most recent active fault.

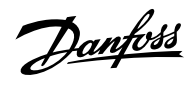

| Default Value: NA                            | <b>Parameter Type:</b> Range (0 — 65535) | Parameter Number: 1610          |
|----------------------------------------------|------------------------------------------|---------------------------------|
| Unit: -                                      | Data Type: UINT                          | Access Type: Read Only          |
| P 6.1.1.2 Last Warning Number                |                                          |                                 |
| <b>Description:</b> Shows the number of th   | e most recent active warning.            |                                 |
|                                              |                                          |                                 |
| Default Value: NA                            | <b>Parameter Type:</b> Range (0 — 65535) | Parameter Number: 1609          |
| Unit: -                                      | Data Type: UINT                          | Access Type: Read Only          |
| P 6.1.1.3 Control Unit Temperatu             | ire                                      |                                 |
| Description: Shows the temperature           | of the control unit.                     |                                 |
| Default Value: NA                            | <b>Parameter Type:</b> Range (-50 — 200) | Parameter Number: 2952          |
| Unit: ℃                                      | Data Type: REAL                          | Access Type: Read Only          |
| 673 <b>Software Information</b>              | (Menu Index 6.2)                         |                                 |
| P 6.2.1 Application Version                  |                                          |                                 |
| <b>Description:</b> Shows the version of the | application software                     |                                 |
| Description. Shows the version of the        |                                          |                                 |
| Default Value: -                             | Parameter Type:                          | Parameter Number: 151           |
| Unit:                                        | Data Type: STRING                        | Access Type: -                  |
| S 6.2.4 Manifest                             |                                          |                                 |
| Description:                                 |                                          |                                 |
| 6.7.4 Events (Menu Index 6                   | .4)                                      |                                 |
| 6.7.4.1 Event Simulation (Men                | u Index 6.4.3)                           |                                 |
| P 6.4.3.1 Simulate Event                     |                                          |                                 |
| Description: Select a response to trig       | ger a simulated event.                   |                                 |
| Default Value: 0 [No Action]                 | Parameter Type: Selection                | Parameter Number: 1400          |
| Unit: -                                      | Data Type: UINT                          | Access Type: Read/Write         |
| The following are the selections for th      | ne parameter.                            |                                 |
| Selection Number                             | Selection Name                           | Selection Description           |
| 0                                            | No Action                                | No event is triggered.          |
| 1                                            | Response 1                               | Activate occurrence response 1. |

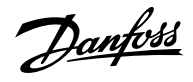

| Selection Number | Selection Name | Selection Description            |
|------------------|----------------|----------------------------------|
| 2                | Response 2     | Activate occurrence response 2.  |
| 3                | Response 3     | Activate occurrence response 3.  |
| 4                | Response 4     | Activate occurrence response 4.  |
| 5                | Response 5     | Activate occurrence response 5.  |
| 6                | Response 6     | Activate occurrence response 6.  |
| 7                | Response 7     | Activate occurrence response 7.  |
| 8                | Response 8     | Activate occurrence response 8.  |
| 9                | Response 9     | Activate occurrence response 9.  |
| 10               | Response 10    | Activate occurrence response 10. |

## P 6.4.3.2 Simulate Persisting Event

**Description:** Select a response to trigger a persisting simulated event. Set back to 0 to allow a reset.

| Default Value: 0 [No Action] | Parameter Type: Selection | Parameter Number: 1401  |
|------------------------------|---------------------------|-------------------------|
| Unit: -                      | Data Type: UINT           | Access Type: Read/Write |

The following are the selections for the parameter.

| Selection Number | Selection Name | Selection Description            |
|------------------|----------------|----------------------------------|
| 0                | No Action      | No event is triggered.           |
| 1                | Response 1     | Activate occurrence response 1.  |
| 2                | Response 2     | Activate occurrence response 2.  |
| 3                | Response 3     | Activate occurrence response 3.  |
| 4                | Response 4     | Activate occurrence response 4.  |
| 5                | Response 5     | Activate occurrence response 5.  |
| 6                | Response 6     | Activate occurrence response 6.  |
| 7                | Response 7     | Activate occurrence response 7.  |
| 8                | Response 8     | Activate occurrence response 8.  |
| 9                | Response 9     | Activate occurrence response 9.  |
| 10               | Response 10    | Activate occurrence response 10. |

## P 6.4.3.3 Simulate Event Number

**Description:** Set the number of the event to be simulated.

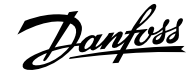

| Default Value: 5260 | Parameter Type: Range (0 — 65535) | Parameter Number: 1402  |
|---------------------|-----------------------------------|-------------------------|
| Unit: -             | Data Type: UINT                   | Access Type: Read/Write |

#### 6.7.4.2 Automatic Reset Function

The automatic reset function enables the resetting of events without the need for a manual reset operation. This function is enabled with parameter *6.4.4.1 Auto Reset*.

When the function is enabled, a timer starts when an event requiring a reset is first triggered. An automatic reset is attempted at the end of each time interval. If any event requiring a reset is still active, the automatic reset attempt does not succeed, and the timer continues running. Once the maximum number of automatic reset attempts is reached, the automatic reset function stops, and a manual reset is required to clear the events.

If all events are reset (through either an automatic or manual reset), the function resets the number of attempts and stops the timer. The next event to trigger will begin a new cycle.

## NOTICE

Before activating any automatic fault reset functions or changing limit values, make sure that no dangerous situations can occur after restart. If the auto reset function is activated, the device connected to the drive output starts automatically after an automatic fault reset.

## NOTICE

A small set of events cannot be reset by the auto reset functionality, either because of safety reasons or because the events are critical for the lifetime of the drive.

## 6.7.4.3 Auto Reset (Menu Index 6.4.4)

#### P 6.4.4.1 Auto Reset

Description: Enables the automatic resetting of events.

| Default Value: 0 [Disabled] | Parameter Type: Selection | Parameter Number: 1405  |
|-----------------------------|---------------------------|-------------------------|
| Unit: -                     | Data Type: BOOL           | Access Type: Read/Write |

The following are the selections for the parameter.

| Selection Number | Selection Name | Selection Description  |
|------------------|----------------|------------------------|
| 0                | Disabled       | Disables the function. |
| 1                | Enabled        | Enables the function.  |

### P 6.4.4.2 Auto Reset Max Attempts

**Description:** Set the maximum number of automatic resets that is allowed before a manual reset is required. 0 means the drive will auto reset infinite times. Some events can not be auto reset due to hardware protection or for safety reasons.

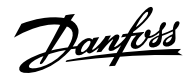

| Default Value: 3                         | Parameter Type: Range (0 — 20)                          | Parameter Number: 1406           |
|------------------------------------------|---------------------------------------------------------|----------------------------------|
| Unit: -                                  | Data Type: UINT                                         | Access Type: Read/Write          |
| P 6.4.4.3 Auto Reset Time In             | terval                                                  |                                  |
| <b>Description:</b> Set the time interva | al from when an event happens to when it is automatic   | cally reset.                     |
| Default Value: 10                        | Parameter Type: Range (1 — 600)                         | Parameter Number: 1407           |
| Unit: s                                  | Data Type: REAL                                         | Access Type: Read/Write          |
| 6.7.5 <b>Operational Coun</b>            | ters (Menu Index 6.5)                                   |                                  |
| P 6.5.1 Control Unit On Time             | 2                                                       |                                  |
| Description: Shows the total op          | erating time for the control unit.                      |                                  |
| Default Value: 0                         | <b>Parameter Type:</b> Range (0 — 4294967295)           | Parameter Number: 2000           |
| <b>Unit:</b> h                           | Data Type: UDINT                                        | Access Type: Read Only           |
| P 6.5.2 Power Unit On Time               |                                                         |                                  |
| Description: Shows the total op          | erating time for the power unit. The counter only incre | ments if the DC link is powered. |
| Default Value: 0                         | <b>Parameter Type:</b> Range (0 — 4294967295)           | Parameter Number: 2001           |
|                                          |                                                         |                                  |

# Description: Shows the energy consumed.

| Default Value: 0 | <b>Parameter Type:</b> Range (0 —<br>18446744073709600000) | Parameter Number: 2002 |
|------------------|------------------------------------------------------------|------------------------|
| Unit: kWh        | Data Type: ULINT                                           | Access Type: Read Only |

## P 6.5.4 Ground Faults

Description: Shows the total number of ground faults.

| Default Value: 0 | Parameter Type: Range (0 — 50000) | Parameter Number: 2004 |
|------------------|-----------------------------------|------------------------|
| Unit: -          | Data Type: UINT                   | Access Type: Read Only |

## P 6.5.5 Overvoltage Faults

**Description:** Shows the total number of overvoltage faults.

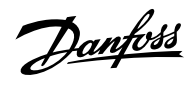

| Default Value: 0                                        | Parameter Type: Range (0 — 50000)                     | Parameter Number: 2005                        |
|---------------------------------------------------------|-------------------------------------------------------|-----------------------------------------------|
| Unit: -                                                 | Data Type: UINT                                       | Access Type: Read Only                        |
| P 6.5.6 Overcurrent Faults                              |                                                       |                                               |
| Description: Shows the total num                        | nber of overcurrent faults.                           |                                               |
| Default Value: 0                                        | <b>Parameter Type:</b> Range (0 — 50000)              | Parameter Number: 2006                        |
| Unit: -                                                 | Data Type: UINT                                       | Access Type: Read Only                        |
| P 6.5.7 Short Circuit Faults                            |                                                       |                                               |
| Description: Shows the total num                        | nber of short-circuit faults.                         |                                               |
| Default Value: 0                                        | <b>Parameter Type:</b> Range (0 — 50000)              | Parameter Number: 2007                        |
| Unit: -                                                 | Data Type: UINT                                       | Access Type: Read Only                        |
| P 6.5.8 Number Of Starts                                |                                                       |                                               |
| Description: Shows the number                           | of starts of the motor.                               |                                               |
| Default Value: 0                                        | <b>Parameter Type:</b> Range (0 — 4294967295)         | Parameter Number: 2008                        |
| Unit: -                                                 | Data Type: UDINT                                      | Access Type: Read Only                        |
| P 6.5.9 Active Running Hours                            | 5                                                     |                                               |
| Description: Shows the total num                        | nber of active running hours of the motor.            |                                               |
| Default Value: 0                                        | <b>Parameter Type:</b> Range (0 — 4294967295)         | Parameter Number: 2009                        |
| <b>Unit:</b> h                                          | Data Type: UDINT                                      | Access Type: Read Only                        |
| P 6.5.10 Motor Operation Be                             | low 10 Hz                                             |                                               |
| <b>Description:</b> Shows the number of motor lifetime. | of hours of running below 10 Hz output frequency. Lov | v speed operation with full load may decrease |
| Default Value: 0                                        | <b>Parameter Type:</b> Range (0 — 4294967295)         | Parameter Number: 2010                        |
| Unit: h                                                 | Data Type: UDINT                                      | Access Type: Read Only                        |

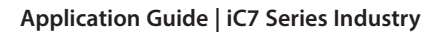

# 6.8 Functional Safety (Menu Index 7)

## 6.8.1 Functional Safety Overview

## NOTICE

Select and apply the components in the safety control system appropriately to achieve the required level of operational safety. Before integrating and using STO in an installation, carry out a thorough risk analysis on the installation to determine whether the STO functionality and safety levels are appropriate and sufficient.

This parameter group contains non-safety-related parameters. They are used to configure the behavior of the drive after a functional safety event (for example, STO). Refer to Functional Safety Operating Guide for more information.

## 6.8.2 Status (Menu Index 7.1)

#### P 7.1.1 Functional Safety Status Word

Description: Shows the functional safety status word.

| Default Value: NA | Parameter Type: Range (\* — \*) | Parameter Number: 4024 |
|-------------------|---------------------------------|------------------------|
| Unit: -           | Data Type: WORD                 | Access Type: Read Only |

## 6.8.3 Basic Settings

#### P 7.2.1 Startup Acknowledge Input

**Description:** Select the input for acknowledging a safe startup.

| Default Value: | Parameter Type: Selection | Parameter Number: 9922  |
|----------------|---------------------------|-------------------------|
| Unit: -        | Data Type: UINT           | Access Type: Read/Write |

#### P 7.2.2 I/O Failure Acknowledge Input

Description: Select the input for acknowledging a safe I/O failure.

| Default Value: | Parameter Type: Selection | Parameter Number: 9921  |
|----------------|---------------------------|-------------------------|
| Unit: -        | Data Type: UINT           | Access Type: Read/Write |

## 6.8.4 Safe Torque Off (STO)

The Safe Torque Off (STO) function is a component in a safety control system. STO prevents the unit from generating the power required to rotate the motor. The iC7 drives are available with:

- Safe Torque Off (STO), as defined by EN IEC 61800-5-2.
- Stop category O, as defined in EN 60204-1.

### **STO Activation**

The STO function is activated by removing the voltages at the STO inputs of the drive. By connecting the frequency converter to external safety devices providing a safe delay, an installation for a Safe Stop 1 can be obtained. External safety devices must fulfill the required Cat.IPL or SIL when connected to STO inputs.

Danfoss

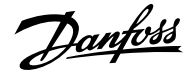

With default settings, the drive issues a fault, trips the unit, and coasts the motor to a stop when the STO function is activated. A manual restart is required to continue operation. Use the STO function to stop the drive when a safety function is required. In normal operating mode when STO is not required, use the standard stop function instead.

## 6.8.5 STO (Menu Index 7.3)

#### P 7.3.1 Safe Torque Off Response

**Description:** Select the response of the drive to the activation of Safe Torque Off.

| Default Value: 14 [Fault] | Parameter Type: Selection | Parameter Number: 9910  |
|---------------------------|---------------------------|-------------------------|
| Unit: -                   | Data Type: UINT           | Access Type: Read/Write |

The following are the selections for the parameter.

| Selection Number | Selection Name | Selection Description                          |
|------------------|----------------|------------------------------------------------|
| 15               | Warning        | The drive issues a warning.                    |
| 14               | Fault          | The drive issues a fault and coasts the motor. |

## P 7.3.2 Safe Torque Off Output

Description: Select an output for signaling the activation of Safe Torque Off.

| Default Value: | Parameter Type: Selection | Parameter Number: 9911  |
|----------------|---------------------------|-------------------------|
| Unit: -        | Data Type: UINT           | Access Type: Read/Write |

## 6.8.6 Terminating STO and Resuming Normal Operation

- 1. Reapply 24 V DC supply to STO inputs.
- 2. Give a reset signal (via bus, digital 1/0, or the control panel).

Set the STO function to restart automatically by setting the default value in parameter **7.2.1 Safe Torque Off Reaction**. This way, STO is terminated and normal operation is resumed, when the 24 V DC is applied to STO inputs. No reset signal is required.

#### 6.8.7 SS1 SS2 (Menu Index 7.4)

#### P 7.4.1 Safe Stop 1 Response

Description: Select the response if there is a Safe Stop 1 event (Only available with safety module).

| Default Value: 0 [No response] | Parameter Type: Selection | Parameter Number: 9901  |
|--------------------------------|---------------------------|-------------------------|
| Unit: -                        | Data Type: UINT           | Access Type: Read/Write |

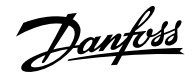

| Selection Number | Selection Name      | Selection Description                                                                                                    |
|------------------|---------------------|----------------------------------------------------------------------------------------------------|
| 0                | No response         | The drive detects that Safe Stop is<br>activated, but relies on external action<br>to stop. If no action is taken, a fault is<br>generated. |
| 1                | Stop with Safe Ramp | The drive detects that Safe Stop is<br>activated and ramps down using the<br>configured ramp. If unsuccessful, a fault is<br>generated.     |

### P 7.4.2 Safe Stop 2 Response

Description: Select the response if there is a Safe Stop 2 event (Only available with safety module).

| Default Value: 0 [No response] | Parameter Type: Selection | Parameter Number: 9902  |
|--------------------------------|---------------------------|-------------------------|
| Unit: -                        | Data Type: UINT           | Access Type: Read/Write |

The following are the selections for the parameter.

| Selection Number | Selection Name      | Selection Description                                                                                                    |
|------------------|---------------------|----------------------------------------------------------------------------------------------------|
| 0                | No response         | The drive detects that Safe Stop is<br>activated, but relies on external action<br>to stop. If no action is taken, a fault is<br>generated. |
| 1                | Stop with Safe Ramp | The drive detects that Safe Stop is<br>activated and ramps down using the<br>configured ramp. If unsuccessful, a fault is<br>generated.     |

### P 7.4.3 Safe Deceleration Ramp

Description: Set Deceleration Ramp if there is a Safe Stop event (Only available with safety module).

| Default Value: 0 | Parameter Type: Range (0 — 10000) | Parameter Number: 9900  |
|------------------|-----------------------------------|-------------------------|
| Unit: s          | Data Type: REAL                   | Access Type: Read/Write |

## 6.9 Customization (Menu Index 8)

## 6.9.1 Customization Overview

This parameter group contains parameters for customizing and adapting the behavior of the drive and user interface design.

## 6.9.2 Basic Settings (Menu Index 8.2)

## P 8.2.1 Date and Time

Description: Set the actual time and date. Format is YYYY-MM-DD and HH:MM:SS.

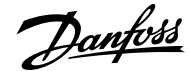

| Default Value: | Parameter Type: Range (\* — \*) | Parameter Number: 2800  |
|----------------|---------------------------------|-------------------------|
| Unit: -        | Data Type: DATE_AND_TIME        | Access Type: Read/Write |

## P 8.2.2 Unit Selection

Description: Select the unit system used.

| Default Value: \* | Parameter Type: Selection | Parameter Number: 2801  |
|-------------------|---------------------------|-------------------------|
| Unit: -           | Data Type: USINT          | Access Type: Read/Write |

The following are the selections for the parameter.

| Selection Number | Selection Name                       | Selection Description          |
|------------------|--------------------------------------|--------------------------------|
| 0                | SI (metric units)                    | International system of units. |
| 1                | USCS (United States customary units) | United States customary units. |

## P 8.2.3 Speed Unit

**Description:** Select the speed unit.

| Default Value: 1 [RPM] | Parameter Type: Selection | Parameter Number: 2813  |
|------------------------|---------------------------|-------------------------|
| Unit: -                | Data Type: USINT          | Access Type: Read/Write |

The following are the selections for the parameter.

| Selection Number | Selection Name | Selection Description  |
|------------------|----------------|------------------------|
| 0                | Hz             | Use Hz as speed unit.  |
| 1                | RPM            | Use RPM as speed unit. |

## 6.9.3 Control Panel (Menu Index 8.3)

## 6.9.3.1 Readout Screen 1 (Menu Index 8.3.1)

## P 8.3.1.1 Readout Field 1.1

**Description:** Select the parameter for readout field (screen 1 field 1).

| Default Value: 0 [Automatic] | Parameter Type: Selection | Parameter Number: 300   |
|------------------------------|---------------------------|-------------------------|
| Unit: -                      | Data Type: UDINT          | Access Type: Read/Write |

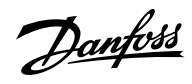

| Selection Number | Selection Name            | Selection Description                                                                           |
|------------------|---------------------------|-------------------------------------------------------------------------------------------------|
| 0                | Automatic                 | Automatically shows the actual value of the selected control mode, for example speed or torque. |
| 9011             | Motor Speed               | Shows the actual motor speed.                                                                   |
| 9000             | Motor Current             | Shows the actual motor current.                                                                 |
| 9010             | Motor Shaft Speed         | Shows the shaft speed in RPM.                                                                   |
| 9009             | Motor Torque              | Shows the actual motor torque.                                                                  |
| 1708             | Relative Motor Torque     | Shows the motor torque in % of the nominal motor torque.                                        |
| 9008             | Motor Shaft Power         | Shows the actual power at the motor shaft.                                                      |
| 6075             | Process Controller Output | Shows the process controller's output as normalized value (in the range 0 to 1).                |
| 6090             | Feedback Value            | Shows the actual value of the feedback.                                                         |
| 1718             | Speed Reference           | Shows the speed reference.                                                                      |
| 6092             | Setpoint Value            | Shows the actual value of the setpoint.                                                         |
| 6151             | Final Speed Reference     | Shows the value of the speed reference before feeding it to the speed controller.               |
| 9007             | Feedback Speed            | Shows the feedback speed.                                                                       |

## P 8.3.1.2 Readout Field 1.2

Description: Select the parameter for readout field (screen 1 field 2).

| Default Value: 0 [None] | Parameter Type: Selection | Parameter Number: 301   |
|-------------------------|---------------------------|-------------------------|
| Unit: -                 | Data Type: UDINT          | Access Type: Read/Write |

| Selection Number | Selection Name        | Selection Description                                    |
|------------------|-----------------------|----------------------------------------------------------|
| 0                | None                  | Nothing selected.                                        |
| 9011             | Motor Speed           | Shows the actual motor speed.                            |
| 9000             | Motor Current         | Shows the actual motor current.                          |
| 9010             | Motor Shaft Speed     | Shows the shaft speed in RPM.                            |
| 9009             | Motor Torque          | Shows the actual motor torque.                           |
| 1708             | Relative Motor Torque | Shows the motor torque in % of the nominal motor torque. |
| 9005             | Motor Voltage         | Shows the actual motor voltage.                          |

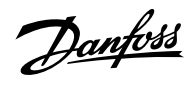

| Selection Number | Selection Name                | Selection Description                                                                      |
|------------------|-------------------------------|--------------------------------------------------------------------------------------------|
| 9008             | Motor Shaft Power             | Shows the actual power at the motor shaft.                                                 |
| 674              | Load Drooping Speed           | Shows the load drooping speed.                                                             |
| 666              | Estimated Inertia             |                                                                                            |
| 6075             | Process Controller Output     | Shows the process controller's output as normalized value (in the range 0 to 1).           |
| 6090             | Feedback Value                | Shows the actual value of the feedback.                                                    |
| 1718             | Speed Reference               | Shows the speed reference.                                                                 |
| 6092             | Setpoint Value                | Shows the actual value of the setpoint.                                                    |
| 6151             | Final Speed Reference         | Shows the value of the speed reference before feeding it to the speed controller.          |
| 6153             | Control Panel Speed Reference | Shows the value of the speed reference given from the control panel.                       |
| 6155             | Local Torque Reference        | Shows the local torque reference set in the control panel.                                 |
| 9007             | Feedback Speed                | Shows the feedback speed.                                                                  |
| 9044             | DC-link Voltage               | Shows the actual DC-link voltage.                                                          |
| 9041             | Grid Frequency                | Shows the actual grid frequency.                                                           |
| 9040             | Line-To-Line Voltage (RMS)    | Shows the average line-to-line voltage (RMS).                                              |
| 9048             | L1-L2 Line Voltage (RMS)      | Shows the L1-L2 line voltage (RMS).                                                        |
| 9049             | L2-L3 Line Voltage (RMS)      | Shows the L2-L3 line voltage (RMS).                                                        |
| 9050             | L3-L1 Line Voltage (RMS)      | Shows the L3-L1 line voltage (RMS).                                                        |
| 9047             | Grid Voltage Imbalance        | Shows the grid voltage imbalance in %. A value greater than 3% may indicate grid problems. |

## P 8.3.1.3 Readout Field 1.3

**Description:** Select the parameter for readout field (screen 1 field 3).

| Default Value: 0 [None] | Parameter Type: Selection | Parameter Number: 302   |
|-------------------------|---------------------------|-------------------------|
| Unit: -                 | Data Type: UDINT          | Access Type: Read/Write |

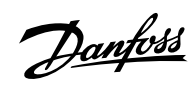

| Selection Number | Selection Name                | Selection Description                                                                      |
|------------------|-------------------------------|--------------------------------------------------------------------------------------------|
| 0                | None                          | Nothing selected.                                                                          |
| 9011             | Motor Speed                   | Shows the actual motor speed.                                                              |
| 9000             | Motor Current                 | Shows the actual motor current.                                                            |
| 9010             | Motor Shaft Speed             | Shows the shaft speed in RPM.                                                              |
| 9009             | Motor Torque                  | Shows the actual motor torque.                                                             |
| 1708             | Relative Motor Torque         | Shows the motor torque in % of the nominal motor torque.                                   |
| 9005             | Motor Voltage                 | Shows the actual motor voltage.                                                            |
| 9008             | Motor Shaft Power             | Shows the actual power at the motor shaft.                                                 |
| 674              | Load Drooping Speed           | Shows the load drooping speed.                                                             |
| 666              | Estimated Inertia             |                                                                                            |
| 6075             | Process Controller Output     | Shows the process controller's output as normalized value (in the range 0 to 1).           |
| 6090             | Feedback Value                | Shows the actual value of the feedback.                                                    |
| 1718             | Speed Reference               | Shows the speed reference.                                                                 |
| 6092             | Setpoint Value                | Shows the actual value of the setpoint.                                                    |
| 6151             | Final Speed Reference         | Shows the value of the speed reference before feeding it to the speed controller.          |
| 6153             | Control Panel Speed Reference | Shows the value of the speed reference given from the control panel.                       |
| 6155             | Local Torque Reference        | Shows the local torque reference set in the control panel.                                 |
| 9007             | Feedback Speed                | Shows the feedback speed.                                                                  |
| 9044             | DC-link Voltage               | Shows the actual DC-link voltage.                                                          |
| 9041             | Grid Frequency                | Shows the actual grid frequency.                                                           |
| 9040             | Line-To-Line Voltage (RMS)    | Shows the average line-to-line voltage (RMS).                                              |
| 9048             | L1-L2 Line Voltage (RMS)      | Shows the L1-L2 line voltage (RMS).                                                        |
| 9049             | L2-L3 Line Voltage (RMS)      | Shows the L2-L3 line voltage (RMS).                                                        |
| 9050             | L3-L1 Line Voltage (RMS)      | Shows the L3-L1 line voltage (RMS).                                                        |
| 9047             | Grid Voltage Imbalance        | Shows the grid voltage imbalance in %. A value greater than 3% may indicate grid problems. |

P 8.3.1.4 Readout Field 1.4

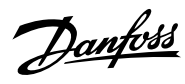

Description: Select the parameter for readout field (screen 1 field 4).

| Default Value: 0 [None] | Parameter Type: Selection | Parameter Number: 303   |
|-------------------------|---------------------------|-------------------------|
| Unit: -                 | Data Type: UDINT          | Access Type: Read/Write |

| Selection Number | Selection Name                | Selection Description                                                             |
|------------------|-------------------------------|-----------------------------------------------------------------------------------|
| 0                | None                          | Nothing selected.                                                                 |
| 9011             | Motor Speed                   | Shows the actual motor speed.                                                     |
| 9000             | Motor Current                 | Shows the actual motor current.                                                   |
| 9010             | Motor Shaft Speed             | Shows the shaft speed in RPM.                                                     |
| 9009             | Motor Torque                  | Shows the actual motor torque.                                                    |
| 1708             | Relative Motor Torque         | Shows the motor torque in % of the nominal motor torque.                          |
| 9005             | Motor Voltage                 | Shows the actual motor voltage.                                                   |
| 9008             | Motor Shaft Power             | Shows the actual power at the motor shaft.                                        |
| 674              | Load Drooping Speed           | Shows the load drooping speed.                                                    |
| 666              | Estimated Inertia             |                                                                                   |
| 6075             | Process Controller Output     | Shows the process controller's output as normalized value (in the range 0 to 1).  |
| 6090             | Feedback Value                | Shows the actual value of the feedback.                                           |
| 1718             | Speed Reference               | Shows the speed reference.                                                        |
| 6092             | Setpoint Value                | Shows the actual value of the setpoint.                                           |
| 6151             | Final Speed Reference         | Shows the value of the speed reference before feeding it to the speed controller. |
| 6153             | Control Panel Speed Reference | Shows the value of the speed reference given from the control panel.              |
| 6155             | Local Torque Reference        | Shows the local torque reference set in the control panel.                        |
| 9007             | Feedback Speed                | Shows the feedback speed.                                                         |
| 9044             | DC-link Voltage               | Shows the actual DC-link voltage.                                                 |
| 9041             | Grid Frequency                | Shows the actual grid frequency.                                                  |
| 9040             | Line-To-Line Voltage (RMS)    | Shows the average line-to-line voltage (RMS).                                     |
| 9048             | L1-L2 Line Voltage (RMS)      | Shows the L1-L2 line voltage (RMS).                                               |
| 9049             | L2-L3 Line Voltage (RMS)      | Shows the L2-L3 line voltage (RMS).                                               |

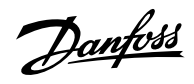

| Selection Number | Selection Name           | Selection Description                                                                      |
|------------------|--------------------------|--------------------------------------------------------------------------------------------|
| 9050             | L3-L1 Line Voltage (RMS) | Shows the L3-L1 line voltage (RMS).                                                        |
| 9047             | Grid Voltage Imbalance   | Shows the grid voltage imbalance in %. A value greater than 3% may indicate grid problems. |

## P 8.3.1.5 Readout Field 1.5

Description: Select the parameter for readout field (screen 1 field 5).

| Default Value: 0 [None] | Parameter Type: Selection | Parameter Number: 304   |
|-------------------------|---------------------------|-------------------------|
| Unit: -                 | Data Type: UDINT          | Access Type: Read/Write |

| Selection Number | Selection Name                | Selection Description                                                             |
|------------------|-------------------------------|-----------------------------------------------------------------------------------|
| 0                | None                          | Nothing selected.                                                                 |
| 9011             | Motor Speed                   | Shows the actual motor speed.                                                     |
| 9000             | Motor Current                 | Shows the actual motor current.                                                   |
| 9010             | Motor Shaft Speed             | Shows the shaft speed in RPM.                                                     |
| 9009             | Motor Torque                  | Shows the actual motor torque.                                                    |
| 1708             | Relative Motor Torque         | Shows the motor torque in % of the nominal motor torque.                          |
| 9005             | Motor Voltage                 | Shows the actual motor voltage.                                                   |
| 9008             | Motor Shaft Power             | Shows the actual power at the motor shaft.                                        |
| 674              | Load Drooping Speed           | Shows the load drooping speed.                                                    |
| 666              | Estimated Inertia             |                                                                                   |
| 6075             | Process Controller Output     | Shows the process controller's output as normalized value (in the range 0 to 1).  |
| 6090             | Feedback Value                | Shows the actual value of the feedback.                                           |
| 1718             | Speed Reference               | Shows the speed reference.                                                        |
| 6092             | Setpoint Value                | Shows the actual value of the setpoint.                                           |
| 6151             | Final Speed Reference         | Shows the value of the speed reference before feeding it to the speed controller. |
| 6153             | Control Panel Speed Reference | Shows the value of the speed reference given from the control panel.              |
| 6155             | Local Torque Reference        | Shows the local torque reference set in the control panel.                        |

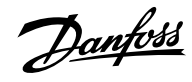

| Selection Number | Selection Name             | Selection Description                                                                      |
|------------------|----------------------------|--------------------------------------------------------------------------------------------|
| 9007             | Feedback Speed             | Shows the feedback speed.                                                                  |
| 9044             | DC-link Voltage            | Shows the actual DC-link voltage.                                                          |
| 9041             | Grid Frequency             | Shows the actual grid frequency.                                                           |
| 9040             | Line-To-Line Voltage (RMS) | Shows the average line-to-line voltage (RMS).                                              |
| 9048             | L1-L2 Line Voltage (RMS)   | Shows the L1-L2 line voltage (RMS).                                                        |
| 9049             | L2-L3 Line Voltage (RMS)   | Shows the L2-L3 line voltage (RMS).                                                        |
| 9050             | L3-L1 Line Voltage (RMS)   | Shows the L3-L1 line voltage (RMS).                                                        |
| 9047             | Grid Voltage Imbalance     | Shows the grid voltage imbalance in %. A value greater than 3% may indicate grid problems. |

## 6.9.3.2 Readout Screen 2 (Menu Index 8.3.2)

## P 8.3.2.1 Readout Field 2.1

Description: Select the parameter for readout field (screen 2 field 1).

| Default Value: 9010 [Motor Shaft Speed] | Parameter Type: Selection | Parameter Number: 310   |
|-----------------------------------------|---------------------------|-------------------------|
| Unit: -                                 | Data Type: UDINT          | Access Type: Read/Write |

| Selection Number | Selection Name            | Selection Description                                                            |
|------------------|---------------------------|----------------------------------------------------------------------------------|
| 0                | None                      | Nothing selected.                                                                |
| 9011             | Motor Speed               | Shows the actual motor speed.                                                    |
| 9000             | Motor Current             | Shows the actual motor current.                                                  |
| 9010             | Motor Shaft Speed         | Shows the shaft speed in RPM.                                                    |
| 9009             | Motor Torque              | Shows the actual motor torque.                                                   |
| 1708             | Relative Motor Torque     | Shows the motor torque in % of the nominal motor torque.                         |
| 9005             | Motor Voltage             | Shows the actual motor voltage.                                                  |
| 9008             | Motor Shaft Power         | Shows the actual power at the motor shaft.                                       |
| 674              | Load Drooping Speed       | Shows the load drooping speed.                                                   |
| 666              | Estimated Inertia         |                                                                                  |
| 6075             | Process Controller Output | Shows the process controller's output as normalized value (in the range 0 to 1). |
| 6090             | Feedback Value            | Shows the actual value of the feedback.                                          |

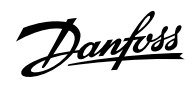

| Selection Number | Selection Name                | Selection Description                                                                      |
|------------------|-------------------------------|--------------------------------------------------------------------------------------------|
| 1718             | Speed Reference               | Shows the speed reference.                                                                 |
| 6092             | Setpoint Value                | Shows the actual value of the setpoint.                                                    |
| 6151             | Final Speed Reference         | Shows the value of the speed reference before feeding it to the speed controller.          |
| 6153             | Control Panel Speed Reference | Shows the value of the speed reference given from the control panel.                       |
| 6155             | Local Torque Reference        | Shows the local torque reference set in the control panel.                                 |
| 9007             | Feedback Speed                | Shows the feedback speed.                                                                  |
| 9044             | DC-link Voltage               | Shows the actual DC-link voltage.                                                          |
| 9041             | Grid Frequency                | Shows the actual grid frequency.                                                           |
| 9040             | Line-To-Line Voltage (RMS)    | Shows the average line-to-line voltage (RMS).                                              |
| 9048             | L1-L2 Line Voltage (RMS)      | Shows the L1-L2 line voltage (RMS).                                                        |
| 9049             | L2-L3 Line Voltage (RMS)      | Shows the L2-L3 line voltage (RMS).                                                        |
| 9050             | L3-L1 Line Voltage (RMS)      | Shows the L3-L1 line voltage (RMS).                                                        |
| 9047             | Grid Voltage Imbalance        | Shows the grid voltage imbalance in %. A value greater than 3% may indicate grid problems. |

## P 8.3.2.2 Readout Field 2.2

Description: Select the parameter for readout field (screen 2 field 2).

| Default Value: 9009 [Motor Torque] | Parameter Type: Selection | Parameter Number: 311   |
|------------------------------------|---------------------------|-------------------------|
| Unit: -                            | Data Type: UDINT          | Access Type: Read/Write |

| Selection Number | Selection Name        | Selection Description                                    |
|------------------|-----------------------|----------------------------------------------------------|
| 0                | None                  | Nothing selected.                                        |
| 9011             | Motor Speed           | Shows the actual motor speed.                            |
| 9000             | Motor Current         | Shows the actual motor current.                          |
| 9010             | Motor Shaft Speed     | Shows the shaft speed in RPM.                            |
| 9009             | Motor Torque          | Shows the actual motor torque.                           |
| 1708             | Relative Motor Torque | Shows the motor torque in % of the nominal motor torque. |
| 9005             | Motor Voltage         | Shows the actual motor voltage.                          |
|                  |                       |                                                          |

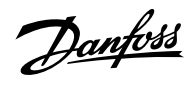

| Selection Number | Selection Name                | Selection Description                                                                      |
|------------------|-------------------------------|--------------------------------------------------------------------------------------------|
| 9008             | Motor Shaft Power             | Shows the actual power at the motor shaft.                                                 |
| 674              | Load Drooping Speed           | Shows the load drooping speed.                                                             |
| 666              | Estimated Inertia             |                                                                                            |
| 6075             | Process Controller Output     | Shows the process controller's output as normalized value (in the range 0 to 1).           |
| 6090             | Feedback Value                | Shows the actual value of the feedback.                                                    |
| 1718             | Speed Reference               | Shows the speed reference.                                                                 |
| 6092             | Setpoint Value                | Shows the actual value of the setpoint.                                                    |
| 6151             | Final Speed Reference         | Shows the value of the speed reference before feeding it to the speed controller.          |
| 6153             | Control Panel Speed Reference | Shows the value of the speed reference given from the control panel.                       |
| 6155             | Local Torque Reference        | Shows the local torque reference set in the control panel.                                 |
| 9007             | Feedback Speed                | Shows the feedback speed.                                                                  |
| 9044             | DC-link Voltage               | Shows the actual DC-link voltage.                                                          |
| 9041             | Grid Frequency                | Shows the actual grid frequency.                                                           |
| 9040             | Line-To-Line Voltage (RMS)    | Shows the average line-to-line voltage<br>(RMS).                                           |
| 9048             | L1-L2 Line Voltage (RMS)      | Shows the L1-L2 line voltage (RMS).                                                        |
| 9049             | L2-L3 Line Voltage (RMS)      | Shows the L2-L3 line voltage (RMS).                                                        |
| 9050             | L3-L1 Line Voltage (RMS)      | Shows the L3-L1 line voltage (RMS).                                                        |
| 9047             | Grid Voltage Imbalance        | Shows the grid voltage imbalance in %. A value greater than 3% may indicate grid problems. |

## P 8.3.2.3 Readout Field 2.3

**Description:** Select the parameter for readout field (screen 2 field 3).

| Default Value: 9008 [Motor Shaft Power] | Parameter Type: Selection | Parameter Number: 312   |
|-----------------------------------------|---------------------------|-------------------------|
| Unit: -                                 | Data Type: UDINT          | Access Type: Read/Write |

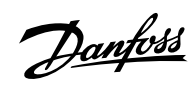

| Selection Number | Selection Name                | Selection Description                                                                      |  |
|------------------|-------------------------------|--------------------------------------------------------------------------------------------|--|
| 0                | None                          | Nothing selected.                                                                          |  |
| 9011             | Motor Speed                   | Shows the actual motor speed.                                                              |  |
| 9000             | Motor Current                 | Shows the actual motor current.                                                            |  |
| 9010             | Motor Shaft Speed             | Shows the shaft speed in RPM.                                                              |  |
| 9009             | Motor Torque                  | Shows the actual motor torque.                                                             |  |
| 1708             | Relative Motor Torque         | Shows the motor torque in % of the nominal motor torque.                                   |  |
| 9005             | Motor Voltage                 | Shows the actual motor voltage.                                                            |  |
| 9008             | Motor Shaft Power             | Shows the actual power at the motor shaft.                                                 |  |
| 674              | Load Drooping Speed           | Shows the load drooping speed.                                                             |  |
| 666              | Estimated Inertia             |                                                                                            |  |
| 6075             | Process Controller Output     | Shows the process controller's output as normalized value (in the range 0 to 1).           |  |
| 6090             | Feedback Value                | Shows the actual value of the feedback.                                                    |  |
| 1718             | Speed Reference               | Shows the speed reference.                                                                 |  |
| 6092             | Setpoint Value                | Shows the actual value of the setpoint.                                                    |  |
| 6151             | Final Speed Reference         | Shows the value of the speed reference before feeding it to the speed controller.          |  |
| 6153             | Control Panel Speed Reference | Shows the value of the speed reference given from the control panel.                       |  |
| 6155             | Local Torque Reference        | Shows the local torque reference set in the control panel.                                 |  |
| 9007             | Feedback Speed                | Shows the feedback speed.                                                                  |  |
| 9044             | DC-link Voltage               | Shows the actual DC-link voltage.                                                          |  |
| 9041             | Grid Frequency                | Shows the actual grid frequency.                                                           |  |
| 9040             | Line-To-Line Voltage (RMS)    | Shows the average line-to-line voltage (RMS).                                              |  |
| 9048             | L1-L2 Line Voltage (RMS)      | Shows the L1-L2 line voltage (RMS).                                                        |  |
| 9049             | L2-L3 Line Voltage (RMS)      | Shows the L2-L3 line voltage (RMS).                                                        |  |
| 9050             | L3-L1 Line Voltage (RMS)      | Shows the L3-L1 line voltage (RMS).                                                        |  |
| 9047             | Grid Voltage Imbalance        | Shows the grid voltage imbalance in %. A value greater than 3% may indicate grid problems. |  |

P 8.3.2.4 Readout Field 2.4

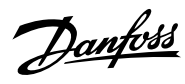

Description: Select the parameter for readout field (screen 2 field 4).

| Default Value: 0 [None] | Parameter Type: Selection | Parameter Number: 313   |
|-------------------------|---------------------------|-------------------------|
| Unit: -                 | Data Type: UDINT          | Access Type: Read/Write |

| Selection Number | Selection Name                | Selection Description                                                             |
|------------------|-------------------------------|-----------------------------------------------------------------------------------|
| 0                | None                          | Nothing selected.                                                                 |
| 9011             | Motor Speed                   | Shows the actual motor speed.                                                     |
| 9000             | Motor Current                 | Shows the actual motor current.                                                   |
| 9010             | Motor Shaft Speed             | Shows the shaft speed in RPM.                                                     |
| 9009             | Motor Torque                  | Shows the actual motor torque.                                                    |
| 1708             | Relative Motor Torque         | Shows the motor torque in % of the nominal motor torque.                          |
| 9005             | Motor Voltage                 | Shows the actual motor voltage.                                                   |
| 9008             | Motor Shaft Power             | Shows the actual power at the motor shaft.                                        |
| 674              | Load Drooping Speed           | Shows the load drooping speed.                                                    |
| 666              | Estimated Inertia             |                                                                                   |
| 6075             | Process Controller Output     | Shows the process controller's output as normalized value (in the range 0 to 1).  |
| 6090             | Feedback Value                | Shows the actual value of the feedback.                                           |
| 1718             | Speed Reference               | Shows the speed reference.                                                        |
| 6092             | Setpoint Value                | Shows the actual value of the setpoint.                                           |
| 6151             | Final Speed Reference         | Shows the value of the speed reference before feeding it to the speed controller. |
| 6153             | Control Panel Speed Reference | Shows the value of the speed reference given from the control panel.              |
| 6155             | Local Torque Reference        | Shows the local torque reference set in the control panel.                        |
| 9007             | Feedback Speed                | Shows the feedback speed.                                                         |
| 9044             | DC-link Voltage               | Shows the actual DC-link voltage.                                                 |
| 9041             | Grid Frequency                | Shows the actual grid frequency.                                                  |
| 9040             | Line-To-Line Voltage (RMS)    | Shows the average line-to-line voltage (RMS).                                     |
| 9048             | L1-L2 Line Voltage (RMS)      | Shows the L1-L2 line voltage (RMS).                                               |
| 9049             | L2-L3 Line Voltage (RMS)      | Shows the L2-L3 line voltage (RMS).                                               |

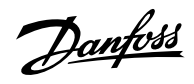

| Selection Number | Selection Name           | Selection Description                                                                      |
|------------------|--------------------------|--------------------------------------------------------------------------------------------|
| 9050             | L3-L1 Line Voltage (RMS) | Shows the L3-L1 line voltage (RMS).                                                        |
| 9047             | Grid Voltage Imbalance   | Shows the grid voltage imbalance in %. A value greater than 3% may indicate grid problems. |

## P 8.3.2.5 Readout Field 2.5

Description: Select the parameter for readout field (screen 2 field 5).

| Default Value: 0 [None] | Parameter Type: Selection | Parameter Number: 314   |
|-------------------------|---------------------------|-------------------------|
| Unit: -                 | Data Type: UDINT          | Access Type: Read/Write |

| Selection Number | Selection Name                | Selection Description                                                             |
|------------------|-------------------------------|-----------------------------------------------------------------------------------|
| 0                | None                          | Nothing selected.                                                                 |
| 9011             | Motor Speed                   | Shows the actual motor speed.                                                     |
| 9000             | Motor Current                 | Shows the actual motor current.                                                   |
| 9010             | Motor Shaft Speed             | Shows the shaft speed in RPM.                                                     |
| 9009             | Motor Torque                  | Shows the actual motor torque.                                                    |
| 1708             | Relative Motor Torque         | Shows the motor torque in % of the nominal motor torque.                          |
| 9005             | Motor Voltage                 | Shows the actual motor voltage.                                                   |
| 9008             | Motor Shaft Power             | Shows the actual power at the motor shaft.                                        |
| 674              | Load Drooping Speed           | Shows the load drooping speed.                                                    |
| 666              | Estimated Inertia             |                                                                                   |
| 6075             | Process Controller Output     | Shows the process controller's output as normalized value (in the range 0 to 1).  |
| 6090             | Feedback Value                | Shows the actual value of the feedback.                                           |
| 1718             | Speed Reference               | Shows the speed reference.                                                        |
| 6092             | Setpoint Value                | Shows the actual value of the setpoint.                                           |
| 6151             | Final Speed Reference         | Shows the value of the speed reference before feeding it to the speed controller. |
| 6153             | Control Panel Speed Reference | Shows the value of the speed reference given from the control panel.              |
| 6155             | Local Torque Reference        | Shows the local torque reference set in the control panel.                        |

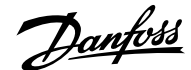

| Selection Number | Selection Name             | Selection Description                                                                      |  |
|------------------|----------------------------|--------------------------------------------------------------------------------------------|--|
| 9007             | Feedback Speed             | Shows the feedback speed.                                                                  |  |
| 9044             | DC-link Voltage            | Shows the actual DC-link voltage.                                                          |  |
| 9041             | Grid Frequency             | Shows the actual grid frequency.                                                           |  |
| 9040             | Line-To-Line Voltage (RMS) | Shows the average line-to-line voltage (RMS).                                              |  |
| 9048             | L1-L2 Line Voltage (RMS)   | Shows the L1-L2 line voltage (RMS).                                                        |  |
| 9049             | L2-L3 Line Voltage (RMS)   | Shows the L2-L3 line voltage (RMS).                                                        |  |
| 9050             | L3-L1 Line Voltage (RMS)   | Shows the L3-L1 line voltage (RMS).                                                        |  |
| 9047             | Grid Voltage Imbalance     | Shows the grid voltage imbalance in %. A value greater than 3% may indicate grid problems. |  |

## 6.10 I/O (Menu Index 9)

## 6.10.1 I/O Overview

Parameter group 9 contains the parameters for the hardware configuration of the I/Os such as terminal modes, filtering of the electrical signals and signal ranges.

This Application Guide contains only the parameter descriptions for the Basic I/O. The parameter information for option boards such as the Encoder/Resolver Option OC7M0 can be found in the iC7 Functional Extensions Operating Guide.

## 6.10.2 Basic I/O

### 6.10.2.1 I/O Status (Menu Index 9.3)

### P 9.3.1 Digital Input Status

Description: Shows the digital input I/O word. Each bit represents the status of a digital input.

| Default Value: NA | Parameter Type: Range (\* — \*) | Parameter Number: 1614 |
|-------------------|---------------------------------|------------------------|
| Unit: -           | Data Type: WORD                 | Access Type: Read Only |

#### P 9.3.2 Digital Output Status

Description: Shows the digital output I/O word. Each bit represents the status of a digital output.

| Default Value: NA | Parameter Type: Range (\* — \*) | Parameter Number: 1615 |
|-------------------|---------------------------------|------------------------|
| Unit: -           | Data Type: WORD                 | Access Type: Read Only |

## P 9.3.3 T31 Analog Output Value

Description: Shows the actual value of the terminal.

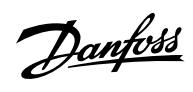

|                                 | Parameter Type: Range (0 — 20)       | Parameter Number: 1613 |
|---------------------------------|--------------------------------------|------------------------|
| Unit: -                         | Data Type: REAL                      | Access Type: Read Only |
| 9.3.4 T33 Analog Input Val      | ue                                   |                        |
| escription: Shows the actual va | lue of the terminal.                 |                        |
| Default Value: NA               | Parameter Type: Range (-20 — 20)     | Parameter Number: 1611 |
| Unit: -                         | Data Type: REAL                      | Access Type: Read Only |
| 9.3.5 T34 Analog Input Val      | ue                                   |                        |
| escription: Shows the actual va | lue of the terminal.                 |                        |
| Default Value: NA               | Parameter Type: Range (-20 — 20)     | Parameter Number: 1612 |
| Unit: -                         | Data Type: REAL                      | Access Type: Read Only |
| 9.3.6 T34 Temperature Valu      | Je                                   |                        |
| Description: Shows the measure  | d temperature of the terminal.       |                        |
| Default Value: NA               | Parameter Type: Range (-1000 — 1000) | Parameter Number: 1616 |
|                                 |                                      |                        |

## Table 38: I/O Digital Input Status Bits

| Bit   | Description |
|-------|-------------|
| 00    | DigIn13     |
| 01    | DigIn14     |
| 02    | DigIn15     |
| 03    | DigIn16     |
| 04    | DigIn17     |
| 05    | DigIn18     |
| 06–15 | Not used    |

## P 9.3.2 Digital Output Status

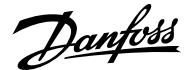

#### Table 39: I/O Digital Output Status Bits

| Bit   | Description |
|-------|-------------|
| 00–01 | Not used    |
| 02    | DigOut15    |
| 03    | DigOut16    |
| 04–11 | Not used    |
| 12    | Relay02     |
| 13    | Relay05     |
| 14–15 | Not used    |

## 6.10.2.3 Digital Inputs/Outputs (Menu Index 9.4)

#### 6.10.2.3.1 Pulse Input

A digital input can be configured to be a pulse input with the corresponding mode parameter. The pulse input can be used as a speed reference, similarly to how an analog input signal works. The pulse input can come from a sensor, an HTL encoder, or other devices.

When pulse input is selected as the input type, the only active parameters for that input are the pulse min. and max. frequency parameters. The right filter is selected automatically for the incoming signal by the drive, so the parameters for the filters are not active when pulse input is selected.

The set pulse minimum and maximum frequencies correspond to the set minimum and maximum speed references defined in parameter group *5.8.4 Speed Reference*.

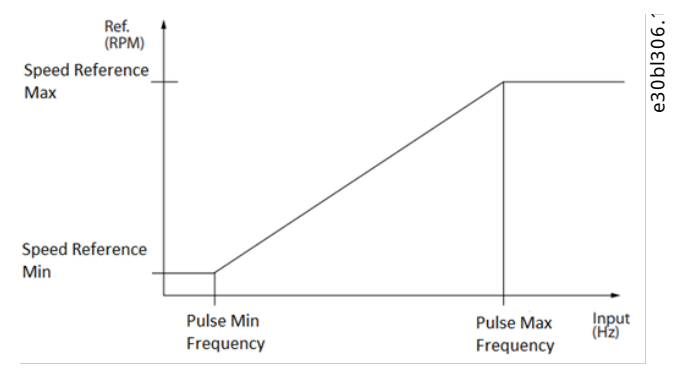

Figure 75: Pulse Input

## 6.10.2.3.2 General Settings (Menu Index 9.4.1)

P 9.4.1.1 Digital Input Logic

Description: Set the operating logic for all digital inputs.

| Default Value: 2 [PNP mode] | Parameter Type: Selection | Parameter Number: 2261  |
|-----------------------------|---------------------------|-------------------------|
| Unit: -                     | Data Type: UINT           | Access Type: Read/Write |

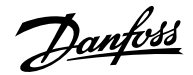

| Selection Number | Selection Name | Selection Description        |
|------------------|----------------|------------------------------|
| 1                | NPN mode       | Open collector sink (NPN).   |
| 2                | PNP mode       | Open collector source (PNP). |

## 6.10.2.3.3 Input T13 (Menu Index 9.4.2)

## P 9.4.2.1 T13 Terminal Mode

**Description:** Select the mode for the terminal.

| Default Value: 3 [Digital input] | Parameter Type: Selection | Parameter Number: 2015  |
|----------------------------------|---------------------------|-------------------------|
| Unit: -                          | Data Type: UINT           | Access Type: Read/Write |

The following are the selections for the parameter.

| Selection Number | Selection Name | Selection Description                                                                   |
|------------------|----------------|-----------------------------------------------------------------------------------------|
| 0                | Inactive       |                                                                                         |
| 3                | Digital input  | The terminal is configured as boolean input (true/false).                               |
| 4                | Pulse input    | The terminal is configured as pulse input.<br>The frequency represents an analog value. |

### P 9.4.2.2 T13 Signal Inversion

**Description:** Select whether the signal of the terminal is inverted.

| Default Value: 0 [Non-Inverted] | Parameter Type: Selection | Parameter Number: 2291  |
|---------------------------------|---------------------------|-------------------------|
| Unit: -                         | Data Type: UINT           | Access Type: Read/Write |

The following are the selections for the parameter.

| Selection Number | Selection Name | Selection Description             |
|------------------|----------------|-----------------------------------|
| 0                | Non-Inverted   | The signal is not inverted.       |
| 1                | Inverted       | The signal is logically inverted. |

## P 9.4.2.3 T13 Fast Debounce Filtering Time

**Description:** Set the fast debounce filtering time for the terminal.

| Default Value: 0.00 | <b>Parameter Type:</b> Range (0.00 — 63.50) | Parameter Number: 2285  |
|---------------------|---------------------------------------------|-------------------------|
| <b>Unit:</b> μs     | Data Type: REAL                             | Access Type: Read/Write |

P 9.4.2.4 T13 Standard Debounce Filtering Time

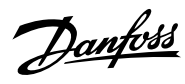

## **Description:** Set the standard debounce filtering time for the terminal.

| Default Value: 5.00                                         | <b>Parameter Type:</b> Range (0.00 — 127.00) | Parameter Number: 2024                                          |
|-------------------------------------------------------------|----------------------------------------------|-----------------------------------------------------------------|
| Unit: ms                                                    | Data Type: REAL                              | Access Type: Read/Write                                         |
| 9.4.2.5 T13 Reaction Time                                   |                                              |                                                                 |
| Description: Select the reaction time for the               | debounce filter.                             |                                                                 |
| <b>Default Value:</b> 0 [Standard reaction time (1ms tick)] | Parameter Type: Selection                    | Parameter Number: 2025                                          |
| Unit: -                                                     | Data Type: UINT                              | Access Type: Read/Write                                         |
| he following are the selections for the parar               | meter.                                       |                                                                 |
| Selection Number                                            | Selection Name                               | Selection Description                                           |
| 0                                                           | Standard reaction time (1ms tick)            | Use the digital input in the same way as other inputs.          |
| 1                                                           | Fast reaction time (0.5µs tick)              | Enables fast reaction time for certain event via digital input. |
| 9.4.2.6 T13 Trigger Mode                                    |                                              |                                                                 |
| Description: Select the trigger mode for the                | digital input.                               |                                                                 |
| Default Value: 0 [None]                                     | Parameter Type: Selection                    | Parameter Number: 2026                                          |
| Unit: -                                                     | Data Type: UINT                              | Access Type: Read/Write                                         |
| he following are the selections for the para                | neter.                                       |                                                                 |
| Selection Number                                            | Selection Name                               | Selection Description                                           |
| 0                                                           | None                                         | No event trigger.                                               |
| 1                                                           | Rising Edge                                  | Trig event at rising edge.                                      |
| 2                                                           | Falling Edge                                 | Trig event at falling edge.                                     |
|                                                             |                                              |                                                                 |

Description: Set the frequency representing 0% of the signal.

| Default Value: 0 | <b>Parameter Type:</b> Range (0 — 110000) | Parameter Number: 2027  |
|------------------|-------------------------------------------|-------------------------|
| Unit: Hz         | Data Type: REAL                           | Access Type: Read/Write |

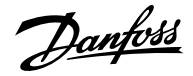

#### P 9.4.2.8 T13 Pulse Max. Frequency

Description: Set the frequency representing 100% of the signal.

| Default Value: 3 [Digital input]               | Parameter Type: Selection                 | Parameter Number: 2016  |
|------------------------------------------------|-------------------------------------------|-------------------------|
| <b>Description:</b> Select the mode for the te | erminal.                                  |                         |
| P 9.4.3.1 T14 Terminal Mode                    |                                           |                         |
| 6.10.2.3.4 Input T14 (Menu Inde                | ex 9.4.3)                                 |                         |
| Unit: Hz                                       | Data Type: REAL                           | Access Type: Read/Write |
| Default Value: 110000                          | <b>Parameter Type:</b> Range (0 — 110000) | Parameter Number: 2028  |
|                                                |                                           |                         |

| Default Value: 3 [Digital input] | Parameter Type: Selection | Parameter Number: 2016  |
|----------------------------------|---------------------------|-------------------------|
| Unit: -                          | Data Type: UINT           | Access Type: Read/Write |

The following are the selections for the parameter.

| Selection Number | Selection Name | Selection Description                                                                   |
|------------------|----------------|-----------------------------------------------------------------------------------------|
| 0                | Inactive       |                                                                                         |
| 3                | Digital input  | The terminal is configured as boolean input (true/false).                               |
| 4                | Pulse input    | The terminal is configured as pulse input.<br>The frequency represents an analog value. |

## P 9.4.3.2 T14 Signal Inversion

Description: Select whether the signal of the terminal is inverted.

| Default Value: 0 [Non-Inverted] | Parameter Type: Selection | Parameter Number: 2292  |
|---------------------------------|---------------------------|-------------------------|
| Unit: -                         | Data Type: UINT           | Access Type: Read/Write |

The following are the selections for the parameter.

| Selection Number | Selection Name | Selection Description             |
|------------------|----------------|-----------------------------------|
| 0                | Non-Inverted   | The signal is not inverted.       |
| 1                | Inverted       | The signal is logically inverted. |

## P 9.4.3.3 T14 Fast Debounce Filtering Time

Description: Set the fast debounce filtering time for the terminal.

| Default Value: 0.00 | <b>Parameter Type:</b> Range (0.00 — 63.50) | Parameter Number: 2286  |
|---------------------|---------------------------------------------|-------------------------|
| <b>Unit:</b> μs     | Data Type: REAL                             | Access Type: Read/Write |

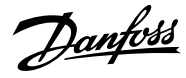

## P 9.4.3.4 T14 Standard Debounce Filtering Time

Description: Set the standard debounce filtering time for the terminal.

| Default Value: 5.00                                         | <b>Parameter Type:</b> Range (0.00 — 127.00) | Parameter Number: 2029                                 |
|-------------------------------------------------------------|----------------------------------------------|--------------------------------------------------------|
| Unit: ms                                                    | Data Type: REAL                              | Access Type: Read/Write                                |
| 9.4.3.5 T14 Reaction Time                                   |                                              |                                                        |
| escription: Select the reaction time for the                | e debounce filter.                           |                                                        |
| <b>Default Value:</b> 0 [Standard reaction time (1ms tick)] | Parameter Type: Selection                    | Parameter Number: 2030                                 |
| Unit: -                                                     | Data Type: UINT                              | Access Type: Read/Write                                |
| he following are the selections for the para                | meter.                                       |                                                        |
| Selection Number                                            | Selection Name                               | Selection Description                                  |
| 0                                                           | Standard reaction time (1ms tick)            | Use the digital input in the same way as other inputs. |
| 1                                                           | Fast reaction time (0.5µs tick)              | Enables fast reaction time for certain                 |

## P 9.4.3.6 T14 Trigger Mode

Description: Select the trigger mode for the digital input.

| Default Value: 0 [None] | Parameter Type: Selection | Parameter Number: 2031  |
|-------------------------|---------------------------|-------------------------|
| Unit: -                 | Data Type: UINT           | Access Type: Read/Write |

The following are the selections for the parameter.

| Selection Number | Selection Name | Selection Description                       |
|------------------|----------------|---------------------------------------------|
| 0                | None           | No event trigger.                           |
| 1                | Rising Edge    | Trig event at rising edge.                  |
| 2                | Falling Edge   | Trig event at falling edge.                 |
| 3                | Both Edges     | Trig event at both rising and falling edge. |

## P 9.4.3.7 T14 Pulse Min. Frequency

Description: Set the frequency representing 0% of the signal.

| Default Value: 0 | <b>Parameter Type:</b> Range (0 — 110000) | Parameter Number: 2032  |
|------------------|-------------------------------------------|-------------------------|
| Unit: Hz         | Data Type: REAL                           | Access Type: Read/Write |
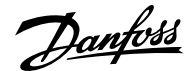

#### P 9.4.3.8 T14 Pulse Max. Frequency

Description: Set the frequency representing 100% of the signal.

| Default Value: 110000 | <b>Parameter Type:</b> Range (0 — 110000) | Parameter Number: 2033  |
|-----------------------|-------------------------------------------|-------------------------|
| Unit: Hz              | Data Type: REAL                           | Access Type: Read/Write |

# 6.10.2.3.5 Input/Output T15 (Menu Index 9.4.4)

P 9.4.4.1 T15 Terminal Mode

**Description:** Select the mode for the terminal.

| Default Value: 3 [Digital input] | Parameter Type: Selection | Parameter Number: 2022  |
|----------------------------------|---------------------------|-------------------------|
| Unit: -                          | Data Type: UINT           | Access Type: Read/Write |

The following are the selections for the parameter.

| Selection Number | Selection Name | Selection Description                                                                   |
|------------------|----------------|-----------------------------------------------------------------------------------------|
| 0                | Inactive       |                                                                                         |
| 1                | Digital Output | Configures the terminal as boolean output true/false.                                   |
| 2                | Pulse Output   | Configures the terminal as analog output based on pulse frequency.                      |
| 3                | Digital input  | The terminal is configured as boolean input (true/false).                               |
| 4                | Pulse input    | The terminal is configured as pulse input.<br>The frequency represents an analog value. |

# P 9.4.4.2 T15 Signal Inversion

Description: Select whether the signal of the terminal is inverted.

| Default Value: 0 [Non-Inverted] | Parameter Type: Selection | Parameter Number: 2295  |
|---------------------------------|---------------------------|-------------------------|
| Unit: -                         | Data Type: UINT           | Access Type: Read/Write |

The following are the selections for the parameter.

| Selection Number | Selection Name | Selection Description             |
|------------------|----------------|-----------------------------------|
| 0                | Non-Inverted   | The signal is not inverted.       |
| 1                | Inverted       | The signal is logically inverted. |

P 9.4.4.3 T15 Fast Debounce Filtering Time

Description: Set the fast debounce filtering time for the terminal.

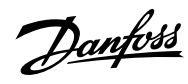

#### Application Guide | iC7 Series Industry

| Default Value: 0.00                                         | <b>Parameter Type:</b> Range (0.00 — 63.50)  | Parameter Number: 2289                                          |
|-------------------------------------------------------------|----------------------------------------------|-----------------------------------------------------------------|
| Unit: µs                                                    | Data Type: REAL                              | Access Type: Read/Write                                         |
| P 9.4.4.4 T15 Standard Debounce Filterir                    | ng Time                                      |                                                                 |
| Description: Set the standard debounce filte                | ring time for the terminal.                  |                                                                 |
| Default Value: 5.00                                         | <b>Parameter Type:</b> Range (0.00 — 127.00) | Parameter Number: 2297                                          |
| Unit: ms                                                    | Data Type: REAL                              | Access Type: Read/Write                                         |
| P 9.4.4.5 T15 Reaction Time                                 |                                              |                                                                 |
| Description: Select the reaction time for the               | debounce filter.                             |                                                                 |
| <b>Default Value:</b> 0 [Standard reaction time (1ms tick)] | Parameter Type: Selection                    | Parameter Number: 2299                                          |
| Unit: -                                                     | Data Type: UINT                              | Access Type: Read/Write                                         |
| The following are the selections for the parar              | neter.                                       |                                                                 |
| Selection Number                                            | Selection Name                               | Selection Description                                           |
| 0                                                           | Standard reaction time (1ms tick)            | Use the digital input in the same way as other inputs.          |
| 1                                                           | Fast reaction time (0.5µs tick)              | Enables fast reaction time for certain event via digital input. |
| P 9.4.4.6 T15 Trigger Mode                                  |                                              |                                                                 |
| Description: Select the trigger mode for the                | digital input.                               |                                                                 |

| Default Value: 0 [None] | Parameter Type: Selection | Parameter Number: 2044  |
|-------------------------|---------------------------|-------------------------|
| Unit: -                 | Data Type: UINT           | Access Type: Read/Write |

The following are the selections for the parameter.

| Selection Number | Selection Name | Selection Description                       |
|------------------|----------------|---------------------------------------------|
| 0                | None           | No event trigger.                           |
| 1                | Rising Edge    | Trig event at rising edge.                  |
| 2                | Falling Edge   | Trig event at falling edge.                 |
| 3                | Both Edges     | Trig event at both rising and falling edge. |

P 9.4.4.7 T15 Pulse Min. Frequency

**Description:** Set the frequency representing 0% of the signal.

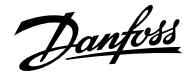

| Default Value: 0                                             | <b>Parameter Type:</b> Range (0 — 110000)                          | Parameter Number: 2045  |
|--------------------------------------------------------------|--------------------------------------------------------------------|-------------------------|
| Unit: Hz                                                     | Data Type: REAL                                                    | Access Type: Read/Write |
| 9.4.4.8 T15 Pulse Max. Freque                                | ncy                                                                |                         |
| •                                                            | -                                                                  |                         |
| Description: Set the frequency repr                          | esenting 100% of the signal.                                       |                         |
| Description: Set the frequency repr<br>Default Value: 110000 | esenting 100% of the signal.<br>Parameter Type: Range (0 — 110000) | Parameter Number: 2046  |

#### P 9.4.4.9 115 Digital Output Logic

**Description:** Select the operating logic for the digital output.

| Default Value: 0 [Tri state] | Parameter Type: Selection | Parameter Number: 2047  |
|------------------------------|---------------------------|-------------------------|
| Unit: -                      | Data Type: UINT           | Access Type: Read/Write |

The following are the selections for the parameter.

| Selection Number | Selection Name              | Selection Description              |
|------------------|-----------------------------|------------------------------------|
| 0                | Tri state                   | Disable output (high impedance).   |
| 1                | Open collector sink (NPN)   | Open collector sink (NPN).         |
| 2                | Open collector source (PNP) | Open collector source (PNP).       |
| 3                | Push pull                   | Terminal can both sink and source. |

#### P 9.4.4.10 T15 Pulse Out Min. Frequency

**Description:** Set the frequency representing 0% of the signal.

| Default Value: 0 | <b>Parameter Type:</b> Range (0 — 100000) | Parameter Number: 2048  |
|------------------|-------------------------------------------|-------------------------|
| Unit: Hz         | Data Type: REAL                           | Access Type: Read/Write |

P 9.4.4.11 T15 Pulse Out Max. Frequency

Description: Set the frequency representing 100% of the signal.

| Default Value: 100000 | <b>Parameter Type:</b> Range (0 — 100000) | Parameter Number: 2049  |
|-----------------------|-------------------------------------------|-------------------------|
| Unit: Hz              | Data Type: REAL                           | Access Type: Read/Write |

# 6.10.2.3.6 Input/Output T16 (Menu Index 9.4.5)

P 9.4.5.1 T16 Terminal Mode

**Description:** Select the mode for the terminal.

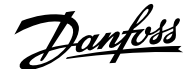

| Default Value: 3 [Digital input] | Parameter Type: Selection | Parameter Number: 2298  |
|----------------------------------|---------------------------|-------------------------|
| Unit: -                          | Data Type: UINT           | Access Type: Read/Write |

The following are the selections for the parameter.

| Selection Number | Selection Name | Selection Description                                                                   |
|------------------|----------------|-----------------------------------------------------------------------------------------|
| 0                | Inactive       |                                                                                         |
| 1                | Digital Output | Configures the terminal as boolean output<br>true/false.                                |
| 2                | Pulse Output   | Configures the terminal as analog output based on pulse frequency.                      |
| 3                | Digital input  | The terminal is configured as boolean input (true/false).                               |
| 4                | Pulse input    | The terminal is configured as pulse input.<br>The frequency represents an analog value. |

# P 9.4.5.2 T16 Signal Inversion

**Description:** Select whether the signal of the terminal is inverted.

| Default Value: 0 [Non-Inverted] | Parameter Type: Selection | Parameter Number: 2296  |
|---------------------------------|---------------------------|-------------------------|
| Unit: -                         | Data Type: UINT           | Access Type: Read/Write |

The following are the selections for the parameter.

| Selection Number | Selection Name | Selection Description             |
|------------------|----------------|-----------------------------------|
| 0                | Non-Inverted   | The signal is not inverted.       |
| 1                | Inverted       | The signal is logically inverted. |

#### P 9.4.5.3 T16 Fast Debounce Filtering Time

Description: Set the fast debounce filtering time for the terminal.

| Default Value: 0.00 | <b>Parameter Type:</b> Range (0.00 — 63.50) | Parameter Number: 2290  |
|---------------------|---------------------------------------------|-------------------------|
| <b>Unit:</b> µs     | Data Type: REAL                             | Access Type: Read/Write |

# P 9.4.5.4 T16 Standard Debounce Filtering Time

**Description:** Set the standard debounce filtering time for the terminal.

| Default Value: 5.00 | <b>Parameter Type:</b> Range (0.00 — 127.00) | Parameter Number: 2260  |
|---------------------|----------------------------------------------|-------------------------|
| Unit: ms            | Data Type: REAL                              | Access Type: Read/Write |

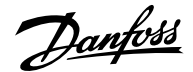

#### P 9.4.5.5 T16 Reaction Time

Description: Select the reaction time for the debounce filter.

| <b>Default Value:</b> 0 [Standard reaction time (1ms tick)] | Parameter Type: Selection | Parameter Number: 2052  |
|-------------------------------------------------------------|---------------------------|-------------------------|
| Unit: -                                                     | Data Type: UINT           | Access Type: Read/Write |

The following are the selections for the parameter.

| Selection Number | Selection Name                    | Selection Description                                           |
|------------------|-----------------------------------|-----------------------------------------------------------------|
| 0                | Standard reaction time (1ms tick) | Use the digital input in the same way as other inputs.          |
| 1                | Fast reaction time (0.5µs tick)   | Enables fast reaction time for certain event via digital input. |

P 9.4.5.6 T16 Trigger Mode

Description: Select the trigger mode for the digital input.

| Default Value: 0 [None] | Parameter Type: Selection | Parameter Number: 2053  |
|-------------------------|---------------------------|-------------------------|
| Unit: -                 | Data Type: UINT           | Access Type: Read/Write |

The following are the selections for the parameter.

| Selection Number | Selection Name | Selection Description                       |
|------------------|----------------|---------------------------------------------|
| 0                | None           | No event trigger.                           |
| 1                | Rising Edge    | Trig event at rising edge.                  |
| 2                | Falling Edge   | Trig event at falling edge.                 |
| 3                | Both Edges     | Trig event at both rising and falling edge. |

#### P 9.4.5.7 T16 Pulse Min. Frequency

**Description:** Set the frequency representing 0% of the signal.

| Default Value: 0 | <b>Parameter Type:</b> Range (0 — 110000) | Parameter Number: 2054  |
|------------------|-------------------------------------------|-------------------------|
| Unit: Hz         | Data Type: REAL                           | Access Type: Read/Write |

#### P 9.4.5.8 T16 Pulse Max. Frequency

Description: Set the frequency representing 100% of the signal.

| Default Value: 110000 | <b>Parameter Type:</b> Range (0 — 110000) | Parameter Number: 2055  |
|-----------------------|-------------------------------------------|-------------------------|
| Unit: Hz              | Data Type: REAL                           | Access Type: Read/Write |

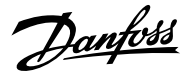

### P 9.4.5.9 T16 Digital Output Type

Description: Select the operating logic for the digital output.

| Default Value: 0 [Tri state] | Parameter Type: Selection | Parameter Number: 2056  |
|------------------------------|---------------------------|-------------------------|
| Unit: -                      | Data Type: UINT           | Access Type: Read/Write |

The following are the selections for the parameter.

| Selection Number | Selection Name              | Selection Description              |
|------------------|-----------------------------|------------------------------------|
| 0                | Tri state                   | Disable output (high impedance).   |
| 1                | Open collector sink (NPN)   | Open collector sink (NPN).         |
| 2                | Open collector source (PNP) | Open collector source (PNP).       |
| 3                | Push pull                   | Terminal can both sink and source. |

### P 9.4.5.10 T16 Pulse Out Min. Frequency

Description: Set the frequency representing 0% of the signal.

| Default Value: 0 | <b>Parameter Type:</b> Range (0 — 100000) | Parameter Number: 2051  |
|------------------|-------------------------------------------|-------------------------|
| Unit: Hz         | Data Type: REAL                           | Access Type: Read/Write |

### P 9.4.5.11 T16 Pulse Out Max. Frequency

**Description:** Set the frequency representing 100% of the signal.

| Default Value: 100000 | <b>Parameter Type:</b> Range (0 — 100000) | Parameter Number: 2050  |
|-----------------------|-------------------------------------------|-------------------------|
| Unit: Hz              | Data Type: REAL                           | Access Type: Read/Write |

# 6.10.2.3.7 Input T17 (Menu Index 9.4.6)

P 9.4.6.1 T17 Terminal Mode

**Description:** Select the mode for the terminal.

| Default Value: 3 [Digital input] | Parameter Type: Selection | Parameter Number: 2017  |
|----------------------------------|---------------------------|-------------------------|
| Unit: -                          | Data Type: UINT           | Access Type: Read/Write |

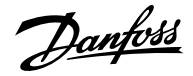

| Selection Number | Selection Name | Selection Description                                                                  |
|------------------|----------------|----------------------------------------------------------------------------------------|
| 0                | Inactive       |                                                                                        |
| 3                | Digital input  | The terminal is configured as boolean input (true/false).                              |
| 4                | Pulse input    | The terminal is configured as pulse input.<br>The frequency represents an analog value |

Description: Select whether the signal of the terminal is inverted.

| Default Value: 0 [Non-Inverted] | Parameter Type: Selection | Parameter Number: 2293  |
|---------------------------------|---------------------------|-------------------------|
| Unit: -                         | Data Type: UINT           | Access Type: Read/Write |

The following are the selections for the parameter.

| Selection Number | Selection Name | Selection Description             |
|------------------|----------------|-----------------------------------|
| 0                | Non-Inverted   | The signal is not inverted.       |
| 1                | Inverted       | The signal is logically inverted. |

### P 9.4.6.3 T17 Fast Debounce Filtering Time

Description: Set the fast debounce filtering time for the terminal.

| Default Value: 0.00 | <b>Parameter Type:</b> Range (0.00 — 63.50) | Parameter Number: 2287  |
|---------------------|---------------------------------------------|-------------------------|
| <b>Unit:</b> μs     | Data Type: REAL                             | Access Type: Read/Write |

#### P 9.4.6.4 T17 Standard Debounce Filtering Time

Description: Set the standard debounce filtering time for the terminal.

| Default Value: 5.00 | <b>Parameter Type:</b> Range (0.00 — 127.00) | Parameter Number: 2034  |
|---------------------|----------------------------------------------|-------------------------|
| Unit: ms            | Data Type: REAL                              | Access Type: Read/Write |

#### P 9.4.6.5 T17 Reaction Time

Description: Select the reaction time for the debounce filter.

| <b>Default Value:</b> 0 [Standard reaction time (1ms tick)] | Parameter Type: Selection | Parameter Number: 2035  |
|-------------------------------------------------------------|---------------------------|-------------------------|
| Unit: -                                                     | Data Type: UINT           | Access Type: Read/Write |

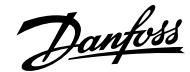

| Selection Number | Selection Name                    | Selection Description                                           |
|------------------|-----------------------------------|-----------------------------------------------------------------|
| 0                | Standard reaction time (1ms tick) | Use the digital input in the same way as other inputs.          |
| 1                | Fast reaction time (0.5µs tick)   | Enables fast reaction time for certain event via digital input. |

# P 9.4.6.6 T17 Trigger Mode

**Description:** Select the trigger mode for the digital input.

| Default Value: 0 [None] | Parameter Type: Selection | Parameter Number: 2036  |
|-------------------------|---------------------------|-------------------------|
| Unit: -                 | Data Type: UINT           | Access Type: Read/Write |

The following are the selections for the parameter.

| Selection Number | Selection Name | Selection Description                       |
|------------------|----------------|---------------------------------------------|
| 0                | None           | No event trigger.                           |
| 1                | Rising Edge    | Trig event at rising edge.                  |
| 2                | Falling Edge   | Trig event at falling edge.                 |
| 3                | Both Edges     | Trig event at both rising and falling edge. |

### P 9.4.6.7 T17 Pulse Min. Frequency

**Description:** Set the frequency representing 0% of the signal.

| Default Value: 0 | <b>Parameter Type:</b> Range (0 — 110000) | Parameter Number: 2037  |
|------------------|-------------------------------------------|-------------------------|
| Unit: Hz         | Data Type: REAL                           | Access Type: Read/Write |

#### P 9.4.6.8 T17 Pulse Max. Frequency

Description: Set the frequency representing 100% of the signal.

| Default Value: 110000 | <b>Parameter Type:</b> Range (0 — 110000) | Parameter Number: 2038  |
|-----------------------|-------------------------------------------|-------------------------|
| Unit: Hz              | Data Type: REAL                           | Access Type: Read/Write |

# 6.10.2.3.8 Input T18 (Menu Index 9.4.7)

P 9.4.7.1 T18 Terminal Mode

**Description:** Select the mode for the terminal.

| Default Value: 3 [Digital input] | Parameter Type: Selection | Parameter Number: 2018  |
|----------------------------------|---------------------------|-------------------------|
| Unit: -                          | Data Type: UINT           | Access Type: Read/Write |

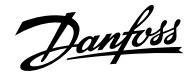

| Selection Number | Selection Name | Selection Description                                                                   |
|------------------|----------------|-----------------------------------------------------------------------------------------|
| 0                | Inactive       |                                                                                         |
| 3                | Digital input  | The terminal is configured as boolean input (true/false).                               |
| 4                | Pulse input    | The terminal is configured as pulse input.<br>The frequency represents an analog value. |

#### P 9.4.7.2 T18 Signal Inversion

Description: Select whether the signal of the terminal is inverted.

| Default Value: 0 [Non-Inverted] | Parameter Type: Selection | Parameter Number: 2294  |
|---------------------------------|---------------------------|-------------------------|
| Unit: -                         | Data Type: UINT           | Access Type: Read/Write |

The following are the selections for the parameter.

| Selection Number | Selection Name | Selection Description             |
|------------------|----------------|-----------------------------------|
| 0                | Non-Inverted   | The signal is not inverted.       |
| 1                | Inverted       | The signal is logically inverted. |

#### P 9.4.7.3 T18 Fast Debounce Filtering Time

Description: Set the fast debounce filtering time for the terminal.

| Default Value: 0.00 | Parameter Type: Range (0.00 — 63.50) | Parameter Number: 2288  |
|---------------------|--------------------------------------|-------------------------|
| <b>Unit:</b> μs     | Data Type: REAL                      | Access Type: Read/Write |

#### P 9.4.7.4 T18 Standard Debounce Filtering Time

Description: Set the standard debounce filtering time for the terminal.

| Default Value: 5.00 | Parameter Type: Range (0.00 — 127.00) | Parameter Number: 2039  |
|---------------------|---------------------------------------|-------------------------|
| Unit: ms            | Data Type: REAL                       | Access Type: Read/Write |

#### P 9.4.7.5 T18 Reaction Time

**Description:** Select the reaction time for the debounce filter.

| <b>Default Value:</b> 0 [Standard reaction time (1ms tick)] | Parameter Type: Selection | Parameter Number: 2040  |
|-------------------------------------------------------------|---------------------------|-------------------------|
| Unit: -                                                     | Data Type: UINT           | Access Type: Read/Write |

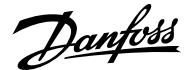

#### The following are the selections for the parameter.

| Selection Number | Selection Name                    | Selection Description                                           |
|------------------|-----------------------------------|-----------------------------------------------------------------|
| 0                | Standard reaction time (1ms tick) | Use the digital input in the same way as other inputs.          |
| 1                | Fast reaction time (0.5µs tick)   | Enables fast reaction time for certain event via digital input. |

#### P 9.4.7.6 T18 Trigger Mode

Description: Select the trigger mode for the digital input.

| Default Value: 0 [None] | Parameter Type: Selection | Parameter Number: 2041  |
|-------------------------|---------------------------|-------------------------|
| Unit: -                 | Data Type: UINT           | Access Type: Read/Write |

The following are the selections for the parameter.

| Selection Number | Selection Name | Selection Description                       |
|------------------|----------------|---------------------------------------------|
| 0                | None           | No event trigger.                           |
| 1                | Rising Edge    | Trig event at rising edge.                  |
| 2                | Falling Edge   | Trig event at falling edge.                 |
| 3                | Both Edges     | Trig event at both rising and falling edge. |

#### P 9.4.7.7 T18 Pulse Min. Frequency

Description: Set the frequency representing 0% of the signal.

| Default Value: 0 | <b>Parameter Type:</b> Range (0 — 110000) | Parameter Number: 2042  |
|------------------|-------------------------------------------|-------------------------|
| Unit: Hz         | Data Type: REAL                           | Access Type: Read/Write |

#### P 9.4.7.8 T18 Pulse Max. Frequency

Description: Set the frequency representing 100% of the signal.

| Default Value: 110000 | <b>Parameter Type:</b> Range (0 — 110000) | Parameter Number: 2043  |
|-----------------------|-------------------------------------------|-------------------------|
| Unit: Hz              | Data Type: REAL                           | Access Type: Read/Write |

# 6.10.2.4 Analog Inputs/Outputs (Menu Index 9.5)

# 6.10.2.4.1 Output T31 (Menu Index 9.5.1)

P 9.5.1.1 T31 Terminal Mode

**Description:** Select the mode for the terminal.

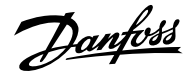

| Default Value: 5 [Analog Output] | Parameter Type: Selection | Parameter Number: 2019  |
|----------------------------------|---------------------------|-------------------------|
| Unit: -                          | Data Type: UINT           | Access Type: Read/Write |
|                                  |                           |                         |

The following are the selections for the parameter.

| Selection Number | Selection Name | Selection Description                     |
|------------------|----------------|-------------------------------------------|
| 0                | Inactive       |                                           |
| 5                | Analog Output  | Configures the terminal as analog output. |

#### P 9.5.1.2 T31 Terminal Type

Description: Select the type of the terminal. If voltage is selected, the unit is V. If current is selected, the unit is mA.

| Default Value: 0 [Off] | Parameter Type: Selection | Parameter Number: 2284  |
|------------------------|---------------------------|-------------------------|
| Unit: -                | Data Type: UINT           | Access Type: Read/Write |

#### The following are the selections for the parameter.

| Selection Number | Selection Name | Selection Description         |
|------------------|----------------|-------------------------------|
| 0                | Off            |                               |
| 1                | Voltage        | Terminal set to voltage mode. |
| 2                | Current        | Terminal set to current mode. |

#### P 9.5.1.3 T31 Minimum Value

Description: Set the voltage or current representing 0% of the signal.

| Default Value: 0.0 | Parameter Type: Range (0 — 20.0) | Parameter Number: 2283  |
|--------------------|----------------------------------|-------------------------|
| Unit: -            | Data Type: REAL                  | Access Type: Read/Write |

#### P 9.5.1.4 T31 Maximum Value

Description: Set the voltage or current representing 100% of the signal.

| Default Value: 10.0 | Parameter Type: Range (0 — 20.0) | Parameter Number: 2282  |
|---------------------|----------------------------------|-------------------------|
| Unit: -             | Data Type: REAL                  | Access Type: Read/Write |

### 6.10.2.4.2 Input T33 (Menu Index 9.5.2)

P 9.5.2.1 T33 Terminal Mode

Description: Select the mode for the terminal.

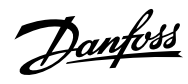

#### Application Guide | iC7 Series Industry

| Default Value: 6 [Analog Input]             | Parameter Type: Selection                                    | Parameter Number: 2020                   |
|---------------------------------------------|--------------------------------------------------------------|------------------------------------------|
| Unit: -                                     | Data Type: UINT                                              | Access Type: Read/Write                  |
| The following out the colorities fourther   |                                                              |                                          |
| The following are the selections for the p  | barameter.                                                   |                                          |
| Selection Number                            | Selection Name                                               | Selection Description                    |
| 0                                           | Inactive                                                     |                                          |
| 6                                           | Analog Input                                                 | Configures the terminal as analog input. |
| P 9.5.2.2 T33 Terminal Type                 |                                                              |                                          |
| Description: Select the type of the term    | inal. If voltage is selected, the unit is V. If current is s | selected, the unit is mA.                |
| Default Value: 1 [Voltage]                  | Parameter Type: Selection                                    | Parameter Number: 2273                   |
| Unit: -                                     | Data Type: UINT                                              | Access Type: Read/Write                  |
| The following are the selections for the p  | parameter.                                                   |                                          |
| Selection Number                            | Selection Name                                               | Selection Description                    |
| 1                                           | Voltage                                                      | Terminal set to voltage mode.            |
| 2                                           | Current                                                      | Terminal set to current mode.            |
| P 9.5.2.3 T33 Minimum Value                 |                                                              |                                          |
| Description: Set the voltage or current r   | epresenting 0% of the signal.                                |                                          |
| Default Value: 0                            | Parameter Type: Range (-20 — 20)                             | Parameter Number: 2272                   |
| Unit: -                                     | Data Type: REAL                                              | Access Type: Read/Write                  |
| P 9.5.2.4 T33 Maximum Value                 |                                                              |                                          |
| Description: Set the voltage or current r   | epresenting 100% of the signal.                              |                                          |
| Default Value: 10                           | Parameter Type: Range (-20 — 20)                             | Parameter Number: 2271                   |
| Unit: -                                     | Data Type: REAL                                              | Access Type: Read/Write                  |
| P 9.5.2.5 T33 Filter Time                   |                                                              |                                          |
| Description: Set the filter time for the te | rminal.                                                      |                                          |
| Default Value: 0.00                         | <b>Parameter Type:</b> Range (0.00 — 60000.00)               | Parameter Number: 2270                   |
| Unit: ms                                    | Data Type: REAL                                              | Access Type: Read/Write                  |
| P 9.5.2.6 T33 Live Zero Threshold Va        | lue                                                          |                                          |

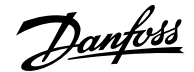

**Description:** Set the live zero threshold value for the terminal. The response to a live zero event is defined with parameter "5.2.15.2 Live Zero Response".

| Default Value: -10 | Parameter Type: Range (-20 — 20) | Parameter Number: 2274  |
|--------------------|----------------------------------|-------------------------|
| Unit: -            | Data Type: REAL                  | Access Type: Read/Write |

#### P 9.5.2.7 T33 Live Zero Timeout Value

**Description:** Set the live zero timeout value for the terminal. The response to a live zero event is defined with parameter "5.2.15.2 Live Zero Response".

| Default Value: 0.0 | <b>Parameter Type:</b> Range (0.0 — 60.0) | Parameter Number: 2275  |
|--------------------|-------------------------------------------|-------------------------|
| Unit: s            | Data Type: REAL                           | Access Type: Read/Write |

# 6.10.2.4.3 Input T34 (Menu Index 9.5.3)

#### P 9.5.3.1 T34 Terminal Mode

Description: Select the mode for the terminal.

| Default Value: 6 [Analog Input] | Parameter Type: Selection | Parameter Number: 2021  |
|---------------------------------|---------------------------|-------------------------|
| Unit: -                         | Data Type: UINT           | Access Type: Read/Write |

The following are the selections for the parameter.

| Selection Number | Selection Name    | Selection Description                                |
|------------------|-------------------|------------------------------------------------------|
| 0                | Inactive          |                                                      |
| 6                | Analog Input      | Configures the terminal as analog input.             |
| 7                | Temperature input | Configures the terminal as temperature sensor input. |

#### P 9.5.3.2 T34 Terminal Type

Description: Select the type of the terminal. If voltage is selected, the unit is V. If current is selected, the unit is mA.

| Default Value: 1 [Voltage] | Parameter Type: Selection | Parameter Number: 2279  |
|----------------------------|---------------------------|-------------------------|
| Unit: -                    | Data Type: UINT           | Access Type: Read/Write |

| Selection Number | Selection Name | Selection Description         |
|------------------|----------------|-------------------------------|
| 1                | Voltage        | Terminal set to voltage mode. |
| 2                | Current        | Terminal set to current mode. |

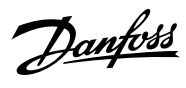

#### P 9.5.3.3 T34 Minimum Value

Description: Set the voltage or current representing 0% of the signal.

|                                                                                                    | <b>Parameter Type:</b> Range (-20 — 20)                                                                                                    | Parameter Number: 2278                                                                                                    |
|----------------------------------------------------------------------------------------------------|----------------------------------------------------------------------------------------------------|----------------------------------------------------------------------------------------------------|
| Unit: -                                                                                                    | Data Type: REAL                                                                                                    | Access Type: Read/Write                                                                                                    |
| P 9.5.3.4 T34 Maximum Value                                                                                                    |                                                                                                    |                                                                                                    |
| Description: Set the voltage or curr                                                                                                    | ent representing 100% of the signal.                                                                                                    |                                                                                                    |
| Default Value: 10                                                                                                    | Parameter Type: Range (-20 — 20)                                                                                                    | Parameter Number: 2277                                                                                                    |
| Unit: -                                                                                                    | Data Type: REAL                                                                                                    | Access Type: Read/Write                                                                                                    |
| P 9.5.3.5 T34 Filter Time                                                                                                    |                                                                                                    |                                                                                                    |
| Description: Set the filter time for t                                                                                                    | he terminal.                                                                                                    |                                                                                                    |
| Default Value: 0.00                                                                                                    | Parameter Type: Range (0.00 — 60000.00)                                                                                                    | Parameter Number: 2276                                                                                                    |
| Unit: ms                                                                                                    | Data Type: REAL                                                                                                    | Access Type: Read/Write                                                                                                    |
| Zero Response".                                                                                                    |                                                                                                    | vent is defined with parameter 5.2.15.2 Live                                                                                                    |
| Zero Response".                                                                                                    |                                                                                                    | vent is defined with parameter 5.2.15.2 Live                                                                                                    |
| Zero Response".<br>Default Value: -10                                                                                                    | Parameter Type: Range (-20 — 20)                                                                                                    | Parameter Number: 2280                                                                                                    |
| Zero Response".<br>Default Value: -10<br>Unit: -                                                                                                    | <b>Parameter Type:</b> Range (-20 — 20)<br><b>Data Type:</b> REAL                                                                                                    | Parameter Number: 2280 Access Type: Read/Write                                                                                                    |
| Zero Response".<br><b>Default Value:</b> -10<br><b>Unit:</b> -<br>P 9.5.3.7 T34 Live Zero Timeout                                                                                                    | <b>Parameter Type:</b> Range (-20 — 20)<br><b>Data Type:</b> REAL<br>Value                                                                                                    | Parameter Number: 2280<br>Access Type: Read/Write                                                                                                    |
| Zero Response".<br><b>Default Value:</b> -10<br><b>Unit:</b> -<br>P 9.5.3.7 T34 Live Zero Timeout<br><b>Description:</b> Set the live zero timeo<br>Zero Response".                                                                                       | <b>Parameter Type:</b> Range (-20 — 20)<br><b>Data Type:</b> REAL<br>Value<br>out value for the terminal. The response to a live zero eve                                                                                                    | Parameter Number: 2280<br>Access Type: Read/Write                                                                                                    |
| Zero Response".<br>Default Value: -10<br>Unit: -<br>P 9.5.3.7 T34 Live Zero Timeout<br>Description: Set the live zero timeo<br>Zero Response".<br>Default Value: 0.0                                                                                      | Parameter Type: Range (-20 — 20)<br>Data Type: REAL<br>Value<br>out value for the terminal. The response to a live zero eve<br>Parameter Type: Range (0.0 — 60.0)                                                                                                    | Parameter Number: 2280 Access Type: Read/Write ent is defined with parameter "5.2.15.2 Live Parameter Number: 2281                                                         |
| Zero Response".<br>Default Value: -10<br>Unit: -<br>P 9.5.3.7 T34 Live Zero Timeout<br>Description: Set the live zero timeo<br>Zero Response".<br>Default Value: 0.0<br>Unit: s                                                                           | Parameter Type: Range (-20 — 20)<br>Data Type: REAL<br>Value<br>out value for the terminal. The response to a live zero eve<br>Parameter Type: Range (0.0 — 60.0)<br>Data Type: REAL                                                                                                   | Parameter Number: 2280<br>Access Type: Read/Write<br>ent is defined with parameter "5.2.15.2 Live<br>Parameter Number: 2281<br>Access Type: Read/Write                     |
| Zero Response".<br>Default Value: -10<br>Unit: -<br>P 9.5.3.7 T34 Live Zero Timeout<br>Description: Set the live zero timeo<br>Zero Response".<br>Default Value: 0.0<br>Unit: s<br>P 9.5.3.8 T34 Temperature Sens                                         | Parameter Type: Range (-20 — 20)<br>Data Type: REAL<br>Value<br>out value for the terminal. The response to a live zero eve<br>Parameter Type: Range (0.0 — 60.0)<br>Data Type: REAL                                                                                                   | Parameter Number: 2280         Access Type: Read/Write         ent is defined with parameter "5.2.15.2 Live         Parameter Number: 2281         Access Type: Read/Write |
| Zero Response".<br>Default Value: -10<br>Unit: -<br>P 9.5.3.7 T34 Live Zero Timeout<br>Description: Set the live zero timeo<br>Zero Response".<br>Default Value: 0.0<br>Unit: s<br>P 9.5.3.8 T34 Temperature Sens<br>Description: Select which type of te | Parameter Type: Range (-20 — 20)         Data Type: REAL         Value         out value for the terminal. The response to a live zero ever         Parameter Type: Range (0.0 — 60.0)         Data Type: REAL         or Type         emperature sensor is connected to the terminal. | Parameter Number: 2280         Access Type: Read/Write         ent is defined with parameter "5.2.15.2 Live         Parameter Number: 2281         Access Type: Read/Write |

Data Type: UINT

The following are the selections for the parameter.

Unit: -

Access Type: Read/Write

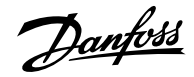

| Selection Number | Selection Name | Selection Description                      |
|------------------|----------------|--------------------------------------------|
| 0                | No sensor      | No sensor selected.                        |
| 4                | Pt1000         | Pt1000 temperature sensor connected.       |
| 5                | Ni1000Tk5000   | Ni1000Tk5000 temperature sensor connected. |
| 6                | Ni1000Tk6180   | Ni1000Tk6180 temperature sensor connected. |
| 7                | KTY84-1x0      | KTY84-1x0 temperature sensor connected.    |
| 8                | KTY84-151      | KTY84-151 temperature sensor connected.    |
| 9                | KTY84-152      | KTY84-152 temperature sensor connected.    |
| 10               | KTY81/82-1x0   | KTY81/82-1x0 temperature sensor connected. |
| 11               | KTY81/82-121   | KTY81/82-121 temperature sensor connected. |
| 12               | KTY81/82-122   | KTY81/82-122 temperature sensor connected. |
| 13               | KTY81/82-151   | KTY81/82-151 temperature sensor connected. |
| 14               | KTY81/82-152   | KTY81/82-152 temperature sensor connected. |
| 15               | KTY81/82-2x0   | KTY81/82-2x0 temperature sensor connected. |
| 16               | KTY81/82-221   | KTY81/82-221 temperature sensor connected. |
| 17               | KTY81/82-222   | KTY81/82-222 temperature sensor connected. |
| 18               | KTY81/82-251   | KTY81/82-251 temperature sensor connected. |
| 19               | KTY81/82-252   | KTY81/82-252 temperature sensor connected. |

# 6.11 Connectivity (Menu Index 10)

# 6.11.1 Connectivity Overview

This section provides information about configuring and monitoring all types of communication interfaces as well as the communication and fieldbus protocols available. Following are the available interfaces:

- Communication interface X0
- Communication interface X1/X2

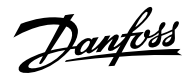

The following are the available network management protocol and fieldbus protocols:

- SNMP
- PROFINET
- MODBUS TCP
- EtherNet/IP

For more information, refer to the related fieldbus guide.

# 6.11.2 Communication interfaces (Menu Index 10.2)

#### 6.11.2.1 Host Settings (Menu Index 10.2.1)

#### P 10.2.1.1 Fully Qualified Domain Name

**Description:** Fully Qualified Domain Name. Consists of a host name label and at least 1 higher-level domain separated by the symbol "." with up to 240 characters in total. Each label contains upto 63 characters and starts with a lowercase letter and ends with alphanumeric lowercase character and have as interior characters only alphanumeric lowercase characters and '-'.

| Default Value: \* | Parameter Type: Range (\* — \*) | Parameter Number: 7036  |
|-------------------|---------------------------------|-------------------------|
| Unit: -           | Data Type: STRING               | Access Type: Read/Write |

# 6.11.2.2 Ethernet Interface X0 (Menu Index 10.2.2)

### 6.11.2.2.1 Interface X0 IPv4 Settings

The Ethernet Interface X0 IPv4 settings view contains the following fields:

- Interface X0 MAC address
- IPv4 addressing method
- Requested IPv4 address
- Requested IPv4 SUBNET mask
- Requested IPv4 gateway address
- Enable ACD
- DNS server 1
- DNS server 2

# 6.11.2.2.2 Interface X0 IPv4 Status

The Ethernet Interface X0 IPv4 status view contains the following fields:

- Interface X0 MAC address
- IPv4 addressing method
- Actual IPv4 address
- Actual IPv4 SUBNET mask
- Actual IPv4 gateway address
- DHCP server
- Actual DNS server 1
- Actual DNS server 2
- ACD activity

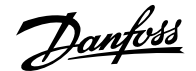

# 6.11.2.3 Ethernet Interface X1/X2 Settings (Menu Index 10.2.3)

#### 6.11.2.3.1 Interface X1/X2 IPv4 Settings

The Ethernet Interface X1/X2 IPv4 settings view contains the following fields:

- Interface X1 MAC address
- IPv4 addressing method
- Requested IPv4 address
- Requested IPv4 SUBNET mask
- Requested IPv4 gateway address
- Enable ACD
- DNS server 1
- DNS server 2

# 6.11.2.3.2 Interface X1/X2 IPv4 Status

The Ethernet Interface X1/X2 IPv4 status view contains the following fields:

- Interface X1 MAC address
- IPv4 addressing method
- Actual IPv4 address
- Actual IPv4 SUBNET mask
- Actual IPv4 gateway address
- DHCP server
- Actual DNS server 1
- Actual DNS server 2
- ACD activity

### 6.11.2.4 Ethernet port X0 (Menu Index 10.2.4)

#### 6.11.2.4.1 X0 Settings (Menu Index 10.2.4.2)

P 10.2.4.2.5 Link configuration X0

**Description:** Select the configuration of the Ethernet link parameters.

| Default Value: 0 [Auto negotiation] | Parameter Type: Selection | Parameter Number: 7047  |
|-------------------------------------|---------------------------|-------------------------|
| Unit: -                             | Data Type: USINT          | Access Type: Read/Write |

| Selection Number | Selection Name       | Selection Description                            |
|------------------|----------------------|--------------------------------------------------|
| 0                | Auto negotiation     | The drive handles the speed and duplex settings. |
| 1                | 10 Mbps full duplex  | 10 Mbps with full duplex.                        |
| 2                | 10 Mbps half duplex  | 10 Mbps with half duplex.                        |
| 3                | 100 Mbps full duplex | 100 Mbps with full duplex.                       |
| 4                | 100 Mbps half duplex | 100 Mbps with half duplex.                       |

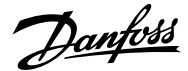

# 6.11.2.5 Ethernet port X1 (Menu Index 10.2.5)

# 6.11.2.5.1 X1 Settings (Menu Index 10.2.5.2)

P 10.2.5.2.5 Link Configuration X1

Description: Select the configuration of the Ethernet link parameters.

| Default Value: 0 [Auto negotiation] | Parameter Type: Selection | Parameter Number: 7048  |
|-------------------------------------|---------------------------|-------------------------|
| Unit: -                             | Data Type: USINT          | Access Type: Read/Write |

#### The following are the selections for the parameter.

| Selection Number | Selection Name       | Selection Description                            |
|------------------|----------------------|--------------------------------------------------|
| 0                | Auto negotiation     | The drive handles the speed and duplex settings. |
| 1                | 10 Mbps full duplex  | 10 Mbps with full duplex.                        |
| 2                | 10 Mbps half duplex  | 10 Mbps with half duplex.                        |
| 3                | 100 Mbps full duplex | 100 Mbps with full duplex.                       |
| 4                | 100 Mbps half duplex | 100 Mbps with half duplex.                       |

#### 6.11.2.6 Ethernet port X2 (Menu Index 10.2.6)

#### 6.11.2.6.1 X2 Settings (Menu Index 10.2.6.2)

P 10.2.6.2.5 Link Configuration X2

**Description:** Select the configuration of the Ethernet link parameters.

| Default Value: 0 [Auto negotiation] | Parameter Type: Selection | Parameter Number: 7049  |
|-------------------------------------|---------------------------|-------------------------|
| Unit: -                             | Data Type: USINT          | Access Type: Read/Write |

| Selection Number | Selection Name       | Selection Description                            |
|------------------|----------------------|--------------------------------------------------|
| 0                | Auto negotiation     | The drive handles the speed and duplex settings. |
| 1                | 10 Mbps full duplex  | 10 Mbps with full duplex.                        |
| 2                | 10 Mbps half duplex  | 10 Mbps with half duplex.                        |
| 3                | 100 Mbps full duplex | 100 Mbps with full duplex.                       |
| 4                | 100 Mbps half duplex | 100 Mbps with half duplex.                       |

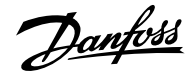

# 6.11.3 Protocols (Menu Index 10.3)

# 6.11.3.1 General Settings (Menu Index 10.3.1)

#### P 10.3.1.2 Fieldbus Profile

Description: Select the fieldbus profile. The selection affects the interpretation of the control word and status word.

| Unit: - Data Type: UINT | Access Type: Read/Write |
|-------------------------|-------------------------|

The following are the selections for the parameter.

| Selection Number | Selection Name                 | Selection Description                                                                                                    |
|------------------|--------------------------------|----------------------------------------------------------------------------------------------------|
| 101              | iC Speed Profile               | The fieldbus control word and status word<br>are interpretated according the iC Speed<br>Profile definition.                |
| 201              | PROFIdrive Standard Telegram 1 | The fieldbus control word and status<br>word are interpretated according to the<br>PROFIdrive Standard Telegram 1 standard. |

#### P 10.3.1.3 Fieldbus Fault Response

Description: Select the behavior when a fieldbus fault occurs.

| Default Value: 1 [Info] | Parameter Type: Selection | Parameter Number: 1303  |
|-------------------------|---------------------------|-------------------------|
| Unit: -                 | Data Type: UINT           | Access Type: Read/Write |

The following are the selections for the parameter.

| Selection Number | Selection Name       | Selection Description                          |
|------------------|----------------------|------------------------------------------------|
| 1                | Info                 | The event is logged in the event log.          |
| 3                | Warning              | The drive issues a warning.                    |
| 9                | Fault, ramp to coast | Issues a fault, ramps down, and coast.         |
| 10               | Fault                | The drive issues a fault and coasts the motor. |

#### P 10.3.1.4 No Fieldbus Connection Response

**Description:** Select the response in case there is no fieldbus connection.

| Default Value: 1 [Info] | Parameter Type: Selection | Parameter Number: 1327  |
|-------------------------|---------------------------|-------------------------|
| Unit: -                 | Data Type: UINT           | Access Type: Read/Write |

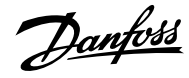

#### Application Guide | iC7 Series Industry

| Selection Number | Selection Name       | Selection Description                          |
|------------------|----------------------|------------------------------------------------|
| 1                | Info                 | The event is logged in the event log.          |
| 3                | Warning              | The drive issues a warning.                    |
| 9                | Fault, ramp to coast | Issues a fault, ramps down, and coast.         |
| 10               | Fault                | The drive issues a fault and coasts the motor. |

### P 10.3.1.6 Process Data Timeout Time

Description: Set the timeout time. If process data is not received within the time set, a process data timeout is triggered.

| Default Value: 1 | <b>Parameter Type:</b> Range (0 — 18000) | Parameter Number: 1340  |
|------------------|------------------------------------------|-------------------------|
| Unit: s          | Data Type: REAL                          | Access Type: Read/Write |

# P 10.3.1.12 Process Data Timeout Response

Description: Select the response to a process data timeout.

| Default Value: 10 [Fault] | Parameter Type: Selection | Parameter Number: 1341  |
|---------------------------|---------------------------|-------------------------|
| Unit: -                   | Data Type: UINT           | Access Type: Read/Write |

| Selection Number | Selection Name                                 | Selection Description                                                                                                    |
|------------------|------------------------------------------------|----------------------------------------------------------------------------------------------------|
| 1                | Info                                           | The event is logged in the event log.                                                                                                    |
| 3                | Warning                                        | The drive issues a warning.                                                                                                    |
| 5                | Warning - Change Control Place                 | The drive issues a warning, and the<br>control place changes to the selected<br>alternative while the timeout warning<br>is active. The control place will change<br>back to the original one when the fieldbus<br>process data returns.                            |
| 6                | Warning - Change Control Place -<br>Persistent | The drive issues a warning, and the<br>control place changes to the selected<br>alternative while the timeout warning<br>is active. The control place requires a<br>reset command to change back to the<br>original one after the fieldbus process<br>data returns. |
| 9                | Fault, ramp to coast                           | Issues a fault, ramps down, and coast.                                                                                                    |
| 10               | Fault                                          | The drive issues a fault and coasts the motor.                                                                                                    |

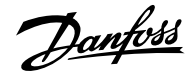

#### P 10.3.1.13 Process Data Timeout Control Place

**Description:** Select the alternative control place to be used in case of filedbus timeout. This is only valid in case of timeout warning or info.

| Default Value: 1 [Local control] | Parameter Type: Selection | Parameter Number: 112   |
|----------------------------------|---------------------------|-------------------------|
| Unit: -                          | Data Type: UINT           | Access Type: Read/Write |

The following are the selections for the parameter.

| Selection Number | Selection Name   | Selection Description                                          |
|------------------|------------------|----------------------------------------------------------------|
| 1                | Local control    | The drive is controlled by a connected control panel.          |
| 2                | Fieldbus control | The drive is controlled via a fieldbus.                        |
| 3                | I/O control      | The drive is controlled via I/O.                               |
| 4                | Advanced control | The drive is controlled via a combination of I/O and fieldbus. |

#### 6.11.3.2 **PROFINET (Menu Index 10.3.2)**

#### 6.11.3.2.1 Configuration (Menu Index 10.3.2.2)

P 10.3.2.2.1 Name of Station

**Description:** Set the name of station. The PROFINET device is identified by its name of station. Each name must be unique in the network.

| Default Value: | Parameter Type: Range (\* — \*) | Parameter Number: 7080  |
|----------------|---------------------------------|-------------------------|
| Unit: -        | Data Type: STRING               | Access Type: Read/Write |

# 6.11.3.2.2 Diagnosis (Menu Index 10.3.2.3)

P 10.3.2.3.1 Diagnostic Fault

**Description:** Enables diagnostic fault. When disabled the device will not send any PROFINET diagnosis message with severity "Fault" when a fault is present on device.

| Default Value: 1 [Enabled] | Parameter Type: Selection | Parameter Number: 7081  |
|----------------------------|---------------------------|-------------------------|
| Unit: -                    | Data Type: BOOL           | Access Type: Read/Write |

| Selection Number | Selection Name | Selection Description  |
|------------------|----------------|------------------------|
| 0                | Disabled       | Disables the function. |
| 1                | Enabled        | Enables the function.  |

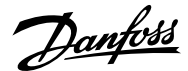

#### P 10.3.2.3.2 Diagnostic Warning

**Description:** Enables diagnostic warning. When disabled the device will not send any PROFINET diagnosis message with severity "Maintenance required" when a warning is present on device.

| Default Value: 1 [Enabled] | Parameter Type: Selection | Parameter Number: 7083  |
|----------------------------|---------------------------|-------------------------|
| Unit: -                    | Data Type: BOOL           | Access Type: Read/Write |

The following are the selections for the parameter.

| Selection Number | Selection Name | Selection Description  |
|------------------|----------------|------------------------|
| 0                | Disabled       | Disables the function. |
| 1                | Enabled        | Enables the function.  |

#### 6.11.3.3 Modbus TCP (Menu Index 10.3.3)

#### 6.11.3.3.1 Configuration (Menu Index 10.3.3.2)

#### P 10.3.3.2.1 Persistent Storage

Description: Select if persistent storage is active for Modbus writes.

| Default Value: 0 [Disabled] | Parameter Type: Selection | Parameter Number: 7061  |
|-----------------------------|---------------------------|-------------------------|
| Unit: -                     | Data Type: BOOL           | Access Type: Read/Write |

The following are the selections for the parameter.

| Selection Number | Selection Name | Selection Description                                  |
|------------------|----------------|--------------------------------------------------------|
| 0                | Disabled       | Modbus writings are not written to persistent storage. |
| 1                | Enabled        | Modbus writings are written to persistent storage.     |

#### P 10.3.3.2.3 Byte Order

Description: Select the byte order.

| Default Value: 0 [Big Endian] | Parameter Type: Selection | Parameter Number: 7062  |
|-------------------------------|---------------------------|-------------------------|
| Unit: -                       | Data Type: USINT          | Access Type: Read/Write |

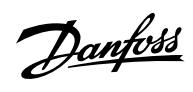

| Selection Number                         | Selection Name            | Selection Description                                                             |
|------------------------------------------|---------------------------|-----------------------------------------------------------------------------------|
| 0                                        | Big Endian                | Byte order is defined as big-endian - The most significant value to the left.     |
| 1                                        | Little Endian             | Byte order is defined as little-endian - The least significant value to the left. |
| P 10.3.3.2.4 Word Order                  |                           |                                                                                   |
| Description: Select the word order.      |                           |                                                                                   |
| Default Value: 1 [Little Endian]         | Parameter Type: Selection | Parameter Number: 7063                                                            |
| Unit: -                                  | Data Type: USINT          | Access Type: Read/Write                                                           |
| The following are the selections for the | parameter.                |                                                                                   |
| Selection Number                         | Selection Name            | Selection Description                                                             |
| 0                                        | Big Endian                | Byte order is defined as big-endian - The most significant value to the left.     |
| 1                                        | Little Endian             | Byte order is defined as little-endian - The                                      |

least significant value to the left.

Danfoss

# 7 Troubleshooting

# 7.1 Viewing Warnings

When a warning event occurs, the status indicators (halo and WARN) turn yellow. The drive remains operational and when the trigger for the warning is corrected, the indicators turn white.

To view the details of a warning, go to parameter group 6.4.1 Active Events.

To view the history of events for the drive, go to parameter group 6.4.2 Event History.

| iC7_Industry |               | C REM 5            |
|--------------|---------------|--------------------|
| 1348.7 rpm   | 0.0 Nm        | 0.0 kW 52          |
|              | Active Events | 306                |
|              | 🗙 Reset all   |                    |
| ▲ SpeedTool  | HighWarning   |                    |
|              |               | $\bigtriangledown$ |

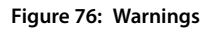

# 7.2 Viewing and Resetting Faults

When a fault occurs in the drive, the status indicators halo and FAULT turn red. The control panel display shows the name of the fault, and allows a direct reset.

| iC7_Industry |             | REM                | 0         |
|--------------|-------------|--------------------|-----------|
| 0.0 rpm      | 0.0 Nm      | 0.0 kW             | <u>, </u> |
|              |             |                    | 305       |
|              | 🗴 Reset all | A                  | Ψ         |
| SpeedTool    | lighFault   |                    |           |
|              |             |                    |           |
|              |             | $\bigtriangledown$ |           |

Figure 77: Fault on the Control Panel

1. To view details about a fault and its cause, select the fault in the list shown on the control panel and press [OK].

If the control panel display has changed, simultaneously press the left and right arrows on the control panel to return to parameter group *6.4.1 Active Events*.

| iC7_Industry<br>0.0 rpm | 0.0 Nm    | REM<br>0.0 kW | ▲8480h-5290<br>Speed Too High           | 57.10  |
|-------------------------|-----------|---------------|-----------------------------------------|--------|
| ·<br>SpeedTool          | Reset all |               | Speed Monitor: Fault for too high speed | e30bi7 |

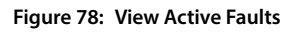

- 2. Resolve all triggers causing the fault.
- 3. Select Reset all and press [OK].

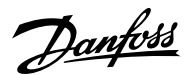

# 7.3 Reading the Event Summary Table

# Group number and number (columns 1-2)

Events in iC7 drives have 2 different identifiers: Group numbers and Individual numbers.

The group numbers for iC7 drives follow the DRIVECOM industry standard error code specification. The specification originated with the Interbus communication profile. The Interbus V3.0 base profile was released on 2018-04-19. The inverter specific profile was released on 1997-12-15. The error code specification was adopted by CAN in Automation and ODVA and is used within their respective Drive Profile. The list of standardized error codes can be found within IEC 61800-7-201.

Unlike individual numbers, the group numbers are not unique since multiple errors can be related to each other. An example is different ground faults which share the Group Number 0x2330.

# Display name and description (columns 3–4)

The columns are showing the name and a short description of the event. A few display names are marked with a \* which indicates that the event can be configured via a parameter.

# Type of event (columns 5-8)

The event summary table shows column names where I – Info, W – Warning, F – Fault, and PF – Protected Fault.

- Info: The notification provides information to the user.
- Warning: The notification informs that an undesired event is happening. The drive can continue operation, but it might be with reduced performance and/or the drive might trip.
- Fault (Trip): An error notification informs that an undesired high-severity event occurred. The motor coasts without control from the drive. The error message and the error can be reset without power cycling the drive.
- **Protected Fault (Trip Lock):** An error notification informs that an undesired high-severity event happened. The motor coasts without control from the drive. The error message and the error can be reset after power cycling the drive.

#### Action of the inverter and brake chopper (columns 9–10)

The columns show the possible action of the inverter (output of the drive) and the brake chopper, where C = Coast and RC = Ramp to Coast.

- Inverter:
  - RC: Output ramps to 0 before coasting.
  - o C: Output coasts immediately.
- Brake chopper:
  - C: Output of the brake coasts immediately.

# 7.4 Events Summary for Industry Application Software

The following table lists the events that can occur in the Industry application software.

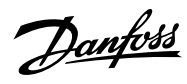

#### Table 40: Summary Table

| Group<br>Numb<br>er<br>(Hex) | Numb<br>er<br>(Deci<br>mal) | Display Name                    | Description                                                                                                    | Тур | be of | Even | it     | Inverter and<br>Brake Chopper<br>Action |       |  |
|------------------------------|-----------------------------|---------------------------------|----------------------------------------------------------------------------------------------------|-----|-------|------|--------|-----------------------------------------|-------|--|
|                              |                             |                                 |                                                                                                    | I   | w     | F    | P<br>F | lnvert<br>er                            | Brake |  |
| 0x20F<br>F                   | 4372                        | Current Injection Limit         | The time limit for the short term current in-<br>jection has been exceeded.                                                                                                    |     | Х     | Х    |        | С                                       |       |  |
| 0x211<br>0                   | 4379                        | CM Current High                 | An excessive common mode current has been detected in the LCL-filter.                                                                                                    |     | Х     | Х    |        | С                                       |       |  |
| 0x221<br>2                   | 4374                        | DC-link Resonance               | A resonance on the DC link with excessive<br>RMS current values has been detected.                                                                                                    |     | Х     | Х    |        | С                                       |       |  |
| 0x222<br>1                   | 4384                        | Thermal Overload Recti-<br>fier | The rectifier is thermally overloaded. Mission profile is too demanding.                                                                                                    |     | Х     | Х    |        | С                                       |       |  |
| 0x222<br>2                   | 4373                        | DC-link Overcurrent             | An overcurrent on the main DC-link capaci-<br>tors has been detected.                                                                                                    |     | Х     | Х    |        | С                                       |       |  |
| 0x231<br>0                   | 5170                        | Current Limit Timeout           | The drive has exceeded the allowed time in current limit.                                                                                                    |     |       | Х    |        | С                                       |       |  |
| 0x231<br>1                   | 4097                        | Inverter Overload               | Thermal overload is detected in the inverter of the drive. Reduce the output load.                                                                                                    |     | Х     | Х    |        | С                                       |       |  |
| 0x231<br>1                   | 4368                        | Output Current High 0           | The output current of the drive has exceeded<br>its normal range at low speed. Shock load or<br>too fast acceleration with high-inertia loads<br>can cause this fault. Check that the motor<br>size matches the drive and the motor data<br>is correct. Check that the motor shaft can be<br>turned. |     | X     | X    |        | C                                       |       |  |
| 0x231<br>1                   | 4369                        | Output Current High 1           | The output current of the drive has exceeded<br>its normal range. Shock load or too fast ac-<br>celeration with high-inertia loads can cause<br>this fault. Check that the motor size matches<br>the drive and the motor data is correct. Check<br>that the motor shaft can be turned.               |     | Х     | Х    |        | С                                       |       |  |
| 0x231<br>1                   | 4375                        | Excessive Current Limit-<br>ing | The output current of the drive has exceeded<br>the current limit multiple times. Check that<br>the motor size matches the drive and the mo-<br>tor data is correct. Check that the motor shaft<br>can be turned.                                                                                    |     | Х     | Х    |        | С                                       |       |  |
| 0x231<br>1                   | 4377                        | Smart Derating Fault            | A Smart Derating fault is detected. The load is<br>too demanding for the current derating level.<br>Lower the switching frequency if possible.                                                                                                    |     | Х     | Х    |        | C                                       |       |  |

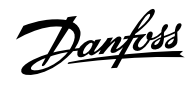

| Group<br>Numb<br>er<br>(Hex) | Numb<br>er<br>(Deci<br>mal) | Display Name                   | Description                                                                                                    | Тур | e of | Even | t      | Inverter and<br>Brake Chopper<br>Action |       |  |
|------------------------------|-----------------------------|--------------------------------|----------------------------------------------------------------------------------------------------|-----|------|------|--------|-----------------------------------------|-------|--|
|                              |                             |                                |                                                                                                    | I   | w    | F    | P<br>F | Invert<br>er                            | Brake |  |
| 0x231<br>1                   | 4380                        | Current Limit Setting<br>Fault | The actual current limit setting is too high<br>relative to the selected constant control fre-<br>quency level. Reduce the control frequency<br>setting or reduce the current limit setting. |     |      | Х    |        | С                                       | с     |  |
| 0x233<br>0                   | 4352                        | Ground Fault 0                 | A high-impedance ground fault is detected<br>on the output. Check the insulation of motor<br>cable and motor.                                                                                |     | Х    | Х    |        | С                                       |       |  |
| 0x233<br>0                   | 4353                        | Ground Fault 1                 | A high-impedance ground fault is detected<br>on the output. Check the insulation of motor<br>cable and motor.                                                                                |     | Х    | Х    |        | С                                       |       |  |
| 0x233<br>0                   | 4354                        | Ground Fault 2                 | A low-impedance ground fault is detected on<br>the output. Check the insulation of motor ca-<br>ble and motor.                                                                               |     | Х    |      | Х      | С                                       |       |  |
| 0x233<br>0                   | 4355                        | Ground Fault 21                | A high or low-impedance ground fault is de-<br>tected on the output. Check the insulation of<br>motor cable and motor.                                                                       |     | Х    |      | х      | С                                       |       |  |
| 0x234<br>0                   | 4356                        | Inverter Short Circuit         | A short circuit at the inverter output is de-<br>tected. Check the motor and motor cable.                                                                                                    |     | Х    |      | х      | С                                       |       |  |
| 0x234<br>0                   | 4370                        | Output Current High 2          | A critical output overcurrent has been de-<br>tected. Check for short circuits on the output.                                                                                                |     | Х    |      | Х      | С                                       |       |  |
| 0x234<br>0                   | 4649                        | Desat Gate Driver              | The gate driver has detected desaturation condition.                                                                                                    |     |      | Х    |        | С                                       | С     |  |
| 0x23F<br>E                   | 4371                        | Current Imbalance              | A current imbalance between paralleled power units has been detected.                                                                                                    |     | Х    |      |        |                                         |       |  |
| 0x23F<br>F                   | 4175                        | Motor Disconnected             | The motor is disconnected.                                                                                                    |     | Х    | Х    |        | С                                       |       |  |
| 0x23F<br>F                   | 4176                        | Missing Motor Phase            | A missing motor phase is detected. Check motor, motor cables, and connections.                                                                                                    |     | Х    | Х    |        | С                                       |       |  |
| 0x311<br>0                   | 4162                        | Grid Voltage Spikes            | Excessive spikes on the grid voltage have been detected.                                                                                                    |     | Х    | Х    |        | С                                       |       |  |
| 0x311<br>0                   | 4164                        | Grid Voltage High              | Grid voltage (RMS) above the normal operat-<br>ing range is detected.                                                                                                    |     | Х    | Х    |        | С                                       | С     |  |
| 0x312<br>0                   | 4165                        | Grid Voltage Low               | A grid voltage (RMS) below the normal oper-<br>ating range is detected.                                                                                                    |     | Х    | Х    |        | С                                       |       |  |

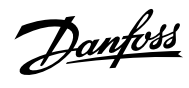

| Group<br>Numb<br>er<br>(Hex) | Numb<br>er<br>(Deci<br>mal) | Display Name                    | Description                                                                                                    | Тур | oe of | Even | t      | Inverter and<br>Brake Chopper<br>Action |       |  |
|------------------------------|-----------------------------|---------------------------------|----------------------------------------------------------------------------------------------------|-----|-------|------|--------|-----------------------------------------|-------|--|
|                              |                             |                                 |                                                                                                    | I   | w     | F    | P<br>F | Invert<br>er                            | Brake |  |
| 0x313<br>0                   | 4160                        | Missing Grid Phase              | A missing phase is detected on the grid side.<br>Check the grid supply, cables, connections,<br>and fuses.                                                                                                    |     | X     | Х    |        | С                                       |       |  |
| 0x313<br>0                   | 4163                        | Grid Imbalance                  | A large imbalance of the grid voltages is de-<br>tected. Check for uneven loads on the grid.                                                                                                    |     | Х     | Х    |        | С                                       |       |  |
| 0x314<br>0                   | 4161                        | Grid Frequency Out of<br>Range  | A grid frequency outside the normal operat-<br>ing range is detected.                                                                                                    |     | Х     | х    |        | С                                       |       |  |
| 0x314<br>0                   | 4166                        | Grid Synchronization Er-<br>ror | The drive is unable to maintain the synchro-<br>nization to the grid voltage.                                                                                                    |     | Х     | х    |        | С                                       |       |  |
| 0x321<br>1                   | 4144                        | DC-link Voltage High 2          | The voltage of the DC link is above the nor-<br>mal operating range. Can be caused by too<br>fast motor braking or grid transients. Increase<br>deceleration time, enable the overvoltage<br>controller, use AC brake, or use a brake resis-<br>tor while braking.                                       |     | X     | X    |        | C                                       | C     |  |
| 0x321<br>2                   | 4145                        | DC-link Voltage High 1          | The voltage of the DC link is above the nor-<br>mal operating range and has reached a crit-<br>ical level. Can be caused by too fast motor<br>braking or grid transients. Increase decelera-<br>tion time, enable the overvoltage controller,<br>use AC brake, or use a brake resistor while<br>braking. |     | X     | X    |        | C                                       |       |  |
| 0x322<br>1                   | 4146                        | DC-link Voltage Low             | The DC-link voltage is below the normal op-<br>erating range. Try to enable undervoltage<br>protection to keep the drive running as long<br>as possible.                                                                                                    |     | х     | Х    |        | С                                       | С     |  |
| 0x32F<br>F                   | 4147                        | DC-link Voltage Ripple          | Excessive voltage ripple has been detected<br>on the main DC-link capacitors. This can be<br>caused by an imbalance of the grid. Reduce<br>the output power.                                                                                                    |     | Х     | Х    |        | С                                       |       |  |
| 0x32F<br>F                   | 4148                        | DC-link Imbalance               | An imbalance across the DC-link capacitors is<br>detected. The imbalance can be caused by a<br>component fault of the DC link. If the fault re-<br>mains after resetting the drive, service is re-<br>quired.                                                                                            |     | Х     | Х    |        | С                                       |       |  |

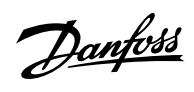

| Group<br>Numb<br>er<br>(Hex) | Numb<br>er<br>(Deci<br>mal) | Display Name                  | Description                                                                                                    | Тур | oe of | Even | t      | Inverter and<br>Brake Chopper<br>Action |       |  |
|------------------------------|-----------------------------|-------------------------------|----------------------------------------------------------------------------------------------------|-----|-------|------|--------|-----------------------------------------|-------|--|
|                              |                             |                               |                                                                                                    | I   | w     | F    | P<br>F | Invert<br>er                            | Brake |  |
| 0x411<br>0                   | 4099                        | Ambient Temp. High            | The ambient temperature is too high. Check<br>the temperature and cooling conditions.<br>Lower the temperature or improve the cool-<br>ing conditions.                                                                |     | х     |      |        |                                         |       |  |
| 0x421<br>0                   | 4107                        | Brake Chopper Temp.<br>Limit  | The temperatute of the brake chopper heat<br>sink is at the upper limit of the normal tem-<br>perature range. Check cooling and heat sink<br>conditions. Reduce the generated regenera-<br>tive power.                |     | Х     |      |        |                                         |       |  |
| 0x421<br>0                   | 4108                        | Brake Chopper Temp.<br>High 1 | The temperature of the brake chopper heat<br>sink has exceeded the normal temperature<br>range. Check cooling and heat sink condi-<br>tions. Reduce the generated regenerative<br>power.                              |     | Х     | Х    |        | С                                       | С     |  |
| 0x421<br>0                   | 4109                        | Brake Chopper Temp.<br>High 2 | The temperature of the brake chopper heat<br>sink has reached a critical level. Check cooling<br>and heat sink conditions. Reduce the gener-<br>ated regenerative power.                                              |     | х     | Х    |        | С                                       | С     |  |
| 0x422<br>0                   | 4106                        | Brake Chopper Temp. Low       | The temperature of the brake chopper heat<br>sink is too low. Check the ambient temper-<br>ature. Increase the ambient temperature or<br>consider an external heater to increase the<br>temperature around the drive. |     | Х     | Х    |        | С                                       | С     |  |
| 0x428<br>0                   | 5132                        | Temp. Protection 1            | Temperature protection 1 is triggered. The temperature has exceeded the configured value.                                                                                                    |     | Х     | Х    |        | RC                                      |       |  |
| 0x428<br>0                   | 5133                        | Temp. Protection 2            | Temperature protection 2 is triggered. The temperature has exceeded the configured value.                                                                                                    |     | Х     | Х    |        | RC                                      |       |  |
| 0x428<br>0                   | 5134                        | Temp. Protection 3            | Temperature protection 3 is triggered. The temperature has exceeded the configured value.                                                                                                    |     | Х     | Х    |        | RC                                      |       |  |
| 0x428<br>0                   | 5135                        | Temp. Protection 4            | Temperature protection 4 is triggered. The temperature has exceeded the configured value.                                                                                                    |     | Х     | Х    |        | RC                                      |       |  |

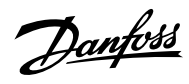

| Group<br>Numb<br>er<br>(Hex) | Numb<br>er<br>(Deci<br>mal) | Display Name                         | Description                                                                                                    | Тур | be of | Even | it     | Inverter and<br>Brake Chopper<br>Action |       |  |  |
|------------------------------|-----------------------------|--------------------------------------|----------------------------------------------------------------------------------------------------|-----|-------|------|--------|-----------------------------------------|-------|--|--|
|                              |                             |                                      |                                                                                                    | 1   | w     | F    | P<br>F | Invert<br>er                            | Brake |  |  |
| 0x428<br>0                   | 5136                        | Temp. Protection 5                   | Temperature protection 5 is triggered. The temperature has exceeded the configured value.                                                                                                    |     | Х     | Х    |        | RC                                      |       |  |  |
| 0x428<br>0                   | 5137                        | Temp. Protection 6                   | Temperature protection 6 is triggered. The temperature has exceeded the configured value.                                                                                                    |     | Х     | Х    |        | RC                                      |       |  |  |
| 0x428<br>0                   | 5158                        | Motor Temperature                    | The analog temperature sensor has exceeded the configured value.                                                                                                    |     | Х     | Х    |        | RC                                      | С     |  |  |
| 0x428<br>1                   | 5157                        | Motor Thermistor                     | The motor thermistor is too hot.                                                                                                    |     |       | Х    |        | С                                       |       |  |  |
| 0x42F<br>F                   | 4200                        | Power Option Temp. High<br>1         | The temperature of a power option has ex-<br>ceeded the normal temperature range. Check<br>the cooling conditions. Reduce the load or<br>the ambient temperature.                                                          |     | Х     | Х    |        | RC                                      | С     |  |  |
| 0x42F<br>F                   | 4201                        | Power Option Temp. High<br>2         | The temperature of a power option has<br>reached a critical level. Check the cooling<br>conditions. Reduce the load or the ambient<br>temperature.                                                                         |     | х     | Х    |        | RC                                      | с     |  |  |
| 0x42F<br>F                   | 4202                        | Power Option Temp. Low               | The temperature of a power option compo-<br>nent is to low. Check the ambient tempera-<br>ture. Increase the ambient temperature or<br>consider an external heater to increase the<br>temperature around the power option. |     | Х     | Х    |        | RC                                      | С     |  |  |
| 0x42F<br>F                   | 4203                        | Power Option Temp. Limit             | The temperature of a power option compo-<br>nent is at the upper limit of the normal tem-<br>perature. Check the cooling conditions. Re-<br>duce the load or the ambient temperature.                                      |     | х     |      |        |                                         |       |  |  |
| 0x42F<br>F                   | 4204                        | Power Option Temp. Im-<br>bal. 1     | The thermal imbalance between the power option components exceeds the normal operating range.                                                                                                    |     | Х     | Х    |        | RC                                      | С     |  |  |
| 0x42F<br>F                   | 4205                        | Power Option Temp. Im-<br>bal. 2     | An excessive thermal imbalance between power option components has been de-tected.                                                                                                    |     | Х     | Х    |        | RC                                      | С     |  |  |
| 0x42F<br>F                   | 4206                        | Power Option Temp. Im-<br>bal. Limit | The thermal imbalance between the power option components is at the upper limit of the normal operating range.                                                                                                    |     | Х     |      |        |                                         |       |  |  |

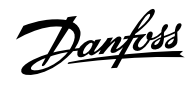

| Group<br>Numb<br>er<br>(Hex) | Numb<br>er<br>(Deci<br>mal) | Display Name           | Description                                                                                                    | Тур | oe of | Even | t      | Inverter and<br>Brake Chopper<br>Action |       |  |
|------------------------------|-----------------------------|------------------------|----------------------------------------------------------------------------------------------------|-----|-------|------|--------|-----------------------------------------|-------|--|
|                              |                             |                        |                                                                                                    | I   | w     | F    | P<br>F | Invert<br>er                            | Brake |  |
| 0x431<br>0                   | 4103                        | Inverter Temp. Limit   | The temperature of the inverter heat sink is<br>at the upper limit of the normal temperature<br>range. Check cooling and heat sink condi-<br>tions. Reduce the output current or ambient<br>temperature. The drive may derate if the tem-<br>perature is not lowered. |     | X     |      |        |                                         |       |  |
| 0x431<br>0                   | 4104                        | Inverter Temp. High 1  | The temperature of the inverter heat sink<br>has exceeded the normal temperature level.<br>Check cooling and heat sink conditions. Re-<br>duce the output current or ambient tempera-<br>ture.                                                                        |     | Х     | Х    |        | С                                       | С     |  |
| 0x431<br>0                   | 4105                        | Inverter Temp. High 2  | The temperature of the inverter heat sink has<br>reached a critical level. Check cooling and<br>heat sink conditions. Reduce the output cur-<br>rent to avoid a protected fault.                                                                                      |     | х     | Х    |        | С                                       | С     |  |
| 0x431<br>0                   | 4110                        | IGBT Temp. High        | An inverter IGBT overtemperature has been<br>detected. Reduce the ambient temperature,<br>the output current and/or the switching fre-<br>quency. Check the cooling and the condition<br>of the heat sink.                                                            |     |       | Х    |        | С                                       | С     |  |
| 0x431<br>0                   | 4113                        | Rectifier Temp. Limit  | The temperature of the rectifier heat sink is<br>at the upper limit of the normal tempera-<br>ture range. Check cooling and heat sink con-<br>ditions. Reduce the output power (torque,<br>speed) or the ambient temperature.                                         |     | Х     |      |        |                                         |       |  |
| 0x431<br>0                   | 4114                        | Rectifier Temp. High 1 | The temperature of the rectifier heat sink has<br>exceeded the normal temperature range.<br>Check cooling and heat sink conditions. Re-<br>duce the output power (torque, speed) or the<br>ambient temperature.                                                       |     | Х     | Х    |        | С                                       | С     |  |
| 0x431<br>0                   | 4115                        | Rectifier Temp. High 2 | The temperature of the rectifier heat sink<br>has reached a critical level. Check cooling<br>and heat sink conditions. Reduce the output<br>power (torque, speed) or the ambient tem-<br>perature.                                                                    |     | X     | Х    |        | С                                       | С     |  |

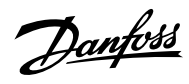

| Group<br>Numb<br>er<br>(Hex) | Numb<br>er<br>(Deci<br>mal) | Display Name            | Description                                                                                                    | Тур | oe of | Even | t      | Inverter and<br>Brake Chopper<br>Action |       |  |
|------------------------------|-----------------------------|-------------------------|----------------------------------------------------------------------------------------------------|-----|-------|------|--------|-----------------------------------------|-------|--|
|                              |                             |                         |                                                                                                    | I   | w     | F    | P<br>F | Invert<br>er                            | Brake |  |
| 0x431<br>0                   | 4117                        | Power Unit Temp. Limit  | The internal air temperature of the drive is<br>at the upper limit of the normal tempera-<br>ture range. Check cooling and heat sink con-<br>ditions. Reduce the output power (torque,<br>speed) or the ambient temperature. |     | Х     |      |        |                                         |       |  |
| 0x431<br>0                   | 4118                        | Power Unit Temp. High 1 | The internal air temperature of the drive has<br>exceeded its normal temperature range.<br>Check cooling and heat sink conditions. Re-<br>duce the output power (torque, speed) or the<br>ambient temperature.               |     | Х     | Х    |        | С                                       | с     |  |
| 0x431<br>0                   | 4119                        | Power Unit Temp. High 2 | The internal air temperature of the drive<br>has reached a critical value. Check cooling<br>and heat sink conditions. Reduce the output<br>power (torque, speed) or the ambient tem-<br>perature.                            |     | Х     | Х    |        | с                                       | с     |  |
| 0x431<br>0                   | 4125                        | IGBT Temp. High         | An inverter IGBT temperature has reached a critical value. Reduce the drive's output current if possible to avoid a protected fault.                                                                                         |     |       | Х    |        | С                                       | С     |  |
| 0x432<br>0                   | 4102                        | Ambient Temp. Low       | The drive is operated at a too low ambient<br>temperature. Check the ambient tempera-<br>ture. Increase the ambient temperature or<br>consider an external heater to increase the<br>temperature around the drive.           |     | Х     | Х    |        | С                                       | с     |  |
| 0x432<br>0                   | 4112                        | Rectifier Temp. Low     | The temperature of the rectifier heat sink is<br>too low. Check the ambient temperature. In-<br>crease the ambient temperature or consider<br>an external heater to increase the tempera-<br>ture around the drive.          |     | Х     | Х    |        | С                                       | с     |  |
| 0x432<br>0                   | 4116                        | Power Unit Temp. Low    | The internal air temperature of the drive is<br>below the normal operating range. The drive<br>is operated at a too low ambient tempera-<br>ture. Consider an external heater to avoid this<br>warning or fault.             |     | Х     | Х    |        | С                                       | С     |  |
| 0x438<br>0                   | 5240                        | Cooling Monitor         | The cooling signal is missing.                                                                                                    |     | х     | Х    |        | С                                       | С     |  |

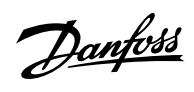

| Group<br>Numb<br>er<br>(Hex) | Numb<br>er<br>(Deci<br>mal) | Display Name                             | Description                                                                                                    | Тур | oe of | Even | t      | Inverter and<br>Brake Chopper<br>Action |       |  |
|------------------------------|-----------------------------|------------------------------------------|----------------------------------------------------------------------------------------------------|-----|-------|------|--------|-----------------------------------------|-------|--|
|                              |                             |                                          |                                                                                                    | I   | w     | F    | P<br>F | Invert<br>er                            | Brake |  |
| 0x43F<br>E                   | 4120                        | Control Board Temp. Low                  | The temperature of the control board is be-<br>low the normal temperature range. The drive<br>is operated at a too low ambient temper-<br>ature. Check the ambient temperature. In-<br>crease the ambient temperature or consider<br>an external heater to increase the tempera-<br>ture at the drive. |     | X     | Х    |        | С                                       | С     |  |
| 0x43F<br>E                   | 4121                        | Control Board Temp. Limit                | The temperature of the control board is at<br>the upper limit of the normal temperature<br>range. Check cooling conditions and load of<br>the control board. Reduce the load on the<br>control board or the ambient temperature.                                                                       |     | Х     |      |        |                                         |       |  |
| 0x43F<br>E                   | 4122                        | Control Board Temp. High<br>1            | The temperature of the control board has ex-<br>ceeded its normal temperature range. Check<br>cooling conditions and load of the control<br>board. Reduce the load on the control board<br>or the ambient temperature.                                                                                 |     | Х     | Х    |        | С                                       | С     |  |
| 0x43F<br>E                   | 4123                        | Control Board Temp. High<br>2            | The temperature of the control board has<br>reached a critical level. Check cooling condi-<br>tions and load of the control board. Reduce<br>the load on the control board or the ambient<br>temperature.                                                                                              |     | Х     | Х    |        | С                                       | С     |  |
| 0x43F<br>F                   | 4124                        | Break Chopper Tempera-<br>ture Imbalance | There is a temperature imbalance between 1 or more brake chopper IGBT's.                                                                                                    |     | Х     |      |        |                                         |       |  |
| 0x43F<br>F                   | 4126                        | IGBT Temperature Imbal-<br>ance          | There is a temperature imbalance between 1 or more IGBT's.                                                                                                    |     | Х     |      |        |                                         |       |  |
| 0x43F<br>F                   | 4127                        | IGBT Temperature Imbal-<br>ance          | An excessive thermal imbalance between the<br>IGBT modules has been detected. Check the<br>condition of IGBT modules their connections<br>the cooling and the driver boards.                                                                                                    |     | Х     |      |        |                                         |       |  |
| 0x43F<br>F                   | 4131                        | Temperature Imbalance<br>Brake IGBT      | There is a temperature imbalance between 1 or more brake chopper IGBT's.                                                                                                    |     | х     | х    |        | C                                       | C     |  |
| 0x43F<br>F                   | 4132                        | IGBT temperature delta                   | There is a temperature imbalance between 1 or more IGBT's.                                                                                                    |     | х     | х    |        | С                                       | С     |  |
| 0x448<br>0                   | 5400                        | AHF High Temp. Derate                    | A too high temperature is detected in the<br>connected AHF (Advanced Harmonic Filter).<br>Output has been derated to 50%.                                                                                                    |     |       | Х    |        |                                         |       |  |

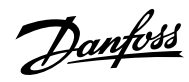

| Group<br>Numb<br>er<br>(Hex) | Numb<br>er<br>(Deci<br>mal) | Display Name                          | Description                                                                                                    | Тур | be of | Even | t      | Inverter and<br>Brake Chopper<br>Action |       |  |
|------------------------------|-----------------------------|---------------------------------------|----------------------------------------------------------------------------------------------------|-----|-------|------|--------|-----------------------------------------|-------|--|
|                              |                             |                                       |                                                                                                    | I   | w     | F    | P<br>F | Invert<br>er                            | Brake |  |
| 0x448<br>0                   | 5401                        | AHF High Temp. Stop                   | A too high temperature has been detected in<br>the connected AHF (Advanced Harmonic Fil-<br>ter). Operation of the drive has been stopped. |     |       | Х    |        | RC                                      |       |  |
| 0x510<br>0                   | 4641                        | 24V Backup Mode                       | The drive is in 24V backup mode. The control section (including parameter configurations) and installed options are kept operational.      | X   |       |      |        |                                         |       |  |
| 0x511<br>2                   | 4640                        | 24V Supply Fault                      | The 24V supply is outside its normal operat-<br>ing range.                                                                                 |     |       |      | Х      | С                                       | С     |  |
| 0x511<br>4                   | 4642                        | 3.3V Supply Low                       | The voltage of the internal 3.3V supply is be-<br>low its normal operating range.                                                          |     |       | х    |        | С                                       | с     |  |
| 0x511<br>8                   | 4643                        | 28V Supply Low                        | The voltage of the internal 28V supply is be-<br>low its normal operating range.                                                           |     |       | х    |        | С                                       | с     |  |
| 0x51F<br>E                   | 4644                        | Gate Driver Voltage Fault             | The gate driver supply voltage is outside its normal operating range.                                                                      |     |       |      | Х      | С                                       | с     |  |
| 0x51F<br>E                   | 4653                        | Gate Driver Fault                     | A gate driver fault is detected or a link to the gate driver is broken.                                                                    |     |       | х    |        | С                                       | с     |  |
| 0x51F<br>F                   | 4645                        | Power Board Supply Fault              | A power supply fault on the power board has been detected.                                                                                 |     |       |      | Х      | С                                       | С     |  |
| 0x51F<br>F                   | 4646                        | Power Supply Voltage                  | A power supply voltage is outside its normal operating range.                                                                              |     |       |      | Х      | С                                       | С     |  |
| 0x521<br>0                   | 4378                        | Current Sensor Fault                  | A defective current sensor or an error in the calibration of the current sensors has been detected.                                        |     |       | Х    |        | C                                       | С     |  |
| 0x540<br>0                   | 5173                        | Power Limit Timeout Re-<br>generative | The drive has exceeded the allowed time in power limit.                                                                                    |     |       | Х    |        | С                                       |       |  |
| 0x540<br>0                   | 5174                        | Power Limit Timeout Mo-<br>toring     | The drive has exceeded the allowed time in power limit.                                                                                    |     |       | Х    |        | С                                       |       |  |
| 0x548<br>0                   | 4152                        | ShootThroughFaultIntAfe               | Converter shoot-through detected                                                                                                    |     |       | х    |        | С                                       |       |  |
| 0x54F<br>D                   | 4647                        | Function Disabled                     | The protection logic keeps the trip active un-<br>til the configuration of the power unit protec-<br>tion levels is ready.                 |     |       | Х    |        | С                                       | C     |  |
| 0x54F<br>E                   | 4628                        | STO Activated                         | The Safe Torque-Off (STO) is activated and<br>an unintended restart is prevented until the<br>STO-request has been reset.                  |     | X     |      |        | С                                       |       |  |

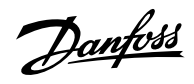

| Group<br>Numb<br>er<br>(Hex) | Numb<br>er<br>(Deci<br>mal) | Display Name               | Description                                                                                                    | Type of Event |   |   |        | Inverter and<br>Brake Chopper<br>Action |       |
|------------------------------|-----------------------------|----------------------------|----------------------------------------------------------------------------------------------------|---------------|---|---|--------|-----------------------------------------|-------|
|                              |                             |                            |                                                                                                    | I             | w | F | P<br>F | Invert<br>er                            | Brake |
| 0x54F<br>E                   | 4629                        | STO Fault Ch. A            | The Safe Torque-Off (STO) is activated due to a discrepancy fault: Channel A is not activated, while channel B is activated.         |               |   | Х |        | С                                       | C     |
| 0x54F<br>E                   | 4630                        | STO Fault Ch. B            | The Safe Torque-Off (STO) is activated due<br>to a discrepancy fault: Channel B is not acti-<br>vated, while channel A is activated. |               |   | Х |        | С                                       | С     |
| 0x54F<br>F                   | 4149                        | DC-link Short Circuit      | An internal short circuit is detected in the DC link. Service is required.                                                           |               |   |   | Х      | С                                       | С     |
| 0x54F<br>F                   | 4150                        | DC Capacitor Short Circuit | A short circuit in a DC-link capacitor is de-<br>tected. Service is required.                                                        |               |   | х |        | С                                       | С     |
| 0x54F<br>F                   | 4151                        | DC-link Short Circuit 2    | A short circuit in the DC-link capacitor is de-<br>tected. Service is required.                                                      | Х             |   |   | Х      | С                                       |       |
| 0x553<br>0                   | 4790                        | Control Data Error         | A data error is detected in the control data database EEPROM.                                                                        | Х             |   |   |        |                                         |       |
| 0x553<br>0                   | 4791                        | Invalid PUD                | A data error has been detected in the power unit database EEPROM.                                                                    |               |   | х |        | С                                       |       |
| 0x610<br>0                   | 4134                        | SystemTimeAdjust           | SystemTime has been adjusted                                                                                                    | Х             |   |   |        |                                         |       |
| 0x610<br>0                   | 4135                        | RtcHwError                 | RTC HW error detected                                                                                                    |               | Х |   |        |                                         |       |
| 0x610<br>0                   | 4304                        | License Missing            | A required license is missing.                                                                                                    |               | Х |   |        |                                         |       |
| 0x610<br>0                   | 4349                        | Authenticity Error         | Files authenticity verification error occurred.                                                                                      |               |   | х |        | RC                                      | С     |
| 0x610<br>0                   | 4351                        | System Fault               | A system fault has been detected. See addi-<br>tional information for details.                                                       |               |   | х |        | С                                       | С     |
| 0x610<br>0                   | 4357                        | Firmware Crash             | A firmware crash occurred and detailed infor-<br>mation is provided.                                                                 |               |   | Х |        | C                                       | С     |
| 0x610<br>0                   | 4567                        | Restore Status             | Provides information about the restore oper-<br>ation of a setting.                                                                  | Х             |   |   |        |                                         |       |
| 0x610<br>0                   | 4568                        | AutomaticReset             | All event conditions have cleared and trig-<br>gered events have been automatically reset.                                           | X             |   |   |        |                                         |       |
| 0x610<br>0                   | 4816                        | PLC Task Overrun           | The high CPU load is inhibiting normal opera-<br>tion of the application (PLC task overrun).                                         |               | Х |   |        |                                         |       |

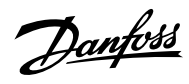

| Group<br>Numb<br>er<br>(Hex) | Numb<br>er<br>(Deci<br>mal) | Display Name                               | Description                                                                                                    | Type of Event |   |   |        | Inverter and<br>Brake Chopper<br>Action |       |
|------------------------------|-----------------------------|--------------------------------------------|----------------------------------------------------------------------------------------------------|---------------|---|---|--------|-----------------------------------------|-------|
|                              |                             |                                            |                                                                                                    | I             | w | F | P<br>F | Invert<br>er                            | Brake |
| 0x610<br>0                   | 4817                        | PLC Runtime Error                          | The PLC runtime has stopped responding.<br>The application has been halted.                                                                                                    |               |   | Х |        | С                                       | С     |
| 0x610<br>0                   | 4832                        | Node Discovery                             | Node discovery and configuration are in progress. The modulation is inhibited.                                                                                                    | Х             |   |   |        | RC                                      | С     |
| 0x610<br>0                   | 4833                        | Node Commissioning                         | Nodes are being commissioned.                                                                                                    |               | Х |   |        | С                                       | С     |
| 0x610<br>0                   | 4834                        | Node Missing                               | A previously commissioned node is no longer<br>available. The drive is waiting for the node to<br>be available. If the node has been removed,<br>recommission the drive.                                                                         | Х             |   |   |        |                                         |       |
| 0x610<br>0                   | 4853                        | StartupOccurrence                          | This occurrence masks over various occur-<br>rences that might be active during startup,<br>that we dont want to show the end user                                                                                                    | X             |   |   |        |                                         |       |
| 0x610<br>0                   | 4854                        | ResetByDemand                              | Drive reset is requested by user, and will be performed shortly                                                                                                    | Х             |   |   |        | С                                       |       |
| 0x610<br>0                   | 4855                        | Internal Fault                             | An internal fault has been detected. Cycle<br>power, check the wiring if applicable, con-<br>tact the service provider if the fault persists.<br>Note the occurrence number for further trou-<br>bleshooting directions.                         |               |   | Х |        | RC                                      | С     |
| 0x610<br>0                   | 4856                        | Internal Fault                             | An internal fault has been detected (connec-<br>tion from controller). Cycle power, check the<br>internal wiring, contact the service provider<br>if the fault persists. Note the occurrence num-<br>ber for further troubleshooting directions. |               |   | Х |        | С                                       | с     |
| 0x610<br>0                   | 4857                        | Software Update                            | The drive is currently performing an update of the software.                                                                                                    | Х             |   |   |        |                                         |       |
| 0x610<br>0                   | 5100                        | Start Disabled in Refer-<br>ence Direction | Start is disabled because 'Enable Start For-<br>ward' or 'Enable Start Backward' is not active<br>via input.                                                                                                    |               | Х |   |        |                                         |       |
| 0x618<br>0                   | 5260                        | Event Simulation                           | The event with the number 5260 is simulated.                                                                                                    |               | Х | Х |        | С                                       | С     |
| 0x618<br>0                   | 5264                        | Event Simulation SS2 Inst<br>1             | Event simulation SS2 Instance 1.                                                                                                    |               | Х |   |        | С                                       | C     |
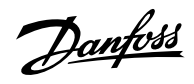

| Group<br>Numb<br>er<br>(Hex) | Numb<br>er<br>(Deci<br>mal) | Display Name                                        | Description                                                                                                    | Тур | oe of | Even | t      | Inverter and<br>Brake Chopper<br>Action |       |  |
|------------------------------|-----------------------------|-----------------------------------------------------|----------------------------------------------------------------------------------------------------|-----|-------|------|--------|-----------------------------------------|-------|--|
|                              |                             |                                                     |                                                                                                    | I   | w     | F    | P<br>F | Invert<br>er                            | Brake |  |
| 0x618<br>0                   | 5265                        | Event Simulation SS2 Inst<br>2                      | Event simulation SS2 Instance 2.                                                                                                    |     | х     |      |        | С                                       | С     |  |
| 0x618<br>1                   | 4980                        | A Digital Input terminal is<br>unknown by system    | A digital input terminal has been selected<br>that is unknown by system. Maybe an option<br>has been moved or removed.                                                                                                    |     | Х     |      |        |                                         |       |  |
| 0x618<br>1                   | 4981                        | A Digital Output terminal is unknown by system      | A digital output terminal has been selected<br>that is unknown by system. Maybe an option<br>has been moved or removed.                                                                                                    |     | Х     |      |        |                                         |       |  |
| 0x618<br>1                   | 4982                        | An Analog Input terminal<br>is unknown by system    | An analog input terminal has been selected<br>that is unknown by system. Maybe an option<br>has been moved or removed.                                                                                                    |     | Х     |      |        |                                         |       |  |
| 0x618<br>1                   | 4983                        | An Analog Output termi-<br>nal is unknown by system | An analog output terminal has been selected<br>that is unknown by system. Maybe an option<br>has been moved or removed.                                                                                                    |     | Х     |      |        |                                         |       |  |
| 0x618<br>1                   | 4984                        | A Digital Output occupied                           | A digital output is in use by an other func-<br>tion or fieldbus. If a Fieldbus has taken con-<br>trol over a terminal, it has priority over para-<br>meter selection.                                                                                                    |     | Х     |      |        |                                         |       |  |
| 0x618<br>1                   | 4985                        | An Analog Output occu-<br>pied                      | An analog output is in use by an other func-<br>tion or fieldbus. If a Fieldbus has taken con-<br>trol over a terminal, it has priority over para-<br>meter selection.                                                                                                    |     | х     |      |        |                                         |       |  |
| 0x61F<br>7                   | 4800                        | Low Storage Space                                   | The available storage space for the file system is low.                                                                                                    | Х   |       |      |        |                                         |       |  |
| 0x61F<br>7                   | 4801                        | Data Logger Storage                                 | Volume restriction limits are preventing ad-<br>ditional data logger capture files from being<br>stored.                                                                                                    |     | Х     |      |        |                                         |       |  |
| 0x61F<br>7                   | 4802                        | Event Logger Storage                                | Volume restriction limits are preventing ad-<br>ditional event log capture files from being<br>stored.                                                                                                    |     | Х     |      |        |                                         |       |  |
| 0x61F<br>B                   | 4600                        | Option Communication<br>Fault                       | A fault of the communication with an option<br>has been detected. Cycle power, check that<br>the option is properly installed, contact the<br>Danfoss supplier or the service department if<br>the fault persists. Note the occurrence num-<br>ber for further troubleshooting directions. |     |       | Х    |        | RC                                      | С     |  |

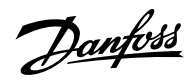

| Group<br>Numb<br>er<br>(Hex) | Numb<br>er<br>(Deci<br>mal) | Display Name                    | Description                                                                                                    | Тур | oe of | Even | t      | Inverter and<br>Brake Chopper<br>Action |       |  |
|------------------------------|-----------------------------|---------------------------------|----------------------------------------------------------------------------------------------------|-----|-------|------|--------|-----------------------------------------|-------|--|
|                              |                             |                                 |                                                                                                    | I   | w     | F    | P<br>F | Invert<br>er                            | Brake |  |
| 0x61F<br>B                   | 4601                        | Internal Communication<br>Fault | An internal communication fault has been<br>detected. Cycle power, check the wiring if ap-<br>plicable, contact the service provider if the<br>fault persists. Note the occurrence number<br>for further troubleshooting directions.                                                       |     | Х     |      |        |                                         |       |  |
| 0x61F<br>B                   | 4602                        | Option Communication<br>Fault   | A fault of the communication with an option<br>has been detected. Cycle power, check that<br>the option is properly installed, contact the<br>Danfoss supplier or the service department if<br>the fault persists. Note the occurrence num-<br>ber for further troubleshooting directions. |     |       | Х    |        | С                                       | С     |  |
| 0x61F<br>B                   | 4607                        | Internal Communication<br>Fault | An internal communication fault has been<br>detected. Cycle power, check the wiring if<br>applicable, contact the Danfoss supplier or<br>the service department if the fault persists.<br>Note the occurrence number for further trou-<br>bleshooting directions.                          |     |       | Х    |        | C                                       | C     |  |
| 0x61F<br>B                   | 4631                        | Internal Communication<br>Fault | An internal communication fault has been<br>detected. Cycle power, check the wiring if<br>applicable, contact the Danfoss supplier or<br>the service department if the fault persists.<br>Note the occurrence number for further trou-<br>bleshooting directions.                          |     |       | Х    |        | RC                                      | С     |  |
| 0x61F<br>B                   | 4632                        | Internal Communication<br>Fault | An internal communication fault has been<br>detected. Cycle power, check the wiring if ap-<br>plicable, contact the service provider if the<br>fault persists. Note the occurrence number<br>for further troubleshooting directions.                                                       |     | Х     |      |        |                                         |       |  |
| 0x61F<br>C                   | 4605                        | Internal Communication<br>Fault | An internal communication fault has been<br>detected. Cycle power, check the wiring if ap-<br>plicable, contact the service provider if the<br>fault persists. Note the occurrence number<br>for further troubleshooting directions.                                                       |     |       | Х    |        | С                                       | С     |  |

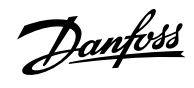

| Group<br>Numb<br>er<br>(Hex) | Numb<br>er<br>(Deci<br>mal) | Display Name                    | Description                                                                                                    | Тур | oe of | Even | t      | Inverter and<br>Brake Chopper<br>Action |       |  |
|------------------------------|-----------------------------|---------------------------------|----------------------------------------------------------------------------------------------------|-----|-------|------|--------|-----------------------------------------|-------|--|
|                              |                             |                                 |                                                                                                    | I   | w     | F    | P<br>F | Invert<br>er                            | Brake |  |
| 0x61F<br>C                   | 4606                        | Internal Communication<br>Fault | An internal communication fault has been<br>detected. Cycle power, check the wiring if<br>applicable, contact the Danfoss supplier or<br>the service department if the fault persists.<br>Note the occurrence number for further trou-<br>bleshooting directions.                                                               |     |       | Х    |        | C                                       | C     |  |
| 0x61F<br>C                   | 4639                        | High Speed Bus Sync Er-<br>ror  | Internal error detected with high-speed bus connection to parallel control unit.                                                                                                    |     |       | Х    |        | С                                       | С     |  |
| 0x61F<br>C                   | 4648                        | High Speed Bus Error            | Internal error detected with high-speed bus connection to parallel control unit.                                                                                                    |     |       | Х    |        | С                                       | С     |  |
| 0x61F<br>C                   | 4858                        | Internal Fault                  | An internal fault has been detected. The<br>power system has not received the required<br>reference for modulation. Cycle power, check<br>the wiring if applicable, contact the Danfoss<br>supplier or the service department if the fault<br>persists. Note the occurrence number for fur-<br>ther troubleshooting directions. |     | X     | Х    |        | C                                       |       |  |
| 0x61F<br>C                   | 4859                        | Internal Fault                  | An internal fault (connection from power<br>system) has been detected. Cycle power,<br>check the internal wiring, contact the service<br>provider if the fault persists. Note the occur-<br>rence number for further troubleshooting di-<br>rections.                                                                           |     | Х     | Х    |        | С                                       |       |  |
| 0x61F<br>C                   | 4860                        | Unexpected Time Adjust          | An internal fault (unexpected time adjust-<br>ment) has been detected. Cycle power,<br>check the internal wiring, contact the service<br>provider if the fault persists. Note the occur-<br>rence number for further troubleshooting di-<br>rections.                                                                           |     |       | X    |        | С                                       | C     |  |
| 0x61F<br>C                   | 4861                        | Synchronization Fault           | An internal fault (time synchronization error<br>between controller and power system) has<br>been detected. Cycle power, check the inter-<br>nal wiring, contact the service provider if the<br>fault persists. Note the occurrence number<br>for further troubleshooting directions.                                           |     |       | X    |        | С                                       | C     |  |
| 0x61F<br>C                   | 4862                        | PDS                             | Internal error detected with high-speed bus connection from controller.                                                                                                    |     |       | х    |        | С                                       | С     |  |

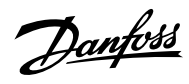

| Group<br>Numb<br>er<br>(Hex) | Numb<br>er<br>(Deci<br>mal) | Display Name                  | Description                                                                                                    | Тур | oe of | Even | t      | Inverter and<br>Brake Chopper<br>Action |       |  |
|------------------------------|-----------------------------|-------------------------------|----------------------------------------------------------------------------------------------------|-----|-------|------|--------|-----------------------------------------|-------|--|
|                              |                             |                               |                                                                                                    | I   | w     | F    | P<br>F | Invert<br>er                            | Brake |  |
| 0x61F<br>C                   | 4863                        | Internal Fault                | An internal fault (connection with power<br>system) has been detected. Cycle power,<br>check the internal wiring, contact the service<br>provider if the fault persists. Note the occur-<br>rence number for further troubleshooting di-<br>rections. |     |       | Х    |        | С                                       | С     |  |
| 0x632<br>0                   | 4350                        | Configuration Error           | An invalid system configuration has been de-<br>tected.                                                                                                    |     | х     | Х    |        | С                                       | С     |  |
| 0x632<br>0                   | 5301                        | Invalid Control Config.       | An invalid control configuration is preventing operation.                                                                                                    |     | Х     | Х    |        | С                                       |       |  |
| 0x632<br>0                   | 5302                        | Start Blocked                 | Start of the motor is blocked. Check the Mo-<br>tor Ctrl. Ready Status Word for the cause.                                                                                                    |     | Х     | х    |        | С                                       |       |  |
| 0x701<br>2                   | 5604                        | Motor Feedback Inversed       | Feedback signal was negative running whereas motor was positive.                                                                                                    |     |       | Х    |        | С                                       | С     |  |
| 0x701<br>2                   | 5605                        | No Motor Feedback             | Feedback signal 0 or very low.                                                                                                    |     |       | Х    |        | С                                       | С     |  |
| 0x708<br>0                   | 5220                        | Brake Feedback Wrong<br>State | Mechanical brake feedback is in a wrong<br>state. Feedback state should reflect state<br>of brake, except during opening or closing<br>phases.                                                                                                    |     | Х     |      |        |                                         |       |  |
| 0x708<br>0                   | 5221                        | Brake Priming Timeout         | Brake priming has timed out. The drive could<br>not produce the configured priming torque<br>to open the brake safely.                                                                                                    |     | Х     |      |        |                                         |       |  |
| 0x708<br>0                   | 5222                        | Brake Feedback Timeout        | Brake feedback has timed out. The feedback<br>signal is indicating that the mechanical brake<br>has not opened or closeed within the config-<br>ured time.                                                                                            |     | Х     |      |        |                                         |       |  |
| 0x70F<br>F                   | 4128                        | Control Fan Failure           | The control board cooling fan is not running at the commanded speed.                                                                                                    |     | х     |      |        |                                         |       |  |
| 0x70F<br>F                   | 4129                        | Main Fan Failure              | The main cooling fan is not following its ref-<br>erence speed. Check the fan's wiring and<br>whether its blocked or polluted. Replace the<br>fan if necessary.                                                                                       |     | Х     |      |        |                                         |       |  |

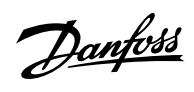

| Group<br>Numb<br>er<br>(Hex) | Numb<br>er<br>(Deci<br>mal) | Display Name                        | Description                                                                                                    | Тур | oe of | Even | ıt     | Inverter and<br>Brake Chopper<br>Action |       |  |
|------------------------------|-----------------------------|-------------------------------------|----------------------------------------------------------------------------------------------------|-----|-------|------|--------|-----------------------------------------|-------|--|
|                              |                             |                                     |                                                                                                    | I   | w     | F    | P<br>F | Invert<br>er                            | Brake |  |
| 0x70F<br>F                   | 4130                        | Internal Fan Failure                | The internal fan is running below its reference<br>speed. Check the fan's wiring and whether its<br>blocked or polluted. Replace the fan if neces-<br>sary.    |     | x     |      |        |                                         |       |  |
| 0x70F<br>F                   | 4133                        | LCL Fan Speed Fault                 | LCL cooling fan not tracking commanded output.                                                                                                    |     |       | Х    |        | С                                       | С     |  |
| 0x711<br>0                   | 5204                        | Brake Resistor Test Active          | The Brake Resistor Test is active. Normal run of the drive is not possible.                                                                                    |     | Х     |      |        |                                         |       |  |
| 0x711<br>0                   | 5205                        | Brake Resistor Test Failed          | The Brake Resistor Test was unsuccessful.<br>Check the brake resistor and its connections.                                                                     |     |       | Х    |        | с                                       | С     |  |
| 0x711<br>0                   | 5206                        | Brake Resistor Test Suc-<br>cessful | The test of the brake resistor is performed successfully.                                                                                                    | Х   |       |      |        |                                         |       |  |
| 0x711<br>1                   | 4403                        | Brake Ch. Switch Shorted            | A short circuit of the brake chopper switch<br>has been detected, which can be dangerous.<br>Disconnect power. Service is required.                            |     | х     | Х    |        | С                                       |       |  |
| 0x711<br>3                   | 4400                        | Brake Chopper Overload              | A brake chopper overcurrent has been de-<br>tected. Reduce the brake voltage level and<br>check the rating of the brake resistor.                              |     | Х     |      | Х      | С                                       | C     |  |
| 0x711<br>3                   | 4401                        | Brake Resistor Temp. High           | The brake resistor temperature is too high.<br>Check the rating of the brake resistor and<br>cooling conditions. Reduce the generated re-<br>generative power. |     | x     | Х    |        | С                                       | С     |  |
| 0x711<br>3                   | 4402                        | Brake Resistor Missing              | The brake resistor or its connection is missing.                                                                                                    |     | Х     | Х    |        | с                                       |       |  |
| 0x711<br>3                   | 4404                        | Brake Failure                       | A brake failure is detected, further testing will clarify the failure source. Coast first to run the test.                                                     |     | X     |      |        | С                                       |       |  |
| 0x712<br>0                   | 4177                        | Motor Thermal Overload              | A thermal overload of the motor has been de-<br>tected. Check if the shaft torque is too high.                                                                 |     | Х     | Х    |        | С                                       |       |  |
| 0x712<br>0                   | 4178                        | Motor Speed High                    | The motor speed is above the normal operat-<br>ing range.                                                                                                    |     | Х     | Х    |        | С                                       |       |  |
| 0x712<br>0                   | 4179                        | AMA Current Low                     | The nominal current of the motor is too low<br>for accurate results of automatic motor adap-<br>tation (AMA).                                                  |     | Х     |      |        |                                         |       |  |

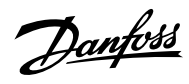

| Group<br>Numb<br>er<br>(Hex) | Numb<br>er<br>(Deci<br>mal) | Display Name                                               | Description                                                                                                    | Тур | oe of | Even | ıt     | Inverter and<br>Brake Chopper<br>Action |       |  |
|------------------------------|-----------------------------|------------------------------------------------------------|----------------------------------------------------------------------------------------------------|-----|-------|------|--------|-----------------------------------------|-------|--|
|                              |                             |                                                            |                                                                                                    | I   | w     | F    | P<br>F | Invert<br>er                            | Brake |  |
| 0x712<br>0                   | 4180                        | Rotor Angle Detection Er-<br>ror                           | Rotor angle detection has failed. This might<br>be as the motor is not suited to the drive or<br>the motor is missing.                                                              |     | Х     | Х    |        | С                                       |       |  |
| 0x712<br>0                   | 4181                        | Low Motor Saliency For<br>High Frequency Injection<br>Mode | Motor saliency is too low for HF injection mode.                                                                                                    |     | x     | Х    |        | С                                       |       |  |
| 0x712<br>0                   | 4382                        | Blocked Rotor                                              | The rotor is blocked.                                                                                                    |     | Х     | Х    |        | С                                       |       |  |
| 0x712<br>0                   | 5200                        | AMA Active                                                 | The AMA (Automatic Motor Adaptation) is ac-<br>tive. Normal run of the motor is not possible.<br>Apply a start signal to run the AMA.                                               |     | X     |      |        |                                         |       |  |
| 0x712<br>0                   | 5201                        | AMA Motor Data                                             | The motor data measurement of the AMA<br>(Automatic Motor Adaptation) was unsuc-<br>cessful.                                                                                        |     |       | Х    |        | С                                       | С     |  |
| 0x712<br>0                   | 5202                        | AMA Motor Type                                             | The motor type detection of the AMA (Auto-<br>matic Motor Adaptation) was unsuccessful.                                                                                             |     |       | Х    |        | С                                       | С     |  |
| 0x712<br>0                   | 5203                        | AMA Successful                                             | The AMA (Automatic Motor Adaptation) has been performed successfully.                                                                                                    | X   |       |      |        |                                         |       |  |
| 0x712<br>0                   | 5300                        | Invalid Motor Data                                         | Invalid motor data is preventing operation.<br>Check the motor data settings.                                                                                                    |     | Х     | Х    |        | С                                       |       |  |
| 0x712<br>0                   | 5600                        | Feedback Test Active                                       | Normal run suppressed for motor feedback test run.                                                                                                    |     | Х     |      |        |                                         |       |  |
| 0x712<br>0                   | 5601                        | Feedback Test Successful                                   | Motor feedback test was able to verify motor feedback signal.                                                                                                    | X   |       |      |        |                                         |       |  |
| 0x712<br>0                   | 5602                        | Feedback Resolution/<br>Poles High                         | Feedback signal was slower than expected.                                                                                                    |     |       | Х    |        | С                                       | С     |  |
| 0x712<br>0                   | 5603                        | Feedback Resolution/<br>Poles Low                          | Feedback signal was faster than expected.                                                                                                    |     |       | Х    |        | с                                       | с     |  |
| 0x712<br>0                   | 5606                        | Feedback Unstable                                          | Feedback signal was inconsistent.                                                                                                    |     |       | Х    |        | С                                       | С     |  |
| 0x712<br>2                   | 4182                        | Motor Sync Loss                                            | Select the drive response if the synchroniza-<br>tion between motor and drive is lost. This is<br>only relevant when using a permanent mag-<br>net or synchronous reluctance motor. |     | X     | X    |        | С                                       |       |  |

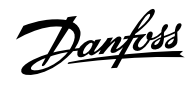

| Group<br>Numb<br>er<br>(Hex) | Numb<br>er<br>(Deci<br>mal) | Display Name                        | Description                                                                                                    | Тур | oe of | Even | t      | Inverter and<br>Brake Chopper<br>Action |       |  |
|------------------------------|-----------------------------|-------------------------------------|----------------------------------------------------------------------------------------------------|-----|-------|------|--------|-----------------------------------------|-------|--|
|                              |                             |                                     |                                                                                                    | I   | w     | F    | P<br>F | lnvert<br>er                            | Brake |  |
| 0x72F<br>F                   | 4417                        | Feedback Option Fault               | The Feedback Option is indicating a fault con-<br>dition.                                                                                                    |     |       | х    |        | С                                       | С     |  |
| 0x731<br>0                   | 4418                        | Bad Speed Feedback                  | Speed Feedback value is not reliable.                                                                                                    |     |       | Х    |        | С                                       |       |  |
| 0x750<br>0                   | 4638                        | Drive to Drive Connection<br>Lost   | Drive to drive connection is lost.                                                                                                    |     | Х     | х    |        | С                                       | С     |  |
| 0x758<br>0                   | 5141                        | Control Panel Connection<br>Lost    | The connection to the control panel is lost.<br>Control via control panel is released.                                                                                                    |     |       |      |        |                                         |       |  |
| 0x758<br>0                   | 5142                        | PC Connection Lost                  | The connection to the PC tool is lost. PC con-<br>trol is released.                                                                                                    |     |       |      |        |                                         |       |  |
| 0x810<br>0                   | 4256                        | Address Conflict                    | The fieldbus has identified an Address Con-<br>flict on the network which made the device<br>back off.                                                                                                    |     | Х     |      |        |                                         |       |  |
| 0x810<br>0                   | 4257                        | Ethernet Cable Fault                | At link down a measurement is done to mea-<br>sure the distance to the far end of the cable,<br>indicating where the fault has occurred. This<br>warning occurs at distances > 4 m and Link<br>State Change Down. Actual distance shown<br>in detailed info.                    |     | X     |      |        |                                         |       |  |
| 0x810<br>0                   | 4258                        | Invalid Fieldbus Configu-<br>ration | An issue due to an invalid configuration of<br>the fieldbus connection has been detected.<br>Features not supported by the device, mis-<br>match between configured and actually avail-<br>able features or modules not available in the<br>device. See additional detail info. | Х   | X     |      |        |                                         |       |  |
| 0x810<br>0                   | 4260                        | Redundant Controller<br>Missing     | One or more of the expected fieldbus con-<br>trollers are missing.                                                                                                    |     | Х     |      |        |                                         |       |  |
| 0x810<br>0                   | 4261                        | Fieldbus Topology Mis-<br>match     | The current fieldbus topology does not<br>match the topology provided at commission-<br>ing time.                                                                                                    |     | Х     |      |        |                                         |       |  |
| 0x810<br>0                   | 4263                        | Ethernet Link Status<br>Changed     | There has been detected a change of the Eth-<br>ernet link status. Additional info has details<br>about which port and state.                                                                                                    | X   |       |      |        |                                         |       |  |
| 0x810<br>0                   | 4265                        | Ethernet Redundancy Er-<br>ror      | Primary or backup physical paths has been detected missing.                                                                                                    |     | Х     |      |        |                                         |       |  |

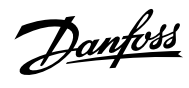

| Group<br>Numb<br>er<br>(Hex) | Numb<br>er<br>(Deci<br>mal) | Display Name                                         | Description                                                                                                    | Тур | pe of | Even | t      | Inverter and<br>Brake Chopper<br>Action |       |  |
|------------------------------|-----------------------------|------------------------------------------------------|----------------------------------------------------------------------------------------------------|-----|-------|------|--------|-----------------------------------------|-------|--|
|                              |                             |                                                      |                                                                                                    | I   | w     | F    | P<br>F | Invert<br>er                            | Brake |  |
| 0x810<br>0                   | 4266                        | X1 Cable Redundancy                                  | Indicates that physical path from X1 interface<br>to the controller is missing or wrongly config-<br>ured.                                                                                             |     | Х     |      |        |                                         |       |  |
| 0x810<br>0                   | 4267                        | X2 Cable Redundancy                                  | Indicates that physical path from X2 interface<br>to the controller is missing or wrongly config-<br>ured.                                                                                             |     | Х     |      |        |                                         |       |  |
| 0x810<br>0                   | 4268                        | FieldbusStartUp                                      | Internal occurrence to mask away Topolo-<br>gyMismatch occurrence during startup                                                                                                    | Х   |       |      |        |                                         |       |  |
| 0x810<br>0                   | 4269                        | Network Time Protocol                                | Information of Network Time Protocol server.<br>See detailed info.                                                                                                    | х   |       |      |        |                                         |       |  |
| 0x810<br>0                   | 4280                        | Controller Not in Run                                | Controller not in RUN state.                                                                                                    |     | Х     |      |        |                                         |       |  |
| 0x810<br>0                   | 4281                        | Interface Configuration<br>Change                    | Interface configuration changed. See detailed info.                                                                                                    | Х   |       |      |        |                                         |       |  |
| 0x810<br>0                   | 5162                        | Alternative Control Place<br>due to Fieldbus Timeout | Fieldbus process data timeout caused a change to the alternative control place.                                                                                                    |     | Х     |      |        |                                         |       |  |
| 0x81F<br>D                   | 4270                        | No Modbus TCP Connec-<br>tion                        | No Modbus TCP communication is currently<br>established. Can happen until first connec-<br>tion is established or if all connections have<br>stopped (gracefully or disruptive).                       | Х   |       |      |        |                                         |       |  |
| 0x81F<br>D                   | 4271                        | No PROFINET Connection                               | No PROFINET I/O communication is currently<br>established. Can happen until first connec-<br>tion is established or if all connections have<br>stopped (gracefully or disruptive).                     | x   |       |      |        |                                         |       |  |
| 0x81F<br>D                   | 4272                        | No EtherNet/IP Connec-<br>tion                       | No EtherNet/IP communication is currently<br>established. Can happen until first connec-<br>tion is established or if all connections have<br>stopped (gracefully or disruptive).                      | x   |       |      |        |                                         |       |  |
| 0x81F<br>D                   | 4273                        | No EtherCAT Connection                               | No EtherCAT communication is currently es-<br>tablished. Will happen during start-up until<br>first connection is established. Or if all con-<br>nections has stopped (gracefully or disrup-<br>tive). | X   |       |      |        |                                         |       |  |

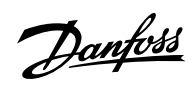

| Group<br>Numb<br>er<br>(Hex) | Numb<br>er<br>(Deci<br>mal) | Display Name                       | Description                                                                                                    | Тур | oe of | Even | t      | Inverter and<br>Brake Chopper<br>Action |       |  |
|------------------------------|-----------------------------|------------------------------------|----------------------------------------------------------------------------------------------------|-----|-------|------|--------|-----------------------------------------|-------|--|
|                              |                             |                                    |                                                                                                    | I   | w     | F    | P<br>F | lnvert<br>er                            | Brake |  |
| 0x81F<br>D                   | 4282                        | No Modbus TCP Connec-<br>tion      | No Modbus RTU communication is currently<br>established. Occurs during start-up until first<br>connection is established, or if all connec-<br>tions has stopped (gracefully or disruptive).                                                           | x   |       |      |        |                                         |       |  |
| 0x81F<br>E                   | 4274                        | Loss of Modbus TCP I/O             | One or more of the Fieldbus I/O connections<br>has failed. This can happen when an estab-<br>lished Fieldbus I/O Connection has been dis-<br>rupted by e.g cable break or powercut of PLC<br>or other infrastructure components.                       |     | Х     |      |        |                                         |       |  |
| 0x81F<br>E                   | 4275                        | Loss of PROFINET I/O               | One or more of the Fieldbus I/O connections<br>has failed. This can happen when an estab-<br>lished Fieldbus I/O Connection has been dis-<br>rupted by e.g cable break or powercut of PLC<br>or other infrastructure components.                       |     | Х     |      |        |                                         |       |  |
| 0x81F<br>E                   | 4276                        | Loss of EtherNet/IP I/O            | One or more of the Fieldbus I/O connections<br>has failed. This can happen when an estab-<br>lished Fieldbus I/O Connection has been dis-<br>rupted by e.g cable break or powercut of PLC<br>or other infrastructure components.                       |     | Х     |      |        |                                         |       |  |
| 0x81F<br>E                   | 4277                        | Loss of EtherCAT Connec-<br>tion   | One or more of the fieldbus I/O connections<br>has failed. This can happen when an estab-<br>lished fieldbus I/O Connection has been dis-<br>rupted by e.g cable break or powercut of PLC<br>or other infrastructure components.                       |     | Х     |      |        |                                         |       |  |
| 0x81F<br>E                   | 4283                        | Loss of Modbus RTU Con-<br>nection | One or more of the fieldbus I/O connections<br>has failed. This can happen when an estab-<br>lished fieldbus I/O connection has been dis-<br>rupted by for example cable break or pow-<br>ercut of PLC or other infrastructure compo-<br>nents.        |     | X     |      |        |                                         |       |  |
| 0x81F<br>F                   | 4278                        | Primary Process Data<br>Timeout    | The fieldbus I/O data has not been updating<br>any of the process data monitored by the pri-<br>mary process data monitor (Watchdog1). This<br>can happen when the fieldbus has lost con-<br>trol or the current transferred I/O data is not<br>valid. |     |       | Х    |        | С                                       | С     |  |

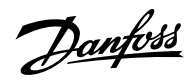

| Group<br>Numb<br>er<br>(Hex) | Numb<br>er<br>(Deci<br>mal) | Display Name                           | Description                                                                                                    | Тур | oe of | Even | ıt     | Inverter and<br>Brake Chopper<br>Action |       |  |
|------------------------------|-----------------------------|----------------------------------------|----------------------------------------------------------------------------------------------------|-----|-------|------|--------|-----------------------------------------|-------|--|
|                              |                             |                                        |                                                                                                    | I   | w     | F    | P<br>F | lnvert<br>er                            | Brake |  |
| 0x81F<br>F                   | 4279                        | Secondary Process Data<br>Timeout      | The fieldbus I/O Data has not been updating<br>any of the process data monitored by the sec-<br>ondary process data monitor (Watchdog2).<br>This can happen when the fieldbus has lost<br>control or the current transferred I/O data is<br>not valid. |     |       | Х    |        | С                                       | С     |  |
| 0x833<br>1                   | 5171                        | Torque Limit Timeout Mo-<br>toring     | The drive has exceeded the allowed time in torque limit.                                                                                                    |     |       | Х    |        | С                                       |       |  |
| 0x833<br>1                   | 5172                        | Torque Limit Timeout Re-<br>generative | The drive has exceeded the allowed time in torque limit.                                                                                                    |     |       | Х    |        | С                                       |       |  |
| 0x840<br>0                   | 5210                        | Below Min. Speed                       | The Speed Monitor has detected that the speed is below the configured minimum speed.                                                                                                    |     |       | Х    |        | С                                       | С     |  |
| 0x840<br>0                   | 5211                        | Below Min. Speed                       | The Speed Monitor has detected that the speed is below the configured minimum speed.                                                                                                    |     | Х     |      |        |                                         |       |  |
| 0x840<br>0                   | 5290                        | Speed Too High                         | The speed monitor has detected that the speed is above the configured maximum.                                                                                                    |     |       | Х    |        | С                                       | с     |  |
| 0x840<br>0                   | 5291                        | Speed Too High                         | The speed monitor has detected that the speed is above the configured maximum.                                                                                                    |     | Х     |      |        |                                         |       |  |
| 0x840<br>0                   | 5292                        | Start Below Min. Speed                 | The start took too long. The speed has not<br>reached the minimum speed within the time<br>frame configured.                                                                                                    |     |       | Х    |        | С                                       | C     |  |
| 0x861<br>1                   | 4192                        | Position Following Error               | The actual position is outside the allowed<br>range of the position error window around<br>a position demand value for longer than the<br>position error delay.                                                                                        |     | Х     |      |        |                                         |       |  |
| 0x861<br>2                   | 4193                        | Position Limit                         | Motor position is outside the allowed range [PositionMin, PositionMax].                                                                                                    |     | Х     | Х    |        | С                                       | С     |  |
| 0x861<br>2                   | 4194                        | Position Command Re-<br>jected         | Position command was rejected because of position software end limit.                                                                                                    |     | х     |      |        |                                         |       |  |
| 0x861<br>2                   | 4195                        | Hardware End Limit                     | The positioning controller detected that the drive is exceeding the hardware end Limits.                                                                                                    |     | х     | Х    |        | С                                       | с     |  |
| 0x908<br>0                   | 5230                        | Lost Load Detected                     | Drive is not detecting any load on the motor shaft.                                                                                                    |     |       |      |        |                                         |       |  |

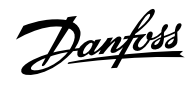

| Group<br>Numb<br>er<br>(Hex) | Numb<br>er<br>(Deci<br>mal) | Display Name                       | Description                                                                               | Тур | oe of | Even | t      | Inverter and<br>Brake Chopper<br>Action |       |
|------------------------------|-----------------------------|------------------------------------|-------------------------------------------------------------------------------------------|-----|-------|------|--------|-----------------------------------------|-------|
|                              |                             |                                    |                                                                                           | I   | w     | F    | P<br>F | Invert<br>er                            | Brake |
| 0xF00<br>4                   | 5270                        | Inertia Estimation Active          | The drive is ready for performing the Inertia<br>Estimation. A start command is required. |     | х     |      |        |                                         |       |
| 0xF00<br>4                   | 5271                        | Inertia Estimation Failed          | The Inertia Estimation failed.                                                            |     |       | Х    |        | С                                       | С     |
| 0xF00<br>4                   | 5272                        | Inertia Estimation Suc-<br>cessful | Inertia Estimation has been performed suc-<br>cessfully.                                  | Х   |       |      |        |                                         |       |
| 0xFF0<br>1                   | 5123                        | External Exception 1               | External Exception 1.                                                                     |     |       | Х    |        | С                                       |       |
| 0xFF0<br>1                   | 5124                        | External Exception 2               | External Exception 2.                                                                     |     |       | Х    |        | С                                       |       |

\* indicates that the event's response can be configured using a parameter.

Danfoss

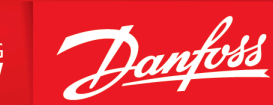

ENGINEERING TOMORROW

Any information, including, but not limited to information on selection of product, its application or use, product design, weight, dimensions, capacity or any other technical data in product manuals, catalog descriptions, advertisements, etc. and whether made available in writing, orally, electronically, online or via download, shall be considered informative, and is only binding if and to the extent, explicit reference is made in a quotation or order confirmation. Danfoss cannot accept any responsibility for possible errors in catalogs, brochures, videos and other material. Danfoss reserves the right to alter its products without notice. This also applies to products ordered but not delivered provided that such alterations can be made without changes to form, fit or function of the product. All trademarks in this material are property of Danfoss A/S or Danfoss group companies. Danfoss and the Danfoss logo are trademarks of Danfoss A/S. All rights reserved.

M0010401

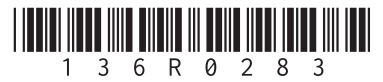